#### Contact SAMSUNG WORLDWIDE

( )

If you have any questions or comments relating to Samsung products, please contact the SAMSUNG customer care centre. (See back cover for more informations.)

Precautions When Displaying a Still Image

A still image may cause permanent damage to the TV screen.

• Do not display a still image on the LCD panel for more than 2 hours as it can cause screen image retention. This image retention is also known as "screen burn". To avoid such image retention, reduce the degree of brightness and contrast of the screen when displaying a still image.

Watching the LCD TV in 4:3 format for a long period of time may leave traces of borders displayed on the left, right and center of the screen caused by the difference of light emission on the screen. Playing a DVD or a game console may cause a similar effect to the screen. Damages caused by the above effect are not covered by the Warranty.

 Displaying still images from Video games and PC for longer than a certain period of time may produce partial after-images.

۲

To prevent this effect, reduce the 'brightness' and 'contrast' when displaying still images.

© 2008 Samsung Electronics Co., Ltd. All rights reserved.

۲

## Contents

## CONNECTING AND PREPARING YOUR TV

| < | List of Parts                              | 3 |
|---|--------------------------------------------|---|
| < | Installing the Stand                       | 3 |
| < | Installing the Wall Mount Kit              | 3 |
| < | Viewing the Control Panel                  | 4 |
| < | Viewing the Connection Panel               | 5 |
| < | Viewing the Remote Control                 | 8 |
| < | Installing Batteries in the Remote Control | 9 |
| < | Switching On and Off                       | 9 |
| < | Placing Your Television in Standby Mode    | 9 |
| < | Viewing the Menus 1                        | 0 |
| < | Using the TOOLS Button 1                   | 0 |
| < | Plug & Play1                               | 1 |

### SETTING THE CHANNELS

| Storing Channels Automatically 12  |
|------------------------------------|
| Storing Channels Manually          |
| Adding / Locking Channels 14       |
| Sorting the Stored Channels 15     |
| Assigning Channels Names 15        |
| Fine Tuning Channel Reception 16   |
| /1\$ /RZ 1RLVH \$.P.S.Q.L.;.H.U 16 |
|                                    |

### SETTING THE PICTURE

۲

| ( | Changing the Picture Standard             | 17            |
|---|-------------------------------------------|---------------|
| ( | Adjusting the Custom Picture              |               |
| ( | & RQ; JXULQJ 'HWDLOHG                     | 6 H.W188V L C |
| ( | Resetting the Picture Settings to the Fac | tory          |
|   | Defaults                                  |               |
| ( | & R Q ¿ J X U L Q J 3 L F.W.X.U.H2        | 2.S.W.L2RQ    |
|   |                                           | 00            |

### SETTING THE SOUND

| ( | Sound | Features | 23 | 3 |
|---|-------|----------|----|---|
|---|-------|----------|----|---|

- Connecting Headphones (Sold separately) ..... 24

### SETTING THE TIME

| < | Setting and Displaying the Current Time | 25 |
|---|-----------------------------------------|----|
| < | Setting the Sleep Timer                 | 25 |
| < | Switching the Television On and Off     |    |
|   | Automatically                           | 26 |

### FUNCTION DESCRIPTION

۲

| ( | Choosing Your Language                 | 26 |
|---|----------------------------------------|----|
| ( | Setting the Light Effect               |    |
|   | (depending on the model)               | 27 |
| ( | Melody / Entertainment / Energy Saving | 27 |
| ( | Selecting the Source                   | 29 |
| ( | Editing the Input Source Names         | 29 |

### USING THE DTV FEATURE

| (  | Previewing the DTV Menu System              | 30 |
|----|---------------------------------------------|----|
| (  | Updating the Channel List Automatically     | 31 |
| (  | Updating the Channel List Manually          | 31 |
| (  | Editing Your Favourite Channels             | 32 |
| (  | Selecting Channel List                      | 34 |
| (  | Displaying Programme Information            | 34 |
| (  | Viewing the EPG (Electronic Programme Guid  | e) |
|    | Information                                 | 35 |
| (  | Using the Scheduled List                    | 36 |
| (  | Setting the Default Guide                   | 36 |
| (  | Viewing All Channels and Favourite Channels | 37 |
| (  | Adjusting the Menu Transparency             | 37 |
| (  | Setting up the Parental Lock                | 38 |
| (  | Setting the Subtitle                        | 39 |
| (  | Setting the Subtitle Mode                   | 39 |
| (  | Selecting the Audio Format                  | 39 |
| (  | Selecting the Audio Description             | 40 |
| (  | Selecting the Digital Text (UK only)        | 40 |
| ). | JSEIeRtiQa WekThe3ZonFeWSXalihHonIv)        | 41 |
| (  | Viewing Product Information                 | 41 |
| (  | Checking the Signal Information             | 42 |
| (  | Upgrading the Software                      | 42 |
| (  | Viewing Common Interface                    | 43 |
| (  | Selecting the CI (Common Interface) Menu    | 43 |
| (  | Resetting                                   | 44 |
| <  | Selecting the Preferred Language            |    |
|    | (Subtitle , Audio or Teletext)              | 44 |
| <  | Preference                                  | 45 |

English - 1

### SETTING THE PC

| ۲ | Setting up Your PC Software    |    |
|---|--------------------------------|----|
|   | (Based on Windows XP)          | 46 |
| ( | Display Modes                  | 46 |
| ( | Setting up the TV with your PC | 47 |

### WISELINK

| ( | Using the WISELINK Function | 48  |
|---|-----------------------------|-----|
| ( | Using the WISELINK Menu     | 49  |
|   |                             | - 0 |

### ABOUT ANYNET +

۲

| (      | What is Anynet+?                                     | 55             |
|--------|------------------------------------------------------|----------------|
| (      | Connecting Anynet+ Devices                           | 55             |
| (      | Setting Up Anynet+                                   | 56             |
| <      | Scanning and Switching between Anynet+               |                |
|        |                                                      |                |
|        | Devices                                              | 57             |
| <      | Devices                                              | 57<br>59       |
| <<br>< | Devices<br>Recording<br>Listening through a Receiver | 57<br>59<br>59 |

### RECOMMENDATIONS FOR USE

۲

- Using the Anti-Theft Kensington Lock (depending on the model) ..... 64
- Troubleshooting: Before Contacting Service
- < 7HFKQLFDO DQG (QYLURQP.H6QWDO 6SHF</pre>

ዀ

۲

>Symbol Note One-Touch Press **Button** English - 2

## List of Parts

Please make sure the following items are included with your LCD TV. If any items are missing, contact your dealer.

|                                            | 010        |               | M4 X L16           |           |                    |
|--------------------------------------------|------------|---------------|--------------------|-----------|--------------------|
| Remote Control<br>& Batteries<br>(AAA x 2) | Power Cord | Cover-Bottom  | Stand Screw<br>X 4 | Stand     | Cleaning Cloth     |
| Owner's Instru                             | ctions • V | Varranty card | Safety             | Guide • R | Registration Cards |

- ° Warranty card / Safety Guide / Registration Cards (Not available in all locations)
- The stand and stand screw may not be included depending on the model.

## Installing the Stand

 $( \bullet )$ 

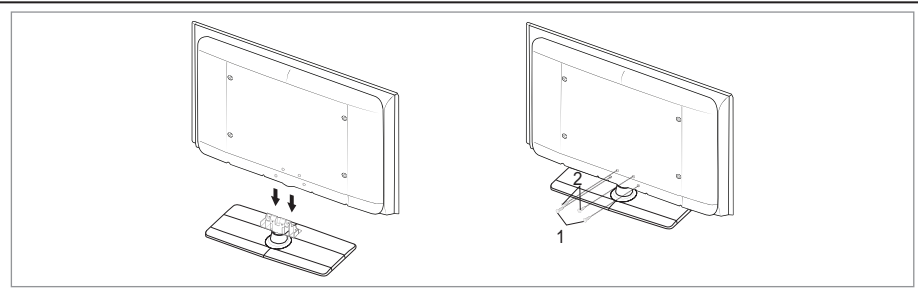

- 1. Connect your LCD TV and the stand.
  - Two or more people should carry the TV.
  - <sup>o</sup> Make sure to distinguish between the front and back of the stand when assembling them.
- 2. Fasten two screws at position 1 and then fasten two screw at position 2.
  - Stand the product up and fasten the screws. If you fasten the screws with the LCD TV placed down, it may lean to one side.
  - <sup>o</sup> The stand is installed for models with the screen size of 37 inch and above.

# Installing the Wall Mount Kit

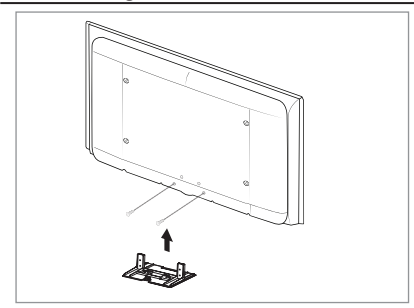

Wall mount items (sold separately) allow you to mount the TV on the wall.

For detailed information on installing the wall mount, see the instructions provided with the Wall Mount items. Contact a technician for assistance when installing the wall mounted bracket.

Samsung Electronics is not responsible for any damage to the product or injury to yourself or others if you elect to install the TV on your own.

Do not install your Wall Mount Kit while your TV is turned on. It may result in personal injury due to electric shock.

 Remove the stand and cover the bottom hole with a cap and fasten with two screws.

English - 3

## Viewing the Control Panel

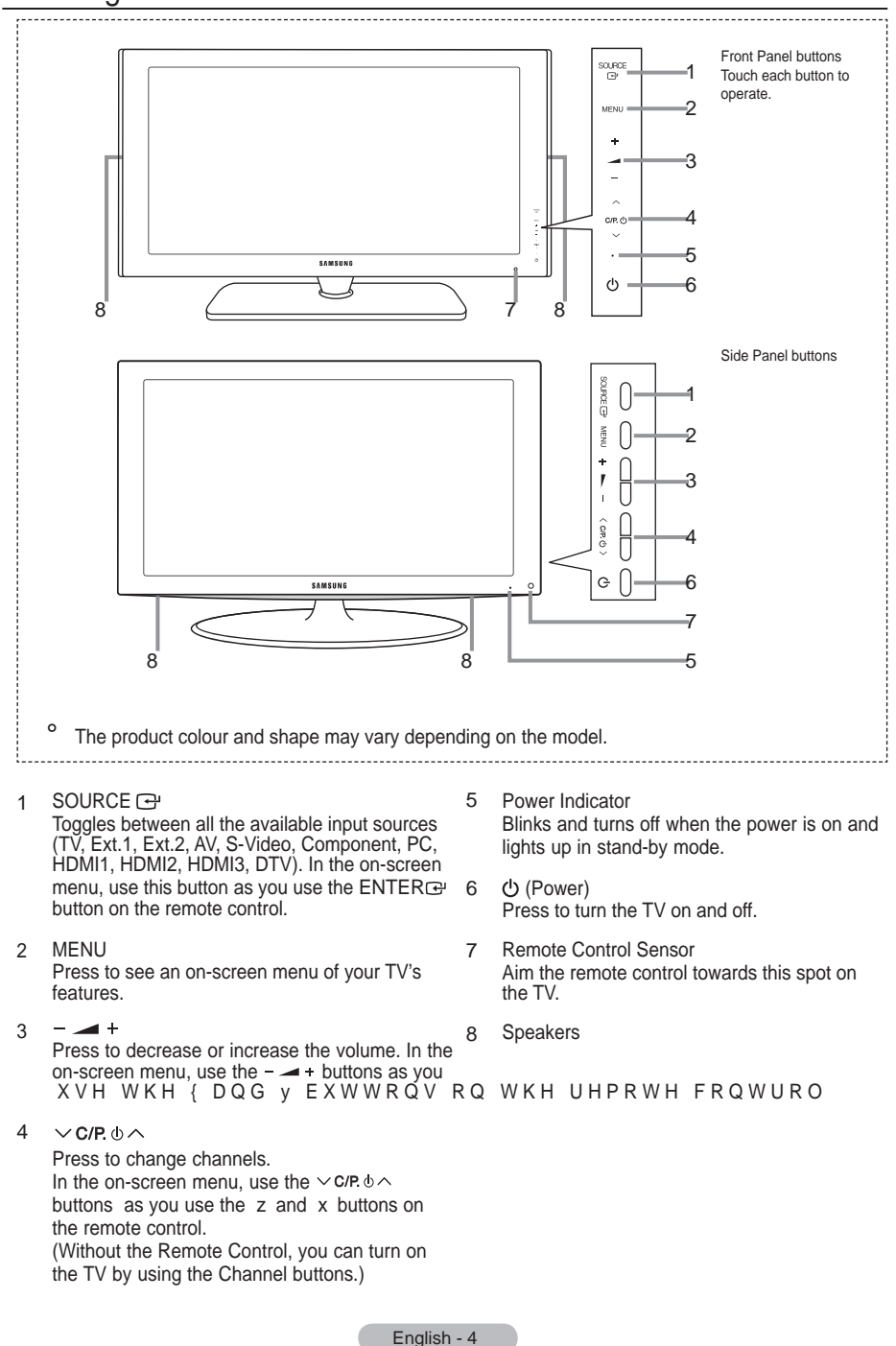

( )

()

## Viewing the Connection Panel

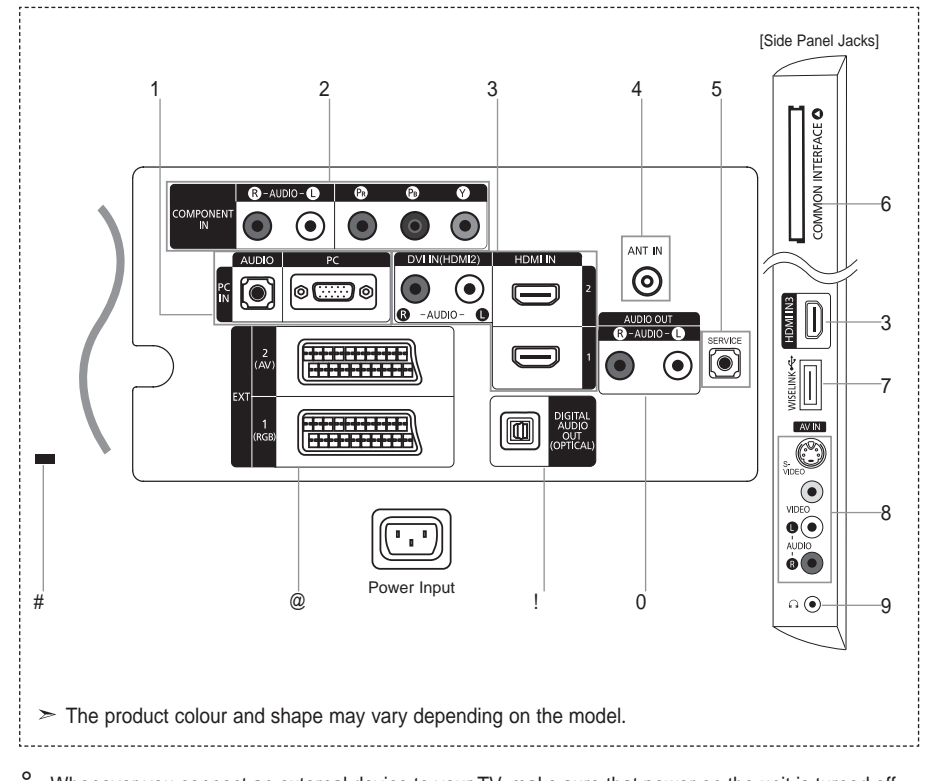

Whenever you connect an external device to your TV, make sure that power on the unit is turned off
 When connecting an external device, match the colour of the connection terminal to the cable.

۲

- 1 PC IN [PC] / [AUDIO]
  - Connect to the video and audio output jack on your PC.
- 2 COMPONENT IN

( )

- Connect component video cables (optional) to component connector ("PR", "PB", "Y") on the rear of your set and the other ends to corresponding component video out connectors on the DTV or DVD.
- If you wish to connect both the Set-Top Box and DTV (or DVD), you should connect the Set-Top Box to the DTV (or DVD) and connect the DTV (or DVD) to component connector ("PR", "PB", "Y") on your set.
- The PR, PB and Y connectors on your component devices (DTV or DVD) are sometimes labeled Y, B-Y and R-Y or Y, Cb and Cr.
- Connect RCA audio cables (optional) to "R AUDIO L" on the rear of your set and the other ends to corresponding audio out connectors on the DTV or DVD.
- 3 HDMI IN 1, HDMI IN 2, HDMI IN 3
  - Supports connections between HDMI-connection-enabled AV devices (Set-Top Boxes, DVD players)
  - No additional Audio connection is needed for an HDMI to HDMI connection.
  - When using an HDMI/DVI cable connection, you must use the HDMI IN 2 jack.

English - 5

 $\bigcirc$ 

- What is HDMI?
- <sup>3</sup>+LJK 'H; QLWLRQ 0XOWLPHGLD LQWHUIDFH ´DOODRWZDOWYKHGWIBD DCDWP and multiple channels of digital audio.
- The HDMI/DVI terminal supports DVI connection to an extended device with the appropriate cable (not supplied). The difference between HDMI and DVI is that the HDMI device is smaller in size, has the HDCP (High Bandwidth Digital Copy Protection) coding feature installed, and supports multi - channel digital audio.
- The TV may not output sound and pictures may be displayed with abnormal colour when DVD players/Cable Boxes/Satellite receivers supporting HDMI versions older than 1.3 are connected. When connecting an older HDMI cable and there is no sound, connect the HDMI cable to the HDMI IN 2 jack and the audio cables to the DVI IN (HDMI2) [R-AUDIO-L] jacks on the back of the TV. If this happens, contact the company that provided the DVD player/Cable Box/Satellite UHFHLYHU WR FRQ;UP WKH +'0, YHUVLRQ WKH@HUNHTWAHDWW DU HU@RT PD\ FDXVH DQQR\LQJ ÀLFNHU RU QR VFUHHQ GLVSOD\

#### DVI IN(HDMI2) [R-AUDIO-L]

- DVI audio outputs for external devices.
  - Supported modes for HDMI/DVI and Component

|               | 480i | 480p | 576i | 576p | 720p | 1080i | 1080p |
|---------------|------|------|------|------|------|-------|-------|
| HDMI/DVI 50Hz | X    | Х    | Х    | 0    | 0    | 0     | 0     |
| HDMI/DVI 60Hz | Х    | 0    | Х    | Х    | 0    | 0     | 0     |
| Component     | 0    | 0    | 0    | 0    | 0    | 0     | 0     |

#### 4 ANT IN

To view television channels correctly, a signal must be received by the set from one of the following sources:

- An outdoor aerial / A cable television network / A satellite network

#### 5 SERVICE

Connect this to the jack on the optional wall mount bracket. This will allow you to adjust the TV viewing angle using your remote control.

#### 6 COMMON INTERFACE Slot

- When not inserting "CI CARD" in some channels, "Scrambled Signal" is displayed on the screen.
- The pairing information containing a telephone number, CI CARD ID, Host ID and other information will be displayed in about 2~3 minutes. If an error message is displayed, please contact your service provider.
- :KHQ WKH FKDQQHO LQIRUPDWLRQ FR message "Updating Completed" is displayed, indicating that the channel list is now updated.
  - You must obtain a CI CARD from a local cable service provider. Remove the CI CARD by carefully pulling it out with your hands since dropping the CI CARD may cause damage to it.
  - <sup>o</sup> Insert the CI-Card in the direction marked on it.
  - The place of the COMMON INTERFACE Slot may be different depending on its model.
- 7 WISELINK
  - & RQQHFW D 86% PDVV VWRUDJH GHYLFH WR YLHVZ SOKSRWR ¿OHV -3(\*

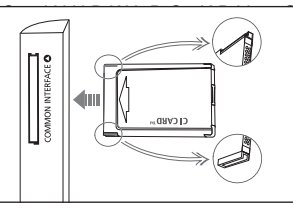

VKHG

English - 6

 $(\mathbf{O})$ 

- 8 S-VIDEO or VIDEO / R-AUDIO-L
  - Connect RCA or S-VIDEO cable to an appropriate external A/V device such as VCR, DVD or Camcorder.

 $(\mathbf{0})$ 

- Connect RCA audio cables to "R-AUDIO-L" on your set and the other ends to corresponding audio out connectors on the A/V device.
- 9 Headphones jack
  - Headphone may be connected to the headphone output on your set. While the head phone is connected, the sound from the built-in speakers will be disabled.
- 0 AUDIO OUT [R-AUDIO-L]
  - Connect RCA audio cables to AUDIO OUT [R-AUDIO-L] on the rear of your set and the other ends to FRUUHVSRQGLQJ DXGLR LQ FRQQHFWRUV RQ WKH \$PSOL;HU RU '9' +R
- ! DIGITAL AUDIO OUT (OPTICAL)
  - Connect to a Digital Audio Component.
    - When the HDMI IN jacks are connected, the DIGITAL AUDIO OUT (OPTICAL) jack on the TV outputs 2 channel audio only. If you want to hear 5.1 channel audio, connect the Optical jack on WKH '9' SOD\HU RU & DEOH 6DWHOOLWH %R[ GLUHFWO\ WR DQ \$PSC

#### @ EXT 1, EXT 2

 $( \bullet )$ 

| Connector | Input |             |                          | Output                              |  |
|-----------|-------|-------------|--------------------------|-------------------------------------|--|
| Connoctor | Video | Audio (L/R) | RGB                      | Video + Audio (L/R)                 |  |
| EXT 1     | 0     | 0           | 0                        | Only TV or DTV output is available. |  |
| EXT 2     | 0     | 0           | O Output you can choose. |                                     |  |

- Inputs or outputs for external devices, such as VCR, DVD, video game device or video disc players.

- # Kensington Lock (depending on the model)
  - 7 KH . HQVLQJWRQ ORFN RSWLRQDO LV D GHYLFM/VXHNGHGQWDR SSXKE10/LIFD place.

(�)

- If you want to use a locking device, contact the dealer where you purchased the TV.
- The location of the kensington lock may be different depending on its model.

English - 7

## Viewing the Remote Control

- 1 Television Standby button
- 2 Selects the TV and DTV mode directly
- 3 Number buttons for direct channel access
- 4 One/Two-digit channel selection
- 5 : Volume increase : Volume decrease
- 6 Temporary sound switchoff
- 7 Electronic Program Guide (EPG) display
- 8 Use to quickly select frequently used functions.
- 9 Use to see information on the current broadcast
- 0 Colour buttons : Use these buttons in the Channel list and WISELINK, etc.

()

- Press to select the optional display and sound modes for sports, cinema and games.
- # Use these buttons in the DMA, WISELINK, and Anynet+.

( : This remote can be used to control recording on Samsung recorders with the Anynet<sup>+</sup> feature)

- \$ Available source selection
- % Previous channel

Λ

- P : Next channel
  - P : Previous channel
- & Displays the main onscreen menu
- This function enables you to view and play photo and music files from an external device.
- ( Returns to the previous menu

- Control the cursor in the menu
- a Exit the on-screen menu

b

- Use this when connecting a SAMSUNG DMA (Digital Media Adapter) device through an HDMI interface and switching to DMA mode. (The DMA button is optional.) For more information on the operating procedures, refer to the user manual of the DMA. This button is available when "Anynet+(HDMI-CEC)" is <sup>3</sup> 2 Q ' V H H S D J H
- c Picture size selection
- d Digital subtitle display
- e It display "Channel List
- It display "Channel List" on the screen.

#### **Teletext Functions**

- 2 Exit from the teletext display
- 7 Teletext store
- 8 Teletext size selection
- 9 Teletext reveal
- 0 Fastext topic selection
- ! Alternately select Teletext, Double, or Mix.
- \$ Teletext mode selection
  (LIST/FLOF)
- % Teletext sub page
- ^ P : Teletext next page
   P : Teletext previous page
- & Teletext index
- Teletext hold
- a Teletext cancel

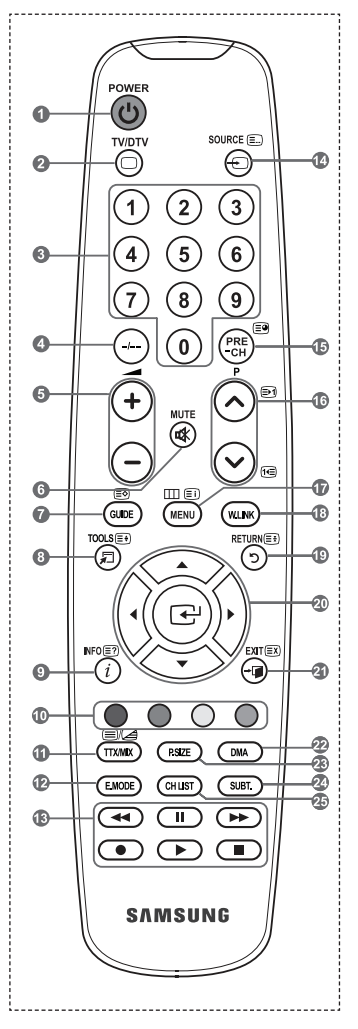

The performance of the remote control may be affected by bright light.

(

English - 8

 $\bigcirc$ 

## Installing Batteries in the Remote Control

- 1. Lift the cover at the back of the remote control upward as shown in the  $\pounds$  J X U H
- 2. Install two AAA size batteries.
  - Make sure to match the "+" and "-" ends of the batteries with the diagram inside the compartment.
- 3. Replace the cover.
  - Remove the batteries and store them in a cool, dry place if you won't be using the remote control for a long time.
- <sup>o</sup> If the remote control doesn't work, check the following:
  - 1. Is the TV power on?
  - 2. Are the plus and minus ends of the batteries reversed?
  - 3. Are the batteries drained?
  - 4. Is there a power outage, or is the power cord unplugged?

, V WKHUH D VSHFLDO ÀXRUHVFHQW OLJKW F

## Switching On and Off

The mains lead is attached to the rear of your set.

- 1. Plug the mains lead into an appropriate socket.
  - ° The standby indicator lights up on your set.
- 2. Press the button on your set.

()

- You also can press the POWER  $\circ$  button or the TV/DTV button on the remote control to turn the TV on.
- The programme that you were watching last is reselected automatically.
- 3. Press the numeric button (0~9) or channel up/down ( / ) button on the remote control or  $\,\,{\sim}\,$  C/P.  $\phi \,{\sim}\,$  button on your set.
  - \* :KHQ \RX VZLWFK WKH VHW RQ IRU WKH YHU\ ¿UVW WLPH \RX ZLOO EH menus are to be displayed.
- 4. To switch your set off, press the POWER o button again.

## Placing Your T elevision in Standby Mode

Your set can be placed in standby mode in order to reduce the power consumption. The standby mode can be useful when you wish to interrupt viewing temporarily (during a meal, for example).

- 1. Press the POWER o button on the remote control.
  - The screen is turned off and a red standby indicator appears on your set.
- To switch your set back on, simply press the POWERo, numeric buttons (0~9), TV/DTV button or channel up/down ( / ) button again.
  - Do not leave your set in standby mode for long periods of time (when you are away on holiday, for example).

It is best to unplug the set from the mains and aerial.

English - 9

( )

QHDUE\"

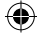

## Viewing the Menus

 With the power on, press the MENU button. The main menu appears on the screen. The menu's left side has icons: Picture, Sound, Channel, Setup, Input, Digital Menu.

۲

- 2. 3 U H V V W K H x R U z E X W W R Q W R V H O H F Then press the ENTER I button to access the icon's sub-menu.
- 3. Press the EXIT button to exit.
  - <sup>2</sup> The on-screen menus disappear from the screen after about one minute.

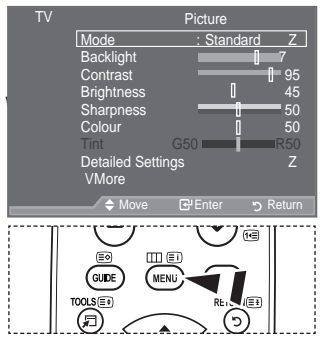

# Using the T OOLS Button

You can use the TOOLS button to select your frequently used functions quickly and easily. The "Tools" menu change depending on which external input mode you are viewing.

- 1. Press the TOOLS button. 7 KH 37 RROV ' PHQX ZLOO DSSHDU
- 2. 3UHVV WKH x RU z EXWWRQ WR VHOHF
- 3 U H V V W K H XENTER C buttons to display, change, or use the selected items. For a more detailed description of each function, refer to the corresponding page.

\*Anynet+ (HDMI-CEC), see page 56
\*Picture Mode, see page 17
\*Sound Mode, see page 23
\*Sleep Timer, see page 25
\*SRS TS XT, see page 23
\*Energy Saving, see page 23
\*Dual I-II, see page 24
\*PIP, see page 22
\*Auto Adjustment, see page 47

|                 | Tools  |          |                 |
|-----------------|--------|----------|-----------------|
| Anynet+ (HDMI-C | EC)    |          |                 |
| Picture Mode    |        | Standard |                 |
| Sound Mode      |        | Custom   |                 |
| Sleep Timer     |        | Off      |                 |
| SRS TS XT       |        | Off      |                 |
| Energy Saving   |        | Off      |                 |
| Dual I-II       |        | Mono     |                 |
| Move            | 🕑 Ente |          | + <b>⊜</b> Exit |
|                 |        |          | B               |

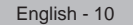

۲

 $( \bullet )$ 

When the TV is initially powered on, several basic settings proceed automatically and subsequently. The following settings are available.

- 0 The Screen Saver is activated if there is no remote control key input for longer than 1 minute while "Plug & Play" is running.
- 0 The Screen Saver is activated if there is no operating signal for longer than 15 minutes. o
- Any functions related to Digital TV (DVB) will only work in countries or areas where DVB-T (MPEG2) digital terrestrial

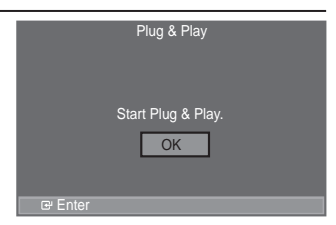

VLJQDOV DUH EURDGFDVWHG 3OHDVH FRQ¿UP Z9L%WK7.WFLX10QDOORVFDO GHE \$OWKRXJK WKLV 79 VHW IROORZV WKH '9% 7 VSHFL¿FDWLRQ PDLQWD DVB-T digital terrestrial broadcasts is not guaranteed. Several functions may not be available in some countries

- 1. Press the POWER button on the remote control. The message "Start Plug & Play" is displayed with "OK" selected.
- 2. Select the appropriate language by pressing the x or z button. Press the ENTERGY EXWWRQ WR FRQ; UP \RXU FKRLFH
- 3. Press the { or y button to select <sup>3</sup> 6 W R U H of H<sup>3</sup>P+R? P H 8 th/eth the ENTER C button.
  - We recommend setting the TV to "Home Use" mode for the best picture in your home environment. 0
  - "Store Demo" mode is only intended for use in retail environments.
  - If the unit is accidentally set to 36 WRUH middle Rand you want to return to 3 + RPH 8 VH 2 (Standard): Press the Volume button on the TV. When the volume OSD is displayed, press and hold the MENU button on the TV for 5 seconds.
- 4. The message "Check antenna input." is displayed with "OK" selected. Press the ENTER rule button.
  - Please check that the antenna cable is connected correctly.
- 5. Select the appropriate country by pressing the x or z button. Press the ENTER EXWWRQ WR FRQ UP \RXU FKRLFH
- 7KH PHVVDJH <sup>3</sup>6RPH '79 IXQFWLRQV PD\ QRW EKODD\\HDGLODEOH 'LJLWDC 6. Press the { or y EXWWRQ WR VHOHFW <sup>3</sup> < HVENTRELIRGE\*10b Rttfon.WKHQ SUHVV WKH

‡Yes: First an ATV search is performed and then a DTV ch. auto search is performed. #No: Only an ATV search is performed.

This function is supported for all countries except for the following countries: France, Germany, Italy, Netherlands, Spain, Switzerland, United Kingdom, Austria.

- 7. The "Auto Store" menu is displayed with the "Start" selected. Press the ENTERG button.
  - The channel search will start and end automatically.
  - The DTV channel scan menu appears and the DTV channel is automatically updated.
  - If the DTV channel is updated, the Source in the source list of the Input menu is automatically changed to DTV. After all the available channels are stored, the "Clock Set" menu appears.
  - Press the ENTERGE button at any time to interrupt the memorization process.
  - 0 For detailed descriptions about DTV channel update, refer to page 31 of this manual. After all the available digital channels are stored, the screen to select a time zone is displayed depending on the country.
- 8. Press the ENTER button.

Select the "Month", "Day", "Year", "Hour", or "Minute" by pressing the { or y button. Set the "Month", "Day", "Year", "Hour", or "Minute" by pressing the x or z button.

- - <RX FDQ DOVR VHW WKH <sup>3</sup>0 RQWK ´Miritut@"\by presshing the number XsuttonsDQG on the remote control.

English - 11

- 9. Press the ENTERC= EXWWRQ WR FRQ; UP \RXU VHWWLQJ 7KH PHVVDJH <sup>3</sup>(QM :KHQ \RX KDYH ; QLVKENTCERC=UbunktoohV WKH
  - Even if the ENTER button is not pressed, the message will automatically disappear after several seconds.

‡Language: Select your language.
‡Country: Select your country.
‡Auto Store: Automatically scans for and stores channels available in the local area.
‡Clock Set: Sets the current time for the TV clock.

If you want to reset this feature ...

- Press the MENU button to display the menu. 3 UHVV WKH x RU z EXWWRQ WR VHOHF ENTERœ button.
- Press the ENTER<sup>C</sup> button again, to select "Plug & Play".
   For further details on setting up options, refer to the page 11.
  - ° 7KH 33OXJ 30D\'IHDWXUH LV RQO\

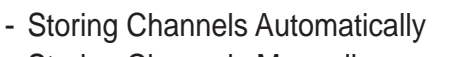

- Storing Channels Manually

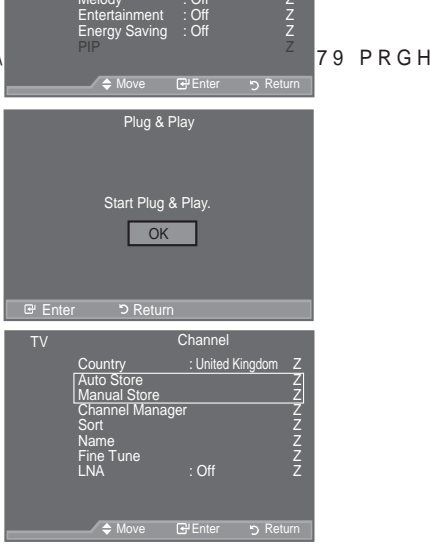

VV WKH

Plug & Play

Effect

In Watching T

## Storing Channels Automatically

You can scan for the frequency ranges available to you (and availability depends on your country). Automatically allocated programme numbers may not correspond to actual or desired programme numbers. However, you can sort numbers manually and clear any channels you do not wish to watch.

- 1. Press the MENU button to display the menu.
- 3 UHVV WKH x RU z EXCMatMt/eRK',QuheWpReds/sthteDEENFFE/RG+button.
- 2. Press the ENTER r button to select "Country".
- 3. Select the appropriate country by pressing the x R U bztton.

Press the ENTER EXWWRQ WR FRQ; UP \RXU FKRLFH

- Even though you have changed the country setting in this menu, the country setting for DTV is not changed. (Refer to page 31)
- 4. Press the x R U botton to select "Auto Store", then press the ENTER c button.
- 5. Press the ENTER rule button.
  - <sup>o</sup> The TV will begin memorizing all of the available channels.
  - Press the ENTER<sup>®</sup> button at any time to interrupt the memorization process and return to the "Channel" menu.
- 6. After all the available channels are stored, the "Sort" menu appears. (refer to page 15)

English - 12

( )

## Storing Channels Manually

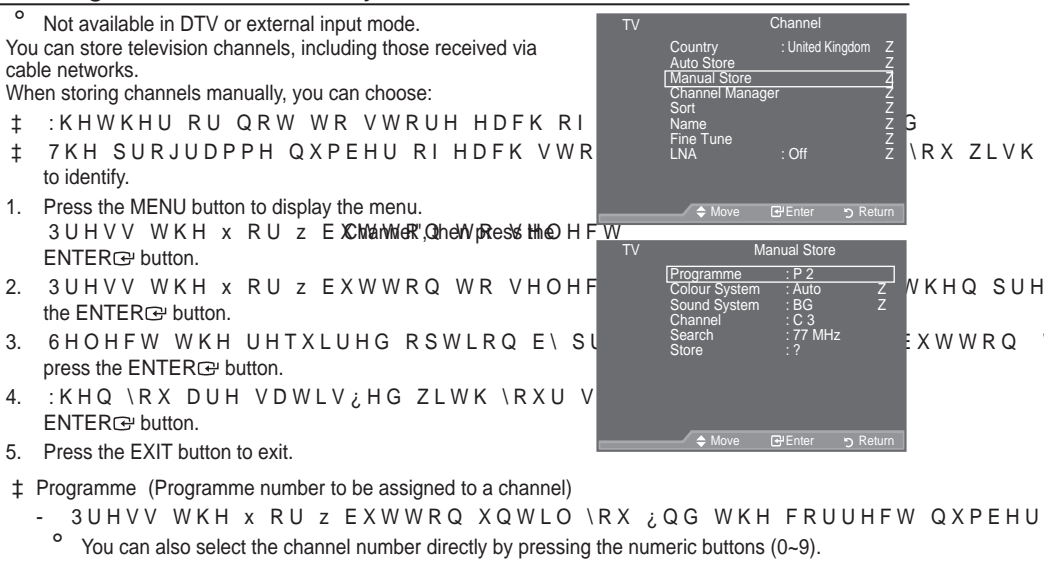

- ‡ Colour System: Auto/PAL/SECAM/NTSC4.43
  - 3UHVV WKH x RU z EXWWRQ WR VHOHFW WKH UHTXLUHG FRORXU VW
- ‡ Sound System: BG/DK/I/L
  - 3UHVV WKH x RU Z EXWWRQ WR VHOHFW WKH UHTXLUHG VRXQG VW
- ‡ Channel (When you know the number of the channel to be stored)
  - · 3UHVV WKH x RU z EOX (AkinVohRanQuen/WoRS (OnabloDentohranWhel).
  - 3UHVV WKH y EXWWRQ WKHQ SUHVV WKH x RU z EXWWRQ WR VHOH
    - You can also select the channel number directly by pressing the numeric buttons (0~9).
    - ° If there is abnormal sound or no sound, re-select the sound standard required.
- ‡ Search (When you do not know the channel numbers)
  - 3UHVV WKH x RU z EXWWRQ WR VWDUW WKH VHDUFK
  - 7 KH WXQHU VFDQV WKH IUHTXHQF\ UDQJH XQWLXO WMHKOHHF; WUM KOV LEWKDQQ received on the screen.
- **‡** Store (When you store the channel and associated programme number)
  - Set to "OK" by pressing the ENTER rule button.
  - Channel mode
  - P (Programme mode): When completing tuning, the broadcasting stations in your area have been assigned to position numbers from P00 to P99. You can select a channel by entering the position number in this mode.
  - C (Air channel mode): You can select a channel by entering the assigned number to each air broadcasting station in this mode.
  - S (Cable channel mode): You can select a channel by entering the assigned number for each cable channel in this mode.

English - 13

# Adding / Locking Channels

|            | 0 0                                                                                                    |                                                                                                    |                                               |                                  |            |
|------------|----------------------------------------------------------------------------------------------------|----------------------------------------------------------------------------------------------------|-----------------------------------------------|----------------------------------|------------|
| 0          | Not available in DTV or external input mode.                                                                                                    | T١                                                                                                    | 1                                             | Channel                          |            |
| Usi<br>cha | ng the Channel Manager, you can conveniently lock or add nnels.                                                                                                    |                                                                                                    | Country<br>Auto Store<br>Manual Sto           | : United Kin                     | gd         |
| 1.         | Press the MENU button to display the menu.<br>Press the x or z button to select "Channel", then press the<br>ENTERC button.                                                                                                    |                                                                                                    | Channel M<br>Sort<br>Name<br>Fine Tune<br>LNA | anager<br>: Off                  |            |
| 2.         | Press the x or z button to select "Channel Manager", then press the ENTER $$ button.                                                                                                    |                                                                                                    |                                               | e 🕑 Enter                        | 5          |
| ‡          | Adding channels<br>Using the Channel List, you can add channels.                                                                                                    | T∖                                                                                                    | ,<br>Channel Lie<br>Child Lock                | Channel Manage<br>st<br>: Off    | r          |
| 3.<br>4.   | Select Channel List by pressing the ENTER⊡ button.<br>Move to the (⊕ ; HOG E \ SUHVVLQJ WKH x z<br>button, select a channel to be added, and press the<br>ENTER⊡ button to add the channel.<br>° If you press the ENTER⊡ button again, the (√) symbol<br>next to the channel disappears and the channel is not added.<br>° "⊕ ( I V DEWI YH ZKHO & KLOG / REN I |                                                                                                    | / H O H F W                                   | G≓Enter                          | 2          |
| ‡          | /RFNLQJ FKDQQHOV<br>This feature allows you to prevent unauthorized users, such as<br>children, from watching unsuitable programmes by muting out<br>video and audio.                                                                                                    |                                                                                                    | Chai<br>P 1 C3<br>Prog.                       | nnel List                        | <i>  •</i> |
| 5.         | 3UHVV WKH x RU z EXWWRQ WR VHOHF<br>ENTER⊡ button.                                                                                                    | [                                                                                                    | 0 C<br>1 C3                                   | ✓<br>✓                           |            |
| 6.         | 6HOHFW 2Q E\SUHVVLQJWKH x RU z<br>ENTER⊡ button.                                                                                                    |                                                                                                    | 2 BBC 1<br>3 C74                              | <ul> <li>✓</li> <li>✓</li> </ul> |            |
| 7.         | 3UHVV WKH x RU z EXWWRQ WR VHOHF the ENTERGY button.                                                                                                    |                                                                                                    | 4 C75<br>5 C76                                | <ul> <li>✓</li> <li>✓</li> </ul> |            |
| 8.         | Move to the ( $\square$ ; HOG E \ SUHVVLQJ WKH x z select a channel to be locked, and press the ENTER $\square$ button.                                                                                                    |                                                                                                    | 6 S3<br>7 S4<br>8 S6                          | ✓<br>✓<br>✓                      |            |
|            | If you press the ENTER ⊕ button again, the (✓) symbol<br>next to the channel disappears and the channel lock is<br>expected.                                                                                                    | E                                                                                                    | 9 S7                                          |                                  |            |
|            | <ul> <li>A blue screen is displayed when "Child Lock" is activated.</li> </ul>                                                                                                    |                                                                                                    | Page                                          | C Return                         |            |
|            |                                                                                                    | and the second second se |                                               |                                  |            |

۲

α ѕυнνν

V WKH

n Z Z Z Z Z Z Z Z Z

Return

Z Z

2 Q

KHQ SUH\

- Press the EXIT button to exit.
- $\textcircled{\sc bar}$  You can select these options by simply pressing the CH LIST button on the remote control

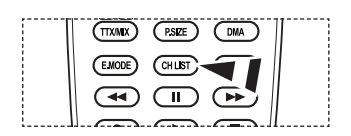

English - 14

۲

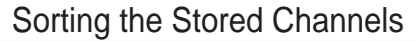

This operation allows you to change the programme numbers of the stored channels.

- This operation may be necessary after using the auto store.
- <sup>o</sup> Not available in DTV or external input mode.

1. Press the MENU button to display the menu.

- 3 UHVV WKH x RU z EXCMaanMadR",QaheaWpResséttheOHF ENTER⊡rbutton.
- 3UHVV WKH x RU z EXWWRQ WR VHOHF ENTERœ button.
- Select the channel number that you wish to change by SUHVVLQJ WKH x RU z EXWWRQ UHSHD Press the ENTER<sup>®</sup> button.
  - <sup>2</sup> The selected channel number and name are moved to right side.
- 4. Press the x R U bztton to move to the position in which you would like to change and then press the ENTER regulation.
  - The selected channel is exchanged with the one previously stored to the chosen number.
- 5. Repeat steps 3 to 4 for another channel to be sorted.
- 6. Press the EXIT button to exit.

( )

## Assigning Channels Names

Channel names will be assigned automatically when channel information is broadcast. These names can be changed, allowing you to assign new names.

- <sup>o</sup> Not available in DTV or external input mode.
- Press the MENU button to display the menu. Press the x R U bztton to select "Channel", then press the ENTER<sup>T</sup> button.
- Press the x R U bztton to select "Name", then press the ENTER ⊕ button.
- If necessary, select the channel to be assigned to a new QDPHE\SUHVVLQJWKH x RUENTERCOVWR button
  - <sup>o</sup> The selection bar is displayed around the name box.

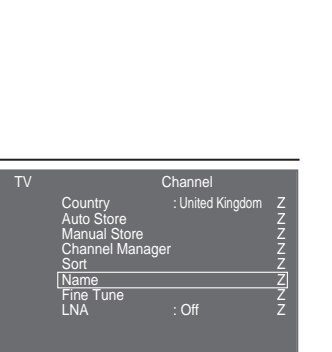

Channel

Sort

Name

: United Kinadom

V WKH

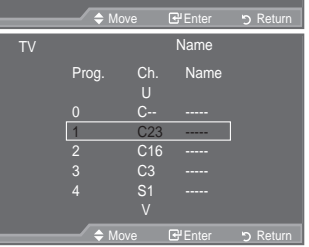

| 10                                | men                     |     |  |
|-----------------------------------|-------------------------|-----|--|
| Select a letter, number or symbol | 3UHVV WKH x RU z        |     |  |
| Move on the next letter           | 3UHVV WKH y EXW         | WRQ |  |
| Move back the previous letter     | 3UHVV WKH { EXW         | WRQ |  |
| &RQUP WKH QDPH                    | Press the ENTER  button |     |  |

Thon

- The following characters are available: Letters of the alphabet (A~Z) / Numbers (0~9) / Special characters (+, -, \*, /, space)
- 5. Repeat steps 3 to 4 for each channel to be assigned to a new name.
- 6. Press the EXIT button to exit.

English - 15

( )

4. то

Þ

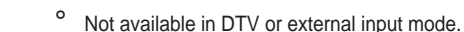

optimal reception.

 $( \bullet )$ 

1. Use the number buttons to directly select the channel that \RX ZDQW WR ¿QH WXQH

Fine Tuning Channel Reception Use fine tuning to manually adjust a particular channel for

- Press the MENU button to display the menu.
   Press the x R U bztton to select "Channel", then press the ENTER button.
- 3. Press the x R U botton to select "Fine Tune", then press the ENTER C button.
- Press the { RU ) EXWWRQ WR DGMXVW WKH Press the ENTER button.
- 5. Press the EXIT button to exit.
- Fine tuned channels that have been saved are marked with an asterisk "\*" on the right-hand side of the channel number in the channel banner. And the channel number turns red.
- ° 7R UHVHW WKH ¿QH WXQLQJ VH⊗HRFUWZ 5HVHW button and then press the ENTER⊡e button.

# /1\$ /RZ 1RLVH \$PSOL;HU

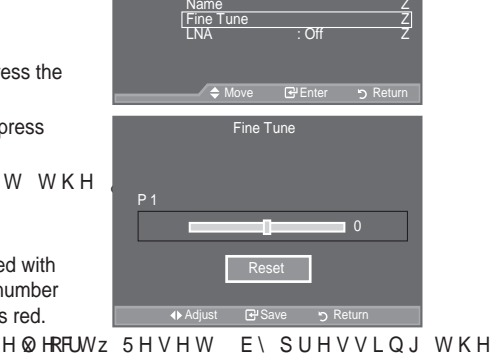

Channel

: United Kinadom

If the TV is operating in a weak-signal area, the LNA function FDQ LPSURYH WKH UHFHSWLRQ D ORZ Q incoming signal).
Not available in DTV or external input mode.
Press the MENU button to display the menu. 3 UHVV WKH x RU z EXWWRQ WR VHOHF ENTERGP button.
3 UHVV WKH x RU z EXWWRQ WR VHOHF ENTERGP button.
3 UHVV WKH x RU z EXWWRQ WR VHOHF ENTERGP button.
3 UHVV WKH x RU z EXWWRQ WR VHOHF ENTERGP button.
4. Press the EXIT button to exit.

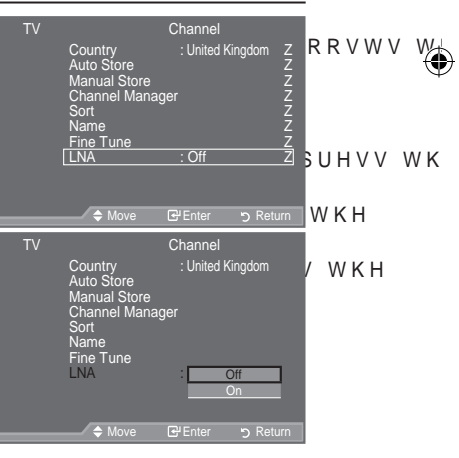

English - 16

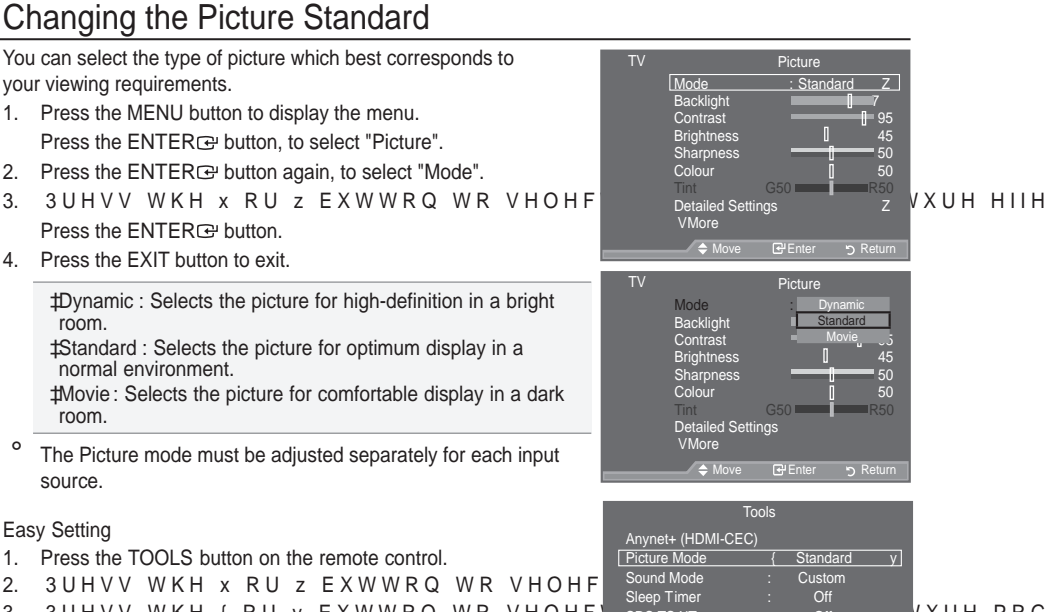

Energy Saving Dual I-II

**≑** M

۲

- 3UHVV WKH { RU y EXWWRQ WR VHOHF 3.
- Press the EXIT or TOOLS button to exit. 4

room.

room.

source.

Easy Setting

0

۲

VXUH PRG

English - 17

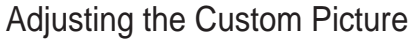

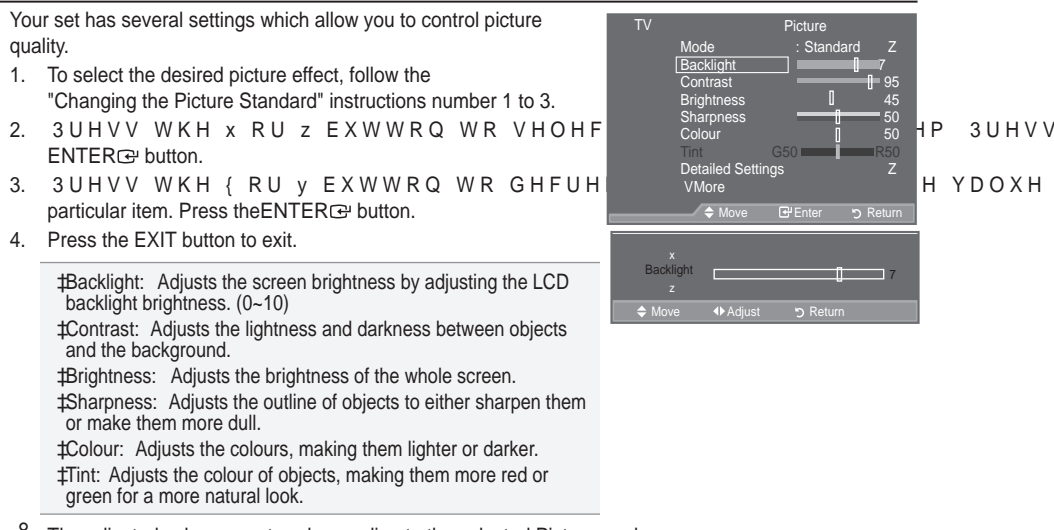

The adjusted values are stored according to the selected Picture mode.

- °,Q3&PRGH \RX FDQ RQO\ PDNH FKDQJHV WR %/D/FNOLJKW′ 3&RQWU[
- ° In Analogue TV, Ext., AV, S-Video modes of the PAL system, you cannot use the "Tint" Function.
- You can return to the factory defaults picture settings by selecting the "Reset". (Refer to "Resetting the Picture Settings to the Factory Defaults" on page 19)

# &RQ;JXULQJ 'HWDLOHG 6HWWLQJV RQ WKH 3

You can set detailed picture settings.

()

- Press the MENU button to display the menu. Press the ENTER button, to select "Picture".
- Press the ENTER E→ E X W W R Q W R V H O H F W <sup>3</sup>0 R 3 U H V V W K H x R U z E X W W R Q W R V H O H F press the ENTER E→ button.
- 3UHVV WKH x RU z EXWWRQ WR VHOHF the ENTER<sup>®</sup> button.
- 6HOHFW WKH UHTXLUHG RSWLRQ E\ SU press the ENTERœ button.
- KHQ \RX DUH VDWLV;HG ZLWKENNTNER⊂ VI button.
- 6. Press the EXIT button to exit.
- "Detailed Settings" is available in "Standard" or "Movie" mode.
   ,Q 3& PRGH \RX FDQ RQO\ PDNH FKDQ
   <sup>3\*</sup>DPPD´DQG <sup>3</sup>:KLWH %DODQFH´IURP D
   6HWWLQJV´LWHPV
- # Black Adjust: Off/Low/Medium/High You can directly select the black level on the screen to adjust the screen depth.
- ‡ Dynamic Contrast: Off/Low/Medium/High You can adjust the screen contrast so that the optimal contrast is provided.

English - 18

۲

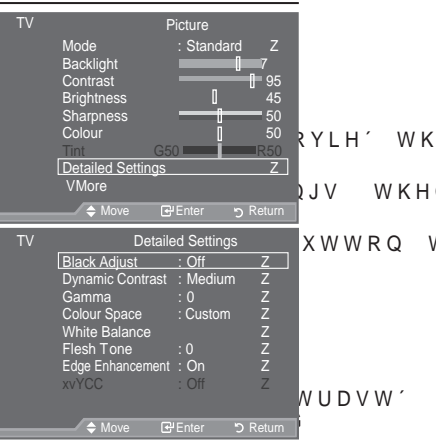

‡ Gamma: -3 ~ +3

You can adjust the Primary Colour (Red, Green, Blue) Intensity.

3UHVV WKH { RU y EXWWRQ XQWLO \RX UHDFK WKH RSWLPDO VHWWLC ‡ Colour Space: Auto/Native/Custom

&RORXU VSDFH LV D &RORXU PDWUL[ FRPSRVHG RI <sup>3</sup>5HG<sup>3</sup>\*UHHQ<sup>DQ</sup> Select your favourite Colour space to experience the most natural Colour.

‡Auto: Auto Color Space automatically adjusts to the most natural color tone based on program sources.

‡Native: Native Color Space offers deep and rich color tone.

‡Custom: Adjusts the color range to suit your preference.

<sup>2</sup> Customizing the Colour Space Colour: Red/Green/Blue/Yellow/Cyan/Magenta Adjusts the Colour range to suit your preference.
<sup>3</sup> & R O R X U ´ L V D Y D L O D E O H Z K H Q <sup>3</sup> & R O R X U 6 S D F H´ L V V H W W R <sup>3</sup> & X V W 3 U H V V W K H x R U z E X W W R Q W R V H O H F W <sup>3</sup> 5 H G´ <sup>3</sup> \* U H H Q´ <sup>3</sup> % O X H´ <sup>3</sup>
<sup>3</sup> Press the ENTER Debutton.
Red/Green/Blue: , Q <sup>3</sup> & R O R X U´ \R X F D Q D G M X V W W K H 5 \* % Y D O X H V I R U W 3 U H V V W K H x R U z E X W W R Q W R V H O H F W 5 H G \* U H H Q R U % O X H
<sup>3</sup> U H V V W K H x R U z E X W W R Q W R V H O H F W 5 H G \* U H H Q R U % O X H
<sup>3</sup> U H V V W K H { R U y E X W W R Q W R G H F U H D V H R U L Q F U H D V H W K H Y D O ENTER Debutton.
<sup>3</sup> Reset: Resets the colour space to the default values.

‡ White Balance: R-Offset/G-Offset/B-Offset/R-Gain/G-Gain/B-Gain/Reset

You can adjust the colour temperature for more natural picture colours.

R-Offset/G-Offset/R-Gain/G-Gain/B-Gain: Changing the adjustment value will refresh the adjusted screen.

6HOHFW WKH UHTXLUHG RSWLRQ E\ SUHVVLE®UTJERCE blutton.RU z EXWWRQ V 3UHVV WKH { RU y EXWWRQ XQWLO \RX UHDFK WKH RSWLPDO VHWWL Reset: The previously adjusted white balance will be reset to the factory defaults.

‡ Flesh Tone: -15 ~ +15

You can emphasize the pink 'flesh tone' in the picture.

- 3UHVV WKH { RU y EXWWRQ XQWLO \RX UHDFK WKH RSWLPDO VHWWLC ° Changing the adjustment value will refresh the adjusted screen.
- ‡ Edge Enhancement: Off/On

You can emphasize object boundaries in the picture.

‡ xvYCC: Off/On

Setting the xvYCC mode to On increases detail and colour space when watching movies from an external device (ie. DVD player) connected to the HDMI or Component IN jacks. You must set the Picture Mode to Movie to enjoy this feature.

- Only available in "HDMI" and "Component" on "Movie" mode.
- <sup>o</sup> If xvYCC function is active, PIP cannot be selected.

# Resetting the Picture Settings to the Factory Defaults

You can return to the factory defaults picture settings.

- 1. To select the desired picture effect, follow the "Changing the Picture Standard" instructions number 1 to 3 (On page 17).
- 3UHVV WKH x RU z EXWWRQ WR VHOHF ENTERœ button.
- Press the x R U bztton to select "OK" or "Cancel". Press the ENTERC button.
- 4. Press the EXIT button to exit.
- The "Reset" will be set for each "Picture" mode.

English - 19

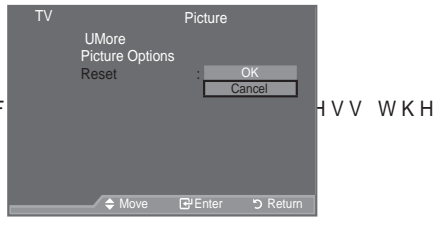

# & RQ; JXULQJ 3LFWXUH 2SWLRQ

 $(\mathbf{0})$ 

- 1. Press the MENU button to display the menu. Press the ENTER r button, to select "Picture".
- 2. 3UHVV WKH x RU z EXWWRQ WR VHOHF the ENTER rubutton.
- 3. 6HOHFW WKH UHTXLUHG RSWLRQ E\ SU press the ENTER rebutton.
- 4. :KHQ \RX DUH VDWLV¿HG ZLWKENNTRERKGer VH button.
- 5. Press the EXIT button to exit.
  - In PC mode, you can only make changes to the "Colour 7RQH' DQG 36L1H' IURP DPRQJ WKH
- ± Colour T one: Cool2/Cool1/Normal/Warm1/Warm2 You can select the most comfortable colour tone to your eyes.
  - The adjusted values are stored according to the selected "Picture" mode.
  - 3: DUP ' RU 3: DUP ' LV RQO\ DFWLYDWHG ZKHQ WKH SLFWXUH PRGH
- ± Size: Auto Wide/16:9/Wide Zoom/Zoom/4:3/Just Scan You can select the picture size which best corresponds to your viewing requirements.

‡Auto Wide: Automatically adjusts the picture size to the "16:9" aspect ratio. ±16:9: Adjusts the picture size to 16:9 appropriate for DVDs or wide broadcasting. #Wide Zoom: Magnify the size of the picture more than 4:3. <sup>±</sup>Zoom: Magnifies the 16:9 wide picture (in the vertical direction) to fit the screen size.

‡4:3: This is the default setting for a video movie or normal broadcasting.

±Just Scan: Use the function to see the full image without any cutoff when HDMI (720p/1080i/ 1080p) or Component (1080i/1080p) signals are input.

- 0 "Auto Wide" function is available only in "TV", "DTV", "Ext.1", "Ext.2", "AV", and "S-Video" mode.
- 0 In PC Mode, only "16:9" and "4:3" mode can be adjusted.
- Settings can be adjusted and stored for each external device you have connected to an input of the TV.
- 0 Temporary image retention may occur when viewing a static image on the set for more than two hours.
- 0 :LGH = RRPORYH WKH VFUHHQ XS GRZQ XVLQJWWMi≊NBHy x RU z EXWWF SUHVVLQJ EW KEHR Gebratton.
- "Zoom": Select 🔲 E\ SUHVVLQJ WKH { RU yEXWWRQ 8VH WKH x RU z EXW' and down, After selecting 🔲 XVH WKH x RU z EXWWRQ WR PDJQLI\ RU UHGXFF vertical direction.
- 0 When Double ( \_\_\_\_\_, \_\_\_\_) mode has been set in PIP, the Picture Size cannot be set.
- After selecting "Just Scan" in HDMI (1080i/1080p) or Component (1080i/1080p) mode Select 🔲 E\ SUHVVLQJ WKH { RU yEXWWRQ 8VH WKH x z { RU y EXW\ Reset: 3 UHVV WKH { RU y EXWWRQ WR VHE®UTHER⊡e bluetooh.VHW ′ WKHQ SUHV' You can initialize the setting.
- You can select these options by simply pressing the P.SIZE button on the remote control.

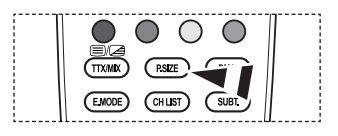

English - 20

۲

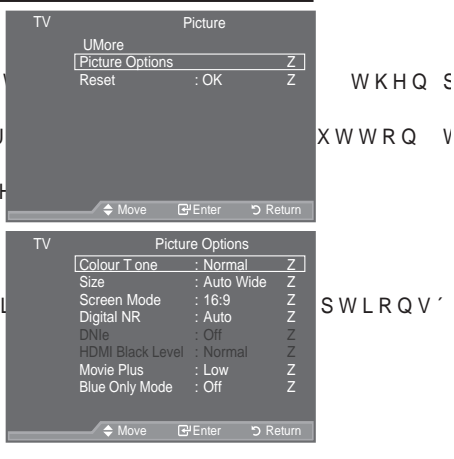

‡ Screen Mode: 16:9/Wide Zoom/Zoom/4:3

When setting the picture size to "Auto Wide" in a 16:9 wide TV, you can determine the picture size you want to see the 4:3 WSS (Wide Screen Service) image or nothing. Each individual European country requires different picture size so this function is intended for users to select it.

\$\pmathcal{16:9}\$: Sets the picture to 16:9 wide mode.
\$\pmathcal{Wide}\$ Zoom: Magnify the size of the picture more than 4:3.
\$\pmathcal{Z}\$ Zoom: Magnify the size of the picture vertically on screen.
\$\pmathcal{4:3}\$: Sets the picture to 4:3 normal mode.

- <sup>o</sup> This function is available in "Auto Wide" mode.
- <sup>o</sup> This function is not available in "PC", "Component" or "HDMI" mode.
- ‡ Digital NR: Off/Low/Medium/High/Auto

If the broadcast signal received by your TV is weak, you can activate the Digital Noise Reduction feature to help reduce any static and ghosting that may appear on the screen.

- When the signal is weak, select one of the other options until the best picture is displayed.
- ‡ DNIe: Off/ Demo/On

This TV includes the DNIe function so as to provide a high visual quality. If you set DNIe to on, you can view the screen with the DNIe feature activated. If you set the DNIe to Demo, you can view the applied DNIe and normal pictures on the screen, for demonstration purposes. Using this function, you can view the difference in the visual quality.

DNIe<sup>™</sup> (Digital Natural Image engine)

This feature brings you more detailed image with 3D noise reduction, detail enhancement, contrast enhancement and white enhancement. New image compensation Algorithm gives brighter, clearer, more detailed image to you. DNIe<sup>™</sup> WHFKQRORJ\ZLOO ¿WHYHU\VLJQD eyes.

<sup>o</sup> This function is not available in "Movie" and "Standard" mode.

- ‡ HDMI Black Level: Normal/Low
  - You can directly select the black level on the screen to adjust the screen depth.

This function is active only when the external input connects to HDMI(RGB signals).

‡ Movie Plus: Off/Low/Medium/High/Demo

You can view more natural skin and clear text even in fast moving scenes.

- <sup>o</sup> Use this function when watching movies.
- <sup>°</sup> 7KLV IXQFWLRQ LV QRW DYDLODEOH LQ <sup>3</sup>:LGH = RRP' DQG <sup>3</sup>=RRP' PI
- ° This function is not available when "PIP" is set to "On".
- <sup>o</sup> It is not supported in HDMI 1080p/24Hz mode.
- ‡ Blue Only Mode: Off/On

This function is for AV device measurement experts. This function displays the blue signal only by removing the red and green signals from the video signal so as to provide a Blue Filter effect that is used to adjust the Colour and Tint of video equipment such as DVD players, Home Theaters, etc.

Using this function, you can adjust the Colour and Tint to preferred values appropriate to the signal level of each video device using the Red/Green/Blue/ Cyan/Magenta/Yellow Colour Bar Patterns, without using an additional Blue Filter.

° 3%OXH 2QO\ 0RGH´ LV DYDLODEOH ZKHQ WKH SLFWXUH PRGH LV VH

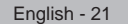

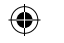

# Viewing the Picture In Picture (PIP)

You can display a sub picture within the main picture of set programme or video input. In this way, you can watch the picture of set programme or video input from any connected equipment while watching the main picture.

- Press the MENU button to display the menu. 3 U H V V W K H x R U z E X W W R Q W R V H O H F ENTERC button.
- 3UHVV WKHx RU z EXWWRQ WR VHOHFW ENTER button.
- 6HOHFW WKH UHTXLUHG RSWLRQ E\ SU press the ENTER<sup>T</sup> button.
- When you are satisfied with your setting, press the ENTERC button.
- 5. Press the EXIT button to exit.
  - You may notice that the picture in the PIP window becomes slightly unnatural when you use the main screen to view a game or karaoke.

### Easy Setting

- 1. Press the TOOLS button on the remote control.
- 3UHVV WKH x RU z EXWWRQ WR VHOI ENTER⊡ button.
- 3. 3UHVV WKH x RU z EXWWRQ WR VHO
- 4. 3UHVV WKH { RU y EXWWRQ WR VHOH
- 5. Press the EXIT or TOOLS button to exit.

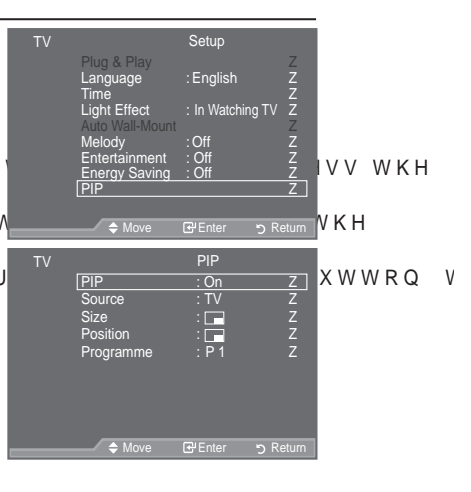

|                | Tools   |          |                  |        |
|----------------|---------|----------|------------------|--------|
| Anynet+ (HDMI- | ·CEC)   |          |                  |        |
| Picture Mode   |         | Standard |                  | V WKF  |
| Sound Mode     |         | Custom   |                  |        |
| Sleep Timer    |         | Off      |                  | WUD    |
| SRS TS XT      |         | Off      |                  | VV N F |
| Energy Saving  |         | Off      |                  | SWLRC  |
| PIP            |         |          |                  |        |
| 🗢 Move         | € Enter |          | <b>→</b> [] Exit |        |
|                | PIP     |          |                  |        |
| PIP            | : {     | On       | у                |        |
| Source         |         | ΤV       |                  |        |
| Programme      |         | P 1      |                  |        |
| Size           |         |          |                  |        |
| Position       |         |          |                  |        |
|                |         |          |                  |        |
|                |         |          |                  |        |
| ♦ Move         | Adjust  | 1        | Return           |        |

### ‡ PIP: On/Off

()

You can activate or deactivate the PIP function.

| Main picture | Sub picture               |
|--------------|---------------------------|
| Component    | TV, Ext.1, Ext.2, AV, DTV |
| HDMI 1, 2, 3 | TV, Ext.1, Ext.2, AV, DTV |
| PC           | TV, Ext.1, Ext.2, AV, DTV |

### ‡ Source

You can select a source of the sub-picture.

- ‡ Size: 🖃 / 🖽 / 🖽
  - You can select a size of the sub-picture.

<sup>2</sup> If main picture is in "HDMI" mode, "Size" is available.

- ‡ Position: □/□/□/□
  - You can select a position of the sub-picture.
    - In Double ( , , ) mode, "Position" cannot be selected.
- ‡ Programme

You can select a channel of the sub-picture only when the "Source" is set to "TV" or "DTV".

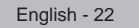

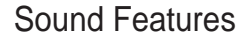

- Press the MENU EXWWRQ WR GLVSOD\ WKH P 1 button to select "Sound", then press the ENTER robutton.
- 2 6HOHFW WKH UHTXLUHG RSWLRQ E\ SU press the ENTER rule button.
- :KHQ \RX DUH VDWLV;HG ZLWKENNTREKR⊡ VH 3. button.
- Press the EXIT button to exit.
- ‡ Mode: Standard/Music/Movie/Speech/Custom You can select the type of special sound effect to be used when watching a given broadcast.

### Easy Setting

- 1. Press the TOOLS button on the remote control.
- 2. 3UHVV WKH x RU z EXWWRQ WR VHO
- 3. 3UHVV WKH { RU y EXWWRQ WR VHOH-
- 4. Press the EXIT or TOOLS button to exit.
- ‡ Equalizer: Balance/100Hz/300Hz/1kHz/3kHz/10kHz The sound settings can be adjusted to suit your personal preferences.
  - If you make any changes to these settings, the sound mode is automatically switched to "Custom".

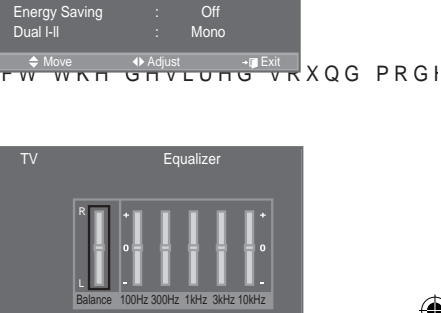

🗢 Ad

Sound

Off Off

Stand

Mode

Picture Mode Sound Mode

Sleep Timer

TS XT

Tools

7

XWWRQ

Ζ ZZZ

± SRS TS XT: Off/On

 $( \bullet )$ 

TruSurround XT is a patented SRS technology that solves the problem of playing 5.1 multichannel content over two speakers. TruSurround delivers a compelling, virtual surround sound experience through any two-speaker playback system, including internal television speakers. It is fully compatible with all multichannel formats.

### Easy Setting

- 1. Press the TOOLS button on the remote control.
- 2. 3UHVV WKH x RU z EXWWRQ WR VHO
- 3. 3UHVV WKH { RU y EXWWRQ WR VHO
- 4. Press the EXIT or TOOLS button to exit.

|   |                  | Tools   |          |                 |
|---|------------------|---------|----------|-----------------|
|   | Anynet+ (HDMI-CE | C)      |          |                 |
|   | Picture Mode     |         | Standard |                 |
| H | Sound Mode       |         | Custom   |                 |
| 1 | Sleep Timer      |         | Off      |                 |
| 1 | SRS TS XT        | {       | Off      | y               |
|   | Energy Saving    |         | Off      |                 |
|   | Dual I-II        |         | Mono     |                 |
|   | Move             | ♦ Adjus | t        | + <b>⊑</b> Exit |

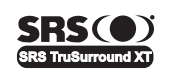

TruSurround XT , SRS and ( Symbol are trademarks of SRS Labs, Inc. TruSurround XT technology is incorporated under license from SRS Labs, Inc.

‡ Auto Volume: Off/On

Each broadcasting station has its own signal conditions, and so it is not easy to adjust the volume every time the channel is changed. This feature lets you automatically adjust the volume of the desired channel by lowering the sound output when the modulation signal is high or by raising the sound output when the modulation signal is low.

English - 23

#### ‡ TV Speaker: Off/On

If you want to hear the sound through separate speakers, cancel the internal amplifier.

- \* :KHQ 379 6SHDNHU' LV VHW WR 32II' \RX FDQ RSHUDWH RQO\ 36RX( menu.
- ‡ Sound Select: Main/Sub

When the PIP feature is activated, you can listen to the sound of the sub (PIP) picture.

- í Main: Used to listen to the sound of the main picture.
- í Sub: Used to listen to the sound of the sub picture.

**DIGITAL** Manufactured under license from Dolby Laboratories. Dolby and the double-D symbol are trademarks of Dolby Laboratories.

## Selecting the Sound Mode

You can set the sound mode in the "T ools" menu. When you set to "Dual I-II", the current sound mode is displayed on the screen.

- 1. Press the TOOLS button on the remote control.
- 2. 3UHVV WKH x RU z EXWWRQ WR VHOHF
- 3. 3UHVV WKH { RU y EXWWRQ WR VHOHF
- 4. Press the ENTER œ button.

|                 | Audio Type | Dual 1/2                                      | Default   |  |
|-----------------|------------|-----------------------------------------------|-----------|--|
|                 | Mono       | MONO                                          | Automatic |  |
| A2<br>Storoo    | Stereo     | STEREO < MONO                                 | change    |  |
| Slereo          | Dual       | DUAL <dual 2<="" td=""><td>DUAL 1</td></dual> | DUAL 1    |  |
| NICAM<br>Stereo | Mono       | MONO                                          | Automatic |  |
|                 | Stereo     | MONO < STEREO                                 | change    |  |
|                 | Dual       | MONO <dual 1<br="">DUAL 2 ↔</dual>            | DUAL 1    |  |

|                 | Tools    |          |                  |
|-----------------|----------|----------|------------------|
| Anynet+ (HDMI-C | EC)      |          |                  |
| Picture Mode    |          | Standard |                  |
| Sound Mode      |          | Custom   |                  |
| Sleep Timer     |          | Off      |                  |
| SRS TS XT       |          | Off      |                  |
| Energy Saving   |          | Off      |                  |
| Dual I-II       | {        | Mono     | у                |
| ♦ Move          | ♦ Adjust | 1        | <b>→</b> [] Exit |

- <sup>2</sup> If the stereo signal is weak and an automatic switching occurs, then switch to the Mono.
- ° This function is only activated in stereo sound signal. It is deactivated in mono sound signal.
- ° This function is only available in Analogue TV mode.

## Connecting Headphones (Sold separately)

You can connect a set of headphones to your set if you wish to watch a TV programme without disturbing the other people in the room.

- When you insert the head set jack into the corresponding port, you can operate only "Auto Volume" and "Sound Select" (in PIP mode) in Sound menu.
- Prolonged use of headphones at a high volume may damage your hearing.
- TV Side Panel
- ° You will not receive sound from the speakers when you connect headphones to the system.
- ° The headphone volume and TV volume are adjusted differently.

English - 24

 $(\mathbf{O})$ 

## Setting and Displaying the Current T ime

You can set the TV's clock so that the current time is displayed when you press the INFO button. You must also set the time if you wish to use the automatic On/Off timers.

- Press the MENU button to display the menu. 3 U H V V W K H x R U z E X W W R Q W R V H O H F ENTER B button.
- 2. 3UHVV WKH x RU z EXWWRQ WR VHOHF ENTER button.
- 3. Press the ENTER button to select "Clock Set".

| TIESS THE ENTERCE DUTION TO SELECT                    | CIOCK DEL .   |
|-------------------------------------------------------|---------------|
| То                                                    | Press the     |
| Move to "Month", "Day", "Year", "Hour" or "Minute"    | { RU y EXWWRQ |
| Set the "Month", "Day", "Year", "Hour"<br>or "Minute" | x RU z EXWWRQ |
| &RQUP WKH VHWWLQ.                                     | ENTER  button |

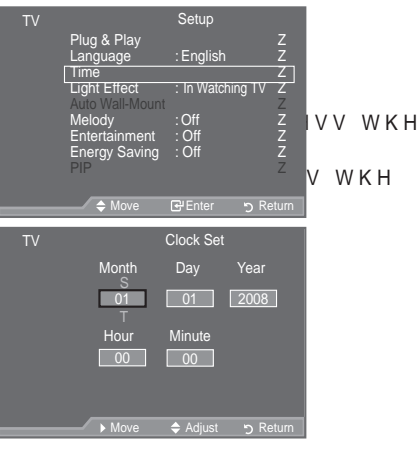

5. Press the EXIT button to exit.

4.

()

- <sup>o</sup> The current time will appear every time you press the INFO button.
- You can also set "Year", "Month", "Day", "Hour" and "Minute" by pressing the number buttons on the remote control.

 $(\mathbf{\Phi})$ 

# Setting the Sleep T imer

You can select a time period of between 30 and 180 minutes after which the television automatically switches to standby mode.

- Press the MENU button to display the menu. 3 UHVV WKH x RU z EXWWRQ WR VHOHF ENTERœ button.
- 2. 3UHVV WKH x RU z EXWWRQ WR VHOHF ENTER button.
- 3. 3UHVV WKH x RU z EXWWRQ WR VHOHF the ENTERœ button.
- 3 UHVV WKH x RU z EXWWRQ UHSHDWHG appears (Off, 30, 60, 90, 120, 150, 180). Press the ENTERC# button.
- 5. Press the EXIT button to exit.
- ° The TV automatically switches to standby mode when the timer reaches 0.

### Easy Setting

- 1. Press the TOOLS button on the remote control.
- 2. 3UHVV WKH x RU z EXWWRQ WR VHOHF
- 3. 3UHVV WKH { RU y EXWWRQ WR VHOHF
- 4. Press the EXIT or TOOLS button to exit.

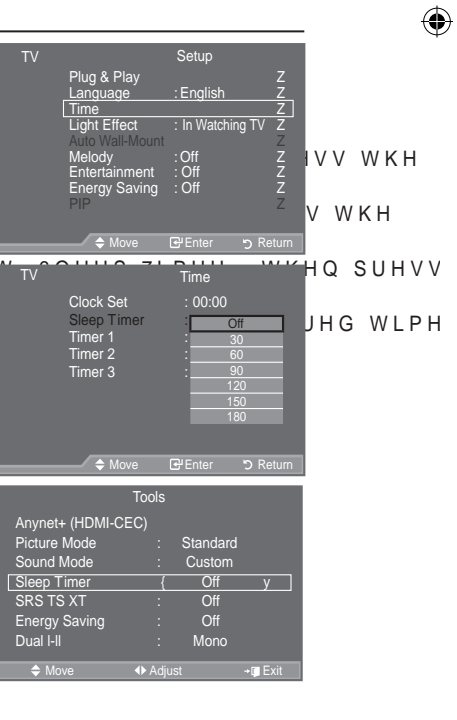

English - 25

## Switching the T elevision On and Off Automatically

 $(\mathbf{0})$ 

- Press the MENU button to display the menu. 3 U H V V W K H x R U z E X W W R Q W R V H O H F ENTERC button.
- 2.  $3UHVVWKH \times RU Z EXWWRQWRVHOHF$ ENTER Button.
- 3 UHVV WKH x RU z EXWWRQ WR VHOHF "Timer 3", then press the ENTERCe button. Three different On/Off Timer Settings can be made.
- You must set the clock first.
- 4. 3UHVV WKH { RU y EXWWRQ WR VHOHF 3UHVV WKH x RU z EXWWRQ WR DGMXV
  - ‡ On Time : Select hour, minute and "Activate"/"Inactivate". 7R DFWLYDWH WLPHU ZLWK Wild Watel. HW
  - ‡ Off Time : Select hour, minute and "Activate"/"Inactivate". 7R DFWLYDWH WLPHU ZLWK WXddfwlateW.HV
  - ‡ Volume : Select the desired turn on volume level.
- Setup Plug & Play Language VV WKH English Time Z Light Effect In Watching TV v WKH Melody Entertainment Energy Saving Off 🗗 Enter Timer 1 P EHORZ 00:00 VDWLV;H( W WR WWR
- ‡ Repeat : Select "Once", "Everyday", "Mon~Fri", "Mon~Sat" or "Sat~Sun".
- ° You can set the hour and minute directly by pressing the number buttons on the remote control.
- ° Auto Power Off

 $( \bullet )$ 

When you set the timer On, the TV will eventually turn off, if no controls are operated for 3 hours after the TV was turned on by timer. This function is only available in timer On mode and prevents overheating, which may occur if a TV is on for too long time.

## **Choosing Your Language**

When you start using your set for the first time, you must select the language which will be used for displaying menus and indications.

- Press the MENU button to display the on-screen menu. Press the x R U bztton to select "Setup", then press the ENTER → button.
- 2. Press the x R U bztton to select "Language", then press the ENTER C button.
- Select a particular language by pressing the x R U biztton repeatedly.
   Press the ENTERCE button.
- 4. Press the EXIT button to exit.

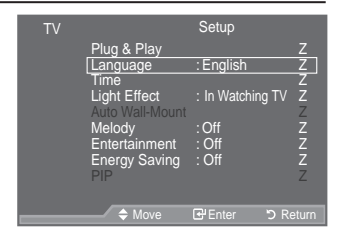

English - 26

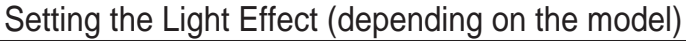

 $(\mathbf{\Phi})$ 

You can turn on/off the LED on the front of  $$\mathsf{TV}$$  according to the situation. Use it for saving power or when the LED dazzles your eyes.

- Press the MENU button to display the on-screen menu. Press the x R U bztton to select "Setup", then press the ENTER<sup>T</sup> button.
- 2. Press the x R U bztton to select "Light Effect", then press the ENTER rev button.
- Press the x R U bztton to select "Off", "In Standby", "In Watching TV" or "Always".

Press the ENTER œ button.

‡Off: LED will not come on.
‡In Standby: Turns the LED on in standby mode.
‡In Watching TV: Turns the LED on while watching TV.
‡Always: LED is always on.

- Set the "Light Effect" to "Off" to reduce the power consumption.
- 4. Press the EXIT button to exit.

()

| TV | Plug & Play<br>Language<br>Time<br>Light Effect<br>Auto Wall-Mount<br>Melody<br>Entertainment<br>Energy Saving<br>PIP | Setup         Z           : English         Z           : In Watching TV         Z           : Off         Z           : Off         Z           : Off         Z           : Off         Z |
|----|----------------------------------------------------------------------------------------------------|----------------------------------------------------------------------------------------------------|
|    | ✦ Move                                                                                                    | Grenter 'n Return                                                                                                    |
|    |                                                                                                    |                                                                                                    |

# Melody / Entertainment / Energy Saving

- Press the MENU button to display the menu. 3 UHVV WKH x RU z EXWWRQ WR VHOHF ENTERC button.
- 6HOHFW WKH UHTXLUHG RSWLRQ E\ SU press the ENTERG button.
- 3. :KHQ \RX DUH VDWLV;HG ZLWKENTTERKce V button.
- 4. Press the EXIT button to exit.
- ‡ Melody: Off/Low/Medium/High

The TV power on/off melody sound can be adjusted.

- The Melody does not play
  - í:KHQ QR VRXQG LV RXWSXW IUMBTTE bluttkonHha5sobe&Enhphe5soeadVH WKH í:KHQ QR VRXQG LV RXWSXW IUR(1Polukhkub)bluttko6thbEarbbEad0x)&ne/askedwKH

i When the TV is turned off by the Sleep Timer function.

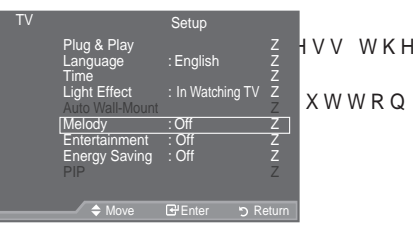

English - 27

‡ Entertainment: Off/Sports/Cinema/Game

7KH <sup>3</sup>(QWHUWDLQPHQW' PRGH HQDEOHV \RX WR VHOHFW WKH RSWLPD and games.

í Off: Switch the "Entertainment" function off.

- í Sports : Provides the optimal picture and sound quality for sports. You can enjoy more thrilling colour and sound.
- í Cinema: Provides the optimal picture and sound quality for cinema. You can experience a richer picture and enhanced sound.

i Game: Provides the optimal picture and sound quality for games. This mode accelerates the playing speed when using an external game console connected to the TV.

- INTERPORT OF A CONTRACT OF A CONTRACT ON A CONTRACT OF A CONTRACT OF
- 7KH 3(QWHUWDLQPHQW VHWWLQJV DUH VDYHG IRU HDFK LQSXW VI
- °,I\RX`VHW DQ\ RI WKH WKUHH 3(QWHUWDLQPHQW' PRGHV WR 2Q 3)
- You can press the E.MODE button on the remote control UHSHDWHGO\WR FKDQJH WKH <sup>3</sup>(QWHUW)

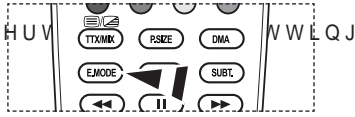

‡ Energy Saving: Off/Low/Medium/High/Auto

This feature adjusts the screen brightness depending on the surrounding lighting conditions.

- í Off: Turns off the energy saving function.
- í Low: Sets the TV to low energy saving mode.
- í Medium : Sets the TV to medium energy saving mode.
- í High: Sets the TV to high energy saving mode.

í Auto : Automatically adjusts the brightness of the TV screen in accordance with the scenes.

### Easy Setting

- 1. Press the TOOLS button on the remote control.
- 2. 3UHVV WKH x RU z EXWWRQ WR VHO
- 3. 3UHVV WKH { RU y EXWWRQ WR VHOH "High" or "Auto".
- 4. Press the EXIT or TOOLS button to exit.

|   |                  | Tools |          |               |     |
|---|------------------|-------|----------|---------------|-----|
|   | Anynet+ (HDMI-CE | EC)   |          |               |     |
| ) | Picture Mode     |       | Standard |               |     |
|   | Sound Mode       |       | Custom   |               | 01  |
|   | Sleep Timer      |       | Off      |               | · · |
|   | SRS TS XT        |       | Off      |               |     |
|   | Energy Saving    | {     | Off      | у             |     |
|   | Dual I-II        |       | Mono     |               |     |
|   | 🗢 Move           | Adjus | t        | <b>→</b> Exit |     |

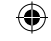

HGLXP

English - 28

## Selecting the Source

You can select among external sources connected to your TV's input jacks.

- Press the MENU button to display the menu. 3 U H V V W K H x R U z E X W W R Q W R V H O H F ENTER button.
- 2. Press the ENTER r button again, to select "Source List".
  - When no external device is connected to your set, only "TV", "Ext.1", "Ext.2", "DTV" are activated in the "Source List".
     "AV", "S-Video", "Component", "PC", "HDMI1", "HDMI2", "HDMI3" are activated only when they are connected to your set.
- 3. 6HOHFW WKH UHTXLUHG GHYLFH E\ SU Press the ENTER button.
  - Press the SOURCE button on the remote control to toggle between all the available source. TV mode can be selected by pressing the TV/DTV button, number buttons(0~9), and the P / button on the remote control.

#### / are F H E \ S U TV Source List TV Ext.1 : ···· Ext.2 : ···· AV S-Video : ···· Component : ···· VMore ↓ Move @'Enter > Source List

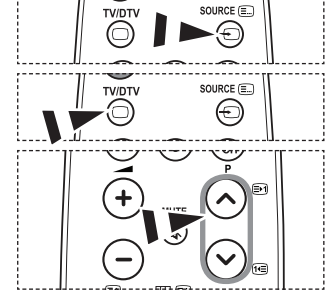

Input

Ζ

VV WKH

K W W R Q

Source List Edit Name

nynet+(HDMI-CEC) /ISELINK

# Editing the Input Source Names

Name the device connected to the input jacks to make your input source selection easier.
Press the MENU button to display the menu. 3 U H V V W K H x R U z E X W W R Q W R V H O H F ENTER button.
Press the x R U bztton to select "Edit Name", then press the ENTER button.
Press the x R U bztton to select the device that you wish to edit. Press the ENTER button.
Press the X R U bztton to select the required device. Press the ENTER button.
Press the ENTER button.
Press the ENTER button to exit. When a PC with a resolution of 1920 x 1080@60Hz is

When a PC with a resolution of 1920 x 1080@60Hz is connected to the HDMI IN 2 port, you should set the "HDMI2" mode to "PC" in the "Edit Name" of the "Input" mode.

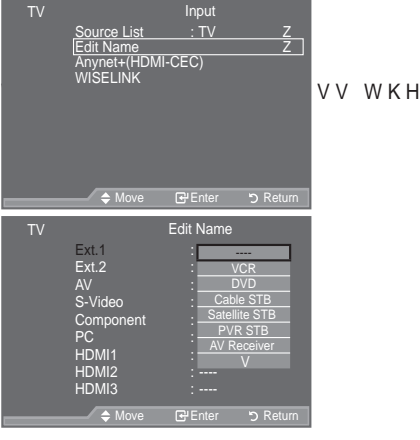

English - 29

( )

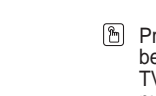

 $( \bullet )$ 

## Previewing the DTV Menu System

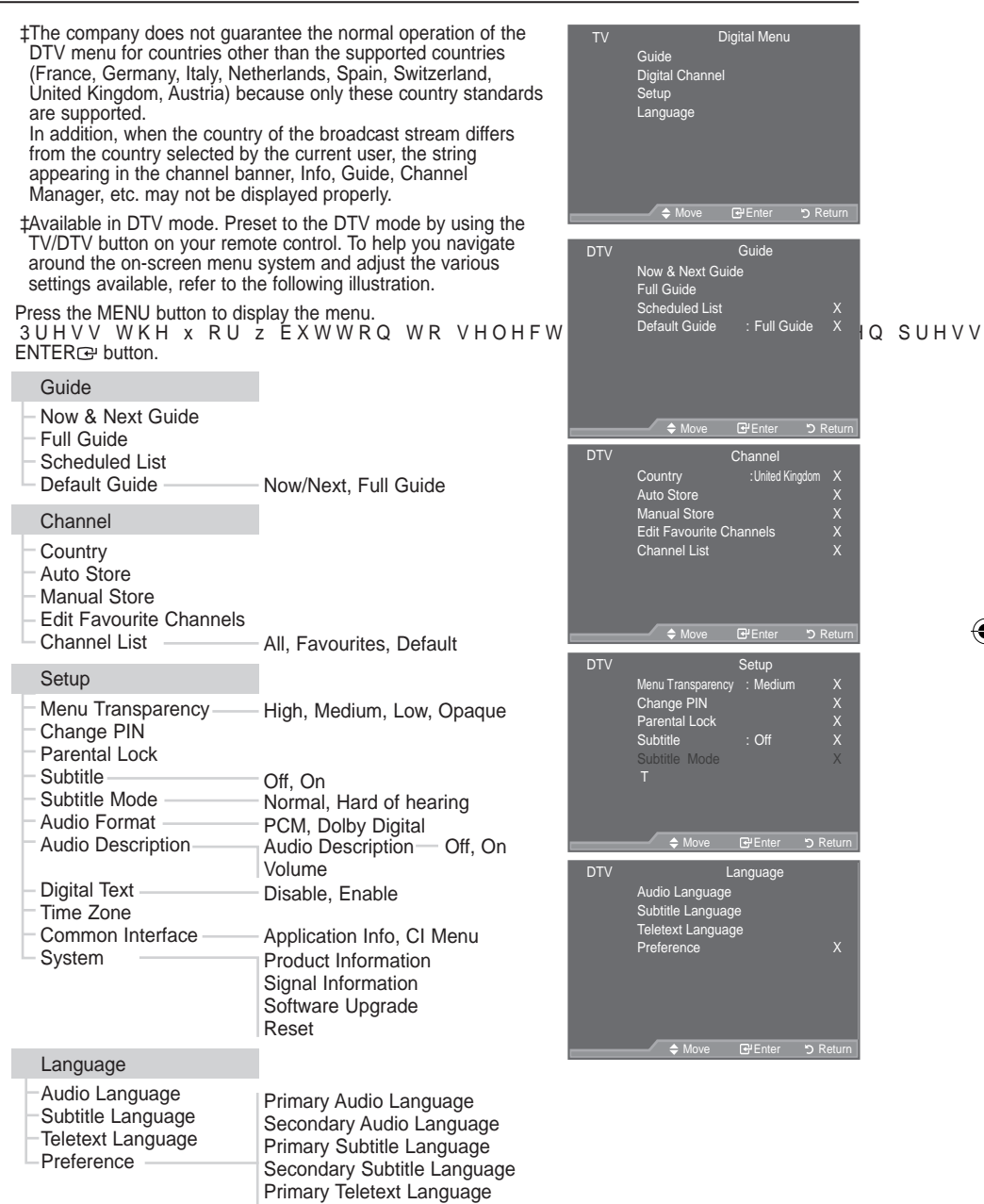

Secondary Teletext Language (Depending On the Country)

° The sub-items of the CI Menu may vary depending on the CAM model.

English - 30

( )

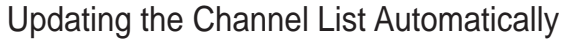

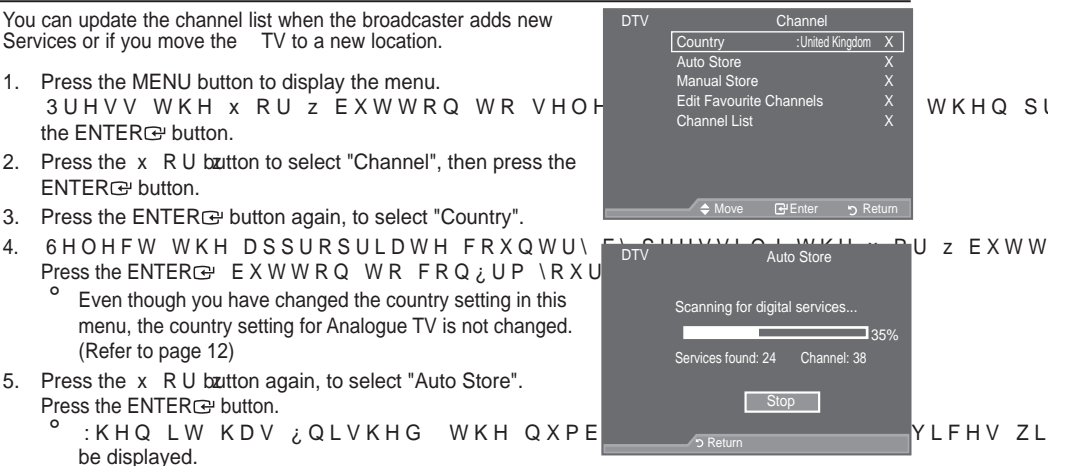

- <sup>o</sup> The existing favourite channel list will not be deleted when the channel list is updated.
- ° 7 R V W R S W K H V F D Q E H I R U H LEWN TEKR⊡ vbuttoon twitch K\*ShiroP "Selbethed.V W K H Press the EXIT button to exit.
- 6. Press the EXIT button to exit.
  - If the signal status is poor, the "No Service found! Check the aerial connection" message is displayed.

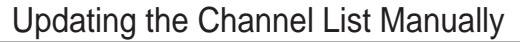

You can specify the channel for a fast channel search.

- Press the MENU button to display the menu. 3 UHVV WKH x RU z EXWWRQ WR VHOF the ENTERC button.
- Press the x R U bautton to select "Channel", then press the ENTER button.
- Press the x R U button to select "Manual Store", then press the ENTER<sup>G</sup> button.
- 4. Press the x R U boutton to select the required option, then press the ENTERGY button.
  - í Channel : Channel "5" to "69" in sequence are displayed (depending on the country) í Frequency : The frequency available in the Channel group is displayed.
  - f Bandwidth : The available bandwidths are 7 and 8 MHz.
     Press the red button to start the scan for digital services.
    - When it has finished, channels are updated in the channel list.
- 5. :KHQ LW KDV ¿QLVKHG WKH QXPEHU RI VFDQQHG VHUYLFHV ZLOO EH
- 6. Press the EXIT button to exit.

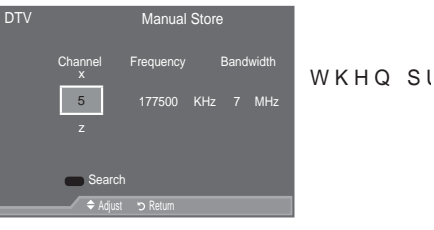

English - 31

( )

 $( \bullet )$ 

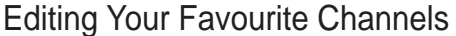

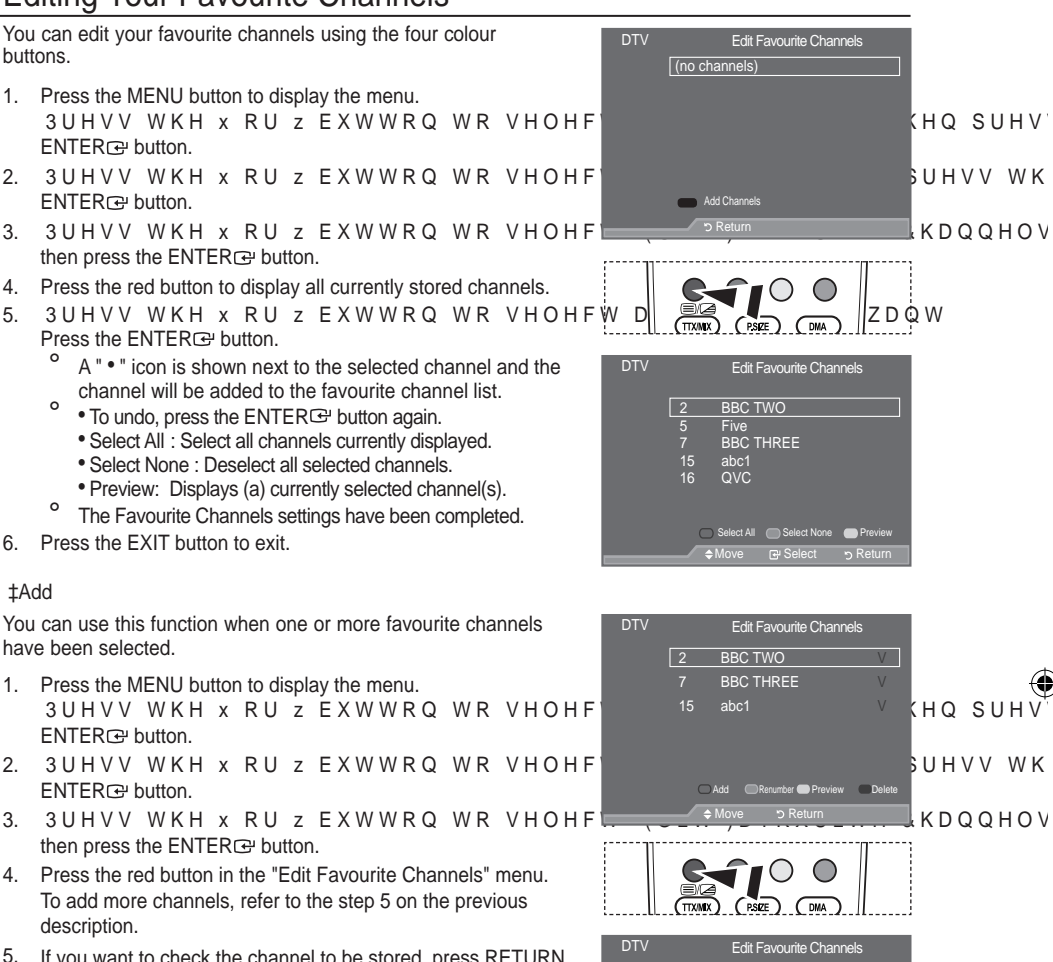

If you want to check the channel to be stored, press RETURN button.

Press the EXIT button to exit.

- To add all channels to the favourite channel list, press the red button.
- To remove all channels, press the green button.
- Preview : Displays (a) currently selected channel(s).
- Press the CH LIST button to display the favourite channel manager.

Select All Select None ●Preview

BBC TWO

abc1 QVC

Five BBC THREE

2

English - 32

()

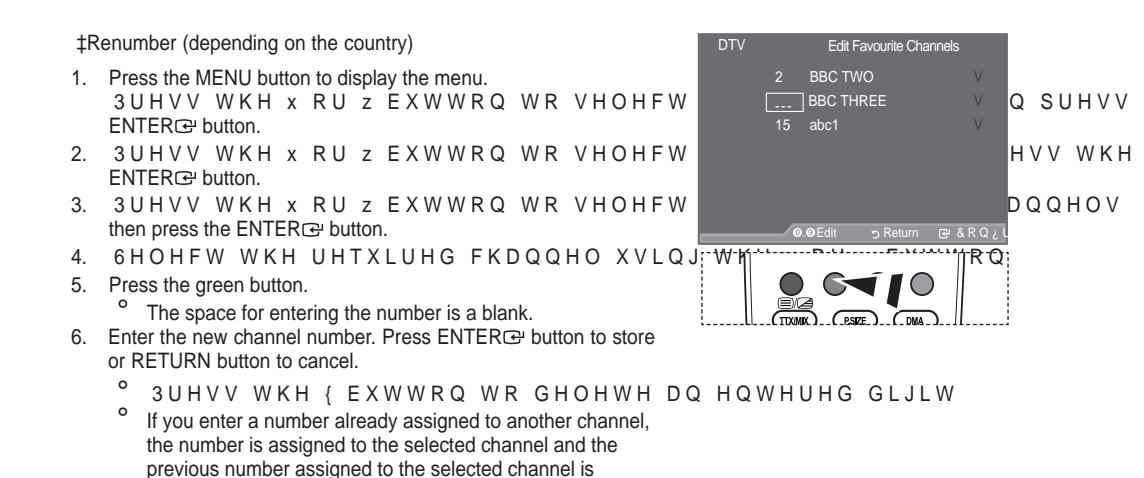

The Favourite Channels are automatically sorted in ascending order of channel numbers. 7. Press the EXIT button to exit.

assigned to the other channel. That is, the two numbers are exchanged.

### **‡Preview**

o

1. In the "Edit Favourite Channels" menu, select the channel to be SUHYLHZHG E\ SUHVVLQJ WKH x RU z EX

2. Press the yellow button. The selected channel is displayed on the screen.

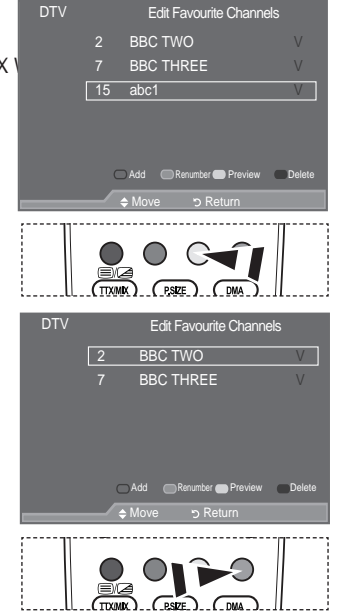

DTV

#### **‡Delete**

1. In the "Edit Favourite Channels" menu, select the channel to be deleted from the favourite channels list by pressing the x RU z EXWWRQ

- 2. Press the blue button.
  - The selected channel and number will be deleted.

To add a deleted channel back in to the favourite channel list, see "Add" on page 32.

English - 33

## Selecting Channel List

0

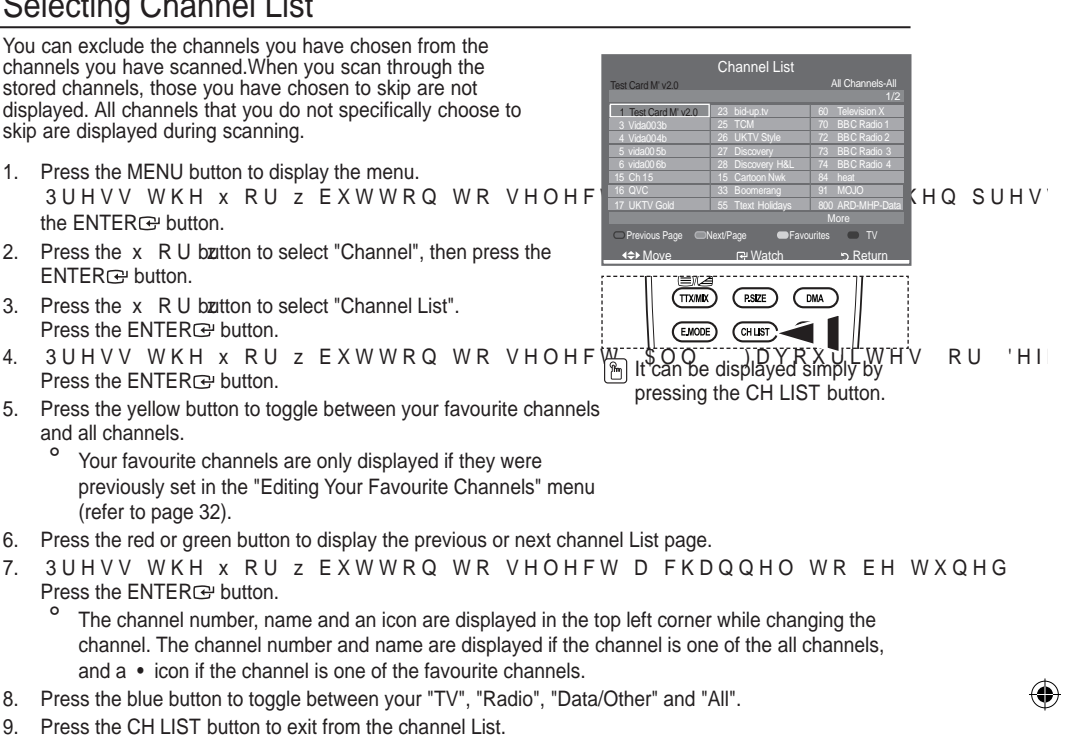

# **Displaying Programme Information**

While viewing a channel, additional information about the current programme may be displayed.

- 1. While viewing a programme, press the INFO button. The programme information is displayed.
- 2. To exit from banner information, press the INFO button.
  - The information is displayed:
    - Í 3DUHQWDO 5DWLQJ
    - Í 9LGHR 7\SH 6' +' 5DGLR
    - 'XDO Í \$XGLR 7\SH 0RQR 6WHUHR
    - í ([LVWHQFH RI 7HOHWH[W RU '9% 6)
    - í \$XGLR /DQJXDJH

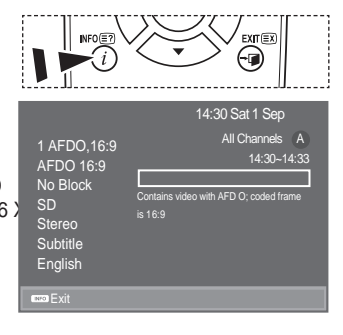

English - 34

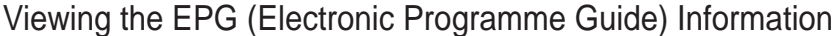

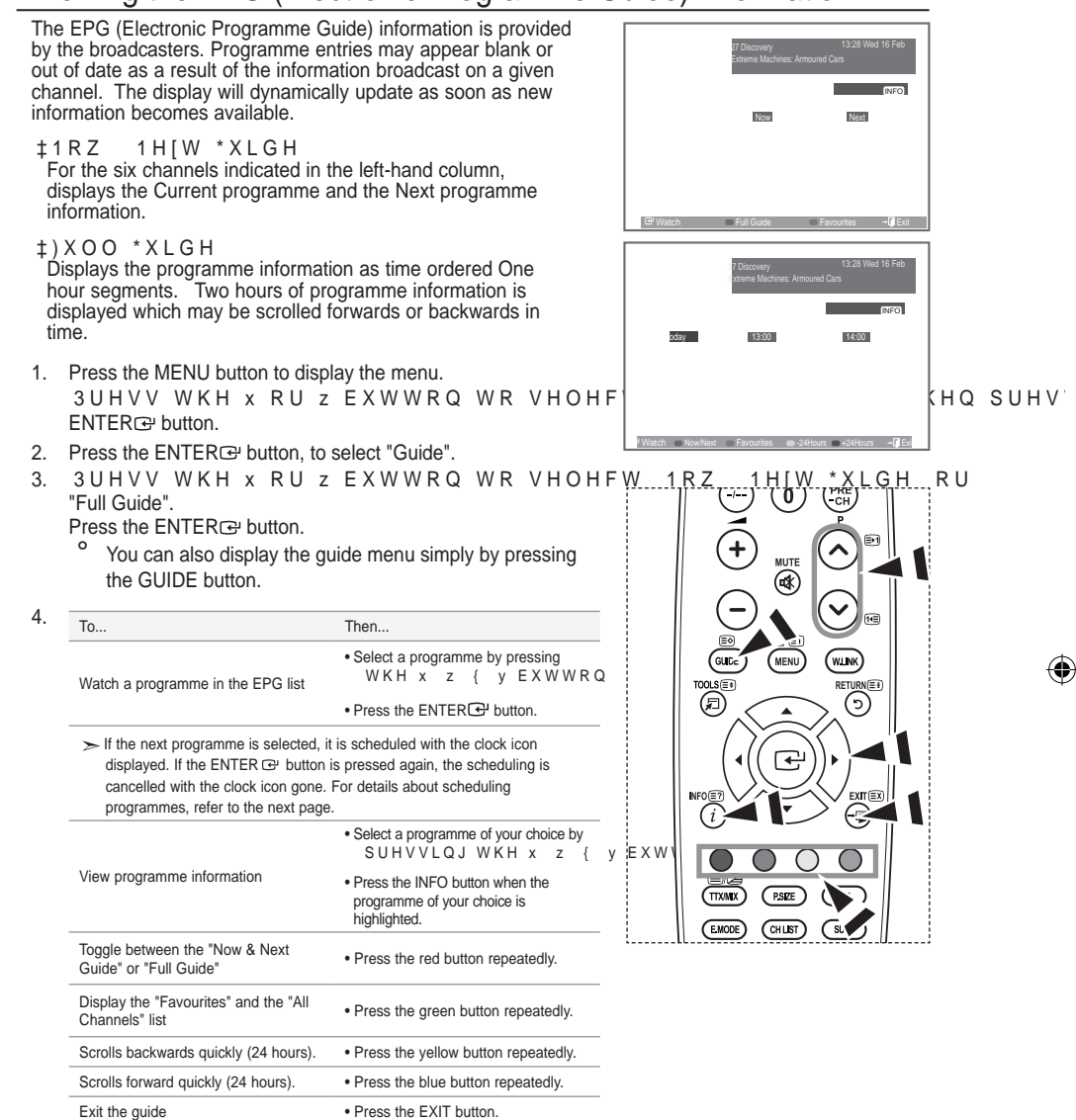

The programme title is on the upper part of the screen center. Please click on INFO button for the detailed information. Channel Number, Running Time, Status Bar, Parental Level, Video Quality Information(HD/SD), Sound Modes, Subtitle or Teletext, Languages of Subtitle or Teletext, and brief summary of the highlighted programme are included on the detailed information. "..." will be appeared if the summary is long.

 Six channels are displayed. To scroll between channels, move to a channel using the x R U bztton. To display page by page, use the P or P button.

English - 35

 $(\mathbf{\Phi})$
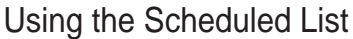

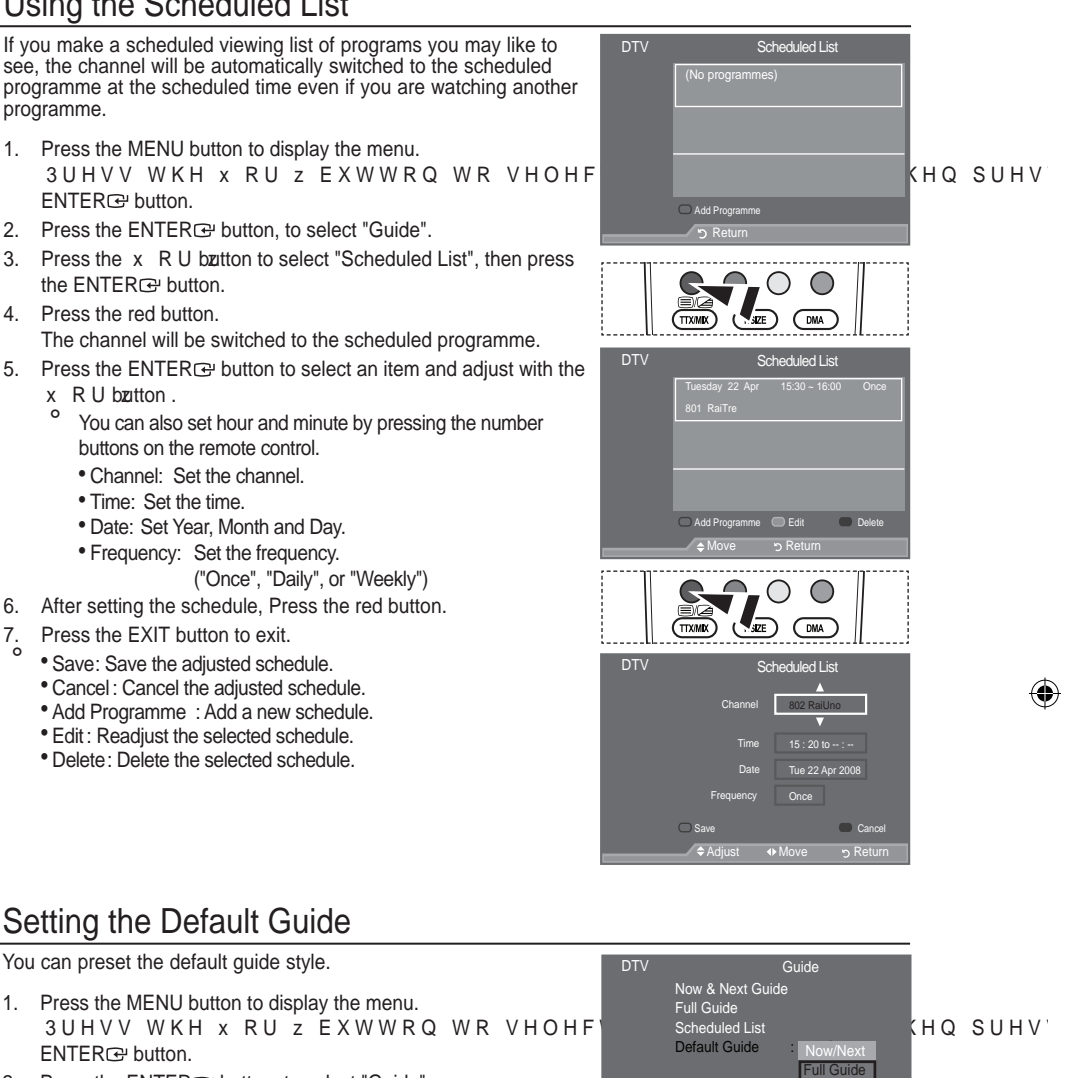

- 2. Press the ENTER button, to select "Guide".
- 3. Press the x R U bztton to select "Default Guide", then press the ENTER rev button.
- 4. Select "Now/Next" or "Full Guide" using the x R U bztton, and press the ENTER r button.
- 5. Press the EXIT button to exit.

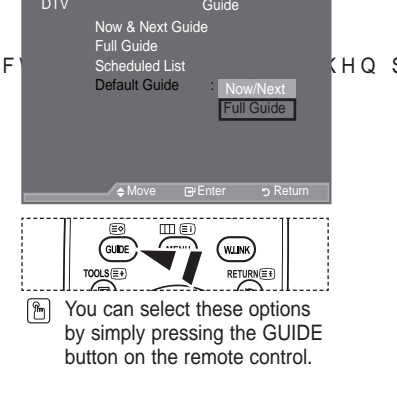

English - 36

( )

 $( \bullet )$ 

### Viewing All Channels and Favourite Channels

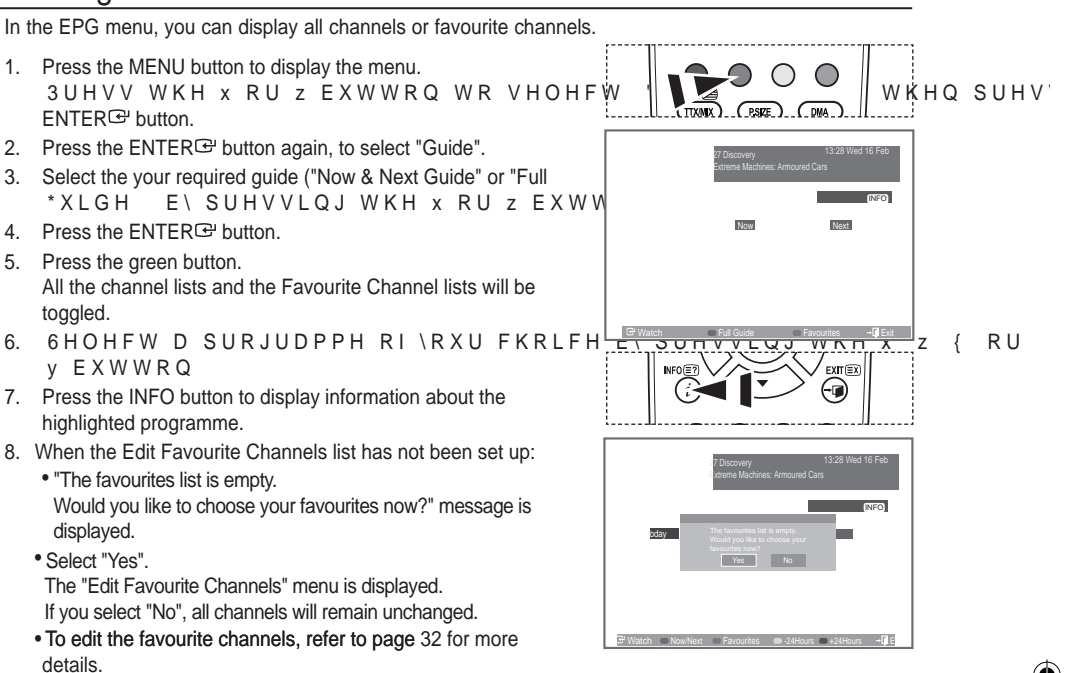

9. Press the EXIT button to exit.

 $( \bullet )$ 

- "All Channels" is the list of channels that have been scanned by the channel list update. All channels are displayed in the all channel mode.
- "Favourites" (favourite channels) is the list of channels that has been set in the "Edit Favourite Channels" menu (refer to page 32).

## Adjusting the Menu T ransparency

You can set the Transparency of the menu.

- Press the MENU button to display the menu. 3 U H V V W K H x R U z E X W W R Q W R V H O H F ENTER⊡ button.
- 3UHVV WKH x RU z EXWWRQ WR VHOHF ENTER⊕ button.
- 3 UHVV WKH x RU z EXWWRQ WR VHOHF press the ENTER button.
- 4. Select the required option ("High", "Medium", "Low", or 2SDTXH E\SUHVVLQJ WKH x RU z EXWWRQ DQG SUHVV WKH ENTER œ button to change the setting.
- 5. Press the EXIT button to exit.

DTV Setup Menu Transparency Change PIN Parental Lock Subtitle Subtitle V Medium Low Opaque V V W K H F \ W K H Q

English - 37

( )

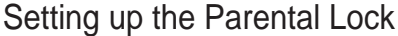

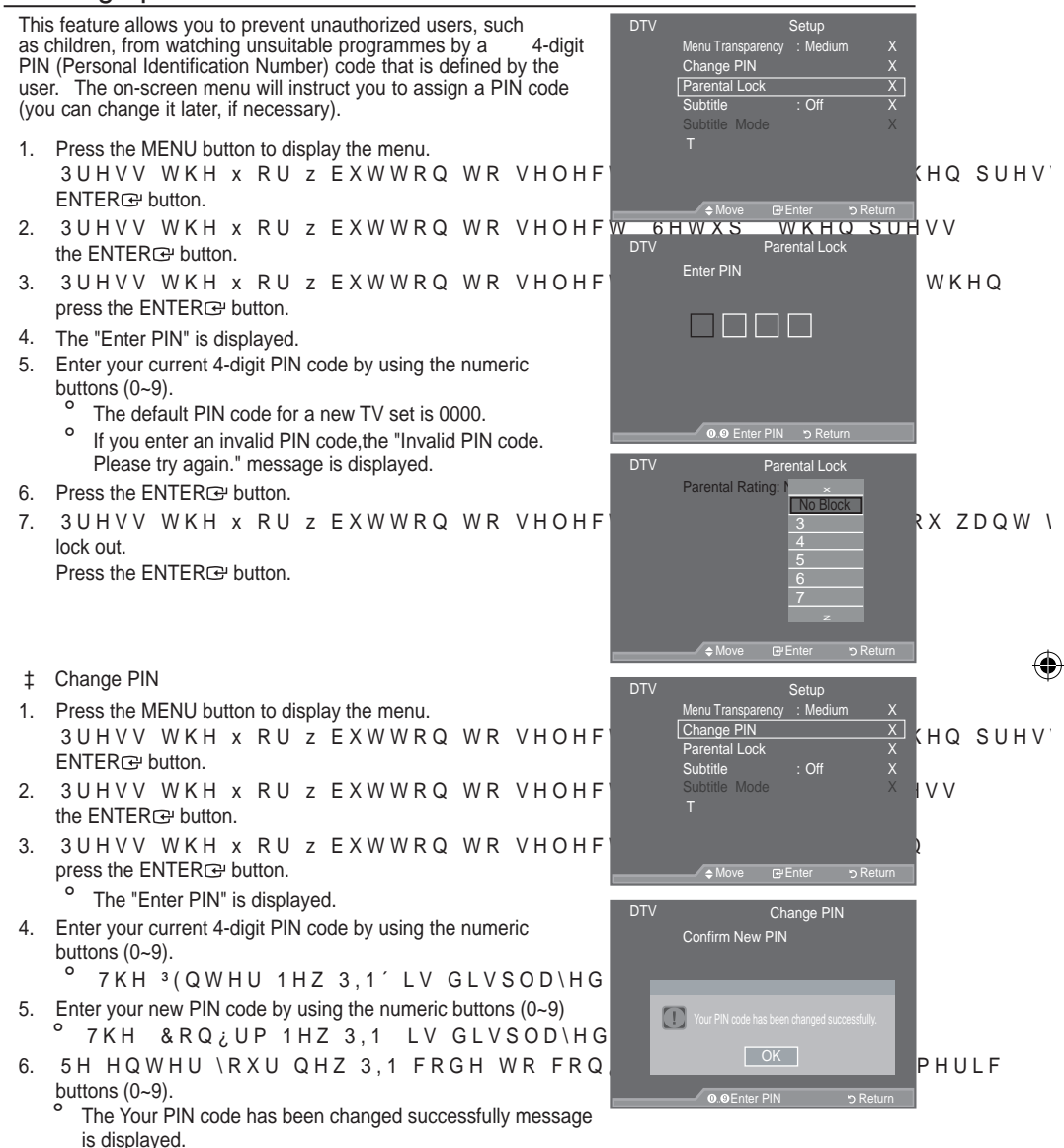

- 7. Press the ENTER button.
- 8. Press the EXIT button to exit.
  - <sup>2</sup> If you forget the PIN code, press the remote control buttons in the following sequence, which resets the PIN to 0-0-0:POWER (Off), MUTE, 8, 2, 4, POWER (On).

English - 38

۲

()

### Setting the Subtitle

You can activate and deactivate the subtitles.

- Press the MENU button to display the menu. 3 UHVV WKH x RU z EXWWRQ WR VHOHF ENTER → button.
- 2. Press the x R U bztton to select "Setup", then press the ENTER I button.
- 3. Press the x R U bztton to select "Subtitle ", then press the ENTERG" button.
- 4. Select "On" by pressing the x R U botton. Press the ENTER button.
- 5. Press the EXIT button to exit.
- You can select these options simply by pressing the SUBT. button on the remote control.

## Setting the Subtitle Mode

Use this menu to set the Subtitle Mode. "Normal" under the menu is the basic subtitle and "Hard of hearing" is the subtitle for a hearing-impaired person.

- Press the MENU button to display the menu. 3 UHVV WKH x RU z EXWWRQ WR VHOHF ENTERC button.
- 2. Press the x R U boutton to select "Setup", then press the ENTER CP button.
- Press the x R U biztton to select "Subtitle Mode", then press the ENTER button.
- 4. Press the x R U botton to select "Normal" or "Hard of hearing". Press the ENTERG button.
- 5. Press the EXIT button to exit.

( )

 If the programme you are watching does not support the "Hard of hearing" function, "Normal" automatically activates even though "Hard of hearing" mode is selected.

## Selecting the Audio Format

You can only hear Dolby Digital sound through the audio receiver connected through an optical cable. You can only hear PCM sound through the main speaker. When sound is emitted from both the main speaker and the audio receiver, a sound echo may occur due to the decoding speed difference between the main speaker and the audio receiver. In this case, use the internal mute function.

- Press the MENU button to display the menu. 3 UHVV WKH x RU z EXWWRQ WR VHOHF ENTER → button.
- 2. Press the x R U botton to select "Setup", then press the ENTERG button.
- 3. Press the x R U bztton to select "Audio Format", then press the ENTER e button.
- 4. Press the x R U bztton to select "PCM" or "Dolby Digital". Press the ENTER button.
- 5. Press the EXIT button to exit.
  - The Audio Format appears according to the broadcasting signal. Dolby digital sound is only available when the TV is connected with an external speaker using an optical cable.

English - 39

۲

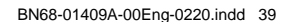

| DTV | Menu Transpare<br>Change PIN<br>Parental Lock<br>Subtitle<br>Subtitle Mode<br>T | Setup<br>ncy : Mediun<br>: Off<br>: : On | n<br>     | кна |
|-----|---------------------------------------------------------------------------------|------------------------------------------|-----------|-----|
|     | <b>⇔</b> Move                                                                   | œ Enter                                  | ່ງ Return |     |
|     |                                                                                 |                                          |           |     |

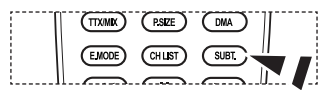

| DTV | Menu Transparency<br>Change PIN<br>Parental Lock | Setup<br>: Medium               |        |      |
|-----|--------------------------------------------------|---------------------------------|--------|------|
|     | Subtitle<br>Subtitle Mode<br>T                   | : On<br>Normal<br>Hard of heari | ng (HQ | SUHV |
|     | ⇔ Move 🕞                                         | Enter 🕤 Retu                    | urn    | (    |

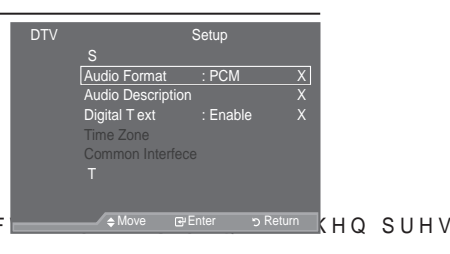

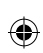

SUHV

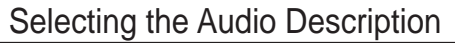

This is an auxiliary audio function that provides an additional audio track for visually challenged persons. This function handles the Audio Stream for the AD (Audio Description), when it is sent along with the Main audio from the broadcaster. Users can turn the Audio Description On or Off and control the volume.

- Press the MENU button to display the menu. 3 UHVV WKH x RU z EXWWRQ WR VHOHF ENTER⊡ button.
- 2. Press the x R U biztton to select "Setup", then press the ENTER rev button.
- 3. Press the x R U bztton to select "Audio Description", then press the ENTER reg button.
- 3UHVV WKH x RU z EXWWRQ WR VHOHF ENTERœ button.
- 5.  $3UHVVWKH \times RU \times EXWWRQWRVHOHF$ ENTER re button.

<sup>o</sup> "Volume" is active when "Audio Description" is set to "On".

- 3UHVV WKH { RU y EXWWRQ XQWLO \RX Press the ENTER<sup>C</sup> button.
- 7. Press the EXIT button to exit.

()

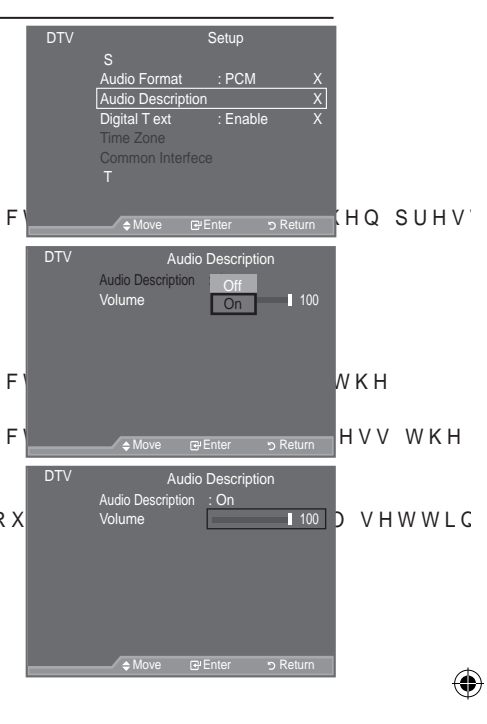

# Selecting the Digital T ext (UK only)

If the programme is broadcast with digital text, this feature is enabled.

- Press the MENU button to display the menu. 3 UHVV WKH x RU z EXWWRQ WR VHOHF ENTER œ button.
- 2. Press the x R U botton to select "Setup", then press the ENTER reg button.
- Press the x R U bztton to select "Digital Text", then press the ENTER ⊕ button.
- 4. Press the x R U bztton to select "Disable" or "Enable". Press the ENTER button.
- 5. Press the EXIT button to exit.
- <sup>o</sup> MHEG(Multimedia and Hypermedia Information Coding Experts Group) An International standard for data encoding systems used in multimedia and hypermedia. This is at a higher level than the MPEG system which includes data-linking hypermedia such as still images, character service, animation, graphic and video files as well as multimedia data. MHEG is user runtime interaction technology and is being applied to various fields including VOD (Video-On-Demand), ITV (Interactive TV), EC (Electronic Commerce), tele-education, tele-conferencing, digital libraries and network games.

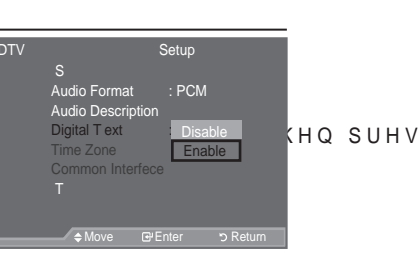

English - 40

( )

### Selecting the T ime Zone (Spain only)

#### Select the local time zone.

- Press the MENU button to display the menu. 3 UHVV WKH x RU z EXWWRQ WR VHOHF ENTERC button.
- 3 U H V Vx WRKUHozaka GR (Lalvezeverx) (Selender Register of Gilfi W > ENTERCer button.
- 3. 3 U H V Vx WRKUHozakilorklavszeverkcznywerzkóloew/orren/powessenhervh ENTERC=v button.
- 4. Select the time zone where you locate by pressing the x R U bzutton.

Press the ENTER r button.

- The following options are available The Iberian Peninsula and Balearic Islands -Canary Islands
- 5. Press the EXIT button to exit.

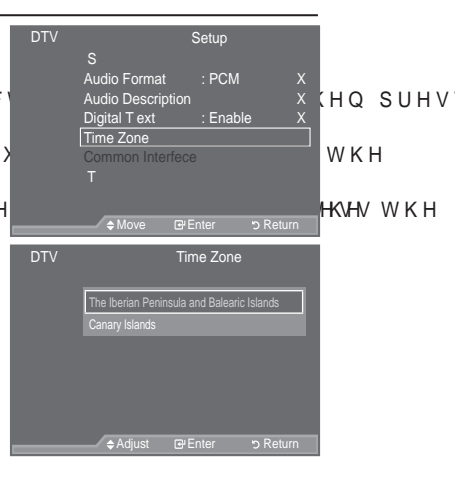

## Viewing Product Information

You can view your product information. For service or repair, please contact a Samsung approved dealer.

- Press the MENU button to display the menu. 3 UHVV WKH x RU z EXWWRQ WR VHOHF ENTER œ button.
- 2. Press the x R U botton to select "Setup", then press the ENTER reg button.
- 3. Press the x R U boutton to select "System", then press the ENTER c button.
- Press the ENTER<sup>®</sup> button again, to select "Product Information".
  - The Product Information menu is selected.
  - Software Version, Firmware Version
- 5. Press the EXIT button to exit.

 $( \bullet )$ 

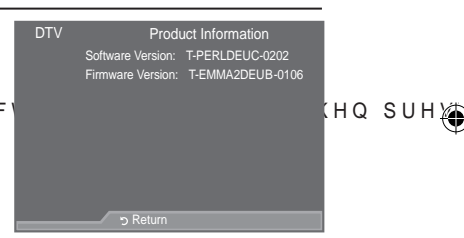

English - 41

 $\bigcirc$ 

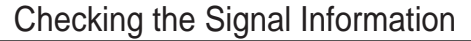

You can get information about the signal status.

- 1. Press the MENU button to display the menu. 3UHVV WKH x RU z EXWWRQ WR VHOHF ENTER & button.
- 2. Press the x R U bztton to select "Setup", then press the ENTERG button.
- 3. 3UHVV WKH x RU z EXWWRQ WR VHOHF ENTER & button.
- 3UHVV WKH x RU z EXWWRQ WR VHOHFW ENTER OUTTOOL RUPDWLRQ 4.
- 5. Press the EXIT button to exit.
- If the signal status is poor, the "No signal." message is displayed.

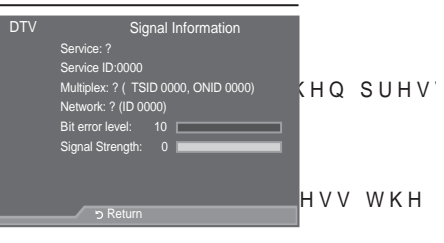

System

Upgrading the Software

To keep your product up-to-date with new Digital Television features then software upgrades are periodically broadcast as part of the normal Television signal. It will automatically detect these signals and display the re Upgrade software upgrade banner. You are given the option to install the upgrade. 1. Press the MENU button to display the menu. 3UHVV WKH x RU z EXWWRQ WR VHOHF ENTER & button. Press the x R U button to select "Setup", then press the 2 ENTER r button. are Info iual Upgrade hdbv Mode upgrade : On 3. Press the x R U bztton to select "System", then press the ENTER & button. 4. Press the x R U bztton to select "Software Upgrade", then press the ENTER r button. Press the x RU EXWWRQ WR VHOHFW 36RIWZD 5 30DQXDO 8SJUDGH' RU 36WDQGE\ 0RGH X Press the ENTER r button. ± Software Information

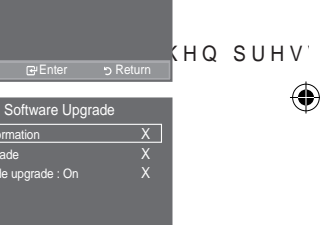

X

WKH

Press the ENTER button, then the current software version is shown. To display the software version information, press the ENTER rule button again. To switch to an alternative version, press the red button.

Press the blue button to reset, activate the upgrade and restart.

- ± Manual Upgrade Press the ENTERC button to search for new software from the currently broadcasting channels.
- ‡ Standby Mode Upgrade: On / Off Press the ENTERC button. To continue software upgrade with master power on, Select On E\ SUHVVLQJ WKH x RU z EXWWRQ PLQXWHV DIWHU HQWHULQJ VWI automatically conducted. Since the power of the unit is turned on internally, the screen may be on slightly for the LCD product. This phenomenon may continue for more than 1 hour until the software upgrade is completed.
- 6. Press the EXIT button to exit.

English - 42

۲

 $( \bullet )$ 

### Viewing Common Interface

This contains information on CAM inserted in the CI slot and displays it.

- Press the MENU button to display the menu. 3 UHVV WKH x RU z EXWWRQ WR VHOHF ENTER → button.
- 2. Press the x R U boutton to select "Setup", then press the ENTER button.
- 3. Press the x R U bztton to select "Common Interface", then press the ENTER œ button.
- Press the ENTER<sup>C</sup> button to display the information for your application.
- 5. Press the EXIT button to exit.
- The Application Info inserting is about the CI CARD. You can install the CAM anytime whether the TV is ON or OFF.
  - 1. Purchase the CI CAM module by visiting your nearest dealer or by phone.
  - 2. Insert the CI CARD into the CAM in the direction of the arrow until it fits.
  - Insert the CAM with the CI CARD installed into the common interface slot. (Insert the CAM in the direction of the arrow, right up to the end so that it is parallel with the slot.)
  - 4. Check if you can see a picture on a scrambled signal channel.

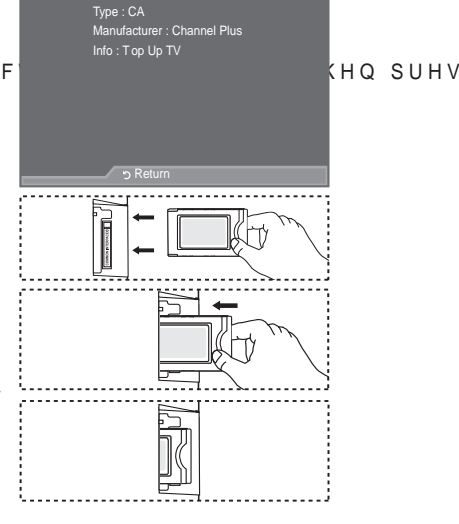

Application Info

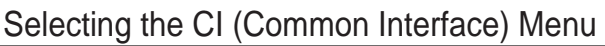

This enables the user to select from the CAM-provided menu.

- Press the MENU button to display the menu. 3 UHVV WKH x RU z EXWWRQ WR VHOHF ENTERœ button.
- 2. Press the x R U bztton to select "Setup", then press the ENTER E button.
- 3. Press the x R U bztton to select "Common Interface", then press the ENTER button.
- Select to "CI Menu" by pressing the x R U bztton, and press the ENTER<sup>I</sup> button.
- 5. Select the required option by pressing the x R U bztton, and press the ENTERG button.
- 6. Press the EXIT button to exit.
- <sup>o</sup> Select the CI Menu based on the menu PC Card.

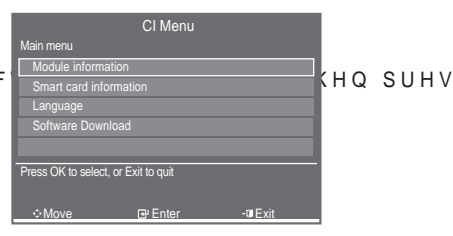

English - 43

( )

 $( \bullet )$ 

### Resetting

You can reset the values stored to the factory default values.

- <sup>o</sup> The Reset operation deletes all channel information and user preferences returning all values to their default factory state.
- Press the MENU button to display the menu. 3 U H V V W K H x R U z E X W W R Q W R V H O H F ENTER⊡ button.
- 2. Press the x R U bztton to select "Setup", then press the ENTER button.
- 3. Press the x R U bztton to select "System", then press the ENTER button.
- Press the x R U bzutton to select "Reset", then press the ENTER œ button.
- 5. The "Enter PIN" screen will appear.
- 6. Enter your current 4-digit PIN code by using the numeric buttons (0~9).
  - <sup>2</sup> The warning message is displayed. All values will be reset by pressing the coloured buttons (red, green, yellow, and blue) in turn.
- 7. Press the EXIT button to exit.

( )

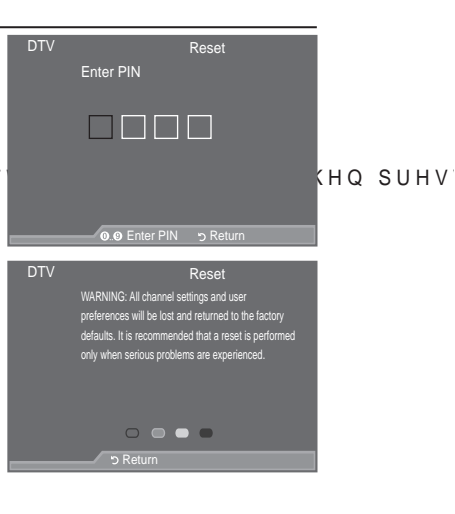

## Selecting the Preferred Language (Subtitle, Audio or T eletext)

You can change the default value for subtitle, audio teletext languages. Displays the language information for the incoming stream.

- Press the MENU button to display the menu. 3 U H V V W K H x R U z E X W W R Q W R V H O H F ENTER button.
- Press the x R U bztton to select "Language", then press the ENTER œ button.
- Press the x R U bztton to select "Audio Language", "Subtitle Language" or "Teletext Language". Press the ENTERC button.
- 4. Select a particular language by pressing the x R U bztton repeatedly.

Press the ENTER œ button.

English is the default in cases where the selected language is unavailable in the broadcast.

5. Press the EXIT button to exit.

 While viewing a programme, the subtitle can be selected While viewing a programme, audio languages can be selected.

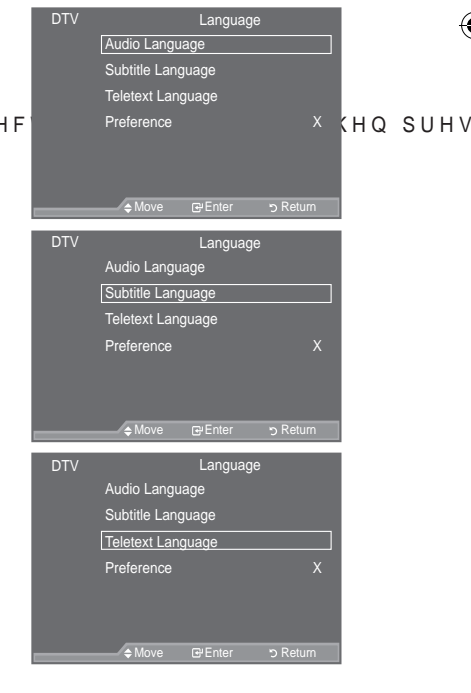

English - 44

### Preference

options of the selected menu are displayed.

| This menu consists of 6 sub-menus:                                                                                                    | DTV Language                     |
|----------------------------------------------------------------------------------------------------|----------------------------------|
| Primary Audio Language, Secondary Audio Language, Primary                                                                                                    | Audio Language                   |
| Subtitle Language, Secondary Subtitle Language, Primary                                                                                                    | Subtitle Language                |
| Teletext Language, Secondary Teletext Language.                                                                                                    | Teletext Language                |
| Using this feature, users can select one of the languages<br>(English, German, Italian, Swedish, French, Welsh, Gaelic, Irish,<br>Danish, Finnish, Spanish, Dutch). The language selected here is the<br>default when the user selects a channel. | Preference X                     |
| <b>‡</b> 3UHVV WKH x RU z EXWWRQ WR VHOHF                                                                                                    |                                  |
| Language, Secondary Audio Language, Primary Subtitle Languag                                                                                                    | ge, Secondary Subtitle Language, |
| Primary Teletext Language, Secondary Teletext Language), then                                                                                                    | press the ENTER e button. The    |

- ‡ 6HOHFW WKH DSSURSULDWH ODQJXDJH E\ SUHVVLQJ WKH x RU z EXW Press the ENTER → button to confirm your choice.
- <sup>o</sup> If you change the language setting, the Subtitle Language, Audio Language, and the Teletext Language of the Language menu (refer to page 44) are automatically changed to the selected language.

 $(\mathbf{0})$ 

 The Subtitle Language, Audio Language, and the Teletext Language of the Language menu show a list of languages supported by the current channel and the selection is highlighted. If you change this language setting, the new selection is only valid for the current channel. The changed setting does not change the setting of the Primary Subtitle Language, Primary Audio Language, or the Primary Teletext Language of the Preference menu.

English - 45

۲

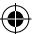

# Setting up Your PC Software (Based on Windows XP)

The Windows display-settings for a typical computer are shown below. The actual screens on your PC may be different depending upon your particular version of Windows and your particular video card. Even if your actual screens look different, the same, basic set-up information will apply in almost all cases. (If not, contact your computer manufacturer or Samsung Dealer.)

- 1. First, click on "Control Panel" on the Windows start menu.
- When the control panel window appears, click on "Appearance and Themes" and a display dialog-box will appear.
- When the control panel window appears, click on "Display" and a display dialog-box will appear.
- 4. Navigate to the "Settings" tab on the display dialog-box. The correct size setting (resolution): Optimum- 1920 X 1080 If a vertical-frequency option exists on your display settings dialog box, the correct value is "60" or "60 Hz". Otherwise, just click "OK" and exit the dialog box.

### **Display Modes**

Both screen position and size will vary depending on the type of PC monitor and its resolution. The resolutions in the table are recommended.

### ° D-Sub Input

 $( \bullet )$ 

| Mode | Resolution                                                                                                    | Horizontal<br>Frequency (kHz)                                                                                                  | Vertical<br>Frequency (Hz)                                                                                                    | Pixel Clock<br>Frequency (MHz)                                                                                          | Sync Polarity<br>(H/V)                                             |
|------|----------------------------------------------------------------------------------------------------|----------------------------------------------------------------------------------------------------|----------------------------------------------------------------------------------------------------|----------------------------------------------------------------------------------------------------|--------------------------------------------------------------------|
| IBM  | 640 x 350<br>720 x 400                                                                                                    | 31.469<br>31.469                                                                                                    | 70.086<br>70.087                                                                                                    | 25.175<br>28.322                                                                                                    | + / -<br>- / +                                                     |
| VESA | 640 x 480<br>640 x 480<br>640 x 480<br>800 x 600<br>800 x 600<br>1024 x 768<br>1024 x 768<br>1024 x 768<br>1024 x 768<br>1024 x 768<br>1280 x 1024<br>1280 x 1024<br>1360 x 768<br>1600 x 1200 | 31.469<br>37.861<br>37.500<br>37.879<br>48.077<br>46.875<br>48.363<br>56.476<br>60.023<br>63.981<br>79.976<br>47.712<br>75.000 | 59.940<br>72.809<br>75.000<br>60.317<br>72.188<br>75.000<br>60.004<br>70.069<br>75.029<br>60.020<br>75.025<br>60.015<br>60.015<br>60.000 | 25.175<br>31.500<br>31.500<br>40.000<br>49.500<br>65.000<br>75.000<br>78.750<br>108.000<br>135.000<br>85.500<br>162.000 | -/-<br>-/-<br>+/+<br>+/+<br>+/+<br>-/-<br>-/-<br>+/+<br>+/+<br>+/+ |
| CVT  | 1920 x 1080RB                                                                                                    | 66.587                                                                                                    | 59.934                                                                                                    | 138.500                                                                                                    | + / -                                                              |

#### HDMI/DVI Input

| Mode | Resolution                                                                       | Horizontal<br>Frequency (kHz)                            | Vertical<br>Frequency (Hz)                               | Pixel Clock<br>Frequency (MHz)                             | Sync Polarity<br>(H/V)                             |
|------|----------------------------------------------------------------------------------|----------------------------------------------------------|----------------------------------------------------------|------------------------------------------------------------|----------------------------------------------------|
| VESA | 640 x 480<br>800 x 600<br>1024 x 768<br>1280 x 1024<br>1360 x 768<br>1600 x 1200 | 31.469<br>37.879<br>48.363<br>63.981<br>47.712<br>75.000 | 59.940<br>60.317<br>60.004<br>60.020<br>60.015<br>60.000 | 25.175<br>40.000<br>65.000<br>108.000<br>85.500<br>162.000 | - / -<br>+ / +<br>- / -<br>+ / +<br>+ / +<br>+ / + |
| CEA  | 1920 x 1080p                                                                     | 67.500                                                   | 60.000                                                   | 148.500                                                    | +/+                                                |

<sup>o</sup> When using an HDMI/DVI cable connection, you must use the HDMI IN 2 jack.

<sup>o</sup> The interlace mode is not supported.

<sup>o</sup> The set might operate abnormally if a non-standard video format is selected.

- <sup>o</sup> Separate and Composite modes are supported. SOG is not supported.
- Too long or low quality VGA cable can cause picture noise at high resolution modes (1920x1080 or 1600x1200).

English - 46

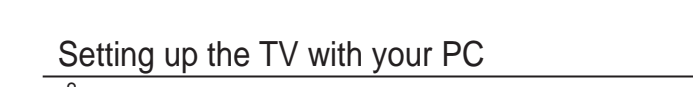

 $(\mathbf{0})$ 

- Press the SOURCE button to select PC mode.
  Press the MENU button to display the menu.
- Press the ENTER rebutton, to select "Picture".
- 6HOHFW WKH UHTXLUHG RSWLRQ E\ SU then press the ENTERG button.
- :KHQ \RX DUH VDWLV;HG ZLWKENTT展路 (2) VI button.
- 4. Press the EXIT button to exit.
- ‡ Auto Adjustment

Auto adjustment allows the PC screen of set to self-adjust to the incoming PC video signal. The values of fine, coarse and position are adjusted automatically.

#### Easy Setting

- 1. Press the TOOLS button on the remote control.
- 3UHVV WKH x RU z EXWWRQ WR VHOP press the ENTER<sup>®</sup> button.

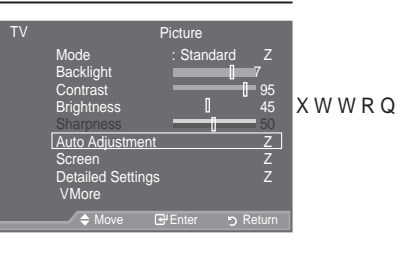

| Plea                                                                       | se wai | t.                               |     |
|----------------------------------------------------------------------------|--------|----------------------------------|-----|
|                                                                            | Tools  |                                  |     |
| Anynet+ (HDMI-CE<br>Picture Mode<br>Sound Mode<br>Sleep Timer<br>SRS TS XT | C)     | Standard<br>Custom<br>Off<br>Off | QW′ |
| PIP<br>Auto Adjustment                                                     | •      |                                  |     |

WKF

‡ Screen:

()

#### Coarse/Fine

The purpose of picture quality adjustment is to remove or reduce picture noise. If the noise is not removed by Fine-tuning alone, then adjust the frequency as best as possible (coarse) and Finetune again. After the noise has been reduced,

readjust the picture so that it is aligned on the center of screen. 3 UHVV WKH x RU z EXWWRQ WR VHOHF the ENTERC button.

3UHVV WKH { RU y EXWWRQ WR DGMXV Press the ENTER c button.

#### Position

Adjust the PC's screen positioning if it does not fit the TV screen. 3 UHVV WKH x RU z EXWWRQ WR DGMXV 3 UHVV WKH { RU y EXWWRQ WR DGMXV Press the ENTERC button.

Image Reset You can replace all image settings with the factory default values.

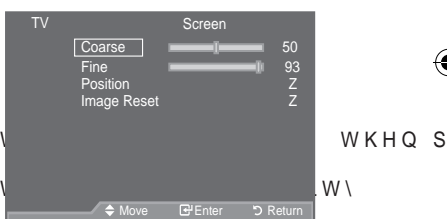

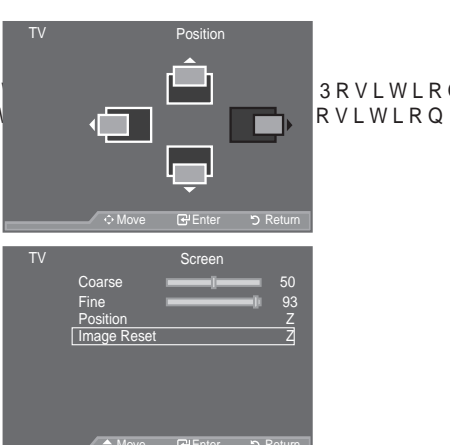

English - 47

### Using the WISELINK Function

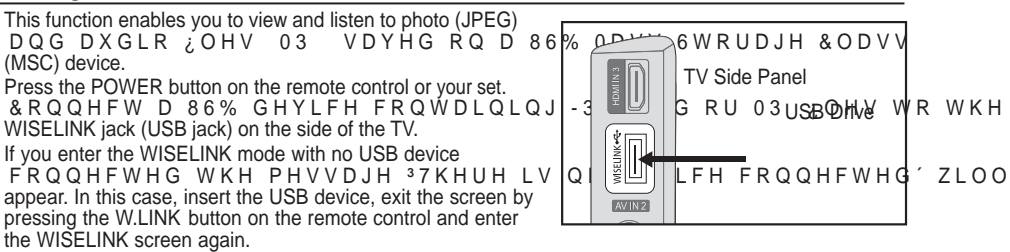

Only alphanumeric characters must be used as a folder name or filename (photo, music).

The file system only supports FAT16/32 (The NTFS file system is not supported)

Certain types of USB Digital camera and audio devices may not be compatible with this TV.

Wiselink only supports the USB Mass Storage Class device (MSC). MSC is a Mass Storage Class Bulk-Only Transport device. Examples of MSC are Thumb drives and Flash Card Readers (Both USB HDD and HUB are not supported.)

 $(\mathbf{0})$ 

Before connecting your device to the TV, please back up your files to prevent them from damage or loss of data.SAMSUNG is not responsible for any data file damage or data loss.

Please connect directly to the USB port of your TV. If you are using a separate cable connection, there may be a USB Compatibility problem.

Only MP3 and JPEG file formats are supported.

The Wiselink mp3 format only supports music files with a high sampling frequency (32 kHz, 44.1 kHz, or 48 kHz).

We recommend the sequential jpeg format. Progressive jpeg uses a lot of memory and decoding may fail.

Do not disconnect the USB device while it is loading.

MTP (Media Transfer Protocol) is not supported.

The playing duration of an mp3 file may be displayed as '00:00:00' if its playing time information is not found at the start of the file.

The higher the resolution of the image, the longer it takes to display on the screen.

The Photo or Music List displays up to 300 folders or files.

Loading may take some time depending on the size of the file.

English - 48

۲

( )

### Using the WISELINK Menu

1. Press the MENU EXWWRQ 3UHVV WKH x RU Input 3. Q S X W ′ W K HEQUT BR C Button W K H Source List Edit Name Anynet+ (HDMI-CEC) 2. 3UHVV WKH x RU Z EXWWRQ WR VHOHF нуу мкн ENTER dutton. ELINK 3. 3UHVV WKH X RU Z EXWWRQ WR VHOH∮W WKH FRUUHVSRQG↓QJ 86% Memory Device, then press the ENTER button. STORAGE DEVICE ° The "WISELINK" menu differs depending on the USB Memory Device connected to TV. 0 Some devices may not be supported due to compatibility problems. 4. 3UHVV WKH { RU y EXWWRQ WR PRYH WR DQ LFRQ WKHQ SUHVV WKH ENTER button. To exit WISELINK mode, press the W.LINK button on the remote control. Press the W.LINK button on the remote control to display a m (iii) WISELINK menu. TOOLS (E)

0

Using the Remote Control Button in WISELINK Menu

| Button   | Operations                                                            |
|----------|-----------------------------------------------------------------------|
| x z { y  | Move the cursor and select an item.                                   |
| ENTERœ   | Select the currently selected item.                                   |
|          | Play the Slide Show or MP3 file.                                      |
| Ш        | Pause the Slide Show or MP3 file.                                     |
| RETURN   | Return to the previous menu.                                          |
| INFO     | Run various functions from the Photo and Music menus.                 |
|          | Stop the current slide show or MP3 file.                              |
| <b>4</b> | Page Up or Down (file list item)                                      |
| EXIT     | Stop the current function and return to the previous high-level menu. |

English - 49

 $( \bullet )$ 

# Using the PHOT O (JPEG) List

۲

English - 50

۲

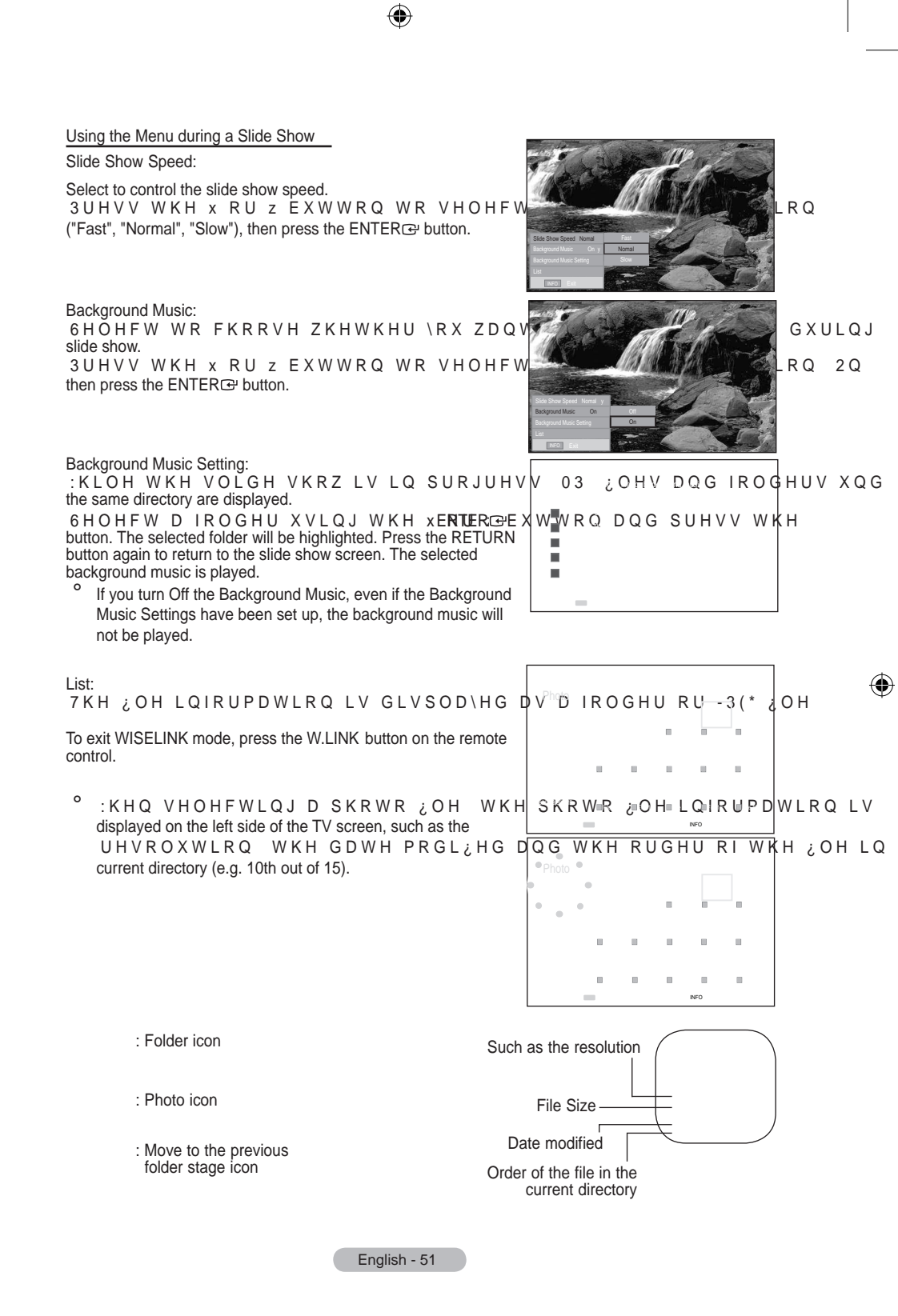

BN68-01409A-00Eng-0220.indd 51

 $( \bullet )$ 

Using the Option Menu

1. & R P S O H W H 6 W H S V W R R I <sup>3</sup>8 V L Q J W K H :, 6 (/, 1. 0 H Q X (Refer to page 49)

 $(\mathbf{\Phi})$ 

2. 3UHVV WKH { RU y EXWWRQ WR PRYH WR 33KRWR′ WKHQ SUHVV WKH ENTERŒ EXWWRQ 7KH VDYHG ¿OH LQIRUPDWLRQ LV GLVSOD HG DV D IROGHU RU ¿OH

ω ρίομ ωκμφ επηλο

V WKH x

KHQ WKH 35RWDWH

{ DQG

- 3 U H V V W K H x z { D Q G y E X W W R Q W R the ENTER button. Pressing the button over a photo thumbnail displays the photo in full screen.
- 4. Press the INFO button to display the option("Start Slide Show", "Zoom", "Rotate", "List")

Zoom:

- 3UHVV WKH x RU z EXWWRQ WR VHOHF RP WKHQ SUHVV WKH ENTER button.
- 6HOHFW WKH UHTXLUHG RSWLRQ E\ SUHVVLQJ WKH x RU z EXWWRQ
  press the ENTERc button. (X1, X2, X4)
- To pan up/down/left/right in the zoomed-in photo, press the INFO EXWWRQ WR H[LW RSWLRQ PHQX y EXWWRQV
- "Start Slide Show" or "Rotate" is disabled when the "Zoom" option is selected.
- " x1 ": Restore a photo to its original size.
  - " x2 " : Zoom-in to a photo x2.
  - " x4" : Zoom-in to a photo x4.

/ / / / / : Move the zoomed-in photo up/down/right/left.

Rotate:

‡ 3UHVV WKH x RU Z EXWWRQ WR VHOHFW 35RWDWH′ WKHQ SUHVV WKH ENTER⊡ button. • 6HOHEW WKH UHTXLUHG RSWIRQ E\ SUHVVIQI WKH x RU Z EXWWRQ W

£ .

- 6HOHFW WKH UHTXLUHG RSWLRQ E\ SUHVVLQJ WKH x RU z EX WWRQ press the ENTERC button. (0°, 90°, 180°, 270°)
- <sup>°</sup> 7KH URWDWHG ¿OH LV QRW VDYHG
- <sup>o</sup> 6 W D U W 6 O L G H 6 K R Z R U = R R P L V G L option is selected.
- "0°" : This rotates a photo to its original position
  - "90°" : This rotates a photo by 90 degrees
  - "180°": This rotates a photo by 180 degrees
  - "270°" : This rotates a photo by 270 degrees

English - 52

### Using the MP3 List

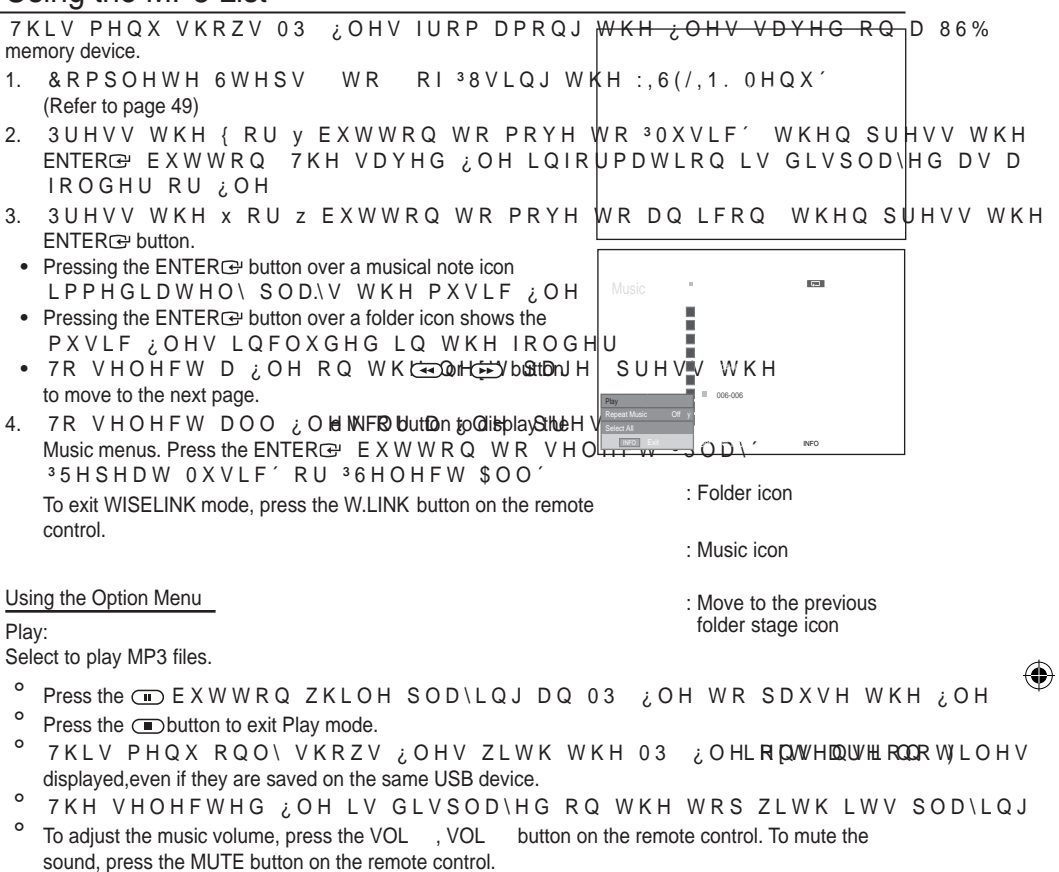

#### Repeat Music:

6HOHFW WR UHSHDWHGO\ SOD\ 03 ¿OHV LQ WKH FXUUHQW IROGHU You can select On or Off.

Music function information icon

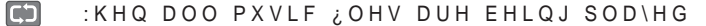

- :KHQ D PXVLF ¿OH LV EHLQJ SOD\HG
  - (I) : When pressing the > / button on the remote control while music is playing.
- : When pressing the button on the remote control when music is stopped.

English - 53

### Using the Setup Menu

Setup displays the user settings of the WISELINK menu.

1. & R P S O H W H 6 W H S V W R R I <sup>3</sup>8 V L Q J W K H :, 6 (/, 1. 0 H Q X ´ (Refer to page 49)

۲

- 2. 3UHVVWKH{RUYEXWWRQWRPRYEENTUGAREPHONMXXS´WKHQSUHVVWKH
- 3. 3 UHVV WKH x RU z EXWWRQ WR VHOHFWENDTQBR⊡v/bolwht6m.(11850kde235boo0γW WKHQ S 6 SHHG ´ ³% DFNJU BaakkQono3un0/2001/sticfSéttin³g ´ Rêpeat Music ´ ³6 FUHHQ 6 DYHU ´
- 4. 3 UHVV WKH x RU z EXWWRQ WR VHOEHNFEMRŒ Wokkiteoh.RSWLRQ WKHQ SUHVV ' To exit WISELINK mode, press the W.LINK button on the remote control.

| Slide Show Sneed                                                                                                    |                    |                       | 1   |          |
|----------------------------------------------------------------------------------------------------|--------------------|-----------------------|-----|----------|
| 6HOHFW WR FRQWURO WKH VOLGH VKRZ<br>31RUPDO' RU 36ORZ'                                                                                                    | V <sub>S</sub> HНG | < R X Reference V H O | HFW | 3) D V I |
| Background Music :<br>Select to determine whether to play an MP3 file during a slide show.<br><rx 0xvlf="" 32q="" 3<="" fdq="" td="" vhohfw="" ´ru=""><td>2111<br/>Setup</td><td>or<br/>On</td><td></td><td></td></rx> | 2111<br>Setup      | or<br>On              |     |          |
| Background Music Setting:<br>While a slide show is in progress, use the "Background Music<br>Setup" to select a music file to listen to. Select an MP3 file as the<br>background music.                                |                    |                       |     | ۲        |
| Repeat Music :<br>Select to determine whether to repeat playing the music when all<br>MP3 files in the current folder have been played.                                                                                | Setup              | Of<br>Ce              |     |          |
| Screen Saver:<br>Select to set the waiting time before the screen saver appears.<br>The screensaver will appear when no button is pressed for 1, 5 or<br>10 minutes.                                                   | Setup              | Sen.<br>Sen.<br>News  |     |          |
|                                                                                                    | L                  |                       |     |          |

English - 54

۲

### What is Anynet+?

Anynet+ is an AV network system that enables an easy-to-use AV interface for users by controlling all connected AV devices through the Anynet+ menu when Samsung Electronics AV devices are connected.

## **Connecting Anynet+ Devices**

The Anynet+ system supports AV devices supporting Anynet+ only. Check if there is an Anynet+ mark on the AV device to be connected to the T V.

#### To directly connect to TV

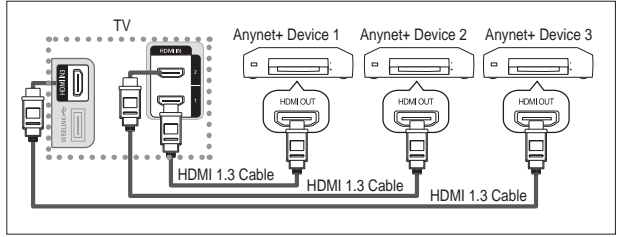

Connect the [HDMI 1], [HDMI 2] or [HDMI 3] jack on the TV and the HDMI OUT jack of the corresponding Anynet+ device using the HDMI cable.

#### To connect to Home Theater

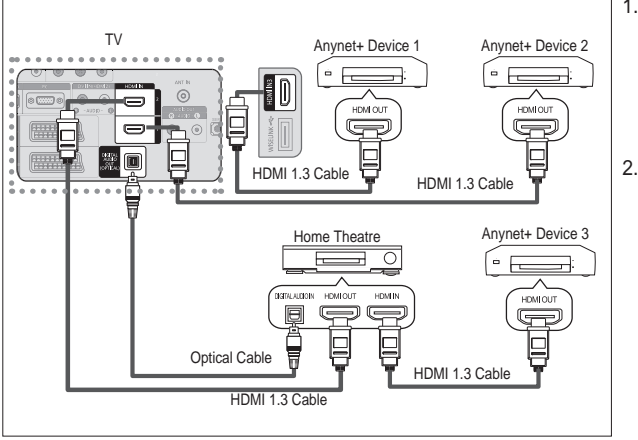

- Connect the [HDMI 1], [HDMI 2] or [HDMI 3] jack on the TV and the HDMI OUT jack of the corresponding Anynet+ device using the HDMI cable.
- Connect the HDMI IN jack of the home theatre and the HDMI OUT jack of the corresponding Anynet+ device using the HDMI cable.

- Connect only the optical cable between [Digital Audio Out (Optical)] on your TV and Digital Audio Input on the receiver.
- Connect only one receiver.
- You can listen to 5.1 channel sound through the home theatre's speakers. Otherwise, you can only listen to 2 channel stereo sound in other cases. Make sure to connect the Digital Audio IN (Optical) of the home theatre and the TV correctly to listen to TV sound through the home theatre. However, you cannot listen to sound from the BD recorder that is sent to the home theatre via the TV in 5.1 channel sound because the TV outputs only 2 channel stereo sound. Please see the manual for the home theatre.
- You can connect an Anynet+ device using the HDMI 1.3 cable. Some HDMI cables may not support Anynet+ functions.
- <sup>o</sup> Anynet+ works when the AV device supporting Anynet+ is in the Standby or On status.
- Anynet+ supports up to 8 AV devices in total.

English - 55

( )

### Setting Up Anynet+

The following settings are to use Anynet+ functions.

Using the Anynet+ Function

 Press The TOOLS button. Then Press the ENTER<sup>®</sup> button to select "Anynet+(HDMI-CEC)".
 3 U H V V W K H x R U z E X W W R Q W R V H O H F ENTER<sup>®</sup> button.

۲

- Press the ENTER button to select "Anynet+ (HDMI-CEC)", then press the ENTER button.
- 3. 3UHVV WKH x RU z EXWWRQ WR VHOHF ENTERœ button.
- <sup>o</sup> The "Anynet+ (HDMI-CEC)" function is enabled.
- <sup>o</sup> If you select "Off", "Anynet+ (HDMI-CEC)" is disabled.
- When the "Anynet+ (HDMI-CEC)" function is disabled, all the Anynet+ related operations are deactivated.

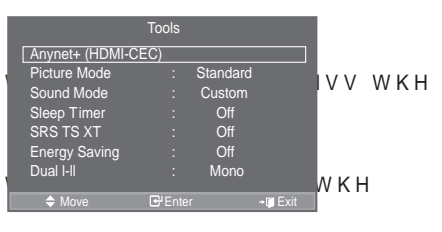

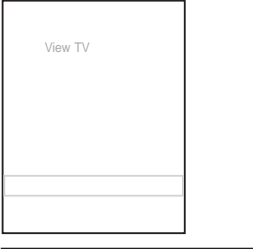

| Anynet+ (HDMI-CEC) | Off<br>On |
|--------------------|-----------|
|                    |           |

Turning an Anynet+ Device Off Automatically when the TV is T urned Off

- Pre VV WKH x RU z EXWWRQ WR VHOHFW <u>\$XWR 7XUQ 211</u> WKHQ SUHVV the ENTERCE button.
   3UHVV WKH x RU z E X abs With an Opratis Sthet/HOHFW
- 2. SONV W WAY & ROZE Key Mile Dissonie HONY ENTERE button.
  - The Auto turn off function is enabled.
  - <sup>o</sup> If you select "No", the Auto turn off function is cancelled. Press the EXIT button to exit.
- <sup>o</sup> The Select Device setting of the TV remote control is to be set to TV to use the Anynet+ function.
- If you set "Auto Turn Off" to "No", connected external devices are also turned off when the TV is turned off. However, if the device is recording, it may not be turned off.

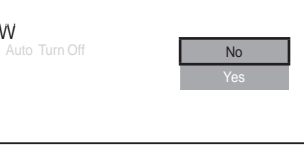

English - 56

 $( \bullet )$ 

### Scanning and Switching between Anynet+ Devices

۲

- 1. Press the TOOLS button. Then press the ENTER C button to select "Anynet+(HDMI-View TV CEC)". 2. 3UHVV WKH x RU z EXWWRQ WR VHOHFW 6HOHFW HYLFH WKHQ SUH the ENTER dutton. 3. 3UHVV WKH X RU Z EXWWRQ WR VHOHFW WR D SDUWLFXODU GHYLFH E press the ENTER G button. It is switched to the selected device. 4. ,I\RX FDQQRW ¿QG D GHYLFH\RX ZDQW SUHVV WKH x RU z EXWWRQ select "Setup", then press the ENTER œ button. 5. 3UHVV WKH X RU Z EXWWRQ WR VHOHFW 6HDUFKLQJ & ROOHFWLROV then press the ENTER d button. 7KH PHVVDJH & RQ; JXULQJ \$ Oos\doospHaWed.FRQQHFWLRQ When searching devices completes, the connected devices are listed in the Anynet+ menu.
- Switching to the selected devices may take up to 2 minutes. You cannot cancel the operation during the switching operation.
- 0 The time required to scan for devices is determined by the number of connected devices.
- 0 When the device scan is complete, the number of found devices is not displayed.
- ο Although the TV automatically scans devices when it is turned on using the POWER button, devices FRQQHFWHG ZKHQ WKH 79 LV RQ RU XQGHU D VSHFL; F FLUFXPVWDQF Therefore select "Searching Connections" menu to search devices.
- If you have selected external input mode by pressing the SOURCE button, you cannot use the Anynet+ function. Make sure to switch to an Anynet+ device by using the TOOLS button.

()

English - 57

Anynet+ Menu

The Anynet+ menu changes depending on the type and status of the Anynet+ devices connected to the TV.

۲

| Anynet+ Menu     | Description                                                                                                    |
|------------------|----------------------------------------------------------------------------------------------------|
| View TV          | Switches from Anynet+ to TV broadcast mode.                                                                                                    |
| Select Device    | Your TV connects to the corresponding device.                                                                                                    |
| Record           | Starts a recording. (This menu works only for a device supporting recording.)                                                                            |
| Menu on Device   | Shows the menu of the connected device.<br>Example. When a DVD Recorder is connected, the DVD Recorder's title menu appears.                             |
| Device Operation | Shows the play control menu of the connected device.<br>Example. When a DVD Recorder is connected, the play control<br>menu of the DVD Recorder appears. |
| Receiver         | Sound is output through the receiver.                                                                                                    |
| Setup            | You can set the environment for using Anynet+.                                                                                                    |

#### TV Remote Control Buttons Available in Anynet+ Mode

| Device Type                 | Operating Status                                                                                     | Available Buttons                                                                                           |
|-----------------------------|----------------------------------------------------------------------------------------------------|----------------------------------------------------------------------------------------------------|
| Apuranti Davian             | After switching to the device, when the menu of the corresponding device is displayed on the screen. | Numeric buttons<br>x z { y ENTER  buttons<br>Colour buttons<br>EXIT button                                  |
| Anynet+ Device              | After switching to the device, while playing a file                                                  | <ul> <li>(Backward search)/</li> <li>(Forward search)/</li> <li>(Stop)/ (Play)/</li> <li>(Pause)</li> </ul> |
| Device with built-in T uner | After switching to the device,<br>when you are watching a TV<br>programme                            | P / button                                                                                                  |
| Audio Device                | When Receiver is activated                                                                           | VOL / button<br>MUTE button                                                                                 |

<sup>o</sup> The Anynet+ function only works when the remote control is set to TV.

• The • button works only while in the recordable state.

 You cannot control Anynet+ devices using the buttons on the TV. You can control Anynet+ devices only using the TV remote control.

 The TV remote control may not work under certain conditions. In this case, re-select the Anynet+ device.

• The Anynet+ functions don't operate for the products from other manufacturers.

• In Anynet+ mode, the colour buttons may not work properly.

° The ◀ , ➡ operations may differ depending on the device.

English - 58

۲

 $( \bullet )$ 

### Recordina

You can make a recording of a TV programme using a recorder.

Press the 
button.

Recording begins. (Only when the Anynet+ enabled recording device is connected.)

- The current TV programme is recorded in the Watching TV status. If you are watching video from another device, the video from the device is recorded. 0
- You can also record the source streams by selecting Record after pressing the TOOLS button.
- 0 Before recording, check whether the antenna jack is properly connected to the recording device. For the antenna connection to the recording device, refer to its user manual.

### Listening through a Receiver

You can listen to sound through a receiver instead of the TV speaker.

- 1. Press the TOOLS button. Then Press the ENTER button to select "Anynet+(HDMI-CEC)". 3UHVV WKH X RU Z EXWWRQ WR VHOHFW 5HFHLYHU WKHQ SUHVV W ENTER & button. 2. 3UHVV WKH { RU y EXWWRQ WR VHOHFW WR 2Q ₩КНQ ЅUНVV ЖКН
- ENTER & button.

Now you can listen to sound through the receiver.

- 3. Press the EXIT button to exit. When the receiver is set to On, you can listen to the TV sound through the 2-channel receiver. ο
  - If the receiver is exclusively for a home theatre only (supporting audio only), it may not appear in the device list.
- Only when you have connected the optical jack of the TV and the receiver properly, does Receiver work.
- ο In case of a content with copyright problem, listening through the receiver may not properly operate.
- 0 ,I WKHUH LV D SRZHU LQWHUUXSWLRQ WR WKH 79 ZKHQ WKH 35HFHLY SRZHUFRUGRUDSRZHUIDLOXUH WKIHIZ7K9HQS\HRDXNWNLMUQPDWKEHH7\9HRWQV (see page 24)

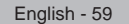

# Check Points before Requesting Service

۲

| Anynet+ does not<br>work.       v       & KHFN LI WKH GHYLFH LV DQ \$Q\QHW GHYLFH 7KH \$Q\QH<br>devices only.         v       & RQQHFW RQO\ RQH UHFHLYHU         v       & RQQHFW RQO\ RQH UHFHLYHU         v       & KHFN LI WKH \$Q\QHW GHYLFH SRZHU FRUG LV SURSHUO\         v       & KHFN WKH \$Q\QHW GHYLFH SRZHU FRUG LV SURSHUO\         v       & KHFN ZKHWKHU \$Q\QHW HOW HOW HOW HOW HOW HOW HOW HOW HOW H | Symptom                                 | Solution                                                                                   |
|----------------------------------------------------------------------------------------------------|-----------------------------------------|--------------------------------------------------------------------------------------------|
| work.<br>v & RQQHFW RQO\ RQH UHFHLYHU<br>v & RQQHFW RQO\ RQH UHFHLYHU<br>v & KHFN LI WKH \$Q\QHW GHYLFH SRZHU FRUG LV SURSHUO\<br>v & KHFN WKH \$Q\QHW GHYLFH SRZHU FRUG LV SURSHUO\<br>v & KHFN ZKHWKHU \$Q\QHW +'0, & (& LV VHW WR 2Q LQ WKH                                                                                                    | Anynet+ does not                        | V &KHFN LI WKH GHYLFH LV DQ \$Q\QHW GHYLFH 7KH \$Q\QH                                      |
| V & RQQHFW RQO\RQHUHFHLYHU<br>V & KHFN LIWKH \$Q\QHW GHYLFH SRZHUFRUG LV SURSHUO\<br>V & KHFN WKH \$Q\QHW GHYLDA BABLOGAMHABCTIGASK GLR<br>V & KHFN ZKHWKHU \$Q\QHW +'0, & (& LV VHW WR 2Q LQ WKH                                                                                                    | work.                                   | devices only.                                                                              |
| V & KHFN LIWKH \$Q\QHW GHYLFH SRZHUFRUG LV SURSHUO\<br>V & KHFN WKH \$Q\QHW GHMDMMHA\$1104060mH48ctio\$06xGLR<br>V & KHFN ZKHWKHU \$Q\QHW +'0, & (& LV VHW WR 2Q LQ WKH                                                                                                    |                                         | V & RQQHFW RQO\ RQH UHFHLYHU                                                               |
| V & KHFN WKH \$Q\QHW GH141DW11H.\$P\$1/abdeLc6anHe6etid\$n&GLR<br>V & KHFN ZKHWKHU \$Q\QHW +'0, & (& LV VHW WR 2Q LQ WKH                                                                                                    |                                         | V &KHFN LI WKH \$Q\QHW GHYLFH SRZHU FRUG LV SURSHUO\                                       |
| V &KHEN ZKHWKHU \$Q\QHW +'0, &(& LV VHW WR 2Q LQ WKH                                                                                                    |                                         | v & KHFN WKH \$Q∖QHW GH1MDN71141.\$}√zab9eeLc©anHen≷tid\$n3x.GLR                           |
|                                                                                                    |                                         | V &KHFN ZKHWKHU \$Q\QHW +'0, &(& LV VHW WR 2Q LQ WKH                                       |
| v &KHFN ZKHWKHU WKH 79 UHPRWH FRQWURO LV LQ 79 PRG⊦                                                                                                    |                                         | V &KHFN ZKHWKHU WKH 79 UHPRWH FRQWURO LV LQ 79 PRGF                                        |
| V &KHFN ZKHWKHU LW LV \$Q\QHW H[FOXVLYH UHPRWH FRQW                                                                                                    |                                         | V &KHFN ZKHWKHU LW LV \$Q\QHW H[FOXVLYH UHPRWH FRQW                                        |
| v \$Q\QHW GRHVQ¶W ZRUN D(\$16/andrhinfighethabhhebs), OopeFanting GLWLRQ<br>WISELINK Plug & Play etc.                                                                                                    |                                         | v \$Q\QHW GRHVQ¶W ZRUN D(SteanDhinFghethbaththeDsLODpeFatence)GLWLRQ                       |
| v : KHQ FRQQHFWLQJ RHDDMU1H3PCBb01eLpO2ealse//mkalkel sure to search                                                                                                    |                                         | v : KHQ FRQQHFWLQJ RHDMU1H3PcBbNeLp0ealsel/Makikel sure to search                          |
| devices again or restart your TV.                                                                                                    |                                         | devices again or restart your TV.                                                          |
| v &KHFŇ LI WKH \$Q\QHW )XQFWLRQ RI \$Q\QHW GHYLFH LV `                                                                                                    |                                         | V &KHFŇLIWKH\$Q\QHW)XQFWLRQRI\$Q\QHWGHYLFHLV`                                              |
| I want to start v &KHFN LI WKH \$Q\QHW GHYLFH LV SURSHUO\ FRQQHFWHG                                                                                                    | I want to start                         | V &KHFN LI WKH \$Q\QHW GHYLFH LV SURSHUO\ FRQQHFWHG                                        |
| Anynet+. Anynet+ (HDMI-CEC) is set to On in the Anynet+ Setup menu.                                                                                                    | Anynet+.                                | Anynet+ (HDMI-CEC) is set to On in the Anynet+ Setup menu.                                 |
| v 3 U H V VTWD/KVHbutton on the TV remote control to switch to TV. Then press                                                                                                    |                                         | v 3 U H V VTWDIKVHbutton on the TV remote control to switch to TV. Then press              |
| the TOOLS button to show the Anynet+ menu and select a menu you want.                                                                                                    |                                         | the TOOLS button to show the Anynet+ menu and select a menu you want.                      |
| I want to exit Anynet+. v 6 H O 14 # WTV in Anynet+ menu.                                                                                                    | I want to exit Anynet+.                 | v 6 H O ₩ie₩WV in Anynet+ menu.                                                            |
| v 3 U H V \SOVIRCE button on the TV remote control and select a device other                                                                                                    |                                         | v 3 U H V VSOVIRCE button on the TV remote control and select a device other               |
| than Anynet+ devices.                                                                                                    |                                         | than Anynet+ devices.                                                                      |
| v 3 U H V V IP@//⊙ROH LIST, PRE-CH, and such to change to the                                                                                                    |                                         | $\vee$ 3 U H V V DP@/ $\oslash$ RCH LIST, PRE-CH, and such to change to the                |
| TV mode. (Note that the channel button operates only when a tuner-embedded                                                                                                    |                                         | TV mode. (Note that the channel button operates only when a tuner-embedded                 |
| Anynet+ device is not connected.)                                                                                                    |                                         | Anynet+ device is not connected.)                                                          |
| The Connecting to v <rx \rx="" duh="" f<="" fdqqrw="" frqwuro="" td="" uhprwh="" wkh="" xvh="" zkhq=""><td>The Connecting to</td><td>V <rx \rx="" duh="" f<="" fdqqrw="" frqwuro="" td="" uhprwh="" wkh="" xvh="" zkhq=""></rx></td></rx>                                                                                                    | The Connecting to                       | V <rx \rx="" duh="" f<="" fdqqrw="" frqwuro="" td="" uhprwh="" wkh="" xvh="" zkhq=""></rx> |
| Anynet+ device switching to a view mode.                                                                                                    | Anynet+ device                          | switching to a view mode.                                                                  |
| message appears on v 8VH WKH UHPRWH FRQWURO ZKHQ WKH \$Q\QHW VHWWLQJ                                                                                                    | message appears on                      | V 8VH WKH UHPRWH FRQWURO ZKHQ WKH \$Q\QHW VHWWLQJ                                          |
| the screen. complete.                                                                                                    | the screen.                             | complete.                                                                                  |
| The Anynet+ device Vou cannot use the play function when Plug & Play is in progress                                                                                                    | The Anynet+ device                      | You cannot use the play function when Plug & Play is in progress                           |
| does not play.                                                                                                    | does not play.                          |                                                                                            |
| The connected device v &KHFN ZKHWKHU RU QRW WKH GHYLFH VXSSRUWV \$Q\QHW                                                                                                    | The connected device                    | V &KHFN ZKHWKHU RU QRW WKH GHYLFH VXSSRUWV \$Q\QHW                                         |
| is not displayed. v & KHFN ZKHW KHHUDMRUU.3QaBaNevis (bv/do/behly connected.                                                                                                    | is not displayed.                       | v & KHFN ZKHWKHHUDMAUU.3Qa7Bile/is/b/do/betily connected.                                  |
| V &KHFN ZKHWKHU \$Q\QHW +'0, &(& LV VHW WR 2Q LQ WKH                                                                                                    |                                         | V &KHFN ZKHWKHU \$Q\QHW +'0, &(& LV VHW WR 2Q LQ WKH                                       |
| V 6HDUFK \$Q\QHW GHYLFHV DJDLQ                                                                                                    |                                         | V 6HDUFK \$Q\QHW_GHYLFHV DJDLQ                                                             |
| v < RX FDQ FRQQHFW DQ \$Q\QHHDWMI1.63idabheLdmMyLS&maeLHODMIWKH                                                                                                    |                                         | v < RX FDQ FRQQHFW DQ \$Q\QHHDMVII1.65idatb/ieLoinkylSxxxiale0000/IWKH                     |
| cables may not support Anynet+ functions.                                                                                                    |                                         | cables may not support Anynet+ functions.                                                  |
| v If it is terminated by an abnormal situation such as disconnecting the HDMI 1.3                                                                                                    |                                         | v If it is terminated by an abnormal situation such as disconnecting the HDMI 1.3          |
| cable or power cord or a power failure, please repeat the device scan.                                                                                                    |                                         | cable or power cord or a power failure, please repeat the device scan.                     |
| cannot be recorded. Check whether the antenna jack on the recording device is properly connected.                                                                                                    | The TV programme<br>cannot be recorded. | Check whether the antenna jack on the recording device is properly connected.              |
| The TV sound is not                                                                                                    | The TV sound is not                     |                                                                                            |
| output through the Connect the optical cable between TV and the receiver.                                                                                                    | output through the                      | Connect the optical cable between TV and the receiver.                                     |
| receiver.                                                                                                    | receiver.                               |                                                                                            |

English - 60

۲

## **Teletext Feature**

Most television stations provide written information services via Teletext. The index page of the teletext service gives you information on how to use the service. In addition, you can select various options to suit your requirements by using the remote control buttons.

- o For teletext information to be displayed correctly, channel reception must be stable. Otherwise, information may be missing or some pages may not be displayed.
- 1. 🔘 (exit)

Exit from the teletext display

2 (index)

Used to display the index (contents) page at any time while you are viewing teletext.

3 (store)

Used to store the teletext pages.

4 (size)

Press to display the double-size letters in the upper half of the screen. For lower half of the screen, press it again. To display normal screen, press it once again.

5 (reveal)

Used to display the hidden text (answers to quiz games, for example). To display normal screen, press it again.

6 (teletext on/mix)

Press to activate teletext mode after selecting the channel providing the teletext service. Press it twice to overlap the teletext with the current broadcasting screen.

7 (mode)

Press to select the teletext mode (LIST/FLOF). If you press it in the LIST mode, it switches into the List save mode. In the List save mode, you can save teletext page into list using the (store) button.

- 8 (sub-page) Used to display the available sub-page.
- 9 (page up) Used to display the next teletext page.
- 0 (page down)

Used to display the previous teletext page.

! (hold)

Used to hold the display on a given page if the selected page is linked with several secondary pages which follow on automatically. To resume, press it again.

@ (cancel)

Used to display the broadcast when searching for a page.

# Colour buttons (red/green/yellow/blue)

If the FASTEXT system is used by a broadcasting company, the different topics covered on a teletext page are colour-coded and can be selected by pressing the coloured buttons. Press one of them corresponding to the required. The page is displayed with other coloured information that can be selected in the same way. To display the previous or next page, press the corresponding coloured button.

 You can change teletext pages by pressing the numeric buttons on the remote control.

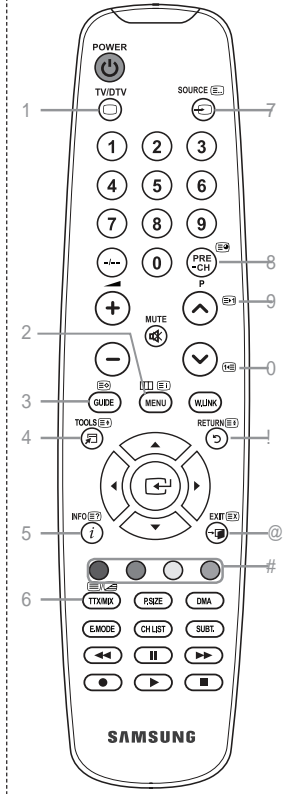

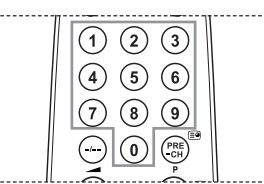

English - 61

 $(\mathbf{0})$ 

The teletext pages are organized according to six categories:

۲

| Part | Contents                                    |
|------|---------------------------------------------|
| A    | Selected page number.                       |
| В    | Broadcasting channel identity.              |
| С    | Current page number or search indications.  |
| D    | Date and time.                              |
| E    | Text.                                       |
| F    | Status information.<br>FASTEXT information. |
|      |                                             |

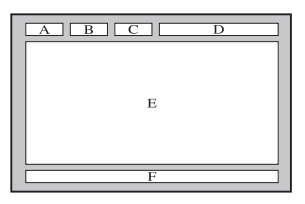

0 Teletext information is often divided between several pages displayed in sequence, which can be accessed by: Chtering the page number

- Selecting a title in a list
- Selecting a coloured heading (FASTEXT system)
   Press the TV/DTV button to exit from the teletext display.

o

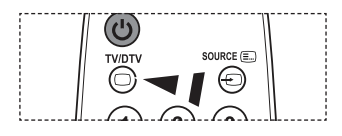

۲

۲

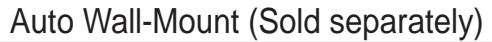

Once the auto wall mount is installed, your TV's position can be easily adjusted.

 $(\mathbf{0})$ 

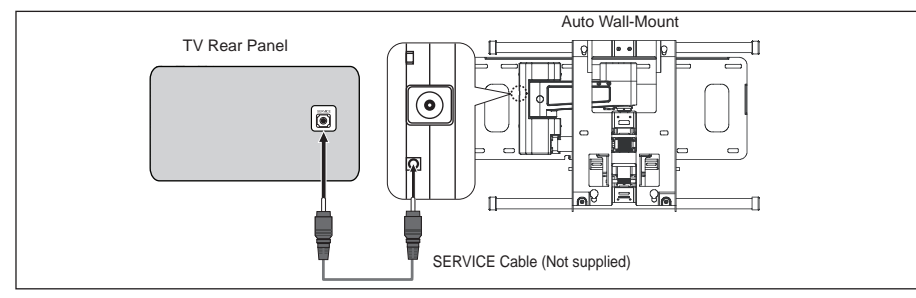

Entering the menu

- 3UHVV WKH x z { RU y EXWWRQ RQ \R 1.
  - The Auto Wall-Mount screen is displayed.
  - о If the Auto Wall-Mount screen is not displayed when clicking on a direction button while watching your TV. use the menu to display that screen.
  - Press the MENU butt on to display the menu. 3UHVV WKH x RU z ÉXWWRQ WR VHO ENTER & button.

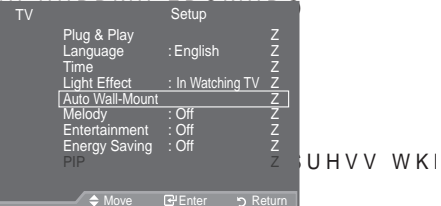

τv

## $( \bullet )$

#### Remembering the Position

 $( \bullet )$ 

- \$GMXVW WR WKH GHVLUHG SRVLWLRQ XVLQJ WKH 2. If you press an arrow button when no OSD is displayed on the TV screen, the Adjustment screen appears.
  - 0 Press the INFO EXWWRQ WR UHVHW 3UHV VHOHFW <sup>3</sup><HV′ WENKTHEKCr⊖3bulthen/V WKH The position is initialized to the default setting.
- 3. Press the blue button. 3UHVV WKH x DQG z EXWWRQV WR VHOHF Position 1. Position 2 or Position 3 in order to save the current position.
  - To not save the current position, press the RETURN button.
  - 0 When selecting a save mode, you cannot use the Colour buttons.
- 4. Press the ENTER button to save.
  - When Position1 is selected, the message "Current position saved as Position1" is displayed.
- 5. Press the ENTER œ button.
  - The saved Position appears on the left side of the OSD.

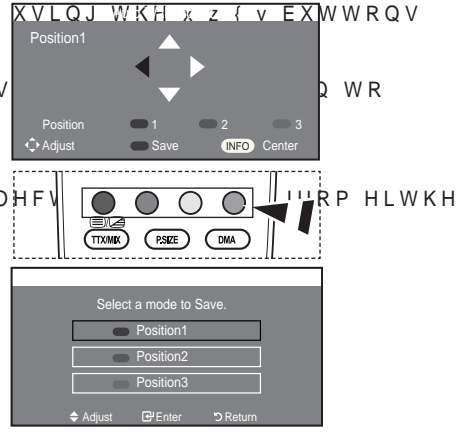

English - 63

( )

<sup>±3</sup>UHVV WKH x RU z EXAMb6WWBdIOMoWuhR′VWHK9HHQW press the ENTER r button.

Moving to the remembered position

- 1. & RPSOHWH 6WHS RI 3 (QWHULQJ WKH PHQX'
- 2. Pressing a Colour (Red, Green, Yellow) button moves the auto wall mount to the saved position.
  - You can move the wall mount to one of the 3 pre-set positions by pressing the Red (Position 1), Green (Position 2) or Yellow (Position 3) buttons.
  - If you adjust the position after moving to a pre-set position, the position display will disappear.
- ° For installation, refer to the Installation Manual provided with the wall mount.
- For product installation and the installation and moving of the wall mount, make sure to consult a specialized installation company.
- This installation manual is to be used when attaching the wall mount to a wall. When attaching to other building materials, please contact your nearest dealer.
- ° The auto wall mount will not work when Anynet+ and WISELINK are operating.
- 37, 40 and 46 inch models are not compatible with the old electrically powered wall mount model (WMN5090A\*).

### Using the Anti-Theft Kensington Lock (depending on the model)

7 KH . HQVLQJWRQ ORFN LV D GHYLFH XVHG WR SDKIVLMF DQ CD § K EVOKUF V V W place. The appearance and locking method may differ from the illustration depending on the manufacturer. Refer to the manual provided with the Kensington lock for proper use. The locking device has to be purchased separately.

- Insert the locking device into the Kensington slot on the LCD TV (Figure 1), and turn it in the locking direction (Figure 2).
- 2. Connect the Kensington lock cable.
- 3. Fix the Kensington lock to a desk or a heavy stationary object.
- The place of the Kensington Lock may be different depending on its model.

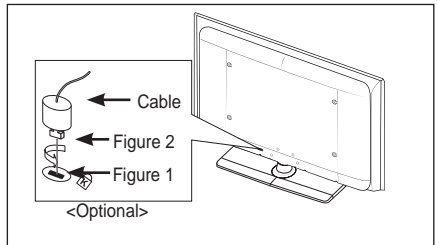

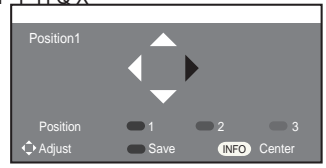

English - 64

 $( \bullet )$ 

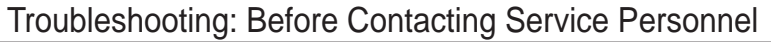

| No sound or picture                                              | <ul> <li>‡Check that the mains lead has been connected to a wall socket.</li> <li>‡Check that you have pressed the <sup>th</sup> button on your set.</li> <li>‡Check the picture contrast and brightness settings.</li> <li>‡Check the volume.</li> </ul> |          |
|------------------------------------------------------------------|----------------------------------------------------------------------------------------------------|----------|
| Normal picture but no sound                                      | ‡Check the volume.<br>‡Check whether the MUTE ct button has been pressed on the remote control.<br>‡Check if "TV Speaker" is on                                                                                                    |          |
| Screen is black and power indicator light blinks steadily        | <ul> <li>‡On your computer check; Power, Signal Cable.</li> <li>‡The TV is using its power management system.</li> <li>‡Move the computer's mouse or press any key on the keyboard.</li> </ul>                                                            |          |
| No picture or black and white picture                            | ‡Adjust the colour settings.<br>‡Check that the broadcast system selected is correct.                                                                                                    |          |
| Sound and picture interference                                   | <ul><li>‡Try to identify the electrical appliance that is affecting the set and move it further away.</li><li>‡Plug your set into a different mains socket.</li></ul>                                                                                     |          |
| Blurred or snowy picture, distorted sound                        | ‡Check the direction, location and connections of your aerial.<br>This interference is often due to the use of an indoor aerial.                                                                                                    |          |
| Remote control malfunctions                                      | <ul> <li>‡Replace the remote control batteries.</li> <li>‡Clean the upper edge of the remote control (transmission window).</li> <li>‡Check the battery terminals.</li> </ul>                                                                             |          |
| "Check signal cable."<br>message is displayed                    | ‡&KHFN WKDW WKH VLJQDO FDEOH LV ¿UPO\ F<br>‡Check that the PC or video sources are turned on.                                                                                                    | RQQHFWH( |
| On PC mode, "Not<br>Supported Mode." message<br>is displayed     | Check the maximum resolution and the frequency of the video adaptor.<br>Compare these values with the data in the Display Modes.                                                                                                    | Ð        |
| The damaged picture appears in the corner of the screen          | If "Just Scan" is selected in some external devices, the damaged picture may appear in the corner of the screen. This symptom is caused by external devices, not TV.                                                                                      |          |
| The "Resets all settings to the default values" message appears. | This appears when you press and hold the EXIT button for a while. The product settings are reset to the factory defaults.                                                                                                    |          |
|                                                                  |                                                                                                    |          |

The TFT LCD panel uses a panel consisting of sub pixels (6 220 800) which require sophisticated technology to produce. However, there may be few bright or dark pixels on the screen. These pixels will have no impact on the performance of the product.

English - 65

۲

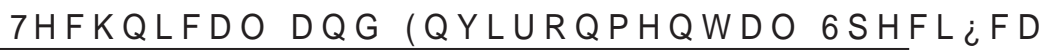

| Model Name                                                                                                    | LE32A556                                                                                                    | LE37                                                                                                    | \556                | LE40A556              |
|----------------------------------------------------------------------------------------------------|----------------------------------------------------------------------------------------------------|----------------------------------------------------------------------------------------------------|---------------------|-----------------------|
| Screen Size (Diagonal)                                                                                                    | 32 inch                                                                                                    | 37 inch                                                                                                    |                     | 40 inch               |
| PC Resolution                                                                                                    | 1920 x 1080 @ 60 Hz                                                                                                    | 1920 x 108                                                                                                    | ) @ 60 Hz           | 1920 x 1080 @ 60 Hz   |
| Sound<br>Output                                                                                                    | 10 W X 2                                                                                                    | 10 W                                                                                                    | X 2                 | 10 W X 2              |
| Dimensions (WxDxH)                                                                                                    |                                                                                                    |                                                                                                    |                     |                       |
| Body                                                                                                    | 865 x 79 x 500 mm                                                                                                    | 984 x 87 x                                                                                                    | 572 mm              | 1058 x 91 x 608 mm    |
| With stand                                                                                                    | 865 x 220 x 561 mm                                                                                                    | 984 x 240                                                                                                    | x 637 mm            | 1058 X 240 X 672 mm   |
| Weight<br>With stand                                                                                                    | 14 kg                                                                                                    | 18                                                                                                    | kg                  | 19 kg                 |
| Environmental<br>Considerations<br>Operating Temperature<br>Operating Humidity<br>Storage Temperature<br>Storage Humidity | 10<br>10<br>-20<br>5                                                                                                    | 10 °C to 40 °C (50 °F to 104 °F)<br>10 % to 80 %, non-condensing<br>-20 °C to 45 °C (-4 °F to 113 °F)<br>5 % to 95 %, non-condensing |                     |                       |
| Stand Swivel<br>(Left / Right)                                                                                            |                                                                                                    | Û a Û                                                                                                    |                     |                       |
| Model Name                                                                                                    | LE46A556                                                                                                    |                                                                                                    |                     | LE52A556              |
| Screen Size (Diagonal)                                                                                                    | 46 inch                                                                                                    | 52 inch                                                                                                    |                     | 52 inch               |
| PC Resolution                                                                                                    | 1920 x 1080 @ 60                                                                                                    | 0 Hz 1920 x 1080 @ 60 Hz                                                                                                    |                     | 0 x 1080 @ 60 Hz      |
| Sound<br>Output                                                                                                    | 10 W X 2                                                                                                    | 10 W X 2                                                                                                    |                     | 10 W X 2              |
| Dimensions (WxDxH)                                                                                                    |                                                                                                    |                                                                                                    |                     |                       |
| Body                                                                                                    | 1186 x 111 x 686                                                                                                    | 5 mm                                                                                                    | 1330                | x 120 x 779 mm        |
| With stand                                                                                                    | 1186 X 260 X 74                                                                                                    | 9 mm                                                                                                    | 1330 X 291 X 842 mm |                       |
| Weight<br>With stand                                                                                                    | 27 kg                                                                                                    |                                                                                                    |                     | 33 kg                 |
| Environmental<br>Considerations<br>Operating Temperature<br>Operating Humidity<br>Storage Temperature<br>Storage Humidity | 10 °C to 40 °C (50 °F to 104 °F)<br>10 % to 80 %, non-condensing<br>-20 °C to 45 °C (-4 °F to 113 °F)<br>5 % to 95 %, non-condensing |                                                                                                    |                     | °F)<br>ng<br>°F)<br>g |
| Stand Swivel<br>(Left / Right)                                                                                            |                                                                                                    | Ú                                                                                                    | ) a Û               |                       |

English - 66

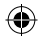

| Model Name                                                                                                    | LE32A557                                                                                                    | LE37/                                                                                                    | A557      | LE40A557              |
|----------------------------------------------------------------------------------------------------|----------------------------------------------------------------------------------------------------|----------------------------------------------------------------------------------------------------|-----------|-----------------------|
| Screen Size (Diagonal)                                                                                                    | 32 inch                                                                                                    | 37 inch                                                                                                    |           | 40 inch               |
| PC Resolution                                                                                                    | 1920 x 1080 @ 60 Hz                                                                                                    | 1920 x 108                                                                                                    | 0 @ 60 Hz | 1920 x 1080 @ 60 Hz   |
| Sound<br>Output                                                                                                    | 10 W X 2                                                                                                    | 10 W X 2                                                                                                    |           | 10 W X 2              |
| Dimensions (WxDxH)                                                                                                    |                                                                                                    |                                                                                                    |           |                       |
| Body                                                                                                    | 801 X 88 X 526 mm                                                                                                    | 918 X 92                                                                                                    | X 608 mm  | 997 X 92 X 641 mm     |
| With stand                                                                                                    | 601 X 252 X 574 mm                                                                                                    | 916 X 300                                                                                                    | 100 100   | 997 X 300 X 000 IIIII |
| Weight<br>With stand                                                                                                    | 13 kg                                                                                                    | 18                                                                                                    | kg        | 21 kg                 |
| Environmental<br>Considerations<br>Operating Temperature<br>Operating Humidity<br>Storage Temperature<br>Storage Humidity | 10<br>10<br>-20                                                                                                    | 10 °C to 40 °C (50 °F to 104 °F)<br>10 % to 80 %, non-condensing<br>-20 °C to 45 °C (-4 °F to 113 °F)<br>5 % to 95 %, non-condensing |           |                       |
| Stand Swivel<br>(Left / Right)                                                                                            |                                                                                                    | Û a Û                                                                                                    |           |                       |
| Model Name                                                                                                    | LE46A557                                                                                                    |                                                                                                    |           | LE52A557              |
| Screen Size (Diagonal)                                                                                                    | 46 inch                                                                                                    | 46 inch 52 inch                                                                                                    |           | 52 inch               |
| PC Resolution                                                                                                    | 1920 x 1080 @ 60                                                                                                    | 60 Hz 1920 x 1080 @ 60 Hz                                                                                                    |           | 20 x 1080 @ 60 Hz     |
| Sound<br>Output                                                                                                    | 10 W X 2                                                                                                    | 10 W X 2                                                                                                    |           | 10 W X 2              |
| Dimensions (WxDxH)                                                                                                    |                                                                                                    |                                                                                                    |           |                       |
| Body                                                                                                    | 1127 X 100 X 716                                                                                                    | 6 mm                                                                                                    | 1269      | X 109 X 806 mm        |
| With stand                                                                                                    | 1127 X 280 X 76                                                                                                    | 7 mm                                                                                                    | 1269      | X 326 X 857 mm        |
| Weight<br>With stand                                                                                                    | 28 kg                                                                                                    |                                                                                                    |           | 32 kg                 |
| Environmental<br>Considerations<br>Operating Temperature<br>Operating Humidity<br>Storage Temperature<br>Storage Humidity | 10 °C to 40 °C (50 °F to 104 °F)<br>10 % to 80 %, non-condensing<br>-20 °C to 45 °C (-4 °F to 113 °F)<br>5 % to 95 %, non-condensing |                                                                                                    |           |                       |
| Stand Swivel<br>(Left / Right)                                                                                            |                                                                                                    | Ú                                                                                                    | Ĵa Û      |                       |

English - 67

۲

| Model Name                                                                                                    | LE32A558                                                                                                    | LE37/                 | 4558                 | LE40A558                                |  |
|----------------------------------------------------------------------------------------------------|----------------------------------------------------------------------------------------------------|-----------------------|----------------------|-----------------------------------------|--|
| Screen Size (Diagonal)                                                                                                    | 32 inch                                                                                                    | 37 i                  | nch                  | 40 inch                                 |  |
| PC Resolution                                                                                                    | 1920 x 1080 @ 60 Hz                                                                                                    | 1920 x 108            | 0 @ 60 Hz            | 1920 x 1080 @ 60 Hz                     |  |
| Sound<br>Output                                                                                                    | 10 W X 2                                                                                                    | 10 W                  | X 2                  | 10 W X 2                                |  |
| Dimensions (WxDxH)                                                                                                    |                                                                                                    |                       |                      |                                         |  |
| Body<br>With stand                                                                                                    | 801 X 88 X 514 mm<br>801 X 252 X 574 mm                                                                                              | 918 X 92<br>918 X 300 | X 592 mm<br>X 650 mm | 997 X 92 X 628 mm<br>997 X 300 X 686 mm |  |
| Weight<br>With stand                                                                                                    | 13 kg                                                                                                    | 18                    | kg                   | 21 kg                                   |  |
| Environmental<br>Considerations<br>Operating Temperature<br>Operating Humidity<br>Storage Temperature<br>Storage Humidity | 10 °C to 40 °C (50 °F to 104 °F)<br>10 % to 80 %, non-condensing<br>-20 °C to 45 °C (-4 °F to 113 °F)<br>5 % to 95 %, non-condensing |                       |                      | °F)<br>°F)<br>°F)                       |  |
| Stand Swivel<br>(Left / Right)                                                                                            | Û a Û                                                                                                    |                       |                      | •                                       |  |
| Model Name                                                                                                    | LE46A558                                                                                                    |                       |                      | LE52A558                                |  |
| Screen Size (Diagonal)                                                                                                    | 46 inch                                                                                                    |                       |                      | 52 inch                                 |  |
| PC Resolution                                                                                                    | 1920 x 1080 @ 60 Hz 1920 x                                                                                                    |                       | 20 x 1080 @ 60 Hz    |                                         |  |
| Sound<br>Output                                                                                                    | 10 W X 2                                                                                                    |                       |                      | 10 W X 2                                |  |
| Dimensions (WxDxH)                                                                                                    |                                                                                                    |                       |                      |                                         |  |
| Body<br>With stand                                                                                                    | 1127 X 100 X 700<br>1127 X 280 X 76                                                                                                  | 0 mm<br>7 mm          | 1269<br>1269         | X 109 X 791 mm<br>X 326 X 857 mm        |  |
| Weight<br>With stand                                                                                                    | 28 kg                                                                                                    |                       |                      | 32 kg                                   |  |
| Environmental<br>Considerations<br>Operating Temperature<br>Operating Humidity<br>Storage Temperature<br>Storage Humidity | 10 °C to 40 °C (50 °F to 104 °F)<br>10 % to 80 %, non-condensing<br>-20 °C to 45 °C (-4 °F to 113 °F)<br>5 % to 95 %, non-condensing |                       |                      | °F)<br>ng<br>°F)<br>ng                  |  |
| Stand Swivel<br>(Left / Right)                                                                                            |                                                                                                    | ĺ                     | Ĵa Û                 |                                         |  |

English - 68

| Model Name                                                                                                    | LE32A559                                                                                                    | LE37/                                                                                                    | 4559                 | LE40A559                                |
|----------------------------------------------------------------------------------------------------|----------------------------------------------------------------------------------------------------|----------------------------------------------------------------------------------------------------|----------------------|-----------------------------------------|
| Screen Size (Diagonal)                                                                                                    | 32 inch                                                                                                    | 37 iı                                                                                                    | nch                  | 40 inch                                 |
| PC Resolution                                                                                                    | 1920 x 1080 @ 60 Hz                                                                                                    | 1920 x 108                                                                                                    | 0 @ 60 Hz            | 1920 x 1080 @ 60 Hz                     |
| Sound<br>Output                                                                                                    | 10 W X 2                                                                                                    | 10 W                                                                                                    | X 2                  | 10 W X 2                                |
| Dimensions (WxDxH)                                                                                                    |                                                                                                    |                                                                                                    |                      |                                         |
| Body<br>With stand                                                                                                    | 801 X 88 X 524 mm<br>801 X 252 X 574 mm                                                                                              | 918 X 92 2<br>918 X 300                                                                                                    | X 601 mm<br>X 650 mm | 997 X 92 X 638 mm<br>997 X 300 X 686 mm |
| Weight<br>With stand                                                                                                    | 13 kg                                                                                                    | 18                                                                                                    | kg                   | 21 kg                                   |
| Environmental<br>Considerations<br>Operating Temperature<br>Operating Humidity<br>Storage Temperature<br>Storage Humidity | 10<br>10<br>-20<br>5                                                                                                    | 10 °C to 40 °C (50 °F to 104 °F)<br>10 % to 80 %, non-condensing<br>-20 °C to 45 °C (-4 °F to 113 °F)<br>5 % to 95 %, non-condensing |                      |                                         |
| Stand Swivel<br>(Left / Right)                                                                                            | Û a Û                                                                                                    |                                                                                                    |                      |                                         |
| Model Name                                                                                                    | LE46A559                                                                                                    |                                                                                                    |                      | LE52A559                                |
| Screen Size (Diagonal)                                                                                                    | 46 inch                                                                                                    | 46 inch 52 inch                                                                                                    |                      | 52 inch                                 |
| PC Resolution                                                                                                    | 1920 x 1080 @ 60                                                                                                    | 60 Hz 1920 x 1080 @ 60 Hz                                                                                                    |                      | 20 x 1080 @ 60 Hz                       |
| Sound<br>Output                                                                                                    | 10 W X 2                                                                                                    | 10 W X 2 10                                                                                                    |                      | 10 W X 2                                |
| Dimensions (WxDxH)                                                                                                    |                                                                                                    |                                                                                                    |                      |                                         |
| Body                                                                                                    | 1127 X 100 X 710 mm                                                                                                    |                                                                                                    | 1269                 | X 109 X 800 mm                          |
| With stand<br>Weight<br>With stand                                                                                        | 28 ka                                                                                                    | ,                                                                                                    | 1200                 | 32 ka                                   |
| Environmental<br>Considerations<br>Operating Temperature<br>Operating Humidity<br>Storage Temperature<br>Storage Humidity | 10 °C to 40 °C (50 °F to 104 °F)<br>10 % to 80 %, non-condensing<br>-20 °C to 45 °C (-4 °F to 113 °F)<br>5 % to 95 %, non-condensing |                                                                                                    |                      | °F)<br>ng<br>°F)<br>ig                  |
| Stand Swivel<br>(Left / Right)                                                                                            | Û a Û                                                                                                    |                                                                                                    |                      |                                         |

<sup>o</sup> Design and specifications are subject to change without prior notice.

° This device is a Class B digital apparatus.

° For the power supply and Power Consumption, refer to the label attached to the product.

English - 69

۲

Comment contacter Samsung dans le monde

Si vous avez des suggestions ou des questions concernant les produits Samsung, veuillez contacter le Service Consommateurs Samsung. (Voir la quatrième de couverture pour plus d'informations.)

Précautions à prendre lors de l'affichage d'une image fixe

Une image fixe peut causer des dommages irrémédiables à l'écran du téléviseur.

 N'affichez pas une image fixe sur l'écran LCD plus de 2 heures. Cela pourrait provoquer une rémanence de l'image à l'écran.

Cette rémanence de l'image est également appelée "brûlure de l'écran".

- Pour éviter une telle rémanence de l'image à l'écran, réduisez la luminosité et le contraste de l'écran lorsque vous laissez une image fixe affichée.
- Regarder l'écran LCD du téléviseur en format 4:3 pendant une longue période peut laisser des traces de bordures à gauche, à droite et au centre de l'écran, à cause de la différence d'émission de lumière sur l'écran. La lecture d'un DVD ou l'utilisation d'une console de jeu peut avoir un effet similaire sur l'écran. Les dommages provoqués par les effets qui précédant ne cent page couverte page la carcertie.
- précèdent ne sont pas couverts par la garantie.
  L'affichage d'images fixes de jeux vidéo et d'ordinateurs pendant plus longtemps qu'une période spécifique peut provoquer des rémanences.

( )

Pour éviter cela, réduisez la "luminosité" et le "contraste" lors de l'affichage d'images fixes.

© 2008 Samsung Electronics Co., Ltd. All rights reserved.

 $( \bullet )$ 

## Sommaire

BRANCHEMENT ET INSTALLATION DE VOTRE TELEVISEUR

۲

| ( | Liste des pièces                          |
|---|-------------------------------------------|
| ( | Installation du support                   |
| ( | Installation du support mural 3           |
| ( | Présentation du panneau de comman 4       |
| < | Présentation du panneau de branchement 5  |
| ( | Présentation de la télécommande           |
| < | Insertion des piles dans la télécommande9 |
| < | Mise en marche et arrêt 9                 |
| < | Mise en mode veille de votre téléviseur   |
| < | \$1; FKDJH GH.VP.H.Q.X.V                  |
| < | Utilisation du bouton TOOLS 10            |
| < | Plug & Play11                             |

### REGLAGE DES CANAUX

| < | Mémorisation automatique des canaux |
|---|-------------------------------------|
| ( | Mémorisation manuelle des canaux    |
| ( | Ajout/Verrouillage de canaux 14     |
| ( | Organisation des canaux mémorisés15 |
| ( | Attribution de noms aux canaux 15   |
| ( | Réception des canaux grâce à la     |
|   | V \ Q W R Q L V D.W.L.R.Q           |
| ( | /1\$ \$PSOL; FDWHXUjI.D.L.E.O116    |
|   |                                     |

### REGLAGE DE L'IMAGE

۲

| Changement de la norme image              | 17      |
|-------------------------------------------|---------|
| Réglage de l'image personnalisée          | 18      |
| Réglages des détails de l'image           | 18      |
| Reinitialisation des paramètres d'image à |         |
| leur valeur par défaut.                   | 19      |
| & RQ; JXUDWLRQ GHQQ                       | 278)Q   |
| \$1; FKDJH 3LFWXUH .,.Q3.L.FW             | 242 U H |
|                                           |         |

#### REGLAGE DU SON

- \_ and on an addad (vonde opparement). 2

### REGLAGE DE L'HEURE

- Mises en marche et arrêt automatiques de

|    | DESCRIPTION DES FONCTIONS                                                       |               |
|----|---------------------------------------------------------------------------------|---------------|
|    | <ul> <li>Choix de la langue</li></ul>                                           | G             |
|    | UTILISATION DE LA FONCTION DTV                                                  |               |
|    | Aperçu du Système Menu DTV                                                      | V             |
|    | Sélection de la liste des chaînes                                               | V             |
|    | \$1; FKDJH GHV LQIRUPDWLRQV UHODW                                               | L١            |
|    | programmes                                                                      | L١            |
|    | « & RQ; JXUHU OH * XLG.HS.D.U G6p IDXW                                          |               |
| Fι | Visualisation de tous les canaux et des                                         |               |
|    | <ul> <li>A Réglage de la transparence du menu</li></ul>                         | w<br>₩<br>I V |
| 3  | در Sélaction du fuseau horaire (Espagne                                         |               |
| Η  | <pre>grigguement)41<br/>&lt; \$1¿FKDJH GHV LQIRUPDWLRQV UHODW<br/>produit</pre> | L١            |
|    | <pre>     9pUL;FDWLRQ GHV LQIRUPDWLRQV UH     signal42 </pre>                   | 0             |
|    | Mise à jour du logiciel                                                         |               |
|    | Sélection du Menu Cl(Interface commune) 43                                      |               |
|    |                                                                                 | v 1           |
| H  | CHTERET WXHOOH 44                                                               | vL            |

Français - 1
## REGLAGE DU PC

## RECOMMANDATIONS D'UTILISATION

۲

| <ul> <li></li></ul>                                                                                                    |  |
|----------------------------------------------------------------------------------------------------|--|
| ANNEXE                                                                                                    |  |
| <ul> <li>4X¶HVW FH T*XH\$Q\\Q.H.W55</li> <li>Connexion d'appareils Anynet+55</li> <li>&amp; RQ ¿ J X U D W L R.QG.¶.\$.Q.\.Q.H.W56</li> <li>Recherche d'appareils Anynet+ et<br/>basculement entre des appareils57</li> <li>Enregistrement</li></ul> |  |

۲

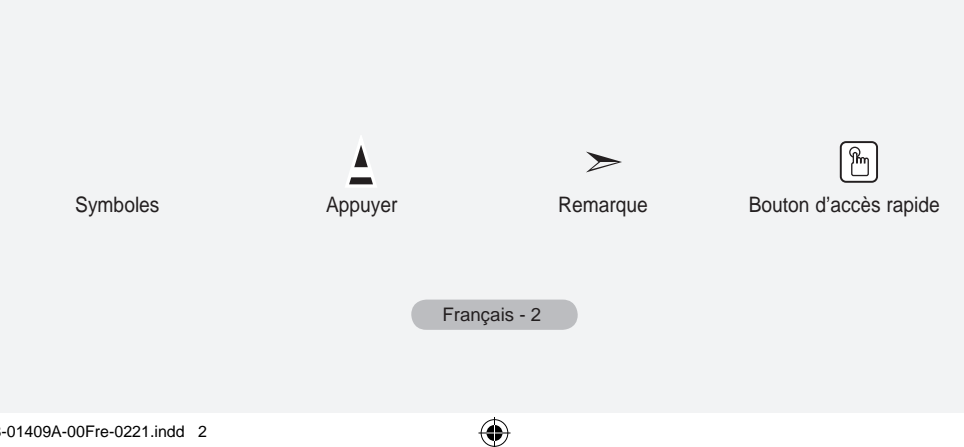

### Liste des pièces

9pUL;H] TXH OHV pOpPHQWV VXLYDQWV VRQW LQFOXV DYHF YRWUH WpC S'il manque des éléments, contactez votre revendeur.

|                                      |                          |        | M4 X L16                     |                |                      |                 |
|--------------------------------------|--------------------------|--------|------------------------------|----------------|----------------------|-----------------|
| Télécommande<br>/ Piles<br>(AAA x 2) | Cordon<br>d'alimentation | %      | Vis de pied<br>N DY 4<br>X 4 | Support        | Chiffon de nettoyage |                 |
| ‡ ODQXHO                             | O G¶XWLOL                | VDWLRQ | ‡ &DUWH                      | H G H J DWUHDV | Q.02/¶L⊞QUHJ         | 1. VO 10. M FIE |

- <sup>o</sup> Carte de garantie/ Manuel de sécurité / Cartes d'enregistrement (Non disponibles dans tous les pays)
- <sup>o</sup> Selon le modèle, il se peut que le socle et les vis ne soient pas inclus.

### Installation du support

 $( \bullet )$ 

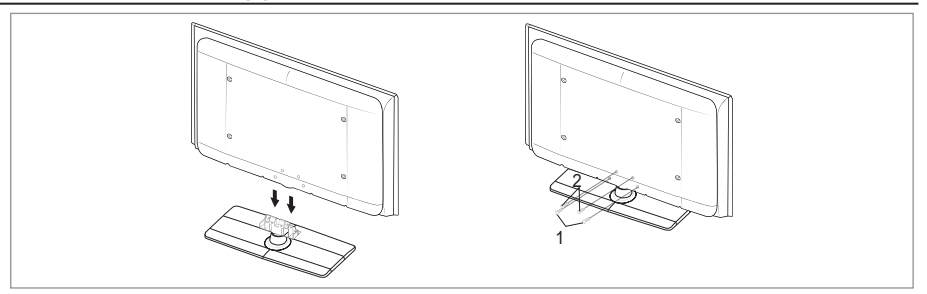

- 1. Connectez votre téléviseur LCD et le support.
  - Le téléviseur doit être soulevé par plusieurs personnes.
  - \$VVXUH] YRXV GH'GLVWLQJXHU OD SDUWLH DYDQRXXGHOBD SDUWLH assemblez.
- 2. Fixez deux vis à l'emplacement 1 puis deux autres à l'emplacement 2 .
  - Mettez le produit à la verticale et serrez les vis. Si vous serrez les vis alors que le téléviseur LCD HVW j O¶KRUL]RQWDOH LO HVW SRVVLEOH TX¶LO SHQFKH G¶XQ F{\
  - <sup>o</sup> Le socle est installé pour les modèles dont la taille de l'écran est de 37 pouces ou plus.

( )

### Installation du support mural

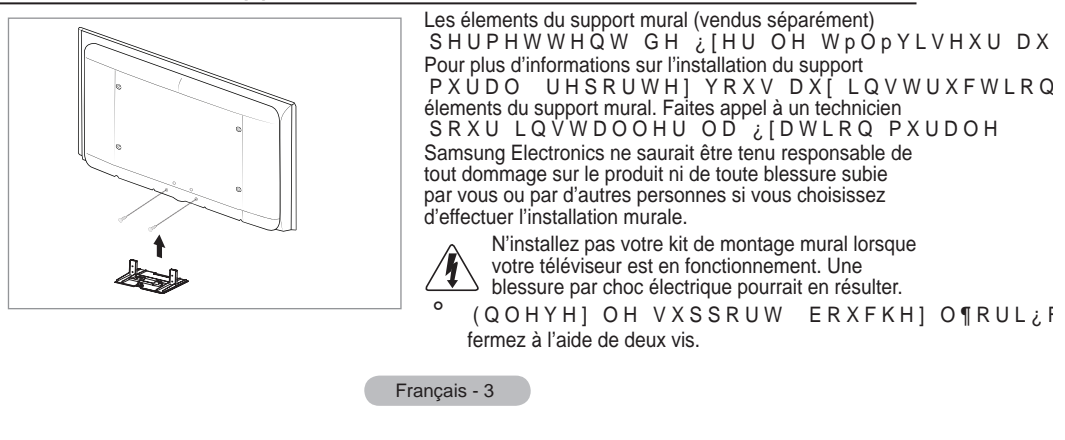

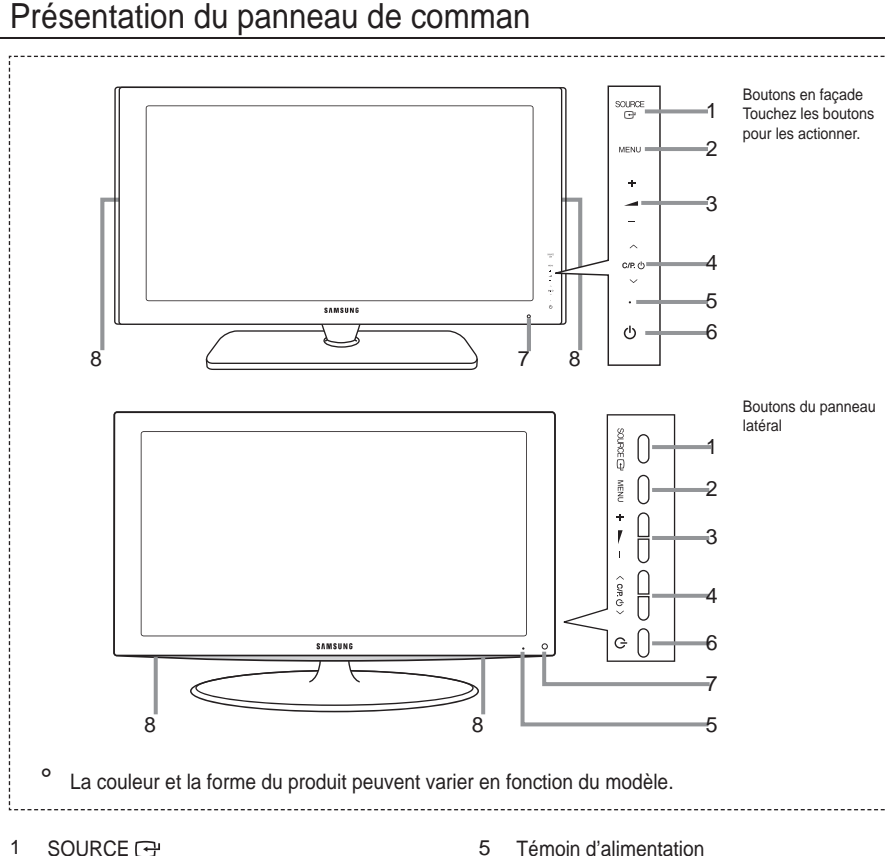

\$1; FKH XQ PHQX GH WRXWHV GLVSRQLEOHV 79 ([W ([W Composant, PC, HDMI1, HDMI2 et HDMI3, DTV). 6 Dans le menu à l'écran, untilisez ce bouton de la même façon que le bouton ENTER e de votre télécommande.

2 MENU

3

()

3HUPHW GIDI; FKHU OH PHQX & HHaut-Baneting LRQV GH YRWUH téléviseur sur l'écran.

- - + Permet d'augmenter ou de baisser le volume. Dans le menu à l'écran, utiliser les boutons — — + de la même façon que les boutons Wet X de la télécommande.
- 4 ∨ C/P. ⊕ ∧

Permet de changer de canal. Dans le menu à l'écran, utiliser les boutons ∨C/P o ^ de la même façon que les boutons z HW x GH OD WpOpFRPPDQGH (Vous pouvez allumer votre téléviseur sans votre télécommande à l'aide de ces boutons.)

- Témoin d'alimentation
- OH Glignote et နှင့်ချား၊ တြန္တာမျိုင်နေ့နေတြမှန်းtension et နှင့်ချီးများများကျောက် ရှိနေ့ Veille.
  - (Alimentation)
  - Permet d'allumer et d'éteindre le téléviseur.
- 7 Capteur de la télécommande Dirigez la télécommande vers ce point du téléviseur.

Français - 4

 $(\mathbf{O})$ 

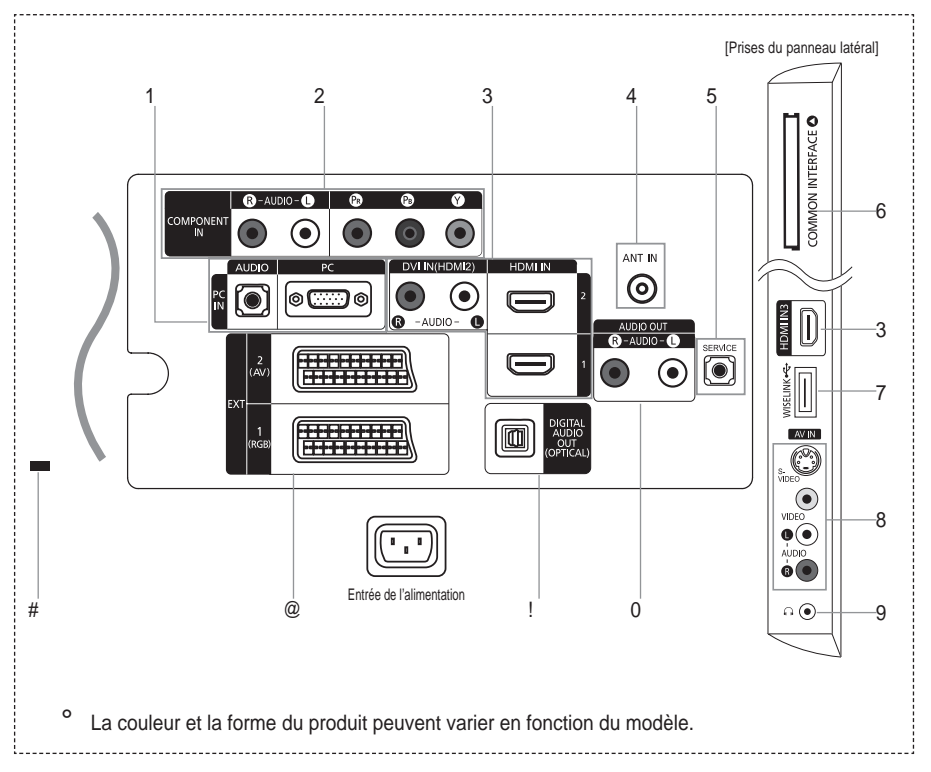

- /RUVTXH YRXV EUDQFKH] XQ SpULSKpULTXH H[WHUQH j YRWUH WpOpYLVHX
   Lorsque vous branchez un périphérique externe, faites correspondre les couleurs de la borne de connexion et du câble.
- 1 PC IN[PC] / [AUDIO]
  - Pour raccorder la prise de sortie vidéo et audio de votre PC.

Présentation du panneau de branchement

- 2 COMPONENT IN
  - Branchez les câbles composants vidéo (en option) au connecteur de composant ("PR", "PB", "Y") à l'arrière de votre téléviseur et les autres extrémités aux connecteurs de sortie vidéo du composant correspondants sur le téléviseur numérique ou le lecteur DVD.
  - Si vous souhaitez brancher à la fois le boîtier décodeur et le téléviseur numérique (ou lecteur DVD), vous devez brancher le boîtier décodeur au téléviseur numérique (ou lecteur DVD) et le téléviseur numérique (ou lecteur DVD) au connecteur de composant ("PR", "PB", "Y") de votre téléviseur.
  - Les connecteurs PR, PB ou Y et de vos appareils composants (téléviseur numérique ou lecteur DVD) sont S D U I R L V G p V L J Q p V S D U O H V O H W W U H V < % < H W 5 < R X < & E H W & U</li>
  - % UDQFKH] OHV FkEOHV DXGLR 5 & HQ RSWLRQ VXU OD SULVH <sup>3</sup>5 \$8', 2 autres extrémités sur les prises de sortie audio correspondantes du téléviseur numérique ou du lecteur DVD.
- 3 HDMI IN 1, HDMI IN 2, HDMI IN 3
  - Prend en charge les connexions entre des périphériques audio/vidéo compatibles HDMI (boîtiers décodeurs, lecteurs DVD).
  - \$XFXQH FRQQH[LRQ DXGLR VXSSOpPHQWDLUH Q¶HVW QpFHVVDLUH SRXU
  - Lorsque vous utilisez une connexion avec câble HDMI/DVI, vous devez utiliser la borne HDMI IN2.

Français - 5

- ° 4X¶HVW FH T"XH +'0,
  - <sup>3</sup>+LJK 'H¿QLWLRQ 0XOWLPHGLD LQWHUIDFH' SHUPHW OD WUDQVPLVVLR Gp¿QLWLRQ HW SOXVLHXUV FDQDX[ GH VRQ QXPpULTXH
  - Le terminal HDMI/DVI prend en charge la connexion DVI vers un périphérique raccordé avec le câble adéquat (non fourni). La différence entre HDMI et DVI est que le périphérique HDMI est plus petit, est équipé de la fonction de codage HDCP (High Bandwidth Digital Copy Protection), et gère le son numérique multicanal.

 $\bigcirc$ 

<sup>o</sup> /H WpOpYLVHXU SHXW Q¶pPHWWUH DXFXQ VRQ HWOOHKU LDPODR HF DSOHXYHQ lorsque des lecteurs DVD/décodeurs/récepteurs satellite avec des versions du mode HDMI antérieures à HDMI 1.3 sont branchés. Lorsque vous branchez un câble HDMI doté d'une version antérieure et qu'aucun son n'est émis, branchez le câble HDMI à la prise HDMI IN 2 et les câbles audio aux prises '9, ,1 + '0, >5 \$8 sitûéds@ l'arrière du téléviseur. Dans ce cas, contactez la société qui IRXUQLW OH OHFWHXU '9' GpFRGHXU FkEOH UpFHSQ/HX0U, VSDWLHOOLWH D, demandez une mise à jour du micrologiciel. Les câbles HDMI d'une version autre que 1.3 peuvent provoquer des nuisances à l'écran ou une absence d'image.

#### DVI IN(HDMI2) [R-AUDIO-L]

- Sorties audio DVI pour périphériques externes.
- <sup>o</sup> Modes pris en charge pour HDMI/DVI et Composant

|               | 480i | 480p | 576i | 576p | 720p | 1080i | 1080p |
|---------------|------|------|------|------|------|-------|-------|
| HDMI/DVI 50Hz | Х    | Х    | Х    | 0    | 0    | 0     | 0     |
| HDMI/DVI 60Hz | Х    | 0    | Х    | Х    | 0    | 0     | 0     |
| Composant     | 0    | 0    | 0    | 0    | 0    | 0     | 0     |

### 4 ANT IN

 $i_{\rm Q}$  G H UHWUDQVPHWWUH FRUUHFWHPHQW OHV FDQDX[ GH WpOpYLVLRQ C des sources suivantes :

- une antenne extérieure / un réseau de télévision câblée / un réseau par satellite.

- 5 SERVICE
  - & RQQHFWH] OH j OD SULVH GX VXSSRUW GH PRQWDJH PXUDO HQ RSWLRQ de visualisation du téléviseur à l'aide de la télécommande.
- 6 Emplacement pour INTERFACE COMMUNE
  - Si vous n'insérez pas la carte d'interface commune dans certains FDQDX[ <sup>3</sup>6LJQDO EURXLOOp´ V¶DI¿FKH
  - Les informations de pairage contenant un numéro de téléphone, O¶, 'GHOD&, &\$5'O¶, 'GHO¶K{WHHW V¶DI; FKHUR®XVPGQXWHV 6L XQ PHVVDJH contactez votre prestataire de service.

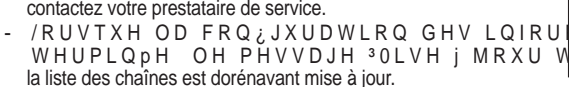

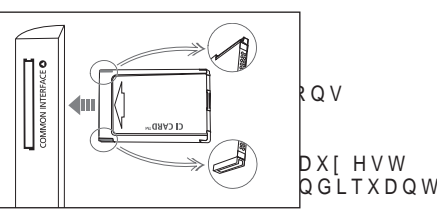

- <sup>o</sup> Vous devez obtenir une CI CARD provenant d'un fournisseur local de diffusion par câble. Retirez la CI CARD en la tirant délicatement avec vos mains. Sa chute pourrait l'endommager.
- ° ,QVpUH] OD FDUWH G¶LQWHUIDFH FRPPXQH &, &DUG GDQV OH VHQV LQ
- <sup>o</sup> L'emplacement du logement pour INTERFACE COMMUNE peut varier en fonction du modèle.

#### 7 WISELINK

 &RQQHFWH] XQ SpULSKpULTXH GH VWRFNDJH GH PDVVH 86% SRXU DI¿FKF GHV ¿FKLHUV DXGLR 03

Français - 6

- 8 S-VIDEO ou VIDEO / R-AUDIO-L
  - % UDQFKH] XQ FkEOH 5&\$ RX 6 9, '(2 j XQ SpULSKpULTXH DXGLR YLGpR H[WHU un lecteur DVD ou un Caméscope.
  - % UDQFKH] OHV FkEOHV DXGLR 5&\$ VXU OD SULVH <sup>3</sup>5 \$8', 2 ± /´ GX WpOpYL\ prises de sortie audio correspondantes du périphérique audio/vidéo.
- 9 Prise casque
  - Vous pouvez brancher un casque à la prise casque du téléviseur. Lorsque le casque est branché, les K D X W S D U O H X U V L Q W p J U p V Q ¶ p P H W W H Q W S O X V G H V R Q

۲

- 0 AUDIO OUT[R-AUDIO-L]
  - Branchez les câbles audio RCA au connecteur AUDIO OUT > 5 \$8', 2 situ@à l'arrière de votre poste et aux FRQQHFWHXUV G¶HQWUpH DXGLR FRUUHVSRQGDQWV VXU O¶DPSOL; FDWHXL
- ! DIGITAL AUDIO OUT (OPTICAL)
  - A connecter à un composant audio numérique.
    - <sup>2</sup> / RUVTXH OHV SULVHV +'0, ,1 VRQW EUDQFKpHV OD SULVH ',\*,7\$/ \$8',2 287 uniquement un périphérique audio 2 canaux. Pour écouter des chaînes audio 5.1, branchez la prise optique du OHFWHXU '9' RX GX GpFRGHXU FkEOH UpFHSWHXU VDWHOOLWH GLUHFWHPI cinéma, et non sur le téléviseur.

### @ EXT 1, EXT 2

 $( \bullet )$ 

| Connectour | Entrée                              |   |                     | Sortie                                    |  |  |
|------------|-------------------------------------|---|---------------------|-------------------------------------------|--|--|
| Connecteur | Vidéo Audio (L/R) 5 * % Vidéo + Auc |   | Vidéo + Audio (L/R) |                                           |  |  |
| EXT 1      | 0                                   | 0 | 0                   | Seule la sortie TV ou DTV est disponible. |  |  |
| EXT 2      | 0                                   | 0 |                     | Sortie que vous pouvez sélectionner.      |  |  |

- Entrées ou sorties pour périphériques tels que des magnétoscopes, des lecteurs DVD, des consoles de jeux vidéo ou des lecteurs de vidéodisques.
- # Verrouillage Kensington (en fonction du modèle)
  - /H YHUURXLOODJH .HQVLQJWRQ HQ RSWLRQ HVW XQ GLVSRVLWLI XWLOLV<sub>1</sub> d'une utilisation dans un endroit public.
  - Si vous désirez utiliser un dispositif de verrouillage, contactez le revendeur où vous avez acheté le téléviseur.
  - L'emplacement du verrou Kensington peut varier en fonction du modèle.

Français - 7

## Présentation de la télécommande

- 1 Bouton de mise en veille du téléviseur.
- 2 Permet de sélectionner directement le mode TV et DTV.
- 3 Pavé numérique pour l'accès direct aux canaux.
- 4 Sélection de canaux à 1 ou 2 chiffres.
- 5 : Augmentation du volume. : Réduction du volume.
- 6 Arrêt temporaire du son.
- 7 \$\$1111LFFKDJHH (3\* \*\*XLGHsur les procédures de électronique des IRQFWLRQQH programmes). vous au manuel d'utilit
- 8 Permet de sélectionner rapidement les fonctions fréquemment utilisées.
- 9 Affiche les informations relatives au programme en cours.
- 0 Boutons de couleur : utilisez ces boutons dans la liste des canaux, WISELINK, etc.

()

- Permet de sélectionner l'affichage et les modes son en option pour le sport, le cinéma et les jeux.
- # Utilisez ces boutons en mode DMA, WISELINK et Anynet+. (©: cette télécommande peut être utilisée pour F R Q W U { O H U O H V Samsung avec la fonction Anynet+.)
- \$ Sélection de la source disponible.
- % Chaîne précédente.
- ^ P : chaîne suivante.
  - P : chaîne précédente.
- & Pour afficher le menu principal à l'écran.
- Cette fonction vous permet de visualiser des photos
   H W G ¶ p F R X W H U musicaux à partir d'un périphérique externe.
- Revient au menu précédent.

- Permet de commander le curseur dans le menu.
   a Permet de guitter le menu
- affiché à l'écran. b Utilisez ce paramètre lorsque vous connectez X Q D S S D U H L O 6 \$ 0 6 9 1 DMA (Digital Media Adapter) via une interface HDMI et basculez en mode DMA. (Le bouton DMA est en option.)
  - Pour plus d'informations Hsur les procédures de IRQFWLRQQHPHQW vous au manuel d'utilisation de l'appareil DMA. Ce bouton est disponible si la IRQFWLRQ<sup>3</sup>Q\QHW CEC)" est "Marche" (voir page 56).
- c Sélection de la taille de l'image.
- d Affichage numérique des V R X V W L W U H V
- e Affiche le menu "Channel List" à l'écran.

#### Fonctions télétexte

- 2 4XLWWH O¶DI¿FKDJ
- 7 Mémorisation télétexte.
- 8 Sélection de la taille du télétexte.
- 9 Activation du télétexte.
- HOQ Séhedtion/dk/subbixques/ Fastext.
- ! Choisissez Teletext, Double, ou Mix.
- \$ Sélection du mode télétexte. (LIST/FLOF)
- % Page secondaire télétexte.
- ^ P : page télétexte suivante.
  - P : page télétexte précédente.
- & Index télétexte.
- GHVPausekteletexte.
  - a Annulation du télétexte.

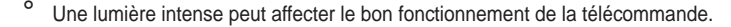

Français - 8

 $(\mathbf{\Phi})$ 

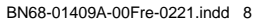

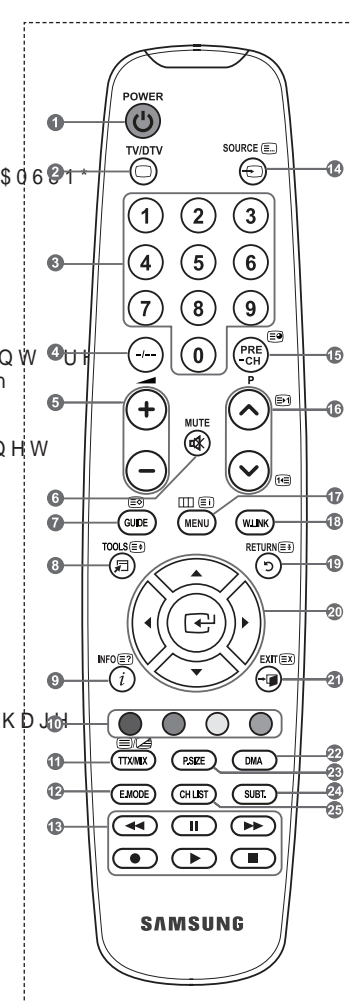

### Insertion des piles dans la télécommande

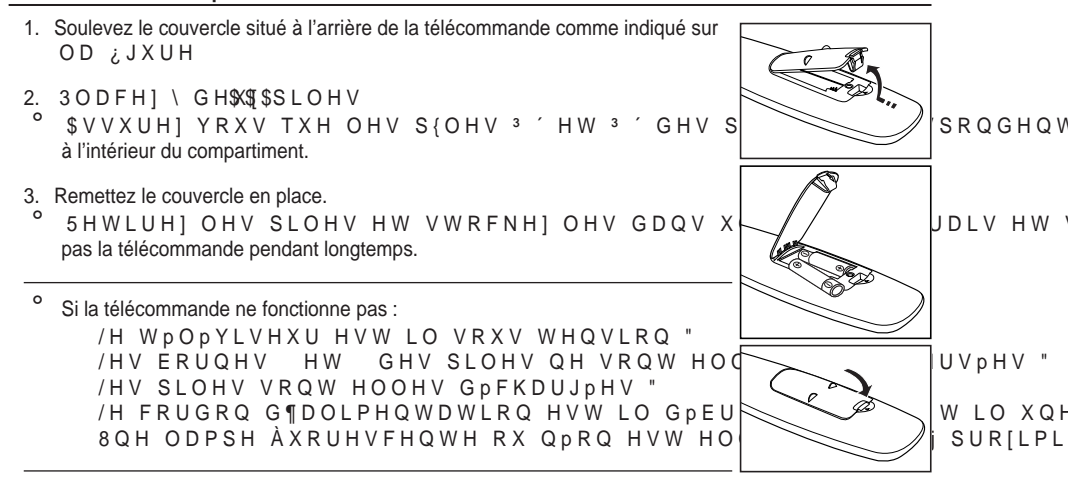

## Mise en marche et arrêt

 $( \bullet )$ 

/H FkEOH UHOLp DX VHFWHXU HVW ¿[p j O¶DUULqUH GX WpOpYLVHXU PR

- 1. Branchez le cordon d'alimentation sur une prise secteur appropriée. <sup>o</sup> Le voyant de veille s'allume sur le téléviseur.
- 2. Appuyez sur le bouton t de votre téléviseur.
  - Vous pouvez également appuyer sur le bouton POWER ou sur le bouton TV/DTV de votre télécommande pour allumer le téléviseur.
  - ° /H GHUQLHU SURJUDPPH TXH YRXV DYH] UHJDUGp HVW DXWRPDWLT:
- 3. Appuyez sur le bouton numérique (de 0 à 9) ou le bouton canal suivant/précédent ( / ) de la télécommande ou sur le bouton de votre téléviseur.

<sup>2</sup> Lorsque vous allumez le téléviseur pour la première fois, vous devrez choisir la langue dans ODTXHOOH YRXV VRXKDLWH] TXH OHV PHQXV V¶DI¿FKHQW

4. Pour éteindre votre téléviseur, appuyez de nouveau sur le bouton POWERo.

# OLVH HQ PRGH YHLOOH GH YRWUH WPOPYLVF

9RXV SRXYH] PHWWUH YRWUH WpOpYLVHXU HQ PRGH 9HLOOH D¿Q GH Up /H PRGH YHLOOH SHXW rWUH XWLOH VL YRXV VRSKRKUDDLWUHH) PpHWQHWLQ SSHUQHGYDRQ un repas par exemple).

- 1. Appuyez sur le bouton POWER de la télécommande.
  - <sup>o</sup> L'écran s'éteint et un voyant de veille rouge apparaît sur votre téléviseur.
- Pour rallumer le téléviseur, appuyez de nouveau sur le bouton POWERo, les boutons numériques (de 0 à 9), le bouton TV/DTV ou les boutons canal suivant/précédent ( / ).
  - Ne laissez pas le téléviseur en mode Veille pendant de longues périodes (lorsque vous êtes en vacances par exemple). Il est conseillé de débrancher le téléviseur du secteur et de l'antenne.

Français - 9

## \$I; FKDJH GHV PHQXV

 Une fois l'appareil allumé, appuyez sur le bouton MENU.
 /H PHQX SULQFLSDO DSSDUDvW j O¶pFI VXU OH F{Wp JDXFKH GX PHQ&RQP,DXHUD Entrée, Menu numérique.

۲

- 2. \$SSX\H] VXU OH ERXWRQ x RX z SRXU LF{QHV Appuyez ensuite sur le bouton ENTER<sup>CP</sup> pour accéder au VRXV PHQX GH O¶LF{QH
- Appuyez sur le bouton EXIT pour quitter le menu.
   <sup>o</sup> Les menus disparaissent de l'écran après environ une minute.

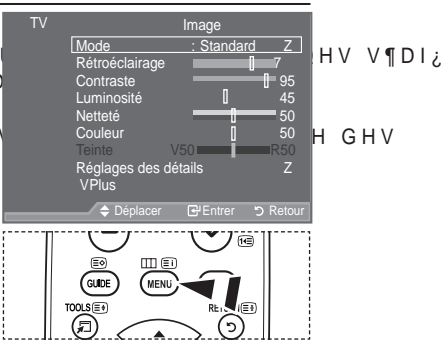

## Utilisation du bouton TOOLS

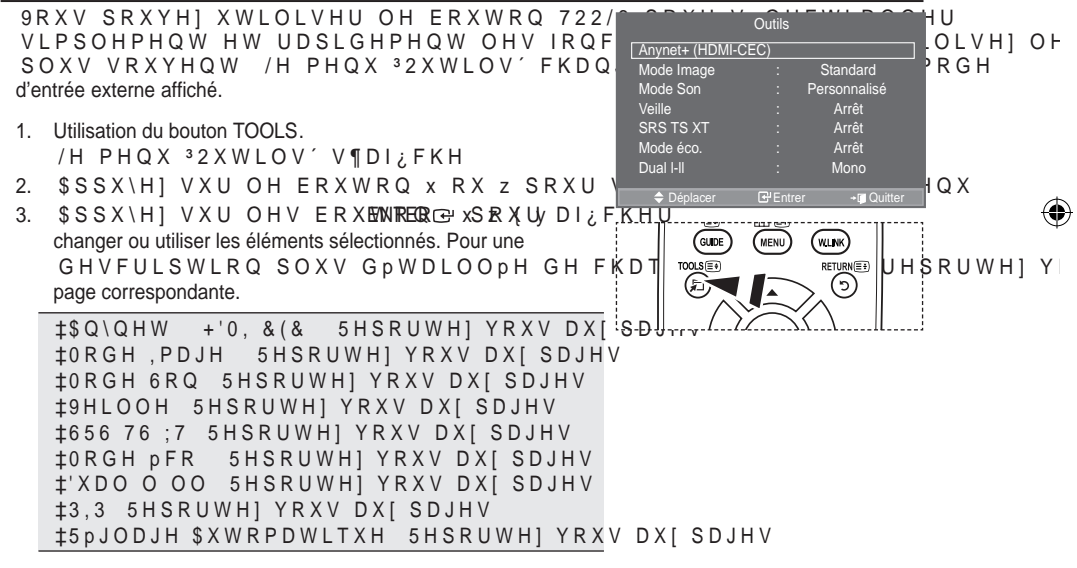

Français - 10

۲

()

## Plug & Play

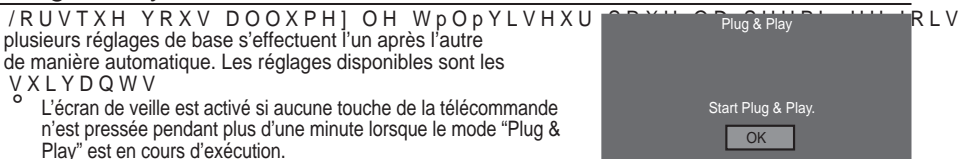

- L'écran de veille est activé si aucun signal de fonctionnement n'est reçu pendant plus de 15 minutes.
- Totle fonction relative à la télévision numérique (DVB) ne peut
   Totle fonction relative à la télévision numérique (DVB) ne peut
   IRQFWLRQQHU TXH GDQV XQ SD\V RX XQH UpJLRQ R• GHV VLJQDX[ WHUUH
   VRQW GLIIXVpV & RQVXOWH] YRWUH UHYHQGHXU SRXU VDYRLU VL YRXV S
   WpOpYLVHXU VRLW FRQIRUPH j OD QRUPH '9% 7 LO Q¶HVW SDV JDUDQWL
   WHUUHVWUHV QXPpULTXHV '9% 7 ,O VH SHXW TXH FHUWDLQHV IRQFWLRQ
- 1. Appuyez sur le bouton POWER<sup>®</sup> de la télécommande. Le message "Start Plug & Play´ V ¶ D I ¿ F K H H W O D P H Q W L R Q <sup>3</sup> 2.´ H V W V P O H F W L R Q Q I
- 2. Sélectionnez la langue souhaitée en appuyant sur le bouton S ou T. Appuyez sur le bouton ENTER⊡ SRXU FRQ¿UPHU YRWUH FKRL[
- Appuyez sur les boutons Wou X pour sélectionner "Enr. démo" ou "Util. domicile", puis sur le bouton ENTERC. Nous vous recommandons de régler le téléviseur sur le mode "Util. domicile" pour une meilleure qualité d'image dans votre environnement personnel.
  - Le mode "Enr. démo" n'est prévu que pour un usage en magasins.
  - 6L O¶XQLWp HVW DFFLGHQWHOOHPHQW Gp;QLH VXU OH PRGH ³(QU mode "Util. domicile" (Standard): Appuyez sur le bouton Volume du téléviseur. Lorsque l'OSD du YROXPH V¶DÌ;FKH DSSX\H] SHQGDQMMENU & MuHaffekisQe @G.HV VXU OH ERXWRQ
- 4. /H PHVVDJH <sup>3</sup>9pUL;HU O¶HQWUpH GH O¶DQWHQQHH/W VD¶DOR,UFVKMpVO¶DFIWER Appuyer sur le bouton ENTERCE. 9HXLOOH] YpUL;HU TXH OH FKEOH GH O¶DQWHQQH HVW FRUUHFWH
- Sélectionnez le pays souhaité en appuyant sur le bouton S ou T. Appuyez sur le bouton ENTERC S R X U F R Q ; U P H U Y R W U H F K R L [
- 6. Le message "Il est possible que certaines fonctions DTV ne soient pas disponibles. Balayage QXPpULTXH "´V¶DI¿FKH \$SSX\H] VXU OH ERXWRQ { RX y SRXU VpOHF\ bouton ENTERC#.

Œui : Une recherche ATV est d'abord lancée, suivie d'une recherche automatique des canaux DTV. Son : Seule la recherche ATV est effectuée.

- <sup>o</sup> Cette fonction est prise en charge dans tous les pays, à l'exception des suivants : France, \$OOHPDJQH, WDOLH 3D\V %DV (VSDJQH 6XLVVH 5R\DXPH 8QL \$X
- 7. /H PHQX 30pPRULVDWLRQ \$XWR′ V¶DI¿FKH HW O¶RSWLRQ 3'pPDUUHU′ H∖ ENTERŒ.
  - La recherche de canaux démarrera et se terminera automatiquement.
  - /H PHQX GH EDOD\DJH GX FDQDO '79 V ¶DI¿FKH HWW POLHV FjDNQPDXOU'79 HV Si le canal DTV est mis à jour, la source dans la liste correspondante du menu Entrée est automatiquement réglée sur DTV.
  - 8QH IRLV TXH WRXV OHV FDQDX GLVSRQLEOHV OV RCHW PS BPRUFLWHOV (
  - <sup>◦</sup> Appuyez sur le bouton ENTER œ à tout moment pour interrompre la mémorisation.
  - <sup>6</sup> 3 R X U G H V G H V F U L S W L R Q V G P W D L O O P H V W KIS FOLD W FHI V H R 31 W ER X U D G H D V H F ce manuel. Une fois tous les canaux numériques disponibles mémorisés, l'écran de sélection du I X V H D X K R U D L U H V ¶ D I ¿ F K H H Q I R Q F W L R Q G X S D \ V

<sup>3</sup> DWH

8. Appuyez sur le bouton ENTERC. Sélectionnez "Mois", "Date", "Année", "Heure" ou "Minute" en appuyant sur le bouton Wou X. Sélectionnez les "Mois", "Date", "Année", "Heure" ou "Minute" en appuyant sur le bouton S ou T. 9RXV SRXYH] pJDOHPHQW Gp;QLU OHV SDUDPqWUHV <sup>3</sup>0RLV du pavé numérique de la télécommande.

Français - 11

- 9. Appuyez sur le bouton ENTERC SRXU FRQ; UPHU YRWUH UpJODJH /H PHVVDJH 33L YLVLRQQDJH V¶DI; FKH /RUVTXH YRXV DYENTERCJPLQp DSSX\H] VXU C Même sans pression sur le bouton ENTERC. le message disparaît automatiquement après
  - ull content and the bouton ENTERCE, le message disparant automatiquement apres quelques secondes.
     Langue : Sélectionnez votre langue.
  - Pays: Sélectionnez votre pays.
  - Mémorisation Auto : Balaie et mémorise automatiquement tous les canaux disponibles dans votre zone.
  - Réglage Horloge : Pour régler l'heure actuelle du téléviseur.
- 6L YRXV VRXKDLWH] UpLQLWLDOLVHU FHV 1. Appuyez sur le bouton MENU SRXU DI ¿ FKHU OH PH Plug & Play 7 Lang Appuyez sur le bouton S ou T pour sélectionner ³&̈́ŔQ¿JXUDWLRQ´ŚXLV D\$ENSTXER⊡. VXU OH : LED act. ma 2. Appuyez de nouveau sur le bouton ENTER e pour sélectionner YHUWLVVH\$PUHUQW Mode éco Arrê le mode "Plug & Play". Pour plus d'informations concernant le réglage des options, UHSRUWH] YRXV j OD SDJH La fonction "Plug & Play" est uniquement disponible en Plug & Play mode TV. Démarrer Plug & Play OK τv Canal : Roya nnaire de Cha Mémorisation automatique des canaux - Mémorisation manuelle des canaux

### Mémorisation automatique des canaux

9RXV SRXYH] FKHUFKHU OHV SODJHV GH IUpTXHQFH GLVSRQLEOHV SDU GH YRWUH SD\V

er 🕑 Entrer

Il est possible que les numéros de programme attribués automatiquement ne correspondent SDV DX[ QXPpURV GH SURJUDPPH VRXKDLWpV RX UpHOV 9RXV SRXYH] W PDQXHOOHPHQW HW VXSSULPHU OHV FDQDX[ TXH YRXV QH VRXKDLWH] §

- Appuyez sur le bouton MENU SRXU DI; FKHU OH PHQX Appuyez sur les boutons S ou T pour sélectionner "Canal" puis appuyez sur le bouton ENTERc.
- 2. Appuyez sur le bouton ENTER œ pour sélectionner "Pays".
- Sélectionnez le pays approprié en appuyant sur les boutons S ou T.
- Appuyez sur le bouton ENTER⊡ SRXU FRQ;UPHU YRWUH FKRL[
- ° OrPH VL YRXV DYH] PRGL;p OH SDUDPqWUH GH SD\V GDQV FH PHQX ( OH PrPH 5HSRUWH] BRXV DX[SDJHV
- 4. Appuyez sur les boutons S ou T pour sélectionner "Mémorisation Auto" puis appuyez sur le bouton ENTERC.
- 5. Appuyez sur le bouton ENTER .
  - Le téléviseur commence à mémoriser tous les canaux disponibles.
  - Appuyez sur le bouton ENTER à tout moment pour interrompre le processus de mémorisation et retourner au menu "Canal".
- 6. 8QH IRLV TXH WRXV OHV FDQDX[GLVSRQUEO3HH/VVFRDQQMD%P[p'PVR¶LDLUV\_jFWCHOH 5HSRUWH] YRX1/5)DX[SDJHV

Français - 12

۲

 $( \bullet )$ 

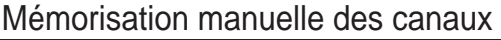

- Non disponible en mode DTV ou en mode d'entrée externe. 9RXV SRXYH] PPPRULVHU OHV FDQDX[ GH FHX[ UHoXV YLD OHV UPVHDX[ FkEOPV /F PDQXHOOH GHV FDQDX[ YRXV SRXYH] FK ‡de mémoriser ou non chaque canal trouvé ; ‡le numéro du programme qui vous servira à identifier chaque canal mémorisé.
- Appuyez sur le bouton MENU pour afficher le menu. \$SSX\H] VXU OH ERXWRQ x RXCana6"RoxisJ appuyez sur le bouton ENTERCe.
- \$SSX\H] VXU OH ERXWRQ x RX z SRXU "Mémorisation Manuelle", puis appuyez sur le bouton ENTERG.
- 3. Sélectionnez l'option désirée en appuyant sur le bouton x RX z SXLV DSSX\H] ENATER⊡ H ERXWRQ
- 4. Lorsque vous êtes satisfait du réglage, appuyez sur le bouton ENTER C.
- 5. Appuyez sur le bouton EXIT pour quitter le menu.
- ‡ Programme (numéro de programme à attribuer à une chaîne)
  - í \$SSX\H] VXU OH ERXWRQ x RX z MXVTX¶j FH TXH YRXV WURXYLH] OH
     ≻ Vous pouvez également sélectionner le numéro de canal directement en appuyant sur le pavé numérique (0~9).
- \$ Système de Couleur: Auto./PAL/SECAM/NTSC4.43 í \$SSX\H] VXU OH ERXWRQ x RX z SRXU VpOHFWLRQQHU OD QRUPH G基
- ‡ Canal (si vous connaissez le numéro de la chaîne à mémoriser)
  - í \$SSX\H] VXU OH ERXWRQ x RXC (zanSaRhéntzlienV) po OSH(EalMaLoRabQéQHU
  - í \$SSX\H] VXU OH ERXWRQ y SXLV VXU ÓH ERXWRQ x RX z SRXU VpO → Vous pouvez également sélectionner le numéro de canal directement en appuyant sur le pavé numérique (0~9).
  - ≻ 6¶LO Q¶\ D DXFXQ VRQ RX VL OH VRQ HVW DQRUPDO UH VpOHFWLF
- ‡ Recherche (lorsque vous ne connaissez pas les numéros de chaîne) í \$SSX\H] VXU OH ERXWRQ x RX z SRXU GPPDUUHU OD UHFKHUFKH í /H V\QWRQLVHXU EDODLH OD SODJH GH IUpTXHQFHV MXVTX¶j FH TX la chaîne que vous avez sélectionnée à l'écran.
- ‡ 0 p P R U L(b/elthulet de mémoriser la chaîne et le numéro de programme correspondant) í 6 p O H F W L R Q Q H ] <sup>3</sup>2. ´H Q D S SENTHER œ N V X U O H E R X W R Q
- ➤ Mode Canal
  - í P (Mode Programme) : A la fin du réglage, des numéros de position compris entre P00 et P99 sont attribués aux stations de radiodiffusion de votre zone. Dans ce mode, vous pouvez sélectionner un canal en saisissant son numéro de position.
  - í C (mode chaîne hertzienne) : dans ce mode, vous pouvez sélectionner un canal en saisissant le numéro attribué à chacune des stations de télédiffusion.
  - í S (mode chaîne câblée) : dans ce mode, vous pouvez sélectionner un canal en saisissant le numéro attribué à chacun des canaux câblés.

 Pays
 : Royaume-Uni
 Z

 Mémorisation Manuelle
 Z

 Gestionnaire de Chaînes
 Z

 Tri des canaux
 Z

 Nom station
 Z

 Réglage fin
 : Arrêt

 LNA
 : Arrêt

 Déplacer
 C'Entrer

 Systême de Couleur
 : Ardo.

 Z
 Canal

 : C 3
 : 5HFKHUFKH

 Mémoriser
 : ?

Canal

Français - 13

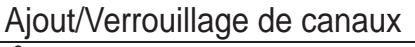

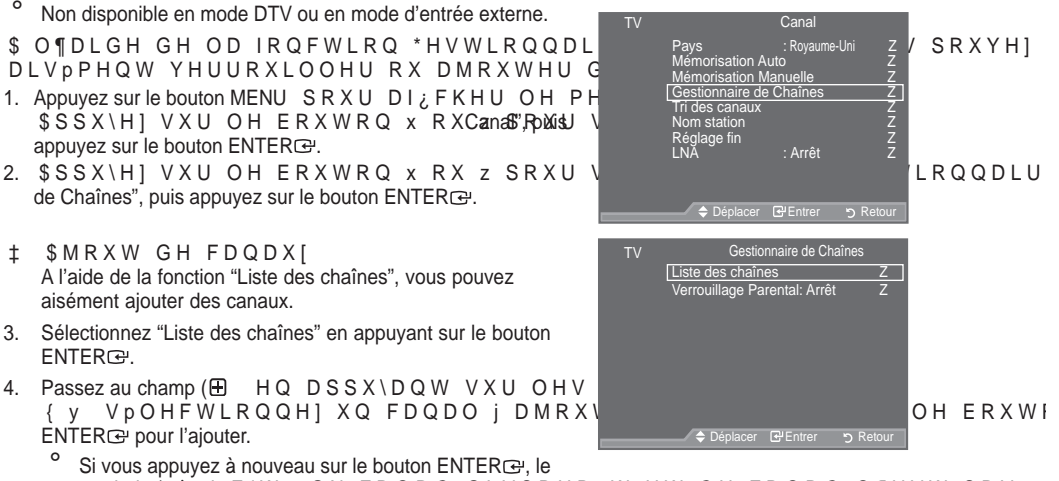

- Si vous appuyez à nouveau sur le bouton ENTER⊕, le symbole (✓ j F{Wp GX FDQDO GLVSDUDvW HW OH FDQDO Q¶HVW SDV ajouté.
- ° "●´HVW DFWLI ORUVTXH 39HUURXLOODJH 3DUHQWDO´HVW Gp¿QLH "Marche".
- 9HUURXLOODJH GH FDQDX[ Cette fonction, qui bloque la vidéo et coupe le son, vous permet d'éviter toute utilisation non autorisée, par des enfants par exemple, qui pourraient visionner des programmes ne leur étant pas destinés.
- 5. \$SSX\H] VXU OH ERXWRQ x RX z SRXU Parental", puis appuyez sur le bouton ENTER⊡.
- 6 p O H F W L R Q Q H ] <sup>3</sup> 0 D U F K H ´ H Q D S S X \ D Q \ puis appuyez sur le bouton ENTER œ'.
- \$SSX\H] VXU OH ERXWRQ x RX z SRXU chaînes", puis appuyez sur le bouton ENTERC.
- Passez au champ ( HQDSSX\DQWVXUOHV E sélectionnez un canal à verrouiller et appuyez sur le bouton ENTER œ pour l'ajouter.
  - Si vous appuyez à nouveau sur le bouton ENTER œ, le symbole (✓ j F { W p G X F D Q D O G L V S D U L du canal est annulé.
  - 8Q pFUDQ EOHX V¶DI;FKH ORUVTXH activé.
- 9. Appuyez sur le bouton EXIT pour quitter le menu.
- Yous pouvez sélectionner ces options en appuyant sur le bouton CH LIST de votre télécommande.

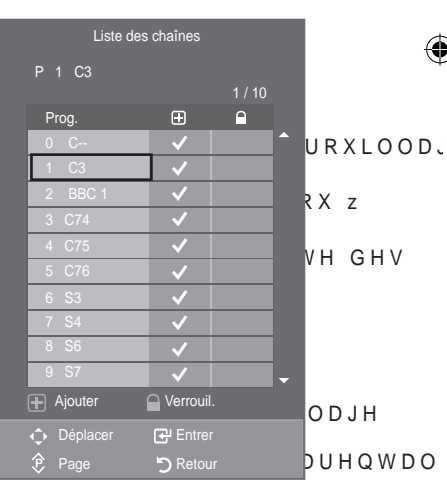

|   | TTXMER PSEE DMA |  |
|---|-----------------|--|
|   | EMODE CHUST     |  |
|   |                 |  |
| l |                 |  |

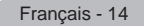

 $\bigcirc$ 

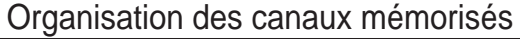

&HWWH RSpUDWLRQ YRXV SHUPHW GH FK programme des canaux mémorisés. &HWWH RSpUDWLRQ SHXW V¶DYpUHU QpF la mémorisation automatique. Non disponible en mode DTV ou en mode d'entrée externe. 1. Appuvez sur le bouton MENU SRXU DIZEKHU OH PH Appuyez sur le bouton S ou T pour sélectionner "Canal" puis appuyez sur le bouton ENTER -

- 2. Appuvez sur le bouton S ou T pour sélectionner "Tri des canaux" puis appuyez sur le bouton ENTER .
- 3. 6pOHFWLRQQH] OH QXPpUR GH FDQDO appuyant à plusieurs reprises sur le bouton S ou T. Appuyez sur le bouton ENTER .
  - /H QXPpUR GX FDQDO VpOHFWLRQQp droit.
- 4. Appuvez sur le bouton S ou T pour passer à la position que
  - OH ERXWRQ YRXV VRXKDLWH] PRGL; HU SXEMTERGXX H VXU Le canal sélectionné se substitue à celui associé précédemment au numéro choisi.
- 5. Répétez les étapes 3 à 4 pour enregistrer un autre canal.
- 6. Appuyez sur le bouton EXIT pour quitter le menu.

## Attribution de noms aux canaux

Les noms de canaux sont attribués automatiquement lorsque des informations sur les canaux sont diffusées. Ces noms SHXYHQW rWUH PRGL; pV FH TXL YRXV S YRWUH FKRL

- Non disponible en mode DTV ou en mode d'entrée externe.
- 1. Appuyez sur le bouton MENU SRXU DI ¿ FKHU OH PH Appuvez sur le bouton S ou T pour sélectionner "Canal" puis appuyez sur le bouton ENTER .
- 2. Appuyez sur le bouton S ou T pour sélectionner "Nom station" puis appuyez sur le bouton ENTER .
- 3. Si nécessaire, sélectionnez le canal auguel vous souhaitez attribuer un nouveau nom en appuyant sur le bouton S ou T. Appuyez sur le bouton ENTER .
  - /D EDUUH GH VpOHFWLRQ V¶DI¿FKH

| 4. | Pour                                             | Alors                            |  |  |
|----|--------------------------------------------------|----------------------------------|--|--|
|    | Sélectionner une lettre, un nombre ou un symbole | Appuyez sur le bouton<br>S ou T  |  |  |
|    | Passer à la lettre suivante                      | Appuyez sur le bouton X          |  |  |
|    | Revenir à la lettre précédente                   | Appuyez sur le bouton W          |  |  |
|    | &RQUPHU OH QRP                                   | Appuyez sur le bouton<br>ENTER댠. |  |  |

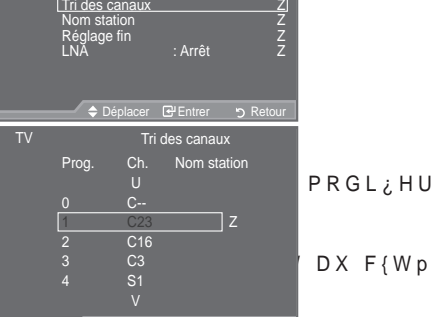

Canal

GΗ

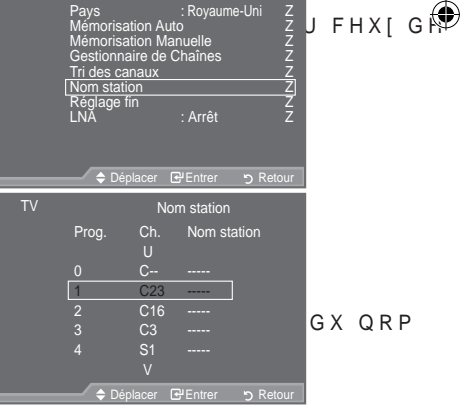

Canal

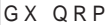

- Les caractères suivants sont disponibles : Les lettres de l'alphabet (A~Z) / les nombres (0~9) / les FDUDFWqUHV VSpFLDX[ HVSDFH
- 5. Répétez les étapes 3 à 4 pour chaque canal auquel attribuer un nouveau nom.
- 6. Appuvez sur le bouton EXIT pour auitter le menu.

Français - 15

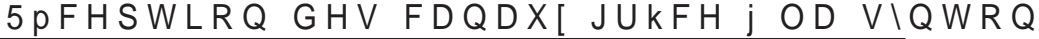

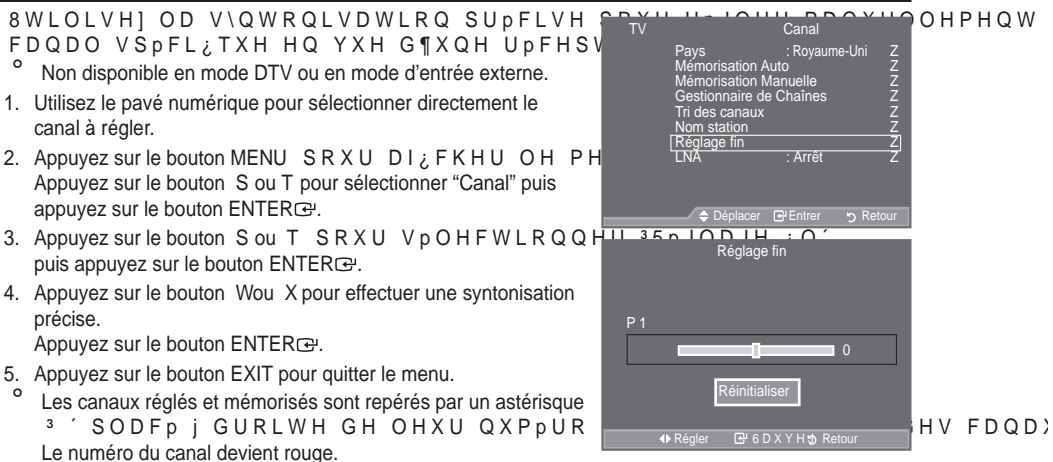

Pour réinitialiser le réglage, sélectionnez "Réinitialiser" à l'aide du bouton S ou T, puis appuyez sur le bouton ENTERC.

# /1\$ \$PSOL; FDWHXU j IDLEOH EUXLW

6L OH WpOpYLVHXU IRQFWLRQQH GDQV X CH IP faible, la fonction LNA peut parfois améliorer la réception (un SUpDPSOL ; FDWHXU j IDLEOH EUXLW DXJP

- <sup>o</sup> Non disponible en mode DTV ou en mode d'entrée externe.
- Appuyez sur le bouton MENU SRXU DI; FKHU OH PH Appuyez sur le bouton S ou T pour sélectionner "Canal" puis appuyez sur le bouton ENTERC.
- 2. Appuyez sur le bouton S ou T pour sélectionner "LNA" puis appuyez sur le bouton ENTERC.
- 3. Appuyez sur le bouton S ou T pour sélectionner "Marche" ou "Arrêt".

Appuyez sur le bouton ENTER œ.

4. Appuyez sur le bouton EXIT pour quitter le menu.

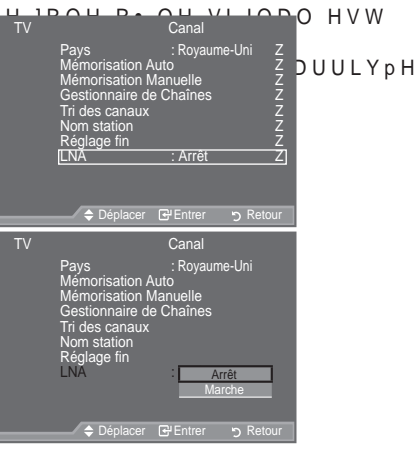

Français - 16

۲

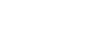

## Changement de la norme Image

9RXV SRXYH] VpOHFWLRQQHU OH W\SH G PLHX[ j YRV H[LJHQFHV G¶DI; FKDJH

- 1. Appuyez sur le bouton MENU SRXU DI ¿ FKHU OH PH Appuyez sur le bouton ENTER e pour sélectionner "Image".
- 2. Appuyez de nouveau sur le bouton ENTER e pour sélectionner "Mode".
- 3. Appuyez sur le bouton S ou T pour sélectionner l'effet d'image souhaité. Appuyez sur le bouton ENTER .
- 4. Appuyez sur le bouton EXIT pour quitter le menu.

‡Dynamique: 6pOHFWLRQQH] O¶LPDJH SRX Gp;QLWLRQ GDQV XQH SLqFH dans un environnement normal. ‡Cinéma:6pOHFWLRQQH] O¶LPDJH SRXU > dans une pièce sombre.

0 Le mode Image doit être réglé séparément pour chaque source d'entrée.

### Réglage simple

**(** 

- 1. Appuyez sur le bouton TOOLS de la télécommande.
- 2. Appuyez sur le bouton S ou T pour sélectionner "Mode Image".
- \$SSX\H] VXU OH ERXWRQ { RX y SRXU 3. d'image souhaité.
- 4. Appuyez sur le bouton EXIT ou TOOLS pour quitter le menu.

### QG OH Image Mode Rétroéclairage Luminosité Netteté Couleur Réglages des détails VPlus 🗢 Déplacer Ima Contraste Luminosité 0 Netteté Couleur н Réglages des détails VPlus

|                  | Outils |           |         |     |
|------------------|--------|-----------|---------|-----|
| Anynet+ (HDMI-CE | EC)    |           |         |     |
| Mode Image       | { S    | tandard   | у       |     |
| Mode Son         | : Per  | sonnalisé |         |     |
| Veille           |        | Arrêt     |         |     |
| SRS TS XT        |        | Arrêt     |         |     |
| Mode éco.        |        | Arrêt     |         | RGF |
| Dual I-II        |        | Mono      |         |     |
|                  |        |           |         |     |
| Deplacer         | Regler | +[](      | Quitter |     |

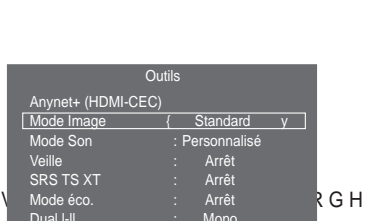

Français - 17

 $(\mathbf{O})$ 

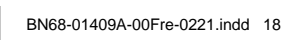

# Réglage de l'image personnalisée

9RWUH WpOpYLVHXU GLVSRVH GH SOXVLH

- Pour sélectionner l'effet d'image requis, suivez les instructions 1 à 3 du chapitre "Changement de la norme Image".
- 2. Appuyez sur le bouton S ou T pour sélectionner un élément V S p F L ¿ T X H \$SSX \ H ] EMTXEBR œ ≀ H E R X W R Q
- 3. Appuyez sur le bouton Wou X pour augmenter ou diminuer la Y D O H X U G ¶ X Q p O p P H Q W V S p F L ¿ T X H Appuyez sur le bouton ENTER œ.
- 4. Appuyez sur le bouton EXIT pour quitter le menu.

‡Rétroéclairage : Permet de régler la luminosité de l'écran en réglant la luminosité du rétroéclairage LCD. (0~10)
‡Contraste : Permet de régler la luminosité et les ombres entre les objets et l'arrière plan.
‡Luminosité : Règle la luminosité de l'écran.
‡Netteté : Permet de régler les contours de l'objet pour les rendre plus nets ou plus ternes.
‡Couleur : Permet de régler les couleurs, les éclaircit ou les assombrit.
‡Teinte : Permet d'ajuster la couleur des objets, de les rendre plus rouges ou verts pour un air plus naturel.

- <sup>o</sup> Les valeurs réglées sont mémorisées en fonction du mode Image sélectionné.
- ° (Q PRGH 3& YRXV QH SRXYH]PRGL¿HU TXH OHVHRSHWNLRAQXPĽQARWUUR/ppFC
- ° (Q PRGH 79 DQDORJLTXH ([W \$9 HW 6 9LGpR GX V\VWqPH 3\$/ YRXV "Teinte".
- Vous pouvez réinitialiser la valeur par défaut des paramètres d'image en sélectionnant "Réinitialiser". (Voir "Reinitialisation des paramètres d'image à leur valeur par défaut" à la page 19)

## Réglages des détails de l'image

au regard. 1. Appuyez sur le bouton MENU SRXU DI¿FKHU OH PH Appuyez sur le bouton ENTERœ pour sélectionner "Image".

9RXV SRXYH1 V⊳OHFWLRQQHU OD QXDQFH

- Appuyez sur le bouton ENTER pour sélectionner "Mode".
   \$SSX\H] VXU OH ERXWRQ x RX z SRXU \ "Cinéma", puis appuyez sur le bouton ENTER .
- 3. Appuyez sur le bouton S ou T pour sélectionner "Réglages des détails" puis appuyez sur le bouton ENTER⊡.
- 4. Sélectionnez l'option requise en appuyant sur le bouton S ou T puis appuyez sur le bouton ENTERœ.
- /RUVTXH YRXV rWHV VDWLVIDLW GH OD bouton ENTERG.
- 6. Appuyez sur le bouton EXIT pour quitter le menu.
- La fonction "Réglage des détails" est disponible en mode "Standard" ou "Cinéma".
- <sup>°</sup> (Q PRGH 3& YRXV QH SRXYH] PRGL;HU 3&RQWUDVWH '\QDP ´ 3\*DPPD´HW 3%DODQFH EODQFV´GDQV OH menu "Réglages des détails".
- ‡ 5 p J O D J H G H V Q R L U V \$UU r W % D V 0 R \ H Q (O H Y p Vous pouvez directement sélectionner le niveau de noir sur l'écran pour régler la profondeur de l'écran.
- ‡ & R Q W U D V W H '\Q D P \$ U U r W % D V 0 R \ H Q (O H Y p Vous pouvez régler le contraste de l'écran pour obtenir un contraste optimal.

Français - 18

( )

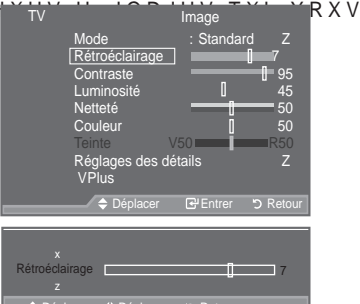

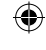

V DJUpDE

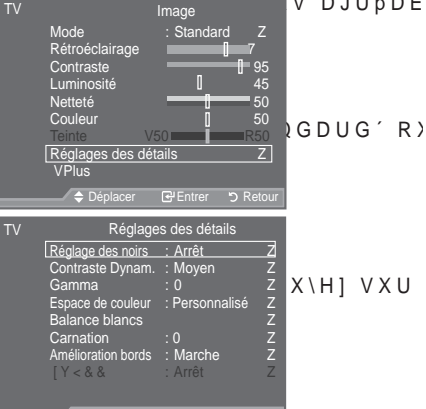

‡ Gamma : -3~ +3

Vous pouvez régler l'intensité des couleurs primaires (rouge, vert, bleu). Appuyez sur le bouton Wou X pour obtenir le réglage qui convient.

‡ Espace de couleur: Auto./Natif/Personnalisé L'espace couleur est une matrice de couleurs composée de "Rouge", de "Vert" et de "Bleu". Sélectionnez votre espace de couleur préféré et appréciez la couleur la plus naturelle.

‡Auto.: La commande Auto de Espace couleur permet d'obtenir automatiquement les tons les plus naturels en fonction des sources de programme.
‡Natif: La commande Standard de Espace couleur offre des tons riches.
‡Personnalisé: Règle la gamme des couleurs selon la préférence.

 $(\mathbf{\Phi})$ 

- Personnalisation de l'espace de couleur Couleur: Rouge/Vert/Bleu/jaune/Cyan/Magenta Permet de régler la gamme de couleurs en fonction de vos préférences <sup>3</sup>& RXOHXU ' HVW GLVSRQLEOH ORUVTXH O¶RSWLRQQQQQQGSD#H GH FRX( \$SSX\H] VXU OH ERXWRQ x RX z SRXU VpOHFWLRQQHU <sup>3</sup>5RXJH ' <sup>3</sup>9HL "Magenta". Appuyez sur le bouton ENTERC#. Rouge/Vert/Bleu : Dans "Couleur", vous pouvez régler les valeurs RVB pour la couleur sélectionnée. \$SSX\H] VXU OH ERXWRQ x RX z SRXU VpOHHEUWL RROXQH% OCHIX 'F B & Q HXHU PRGL ¿HU \$SSX\H] ENNTERC#H ERXWRQ \$SSX\H] VXU OH ERXWRQ { RX y SRXU UpGXLUH RVXVIS & FE & Q HXHU OD ` Appuyez sur le bouton ENTERC#. Réinitialiser : rétablit les valeurs par défaut de l'espace de couleur.
- ‡ % DODQFH EODQFV \$M 5RXJH \$M 9HUW \$M %OHX 5HJO 5RXJH 5HJO 9RXV SRXYH] UpJOHU OD WHPSpUDWXUH GHV FRXOHXUV SRXU TXH FH( \$M 5RXJH \$M 9HUW \$M %OHX 5HJO 5RADUHPROBULOF DWHURAQ 50HHO YED 00HHXU réglage permet d'actualiser l'écran que vous venez de retoucher. Sélectionnez l'option de votre choix en appuyant sur le bouton S ou T puis appuyez sur le bouton ENTERCE!

Appuyez sur le bouton Wou X pour obtenir le réglage qui convient.

Réinitialiser : La balance des blancs réglée précédemment est ramenée à sa valeur par défaut.

- ‡ Carnation: -15~ +15 Vous pouvez accentuer le "Carnation" de l'image. \$SSX\H] VXU OH ERXWRQ { RX y SRXU REWHQLU OH UpJODJH TXL FRQY /D PRGL;FDWLRQ GHV YDOHXUV GH UpJODJH SHUBHWUBWURKWEDDLVHU
- ‡ Amélioration bords : Arrêt/Marche Vous pouvez faire ressortir la bordure des objets sur l'image.
- ‡ [Y<&& \$UUrW ODUFKH</pre>

L'activation du mode xvYCC augmente les détails et l'espace de couleur lorsque vous regardez des

¿OPV GHSXLV XQ ŠpULSKpULTXH H[WHUQH S H[DXO[HŠSUMLHXHUV 'GS"[HUQHWOULpp GH FRPSRVDQW 9RXV GHYH] Gp;QLU OH PRGH ,PDJH VXU &LQpPD SRX

- Uniquement disponible en "HDMI" et "Composant" en mode "Cinéma" .
- Si la fonction xvYCC est active, la fonction PIP ne peut pas être sélectionnée.

# 5HLQLWLDOLVDWLRQ GHV SDUDPqWUHV G¶LPDJH j

9RXV SRXYH] UpLQLWLDOLVHU OD YDOHXU TVDU GpIDXWageGHV SDUDPqWUH d'image.

- Pour sélectionner l'effet d'image souhaité, suivez les instructions 1 à 3 du chapitre "Changement de la norme Image" à la page 17.
- Appuyez sur le bouton S ou T pour sélectionner "Réinitialiser" puis appuyez sur le bouton ENTERce.
- 3. Appuyez sur le bouton S ou T pour sélectionner "OK" ou "Annuler". Appuyez sur le bouton ENTERcey.
- 4. Appuyez sur le bouton EXIT pour quitter le menu.
  - /D IRQFWLRQ <sup>3</sup>5pLQLWLDOLVHU' HVW FRQ; JXUpH SRXU WRXV OHV P

Français - 19

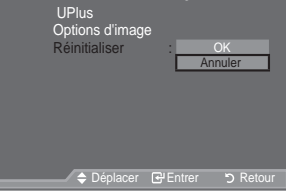

## &RQ;JXUDWLRQ GH O¶RSWLRQ 3LFWXUH

۲

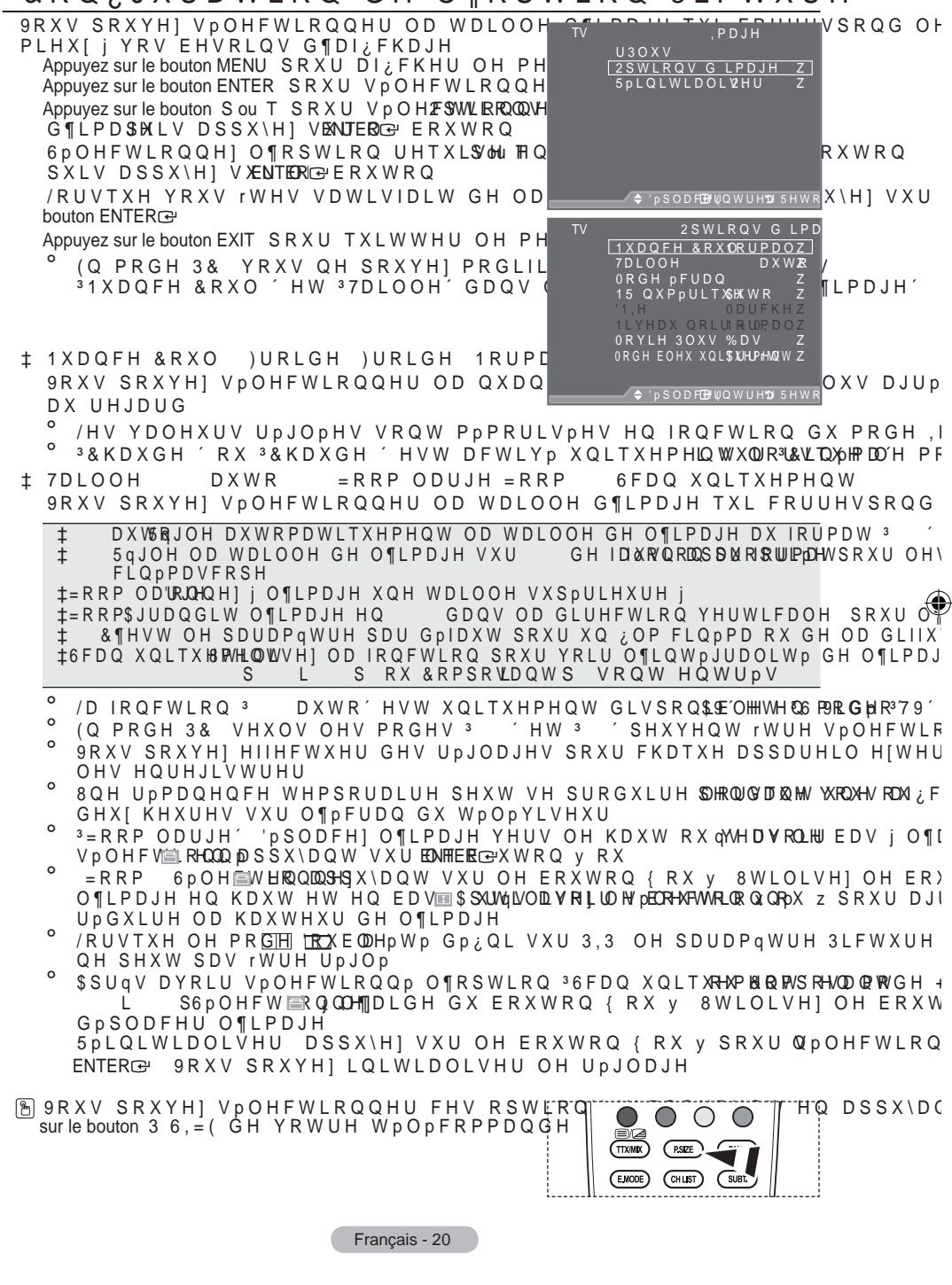

۲

 $( \bullet )$ 

‡ Mode écran: 16:9/Zoom large/Zoom/4:3

Lorsque vous fixez la taille de l'image à 16/9 auto sur un téléviseur 16:9, vous pouvez déterminer la taille selon laquelle vous voulez afficher une image 4:3 WSS (Wide Screen Service, service d'écran large) ou rien. Chaque pays européen emploie une taille d'image ; cette fonction permet aux utilisateurs de sélectionner la leur.

‡16:9: Pour régler l'image en mode 16:9 large.
‡Zoom large: Donnez à l'image une taille supérieure à 4:3.
‡Zoom: Agrandit la taille de l'image sur l'écran dans le sens vertical.
‡4:3: 5 g J O H O ¶ L P D J H H Q P R G H 1 R U P D O F ¶ H V W j G L U H H Q

<sup>o</sup> Cette fonction est uniquement disponible en mode "16/9 auto".

Cette fonction n'est pas disponible en mode "PC", "Composant" ou "HDMI".

± 15 QXPpULTXH \$UUrW %DV 0R\HQ (OHYp \$XWR

Si le signal de radiodiffusion reçu est faible, vous pouvez activer la fonction Digital Noise Reduction

- SRXU IDYRULVHU ÓD UpGXFWLRQ G¶LPDJHV IDQW{PHV RX VWDWLTXHV Lorsque le signal est faible, sélectionnez une autre option jusqu'à obtention de la meilleure image possible.
- ± DNIe: Arrêt/ Démo/Marche

Pour offrir une grande qualité d'image, ce téléviseur est doté de la fonction DNIe. Si vous activez l'option DNIe, la fonction DNIe sera activée à l'écran. Lorsque vous activez le mode Démo de la fonction DNIe, une image normale et une image avec la fonction DNIe appliquée s'affichent à l'écran à des fins de démonstration. Cette fonction vous permet de constater la différence de qualité d'affichage.

DNIe<sup>TM</sup> 'LJLWDO 1DWXUDO, PDJH HQJLQH 0RWHXU G¶LPDJHV QXPpUL Cette fonction vous apporte une image plus détaillée tout en permettant une réduction de bruit 3D et une amélioration des détails, des contrastes et des blancs. Le nouvel algorithme de compensation d'images vous offre une image plus lumineuse, plus claire et plus détaillée. La technologie DNIe<sup>TM</sup> adaptera tous les signaux à votre vue, quels qu'ils soient.

Cette fonction n'est pas disponible dans les modes "Cinéma" et "Standard".

‡ 1LYHDX QRLU +'0, 1RUPDO %DV

Vous pouvez directement choisir le niveau de noir sur l'écran pour régler la profondeur de l'écran. <sup>o</sup> Cette fonction n'est active que lorsque l'entrée externe se connecte à HDMI (signaux RVB).

- ‡ 0 RYLH 3 O X V \$UUrW % D V 0 R \ HQ (OHYp 'p P R Vous pourrez apprécier des images plus naturelles et des textes plus nets et ce, même dans les scènes rapides.
  - \* 8WLOLVH] FHWWH IRQFWLRQ ORUVTXH YRXV UHJDUGH] XQ ¿OP
  - <sup>o</sup> Cette fonction n'est pas disponible dans les modes "Zoom large" et "Zoom".
  - ° & HWWH IRQFWLRQ Q¶HVW SDV GLVSRQLEOH ORUVTXH 33,3' HVW Gp;
  - <sup>o</sup> Cette élément n'est pas pris en charge en mode HDMI 1080p/24 Hz.
- ‡ Mode bleu uniquement: Arrêt/Marche

Cette fonction est destinée aux spécialistes de mesure des appareils AV. Cette fonction affiche le signal bleu en supprimant simplement les signaux rouge et vert du signal vidéo, de manière à fournir un effet Filtre bleu utilisé pour régler la couleur et la teinte de l'équipement vidéo, tel que des lecteurs de DVD, systèmes de cinéma à domicile, etc.

Cette fonction permet de régler la couleur et la teinte sur des valeurs appropriées au niveau de signal de chaque dispositif vidéo à l'aide des modèles de barres de couleurs Rouge/Vert/Bleu/Cyan/ Magenta/Jaune, sans utiliser de filtre bleu supplémentaire.

° /¶RSWLRQ 30RGH EOHX XQLTXHPHQW′ Q¶HVW GLVSRQLEOH TXH VL O "Standard".

Français - 21

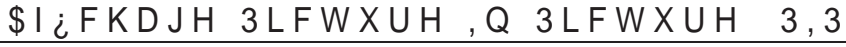

 $(\mathbf{\Phi})$ 

9RXV SRXYH] DI; FKHU XQH LPDJH VHFRQG SULQFLSDOH GX SURJUDPPH WpOpYLVp R) PDQLqUH YRXV SRXYH] UHJDUGHU RX VXI WpOpYLVp RX O¶HQWUpH YLGpR GHSXLV C branché tout en regardant l'image principale.

- Appuyez sur le bouton MENU SRXU DI; FKHU OH PH Appuyez sur le bouton Sou T SRXU VpOHFWLRQQH puis appuyez sur le bouton ENTERC<sup>2</sup>.
- 2. Appuyez sur le bouton S ou T pour sélectionner "PIP" puis appuyez sur le bouton ENTER C.
- 3. Sélectionnez l'option désirée en appuyant sur le bouton x RX z SXLV DSSX\H] ENXTERC:H E RXWRQ
- Lorsque vous êtes satisfait du réglage, appuyez sur le bouton ENTERœ.
- 5. Appuyez sur le bouton EXIT pour quitter le menu.
- Il est possible que l'image dans la fenêtre PIP devienne légèrement moins naturelle lorsque vous utilisez l'écran principale pour un jeu ou un karaoké.

#### Réglage simple

 $( \bullet )$ 

- 1. Appuyez sur le bouton TOOLS de la télécommande.
- \$SSX\H] VXU OH ERXWRQ x RX z SRXU \ appuyez sur le bouton ENTER⊡.
- \$SSX\H] VXU OH ERXWRQ x RX z SRXU \ spécifique.
- \$SSX\H] VXU OH ERXWRQ { RX y SRXU V votre choix.
- 5. Appuyez sur le bouton EXIT ou TOOLS pour quitter le menu.

#### ‡ PIP: Marche/Arrêt

Vous pouvez activer ou désactiver la fonction PIP.

| Image principale | Image secondaire          |
|------------------|---------------------------|
| Composant        | TV, Ext.1, Ext.2, AV, DTV |
| HDMI 1, 2, 3     | TV, Ext.1, Ext.2, AV, DTV |
| PC               | TV, Ext.1, Ext.2, AV, DTV |

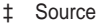

Vous pouvez sélectionner la source de l'image secondaire.

‡ Taille: 🗔 / 🖽 / 🖽

Vous pouvez sélectionner la taille de l'image secondaire.

Si l'image principale est en mode "HDMI", l'option "Taille" est disponible.

‡ Position: □ / □ / □ / □

Vous pouvez sélectionner la position de l'image secondaire.

En mode Double ( , , , ), l'option "Position" ne peut pas être sélectionnée.

‡ Programme:

Vous ne pouvez sélectionner une chaîne de l'image secondaire que si la "Source" est définie sur "TV" ou "DTV".

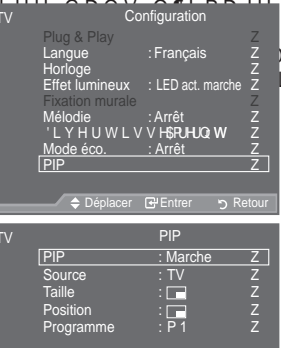

R 'H FHW )PPH LSHPHQW

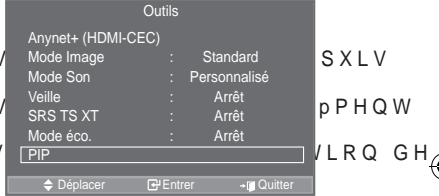

| PIP       |  |        |         |          |  |  |  |
|-----------|--|--------|---------|----------|--|--|--|
| PIP       |  | { N    | /larche | у        |  |  |  |
| Source    |  |        | ΤV      |          |  |  |  |
| Programme |  |        | P 1     |          |  |  |  |
| Taille    |  |        |         |          |  |  |  |
| Position  |  |        |         |          |  |  |  |
|           |  |        |         |          |  |  |  |
|           |  |        |         |          |  |  |  |
|           |  |        |         |          |  |  |  |
| Deplacer  |  | Regler |         | 5 Retour |  |  |  |

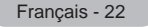

### Fonctions audio

 Appuyez sur le bouton MENU pour afficher le menu.
 \$SSX\H] VXU OH ERXWRQ x RX z SRXU Vp appuyez sur le bouton ENTERC.

۲

- 2. 6pOHFWLRQQH] O¶RSWLRQ GpVLUpH HQ puis appuyez sur le bouton ENTER⊡.
- /RUVTXH YRXV rWHV VDWLVIDLW GX UpJC ENTERœ.
- 4. Appuyez sur le bouton EXIT pour quitter le menu.

#Mode: Standard/Musique/Cinéma/Parole/Personnalisé 9RXV SRXYH] VpOHFWLRQQHU OH W\SH YRXV UHJDUGH] XQ SURJUDPPH GRQQp

#### Réglage simple

1. Appuyez sur le bouton TOOLS GH OD WpOpFRPPD

- 2. \$SSX\H] VXU OH ERXWRQ x RX z SRXU
- 3. \$SSX\H] VXU OH ERXWRQ { RX y SRXU VRQ VRXKDLWp
- 4. Appuyez sur le bouton EXIT ou TOOLS pour quitter le menu.

#### ‡Egaliseur: Balance/100Hz/300Hz/1kHz/3kHz/10kHz

/H WpOpYLVHXU GLVSRVH GH SOXVLHXU SHUPHWWHQW GH UpJOHU OD TXDOLWp 6L YRXV PRGL;H] GH TXHOTXH IDoRQ SDUDPqWUHV OH PRGH GH VRQ EDVF 33HUVRQQDOLVp'

**‡SRS TS XT: Arrêt/Marche** 

/H 7UX6XUURXQG ;7 HVW XQH WHFKQRORJLH 656 EUHYHWPH TXL UHPPGL FRQWHQX G $\$ XQ GLVTXH PXOWLFDQDO VXU GHX[ KDXW SDUOHXUV /H YLUWXHO IDVFLQDQW DX PR\HQ GH Q $\$ LPSRUWH TXHO V\VWqPH GH OHFW KDXWSDUOHXUV LQWHUQHV GX WPOPYLVHXU ,O V $\$ DGDSWH SDUIDLWHPF

Réglage simple

()

- 1. Appuyez sur le bouton TOOLS GH OD WpOpFRPPD
- 2. \$SSX\H] VXU OH ERXWRQ x RX z SRXU
- 3. \$SSX\H] VXU OH ERXWRQ { RX y SRUXU <sup>3</sup>0DUFKH<sup>'</sup>

4. Appuyez sur le bouton EXIT ou TOOLS pour quitter le menu.

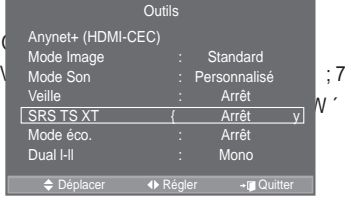

SRS (O) SRS TruSurround XT

TruSurround XT 656 HW OH Cook/WFRECEQWWHGHV PPDDWUTTXHHW COpESRR∧/ppHH/VC 656 / DEV ,QF /D WruhStern≺oundexXTRJHLWHW SURW pJpH SDU OD OL GH 656 / DEV ,QF

#### ‡Volume auto: Arrêt/Marche

&KDTXH VWDWLRQ G¶pPLVVLRQ SRVVqGH VHV SURSUHV FRQGLWLRQV GH OH YROXPH FKDTXH IRLV TXH YRXV FKDQJH] GH FKDvQH &HWWH IRQFWL DXWRPDWLTXHPHQW OH YROXPH GX FDQDO GpVLUp HQ UpGXLVDQW OD & PRGXODWLRQ HVW pOHYp RX HQ DXJPHQWDQW OD SXLVVDQFH VRQRUH (

Français - 23

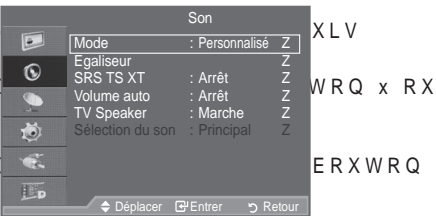

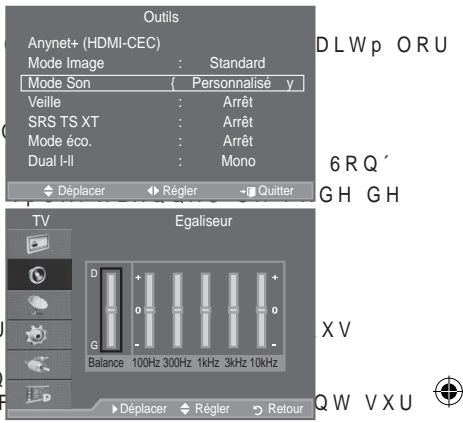

#### ‡79 6SHDNHU \$UUrW ODUFKH

- 3RXU HQWHQGUH OH VRQ SDU O¶LQWHUPpGLDLUH GH KDXW SDUOHXUV Vp{
- ° Les boutons →+, →- et MUTE QH IRQFWLRQQHQW SDV ORUVTXH OH SDUDPqWUH <sup>3</sup> Arrêt.
- ^ /RUVTXH O ¶RSWLRQ 379 6SHDNHU´HVW Gp¿QLH VXU36% 200 HUFFWLLR 12 ROXXV VSTROXY (en mode PIP) dans le menu Son.

Lorsque la fonction PIP est activée, vous pouvez écouter le son accompagnant l'image secondaire.

í Principal : Pour écouter le son accompagnant l'image principale.

í Secondaire : Pour écouter le son accompagnant l'image secondaire.

**DOLBY** Fabriqué sous licence de Dolby Laboratories. Dolby et le symbole du double D sont des marques déposées des laboratoires Dolby.

### Sélection du mode Son

9RXV SRXYH] FRQILJXUHU OH PRGH VRQR /RUVTXH YRXV UpJOH] FHWWH RSWLRQ V3 sonore actuel est affiché à l'écran.

- 1. Appuyez sur le bouton TOOLS de la télécommande.
- 2. \$SSX\H] VXU OH ERXWRQ x RX z SRXU
- \$SSX\H] VXU OH ERXWRQ { RX y SRXU votre choix.
- 4. Appuyez sur le bouton ENTER.

|              | Type Audio | DUAL 1/2           | Par défaut  |  |
|--------------|------------|--------------------|-------------|--|
|              | Mono       | MONO               | Changement  |  |
| Stéréo A2    | Stéréo     | STEREO QMONO       | automatique |  |
|              | Dual       | DUAL 1 QDUAL 2     | DUAL 1      |  |
| NICAM Stéréo | Mono       | MONO               | Changement  |  |
|              | Stéréo     | MONO QSTEREO       | automatique |  |
|              | Dual       | → 0212 < '8\$/<br> | DUAL 1      |  |

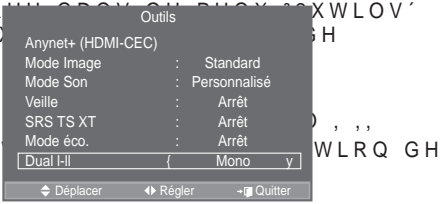

<sup>o</sup> Si le signal stéréo est faible et qu'une permutation automatique se produit, passez alors en Mono.

- Cette fonction n'est activée qu'en son stéréo. Elle est désactivée en mode mono.
- ° Cette fonction est uniquement disponible en mode TV analogique.

## Branchement du casque Y H Q G X V p S D U p P H Q W

- Lorsque vous insérez la prise casque dans le port correspondant, vous pouvez utiliser uniquement les options "Volume auto" et "Sélection du son" (en mode PIP) du menu Sound.
- L'utilisation prolongée d'un casque à un niveau sonore élevé peut endommager l'ouïe.
- <sup>o</sup> Aucun son n'est émis depuis les enceintes lorsque vous connectez le casque à l'appareil.
- <sup>o</sup> Le volume du casque et celui du téléviseur sont réglés différemment.

Français - 24

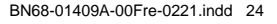

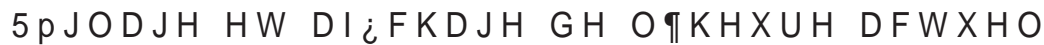

۲

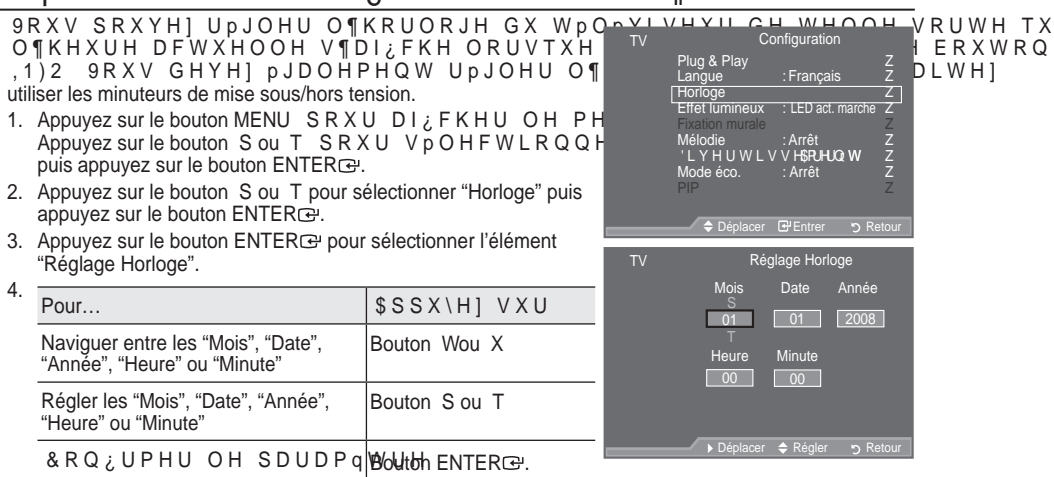

- 5. Appuyez sur le bouton EXIT pour quitter le menu.
- /¶KHXUH DFWXHOOH V¶DI;FKH j FKDTXH IRINKO.TXH YRXV DSSX\H] VXU
   9RXV SRXYH] pJDOHPHQW Gp;QLU O¶DQQpH OHV PRLV OD GDWH OH pavé numérigue de la télécommande.

# 5pJODJH GX PLQXWHXU GH PLVH HQ YHLOOK

9RXV SRXYH] VpOHFWLRQQHU XQH GXUpH j O¶LVVXH GH ODTXHOOH OH WpOpYLVHXU PRGH YHLOOH

- Appuyez sur le bouton MENU SRXU DI; FKHU OH PH Appuyez sur le bouton S ou T SRXU VpOHFWLRQQH puis appuyez sur le bouton ENTERC.
- Appuyez sur le bouton S ou T pour sélectionner "Horloge" puis appuyez sur le bouton ENTERC.
- Appuyez sur le bouton S ou T pour sélectionner "Veille" puis appuyez sur le bouton ENTER C.
- Appuyez à plusieurs reprises sur le bouton S ou T jusqu'à ce que l'heure souhaitée apparaisse (Arrêt, 30, 60, 90, 120, 150, 180). Appuyez sur le bouton ENTERC<sup>2</sup>.
- 5. Appuyez sur le bouton EXIT pour quitter le menu.
- Le téléviseur passe automatiquement en mode veille lorsque le minuteur atteint 0.

### Réglage simple

()

- 1. Appuyez sur le bouton TOOLS de la télécommande.
- 2. \$SSX\H] VXU OH ERXWRQ x RX z SRXU
- 3. \$SSX\H] VXU OH ERXWRQ { RX y SRXU
- 4. Appuyez sur le bouton EXIT ou TOOLS pour quitter le menu.

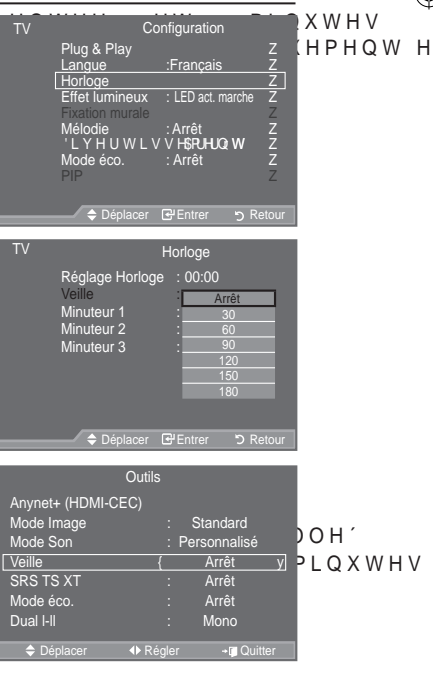

Français - 25

## OLVHV HQ PDUFKH HW DUUrW DXWRPDWLTXH

- 1. Appuyez sur le bouton MENU SRXU DI; FKHU OH PHOT Appuyez sur le bouton Sou T SRXU VpOHFWLRQQH puis appuyez sur le bouton ENTERCE.
- 2. Appuyez sur le bouton S ou T pour sélectionner "Horloge" puis appuyez sur le bouton ENTER C.
- Appuyez sur le bouton S ou T pour sélectionner "Minuteur 1", "Minuteur 2" ou "Minuteur 3" puis appuyez sur le bouton ENTERC.

Trois réglages différents de la minuterie Marche/Arrêt peuvent être effectués.

Vous devez préalablement régler l'horloge.

4. \$SSX\H] VXU OH ERXWRQ { RX y SRXU V GpVLUp FL GHVVRXV

\$SSX\H] VXU OH ERXWRQ x RX z SRXU Y \$3 p U L R G H G ¶ D Stillebition by LeR We ures et les minutes ainsi que "Activé"/"Désactivé". (Pour activer le minuteur selon les réglages définis, choisissez "Activé".)

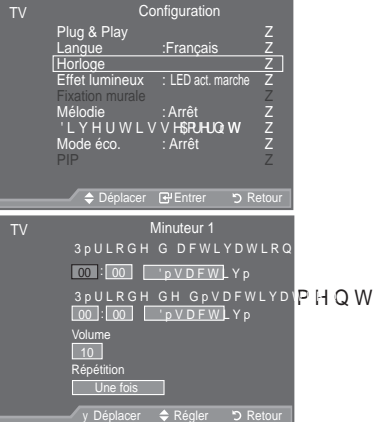

‡ 3 p U L R G H G H G p V Séfekt/dn/te2 lAsLh@u@es et les minutes ainsi que "Activé"/"Désactivé". (Pour activer le minuteur selon les réglages définis, choisissez "Activé".)

‡Volume : Sélectionnez le niveau du volume désiré lorsque le téléviseur s'allume.

‡Répétition &KRLVLVVH] <sup>3</sup>8QH IRLV´ <sup>3</sup>7RXV OHV MRXUV´ <sup>3</sup>/XQ 9HQ´ <sup>3</sup>/XC

- Vous pouvez régler les heures et les minutes directement à l'aide du pavé numérique de la télécom mande.
- ➤ Mise hors tension automatique

Lorsque vous réglez la minuterie sur "Marche", le téléviseur s'éteint si aucune commande n'est activée dans les 3 heures qui suivent sa mise sous tension par la minuterie. Cette fonction est disponible uniquement lorsque la minuterie est définie sur "Marche"; elle permet d'éviter toute surchauffe occasionnée par une utilisation prolongée du téléviseur.

### Choix de la langue

/RUVTXH YRXV XWLOLVH] OH WpOpYLVHXU IRLV YRXV GHYH] VpOHFWLRQQHU OD OD menus et les indications.

- Appuyez sur le bouton MENU SRXU DI; FKHU OH PH Appuyez sur le bouton S ou T SRXU VpOHFWLRQQH puis appuyez sur le bouton ENTER<sup>C</sup>.
- 2. Appuyez sur le bouton S ou T pour sélectionner "Langue" puis appuyez sur le bouton ENTERC.
- 3. Sélectionnez la langue souhaitée en appuyant de façon répétée sur le bouton S ou T. Appuyez sur le bouton ENTER .
- 4. Appuyez sur le bouton EXIT pour quitter le menu.

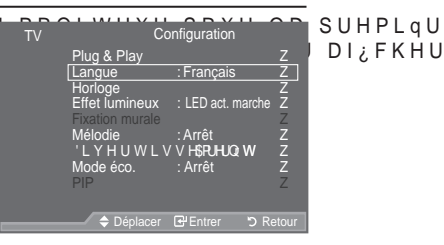

Français - 26

### Réglage de l'effet lumineux (en fonction du modèle)

0

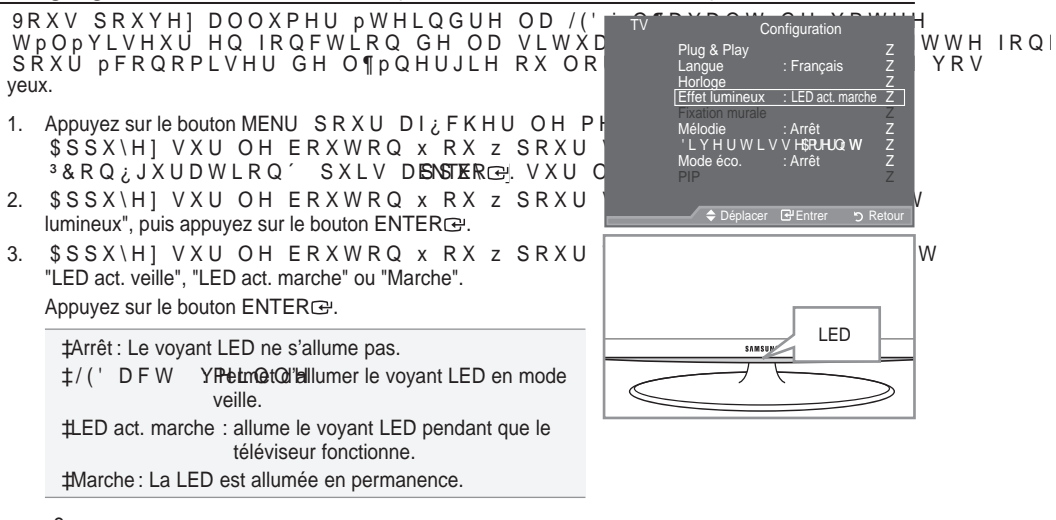

- <sup>o</sup> Réglez la fonction "Effet lumineux" sur "Arrêt" pour réduire la consommation électrique.
- 4. Appuyez sur le bouton EXIT pour quitter le menu.

# 0pORGLH 'LYHUWLVVHPHQW 0RGH pFR

- Appuyez sur le bouton MENU pour afficher le menu.
   \$SSX\H] VXU OH ERXWRQ x RX z SRXU "Configuration", puis appuyez sur le bouton ENTERœ.
- 2. Sélectionnez l'option désirée en appuyant sur le bouton x RX z SXLV DSSX\H] ENNTER⊡H ERXWRQ
- Lorsque vous êtes satisfait du réglage, appuyez sur le bouton ENTER œ.
- 4. Appuyez sur le bouton EXIT pour quitter le menu.

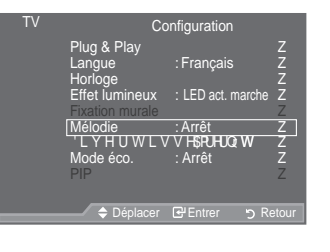

- ‡ 0 p O R G L H \$ U U r W % D V 0 R \ H Q (O H Y p La mélodie de mise sous/hors tension du téléviseur peut être ajustée.
  - '\$XFXQH PpORGLH Q¶HVW OXH GDQV OHV FDV VXLYDQWV í\$XFXQ VRQ Q¶HVW pPLV SDU OMUWTEpaGebjeibéntádnibeiXU FDU OH ERXWRQ í\$XFXQ VRQ Q¶HVW pPLV SDU OH (Wloqbuo6)γeibénébentkobcéFDU OH ERXWRQ í/RUVTXH OD FRPPDQGH 0LVH HQ YHLOOH PHW OH WpOpYLVHXU KF

Français - 27

۲

()

‡ 'LYHUWLVVHPHQW \$UUrW 6SRUWV &LQpPD -HX

Le mode "Divertissement" vous permet de sélectionner les valeurs d'affichage et de son optimales pour le sport, le cinéma et les jeux.

- í Arrêt : désactive la fonction "Divertissement".
- í Sports : fournit une qualité d'image et de son optimale pour le sport. Vous disposez ainsi d'une qualité sonore et visuelle saisissante.
- í Cinéma: fournit une qualité d'image et de son optimale pour le cinéma. Vous pouvez profiter d'une image plus belle et d'un son encore meilleur.
- í H Xournit une qualité d'image et de son optimale pour les jeux. Ce mode accélère la vitesse de lecture lorsqu'une console de jeu est reliée au téléviseur.
- Si vous activez l'un des trois modes "Divertissement", les paramètres seront verrouillés empêchant WRXWH PRGL; FDWLRQ 6L YRXV VRXKDLWH] UpJQYHHUW WOHWVPHRGBWW, POPRJ être désactivé.
- Les réglages du mode "Divertissement" sont enregistrés pour chaque source d'entrée.
   Si on règle l'un des trois modes "Divertissement" à Marche, la fonction "SRS TS XT" n'est pas disponible.
- Vous pouvez appuyer plusieurs fois sur le bouton E.MODE de la télécommande pour modifier le paramètre "Divertissement".

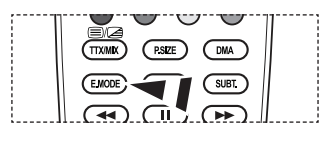

#### ‡ ORGH pFR \$UUrW %DV OR\HQ (OHYp \$XWR

Cette fonction règle la luminosité en fonction des conditions d'éclairage.

- í Arrêt: Désactive la fonction d'économie d'énergie.
- í Bas: Met le téléviseur en mode d'économie d'énergie basse.
- í Moyen: Met le téléviseur en mode d'économie d'énergie moyenne.
- í (OH YMpet le téléviseur en mode d'économie d'énergie élevée.
- í Auto.: Règle automatiquement la luminosité de l'écran du téléviseur en fonction de la scène.

#### Réglage simple

- 1. Appuyez sur le bouton TOOLS de la télécommande.
- 2. \$SSX\H] VXU OH ERXWRQ x RX z SRXU
- \$SSX\H] VXU OH ERXWRQ { RX y SRXU "Moyen", "Elevé" ou "Auto.".
- 4. Appuyez sur le bouton EXIT ou TOOLS pour quitter le menu.

|                  |                                                               | Outils             |                                           |         |          |         |
|------------------|---------------------------------------------------------------|--------------------|-------------------------------------------|---------|----------|---------|
| A<br>N<br>V<br>S | nynet+ (HDMI-C<br>lode Image<br>lode Son<br>eille<br>RS TS XT | EC)<br>:<br>:<br>: | Standard<br>Personnalis<br>Arrêt<br>Arrêt | sé      | ⊦pF<br>W | ۶R<br>۹ |
| D                | lode éco.<br>ual I-II                                         | {                  | Arrêt<br>Mono                             | y       |          |         |
|                  | Déplacer                                                      | ♦ Rég              | ler ≁[]                                   | Quitter |          |         |

% D V

Français - 28

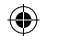

## Sélection de la source

9RXV SRXYH] VpOHFWLRQQHU SDUPL OHV FRQQHFWpHV DX[ SULVHV G¶HQWUpH GX |

- Appuyez sur le bouton MENU SRXU DI; FKHU OH PH Appuyez sur le bouton S ou T pour sélectionner "Entrée" puis appuyez sur ENTERC<sup>1</sup>.
- 2. Appuyez à nouveau sur le bouton ENTERœ pour sélectionner "Liste Source".

Lorsque aucun périphérique externe n'est connecté, seules les options "TV", "Ext.1", "Ext.2", "DTV" sont activées dans O D <sup>3</sup>/L V W H V R X U F H V <sup>3</sup> \$9 <sup>3</sup> 6 9 L G p R "HDMI1", "HDMI2","HDMI3" sont uniquement activés lorsqu'ils sont connectés à votre téléviseur.

3. Sélectionnez l'option souhaitée en appuyant sur le bouton S ou T.

Appuyez sur le bouton ENTER .

Appuyez sur le bouton SOURCE de votre télécommande pour passer d'une source disponible à l'autre. Le Mode TV peut être sélectionné en appuyant sur le bouton TV/DTV, les boutons numériques (de 0 à 9) ou les boutons canal suivant/précédent P / de la télécommande.

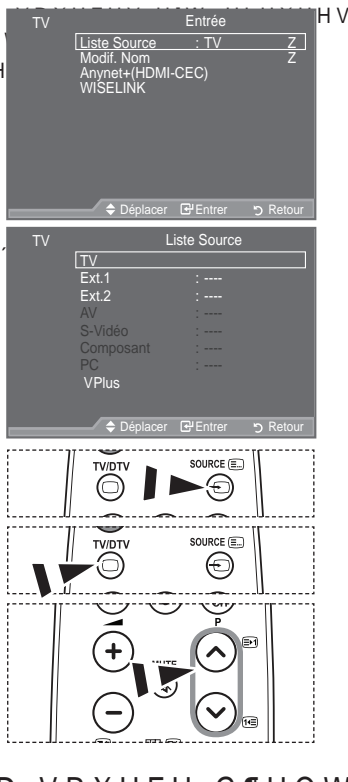

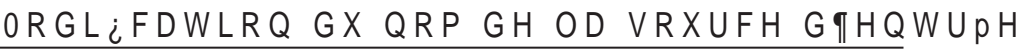

1RPPH] OH SpULSKpULTXH FRQQHFWp DX[ rendre la sélection des sources d'entrée plus facile.

- Appuyez sur le bouton MENU SRXU DI¿FKHU OH PH Appuyez sur le bouton ENTERœ pour sélectionner "Entrée".
- Appuyez sur le bouton S ou T pour sélectionner "Modif. Nom" puis appuyez sur le bouton ENTERœ.
- 3. Appuyez sur le bouton S ou T pour sélectionner le périphérique que vous souhaitez éditer. Appuyez sur le bouton ENTER C.
- 4. Appuyez sur le bouton S ou T pour sélectionner le périphérique requis.
  - Appuyez sur le bouton ENTER C.
- 5. Appuyez sur le bouton EXIT pour quitter le menu.
- <sup>o</sup> Lorsqu'un PC avec une résolution de 1920 x 1080 à 60 Hz est branché au port HDMI IN 2, vous devez régler le mode "HDMI2" sur "PC" dans "Modif. Nom" du mode "Entrée".

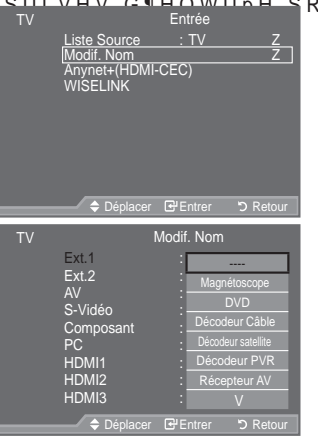

Français - 29

( )

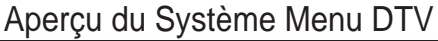

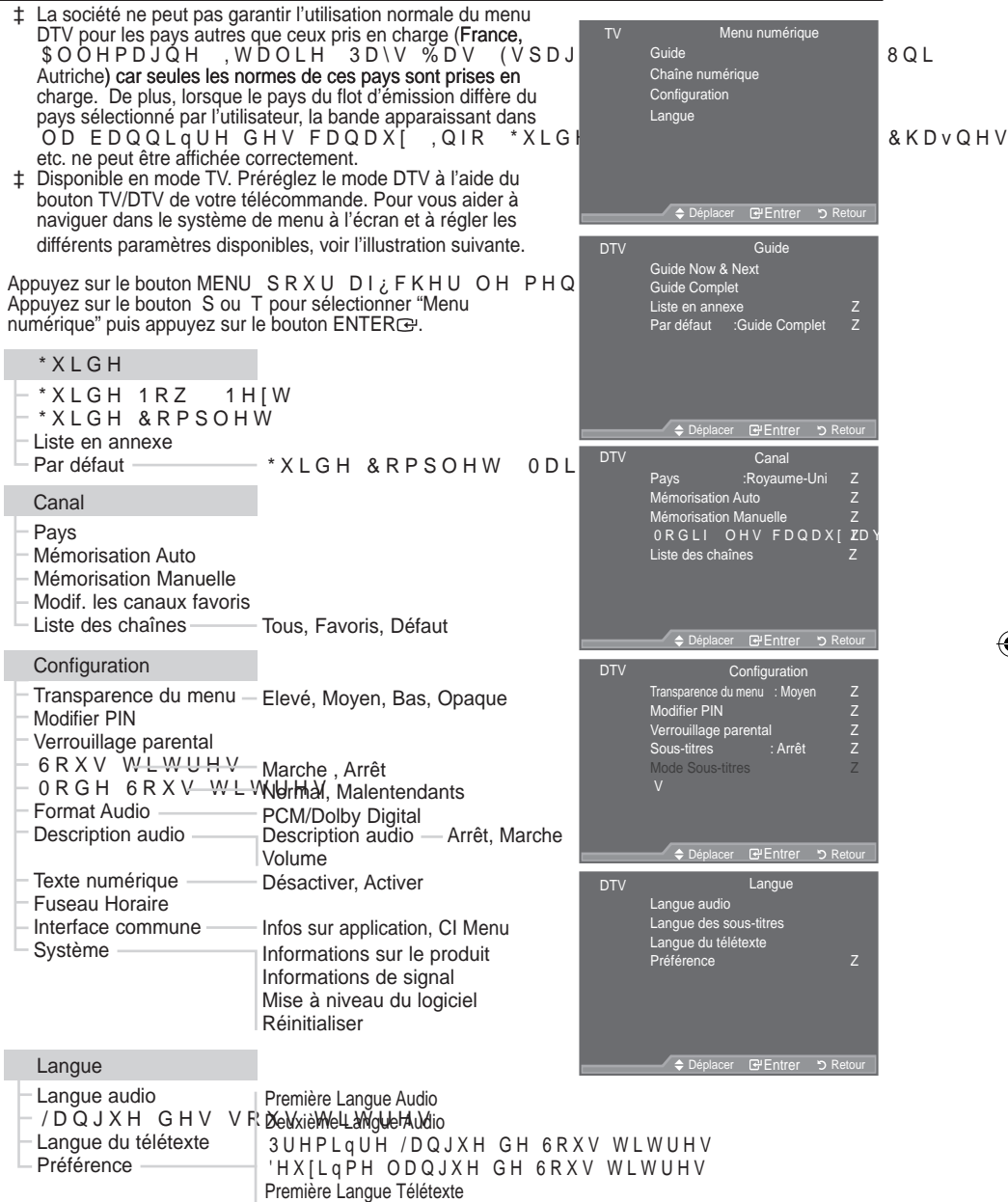

Les éléments secondaires du menu CI peuvent être différents selon le modèle CAM.

Français - 30

( )

Deuxième Langue Télétexte (en fonction du pays)

 $( \bullet )$ 

### Mise à jour automatique de la liste des chaînes

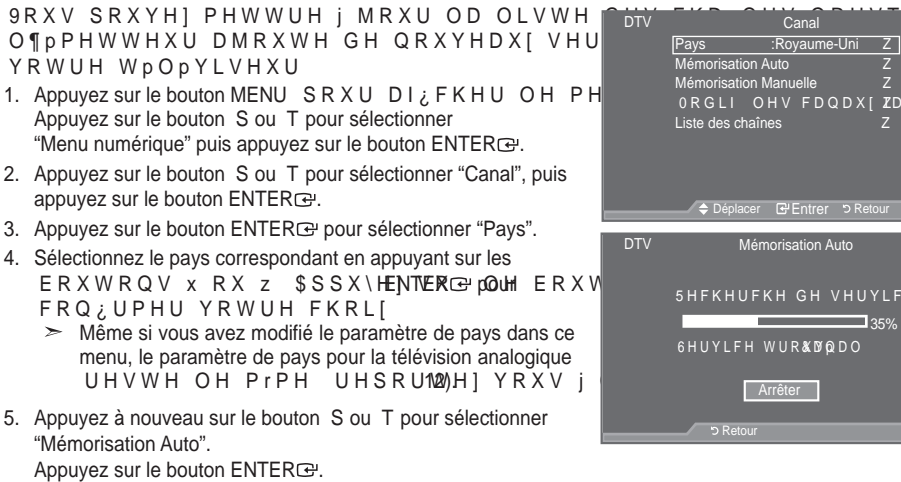

- /RUVTXH F¶HVW WHUPLQp OH QRPEUH GH VHUYLFHV EDOD\pV V¶DI¿F
- 0 La liste existante des chaînes préférées n'est pas effacée lorsque la liste des chaînes est mise à jour.
- 0 3 R X U D U U r W H U O D U H F K H U F K H D Y D GNWERC⊡ aprês avDoiSsel¥ctileninê/ X U O D W R X F K "Arrêter".
- 6. Appuyez sur le bouton EXIT pour guitter le menu.
- 6L O ¶ p W D W G X V L J Q D O H V W I D L E O H O H P H V V D J HV P SQXQFHX Q V M BU / Y FL KFHH W I

### Mise à jour manuelle de la liste des chaînes

- 9RXV SRXYH] VSpFL;HU OH FDQDO SRXU 1. Appuyez sur le bouton MENU SRXU DI¿FKHU OH PH Appuyez sur le bouton S ou T pour sélectionner "Menu numérique" puis appuyez sur le bouton ENTER .
- 2. Appuyez sur le bouton S ou T pour sélectionner "Canal", puis appuyez sur le bouton ENTER :
- 3. Appuyez sur le bouton S ou T pour sélectionner "Mémorisation Manuelle" puis appuyez sur le bouton ENTER .
- 4. Appuyez sur le bouton S ou T pour sélectionner l'option souhaitée, puis appuyez sur le bouton ENTERG.
  - Canal: /HV FDQDX[ VRQW DI¿FKpV O¶XQ DSUqV O¶DXWUH DX i 5RX\DXPH 8QL (Q IRQFWLRQ GX SD\V
    - Fréquence : La fréquence disponible dans le menu Canal s'affiche.
    - Bande passante : Les bandes passantes disponibles sont 7 et 8 MHz.
  - Appuyez sur le bouton rouge pour démarrer la recherche de services numériques. Au terme de la recherche. les chaînes de la liste sont mises à jour.
- 5. /RUVTXH F¶HVW WHUPLQp OH QRPEUH GH VHUYLFHV EDOD\pV V¶DI¿Fk
- 6. Appuyez sur le bouton EXIT pour quitter le menu.

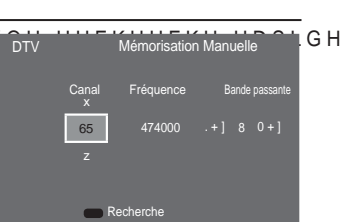

Canal

SODFH1

7

35%

Français - 31

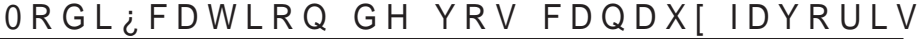

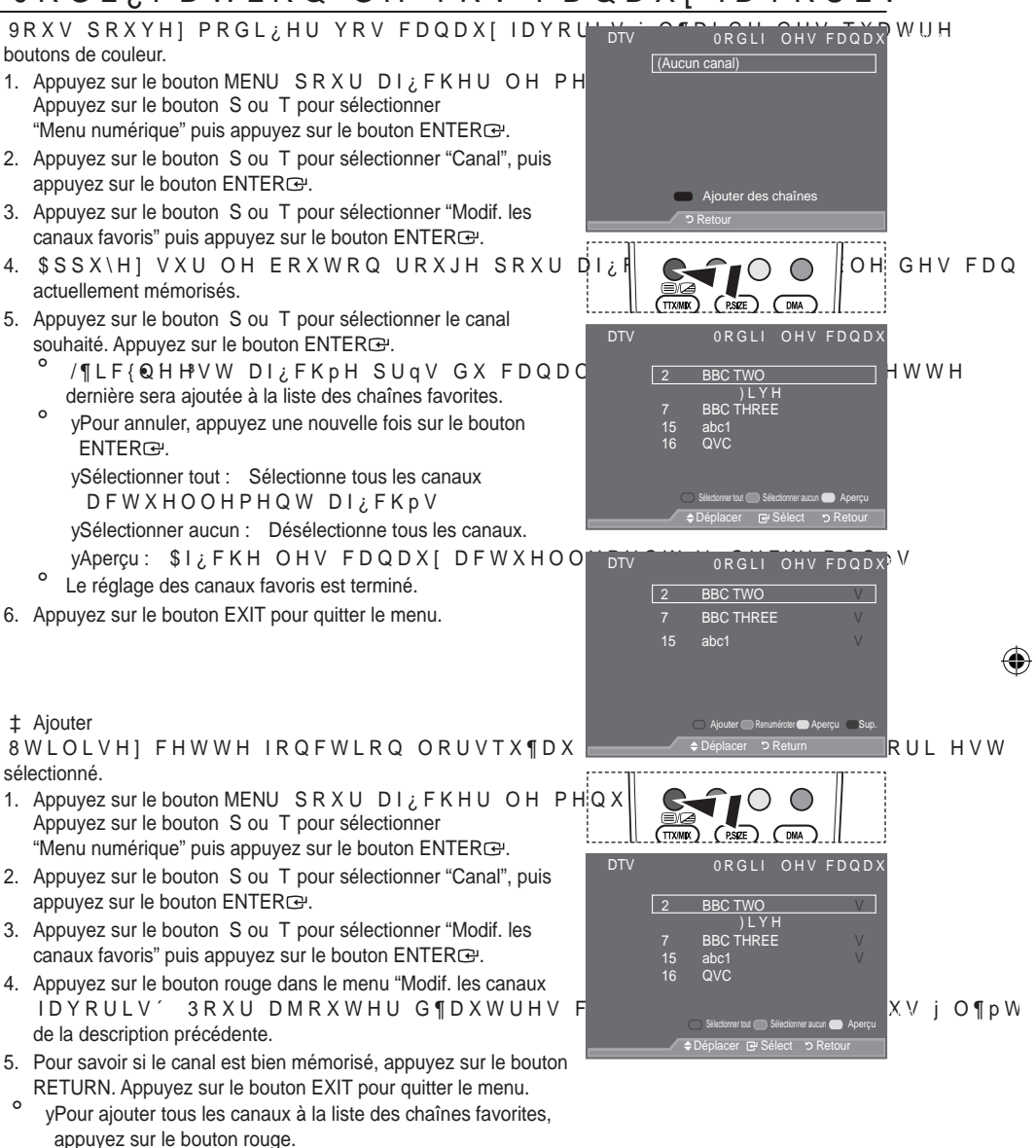

yPour supprimer tous les canaux, appuyez sur le bouton vert. yAperçu \$1; FKH OHV FDQDX[DFWXHOOHPHQW VpOHFWLRQQpV yAppuyez sur le bouton CHLIST SRXU D1; FKHU OH JHVWLRQQDLUH des canaux favoris.

Français - 32

- ‡ Renuméroter (En fonction du pays)
- Appuyez sur le bouton MENU SRXU DI¿FKHU OH PH Appuyez sur le bouton S ou T pour sélectionner "Menu numérique" puis appuyez sur le bouton ENTERœ.
- Appuyez sur le bouton S ou T pour sélectionner "Canal", puis appuyez sur le bouton ENTER e.
- Appuyez sur le bouton S ou T pour sélectionner "Modif. les canaux favoris" puis appuyez sur le bouton ENTER e.
- 4. Sélectionnez le canal souhaité en appuyant sur le bouton S ou T.
- 5. Appuyez sur le bouton vert.

La zone d'entrée du numéro est vide.

- 6. Entrez le nouveau numéro de chaine. Appuyez sur ENTER pour le mémoriser ou sur RETURN pour annuler.
  - ° \$SSX\H] VXU OH ERXWRQ { SRXU VXSSULPHU XQ FKLIIUH VDLVL
  - Si vous saisissez un numéro déjà attribué à une autre FKDvQH FHOXL FL VHUD DWWULEXp j OD FKDvQH VpOHFWLRQQpH H l'ancien numéro de la chaîne sélectionnée sera attribué à l'autre chaîne. Les deux numéros seront donc échangés.
  - Les chaînes favorites sont automatiquement triées par ordre croissant des numéros de chaîne.
- 7. Appuyez sur le bouton EXIT pour quitter le menu.
- ‡ Aperçu

1. Dans le menu "Modif. les canaux favoris", sélectionnez le canal à prévisualiser en appuyant sur le bouton S ou T.

- 2. Appuyez sur le bouton jaune.
  - ′/H FDQDO DFWXHOOHPHQW VpOHFWL

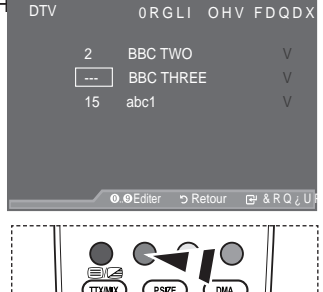

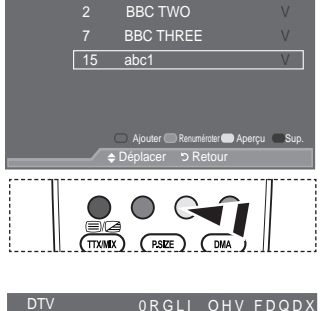

ORGLI OHV FDQDX

- ‡ Sup.
- Dans le menu "Modif. les canaux favoris", sélectionnez le canal à supprimer de la liste des canaux favoris en appuyant sur le bouton S ou T.
- 2. Appuyez sur le bouton bleu.
  - <sup>o</sup> Le canal et le numéro sélectionnés seront supprimés.
  - Pour réintégrer un canal supprimé dans la liste des chaînes

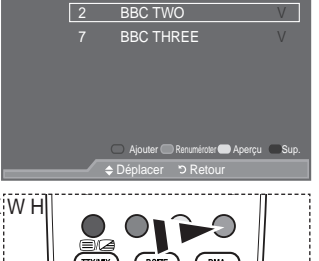

Français - 33

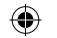

## Sélection de la liste des chaînes

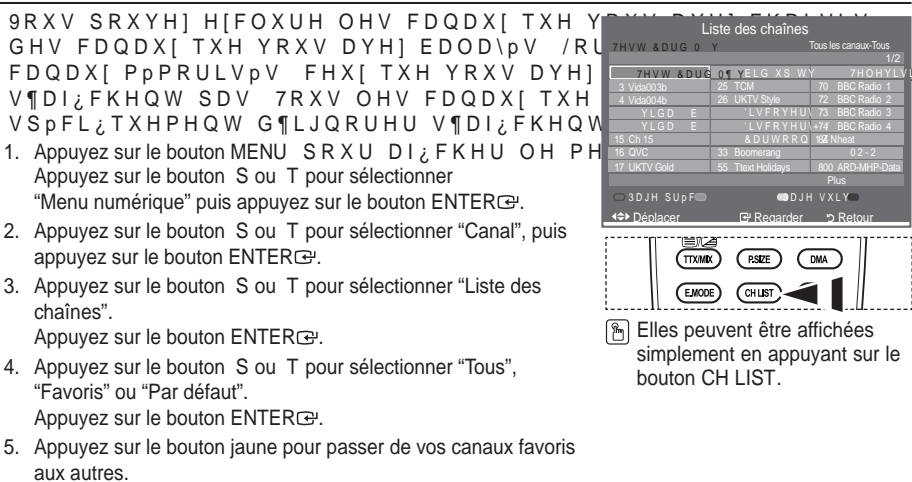

'9RV FDQDX[IDYRULV QH VRQW DI¿FKpV TXH VL LOV RQW pWp SUpDC OHV FDQDX[IDYRULV´UHSRUWH]YRXV j OD SDJH

н

SDV

- 6. \$SSX\H] VXU OH ERXWRQ URXJH RX YHUW SRXUWDH; OFHKHOLD OODL VSWDHHGSHUVp chaînes.
- Appuyez sur le bouton S ou T pour sélectionner un canal à régler. Appuyez sur le bouton ENTERœ.

/HQXPpUR OHQRPHWO¶LF{QHGXFDQDOVRQWGBID¶KAFVDBODQVO ORUVTXHYRXVHQFKDQJH]/HQXPpURHWOHQDBUDWGSXDFUDWQDHOGVHRWQ¥ OHVFDQDX[H+WW¶XDQHJFLKFH{Q/HLLOIDLWSDUWLHGHVFDQDX[IDYRULV

- 8. Appuyez sur le bouton bleu pour basculer entre "TV", "Radio", "Data/Other" et "All".
- 9. Pour fermer la liste des chaînes, appuyez sur le bouton sur CH LIST.

# \$1¿FKDJH GHV LQIRUPDWLRQV UHODWLYHV D

/RUVTXH YRXV UHJDUGH] XQ FDQDO GHV;-ĿQif-Ŀ-Ľ'tĿ' INFO 2 ™® N r₩UH VXSSOpPHQWDLUHV VXU OH SURJUDPPH HQ () DI; FKpHV Ш..... 1. Durant un programme, appuyez sur le bouton INFO. 14:30 Sam1 Sept /HV LQIRUPDWLRQV UHODWLYHV DX S FKpHV 14:30~14:33 2. Pour quitter le bandeau, appuyez sur le bouton INFO. AFDO 16:9 /HV LQIRUPDWLRQV UHODWLYHV DX Aucun bloc FKpHV &RQWDLQV YLGHR ZLWK Í &ODVVHPHQW SDUHQWDO Stéréo í 7\SH YLGpR 6' +' 5DGLR Sous-titres í 7\SH \$XGLR ORQR 6WpUpR 'XDO í ([LVWHQFH GH WpOpWH[WH RX GH V í /DQJXH DXGLR

Français - 34

\$1¿FKDJH GHV LQIRUPDWLRQV UHODWLYHV DX \*XLGH GH SI

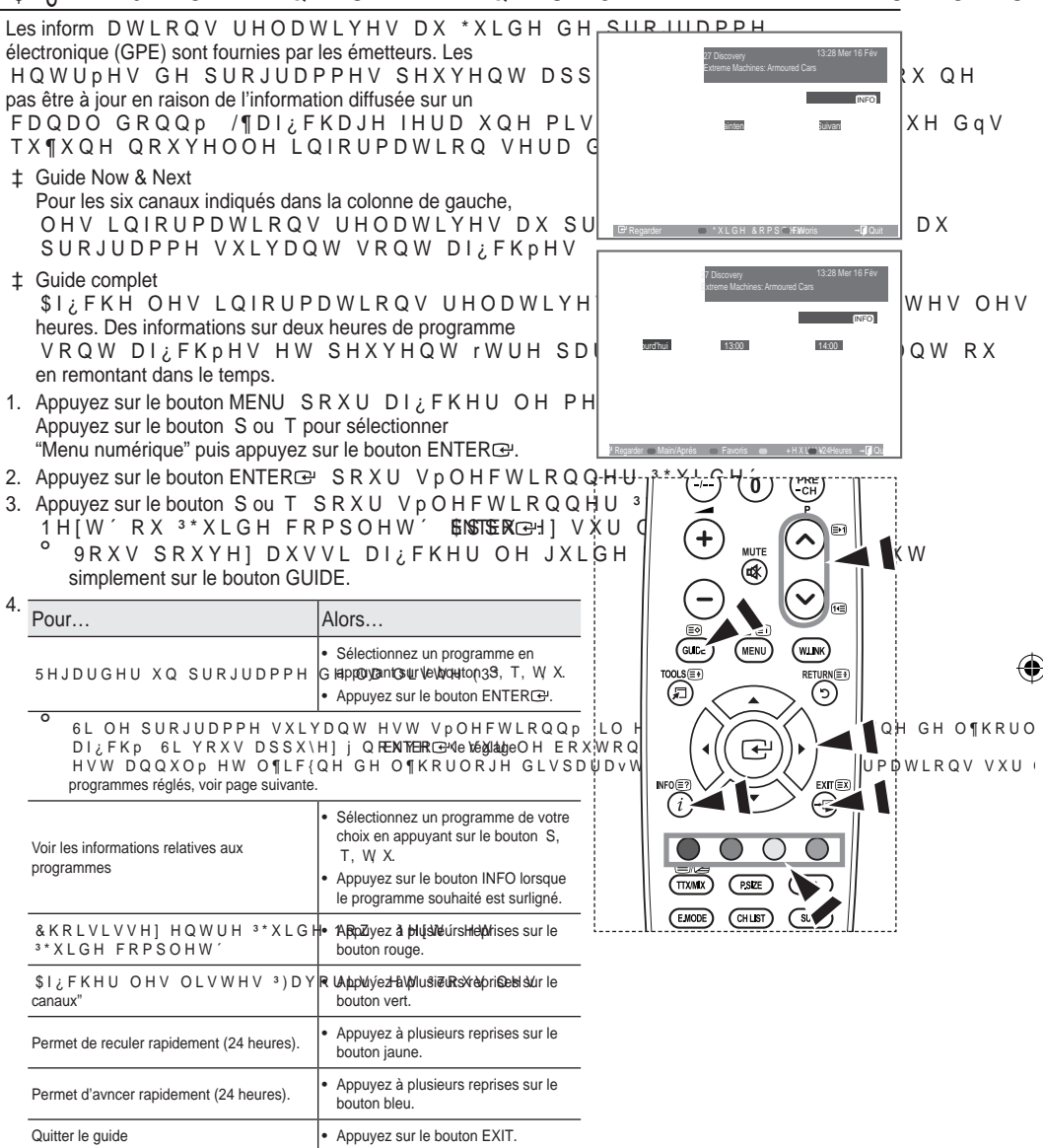

Le titre du programme se trouve sur la partie haute du centre de l'écran. Veuillez appuyer sur le bouton INFO pour plus d'informations. Numéro de canal, temps de fonctionnement du programme, E D U U H G ¶ p W D W Q L Y H D X G H F R Q W U {O H S D U H Q W D POR GL Q W R WI POD R WLHR VQ V V V R X V W L W U H V R X 7 H O H W H [W / D Q J X H G H V V R X V W L W U H V R X G X 7 H O H ' font partie des informations supplémentaires. "..." apparaitra si le résumé est long.

° 6L[FDQDX[VRQW DI;FKpV 3RXU YRXV GpSODFH¶DDXHWQWHUHH @OHD\S\$FX0\@DQXA\ sur le bouton Sou T. Pour passer d'une page à l'autre, appuyez sur le bouton P ou P.

Français - 35

Utilisation de la liste réglée

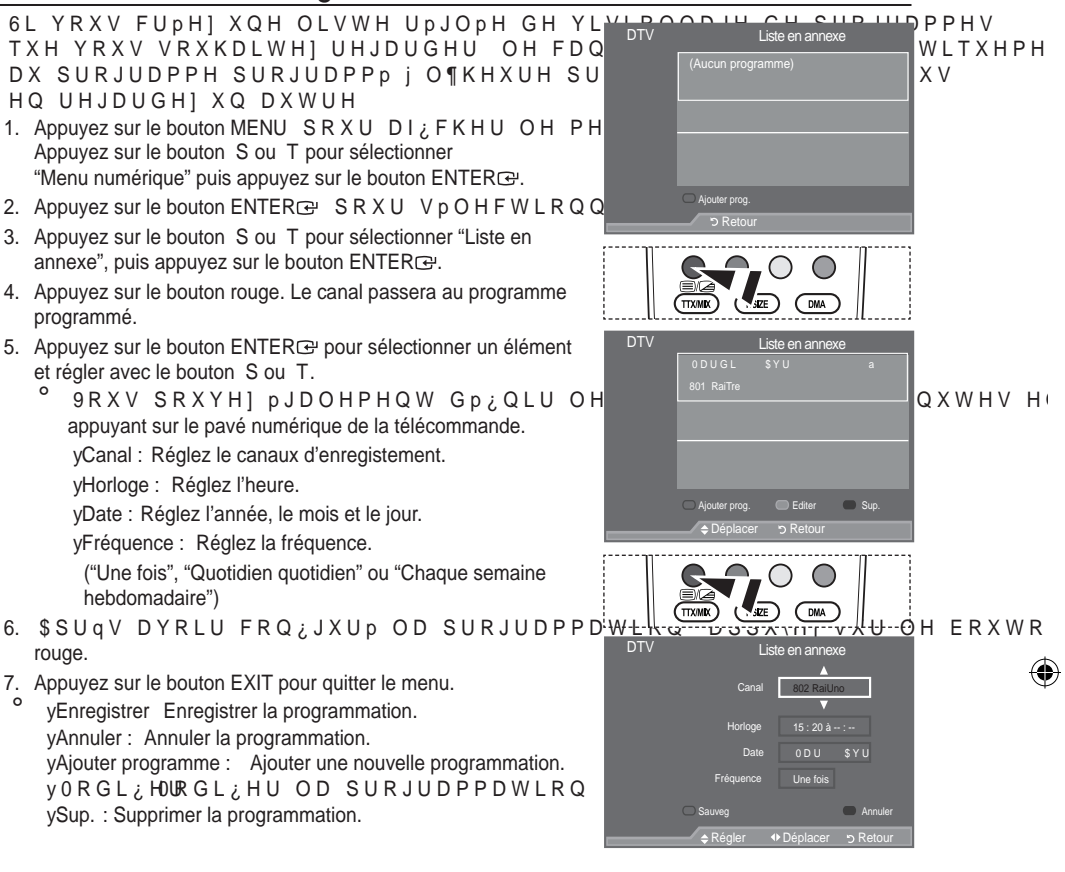

# &RQ;JXUHU OH \*XLGH SDU GpIDXW

### 9RXV SRXYH] SURJUDPPHU OH VW\OH GX 🍟

- 1. Appuyez sur le bouton MENU SRXU DI; FKHU OH PH Appuyez sur le bouton S ou T pour sélectionner "Menu numérique" puis appuyez sur le bouton ENTERC.
- 2. Appuyez sur le bouton ENTER E SRXU VpOHFWLRQQ
- 3. Appuyez sur le bouton S ou T pour sélectionner "Par défaut" puis appuyez sur le bouton ENTER :
- Sélectionnez "Main./Après ´ R X <sup>3</sup> \* X L G H F R P S O H W ´ le bouton S ou T, puis appuyez sur le bouton ENTER œ.
- 5. Appuyez sur le bouton EXIT pour quitter le menu.

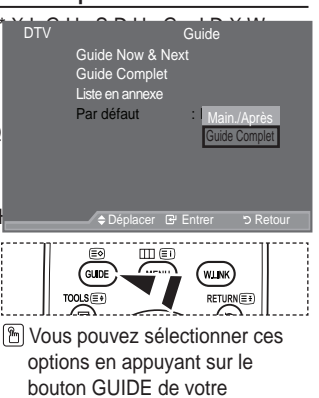

télécommande.

Français - 36

( )

## 9LVXDOLVDWLRQ GH WRXV OHV FDQDXI HW C

 $(\mathbf{\Phi})$ 

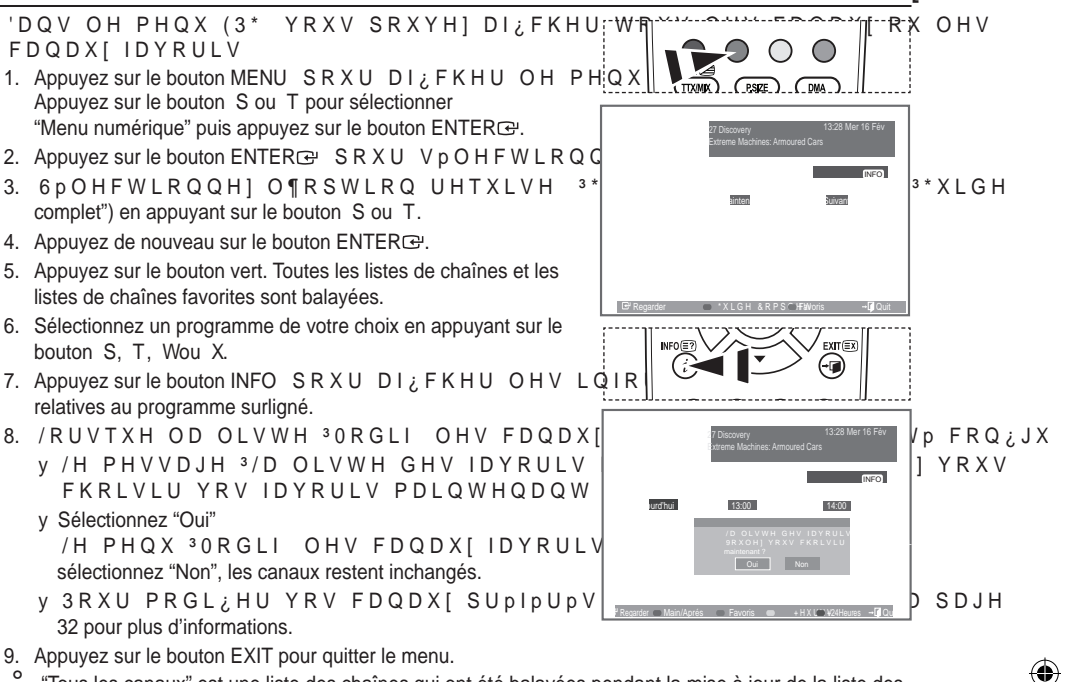

- "Tous les canaux" est une liste des chaînes qui ont été balayées pendant la mise à jour de la liste des FKDVQHV 7RXV OHV FDQDX[ VRQW DI; FKpV HQ PRGH WRXV FDQDX[
- 9RV FDQDX[ 3IDYRULV QH VRQW DI; FKpV TXH VL LOV RQW pWp SUpDC FDQDX[IDYRULV' UHSR822WH] YRXV | OD SDJH

## Réglage de la transparence du menu

9RXV SRXYH1 UpJOHU OD WUDQVSDUHQFH

- 1. Appuyez sur le bouton MENU SRXU DI ¿ FKHU OH PH Appuyez sur le bouton S ou T pour sélectionner "Menu numérique" puis appuyez sur le bouton ENTER .
- 2. Appuyez sur le bouton S ou T SRXU VpOHFWLRQQH puis appuyez sur le bouton ENTER -
- 3. Appuyez sur le bouton S ou T pour sélectionner "Transp. menu" puis appuyez sur le bouton ENTER -
- 4. Sélectionnez l'option de votre choix ("Elevé", "Moyen", "Bas" ou "Opaque") en appuyant sur le bouton S ou T puis appuyez sur le bouton ENTER E SRXU FKDQJHU OD FRQ; JXUDWLRQ
- 5. Appuyez sur le bouton EXIT pour quitter le menu.

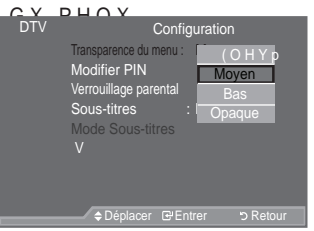

Français - 37
### &RQ;JXUDWLRQ GX FRQWU{OH SDUHQWDO

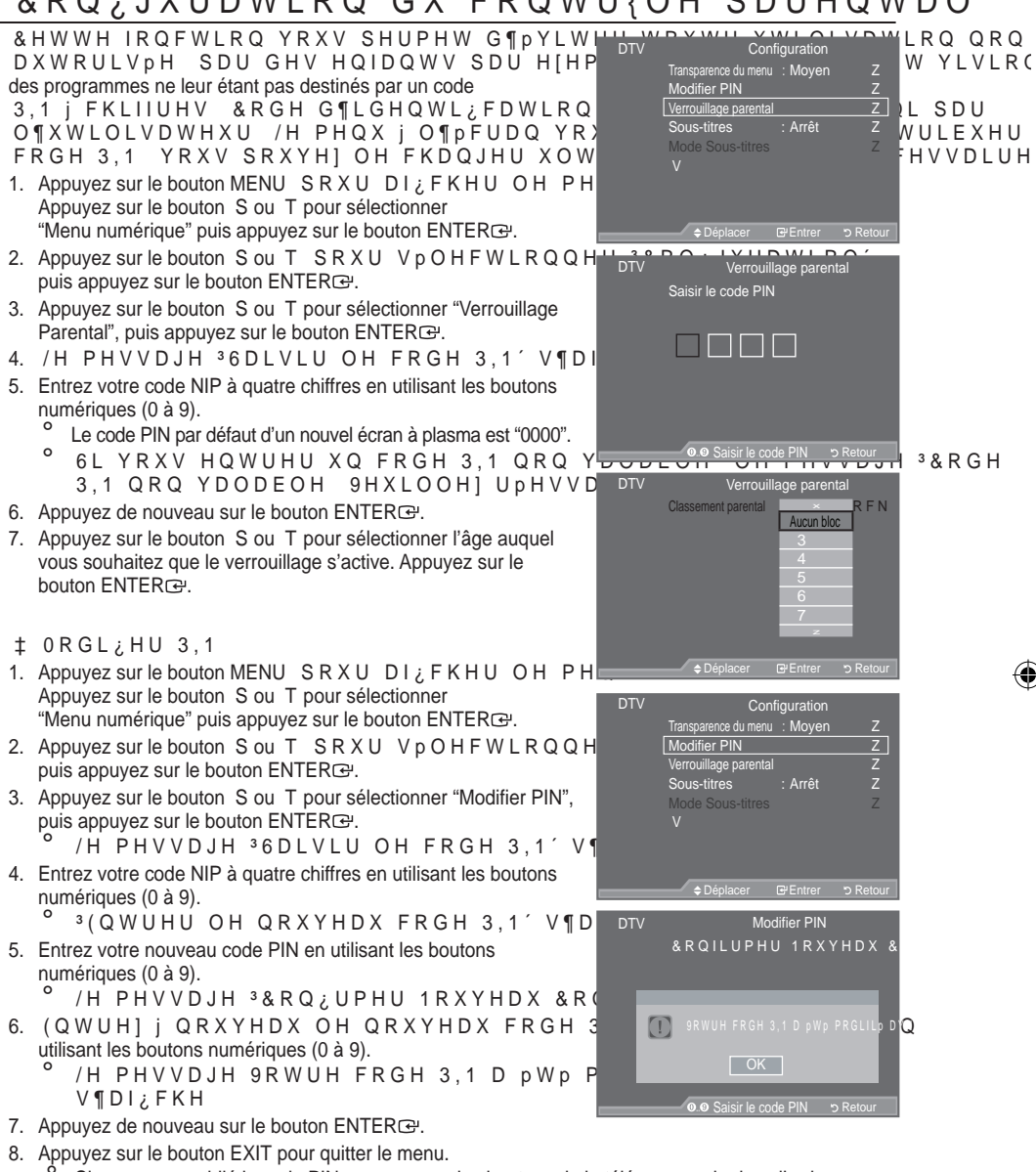

Si vous avez oublié le code PIN, appuyez sur les boutons de la télécommande dans l'ordre suivant, ce qui remet le code PIN à 0-0-0. POWER (Arrêt), MUET, 8, 2, 4, POWER (Marche).

Français - 38

# & RQ; JXUDWLRQ GHV VRXV WLWUHV

9RXV SRXYH] DFWLYHU RX GpVDFWLYHU OD IPOEWLPO VPYV WLWUHV

- 1. Appuyez sur le bouton MENU SRXU DI, FKHU OH PH Appuyez sur le bouton S ou T pour sélectionner "Menu numérique" puis appuyez sur le bouton ENTER .
- 2. Appuyez sur le bouton S ou T S R X U V p O H F W L R Q Q H puis appuvez sur le bouton ENTERG.
- 2. Appuyez sur le bouton S ou T SRXU VpOHFWLRQQH puis appuyez sur le bouton ENTER .
- 4. Sélectionnez "Marche" en appuyant sur le bouton S ou T. Appuyez sur le bouton ENTER .
- Appuvez sur le bouton EXIT pour quitter le menu.
- M Vous pouvez sélectionner ces options en appuyant sur le bouton SUBT. de la télécommande.

# & RQ; JXUDWLRQ GX ORGH 6RXV WLWUHV

8WLOLVH1 FH PHQX SRXU FRQ;JXUHU OH 31RUPDO V¶DI¿FKH VRXV OH PHQX SRXU HW 30DOHQWHQGDQWV′VRQW OHV VRXV malentendantes.

- 1. Appuyez sur le bouton MENU SRXU DI ¿ FKHU OH PH Appuyez sur le bouton S ou T pour sélectionner "Menu numérique" puis appuyez sur le bouton ENTER .
- 2. Appuyez sur le bouton S ou T S R X U V p O H F W L R Q Q H puis appuyez sur le bouton ENTER .
- Appuvez sur le bouton S ou T pour sélectionner ³̈́Ö́R̈́GH 6RXV WLWUḦ́V′SXLVEDN15E58R⊡⊮H]VXU OH ERXWRQ
- 4. Appuyez sur le bouton S ou T pour sélectionner "Normal" ou "Malentendants". Appuyez sur le bouton ENTER C.
- 5. Appuyez sur le bouton EXIT pour quitter le menu.

Si le programme que vous regardez ne prend pas en charge la fonction "Malentendants", la fonction "Normal" est activée automatiquement même si le mode "Malentendants" est sélectionné.

# Sélection du format sonore

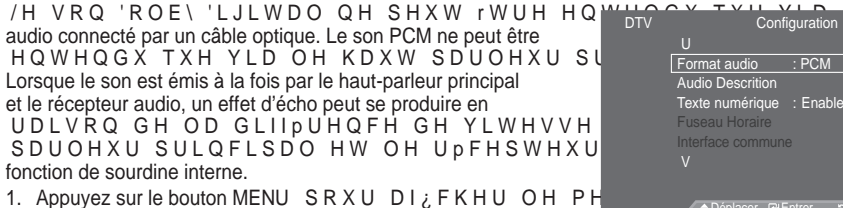

- Appuyez sur le bouton S ou T pour sélectionner "Menu numérique" puis appuyez sur le bouton ENTER .
- 2. Appuyez sur le bouton S ou T SRXU VpOHFWLRQQHU <sup>3</sup>&RQ; JXUDWLRQ' SXLV DSSX ENTÉRœ.
- 3. Appuyez sur le bouton S ou T pour sélectionner "Format Audio" puis appuyez sur le bouton ENTER C.
- 4. Appuyez sur le bouton S ou T pour sélectionner "PCM" ou "Dolby Digital". Appuyez sur le bouton ENTER .
- 5. Appuyez sur le bouton EXIT pour quitter le menu.
- /H )RUPDW VRQRUH V¶DI¿FKH HQ IRQFWLRQ GX VLJQDO GH O¶pPHWWł disponible lorsque le téléviseur est connecté à une enceinte externe via un câble optique.

Français - 39

۲

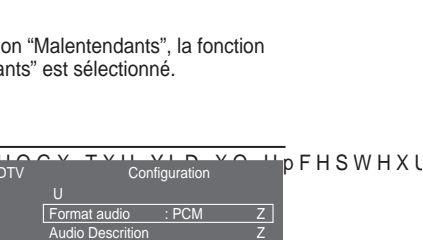

Déplacer 
 ⊡Entrer 
 ℃ Retour

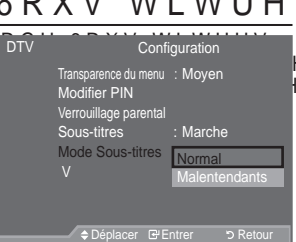

Modifier PIN

(TTXMIX)

EMODE

| ŀ | ł | Е | D | V | Н |   |   |
|---|---|---|---|---|---|---|---|
| ł | U | V | R | Q | Q | Н | V |

OH KDXW

XWLOLVH

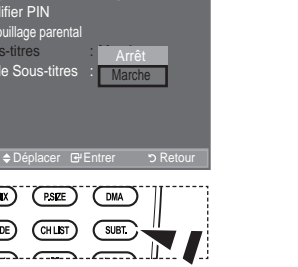

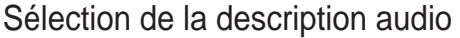

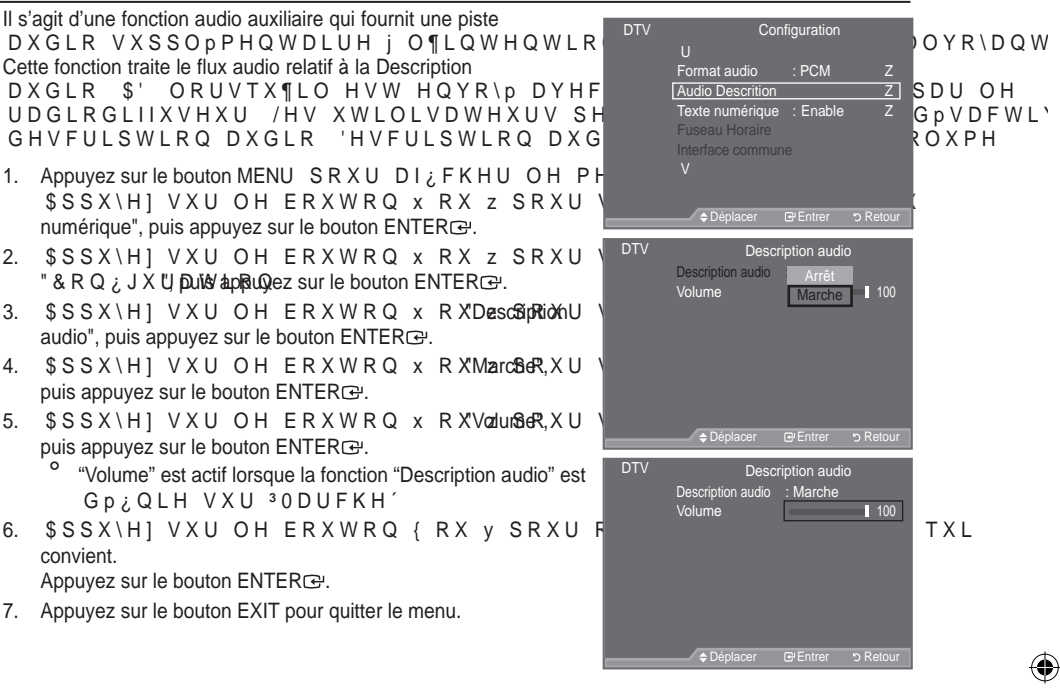

# Sélection du texte numérique (Royaume-Uni uniquement)

6L OH SURJUDPPH HVW GLIIXVP DYHF GX

Audio Descrition Texte numérique

p V D F W L Y H

\$FWLYHU

- Appuyez sur le bouton MENU SRXU DI; FKHU OH PH Appuyez sur le bouton S ou T pour sélectionner "Menu numérique" puis appuyez sur le bouton ENTER.
- Appuyez sur le bouton S ou T pour sélectionner
   <sup>3</sup> & R Q ¿ J X U D W L R Q ´ S X L V D SISTXERIE. V X U O I
   Appuyez sur le bouton S ou T pour sélectionner "Texte
- numérique" puis appuyez sur le bouton ENTERC.
- Appuyez sur le bouton S ou T pour sélectionner "Désactiver" ou "Activer". Appuyez sur le bouton ENTER C.
- 5. Appuyez sur le bouton EXIT pour quitter le menu.

Français - 40

 $( \bullet )$ 

 $\odot$ 

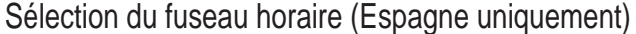

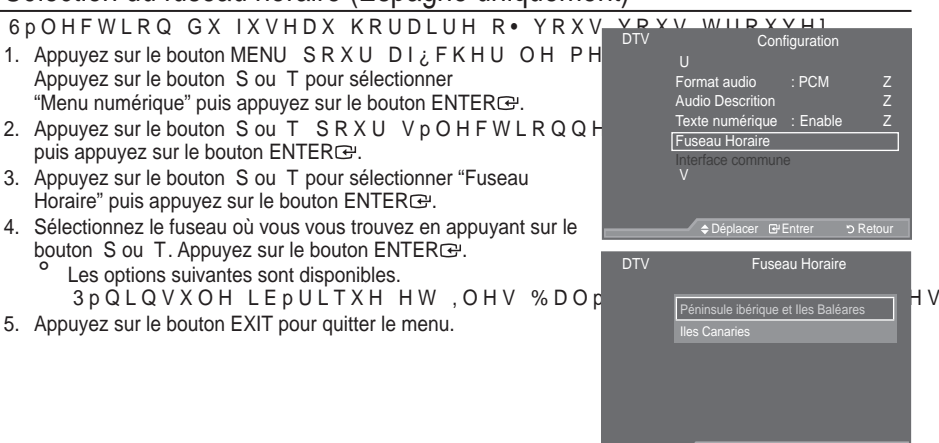

# \$1; FKDJH GHV LQIRUPDWLRQV UHODWLYHV

9RXV SRXYH] YLVXDOLVHU OHV LQIRUPDWLPOV UHODWLXHV i YRWUH SURGXLW 3RXU WRXWH LQWHUYHQWLRQ FRQWDFWHU XQ UHYHQGHXU 6DPVXQJ DJ

- 1. Appuyez sur le bouton MENU SRXU DI ¿ FKHU OH PH Appuyez sur le bouton S ou T pour sélectionner "Menu numérique" puis appuyez sur le bouton ENTER .
- 2. Appuyez sur le bouton S ou T pour sélectionner ³&RQ;JXUDWLRQ´SXLV DSLNSTÆR⊡, VXU OH
- 3. Appuyez sur le bouton S ou T pour sélectionner "Système" puis appuyez sur le bouton ENTER .
- 4. Appuvez à nouveau sur le bouton ENTER rour sélectionner "Informations sur le produit". Le menu des informations relatives au produit est sélectionné.

9HUVLRQ ORJLFLHOOH 9HUVLRQ GX PLFURORJLFLHO

5. Appuyez sur le bouton EXIT pour guitter le menu.

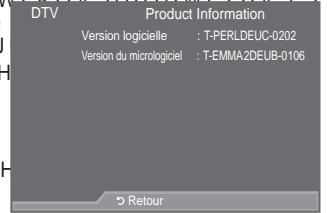

YHXLOOH

Français - 41

# 9pUL;FDWLRQ GHV LQIRUPDWLRQV UHODWLY

9RXV SRXYH] REWHQLU GHV LQIRUPDWLR V UHODWLXHV i Offormations de signal signal.

- Appuyez sur le bouton MENU SRXU DI; FKHU OH PH Appuyez sur le bouton S ou T pour sélectionner "Menu numérique" puis appuyez sur le bouton ENTER<sup>C</sup>.
- 2. Appuyez sur le bouton S ou T pour sélectionner 3 & R Q ¿ J X U D W L R Q ´ S X L V D StSTX€RI⊡. V X U O H
- Appuyez sur le bouton S ou T pour sélectionner "Système" puis appuyez sur le bouton ENTER C.
- 5. Appuyez sur le bouton EXIT pour quitter le menu.
- ° 6L O¶pWDW GX VLJQDO HVW IDLEOH OH PHVVDJH 3\$XFXQ VLJQDO′V¶

## Mise à jour du logiciel

3RXU JDUGHU OH SURGXLW j MRXU DYHF O 7HOHYL DTV Svstème les mises à jour logiciel sont régulièrement diffusées dans le VLJQDO WpOpYLVLRQ QRUPDO ons de signa OLVH J OLYHDX GX ORJLZ HW DI ¿FKH /H WpOpYLVHXU GpWHFWH DXWRPDWLTXH EDQGHDX GH PLVH j MRXU ORJLFLHO 9RX QVWDOOH ou non la mise à jour. 1. Appuyez sur le bouton MENU SRXU DI; FKHU OH PH Appuyez sur le bouton S ou T pour sélectionner "Menu numérique" puis appuyez sur le bouton ENTER . 2. Appuyez sur le bouton S ou T SRXU VpOHFWLRQQH OLVH I QLYHDX GX puis appuyez sur le bouton ENTER C. ,QIRUPDWLRQV UHODWLZY 3. Appuyez sur le bouton S ou T pour sélectionner "Système" puis Mise à jour du mode V appuvez sur le bouton ENTER . 4. Appuyez sur le bouton S ou T pour sélectionner "Mise à niveau du logiciel", puis appuyez sur le bouton ENTER . 5. Appuvez sur le bouton S ou T pour sélectionner "Informations relatives au logiciel", "Mise à jour manuelle" ou "Mise à jour du

- ‡ ,QIRUPDWLRQV UHODWLYHV DX ORJLFLHO Appuyez sur le bouton ENTERœ /D YHUVLRQ DFWXHOOH GX ORJLFLHO V¶DI¿FKH relatives à la version du logiciel, appuyez de nouveau sur le bouton ENTERœ. Pour passer à une autre version, appuyez sur le bouton rouge. Appuyez sur le bouton bleu pour réinitialiser l'appareil, activer la mise à jour et redémarrer.
- # Mise à jour manuelle Appuyez sur le bouton ENTER pour rechercher le nouveau logiciel parmi les canaux émettant actuellement.
- # Mise à jour du mode Veille: Marche/Arrêt Appuyez sur le bouton ENTERC: Pour poursuivre la mise à jour du logiciel en gardant le téléviseur sous tension, sélectionnez Actif en appuyant sur le bouton S ou T. 45 minutes après que le mode veille a été activé, une mise à jour manuelle est réalisée automatiquement. Etant donné que le courant est activé de façon interne, l'écran peut s'allumer brièvement pour les produits LCD. Le phénomène peut se poursuivre durant une heure jusqu'à ce que la mise à jour logiciel soit terminée.
- 6. Appuyez sur le bouton EXIT pour quitter le menu.

mode Veille". Appuyez sur le bouton ENTER .

Français - 42

۲

TV Informations de signal 6 HUYLFH \* ... VHUYLFH Multiplex: ? (TSID 0000, ONID 0000) Réseau: ? (ID 0000) 1 LY G¶HUUHXU Intensité du signal: 0

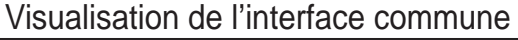

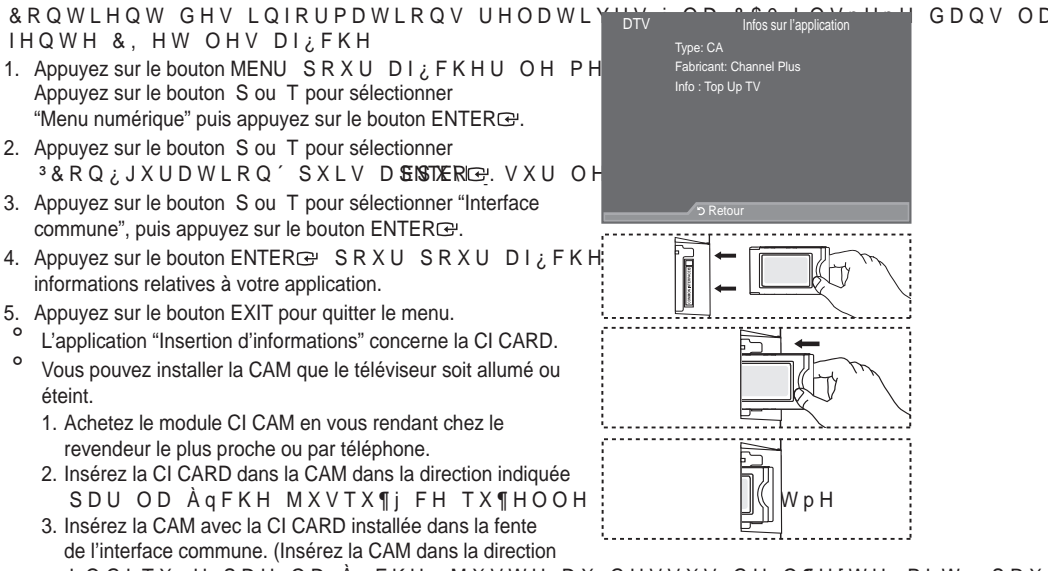

LQGLTXpH SDU OD ÀqFKH MXVWH DX GHVVXV GH O¶H[WUpPLWp SRX qu'elle soit parallèle à la fente.)

4. 9pUL;H] VL XQH LPDJH HVW YLVLEOH VXU XQ FDQDO j VLJQDO EURX

# Sélection du Menu CI(Interface commune)

Cela aide l'utilisateur à sélectionner un élément du menu pris en charge par CAM.

- Appuyez sur le bouton MENU SRXU DI; FKHU OH PH Appuyez sur le bouton S ou T pour sélectionner "Menu numérique" puis appuyez sur le bouton ENTER.
- 3. Appuyez sur le bouton S ou T pour sélectionner "Interface commune", puis appuyez sur le bouton ENTERC.
- 4. Sélectionnez "Menu Cl" en appuyant sur le bouton S ou T. Appuyez sur le bouton ENTER :
- 5. Sélectionnez l'option requise en appuyant sur le bouton S ou T puis appuyez sur le bouton ENTER C.
- 6. Appuyez sur le bouton EXIT pour quitter le menu.
- ° Sélectionnez le Menu CI dans le menu PC Card.

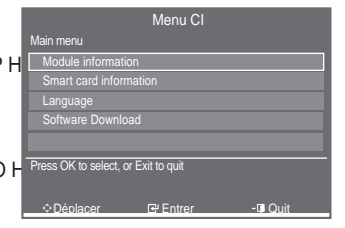

Français - 43

 $( \bullet )$ 

 $\bigcirc$ 

#### Réinitialisation

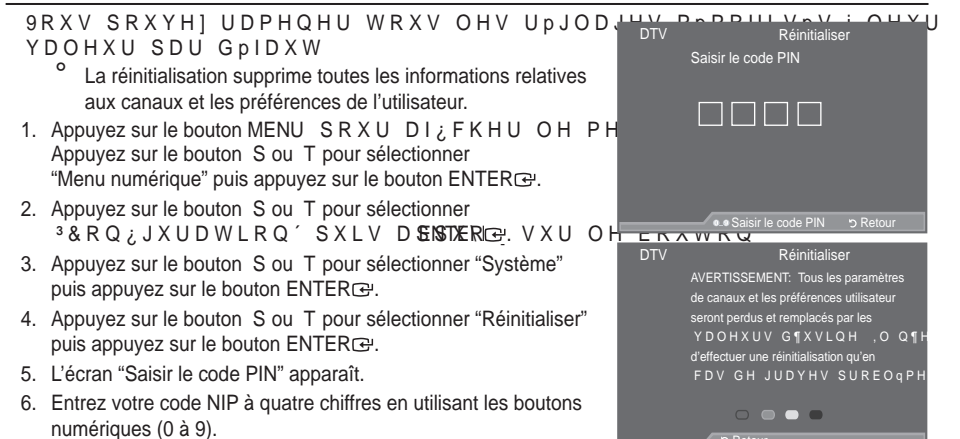

- Un message d'avertissement apparaît. Tous les réglages seront effacés en appuyant sur les boutons de couleur les uns après les autres (rouge, vert, jaune et bleu).
- 7. Appuyez sur le bouton EXIT pour quitter le menu.

# Sélection de la langue (Sous-titres, Audio ou Teletext)

0RGL; FDWLRQ GH OD YDOHXU SDU GpIDX

\$I¿FKH OHV LQIRUPDWLRQV UHODWLYHV d'entrée.

- Appuyez sur le bouton MENU SRXU DI; FKHU OH PH Appuyez sur le bouton S ou T pour sélectionner "Menu numérique" puis appuyez sur le bouton ENTERC.
- 2. Appuyez sur le bouton S ou T pour sélectionner "Langue" puis appuyez sur le bouton ENTERC.
- Appuyez sur le bouton S ou T pour sélectionner "Langue D X G L R ´ <sup>3</sup>/D Q J X H G H V V R X V W L W U H V ´ R Appuyez sur le bouton ENTER œ.
- 4. Sélectionnez la langue souhaitée en appuyant de façon répétée sur le bouton S ou T. Appuyez sur le bouton ENTER .
  - <sup>o</sup> L'anglais est la langue par défaut si la langue sélectionnée n'est pas disponible.
- 5. Appuyez sur le bouton EXIT pour quitter le menu.
  - <sup>o</sup> /HV VRXV WLWUHV SHXYHQW rWUH V regardez un programme. Les laugues audio peuvent être sélectionnées pendant que vous regardez un programme.

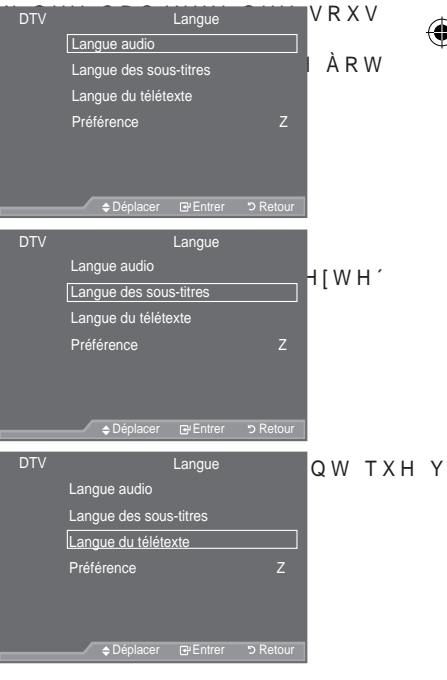

Français - 44

#### Préférence

Ce menu compte 6 sous-menus : Langue Première Langue Audio, Deuxième Langue Audio, Première Langue de Sous-titres, Deuxième langue de Sous-titres, Première Langue Télétexte, Deuxième Langue Télétexte. Langue du télétexte A l'aide de cette fonction, les utilisateurs peuvent sélectionner Préférence une de ces langues (Anglais, Allemand, Italien, Suédois, ) U D Q o D L V \* D O O R L V \* D p O L T X H , U O D Q G D (VSDJQR Hollandais). La langue sélectionnée ici est la langue par défaut lorsque l'utilisateur sélectionne un canal. ‡ Appuyez sur le bouton S ou T pour sélectioner le menu reguis 3UHPLQUH /DQJXH \$XGLR 'HX[LQPH /DQJXH \$XGLR 3UHPLQUH /DQJXH GH 6RXV WLWUHV 3UHPLqUH /DQJXH 7pOpWH[WH 'HX[LqPH /DQJXH 7p+ ENTERGY / HV RSWLRQV GX PHQX VpOHFWLRQQp V¶DI; FKHQW ‡ Sélectionnez la langue souhaitée en appuyant sur le bouton S ou T.

- Appuyez sur le bouton ENTERœ SRXU FRQ;UPHU YRWUH FKRL[
- 6 L Y R X V F K D Q J H ] O H U p J O D J H G H O D O D Q J X H OXHIV \$PX\$3/L IRR IQW / D Q J X H Télétexte du menu Langue (voir page 44) s'adaptent automatiquement à la langue sélectionnée.
- <sup>o</sup> /DQJXH GHV VRXV WLWUHV /DQJXH DXGLR IHRVK HDQQVUXCHD GOXLVWVp K0 p3VHHV[ V0 prises en charge par le canal actuel et la sélection est surlignée. Si vous modifiez le réglage des langues, la nouvelle sélection n'est valable que pour le canal actuel. Le nouveau réglage n'affecte SDV OD 3UHPLqUH /DQJXH GH 6RXV WLWUHV OD 3UHPLqUH /DQJXH \$X menu Préférence.

۲

 $( \bullet )$ 

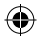

# &RQ;JXUDWLRQ GH YRWUH ORJLFLHO 3& ED

/HV SDUDPqWUHV G¶DI; FKDJH :LQGRZV LQGLTXpV FL GHVVRXV VRQW FHX[ RUGLQDWHXU W\SH /HV pFUDQV UpHOV GH YRWUH 3& SHXYHQW rWUH GLI IRQFWLRQ GH YRWUH SURSUH YHUVLRQ GH :LQGRZV HW GH YRWUH SURSU 0rPH VL YRV pFUDQV UpHOV DSSDUDLVVHQW GLIIpUHQWV OHV PrPHV LQIF de base s'appliquent dans la plupart des cas. (Dans le cas contraire,

FRQWDFWH] OH IDEULFDQW GH YRWUH RUGLQDWHXU RX YRWUH UHYHQGH.

- 1. & OLTXH] VXU 3 3DQQHDX GH FRQ; JXUDWLRQ ' GDQV OH PHQX 'pPDUUHU
- /RUVTXH YRXV rWHV VXU O¶pFUDQ GX 3DQQHDX GH FRQ¿JXUDWLRQ FOL 3\$SSDUHQFH HW WKqPHV´HW XQH ERvWH GH GLDORJXH 3URSULpWpV GF apparaît.
- 3. /RUVTXH YRXV rWHV VXU O¶PFUDQ GX SDQQHDX GH FRQ¿JXUDWLRQ FOI 3\$1¿FKDJH´ HW XQH ERvWH GH GLDORJXH 3URSULPWpV GH O¶DI¿FKDJH E
- 4. \$OOH] VXU O ¶ RQJOHW <sup>3</sup> 3 DUDP q WUHV ´GDQV OD ER vWH GH GLDORJXH OD WDLOOH Up VROXWLRQ 2 SWLPXP ; 6 ¶ LO H [LVWH XQH RSWLRQ GH IUp TXHQFH YHUWL FWDUCHHV VOX¶UD Y/;FFWK D bHHE FOVDV valeur correcte est "60" ou "60Hz". Sinon cliquez sur "OK" et quittez la boîte de dialogue.

# ORGHV G¶DI;FKDJH

/D WDLOOH HW OD SRVLWLRQ GH O¶ pFUDQ YDULHOOHWVHDQU pR/02RF0MXLMRLOR 025 X W\5 Les résolutions du tableau sont recommandées.

<sup>o</sup> D-Sub Entrée

| Mode | Résolution                                                                                                    | + R U L ] R Q V<br>) U p T X H Q F H                                                                                           | / D O₩erticale<br>)NU+p] T X H Q F H                                                                                                    | Horloge pixels<br>) ⊎ p̀ T X H Q F H                                                                                              | Polarité synchronisée<br>0 + ] (H/V)                                          |
|------|----------------------------------------------------------------------------------------------------|----------------------------------------------------------------------------------------------------|----------------------------------------------------------------------------------------------------|----------------------------------------------------------------------------------------------------|-------------------------------------------------------------------------------|
| IBM  | 640 x 350<br>720 x 400                                                                                                    | 31,469<br>31,469                                                                                                    | 70,086<br>70,087                                                                                                    | 25,175<br>28,322                                                                                                    |                                                                               |
| VESA | 640 x 480<br>640 x 480<br>640 x 480<br>800 x 600<br>800 x 600<br>1024 x 768<br>1024 x 768<br>1024 x 768<br>1280 x 1024<br>1280 x 1024<br>1360 x 768<br>1600 x 1200 | 31,469<br>37,861<br>37,500<br>37,879<br>48,077<br>46,875<br>48,363<br>56,476<br>60,023<br>63,981<br>79,976<br>47,712<br>75,000 | $\begin{array}{c} 59,940\\ 72,809\\ 75,000\\ 60,317\\ 72,188\\ 75,000\\ 60,004\\ 70,069\\ 75,029\\ 60,020\\ 75,025\\ 60,015\\ 60,015\\ 60,000\\ \end{array}$ | 25,175<br>31,500<br>31,500<br>40,000<br>50,000<br>49,500<br>65,000<br>75,000<br>78,750<br>108,000<br>135,000<br>85,500<br>162,000 | + / +<br>+ / +<br>+ / +<br>+ / +<br>+ / +<br>+ / +<br>+ / +<br>+ / +<br>+ / + |
| CVT  | 1920 x 1080RB                                                                                                    | 66,587                                                                                                    | 59,934                                                                                                    | 138,500                                                                                                    |                                                                               |

#### HDMI/DVI Entrée

| Mode | Résolution                                                                       | + R U L ] R Q W<br>) U p T X H Q F H                     | / D O ₩erticale<br>)NU+p] T X H Q F H                    | Horloge pixels<br>) ⊎ p T X H Q F H                        | Polarité synchronisée<br>0 + ] (H/V) |
|------|----------------------------------------------------------------------------------|----------------------------------------------------------|----------------------------------------------------------|------------------------------------------------------------|--------------------------------------|
| VESA | 640 x 480<br>800 x 600<br>1024 x 768<br>1280 x 1024<br>1360 x 768<br>1600 x 1200 | 31,469<br>37,879<br>48,363<br>63,981<br>47,712<br>75,000 | 59,940<br>60,317<br>60,004<br>60,020<br>60,015<br>60,000 | 25,175<br>40,000<br>65,000<br>108,000<br>85,500<br>162,000 | + / +<br>+ / +<br>+ / +<br>+ / +     |
| CEA  | 1920 x 1080p                                                                     | 67,500                                                   | 60,000                                                   | 148,500                                                    | + / +                                |

Lorsque vous utilisez une connexion avec câble HDMI/DVI, vous devez utiliser la borne HDMI IN 2.

Le mode interface n'est pas pris en charge.

• Le téléviseur peut fonctionner de façon anormale si un format vidéo non standard est sélectionné.

<sup>o</sup> Des modes séparés et composites sont pris en charge. SVSV n'est pas pris en charge.

<sup>o</sup> 8Q FkEOH 9\*\$ WURS ORQJ RX GH TXDOLWp PpGLRFUH SHXW rWUH VRXUF haute résolution (1920 x 1080 ou 1600 x 1200).

Français - 46

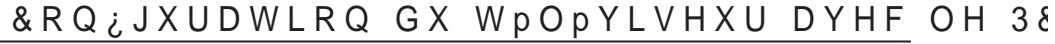

<sup>o</sup> Appuyez sur le bouton SOURCE pour sélectionner le mode PC.

- Appuyez sur le bouton MENU SRXU DI; FKHU OH PH Appuyez à nouveau sur le bouton ENTER pour sélectionner "Picture".
- 2. Sélectionnez l'option de votre choix en appuyant sur le bouton x RX z SXLV DSSX\H] ENTERCE H E RXWRQ
- /RUVTXH YRXV rWHV VDWLVIDLW GH OD bouton ENTERC.
- 4. Appuyez sur le bouton EXIT pour quitter le menu.
- ‡ Réglage Automatique

Le réglage automatique permet à l'écran PC affiché sur le téléviseur d'être ajusté automatiquement en fonction du signal vidéo PC. Les valeurs des options "Regl. Prec", "Regl. Base" et "Position" sont définies automatiquement.

#### Réglage simple

- 1. Appuyez sur le bouton TOOLS de la télécommande.
- 2. \$SSX\H] VXU OH ERXWRQ x RX"AøtoSRX adjustment", puis appuyez sur le bouton ENTERC.

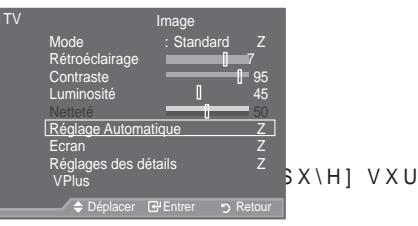

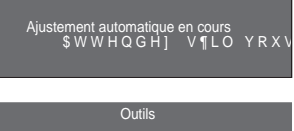

| Anynet+ (HDMI-CEC)<br>Mode Image : Standard |  |
|---------------------------------------------|--|
| Mode Image : Standard                       |  |
|                                             |  |
| Mode Son : Personnalisé                     |  |
| Veille : Arrêt                              |  |
| SRS TS XT : Arrêt                           |  |
| Mode éco. : Arrêt                           |  |
| PIP                                         |  |
| Réglage Automatique                         |  |
| ♦ Déplacer                                  |  |

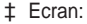

Regl. Base/Regl. Prec

Lorsque vous réglez la qualité de l'image, l'objectif est d'éliminer ou de réduire les parasites visuels. Si ces parasites ne sont pas éliminés uniquement avec une syntonisation fine (Réglage précis), réglez la fréquence du mieux que vous pouvez (Réglage de base), puis effectuez à nouveau une syntonisation plus fine. Une fois les parasites réduits, effectuez un nouveau réglage de l'image pour l'aligner au centre de l'écran.

\$SSX\H] VXU OH ERXWRQ x RX z SRXU ou "Regl. Prec", puis appuyez sur le bouton ENTER.

\$SSX\H] VXU OH ERXWRQ { RX y SRXU I Appuyez sur le bouton ENTERœ.

#### Position

Réglez la position de l'écran du PC si elle ne convient pas à l'écran du téléviseur.

\$SSX\H] VXU OH ERXWRQ x RX z SRXU \$SSX\H] VXU OH ERXWRQ { RX y SRXU horizontale.

Appuyez sur le bouton ENTER œ.

#### Réinitialiser Image

Vous pouvez rétablir les valeurs par défaut de tous les réglages d'image.

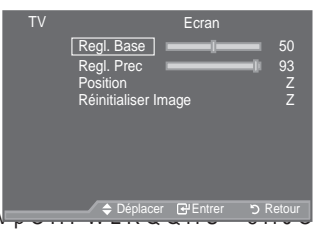

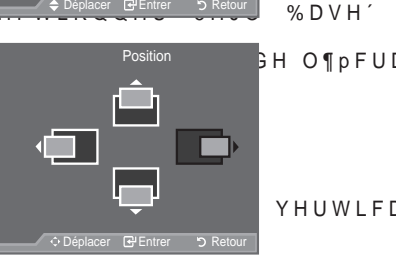

| TV |                  | Ecran      |           |
|----|------------------|------------|-----------|
|    | Regl. Base       | ——I—       | 50        |
|    | Regl. Prec       |            | 93        |
|    | Position         |            | Z         |
|    | Reinitialiser li | mage       | 4         |
|    |                  |            |           |
|    |                  |            |           |
|    |                  |            |           |
|    |                  |            |           |
|    | 🚽 🗢 Déplace      | r 🕑 Entrer | ່ງ Retour |

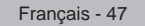

 $(\mathbf{O})$ 

#### Utilisation de la fonction WISELINK

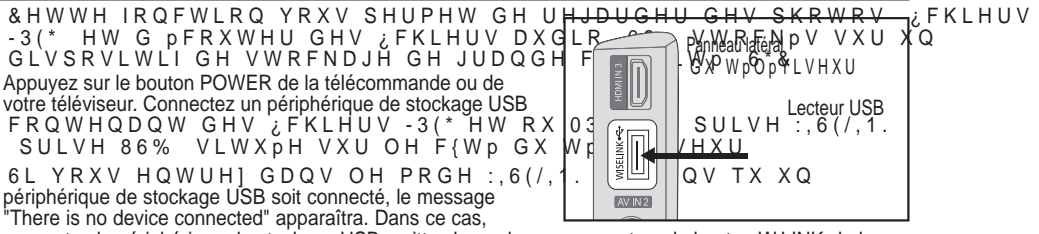

connectez le périphérique de stockage USB, quittez le mode en appuyant sur le bouton W.LINK de la télécommande et entrez de nouveau dans le mode WISELINK.

۲

Seuls des caractères alphanumériques doivent être utilisés pour les noms de dossiers ou de fichiers (photo, musique).

/H V\VWqPH GH ILFKLHUV Q HVW FRPSDWLEOH TX DYHF OD QRUPH )\$7 pas pris en charge)

&HUWDLQV W\SHV G DSSDUHLOV SKRWR QXPpULTXHV 86% HW GH SpULSI charge par ce téléviseur.

:LVHOLQN QH SUHQG HQ FKDUJH TXH OHV VXSSRUWV G/HH 16 W&R FIND/D/JH GH un type de dispositif de stockage de grande capacité. 2Q SHXW FLWHU FRPPH H[HPSOH GH 6\* & USB et les cartes Flash (les disques durs et les concentrateurs USB ne sont pas pris en charge.)

Avant de connecter votre périphérique au téléviseur, veillez à effectuer une sauvegarde de vos fichiers DILQ GH SRXYRLU OHV UPFXSPUHU V LOV PWDLHQW HQGRPPDJPV RX HQ

Veuillez raccorder les périphériques directement au port USB de votre téléviseur. Si vous utilisez un câble séparé de connexion, des problèmes de compatibilité USB peuvent survenir.

6HXOV OHV IRUPDWV GH ILFKLHUV 03 HW -3(\* VRQW SULV HQ FKDUJH

Le format mp3 du mode Wiselink ne prend en charge que les fichiers musicaux à haute fréquence d'échantillonnage (32 kHz, 44,1 kHz ou 48 kHz).

Nous recommandons le format jpeg séquentiel. Le format jpeg progressif utilise beaucoup de mémoire et le décodage peut échouer.

Ne déconnectez pas le périphérique de stockage USB en cours de "Chargement".

Le protocole MTP (Media Transfer Protocol) n'est pas pris en charge.

/D GXUpH GH OHFWXUH G XQ ILFKLHU PS SHXW rWUH DIILFKpH VRXV OE concernant la durée de lecture ne sont pas trouvées au début du fichier.

30XV OD UpVROXWLRQ GH O LPDJH VHUD LPSRUWDQWH SOXV OH GpODI La liste musicale ou de photos affiche jusqu'à 300 dossiers ou fichiers.

Le chargement peut nécessiter un certain temps selon la taille du fichier.

Français - 48

 $( \bullet )$ 

## Utilisation du menu WISELINK

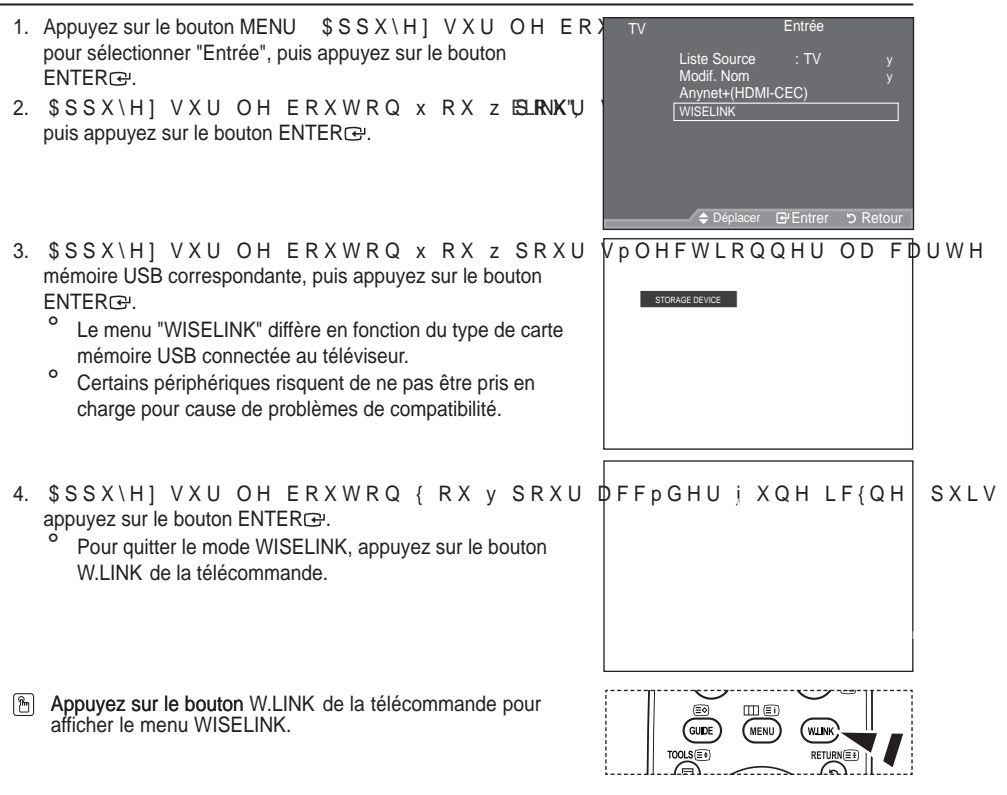

Utilisation de la télécommande dans le menu WISELINK

| Bouton                                                         | Description                                                           |  |  |
|----------------------------------------------------------------|-----------------------------------------------------------------------|--|--|
| x z { y                                                        | Déplace le curseur et sélectionne un élément.                         |  |  |
| ENTER                                                          | 9DOLGH O pOpPHQW DFWXHOOHPHQW VpOHFWLRQQp                             |  |  |
| Lance la lecture d'un diaporama ou d'un fichier MP3.           |                                                                       |  |  |
|                                                                | Interrompt la lecture du diaporama ou du fichier MP3.                 |  |  |
| RETURN                                                         | Renvoie au menu précédent.                                            |  |  |
| INFO                                                           | Exécute diverses fonctions dans les menus Photo et Music.             |  |  |
|                                                                | Arrête la lecture du diaporama ou du fichier MP3 en cours.            |  |  |
| <b>44 PP</b>                                                   | Accède à la page précédente ou à la page suivante (liste de fichiers) |  |  |
| EXIT Arrête la fonction en cours et renvoie au menu précédent. |                                                                       |  |  |

Français - 49

( )

( )

# 8WLOLVDWLRQ GH OD OLVWH 3+272 -3(\*

۲

| &<br>car | H PHQX SUPVHQWH OHV ¿FKLHUV -3(* HW OHV GRVVLHUV HQUHJL<br>te mémoire USB.                                                                                                    |
|----------|----------------------------------------------------------------------------------------------------|
| 1.       | Observez les étapes 1 à 3 de la procédure "Utilisation du menu<br>WISELINK". (Voir page 49)                                                                                                    |
| 2.       | \$SSX\H] VXU OH ERXWRQ { RX y SRXU VpOHFWLRQQHU 3KRWR SXLV<br>appuvez sur le bouton ENTERG. Les informations relatives au                                                                                                    |
| 3.       | ; FKLHU HQUHJLVWUP V¶DI; FKHQW VRXV   RUPH GH GRVVLHU RX GH ; FKLH<br>\$SSX\H] VXU OHV ERXWRQV x z { HW y \$RXU VpOHFWLRQQHU XQ ; FKLHU                                                                                                    |
|          | ‡ /RUVTXH YRXV rWHV VXU XQH LF{QH GH <u>SKRWR HW TXH YRXV</u> DSSX\H]<br>sur le bouton ENTER⊡. OD SKRWR VpOHFWLRQ <del>QpH V DI¿FKH HQ SOHL</del> Ω                                                                                                    |
|          | ¢Uall.<br>‡ /RUVTXH YRXV rWHV VXU XQH LF{QH GH GRVVLHU HW TXH YRXV DSSX\H]<br>sur le bouton ENTER⊡. OHV ¿FKLHUV -3(* FRQWHQXV GDQV OH                                                                                                    |
|          | GRVVLHU V DI ¿FKHQW<br>Pour quitter le mode WISELINK, appuyez sur le bouton W.LINK de                                                                                                    |
|          | A RECOMMANDE. A RAYHUWXUH G XQH QRXYHOOH SKRWR SHXW SUHQGUH TXHOTXHV VHFRQGHV OH WHPSV GX FKDUJHPHQW GX FKLHU \$ SH PRPHQW Oj                                                                                                    |
|          | OLF <b>⊠©</b> eneration DSSSSDEWDwWHQKKDXWjjJDDXXKKH <del>GBB0</del> 07FpHFDDDDQ<br>°/DI¿FKDJHGHVPLQLDWXUHN/QCGH0ZX;RWHLPHSUW-3(*SU                                                                                                    |
|          | * & H PHQX FRQWLHQW XQLTXHPHQW OHV ; FKLHUV GRNW # NO UOPHD VO HW W GOTXLE<br>EPS RX WLII QH VHURQW SDV DI; FKPV                                                                                                    |
|          | <sup>°</sup> Les miniatures sont numérotées de gauche à droite et de haut en bas, de 1 à 15.<br><sup>°</sup> & Les miniatures de gauche à droite et de haut en bas, de 1 à 15.                                                                                                    |
|          | charge par ce téléviseur.<br>° /HV GRVVLHUV V DI¿FKHQW HQ SUHPLHU HW VRQWHQXQLH/QW G/HWRXV C⊕                                                                                                    |
|          | GRVVLHUV HW OHV ¿FKLHUV -3(* VRQW WULpV SDU RUGUH DOSKDEpWLŤ<br>6L OD SKRWR HVW DI¿FKPH HQ SOHLQ PFUDQ YRXV SRXYH] DJUDQGLU                                                                                                    |
|          | <sup>a</sup> (Q PRGH SOHLQ PFUDQ OH ERXWRQ { RX y YRXV SHDXPH WPWHUGDROWN LSHDUVVI<br>Appuyez surie bouton 	 ORUVTX¶XQH LF{QH 3KRWR HVW VpOHFWLRQQPH S<br>'/HV PLQLDWXUHV GHV SKRWRV VDQV LQIRUPDWLR067((;,3)+32FHXYHQW QH S<br>IROFWLR0 GH QD TXDQIWD HW GH QD UDVVRQXWLR0 GH QLPDJH |
| Aff      | ichage d'un diaporama                                                                                                    |
| 4.       | Appuyez sur le bouton INFO SRXU DI; FKHU O RSWLRQ /DQFHU OH<br>diaporama". "Sélectionner tout").                                                                                                    |
| 5.       | \$SSX\H] VXU OH ERXWRQ x RX Z SRXU VPOHFWLRQQHU /DQFHU OH<br>diaporama", puis appuyez sur le bouton ENTERœ.                                                                                                    |
|          | * 'XUDQW OH GLDSRUDPD OHV ¿FKLHUV V DI¿FKHQW GDQV O RUGUH         SDUWLU GX ¿FKLHU j O pFUDQ                                                                                                    |
|          | SHQGDQW OH GLDSRUDPD VL O RSW GENERAL G PXVLFDO HVW DFWLY<br>3RXU DFWLYHU FHWWH IRQFWLRQ ON FRANKLHUV 0.5 HW OHV SKRW                                                                                                    |
|          | doivent se trouver dans le même dossier sur la carte<br>mémoire USB.                                                                                                    |
| 6.       | Appuyez sur le bouton INFO pendant le diaporama pour<br>paramétrer les options suivantes ("Vitesse du diaporama",<br>"Fond musical", "Paramètres de musique de fond", "Liste").                                                                                                    |
|          | \$SSX\H] VXU OH ERXWRQ x RX z SRXU<br>désirée, puis appuyez sur le bouton ENTERG.                                                                                                    |
|          | ENTERG pour activer les changements.                                                                                                    |
|          | Français - 50                                                                                                    |

۲

BN68-01409A-00Fre-0221.indd 50

Utilisation du menu durant un diaporama

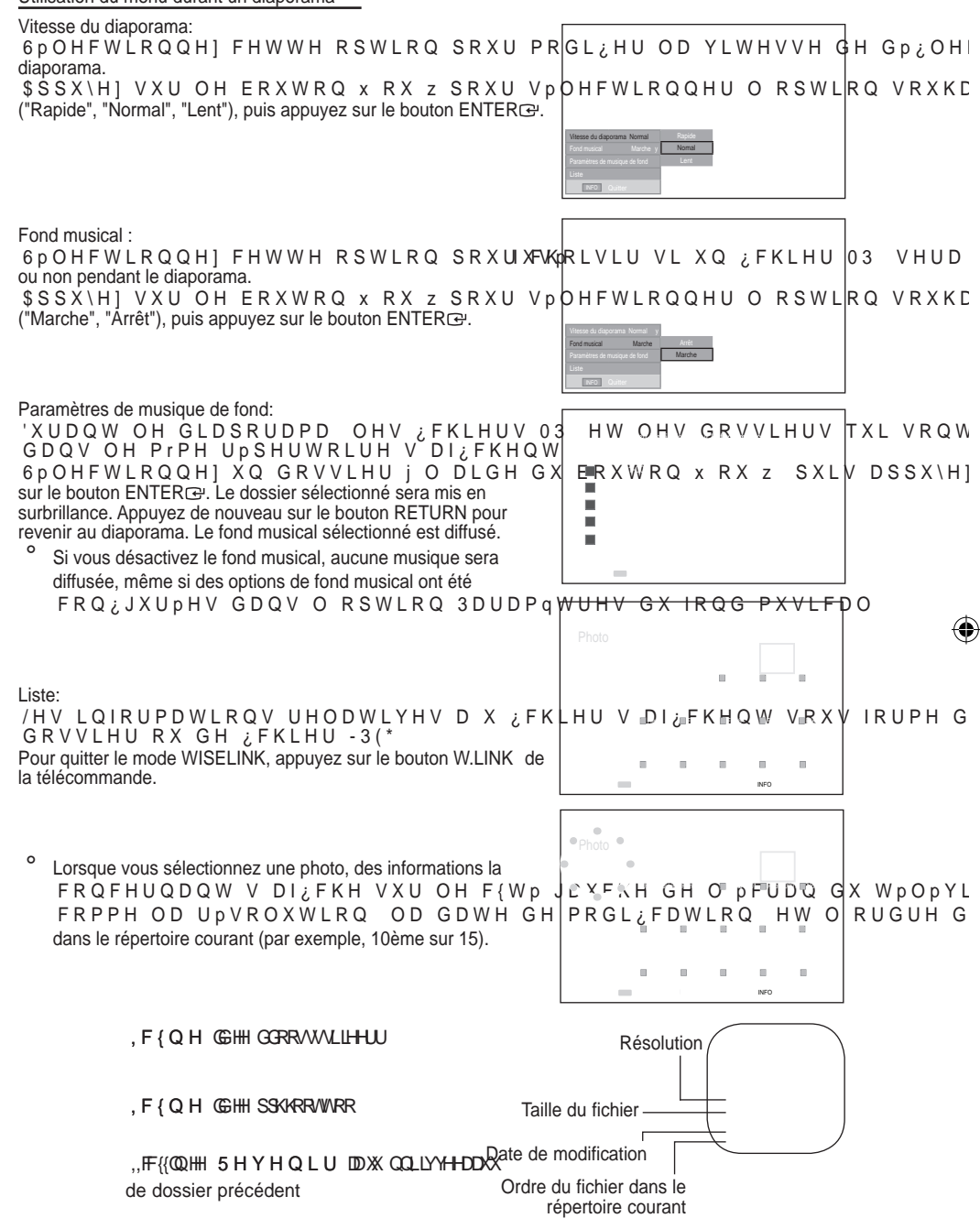

4

Français - 51

()

 $( \bullet )$ 

Utilisation du menu Option

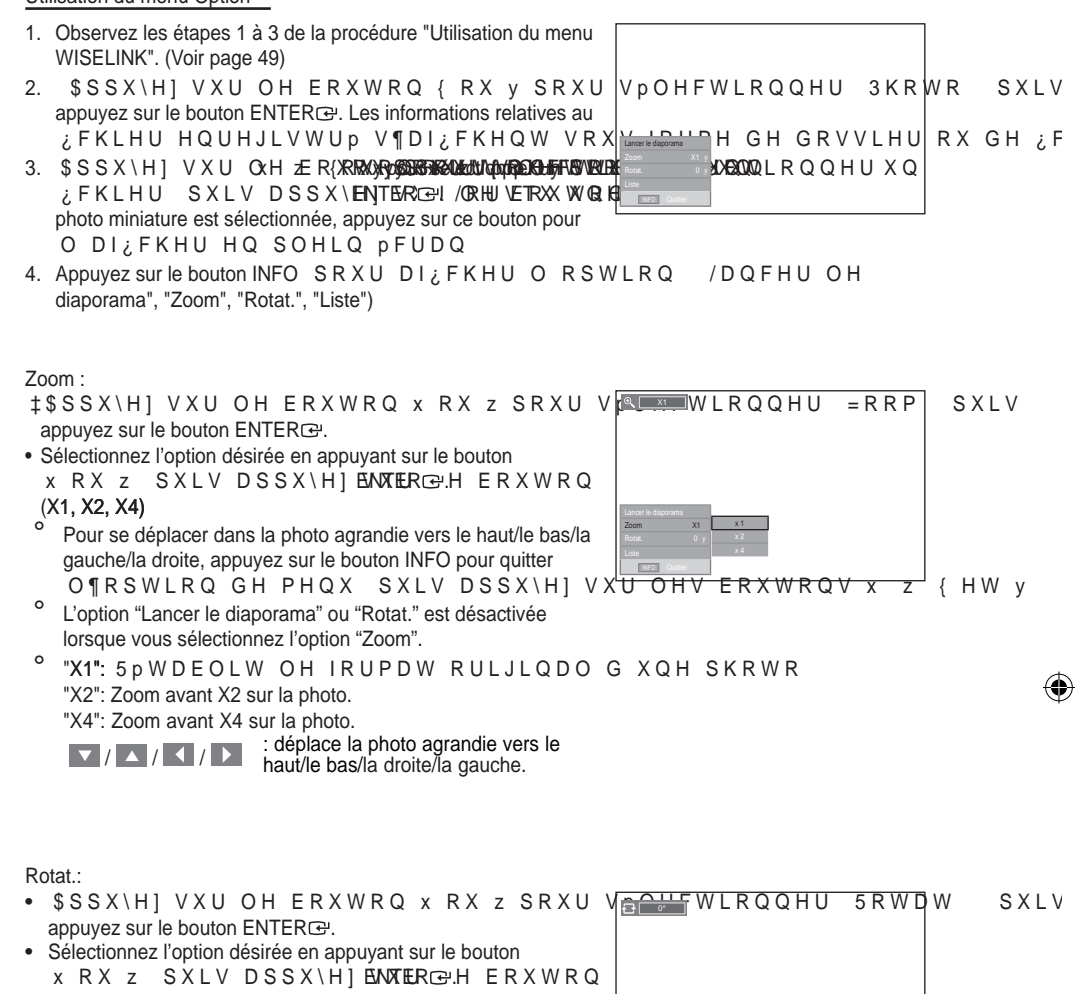

- (0°, 90°, 180°, 270°)
- ° /H ¿FKLHU SLYRWp Q HVW SDV HQUHJU

 L'option "Lancer le diaporama" ou "Zoom" est désactivée lorsque vous sélectionnez l'option "Rotat.".

 "0°": 5 R W D W L R Q G H O D S K R W R S R X U U H Y H Q L U j O R U L J L Q D O "90°": Rotation de 90 degrés de la photo
 "180°": Rotation de 180 degrés de la photo

"270°": Rotation de 270 degrés de la photo

Français - 52

( )

#### Utilisation de la liste MP3

| &H PHQX SHUPHW G DI; FKHU GHV ; FKLH UV 03 mémoire USB.                                                                                                    | VXU OD F                                                             |
|----------------------------------------------------------------------------------------------------|----------------------------------------------------------------------|
| <ol> <li>Observez les étapes 1 à 3 de la procédure "Utilisation du menu<br/>WISELINK". (Voir page 49)</li> </ol>                                                                                                    |                                                                      |
| 2. \$SSX\H] VXU OH ERXWRQ { RX y SRXU VpOHF<br>puis appuyez sur le bouton ENTER⊡. Les informations<br>UHODWLYHV DX ¿FKLHU HQUHJLVWUP V¶DI¿F<br>RX GH ¿FKLHU                                                                                                    | WLRQQHU OXVLTXH<br>KHQW VRXV IRUPH GH GR                             |
| <ul> <li>3. \$SSX\H] VXU OH ERXWRQ x RX z SRXU <u>DEEpG</u><br/>appuyez sur le bouton ENTERC<sup>D</sup>.</li> <li>/RUVTXH YRXV rWHV VXU XQH LF{QH GH ¿FF<br/>que vous appuyez sur le bouton ENTERC<sup>D</sup> FH ¿FKLHU HVW<br/>immédiatement lu.</li> <li>/RUVTXH YRXV rWHV VXU XQH LE{QH GH GR</li> </ul> | HU ; XQH LE(QH) SXLV<br>KLHU PXVLEDO HW                              |
| <ul> <li>vous appuyez sur le bouton ENTERœ OHV ¿ FKLHUV PXVI<br/>FRQWHQXV GDQV OH GRVVLHU V DI ¿ F<br/>3RXU VpOHFWLRQQHU XQ ¿ FKLHU GDQ<br/>sur le bouton œ ou œ D ¿ Q GH SDVVHU j OD</li> </ul>                                                                                                    | FDX[<br>DJH VXLYDQWH DSSX\F                                          |
| <ol> <li>SRXU VpOHFWLRQQHU XQ VHXO ¿FKLHU RX W<br/>sur le bouton INFO SRXU DI ¿FKHU OHV PHQXV 0XVL<sup>-</sup><br/>sur le bouton ENTERœ pour sélectionner "Lecture", "Répéter la</li> </ol>                                                                                                    | /RXVOHV¿FKLHUV DSSX<br>TXHF{\$D\$HS&\HHGRVVLHU                       |
| musique" ou "Sélectionner tout".<br>Pour quitter le mode WISELINK, appuyez sur le bouton W.LINK<br>de le télécommande.                                                                                                    | ,F{QH GH ¿FKLHU PXVL                                                 |
|                                                                                                    | ,,研{{QQUHH 55时YHHQULU DX QQULY <del>/明</del><br>de dossier précédent |

#### Utilisation du menu Option

#### Lecture:

()

6pOHFWLRQQH] FHWWH RSWLRQ SRXU OLUH OHV ¿FKLHUV 03

۲

- Appuyez sur le bouton 
  ORUV GH OD OHFWXUH G¶XQ ¿FKLHU 03 SRXU PHWW
- Appuyez sur le bouton pour quitter le mode Lecture.
- ° & H PHQX DI¿FKH XQLTXHPHQW OHV ¿FKLHUV SRUDWQDWQGM¶DN∦W[UWHWQVLR( H[WHQVLRQV QH V¶DI¿FKHQW SDV PrPH V¶LOV WIRIQ8/6%HQUHJLVWUPV
- /H ¿FKLHU VpOHFWLRQQp V DI¿FKH HQ KDXW DYHF VD GXUpH GH OH
   Pour régler le volume sonore, appuyez sur le bouton VOL , VOL de la télécommande. Pour couper le son, appuyez sur le bouton MUTE de la télécommande.

#### Répéter la musique:

6 pOHFWLRQQH] FHWWH RSWLRQ SRXU OLUH HQ FRQWLQX OHV ¿FKLHUV Vous pouvez choisir Activé ou Désactivé.

Icône d'information sur la fonction Musique

/RUVTXH WRXV OHV ¿FKLHUV PXVLFDX[ VRQW OXV

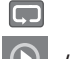

 $\square$ 

CD

/RUVTX XQ VHXO ¿FKLHU PXVLFDO HVW OX

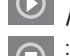

Lorque vous appuyez sur le bouton ( ) de la télécommande lorsque la lecture est interrompue.

Français - 53

# 8WLOLVDWLRQ GX PHQX & RQ; JXUDWLRQ

 $(\mathbf{0})$ 

&H PHQX DI¿FKH OHV SDUDPqWUHV GH O XWLOLVDWHXU SRXU OH PHQX

- 1. Observez les étapes 1 à 3 de la procédure "Utilisation du menu WISELINK". (Voir page 49)
- 2. \$SSX\H] VXU OH ERXWRQ { RX y SRXU VpOHFWLR/OXOUHOUH & ERROX WURXOUDWLR ENTERCE:
- 3. \$SSX\H] VXU OH ERXWRQ x RX z SRXU VpOHFWLRQXQUH @ H0 Ep R0x) W RQW VRXKD ENTERC: ("Vitesse du diaporama", "Fond musical", "Paramètres de musique de fond", "Répéter la musique", "Ecran de veille")
- 4. \$SSX\H] VXU OH ERXWRQ x RX z SRXU VpOHFWLRRXQWERHMODERC⊕.RSWLRQ SXI Pour quitter le mode WISELINK, appuyez sur le bouton W.LINK de la télécommande.

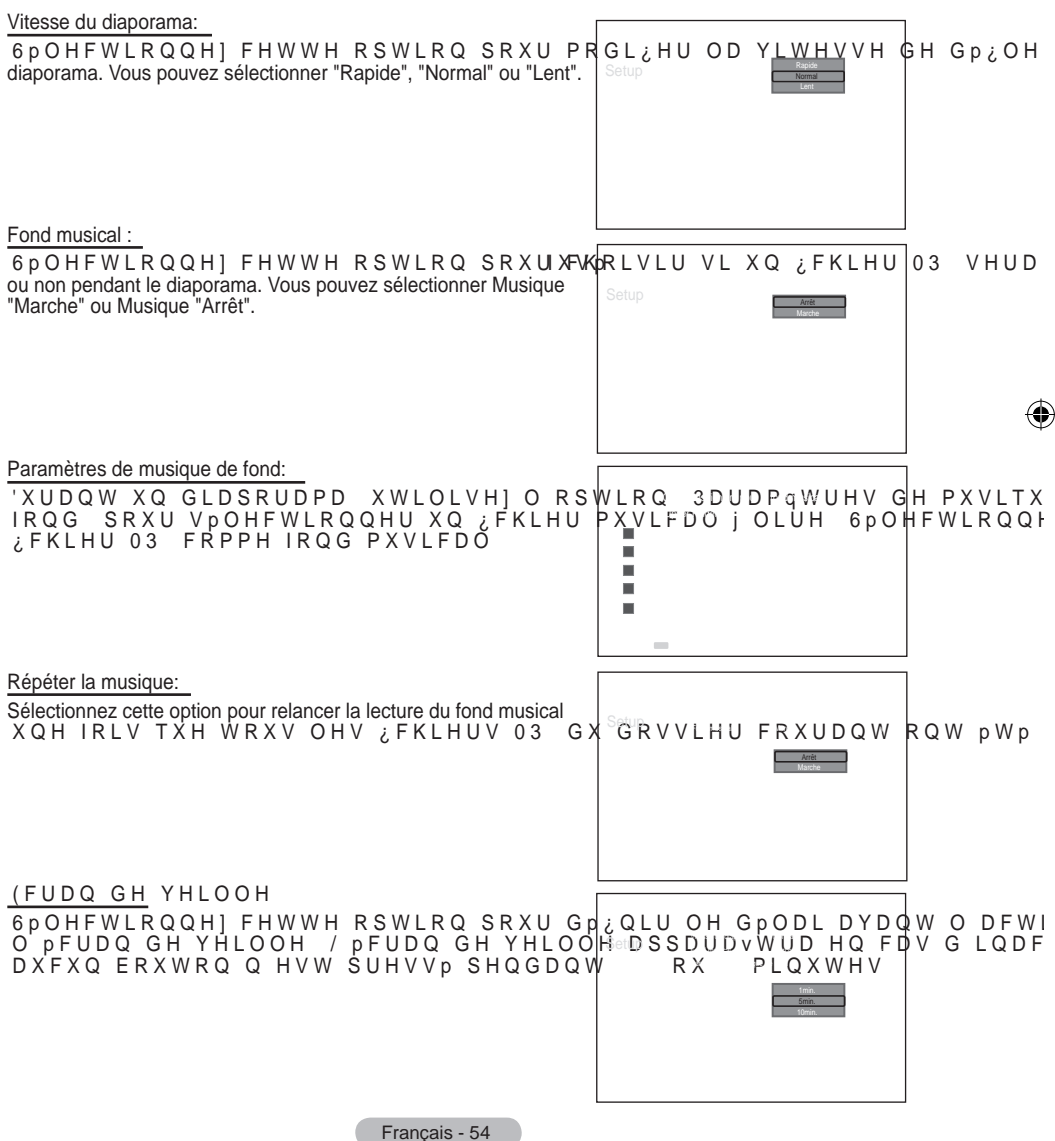

۲

 $( \bullet )$ 

#### Qu'est-ce que Anynet +?

\$Q\QHW HVW XQ V\VWqPH GH UpVHDX \$9 TXL IRXUQLW XQH LQWHUIDFH HQ FRQWU{ODQW WRXV OHV DSSDUHLOV \$9 FRQQHFWpV YLD OH PHQX \$ Samsung Electronics sont connectés.

#### Connexion d'appareils Anynet

Le système Anynet+ ne prend en charge que les appareils AV compatibles Anynet+. \$VVXUH] YRXV TXH O¶DSSDUHLO \$9 FRQQHFWp DX WpOpYLVHXU SRUWH &RQQH[LRQ GLUHFWH DX WpOpYLVHXU

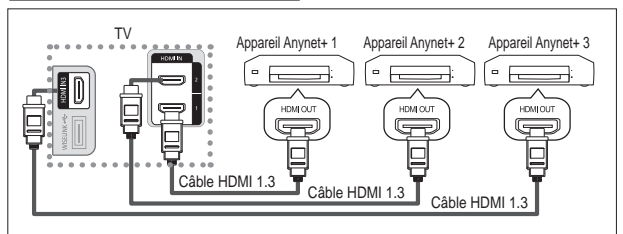

A l'aide du câble HDMI, reliez OD SULVH >+'0, @ >+'0, @ RX >+'0, @ GX W pOpYLVHXUprise HDMI OUT de l'appareil Anynet+ correspondant.

Connexion à un système Home Theater

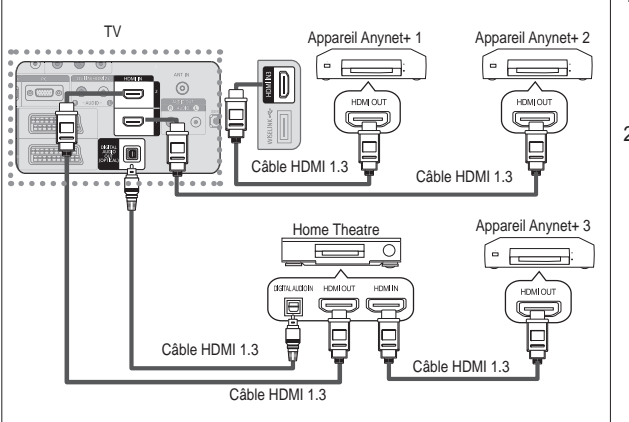

 A l'aide du câble HDMI, UHOLH] OD SULVH >+'0, >+'0, @ RX >+'0, @ GX téléviseur à la prise HDMI OUT de l'appareil Anynet+ correspondant.

@

 A l'aide du câble HDMI, reliez la prise HDMI IN du système Home Theater à la prise HDMI OUT de l'appareil Anynet+ correspondant.

- <sup>o</sup> Veillez à connecter le téléviseur et le récepteur au moyen d'un câble optique.
- <sup>o</sup> Ne connectez qu'un seul récepteur.
- Vous pouvez écouter le son 5.1 canaux par l'intermédiaire des enceintes du système Home Theater. Dans le cas contraire, vous ne pouvez écouter que du son stéréo 2 canaux. Si vous voulez écouter le son du téléviseur via le système Home Theater, veillez à relier correctement la prise Digital Audio IN (optique) du système Home Theater au téléviseur. Il est toutefois impossible d'écouter le son de l'enregistreur BD envoyé au système Home Theater via le téléviseur en mode 5.1, car le téléviseur Q H S H X W S U R G X L U H T X H G X V R Q V W p U p R F D Q DGX K VS/WS/RqUPVM H-j RYPR-IX V Theater.
- Pour établir une connexion entre des appareils Anynet+, employez des câbles HDMI 1.3.
- <sup>o</sup> Anynet+ fonctionne si l'appareil AV compatible est en mode Veille ou en Marche.
- <sup>o</sup> Anynet+ prend en charge jusqu'à 8 appareils AV.

Français - 55

۲

( )

## &RQ;JXUDWLRQ G¶\$Q\QHW

#### /HV IRQFWLRQV G¶\$Q\QHW HPSORLHQW OHV UpJODJHV VXLYDQWV

 $(\mathbf{0})$ 

#### Utilisation de la fonction Anynet+

- Appuyez sur le bouton TOOLS. Appuyez ensuite sur le bouton ENTER pour sélectionner <sup>3</sup>\$Q\QHW +'0, &(& ´ \$SSX\H] VXU OH ERXWRQ x RX z SRXU Vp puis appuyez sur le bouton ENTER.
- Appuyez sur le bouton ENTER e pour sélectionner
   \$Q\QHW +'0, & (& ´SXLV DSSEMTER CXU
- 6pOHFWLRQQH] <sup>3</sup>0DUFKH HQ DSSX\DQW <del>YXU OH ERXW</del>RQ x RX z SXLV appuvez sur le bouton ENTERC.
- <sup>o</sup> La fonction <sup>3</sup> \$ Q \ Q H W + '0 estadotivée.
- Si vous choisissez "Arrêt", la fonction <sup>3</sup> Q \ Q H W + ' 0 ,es& ( & désactivée.
- Lorsque la fonction <sup>3</sup> \$ Q \ Q H W + ' 0 ,es&dé&activée, toutes les activités associées à Anynet+ sont indisponibles.

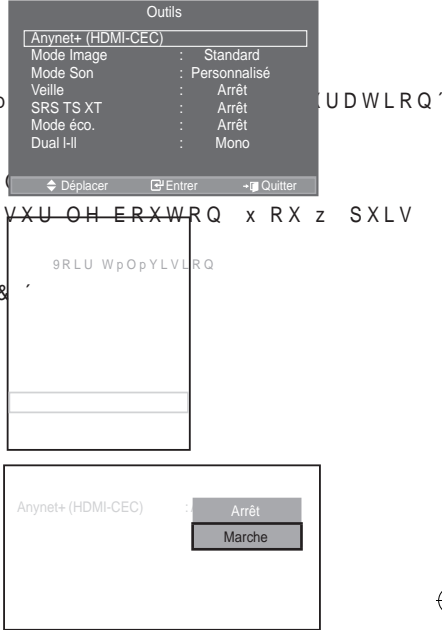

SXL

Non

#### ([WLQFWLRQ DXWRPDWLTXH G¶XQ DSSDUHLO \$Q\QHW ORUVTXH OH WpOpYL\

- 1. \$SSX\H] VXU OH ERXWRQ x RX z SRXU VpOHFWLRQQHU 3\$UUrW DXWRPDWLTXH puis appuyez sur le bouton ENTERG.
- 2. Sélectionnez "Oui" HQ DSSX\DQW VXU OH ERXWR Q x RX z appuyez sur le bouton ENTERcey.
  - La fonction de mise hors tension automatique est activée.
  - Si vous choisissez "Non", la fonction est désactivée.
  - Appuyez sur le bouton EXIT pour quitter.
- °/H UpJODJH 6pOHFWLRQQHU DSSDUHLO GH OD Wp709p5F7R≫UPD503R0XH/F0LXUWX¢MOLpOMU la fonction Anynet+.
- Si vous réglez "Auto Turn Off" sur "Non", les appareils externes connectés s'éteignent lorsque le téléviseur est mis hors tension. Toutefois, si l'appareil est en train d'enregistrer, il ne peut pas être éteint.

Français - 56

()

 $\bigcirc$ 

#### Recherche d'appareils Anynet+ et basculement entre des appareils

 $(\mathbf{\Phi})$ 

| 1. | Appuyez sur le bouton TOOLS.<br>Appuyez ensuite sur le bouton ENTERœ pour sélectionner<br>3 \$ Q \ Q H W + ' 0 , & ( & ´                                                                                                    | 9RLU WpOpylvlrq                         |
|----|----------------------------------------------------------------------------------------------------|-----------------------------------------|
| 2. | Appuyez sur le bouton S ou T pour sélectionner "Sélection appareil" puis appuyez sur le bouton ENTER œ.                                                                                                    |                                         |
| 3. | \$SSX\H] VXU OH ERXWRQ x RX z SRXU<br>puis appuyez sur le bouton ENTER <sup>Gu</sup> . Vous passez ainsi à<br>l'appareil sélectionné.                                                                                                    | VPOHFWLRQQHU XQ DSSDUHLO                |
| 4. | Si l'appareil désiré est introuvable, appuyez sur le bouton<br>x RX z SRXU VpOHFWLRQQHU <sup>3</sup> &RQ¿JX<br>bouton ENTER <sup>C2</sup> .                                                                                                    | DWLRQ' SXLV DSSX(H) VXU OH              |
| 5. | \$SSX\H] VXU OH ERXWRQ x RX z SRXU<br>connectés", puis appuyez sur le bouton ENTER C.<br>Le message "Configuration de la connexion Anynet+" s'affiche.<br>Au terme de la recherche, les appareils connectés sont indiqués dans<br>le menu Anynet+. | VpOHFWLRQQHU 35HFK                      |
| 0  | Le basculement vers l'appareil sélectionné peut prendre 2 minutes. Il<br>basculement.                                                                                                    | est impossible d'annuler l'opération de |

- Le temps nécessaire pour rechercher les appareils dépend du nombre d'appareils connectés.
- Au terme de la recherche d'appareils, le nombre d'appareils trouvé n'est pas indiqué.
- Bien que le téléviseur recherche automatiquement les appareils lorsqu'il est allumé à l'aide du bouton POWER OHV DSSDUHLOV FRQQHFWpV ORUVTXH OH WpOpYLVHXU HVW DOOX QH VRQW SDV DI¿FKpV GDQV OD OLVWH GHV DSSDUKHELROQYQ HDFQWp W QSWY HOD F rechercher ces appareils.

( )

 Si vous avez choisi un mode d'entrée externe en appuyant sur le bouton SOURCE, il est impossible d'utiliser la fonction Anynet+. Veillez à basculer vers un appareil Anynet+ au moyen du bouton TOOLS.

Français - 57

۲

 $( \bullet )$ 

Menu Anynet+

Le menu Anynet+ varie selon le type et l'état des appareils Anynet+ connectés au téléviseur.

| Menu Anynet+           | Description                                                                                                    |
|------------------------|----------------------------------------------------------------------------------------------------|
| 9RLU WpOpYLVLRQ        | Passe d'Anynet+ au mode de diffusion TV.                                                                                                    |
| Sélection appareil     | Le téléviseur se connecte à l'appareil correspondant.                                                                                                    |
| Enregistrer            | Démarre l'enregistrement (ce menu ne fonctionne qu'avec un<br>appareil capable d'enregistrer).                                                            |
| Menu du Périphérique   | Affiche le menu de l'appareil connecté.<br>Exemple : Si un enregistreur de DVD est connecté, son menu titre<br>s'affiche.                                 |
| Fonctionnement périph. | Affiche le menu de commande de l'appareil connecté.<br>Exemple : Si un enregistreur de DVD est connecté, son menu de<br>FRQWU{OH GH OHFWXUH TXL V¶DIILFKH |
| Récepteur              | Le son est émis par l'intermédiaire du récepteur.                                                                                                    |
| Configuration          | Permet de configurer l'environnement d'utilisation d'Anynet+.                                                                                             |

#### %RXWRQV GH OD WpOpFRPPDQGH GX WpOpYLVHXU GLVSRQLEOHV HQ PR

| Type d'appareil          | Mode de fonctionnement                                                                  | Boutons disponibles                                                                                                    |
|--------------------------|-----------------------------------------------------------------------------------------|----------------------------------------------------------------------------------------------------|
| Apparail Anumatu         | Après le basculement vers cet<br>appareil, lorsque son menu<br>s'affiche à l'écran.     | Touches numériques<br>x z { y ENTER<br>Touches colorées<br>Bouton EXIT                                                           |
| Арраген Апупес+          | Après le basculement vers<br>l'appareil, pendant la lecture<br>d'un fichier             | <ul> <li>(Recherche vers l'arrière)/</li> <li>(Recherche vers l'avant)/</li> <li>(Arrêt)/ (Lecture)/</li> <li>(Pause)</li> </ul> |
| Appareil à tuner intégré | Après le basculement vers<br>l'appareil, lorsque vous regardez<br>un programme télévisé | Bouton P /                                                                                                    |
| Appareil audio           | Lorsque le récepteur est activé                                                         | Bouton VOL /<br>Bouton MUTE                                                                                                    |

La fonction Anynet+ n'est utilisable que quand la télécommande est réglée en mode TV.

 Le bouton 

 ne fonctionne que lorsque l'appareil est dans un état où l'enregistrement est possible.

 Il est impossible de commander des appareils Anynet+ à l'aide des boutons situés sur le téléviseur. Les appareils Anynet+ ne peuvent être commandés qu'au moyen de la télécommande du téléviseur.
 Il se peut que la télécommande du téléviseur peudent que contraine peudent que teléviseur.

 Il se peut que la télécommande du téléviseur ne fonctionne pas dans certaines situations. Dans ce cas, sélectionnez de nouveau l'appareil Anynet+.

<sup>o</sup> Les fonctions d'Anynet+ ne peuvent pas commander des produits d'autres fabricants.

En mode Anynet+, les boutons de couleur peuvent ne pas fonctionner correctement.

<sup>o</sup> Les opérations *◄*, ▷ peuvent varier en fonction de l'appareil.

Français - 58

۲

 $( \bullet )$ 

#### Enregistrement

9RXV SRXYH] HQUHJLVWUHU XQ SURJUDPPH WpOpYLVp j O¶DLGH G¶XQ H Appuyez sur le bouton •.

L'enregistrement débute. Le système d'enregistrement compatible Anynet+ doit toutefois être connecté. Le programme télévisé actuel est enregistré lorsque vous regardez la télévision. Si vous regardez une

 $(\mathbf{\Phi})$ 

- vidéo provenant d'un autre appareil, c'est cette vidéo qui est enregistrée. Vous pouvez également effectuer un enregistrement en sélectionnant Record après avoir appuvé sur
- Vous pouvez egalement effectuer un enregistrement en selectionnant Record apres avoir appuye sur le bouton TOOLS.
- \* \$YDQW G ¶HQUHJLVWUHU YPUL; H] OD FRQQH[LRQ GH OD SULVH G ¶DQ' 3RXU OD FRQQH[LRQ GH O ¶DQWHQQH DX SPULSKOpXUPDXQHX HOO¶HOOHUHJLVW l'utilisateur de ce dernier.

## (FRXWH YLD XQ UpFHSWHXU

/H VRQ SHXW rWUH pPLV SDU O¶LQWHUPpGLDLUHG&¶WQOUpp/FLHVSHWUHXU DX OL 1. Appuvez sur le bouton TOOLS.

- Appuyez ensuite sur le bouton ENTER pour sélectionner <sup>3</sup>\$Q\QHW +'0, &(& ´ \$SSX\H] VXU OH ERXWRQ x RX z SRXU VPOHFWLRQQHU <sup>3</sup>5pFHSWHXU´ puis appuyez sur le bouton ENTERCE. 2. 6pOHFWLRQQH] <sup>3</sup>0DUFKH´ HQ DSSX\DQW VXU OH ERXWRQ { RX y SXLV
- 6 p O H F W L R Q Q H ] <sup>3</sup> 0 D U F K H ´ H Q D S S X \ D Q W V X U O H E R X W R Q { R X y S X L appuyez sur le bouton ENTER C<sup>2</sup>. Le son est désormais émis via le récepteur.
- 3 Appuyez sur le bouton EXIT pour quitter le menu. Lorsque le récepteur est activé, vous pouvez écouter le son du téléviseur via le récepteur à 2 canaux.
- Si le récepteur n'est destiné qu'à un système Home Theater (et QH SUHQG HQ FKDUJH TXH O¶DXGLR LO VH SHXWHTLXO¶NLO QH ¿JXUH SD'
- Le récepteur ne peut fonctionner que s'il est connecté correctement à la prise optique du téléviseur.
   Si vous utilisez du contenu confronté à un problème de droits d'auteur, il se peut que l'écoute via le récepteur ne fonctionne pas correctement.
- 6L XQH FRXSXUH GH FRXUDQW VH SURGXLW DORUVUTFXKHH Ό ¶FRKSEWØ LHRQ <sup>3</sup>5pf G¶DOLPHQWDWLRQ GpEUDQFKp RX SDQQH GH FRXJÚ DVORWW Gφ ¿VOHLHSHV XKW T "Arrêt" lorsque vous rallumez le téléviseur. (Voir page 24)

Français - 59

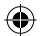

# 9pUL;FDWLRQV DYDQW GH IDLUH DSSHO DX

| Symptôme                    | Solution                                                                                                    |
|-----------------------------|----------------------------------------------------------------------------------------------------|
| Anynet+ ne fonctionne       | v 9pULILH] VL O¶DSSDUHLO HVW FRPSDWLEOH \$Q\QHW /H V\VWqPH \$Q\C                                                                                                    |
| pas.                        | appareils compatibles Anynet+.                                                                                                    |
|                             | V 1H FRQQHFWH] TX¶XQ VHXO UPFHSWHXU                                                                                                    |
|                             | v 9pullehj izh oh frugra gijdolphawdwira gh oijdssduhlo salahw                                                                                                    |
|                             |                                                                                                    |
|                             |                                                                                                    |
|                             | y Spullini TX LO V DJLW G XQH WDODFRPPDQGH HIFOXVLYH \$Q\QHW                                                                                                    |
|                             | v \$Q\QHW QH IRQFWLRQQH SDV @R@e@tak/cha/de.xha/ntest/fc@dthdv/neFme@t@cbLWLRQV                                                                                                    |
|                             | WISELINK, Plug & Play, etc.)                                                                                                    |
|                             | v /RUVTXH YRXV EUDQFKH] RX GH UHWLUH] OH FKEOH +'0, YHLOOH] j                                                                                                    |
|                             | périphérique ou à redémarrer votre téléviseur.                                                                                                    |
|                             | V 9pulilhjixh od irqfwlrq \$q\qhw Gx Spulskpulixh \$q\qhw HVW L                                                                                                    |
| -H YHX[ GpPDUUH             | UV \$VVXUH] YRXV TXH O¶DSSDUHLO \$9 HVW ELHQ FRQQHFWp DX WpOpYL'                                                                                                    |
| Anynet+.                    | \$Q\QHW +0, &(& HVW UPJOPH VXU 0DUFKH GDQV OH PHQX &RQILJX(                                                                                                    |
|                             | V \$55XH V V V V V V A V A V A V A V A V A V A                                                                                                    |
|                             | choix                                                                                                    |
|                             | SUCIAL AND A CONTRACT AND A CONTRACT |
|                             | v SSX/HIVXI VXII SOUJETET VALVARA OF COMMANDE Et choisissez un appareil non compatible                                                                                                    |
|                             | Anvnet.                                                                                                    |
|                             | v \$SSX\H1 VXU <b>P</b> (P)(CCRCKIWSCOPRE CH, etc. pour modifier le mode TV. Remarque : Le                                                                                                    |
|                             | bouton de canal ne fonctionne que si aucun appareil Anynet+ à tuner incorporé n'est connecté.                                                                                                    |
| Connexion à un appareil     | v ,O HVW LPSRVVLEOH G¶HPSOR\HU OD WpOpFRPPDQGH TXDQG YRXV FRQI                                                                                                    |
| Anynet+ apparaît à l'écran. | un mode de visualisation.                                                                                                    |
|                             | v /D WpOpFRPPDQGH Q¶HVW XWLOLVDEOH TX¶DX WHUPH GH OD FRQILJXU                                                                                                    |
|                             | mode de visualisation.                                                                                                    |
| La lecture ne démarre pas   | Vous ne nouvez nas utiliser la fonction de lecture lorsque Plug & Play est en cours                                                                                                    |
| sur l'appareil Anynet+.     |                                                                                                    |
| L'appareil connecté n'est   | │ v     9pULILH] VL O¶DSSDUHLO HVW RX QRQ FRPSDWLEOH DYHF OHV IRQFWL 🖤                                                                                                    |
| pas affiché.                | v 9pULILH] TXH OH FKEOH +'0, HVW ELHQ FRQQHFWp                                                                                                    |
|                             | V 9pULILHI TXH OD IRQFWLRQ \$Q\QHW +'0, &(& HVW GPILQLH VXU ODU                                                                                                    |
|                             |                                                                                                    |
|                             | V /DQFNJ XQN QKXTNOON UNFKNUFKN G¶DSSDUNLOV \$Q\QNW<br>V 0PXV OH SPXVHJ EPOOHEWHI XO DSSDUNLOV \$Q\QNW TX4; O4DI GH GX                                                                                                    |
|                             | HDMI pervent te has prendre en charge les fonctios Anynet+                                                                                                    |
|                             | <ul> <li>V En cas d'arrêt anormal, tel que la déconnexion du câble HDMI 1.3 ou du câble d'alimentation.</li> </ul>                                                                                                    |
|                             | ou encore une panne de courant, effectuez une nouvelle recherche d'appareils.                                                                                                    |
| Le programme TV ne          | Vérifiez que la prise d'antenne du périphérique d'enregistrement est correctement branchée.                                                                                                    |
| s'enregistre pas.           |                                                                                                    |
| /H VRQ GX WpOpY             |                                                                                                    |
| VRUW SDV YLD OH             | Connectez le capie optique entre le televiseur et le recepteur.                                                                                                    |
|                             | 1                                                                                                    |

Français - 60

۲

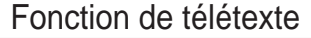

/D SOXSDUW GHV FDQDX[ GH WpOpYLVLRQ SURSRVHQW GHV VHUYLFHV SDJH G¶LQGH[ GX WpOpWH[WH FRQWLHQW GHV LQVWUXFWLRQV VXU O¶ outre sélectionner différentes options à l'aide des boutons de la télécommande.

- Pour que l'affichage des informations de télétexte soit correct, la réception des chaînes doit être stable. Dans le cas contraire, des informations pourraient manquer ou certaines pages pourraient ne pas s'afficher.
- 1. (Quitter) Permet de guitter l'affichage télétexte.
- 2 (index) Permet d'afficher la page d'index du télétexte (sommaire).
   3 (mémorisation)
  - Permet de mémoriser les pages de télétexte.
- 4 (taille)

Permet d'afficher la moitié supérieure de l'écran en caractères deux fois plus grands. Appuyez à nouveau sur ce bouton pour afficher la moitié inférieure de l'écran. Appuyez à nouveau pour rétablir le mode d'affichage normal.

5 UpYpOHU

Permet d'afficher le texte masqué (par exemple les réponses d'un jeu). Appuyez à nouveau sur ce bouton pour rétablir le mode d'affichage normal.

- 6 W p O p W H [ W H D F W L Y p P L [ Permet d'activer le mode Télétexte après avoir choisi le canal diffusant le service télétexte. Appuyez deux fois sur ce bouton pour superposer le télétexte à l'émission diffusée.
- 7 (mode)

Permet de sélectionner le mode Télétexte (LIST/FLOF). Si vous appuyez sur ce bouton en mode LISTE, vous accédez au mode d'enregistrement de liste. Dans ce mode, vous pouvez enregistrer une page télétexte dans une liste à l'aide du bouton (store).

- 8 (page secondaire) Permet d'afficher la page télétexte suivante.
- 9 (haut page) Permet d'afficher la page télétexte suivant.
- 0 (bas page) Permet d'afficher la page télétexte précédente.
- ! (pause)

Permet de bloquer l'affichage sur une page précise, si celleci est reliée à plusieurs pages secondaires qui s'affichent automatiquement l'une après l'autre. Pour reprendre l'affichage des autres pages, appuyez à nouveau sur ce bouton.

(annuler)
 Permet d'afficher le programme lors de la recherche d'une page.

% RXWRQV GH FRXOHXU URXJH YHUW MDXQH EOHX Si la société émettrice utilise le système FASTEXT, les différents sujets traités dans la page télétexte

- disposent d'un code couleur et peuvent être sélectionnés à l'aide des boutons de couleur de la télécommande. Appuyez sur le bouton correspondant à la fonctionnalité requise. La page s'affiche ainsi que d'autres informations en couleur pouvant être sélectionnées de la même manière. Pour afficher la page précédente ou la page suivante, appuyez sur le bouton de couleur correspondant.
- Vous pouvez changer de page télétexte en appuyant sur les boutons numériques de la télécommande.

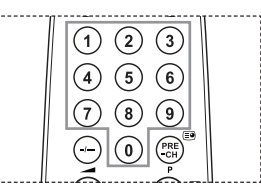

Français - 61

( )

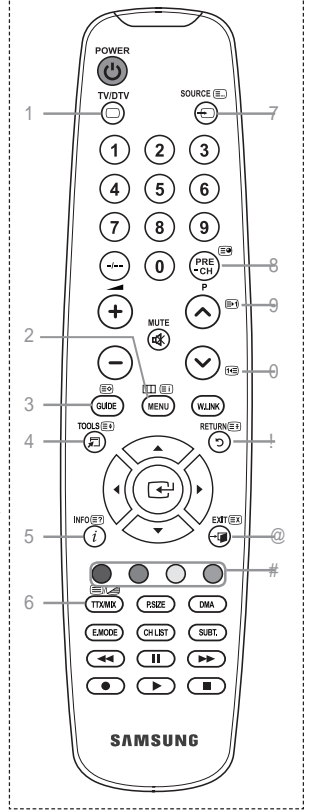

#

Les pages télétexte sont organisées en six catégories :

| Catégorie | Sommaire                                               |
|-----------|--------------------------------------------------------|
| А         | Numéro de la page sélectionnée                         |
| В         | Identité du canal émetteur                             |
| С         | Numéro de la page actuelle ou indications de recherche |
| D         | Date et heure                                          |
| E         | Texte                                                  |
| F         | Informations sur l'état                                |
|           | Informations FASTEXT                                   |
|           |                                                        |

<sup>o</sup> Les informations télétexte sont souvent réparties sur plusieurs

SDJHV TXL V¶DI; FKHQW O¶XQH DSUqV O¶DXWUH & HV SDJHV VRQW accessibles en :

۲

Entrant le numéro de page ;

- Sélectionnant un titre dans une liste ;
- < 6pOHFWLRQQDQW XQ HQ WrWH GH FRXO
- Appuyez sur le bouton TV/DTV pour quitter l'affichage télétexte.

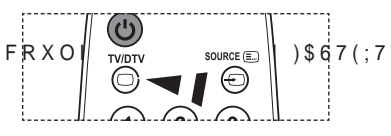

۲

Е

A B C

Français - 62

۲

# 6XSSRUW PXUDO DXWRPDWLTXH YHQGX VpS

\*UKFH I OTLQVWDOODWLRQ GTXQ VXSSRUW PXUDO DXWRPDWLTXH YRXV GH YRŴUH WpOpYLVHXU

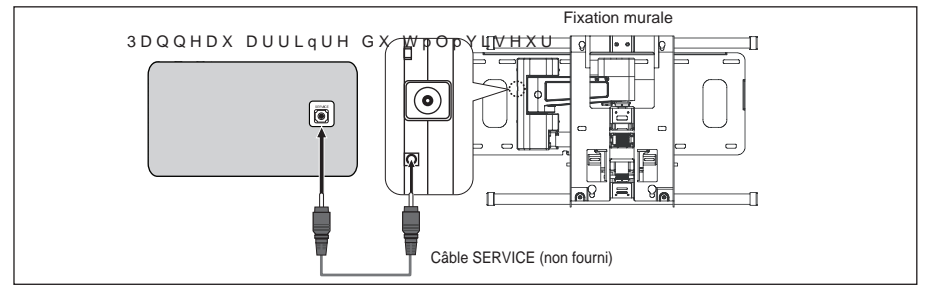

 $(\mathbf{\Phi})$ 

#### Entrer dans le menu

- \$SSX\H] VXU OH ERXWRQ x z { RX y G 1
  - /¶pFUDQ)L[DWLRQ PXUDOHV¶DI;FKH Si l'écran Fixation murale ne s'affiche pas lorsque vous cliquez sur un bouton de direction en regardant la télévision, utilisez le menu pour l'afficher.
  - Appuvez sur le bouton MENU pour afficher le menu. \$SSX\H1 VXU OH ERXWRQ x RX z SRX "Configuration", puis appuyez sur le bouton ENTER .

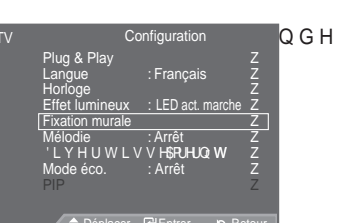

\$\$SSX\H] VXU OH ERXWRQ x RX z SRXU vponrwikkQQnu JE DWLRQ murale", puis appuyez sur le bouton ENTERG.

#### Mémorisation de la position

()

- 2. 5pJOH] j OD SRVLWLRQ VRXKDLWpH j O¶DLGH GHV ERXWRQV x z 6L YRXV DSSX\H] VXU XQH WRXFKH ADEKOH DORUV TXTDXFXQ PHQX 26' Q¶HVW DI¿FKp VXU O¶pFUD Position1 ¶pFUDQ G UpJODJH V¶DI;FKH
  - Appuyez sur le bouton INFO pour effectuer une UpLQLWLDOLVDWLRQ \$SSX\H] VXU O sélectionner "Oui", puis appuyez sur le bouton ENTER C. La position est initialisée sur le réglage par défaut.
- 3. Appuyez sur le bouton bleu. \$\$\$X\H] VXU OHV ERXWRQV x HW z SRXU d'enregistrement parmi Position1, Position 2 ou Position 3 afin d'enregistrer la position actuelle.
  - Si vous ne souhaitez pas enregistrer la position actuelle, appuyez sur le bouton RETURN.
  - Lorsque vous sélectionnez un mode d'enregistrement, vous ne pouvez pas utiliser les boutons Couleur.
- 4. Appuyez sur le bouton ENTER e pour effectuer l'enregistrement. Si Position1 est sélectionné, le message "Position actuelle

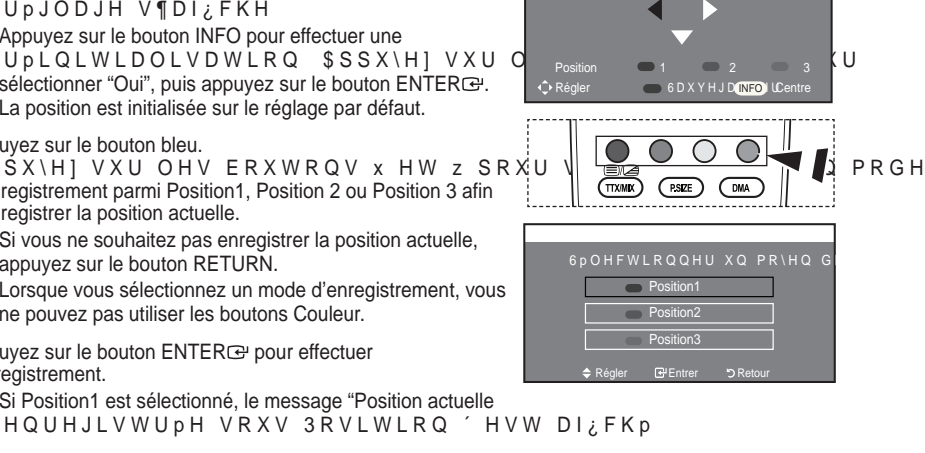

- 5. Appuyez sur le bouton ENTER .
  - /D SRVLWLRQ HQUHJLVWUpH DSSDUDvW VXU OH F{Wp JDXFKH GH O

Français - 63

Accès à la position mémorisée

- 1. Effectuez l'étape 1 de la section "Entrer dans le menu".
- Appuyez sur un bouton de couleur (Rouge, Vert ou Jaune) pour déplacer le support mural automatique vers la position enregistrée.
  - Vous pouvez déplacer le support mural sur l'une des trois SRVLWLRQV SUpGp; QLHV HQ DSSX\ (Position 1), Vert (Position 2) ou Jaune (Position 3).
  - Si vous réglez la position après avoir accédé à une position SUpGp;QLH O¶pFUDQ GH SRVLWLRQ GLVSDUDvW

 $(\mathbf{\Phi})$ 

- ° Pour l'installation, consultez le manuel d'installation fourni avec le support mural.
- <sup>°</sup> 3RXU O¶LQVWDOODWLRQ GX SURGXLW DLQVL TXHPX04¶DQHWDG0BWVLHR]Q vous à une société d'installation spécialisée.
- 8WLOLVH] FH PDQXHO G¶LQVWDOODWLRQ VL Y&XXWWDRXXWDD,W/HJUO ¿[HU VXU G¶DXWUHV PDWpULDX[ GH FRQVWUXFWXLMRQGHYXHXLOOHOSID \$500 H( proche.
- Le support mural automatique ne fonctionne pas lorsque Anynet+ et WISELINK sont activés.
- Les modèles à 37, 40 et 46 pouces ne sont pas compatibles avec l'ancien système électrique de ¿[DWLRQ PXUDOH :01 \$

# 8WLOLVDWLRQ GX YHUURXLOODJH .HQVLQJWRQ DQWL

/HYHUURXLOODJH.HQVLQJWRQHVWXQGLVSRVOWWLW\XWUqDBURQGDSQRVXOH;[FH G¶XQHXWLOLVDWLRQGDQVXQHQGURLWSXEOLF/¶DVSHFWHWODPp GHO¶LOOXVWUDWLRQHQIRQFWLRQGXIDEULFDRQWOH5YH-SURUURWKHLO10180301MDX .HQVLQJWRQSRXUXQHXWLOLVDWLRQFRUUHFWHD/FHKB3WY6SVR¢/SLDWL¢POHRQW1

- 1. ,QVpUH] OH GLVSRVLWLI GH YHUURXLOODJH GDQV 1) la fente Kensington de la télévision LCD et WRXUQH] OH GDQV OH VHQV GH
- 2. Branchez le câble du verrouillage Kensington.
- 3. Fixez le verrouillage Kensington sur un bureau ou tout autre objet lourd inamovible.
- L'emplacement du verrou Kensington peut varier en fonction du modèle.

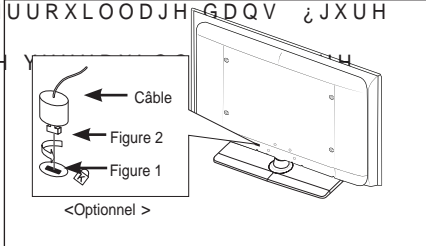

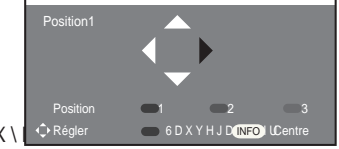

5 R X J H

Français - 64

۲

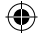

# 'pSDQQDJ\$HYDQW GH FRQWDFWHU OH SHUVRQQHO G

| Aucune image ou aucun son.                                                              | • 9pUL¿H] TXH OH FRUGRQ G¶DOLPHQWDWLRQ HVW E<br>• 9pUL¿H] TXH YRXV DYH] D 503304 voptreVtéXévbuse00:H ERXWRQ<br>• 9pUL¿H] OHV SDUDPqWUHV GH FRQWUDVWH HW GH<br>• 9pUL¿H] OH YROXPH                                                |
|-----------------------------------------------------------------------------------------|----------------------------------------------------------------------------------------------------|
| Image normale, mais aucun son.                                                          | •9pUL;H]OHYROXPH<br>•9pUL;H]VL100UFTE≪30eX1aMteRécommandeaétéactionné.<br>•9pUL;H]VLOHSDUDPqWUH³796SHDNHU´HVWGp;(                                                                                                    |
| L'écran est noir et le témoin<br>d'alimentation clignote à<br>intervalle régulier.      | <ul> <li>Sur votre ordinateur, allez sur : Alimentation, Câble de signal.</li> <li>Le mode de gestion d'alimentation est activé.</li> <li>Déplacez la souris de l'ordinateur ou appuyez sur une touche du clavier.</li> </ul>     |
| Aucune image ou image en noir et blanc.                                                 | • Réglez les paramètres de couleur.<br>• 9pUL;H] TXH OH V\VWqPH G¶pPLVVLRQ VpOHFWLRQ(                                                                                                    |
| Interférence du son et de<br>l'image.                                                   | <ul> <li>(VVD\H] G¶LGHQWL;HU O¶DSSDUHLO pOHFWULTXH T<br/>pORLJQH] OH</li> <li>Branchez le téléviseur à une autre prise.</li> </ul>                                                                                                |
| , PDJH QHLJHXVH R<br>son altéré.                                                        | X \$ÀpRUXLH; H] O ¶ R U L H Q W D W L R Q O ¶ H P S O D F H P H Q W H W O F<br>antenne.<br>Cette interférence est souvent due à l'utilisation d'une antenne<br>intérieure.                                                        |
| Dysfonctionnements de la télécommande.                                                  | <ul> <li>Remplacez les piles de la télécommande.</li> <li>Nettoyez la partie supérieure de la télécommande (fenêtre de transmission).</li> <li>9 p U L ¿ H ] O H V E R U Q H V G H V SLOH V</li> </ul>                            |
| /H PHVVDJH ³9pUL;<br>de signal"<br>V¶DI;FKH                                             | <ul> <li>\$ YOVHX EF HELE OVHRXV TXH OH FKEOH GH VLJQDO HVW ELHQ<br/>sources vidéo.</li> <li>\$ VVXUH] YRXV TXH OHV VRXUFHV YLGpR RX OH 3&amp; \</li> </ul>                                                                       |
| En mode PC, le message<br>" Mode non pris en charge."<br>V ¶ D I ¿ F K H                | <ul> <li>9pUL;H] OD UpVROXWLRQ PD[LPDOH HW OD IUpTXH(</li> <li>Comparez ces valeurs aux données du graphique de fonctionnement<br/>GHV PRGHV G¶DI;FKDJH</li> </ul>                                                                |
| L'image endommagée<br>apparaît dans le coin de<br>l'écran.                              | Si "Scan uniquement" est sélectionné dans certains périphériques<br>externes, l'image endommagée peut apparaître dans le coin de l'écran.<br>Ce problème est provoqué par les périphériques externes et non par le<br>téléviseur. |
| Le message "Rétablit tous<br>les paramètres aux réglages<br>S U p G p ¿ Q L V H Q X V L | Cela s'affiche lorsqu'on appuie sur la touche EXIT pendant un moment.<br>Les paramètres du produit sont rétablis selon les réglages prédéfinis en<br>Difié. V ¶ D I ¿ F K H                                                       |

/H SDQQHDX 7)7 /&' XWLOLVH XQ SDQQHDX FRQVWLWXp GH VRXV SL[HO\ appel à une technologie avancée.

Il se peut toutefois que des points clairs ou sombres apparaissent à l'écran. Ils n'ont aucune incidence sur la performance du produit.

Français - 65

۲

# 6SpFL;FDWLRQV WHFKQLTXHV HW HQYLURQC

۲

| Nom du modèle                                | LE32A556                                | LE37                    | A556                     | LE40A556                                  |
|----------------------------------------------|-----------------------------------------|-------------------------|--------------------------|-------------------------------------------|
| Taille de l'écran<br>(diagonale)             | 32 pouces                               | 37 pouces               |                          | 40 pouces                                 |
| Résolution PC                                | 1920 x 1080 @ 60 Hz                     | 1920 x 108              | 0 @ 60 Hz                | 1920 x 1080 @ 60 Hz                       |
| Son<br>Sortie                                | 10 W X 2                                | 10 W                    | / X 2                    | 10 W X 2                                  |
| Dimensions (L x P x H)                       |                                         |                         |                          |                                           |
| Corps<br>Avec pied                           | 865 x 79 x 500 mm<br>865 x 220 x 561 mm | 984 x 87 x<br>984 x 240 | x 572 mm<br>x 637 mm     | 1058 x 91 x 608 mm<br>1058 X 240 X 672 mm |
| Poids<br>(avec support)                      | 14 kg                                   | 18                      | kg                       | 19 kg                                     |
| &RQVLGpUDWLRQV HQY                           | LURQQHPHQWDOHV                          |                         |                          |                                           |
| Température de fonctionnement                |                                         | 10 °C à 40 °C (         | 50 °F à 104 °F)          |                                           |
| Humidite au cours du fonctionnement          |                                         | 10 % a 80 %, sa         | ns condensation          | i f)                                      |
| Humidité sur le lieu de stockage             |                                         | j∝ j<br>5%à95% sar      | ן מ J)<br>s condensation | ] ]]                                      |
| 6XSSRIIW SIVEWD                              | hw                                      | 0 /0 u 00 /0, 3ai       | io contronibulion        |                                           |
| (gauche/droite)                              | × ¥¥                                    | Ú                       | Ĵa Û                     |                                           |
| Nom du modèle                                | LE46A556                                |                         |                          | LE52A556                                  |
| Taille de l'écran<br>(diagonale)             | 46 pouces                               |                         |                          | 52 pouces                                 |
| Résolution PC                                | 1920 x 1080 @ 60                        | Hz                      | 19                       | 20 x 1080 @ 60 Hz                         |
| Son<br>Sortie                                | 10 W X 2                                |                         |                          | 10 W X 2                                  |
| Dimensions (L x P x H)<br>Corps<br>Avec pied | 1186 x 111 x 686<br>1186 X 260 X 749    | mm<br>) mm              | 133<br>133               | 0 x 120 x 779 mm<br>0 X 291 X 842 mm      |
| Poids<br>(avec support)                      | 27 kg                                   |                         |                          | 33 kg                                     |
| &RQVLGpUDWLRQV HQY                           | LURQQHPHQWDOHV                          |                         |                          |                                           |
| Température de fonctionnement                |                                         | 10 °C à 40 °C (         | 50 °F à 104 °F)          |                                           |
| Humidité au cours du fonctionnement          |                                         | 10 % à 80 %, sa         | ns condensation          | 1                                         |
| Température de stockage                      | f& j f& f) j f)                         |                         |                          |                                           |
| Humidité sur le lieu de stockage             |                                         | 5 % à 95 %, sai         | ns condensation          |                                           |
| 6XSSRUW SLYRWD                               | p w                                     |                         |                          |                                           |
| (gauche/droite)                              |                                         | l                       | Ĵa Û                     |                                           |

۲

Français - 66

۲

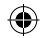

| Nom du modèle                                                                                                    | LE32A557                                                                                                    | LE37/                                                                                                    | 4557                 | LE40A557                                |
|----------------------------------------------------------------------------------------------------|----------------------------------------------------------------------------------------------------|----------------------------------------------------------------------------------------------------|----------------------|-----------------------------------------|
| Taille de l'écran<br>(diagonale)                                                                                                    | 32 inch 37 ir                                                                                                    |                                                                                                    | nch                  | 40 inch                                 |
| Résolution PC                                                                                                    | 1920 x 1080 @ 60 Hz                                                                                                    | 1920 x 108                                                                                                    | 0 @ 60 Hz            | 1920 x 1080 @ 60 Hz                     |
| Son<br>Sortie                                                                                                    | 10 W X 2                                                                                                    | 10 W                                                                                                    | X 2                  | 10 W X 2                                |
| Dimensions (L x P x H)                                                                                                    |                                                                                                    |                                                                                                    |                      |                                         |
| Corps<br>Avec pied                                                                                                    | 801 X 88 X 526 mm<br>801 X 252 X 574 mm                                                                                                    | 918 X 92<br>918 X 300                                                                                              | X 608 mm<br>X 650 mm | 997 X 92 X 641 mm<br>997 X 300 X 686 mm |
| Poids<br>(avec support)                                                                                                    | 13 kg                                                                                                    | 18                                                                                                    | kg                   | 21 kg                                   |
| & R Q V L G p U D W L R Q V H Q Y<br>Température de fonctionnement<br>Humidité au cours du fonctionnement<br>Température de stockage<br>Humidité sur le lieu de stockage | LURQQHPHQWDOHV                                                                                                    | URQQHPHQWDOHV<br>10 °C à 40 °C (50 °F à 104<br>10 % à 80 %, sans condensa<br>f & j f &<br>5 % à 95 % cans condensa |                      |                                         |
| 6XSSRUW SLYRWDQW<br>(gauche/droite) Û a Û                                                                                                    |                                                                                                    |                                                                                                    |                      |                                         |
| Nom du modèle                                                                                                    | LE46A557 LE52A557                                                                                                    |                                                                                                    |                      |                                         |
| Taille de l'écran<br>(diagonale)                                                                                                    | 46 inch 52 inch                                                                                                    |                                                                                                    |                      | 52 inch                                 |
| Résolution PC                                                                                                    | 1920 x 1080 @ 60                                                                                                    | Hz                                                                                                    | 19                   | 20 x 1080 @ 60 Hz                       |
| Son<br>Sortie                                                                                                    | 10 W X 2                                                                                                    |                                                                                                    |                      | 10 W X 2                                |
| Dimensions (L x P x H)<br>Corps<br>Avec pied                                                                                                    | 1127 X 100 X 716<br>1127 X 280 X 767                                                                                                    | mm<br>mm                                                                                                    | 126<br>126           | 9 X 109 X 806 mm<br>9 X 326 X 857 mm    |
| Poids<br>(avec support)                                                                                                    | 28 kg                                                                                                    |                                                                                                    |                      | 32 kg                                   |
| & RQVLG pUDWLRQV HQY<br>Température de fonctionnement<br>Humidité au cours du fonctionnement<br>Température de stockage<br>Humidité sur le lieu de stockage              | LURQQHPHQWDOHV<br>10 °C à 40 °C (50 °F à 104 °F)<br>10 % à 80 %, sans condensation<br>f & j f & f ) j f )<br>5 % à 95 %, sans condensation |                                                                                                    |                      |                                         |
| 6 X S S R U W S L Y R W D G<br>(gauche/droite)                                                                                                    | Ŵ<br>Û a Û                                                                                                    |                                                                                                    |                      |                                         |

۲

Français - 67

۲

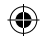

| Nom du modèle                                                                                                    | LE32A558                                                                                                    | LE37                    | 4558                 | LE40A558                                |
|----------------------------------------------------------------------------------------------------|----------------------------------------------------------------------------------------------------|-------------------------|----------------------|-----------------------------------------|
| Taille de l'écran<br>(diagonale)                                                                                                    | 32 inch 37 ir                                                                                                    |                         | nch                  | 40 inch                                 |
| Résolution PC                                                                                                    | 1920 x 1080 @ 60 Hz                                                                                                    | 1920 x 108              | 0 @ 60 Hz            | 1920 x 1080 @ 60 Hz                     |
| Son<br>Sortie                                                                                                    | 10 W X 2                                                                                                    | 10 W                    | X 2                  | 10 W X 2                                |
| Dimensions (L x P x H)<br>Corps<br>Avec pied                                                                                                    | 801 X 88 X 514 mm<br>801 X 252 X 574 mm                                                                                                  | 918 X 92 2<br>918 X 300 | X 592 mm<br>X 650 mm | 997 X 92 X 628 mm<br>997 X 300 X 686 mm |
| Poids<br>(avec support)                                                                                                    | 13 kg                                                                                                    | 18                      | kg                   | 21 kg                                   |
| &RQVLGpUDWLRQV HQY<br>Température de fonctionnement<br>Humidité au cours du fonctionnement<br>Température de stockage<br>Humidité sur le lieu de stockage                | URQQHPHQWDOHV<br>10 °C à 40 °C (50 °F à 104 °F)<br>10 % à 80 %, sans condensatio<br>f & j f & f)<br>5 % à 95 %, sans condensatio         |                         |                      | j f)                                    |
| (gauche/droite) Û a Û                                                                                                    |                                                                                                    |                         |                      |                                         |
| Nom du modèle                                                                                                    | LE46A558                                                                                                    |                         |                      | LE52A558                                |
| Taille de l'écran<br>(diagonale)                                                                                                    | 46 inch                                                                                                    |                         |                      | 52 inch                                 |
| Résolution PC                                                                                                    | 1920 x 1080 @ 60                                                                                                    | Hz                      | 19                   | 20 x 1080 @ 60 Hz                       |
| Son<br>Sortie                                                                                                    | 10 W X 2                                                                                                    |                         |                      | 10 W X 2                                |
| Dimensions (L x P x H)<br>Corps<br>Avec pied                                                                                                    | 1127 X 100 X 700 mm<br>1127 X 280 X 767 mm                                                                                               |                         | 1269<br>1269         | 9 X 109 X 791 mm<br>9 X 326 X 857 mm    |
| Poids<br>(avec support)                                                                                                    | 28 kg                                                                                                    |                         |                      | 32 kg                                   |
| & R Q V L G p U D W L R Q V H Q Y<br>Température de fonctionnement<br>Humidité au cours du fonctionnement<br>Température de stockage<br>Humidité sur le lieu de stockage | LURQQHPHQWDOHV<br>10 °C à 40 °C (50 °F à 104 °F)<br>10 % à 80 %, sans condensation<br>f & j f & f) j f)<br>5 % à 95 %, sans condensation |                         |                      | j f)                                    |
| 6 X S S R U W S L Y R W D (<br>(gauche/droite)                                                                                                    | Û a Û                                                                                                    |                         |                      |                                         |
|                                                                                                    |                                                                                                    |                         |                      |                                         |

۲

Français - 68

۲

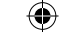

| Nom du modèle                                                                                                    | LE32A559                                                                                                    | LE37.                 | A559                 | LE40A559                                |
|----------------------------------------------------------------------------------------------------|----------------------------------------------------------------------------------------------------|-----------------------|----------------------|-----------------------------------------|
| Taille de l'écran<br>(diagonale)                                                                                                    | 32 inch                                                                                                    | 37 i                  | nch                  | 40 inch                                 |
| Résolution PC                                                                                                    | 1920 x 1080 @ 60 Hz                                                                                                    | 1920 x 108            | 0 @ 60 Hz            | 1920 x 1080 @ 60 Hz                     |
| Son<br>Sortie                                                                                                    | 10 W X 2                                                                                                    | 10 W                  | / X 2                | 10 W X 2                                |
| Dimensions (L x P x H)<br>Corps<br>Avec pied                                                                                                    | 801 X 88 X 524 mm<br>801 X 252 X 574 mm                                                                                                  | 918 X 92<br>918 X 300 | X 601 mm<br>X 650 mm | 997 X 92 X 638 mm<br>997 X 300 X 686 mm |
| Poids<br>(avec support)                                                                                                    | 13 kg                                                                                                    | 18                    | kg                   | 21 kg                                   |
| & R Q V L G p U D W L R Q V H Q Y<br>Température de fonctionnement<br>Humidité au cours du fonctionnement<br>Température de stockage<br>Humidité sur le lieu de stockage | LURQQHPHQWDOHV<br>10 °C à 40 °C (50 °F à 104 °F)<br>10 % à 80 %, sans condensation<br>f & j f & f) j f)<br>5 % à 95 %, sans condensation |                       |                      | j f)                                    |
| 6 X S S R U W S L Y R W D (<br>(gauche/droite)                                                                                                    | ₽ W                                                                                                    | Ú                     | Ìa Û                 |                                         |
| Nom du modèle                                                                                                    | LE46A559                                                                                                    |                       |                      | LE52A559                                |
| Taille de l'écran<br>(diagonale)                                                                                                    | 46 inch                                                                                                    |                       |                      | 52 inch                                 |
| Résolution PC                                                                                                    | 1920 x 1080 @ 60                                                                                                    | Hz                    | 19                   | 20 x 1080 @ 60 Hz                       |
| Son<br>Sortie                                                                                                    | 10 W X 2                                                                                                    |                       |                      | 10 W X 2                                |
| Dimensions (L x P x H)<br>Corps<br>Avec pied                                                                                                    | 1127 X 100 X 710<br>1127 X 280 X 767                                                                                                    | mm                    | 126<br>126           | 9 X 109 X 800 mm<br>9 X 326 X 857 mm    |
| Poids<br>(avec support)                                                                                                    | 28 kg                                                                                                    |                       |                      | 32 kg                                   |
| & RQVLGpUDWLRQV HQY<br>Température de fonctionnement<br>Humidité au cours du fonctionnement<br>Température de stockage<br>Humidité sur le lieu de stockage               | LURQQHPHQWDOHV<br>10 °C à 40 °C (50 °F à 104 °F)<br>10 % à 80 %, sans condensation<br>f & j f & f) j f)<br>5 % à 95 %, sans condensation |                       |                      |                                         |
| 6 X S S R U W S L Y R W D (<br>(gauche/droite)                                                                                                    | ↓₩<br>Û a Û                                                                                                    |                       |                      |                                         |

 $( \mathbf{ } )$ 

<sup>o</sup> La conception et les spécifications sont susceptibles de changer sans préavis.

° Ce périphérique est un appareil numérique de classe B.

 Pour les caractéristiques d'alimentation et de consommation électrique, voir l'étiquette fixée au produit.

Français - 69

۲

#### Kontakt zu Samsung

()

Falls Sie Fragen oder Anregungen zu Samsung-Produkten haben, wenden Sie sich bitte an den Samsung-Kundendienst. (Weitere Informationen auf der Rückseite)

 $(\mathbf{0})$ 

Vorsichtsmaßnahmen beim Anzeigen von Standbildern

- Ein Standbild kann zu einer dauerhaften Beschädigung des Fernsehbildschirms führen.
  Zeigen Sie kein Standbild länger als 2 Stunden auf dem LCD-Monitor an, da das Bild auf diese Weise einbrennen kann.
  Das Einbrennen von Standbildern wird auch als "Bildkonservierung" bezeichnet.
  Sie können das Einbrennen vermeiden, indem Sie die Helligkeit und den Kontrast des Monitors beim Anzeigen von Standbildern verringern.
  Bei Wiedergabe im Format 4:3 über einen längeren Zeitraum können bedingt durch die unterschiedliche Lichtemission Nachbilder der Ränder links, rechts und in der Mitte des Bildschirms auftreten. DVD- oder Spielekonsole-Wiedergabe können einen ähnlichen
  Effekt verursacht wurden, unter durch die og. Effekte verursacht wurden, unterschiedliche Lichtemister in durch die og.
- Effekt verursachen. Schäden, die durch die o. g. Effekte verursacht wurden, unterliegen nicht der Garantie.
  Die kontinuierliche Anzeige von Standbildern von Videospielen oder vom PC über einen gewis-
- Die kontinuentene Anzeige von Standbildern von Videospielen oder vom PC über einen gewissen Zeitraum hinaus kann partielle Nachbilder verursachen. Um diesen Effekt zu verhindern, verringern Sie Helligkeit und Kontrast, wenn Sie Standbilder anzeigen möchten.

( )

© 2008 Samsung Electronics Co., Ltd. All rights reserved.

#### Inhalt

ANSCHLIESSEN UND VORBEREITEN DES FERNSEHGERÄTS

| < | Lieferumfang                               | 3  |
|---|--------------------------------------------|----|
| < | Anbringen des Standfußes                   | 3  |
| < | Anbringen der Wandhalterung                | 3  |
| < | Bedienfeld                                 | 4  |
| < | Anschlussfeld                              | 5  |
| < | Fernbedienung                              | 8  |
| < | Batterien in die Fernbedienung einsetzen   | 9  |
| < | Ein-und Ausschalten                        | 9  |
| < | Fernsehgerät in den Standby-Modus schalten | 9  |
| < | Menüs anzeigen 1                           | 0  |
| < | Verwenden der Taste TOOLS 1                | 0  |
| < | Plug & Play                                | 11 |

#### EINSTELLEN DER KANÄLE

| < | Sender automatisch speichern        | 2 |
|---|-------------------------------------|---|
| ( | Manuelles Speichern von Kanälen 13  | 3 |
| ( | Sender hinzufügen/sperren 14        | 4 |
| ( | Gespeicherte Sender sortieren 1     | 5 |
| ( | Sendernamen zuweisen 1              | 5 |
| ( | Senderfeinabstimmung durchführen 10 | 6 |
| < | LNA (rauscharmer Verstärker) 10     | 6 |

#### EINSTELLEN DES BILDES

۲

| ( | Bildstandard ändern                        | 17       |
|---|--------------------------------------------|----------|
| < | Bild einstellen                            | 18       |
| < | .RQ;JXULHUHQ GHWDLOOL.H                    | 1.88 W I |
| < | Zurücksetzen der Bildeinstellungen auf die |          |
|   | werkseitig festgelegten Standardwerte      | 19       |
| < | .RQ;JXULHUHQ GH.U%L.O.G.R.                 | 20W L    |

#### EINSTELLEN DES TONS

| < | Audiofunktionen                             | 23 |
|---|---------------------------------------------|----|
| < | Tonmodus wählen                             | 24 |
| < | Kopfhörer anschließen (gesondert lieferbar) | 24 |

#### EINSTELLEN DER ZEIT

| ( | Aktuelle Uhrzeit einstellen und anzeigen 2 | 25 |
|---|--------------------------------------------|----|
| ( | Sleep-Timer einstellen 2                   | 25 |
| < | Fernsehgerät automatisch ein- und          |    |
|   | ausschalten                                | 6  |

#### FUNKTIONSBESCHREIBUNG

| ( | Sprache auswählen                            | 26  |
|---|----------------------------------------------|-----|
| ( | Einstellen des Lichteffekts (modellabhängig) | 27  |
| ( | Melodie / Entertainment / Energiesparmod     | 27  |
| ( | Signalquelle auswählen                       | 29  |
|   |                                              | ~ ~ |

#### DTV BENUTZEN

۲

| (  | Vorschau des DTV-Menüsystems                | 30 |
|----|---------------------------------------------|----|
| (  | Kanalliste automatisch aktualisieren        | 31 |
| (  | Kanalliste manuell aktualisieren            | 31 |
| (  | Bevorzugte Kanäle bearbeiten                | 32 |
| (  | Auswählen der Kanalliste                    | 34 |
| (  | Programminformationen anzeigen              | 34 |
| (  | EPG-Informationen (Elektronischer           |    |
|    | Programmführer) anzeigen                    | 35 |
| (  | Verwenden der Vormerkliste                  | 36 |
| (  | Einstellen des Standardführers              | 36 |
| (  | Anzeigen aller Kanäle und der bevorzugten   |    |
|    | Kanäle                                      | 37 |
| (  | Einstellen der Menütransparenz              | 37 |
| (  | Kindersicherung einstellen                  | 38 |
| (  | Einrichten von Üntertiteln                  | 39 |
| (  | Festlegen des Untertitelmodus               | 39 |
| (  | Audioformat ändern                          | 39 |
| (  | Auswählen der Audiobeschreibung             | 40 |
| (  | Digitaltext einstellen (Nur Großbritannien) | 40 |
| ١Ļ | JZentzone Gutswählen (Nur Spanien). H.Q.    | 41 |
| (  | Anzeigen von Produktinformationen           | 41 |
| <  | Überprüfen der Signalinformation            | 42 |
| Ę  | Software aktualisieren                      | 42 |
| (  | Anzeigen der Gemeinsamen Schnittstelle      | 43 |
| (  | Auswählen des CI-Menüs (Common Interface)   | 43 |
| (  | Zurücksetzen                                | 44 |
| (  | Auswählen der bevorzugten Sprache           |    |
|    | (Untertitel, Audio oder Teletext)           | 44 |
| <  | Voreinstellung                              | 45 |

# Deutsch

۲

Deutsch - 1

#### KONFIGURIEREN DES PCS

- CPC-Software installieren (unter Windows XP).. 46
- Fernsehgerät mithilfe des PCs einstellen........ 47

#### WISELINK

۲

#### **INFORMATIONEN ZU ANYNET<sup>+</sup>**

| ( | Was ist Anynet+?                        | 55 |
|---|-----------------------------------------|----|
| < | Anschließen von Anynet+-Geräten         | 55 |
| < | Einrichten von Anynet+                  | 56 |
| < | Suchen von Anynet+-Geräten und          |    |
|   | Umschalten zwischen diesen Geräten      | 57 |
| < | Aufnehmen                               | 59 |
| < | Tonwiedergabe mit einem Receiver        | 59 |
| < | Prüfen Sie Folgendes, bevor Sie sich an |    |
|   | den Service wenden                      | 60 |

#### EMPFEHLUNGEN FÜR DEN BETRIEB

| ( | Videotext-Funktion                        | 61 |
|---|-------------------------------------------|----|
| ( | Automatische Wandhalterung                |    |
|   | (gesondert lieferbar)                     | 63 |
| ( | Kensington-Schloss als Diebstahlsicherung |    |
|   | (modellabhängig)                          | 64 |
| ( | Fehlerbehebung: Vor der Kontaktaufnahme   |    |
|   | mit dem Kundendienst                      | 65 |
| ( | 6 S H ] L ; N D.W.L.R.Q.H.Q.              | 66 |

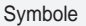

Tastendruck

>Hinweis

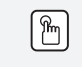

۲

Zielwahltaste

Deutsch - 2

( )

## Lieferumfang

Überprüfen Sie die Verpackung Ihres LCD-Fernsehgeräts auf Vollständigkeit. Falls Komponenten fehlen sollten, setzen Sie sich bitte mit Ihrem Händler in Verbindung.

|                                           |                   |                     | M4 X L16                    |                 |                  |
|-------------------------------------------|-------------------|---------------------|-----------------------------|-----------------|------------------|
| Fernbedienung<br>& Batterien<br>(AAA x 2) | Netzkabel         | Untere<br>Abdeckung | 4 Schrauben für<br>Standfuß | Fuß             | Reinigungstuch   |
| <ul> <li>Bedienungsar</li> </ul>          | nleitung • Garant | tiekarte • H        | andbuch mit Sicherh         | eitshinweisen • | Registrierkarten |

- <sup>o</sup> Garantiekarte/Handbuch mit Sicherheitshinweisen/Registrierkarten (nicht überall verfügbar)
- ° Der Fuß und seine Schraube gehören modellabhängig möglicherweise nicht zum Lieferumfang.

### Anbringen des Standfußes

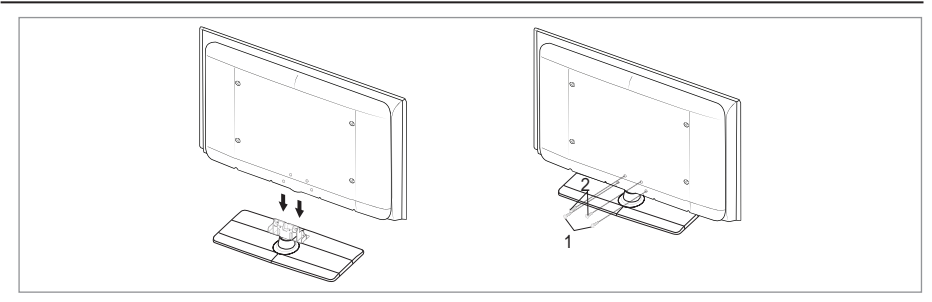

- 1. Schließen Sie Ihren LCD-Fernseher und den Standfuß an.
  - Der LCD-Fernseher sollte von mindestens zwei Personen getragen werden.
  - Verwechseln Sie beim Zusammenbauen nicht die Vorder- und Rückseiten des Standfußes.
- Ziehen Sie zuerst die zwei Schrauben an Position 1 und dann die zwei Schrauben an Position 2 fest.
   Stellen Sie das Gerät aufrecht hin und ziehen Sie die Schrauben fest. Wenn Sie die Schrauben festziehen, während der LCD-Fernseher liegt, kann es passieren, dass er seitlich geneigt ist.
  - Der Fuß ist bei Modellen mit einer Bildschirmdiagonalen von 93 cm und mehr bereits installiert.

### Anbringen der Wandhalterung

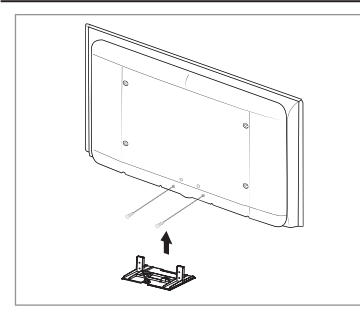

Mit der separat erhältlichen Wandhalterung können Sie das Fernsehgerät an einer Wand befestigen.

Detaillierte Informationen zum Montieren der Wandhalterung ¿QGHQ 6LH LQ GHQ \$QZHLVXQJHQ GLH LP /LHI Wandhalterung enthalten sind. Lassen Sie sich beim Anbringen der Wandmontagehalterung von einem Techniker helfen. Samsung Electronics haftet nicht für Schäden an Gerät oder Personen, wenn die Montage vom Kunden selbst durchgeführt wird.

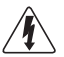

Installieren Sie die Wandhalterung nicht bei angeschaltetem Fernsehgerät. Sie könnten dabei einen Stromschlag erhalten und sich verletzen.

Entfernen Sie den Fuß, und decken Sie die Aussparung an der Unterseite des Fernsehgeräts mit einer Abdeckung ab und befestigen Sie diese mit zwei Schrauben.

Deutsch - 3

( )

( )
### Bedienfeld

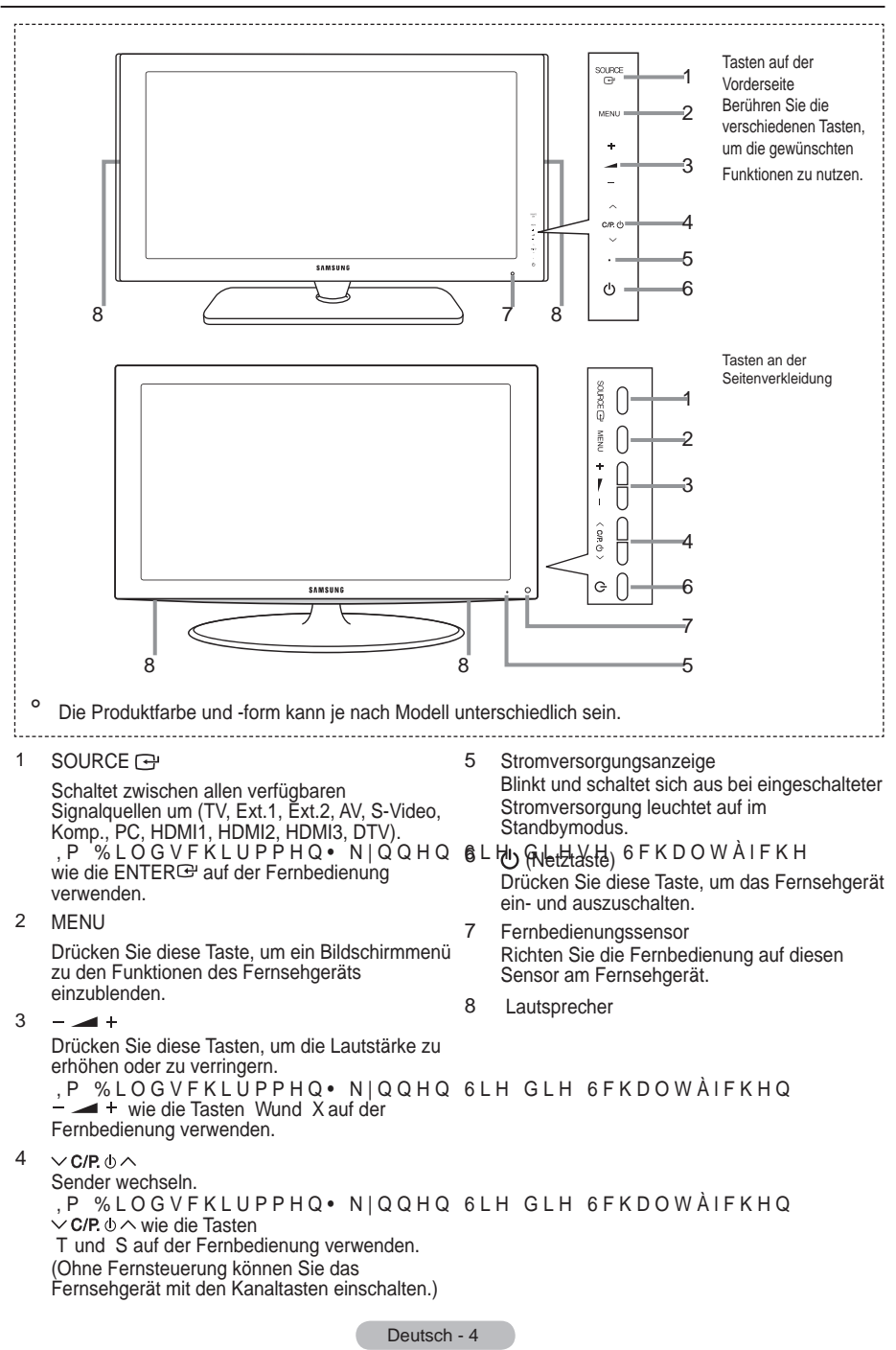

()

### Anschlussfeld

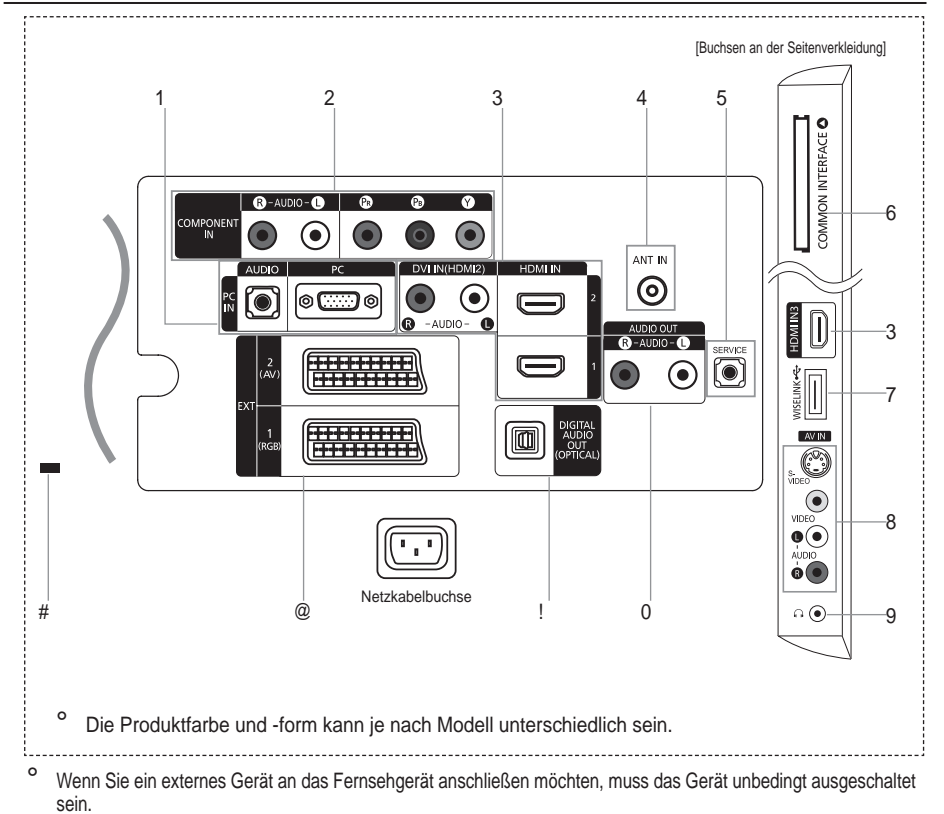

- Achten Sie beim Anschließen eines externen Geräts auf die Farbcodierung: Stecker und Buchse müssen die gleiche Farbe aufweisen.
- 1 PC IN[PC] / [AUDIO]

( )

- Zum Anschließen an den Video- und Audioausgang eines Computers.
- 2 COMPONENT IN
  - Verbinden Sie die Komponentenanschlüsse ("PR", "PB", "Y") auf der Rückseite des Fernsehgeräts über Komponenten-Videokabel (optional) mit den entsprechenden Komponenten-Videoausgängen des DTV- oder DVD-Geräts.
  - Wenn Sie sowohl die Set-Top-Box als auch ein DTV- oder DVD-Gerät anschließen möchten, verbinden Sie die Set-Top-Box mit dem DTV- oder DVD-Gerät, und verbinden Sie das DTV- oder DVD-Gerät mit dem Component-Anschluss ("PR", "PB", "Y") des Fernsehgeräts.
  - Die P<sub>R</sub>-, P<sub>B</sub>- und Y-Anschlüsse von Component-Geräten (DTV oder DVD) sind manchmal mit Y, B-Y und R-Y bzw.
     Y, Cb und Cr beschriftet.
  - Verbinden Sie den Audioausgang "R AUDIO L" auf der Rückseite des Fernsehgeräts über Cinch-Audiokabel (optional) mit dem entsprechenden Audioausgang des DTV- oder DVD-Geräts.
- 3 HDMI IN 1, HDMI IN 2, HDMI IN 3
  - Unterstützt Verbindungen zwischen AV-Geräten (Set-Top-Boxen, DVD-Playern), die für HDMI-Schnittstellen geeignet sind.
  - Beim Anschluss von Geräten über eine HDMI-Schnittstelle ist keine zusätzliche Audioverbindung erforderlich.
  - Eine Verbindung über HDMI/DVI-Kabel kann nur über HDMI IN 2 erfolgen.

Deutsch - 5

- Was ist HDMI?
  - +'0, GLH KRFKDXÀ|VHQGH 0XOWLPHGLDVFKQLWWVWHOOH HUP|JOLFKW GLF Videodaten und mehreren Kanälen mit Digitalaudio.
  - Mit dem entsprechenden Kabel ermöglicht der HDMI/DVI-Anschluss DVI-Verbindungen zu einem erweiterten Gerät (nicht mitgeliefert). Der Unterschied zwischen HDMI und DVI besteht darin, dass ein Gerät mit HDMI kleiner ist, mit dem Kopierschutz HDCP (Hoch Bandwidth Digital Copy Protection/ digitaler Kopierschutz) ausgestattet ist und digitalen Mehrkanalton unterstützt.
- Bei dem Fernsehgerät erfolgt u. U. keine Tonausgabe und das Fernsehbild weist evtl. anormale Farben auf, wenn DVD-Player/Kabelboxen/Satellitenempfänger angeschlossen werden, die ältere HDMI-Versionen als 1.3 unterstützen. Beim Anschluss eines älteren HDMI-Kabels und fehlender Tonausgabe schließen Sie das HDMI-Kabel an den Eingang HDMI IN 2 und die Audiokabel an die Eingänge DVI IN (HDMI2) [R-AUDIO-L] auf der Rückseite des Fernsehgeräts an. Wenn dies eintritt, wenden Sie sich an die Firma, von der Sie den DVD-Player bzw. den Kabel- oder Satellitenreceiver bezogen haben, und lassen Sie sich die HDMI-Version bestätigen. Anschließend fordern Sie ein Firmwareupdate an. HDMI-Kabel für andere Versionen als 1.3 können störendes Flackern des Bildschirms verursachen oder zum völligen Ausfall des Fernsehgeräts führen.

#### DVI IN(HDMI2) [R-AUDIO-L]

- DVI-Audioausgänge für externe Geräte.
- Ounterstützte Modi für HDMI/DVI und Komp

|                | 480i | 480p | 576i | 576p | 720p | 1080i | 1080p |
|----------------|------|------|------|------|------|-------|-------|
| HDMI/DVI 50 Hz | Х    | Х    | Х    | 0    | 0    | 0     | 0     |
| HDMI/DVI 60 Hz | Х    | 0    | Х    | Х    | 0    | 0     | 0     |
| Komp.          | 0    | 0    | 0    | 0    | 0    | 0     | 0     |

#### 4 ANT IN

Damit die Fernsehkanäle korrekt empfangen werden, muss das Fernsehgerät an eine der folgenden Signalquellen angeschlossen sein:

- Außenantenne / Kabelfernsehanschluss / Satellitenempfänger

#### 5 SERVICE

 Schließen Sie diesen Stecker an die optionale Wandhalterung an. Hiermit können Sie den Betrachtungswinkel des Fernsehgeräts mit der Fernbedienung einstellen.

#### 6 Steckplatz für CO MMON INTERFACE

- Ohne eingelegte "CI-Karte" zeigt das Fernsehgerät auf einigen Kanälen ein "gestörtes Signal" an.
- Die Verbindungsinformationen mit Telefonnummer, Kennung der CI-Karte, Hostkennung und anderen Angaben wird in ungefähr 2 bis 3 Minuten angezeigt. Wenn eine Fehlermeldung angezeigt wird, wenden Sie sich bitte an Ihren Dienstanbieter.

7IUG (

- : HQQ GLH . DQDOLQIRUPDWLRQVNRQ; JXUD Meldung "Aktualisierung abgeschlossen" angezeigt. Dies bedeutet, dass die Senderliste jetzt aktualisiert ist.
- Sie müssen sich die CI-Karte bei einem der örtlichen Kabelnetzbetreiber beschaffen. Entfernen Sie die CI-Karte, indem Sie sie vorsichtig mit Ihren Händen herausziehen, da die CI-Karte beim Herunterfallen beschädigt werden kann.
- <sup>o</sup> Die Richtung, in der Sie die Karte einlegen müssen, ist darauf mit einem Pfeil markiert.
- Die Position des CI-Schachts Kensington-Schlosses ist modellabhängig.

#### 7 WISELINK

 Schließen Sie ein USB-Massenspeichergerät an, um Fotodateien (JPEG) anzuzeigen und Audiodateien (MP3) abzuspielen.

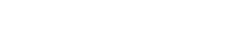

BN68-01409A-00Ger-0221.indd 6

Deutsch - 6

- 8 S-VIDEO oder VIDEO / R-AUDIO-L
  - Schließen Sie ein Cinch- oder ein S-VIDEO-Kabel an ein geeignetes Audio/Video-Gerät an (z. B. Videorecorder, DVD-Player oder Camcorder).
  - Verbinden Sie das eine Ende der Cinch-Audiokabel mit dem Anschluss "R AUDIO L" Ihres Geräts und das andere Ende mit den entsprechenden Audioausgängen des Audio/Video-Geräts.
- 9 Kopfhörerbuchse
  - Kopfhörer können an den Kopfhörer-Ausgang des Geräts angeschlossen werden. Wenn Kopfhörer angeschlossen sind, ist die Tonwiedergabe über die eingebauten Lautsprecher abgeschaltet.
- 0 AUDIO OUT [R-AUDIO-L]
  - Verbinden Sie die einen Enden der RCA-Audiokabel mit dem Anschluss AUDIO OUT [R-AUDIO-L] auf der Rückseite des Geräts und die anderen Enden mit den entsprechenden Audioeingängen des DVD-Heimkinosystems.
- ! DIGITAL AUDIO OUT (OPTICAL)
  - Ausgang an ein digitales Audiogerät anschließen
  - Wenn die HDMI IN-Anschlüsse verbunden sind, wird über den Anschluss DIGITAL AUDIO OUT (OPTICAL) am Fernseher nur 2-Kanalton ausgegeben. Wenn Sie 5.1-Kanalton wünschen, müssen Sie den optischen Ausgang am DVD-Player oder an der Kabel-/Sat-Box direkt an einen Verstärker oder ein Heimkinosystem anschließen und nicht an das Fernsehgerät.

#### @ EXT 1, EXT 2

|           |       | Eingang     |     | Ausgang                             |  |
|-----------|-------|-------------|-----|-------------------------------------|--|
| Anschluss | Video | Audio (L/R) | RGB | Video + Audio (L/R)                 |  |
| EXT 1     | 0     | 0           | 0   | Nur TV- oder DTV-Ausgang verfügbar. |  |
| EXT 2     | 0     | 0           |     | Ausgang frei wählbar.               |  |

- Ein- und Ausgänge für externe Geräte wie z. B. Videorecorder, DVD-Player, Spielekonsolen oder Video-Disc-Player.

 $( \bullet )$ 

# Kensington-Schloss (modellabhängig)

- Das Kensington-Schloss (optional) dient zur Sicherung des Fernsehgeräts bei Verwendung an einem öffentlichen Ort.
- Wenn Sie ein Schloss verwenden möchten, wenden Sie sich an den Händler, bei dem Sie das Fernsehgerät erworben haben.
- Die Position des Kensington-Schlosses ist modellabhängig.

Deutsch - 7

### Fernbedienung

- 1 Standby-Taste des Fernsehgeräts.
- 2 TV- und DTV-Modus direkt aufrufen.
- 3 Zifferntasten für direkte Programmplatzeingabe.
- 4 Taste zum Auswählen von ein-/zweistelligen Programmplätzen.
- 5 : Lautstärke erhöhen. : Lautstärke verringern.
- 6 Hiermit schalten Sie den Ton vorübergehend aus.
- 7 EPG-Anzeige (Elektronischer Programmführer).
- 8 Hiermit können Sie häufig verwendete Funktionen mithilfe von Symbolen schnell ausführen.
- 9 Anzeigen von Informationen zur aktuellen Sendung.
- 0 Farbtasten: Verwenden Sie diese Tasten bei der Arbeit mit der Senderliste und in WISELINK usw.
- Orücken Sie diese Taste, um den optionalen Anzeigeund Audiomodus für Sport, Kinofilme und Spiele auszuwählen.

()

- # Verwenden Sie diese Tasten bei der Arbeit mit DMA, WISELINK und Anynet+. (•): Mit dieser Fernbedienung können Sie die Aufnahmen von Samsung-Rekordern mit der Anynet+-Funktion fernsteuern.)
- \$ Verfügbare Signalquelle auswählen.
- % Vorheriger Kanal.
- ^ P : Nächster Kanal.
  - P : Vorheriger Kanal.
- & Bildschirmmenü anzeigen.
- Mit dieser Funktion können Sie Foto- und Musikdateien von einem externen Gerät anzeigen bzw. wiedergeben.
- ( Zurück zum vorherigen Menü.

- ) Dient zum Steuern des Cursors im Menü.
- a Bildschirmmenü ausblenden
- Verwenden Sie dies, wenn h Sie ein DMA-Gerät von Samsung (DMA = Digitaler Medienadapter) über eine HDMI-Schnittstelle anschließen und in den DMA-Modus wechseln. (Die DMA-Taste ist optional.) Weitere Informationen zu GHQ %HWULHEVDEOIXI Sie im Benutzerhandbuch des DMA-Geräts. Diese 6FKDOWÀIFKH LVW YHU wenn "Anynet (HDMI-CEC)" auf "Ein" (siehe Seite 56) geschaltet ist.
- c Auswahl der Bildgröße.
- d Untertitel anzeigen.
- e Anzeige der "Senderliste" auf dem Bildschirm.

#### Videotextfunktionen

- 2 Videotextanzeige beenden.
- 7 Videotextseite speichern.
- 8 Videotextgröße auswählen.
- 9 Verborgenen Inhalt einblenden.
- 0 Fastext-Thema auswählen.
- Alternativ wählen Sie "Videotext", "Double" oder "Mix".
- \$ Videotextmodus auswählen.(LIST/FLOF)
- % Untergeordnete Videotextseite
- P : Nächste Vieotextseite.
   P : Vorherige Videotextseite
- & Videotextindex
- ( Videotextseite weiter
- anzeigen (nicht umblättern).
- a Videotext abbrechen.

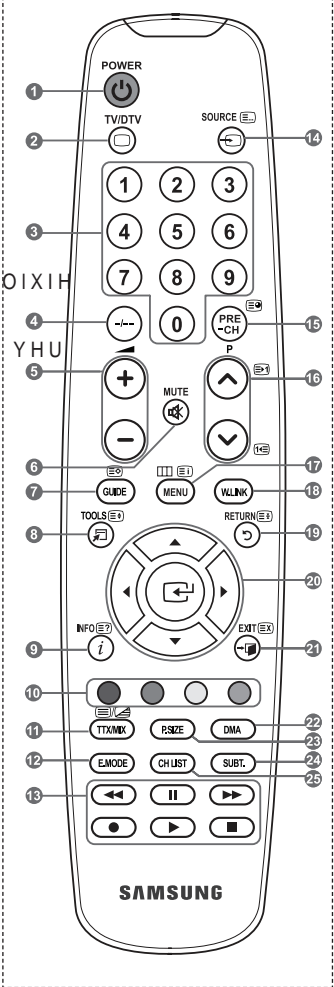

<sup>o</sup> Die Leistungsfähigkeit der Fernbedienung kann durch starke Lichteinstrahlung beeinträchtigt werden.

Deutsch - 8

### Batterien in die Fernbedienung einsetzen

- 1. Heben Sie die Abdeckung auf der Rückseite der Fernbedienung an, wie in der Abbildung dargestellt.
- Legen Sie zwei AAA-Batterien ein. Achten Sie darauf, dass die Pole der Batterien "+" und "-" wie im Batteriefach angezeigt ausgerichtet sind.
- 3. Schieben Sie die Abdeckung wieder auf die Fernbedienung.
  - Wenn die Fernbedienung für einen längeren Zeitraum nicht verwendet wird, nehmen Sie die Batterien heraus, und lagern Sie sie an einem kühlen, trockenen Ort.
- Sollte die Fernbedienung nicht funktionieren, überprüfen Sie Folgendes: 4. Int des Ferneeh seit eingeschalte?
  - 1. Ist das Fernsehgerät eingeschaltet?
  - 2. Wurden Plus- und Minuspol der Batterien vertauscht?
  - 3. Sind die Batterien leer?
  - 4. Liegt ein Stromausfall vor oder ist das Netzkabel des Fernsehgeräts nicht eingesteckt?
- % H ¿ Q G H W V L F K H L Q H /H X F K W V W R I I U |K U H R G
   Batterien und Akkus gehören nicht in den Hausmüll. Als Verbraucher sind
   6 L H Y H U S À L F K W H W D O W H % D W W H U L H Q X Q G \$ I zurückzugeben. Sie können alte Batterien und Akkus bei den öffentlichen Sammelstellen in Ihrer Gemeinde oder überall dort abgeben, wo Batterien und Akkus der betreffenden Art verkauft werden.

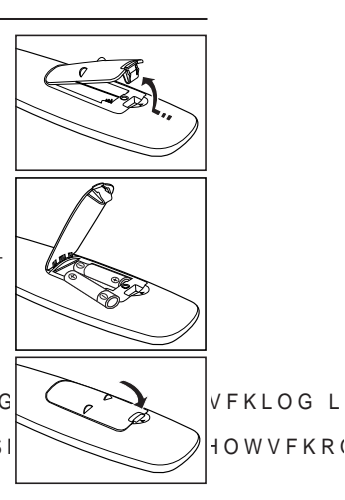

# Ein-und Ausschalten

( )

Das Netzkabel wird auf der Rückseite des Fernsehgeräts angeschlossen.

- 1. Schließen Sie das Netzkabel an eine geeignete Netzsteckdose an.
  - <sup>o</sup> Am Gerät leuchtet die Standby-Anzeige auf.
- 2. Drücken Sie auf der Fernbedienung die Taste
  - Zum Einschalten des Fernsehgeräts können Sie auch die Taste POWER ம oder die Taste TV/DTV auf der Fernbedienung drücken.
  - <sup>o</sup> Der Sender, den Sie zuletzt gesehen haben, wird automatisch wieder aufgerufen.
- 3. Drücken Sie auf der Fernbedienung die Zifferntasten (0 ~ 9) oder eine der Programmwahltasten
  - ( / ), oder drücken Sie die Taste  $\checkmark$  C/P  $\diamond \land$  am Gerät.
  - Wenn Sie das Gerät zum ersten Mal einschalten, können Sie die Sprache auswählen, in der die Menüs angezeigt werden.
- 4. Zum Ausschalten des Fernsehgeräts drücken Sie erneut die Taste POWER v.

## Fernsehgerät in den Standby-Modus schalten

Zur Verringerung des Stromverbrauchs kann das Gerät in den Standby-Modus geschaltet werden. Der Standby-Modus ist nützlich, wenn Sie das Gerät vorübergehend ausschalten möchten (z. B. während einer Mahlzeit).

- 1. Drücken Sie die Taste POWER v auf der Fernbedienung.
  - Der Bildschirm wird ausgeschaltet, und auf der Vorderseite des Fernsehgeräts leuchtet die rote Standby-Anzeige auf.
- 2. Drücken Sie einfach erneut die Taste POWER ⊕, eine Zifferntaste (0-9) oder eine TV/DTV- oder Programmplatz-Wahltaste ( / ), um das Gerät wieder einzuschalten.
  - <sup>o</sup> Der Standby-Modus ist nicht f
    ür l
    ängere Phasen der Abwesenheit gedacht (z. B. wenn Sie verreist sind). Ziehen Sie dann sicherheitshalber den Netzstecker und das Antennenkabel.

Deutsch - 9

 $\bigcirc$ 

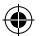

### Menüs anzeigen

- Drücken Sie die Taste MENU bei angeschaltetem Gerät. Das Hauptmenü wird auf dem Bildschirm angezeigt. Links im Menü sind Symbole zu sehen für: Bild, Ton, Kanal, Einstellungen, Eingang, Digitalmenü.
- 2. : IKOHQ 6LH PLW GHQ 7DVWHQ x RGHU z Drücken Sie die Taste ENTER<sup>C</sup>, um in das Untermenü des Symbols zu wechseln.
- 3. Zum Beenden drücken Sie die Taste EXIT.
  - Das Bildschirmmenü wird nach etwa einer Minute vom Bildschirm gelöscht.

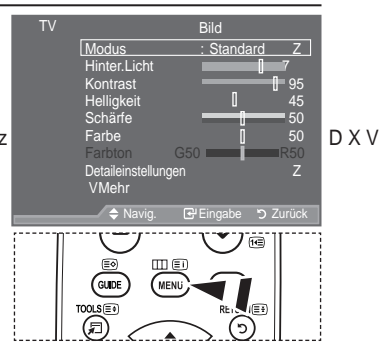

# Verwenden der Taste TOOLS

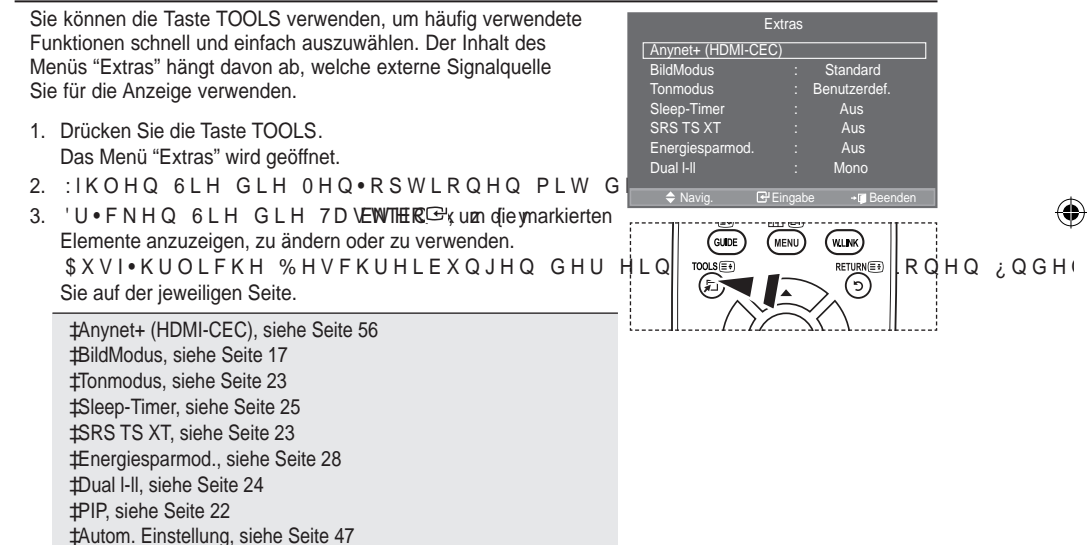

Deutsch - 10

 $( \bullet )$ 

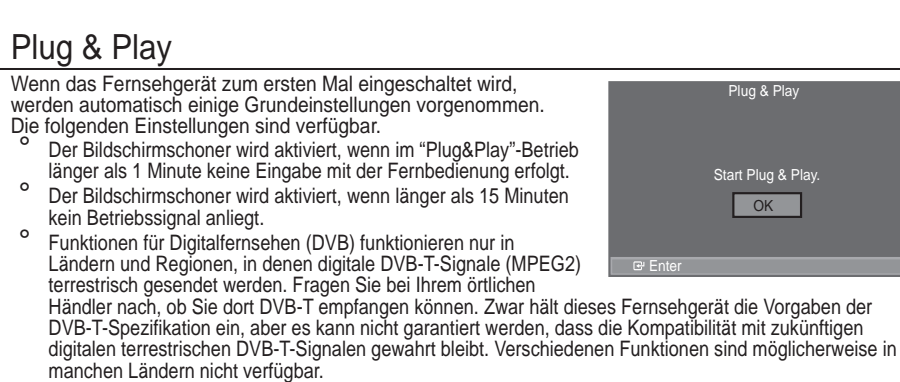

- 1. Drücken Sie die Taste POWER o auf der Fernbedienung.
- 'LH 0HOGXQJ <sup>3</sup>6WDUW 3OXJ 3OD\´ ZLUG DQJH]HLKJOWW 'LH 6FKDOWÀIFKH 2. Wählen Sie die entsprechende Sprache aus. Drücken Sie hierzu die Taste S oder T.
- Drücken Sie zum Bestätigen der Auswahl die Taste ENTER.
- 'U F N H Q 6 L H G L H 7 D V WSthop-DenGod" oddery "Private gebrauch" auszuwählen, und drücken Sie dann die Taste ENTERG.
  - Wir empfehlen Ihnen, das Fernsehgerät im Modus "Privatgebrauch" zu verwenden, um das optimale Bild f
    ür den Privatgebrauch zu erzielen.
  - Der Modus "Shop-Demo" ist nur geeignet, wenn das Gerät in einem Verkaufsbereich verwendet wird.
     Wenn das Gerät versehentlich auf den Modus "Shop-Demo" eingestellt ist, und Sie möchten wieder zurück zu "Privatgebrauch" (Standard) wechseln: Drücken Sie die Lautstärketaste am Fernsehgerät. Wenn das Menü "Lautstärke" angezeigt wird, halten Sie die Taste MENU am Fernsehgerät 5 Sekunden lang gedrückt.
- 4. Die Meldung "Antenneneingang prüfen" wird angezeigt, wenn "OK" ausgewählt ist. Drücken Sie die Taste ENTERC.
  - Überprüfen Sie, ob das Antennenkabel richtig angeschlossen ist.
- Wählen Sie die entsprechende Sprache aus. Drücken Sie hierzu die Taste S oder T. Drücken Sie zum Bestätigen der Auswahl die Taste ENTER<sup>C</sup>.
- Die Meldung "Einige DTV-Funktionen sind möglicherweise nicht verfügbar. Digital Scan?" wird DQJH]HLJW 'U•FNHQ 6LH GLH 7DVWHQ { RGHU y XP <sup>3</sup>-D ´ RGHU <sup>3</sup>1HLQ ´ ENTERG<sup>2</sup>.

CEa: Daraufhin wird zuerst eine ATV-Suche und dann zusätzlich eine automatische DTV-Kanalsuche durchgeführt.

OSlein: Es wird nur eine ATV-Suche durchgeführt.

- Diese Funktion wird in allen Ländern bis auf die folgenden unterstützt: Frankreich, Deutschland, Italien, Niederlande, Spanien, Schweiz, GB, Österreich.
- 7. Das Menü "Autom. speichern" wird bei aktivierter Option "Start" angezeigt. Drücken Sie die Taste ENTERG.
  - Die Kanalsuche wird automatisch gestartet und beendet.
  - Das Menü für den Sendersuchlauf wird angezeigt und der DTV-Kanal wird automatisch aktualisiert.
     Wenn der DTV-Kanal aktualisiert ist, wird die Signalquelle in der Liste der Signalquellen des Eingangsmenüs automatisch in DTV geändert.
  - Wenn Sie alle verfügbaren Sender gespeichert haben, wird das Menü "Zeit einstellen" angezeigt.
  - <sup>o</sup> Zum Unterbrechen des Speichervorgangs zu einem beliebigen Zeitpunkt drücken Sie die Taste ENTER⊡.
  - ° 'HWDLOOLHUWH %HVFKUHLEXQJHQ GHU '79 .DOX102xiaosabesNWXDOLVLHUXQJ Handbuchs.

Wenn Sie alle verfügbaren digitalen Kanäle gespeichert haben, wird das Fenster zum Auswählen einer Zeitzone für Ihr Land angezeigt.

8. Drücken Sie die Taste ENTER C.

Zum Auswählen von "Monat", "Datum", "Jahr", "Stunde" oder "Minute" drücken Sie die Taste Woder X. Stellen Sie die "Monat", "Datum", "Jahr", "Stunde" oder "Minute" durch Drücken der Taste S oder T ein.

Sie können "Monat", "Datum", "Jahr, "Stunde" und "Minute" auch durch Drücken der Zifferntasten auf der Fernbedienung einstellen.

Deutsch - 11

- Bestätigen Sie die vorgenommenen Einstellungen mit der Taste ENTERG. Die Meldung "Wir wünschen gute Unterhaltung!" wird angezeigt. Drücken Sie abschließend die Taste ENTERG.
  - Auch wenn Sie die Taste ENTER<sup>Ce</sup> nicht drücken, verschwindet die Meldung nach einigen Sekunden von selbst.

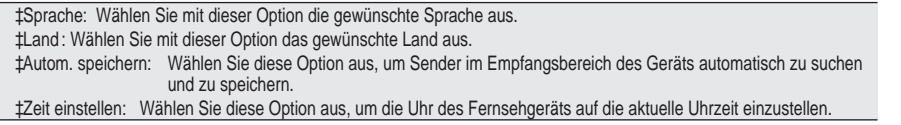

Einstellungen

TV Modus Ar

¿QGHQ 6L

Plug & Play

Lichteffek

Plug & Play

Starten von Plug&Play

Kana

Aus

So setzen Sie diese Funktion zurück:

- Drücken Sie zum Anzeigen des Menüs die Taste MENU. Drücken Sie die Taste S oder T, um "Einstellungen" auszuwählen, und drücken Sie anschließend die Taste ENTERE.
- 2. Drücken Sie die Taste ENTER Gerneut, um "Plug & Play" auszuwählen.

:HLWHUH,QIRUPDWLRQHQ ]XP (LQVWHC auf Seite 11.

<sup>o</sup> Die "Plug & Play"-Funktion gibt es nur im TV-Modus.

- Sender automatisch speichern

- Sender manuell speichern

# Sender automatisch speichern

Sie können den verfügbaren Frequenzbereich nach Sendern durchsuchen (verfügbare Sender und Frequenzbereich sind vom jeweiligen Land abhängig). Die automatisch zugewiesenen Programmplätze entsprechen unter Umständen nicht den gewünschten Programmplätzen. Sie können jedoch die Programmplätze manuell sortieren und

nicht gewünschte Sender wieder löschen.

- Drücken Sie die Taste MENU, um das Menü anzuzeigen.
   'U F N H Q 6 L H G L H 7 D V WK tainad" & USzthwählzen, um Brücken Sie dann die Taste ENTER E.
- 2. Drücken Sie die Taste ENTERE, um "Land" auszuwählen.
- 3. 'U•FNHQ 6LH ]XP \$XVZIKOHQ GHV HQWVSUHFKHQGHQ /DQGHV GLH 7DVV Bestätigen Sie Ihre Auswahl durch Drücken der Taste ENTERG.
- Auch wenn Sie die Ländereinstellungen in diesem Menü geändert haben, wird die DTV-/IQGHUHLQVWHOOXQJQLFKWJHIQGHUW,QI30,DPDWLRQHQKLHUJX;Q
- 4. 'U•FNHQ 6LH GLH 7DVWH x RGHU z XP 3\$XWRP VSHLFKHUQ´ DXV]XZIK( Taste ENTER<sup>CP</sup>.
- 5. Drücken Sie die Taste ENTER .
- <sup>o</sup> Das Fernsehgerät beginnt mit dem Speichern aller verfügbaren Sender.
- Sie können die Taste ENTER Gergedricht drücken, um den Speichervorgang zu unterbrechen und zum Menü "Kanal" zurückzukehren.
- 6. Wenn Sie alle verfügbaren Kanäle gespeichert haben, wird das Menü "Sortieren" angezeigt. , QIRUPDWLRQHQ KLHU]X15) QGHQ 6LH DXI 6HLWH

Deutsch - 12

( )

()

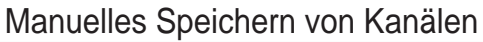

speichern.

verfügbar:

möchten.

1.

 $( \bullet )$ 

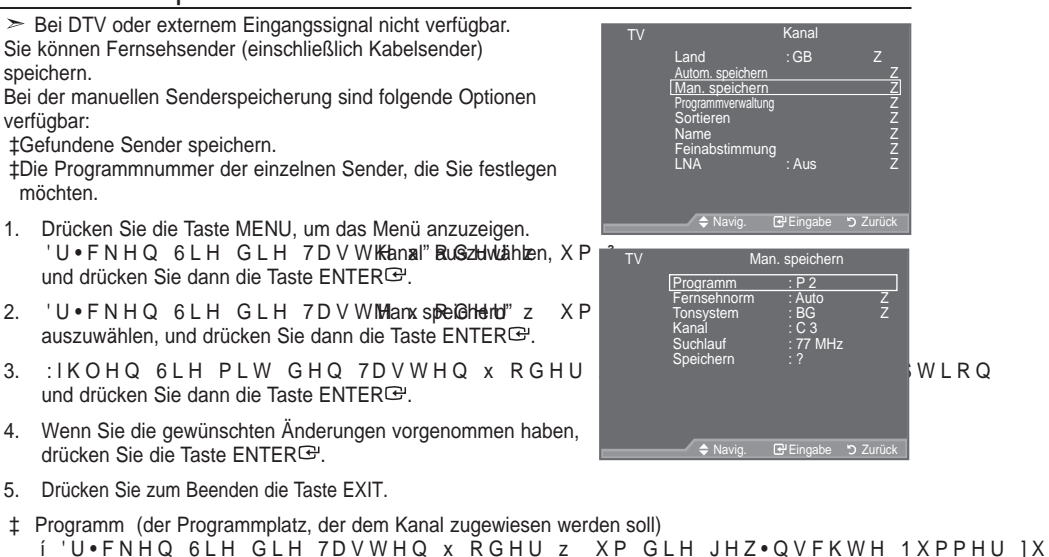

- ➢ Die Kanalnummer können Sie auch direkt durch Drücken der Zifferntasten (0 ~ 9) auswählen.
- ‡ Fernsehnorm: Auto/PAL/SECAM/NTSC4.43 í :IKOHQ 6LH PLW GHQ 7DVWHQ x RGHU z GLH JHZ•QVFKWH )DUEQRUP
- 7RQV\VWHP %\*'. . / + í :IKOHQ 6LH PLW GHQ 7DVWHQ x RGHU z GLH JHZ•QVFKWH \$XGLROR♥
- ± Kanal (Wenn Ihnen die Nummer des zu speichernden Kanals bekannt ist) í:IKOHQ 6LH PLW GHQ 7DVWHOC(对电标电级thistchezK级的组)HoderSSV(KABBeDQanal)aus. í 'U•FNHQ 6LH GLH 7DVWH y XQĠ GU•FNHQ 6LH GÒQQ GLH 7DVWHQ x F Nummer auszuwählen.
  - ➢ Die Kanalnummer können Sie auch direkt durch Drücken der Zifferntasten (0 ~ 9) auswählen.
  - ➢ Falls kein oder nur schlechter Ton zu hören sein sollte, wählen Sie einen anderen Audiostandard aus.
- ‡ Suchlauf (Wenn Ihnen die Kanalnummern nicht bekannt sind)
  - í 'U•FNHQ 6LH ]XP 6WDUWHQ GHV 6XFKODXIV GLH 7DVWH x RGHU z í'HU 7XQHU GXUFKVXFKW GHQ )UHTXHQ]EHUHLFK ELV GHU HUVWH 6F empfangen wird.
- ± 6 S H L F Kzturd Speichern des Kanals und des zugehörigen Programmplatzes) í 'U•FNHQ 6LH EENETER Œ Du/m/₩OHK" zu wählen.
- ➤ Kanalmodus
  - P (Programm-Modus): Nach Abschluss der Einstellungen sind den Sendern Ihrer Region Positionsnummern von P00 bis P99 zugewiesen. In diesem Modus können Sie Sender durch Eingabe des Programmplatzes auswählen.
  - í C (Antennenempfangs-Modus): In diesem Modus können Sie Kanäle durch Eingabe der Nummer anwählen, die jedem Antennensender zugeordnet ist.
  - S (Kabelkanal-Modus): In diesem Modus können Sie Sender durch Eingabe der Nummer í wählen, die jedem Kabelsender zugeordnet ist.

Deutsch - 13

### Sender hinzufügen/sperren

Bei DTV oder externem Eingangssignal nicht verfügbar.

Mit Hilfe der Programmverwaltung können Sie Sender bequem sperren oder hinzufügen.

- 1. Drücken Sie die Taste MENU, um das Menü anzuzeigen. U•FNHQ 6LH GLH 7DVWKHalnad" & USzellwialhizen, uXn P drücken Sie dann die Taste ENTERG.
- 2. 'U•FNHQ 6LH GLH 7DVWH x RGHU z XΡ auszuwählen, und drücken Sie dann die Taste ENTER G.
- 6HQGHU KLQ1XI•JHQ t Mit Hilfe der Senderliste können Sie Kanäle hinzufügen.
- 3. Wählen Sie die "Senderliste" durch Drücken der Taste ENTERG.
- 4. Wechseln Sie zum Feld (🕀) LQGHP 6LH GLH 7DVW drücken, und wählen Sie den hinzuzufügenden Sender aus. Drücken Sie dann die Taste ENTER G. um den Sender hinzuzufügen.

Wenn Sie erneut die Taste ENTER drücken, wird das Symbol ( $\checkmark$ ) neben dem Kanal angezeigt, und der Kanal wird nicht hinzugefügt.

- 0
- ± 6HQGHU VSHUUHQ Mit dieser Funktion können Sie nicht autorisierte Benutzer, z. B. Kinder, daran hindern, ungeeignete Programme anzuschauen, indem das Bild blockiert und der Ton stummgeschaltet wird.
- 'U•FNHQ 6LH GLH 7DVWH x RGHU z XΡ 5. auszuwählen, und drücken Sie dann die Taste ENTER C.
- 6. : IKOHQ 6LH GXUFK 'U•FNHQ GHU 7DVWH An, und drücken Sie dann die Taste ENTER C.
- 'U•FNHQ 6LH GLH 7DVWHQSnendRenGesthei'U z 7. Х auszuwählen, und drücken Sie dann die Taste ENTERG.
- 8. Wechseln Sie zum Feld ( LQGHP 6LH GLH 7DVW drücken, und wählen Sie den zu sperrenden Sender aus. Drücken Sie dann die Taste ENTERG.
  - Wenn Sie erneut die Taste ENTER Er drücken, wird das Symbol (V) neben dem Kanal angezeigt, und die Kanalsperre wird nicht aufgehoben.
  - 0 Wenn die Kindersicherung aktiviert ist, wird ein blauer Bildschirm angezeigt.
- 9. Drücken Sie zum Beenden die Taste EXIT.
- Wählen Sie unter "Kindersicherung" die Option "Ein" oder "Aus" aus, um die für " ausgewählten Kanäle auf einfache Weise zu aktivieren oder deaktivieren.
- Diese Optionen können Sie auch durch Drücken der Taste CH List auf der Fernbedienung aufrufen.

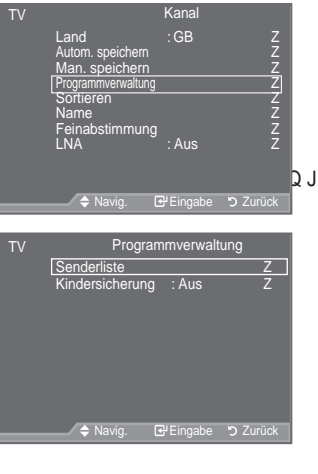

| Send     | erliste               |      |   |  |
|----------|-----------------------|------|---|--|
| P 1 C3   |                       |      |   |  |
| D        | Ē                     | 1710 |   |  |
| Progr.   |                       |      |   |  |
| 0 C      | <ul> <li>✓</li> </ul> |      |   |  |
| 1 C3     | <ul> <li>✓</li> </ul> |      |   |  |
| 2 BBC 1  | <ul> <li>✓</li> </ul> |      | L |  |
| 3 C74    | <ul> <li>✓</li> </ul> |      |   |  |
| 4 C75    | <ul> <li>✓</li> </ul> |      |   |  |
| 5 C76    | <ul> <li>✓</li> </ul> |      |   |  |
| 6 S3     | <ul> <li>✓</li> </ul> |      |   |  |
| 7 S4     | <ul> <li>✓</li> </ul> |      |   |  |
| 8 S6     | <ul> <li>✓</li> </ul> |      |   |  |
| 9 S7     | <ul> <li>✓</li> </ul> |      | - |  |
| 🛨 Zufüg  | Sperrer               |      |   |  |
| 🗘 Navig. | Einga                 | be   |   |  |
| 🔅 Seite  | 🖱 Zurüc               |      |   |  |

| [ | TTXMIK PSIZE DMA |  |
|---|------------------|--|
|   | EMODE CHUST      |  |
|   |                  |  |
|   |                  |  |

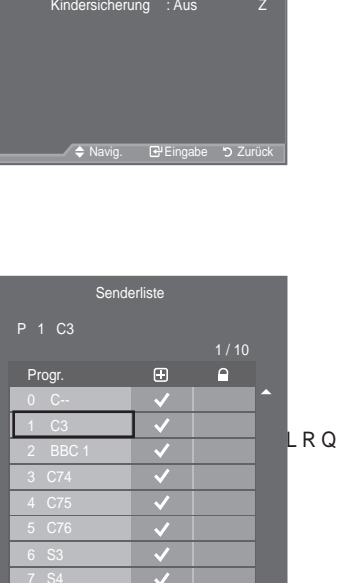

Deutsch - 14

 $( \bullet )$ 

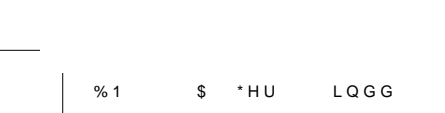

# Gespeicherte Sender sortieren

Mit diesem Vorgang können Sie die Programmnummern gespeicherter Sender ändern. Das ist möglicherweise nach dem automatischen Speichern von Sendern erforderlich.

- <sup>o</sup> Bei DTV oder externem Eingangssignal nicht verfügbar.
- Drücken Sie die Taste MENU, um das Menü anzuzeigen. Drücken Sie die Taste S oder T, um "Kanal" auszuwählen, und drücken Sie dann die Taste ENTER<sup>GJ</sup>.
- 2. Drücken Sie die Taste S oder T, um "Sortieren" auszuwählen, und drücken Sie dann die Taste ENTER G.
- Wählen Sie durch mehrfaches Drücken der Taste S oder T die Kanalnummer aus, die Sie ändern möchten. Drücken Sie die Taste ENTER<sup>Cer</sup>.

Die Nummer und der Name des ausgewählten Kanals werden auf die rechte Seite verschoben.

 Drücken Sie dann die Taste S oder T, um zu der Position zu gelangen, in die Sie ändern möchten, und drücken Sie dann die Taste ENTER<sup>C</sup>.

Der Sender, der unter diesem Programmplatz gespeichert war, erhält den Programmplatz des anderen Senders (Sender werden gegeneinander ausgetauscht).

- 5. Wiederholen Sie die Schritte 3 bis 4 für jeden weiteren Kanal, dem Sie eine andere Kanalnummer zuweisen möchten.
- 6. Drücken Sie zum Beenden die Taste EXIT.

### Sendernamen zuweisen

( )

Sendernamen werden automatisch zugewiesen, sofern diese Information im Sendersignal enthalten ist. Sie können Sendernamen bearbeiten und ändern.

- Bei DTV oder externem Eingangssignal nicht verfügbar.
- Drücken Sie zum Anzeigen des Menüs die Taste MENU. Drücken Sie die Taste S oder T, um "Kanal" auszuwählen, und drücken Sie anschließend die Taste ENTER<sup>CP</sup>.
- 2. Drücken Sie die Taste S oder T, um "Name" auszuwählen, und drücken Sie dann die Taste ENTER<sup>Car</sup>.
- Bei Bedarf wählen Sie durch Drücken der Taste S oder T den Kanal, dem Sie einen neuen Namen zuweisen möchten, aus. Drücken Sie die Taste ENTER<sup>CP</sup>.
  - <sup>2</sup> Die Auswahlleiste wird um das Namensfeld herum angezeigt.

| 4. | Um                                     | Dann                            |
|----|----------------------------------------|---------------------------------|
|    | Buchstabe, Zahl oder Symbol auswählen  | Drücken Sie die Taste S oder T. |
|    | zur nächsten Stelle springen möchten   | Drücken Sie die Taste X.        |
|    | zur vorherigen Stelle springen möchten | Drücken Sie die Taste W         |
|    | "den Namen bestätigen möchten,"        | Drücken Sie die Taste ENTER 🕑.  |

nen zuweisen möchten, aus. . as Namensfeld herum Dann...
TV Name Progr. Send. Name U 0 C-- ----2 C16 ----

🗢 Navig. 🕞 Eingabe 🏷 Zurück

Kana

Aus

Na

Z

- <sup>5</sup> Folgende Zeichen sind verfügbar: Buchstaben des Alphabets (A~Z) / Ziffern (0~9) / Sonderzeichen (+, -,\*, /, Leerzeichen)
- 5. Wiederholen Sie die Schritte 3 bis 4 für jeden Kanal, dem Sie einen neuen Namen zuweisen möchten.

Deutsch - 15

 $(\mathbf{\Phi})$ 

6. Drücken Sie zum Beenden die Taste EXIT.

Kanal

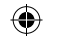

# Senderfeinabstimmung durchführen

Verwenden Sie die Feinabstimmung, um für bestimmte Kanäle die Empfangseinstellungen manuell zu optimieren.

- <sup>o</sup> Bei DTV oder externem Eingangssignal nicht verfügbar.
- 1. Verwenden Sie die Zifferntasten, um den Kanal, den Sie fein abstimmen möchten, direkt auszuwählen.
- Drücken Sie zum Anzeigen des Menüs die Taste MENU. Drücken Sie die Taste S oder T, um "Kanal" auszuwählen, und drücken Sie anschließend die Taste ENTER<sup>C</sup>.
- Drücken Sie die Taste S oder T, um "Feinabstimmung" auszuwählen, und drücken Sie dann die Taste ENTER Er.
- 4. Stellen Sie mit den Tasten Woder X die Feinabstimmung ein. Drücken Sie die Taste ENTERC<sup>2</sup>.
- 5. Drücken Sie zum Beenden die Taste EXIT.
- Gespeicherte feinabgestimmte Kanäle werden mit einem Sternchen "\*" auf der rechten Seite der Kanalnummer im Kanal-Banner markiert. Außerdem wird die Nummer des Programmplatzes rot angezeigt.

| TV  |                                                                                       | Kanal        |                            |
|-----|---------------------------------------------------------------------------------------|--------------|----------------------------|
|     | Land<br>Autom. speichern<br>Man. speichern<br>Programmverwaltung<br>Sortieren<br>Name | : GB         | Z<br>Z<br>Z<br>Z<br>Z<br>Z |
|     | Feinabstimmung<br>LNA                                                                 | : Aus        | Z<br>Z                     |
|     | 🔶 Navig. [                                                                            | ີ ∃Eingabe ອ | Zurück                     |
|     | Feinabstimm                                                                           | ung          |                            |
| P 1 |                                                                                       |              |                            |
|     |                                                                                       | 0            |                            |
|     | Reset                                                                                 |              |                            |
| •   | Einstellen 🕑 Sa                                                                       | ve 'O Zurück |                            |

° Wählen Sie zum Zurücksetzen der Feinabstimmung die Option "Reset" aus, indem 6LH GLH 7DVWH x RGHU z GU•FKetMattreer Gut@ck@rDQQ GLH 7DVWH

# LNA (rauscharmer Verstärker)

Mit Hilfe der LNA-Funktion kann der Empfang in Gebieten mit schwachem Empfang verbessert werden (ein rauscharmer Vorverstärker verstärkt das Eingangssignal).

Bei DTV oder externem Eingangssignal nicht verfügbar.

- Drücken Sie zum Anzeigen des Menüs die Taste MENU. Drücken Sie die Taste S oder T, um "Kanal" auszuwählen, und drücken Sie anschließend die Taste ENTERC<sup>2</sup>.
- Drücken Sie die Taste S oder T, um "LNA" auszuwählen, und drücken Sie dann die Taste ENTER<sup>C</sup>.
- 3. Drücken Sie die Taste S oder T, um "Aus" oder "Ein" auszuwählen.

Drücken Sie dann die Taste ENTER -

4. Drücken Sie zum Beenden die Taste EXIT.

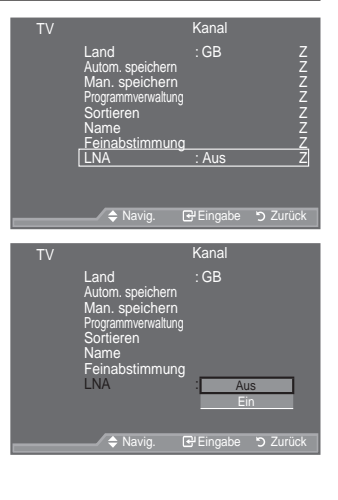

Deutsch - 16

( )

 $\bigcirc$ 

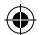

# Bildstandard ändern

Sie können den Bildstandard auswählen, der für Ihre Sehgewohnheiten am besten geeignet ist.

- 1. Drücken Sie die Taste MENU, um das Menü anzuzeigen. Drücken Sie die Taste ENTER C, um "Bild" auszuwählen.
- 2. Drücken Sie die Taste ENTER<sup>Ce</sup> erneut, um "Modus" auszuwählen.
- Drücken Sie dann die Taste S oder T, um den gewünschten Bildeffekt auszuwählen. Drücken Sie die Taste ENTER<sup>Get</sup>.
- 4. Drücken Sie zum Beenden die Taste EXIT.

 ‡Dynamisch: Wählen Sie diese Option für die Anzeige von KRFKDXÀ|VHQGHQ)HUQVHKEL Umgebungsbeleuchtung aus.
 ‡Standard: Wählen Sie diese Option für die optimale Anzeige von Fernsehbildern bei normaler Umgebungsbeleuchtung aus.
 ‡Film: Wählen Sie diese Option für die optimale Anzeige von Fernsehbildern bei geringer Umgebungsbeleuchtung

aus.

 Der Bildmodus muss f
ür jede Signalquelle separat angepasst werden.

Einfaches Einstellen

 $( \bullet )$ 

- 1. Drücken Sie die Taste TOOLS auf der Fernbedienung.
- 2. 'U•FNHQ 6LH GLH 7DVWH x RGHU z XF
- 3. Wählen Sie den gewünschten Bildmodus mit den 7 D V W H Q { R G H U y
- 4. Drücken Sie zum Beenden mehrmals die Taste EXIT oder TOOLS.

| TV  |                                                                                                    | Bild                                    |                                                 |
|-----|----------------------------------------------------------------------------------------------------|-----------------------------------------|-------------------------------------------------|
|     | Modus                                                                                                    | : Standar                               | d Z                                             |
|     | Hinter.Licht                                                                                                    |                                         | 7                                               |
|     | Kontrast                                                                                                    |                                         | 95                                              |
|     | Helligkeit                                                                                                    | 0                                       |                                                 |
|     | Schärfe                                                                                                    |                                         | 50                                              |
|     | Farbe                                                                                                    | Ō                                       | 50                                              |
|     | Farbton                                                                                                    | G50 📩                                   | R50                                             |
|     | Detaileinstellun                                                                                                | gen                                     | Z                                               |
|     | VMehr                                                                                                    |                                         |                                                 |
|     | 🗢 Navig.                                                                                                    | 🗗 Eingabe                               | ງ Zurück                                        |
|     |                                                                                                    |                                         |                                                 |
| 1 V |                                                                                                    | Bild                                    |                                                 |
|     |                                                                                                    | Dilu                                    |                                                 |
|     | Modus                                                                                                    | Dilu<br>Dynam                           | nisch                                           |
|     | Modus<br>Hinter.Licht                                                                                           | : Dynam<br>Stand                        | hisch<br>Iard                                   |
|     | Modus<br>Hinter.Licht<br>Kontrast                                                                               | : Dynam<br>Stand                        | nisch<br>lard<br>M u                            |
|     | Modus<br>Hinter.Licht<br>Kontrast<br>Helligkeit                                                                 | : Dynam<br>Stanc<br>Filr                | nisch<br>lard<br>n 5<br>45                      |
|     | Modus<br>Hinter.Licht<br>Kontrast<br>Helligkeit<br>Schärfe                                                      | : Dynam<br>Stanc<br>- Filr              | nisch<br>lard<br>n 5<br>45<br>50                |
|     | Modus<br>Hinter.Licht<br>Kontrast<br>Helligkeit<br>Schärfe<br>Farbe                                             | Dind<br>Dynam<br>Stanc<br>Filr          | nisch<br>lard<br>3<br>45<br>50<br>50            |
|     | Modus<br>Hinter.Licht<br>Kontrast<br>Helligkeit<br>Schärfe<br>Farbe<br>Farbton                                  | : Dynam<br>Stanc<br>- Filr<br>G50       | nisch<br>lard<br>10,55<br>45<br>50<br>50<br>850 |
|     | Modus<br>Hinter.Licht<br>Kontrast<br>Helligkeit<br>Schärfe<br>Farbe<br>Farbton<br>Detaileinstellung             | Sild<br>Dynam<br>Stanc<br>Filr<br>G50   | n _ 5<br>45<br>50<br>750<br>850                 |
|     | Modus<br>Hinter.Licht<br>Kontrast<br>Helligkeit<br>Schärfe<br>Farbe<br>Farbton<br>Detaileinstellung<br>VMehr    | G50 G50 G50                             | n 05<br>45<br>50<br>50<br>R50                   |
|     | Modus<br>Hinter.Licht<br>Kontrast<br>Helligkeit<br>Schärfe<br>Farbton<br>Detaileinstellung<br>VMehr<br>♦ Navig. | G50 G50 G50 G50 G50 G50 G50 G50 G50 G50 | n 55<br>45<br>50<br>50<br>R50                   |

|   |                 | Extras    |              |   |
|---|-----------------|-----------|--------------|---|
|   | Anynet+ (HDMI-C | EC)       |              |   |
|   | BildModus       | {         | Standard     | y |
| > | Tonmodus        |           | Benutzerdef. |   |
|   | Sleep-Timer     |           | Aus          |   |
|   | SRS TS XT       |           | Aus          |   |
|   | Energiesparmod. |           | Aus          |   |
|   | Dual I-II       |           | Mono         |   |
|   |                 |           |              |   |
|   | Navig.          | Einstelle | n 🕂 🕫 Beende |   |

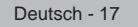

### **Bild einstellen**

Das Gerät verfügt über mehrere Einstellmöglichkeiten für die Bildqualität.
1. Um den gewünschten Bildeffekt zu erzielen, befolgen Sie die Anweisungen 1 bis 3 unter "Bildstandard ändern".
2. Wählen Sie mit den Tasten S oder T ein bestimmtes Element aus. Drücken Sie die Taste ENTER<sup>CP</sup>.
9. Schärfe Farbe
9. Schärfe
9. Schärfe
9. Schärfe
9. Schärfe
9. Schärfe
9. Schärfe
9. Schärfe
9. Schärfe
9. Schärfe
9. Schärfe
9. Schärfe
9. Schärfe
9. Schärfe
9. Schärfe
9. Schärfe
9. Schärfe
9. Schärfe
9. Schärfe
9. Schärfe
9. Schärfe
9. Schärfe
9. Schärfe
9. Schärfe
9. Schärfe
9. Schärfe
9. Schärfe
9. Schärfe
9. Schärfe
9. Schärfe
9. Schärfe
9. Schärfe
9. Schärfe
9. Schärfe
9. Schärfe
9. Schärfe
9. Schärfe
9. Schärfe
9. Schärfe
9. Schärfe
9. Schärfe
9. Schärfe
9. Schärfe
9. Schärfe
9. Schärfe
9. Schärfe
9. Schärfe
9. Schärfe
9. Schärfe
9. Schärfe
9. Schärfe
9. Schärfe
9. Schärfe
9. Schärfe
9. Schärfe
9. Schärfe
9. Schärfe
9. Schärfe
9. Schärfe
9. Schärfe
9. Schärfe
9. Schärfe
9. Schärfe
9. Schärfe
9. Schärfe
9. Schärfe
9. Schärfe
9. Schärfe
9. Schärfe
9. Schärfe
9. Schärfe
9. Schärfe
9. Schärfe
9. Schärfe
9. Schärfe
9. Schärfe
9. Schärfe
9. Schärfe
9. Schärfe
9. Schärfe
9. Schärfe
9. Schärfe
9. Schärfe
9. Schärfe
9. Schärfe
9. Schärfe
<l

- Erhöhen oder verringern Sie mit den Tasten Woder X den Wert für ein bestimmtes Element. Drücken Sie die Taste ENTER<sup>CP</sup>.
- 4. Drücken Sie zum Beenden die Taste EXIT.

| #Hinter.Licht: | Hiermit k | önne  | en Sie die I | Bildschirm | helli | gkei  | t du | rch |    |
|----------------|-----------|-------|--------------|------------|-------|-------|------|-----|----|
|                | Einregeli | n der | LCD-Hinte    | ergrundhei | ligke | eit a | npa  | sse | n. |
|                | (0~10)    |       |              |            |       |       |      |     |    |
|                |           |       |              |            |       |       |      |     |    |

- ‡Kontrast: Wählen Sie diese Option aus, um den Kontrast zwischen Objekten und Hintergrund einzustellen.
- ‡Helligkeit: Wählen Sie diese Option aus, um die Helligkeit des gesamten Bildschirms einzustellen.
- ‡Schärfe: Wählen Sie diese Option aus, um die Konturen von Objekten zu schärfen oder weichzuzeichnen.
- ‡Farbe: Wählen Sie diese Option aus, um die Farbhelligkeit einzustellen.
- ‡Farbton: Wählen Sie diese Option aus, um natürlichere Farbtöne für Objekte durch Erhöhen des Rot- oder Grünanteils einzustellen.

| TV     | Modus<br>Hinter.Licht<br>Kontrast<br>Helligkeit<br>Schärfe<br>Farbe<br>Farbo<br>Detaileinstellung<br>VMehr | Bild<br>: Standa<br>U<br>G50 | ard Z<br>95<br>45<br>50<br>50<br>750<br>Z |
|--------|----------------------------------------------------------------------------------------------------|------------------------------|-------------------------------------------|
|        | 🗢 Navig.                                                                                                   | 🗗 Eingabe                    | ່ວ Zurück                                 |
| Hinter | <                                                                                                    | 0                            | 7                                         |

⇒ Navig. ◆ Einstellen ⊃ Zuruck

- <sup>o</sup> Die eingestellten Werte werden entsprechend dem jeweils ausgewählten Bildmodus gespeichert.
- Im PC-Modus können nur "Hinter.Licht", "Kontrast" und "Helligkeit" eingestellt werden.
- Sie können die Funktion "Farbton" im Analog-TV, Ext., AV oder S-Video-Modus des PAL-Systems nicht verwenden.
- Sie können zu den werkseitig festgelegten Standardbildeinstellungen zurückkehren, indem 6 L H <sup>3</sup> = X U • F N V H W ] H Q ´ D X V Z I K O H Q : H L W H U H , Q I R U P D W L R Q H Q ¿ Q G H Q Bildeinstellungen auf die werkseitig festgelegten Standardwerte" auf Seite 19.)

# .RQ;JXULHUHQ GHWDLOOLHUWHU %LOGHLQV

Sie können den für Ihre Augen angenehmsten Farbton auswählen.

- 1. Drücken Sie die Taste MENU, um das Menü anzuzeigen. Drücken Sie die Taste ENTER (24, um "Bild" auszuwählen.
- Drücken Sie die Taste ENTER<sup>C</sup> um "Modus" auszuwählen.
   'U•FNHQ 6LH GLH 7DVWH x RGHU z XP auszuwählen, und drücken Sie dann die Taste ENTER<sup>C</sup>.
- 3. 'U•FNHQ 6LH GLH 7DVWH x RGHU z X auszuwählen, und drücken Sie dann die Taste ENTER⊡.
- 4. Wählen Sie die erforderliche Option durch Drücken der Taste S oder T aus, und drücken Sie dann die Taste ENTER .
- 5. Wenn Sie die gewünschten Änderungen vorgenommen haben, drücken Sie die Taste ENTERG.
- 6. Drücken Sie zum Beenden die Taste EXIT.
- "Detaileinstellungen" stehen in den Modi "Standard" oder "Film" zur Verfügung.
- Im PC-Modus können von den "Detaileinstellungen" nur "Optimalkontrast", "Gamma" und "Weißabgleich" eingestellt werden.
- ‡ Schwarzabgleich: Aus/Gering/Mittel/Hoch Sie können direkt auf dem Bildschirm den Schwarzwert auswählen, um die Bildschirmtiefe anzupassen.
- ‡ Optimalkontrast: Aus/Gering/Mittel/Hoch Sie können den Bildschirmkontrast so anpassen, dass ein optimaler Kontrast gewährleistet ist. Deutsch - 18

۲

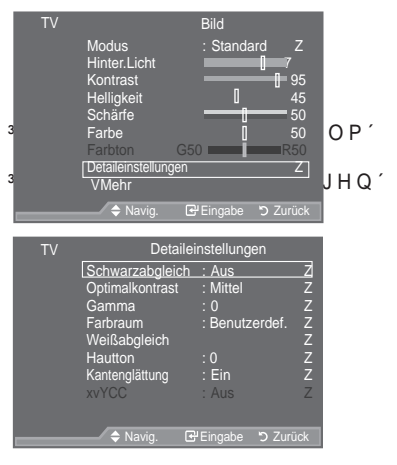

 $( \bullet )$ 

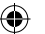

- t Gamma: -3 ~ +3
  - Sie können die Intensität der Primärfarbe (Rot. Grün und Blau) einstellen.

'U•FNHQ 6LH GLH 7DVWH`{ RGHU y ELV 6LH GLH RSWLPDOH (LQVWHOOXC ‡ Farbraum: Auto/Nativ/Benutzerdef.

Der Farbraum ist eine Farbmatrix bestehend aus den Farben "Rot", "Grün" und "Blau". Wählen Sie Ihren bevorzugten Farbraum, um die Welt in den natürlichsten Farben zu erfahren.

‡Auto: Mit dem Farbraum Auto wird, je nach Programmquelle, der natürlichste Farbton eingestellt.

‡Nativ: Der Farbraum Nativ ermöglicht tiefe und lebhafte Farbtöne.

‡Benutzerdef .: Hiermit stellen Sie den Farbbereich wunschgemäß ein.

Anpassen des Farbraums Farbe: Rot/Grün/Blau/Gelb/Zvan/Magenta Hiermit stellen Sie den Farbbereich wunschgemäß ein.

Die Option "Farbe" ist verfügbar, wenn der "Farbraum" auf "Benutzerdef." eingestellt ist. :IKOHQ 6LH PLW GHU 7DVWH x RGHU z GLH 2SWLRQHQ 35RW ( 3\*11•0 "Magenta".

Drücken Sie die Taste ENTER .

Rot/Grün/Blau: Im Modus "Farbe" können Sie die RGB-Werte der jeweils ausgewählten Farbe einstellen

:IKOHQ 6LH PLW GHQ 7DVWHQ x RGHU z HLQH GHU 2SWLRQHQ 35RW ändern.

Drücken Sie die Taste ENTER<sup>C</sup>.

U•FNHQ 6LH GLH 7DVWHQ { RGHU y XP GHQ :HUW HLQHU EHVWLPPWH verringern. Drücken Sie die Taste ENTERG.

Reset: Setzt den Farbbereich auf die Standardwerte zurück.

# Weißabgleich: R-Offset/G-Offset/B-Offset/R-Gain/G-Gain/B-Gain/Reset Um natürlichere Bildfarben zu erhalten, können Sie die Farbtemperatur anpassen. R-Offset/G-Offset/B-Offset/R-Gain/G-Gain/B-Gain : Wird der Anpassungswert geändert, wird der angepasste Bildschirm aktualisiert. :IKOHQ 6LH PLW GHQ 7DVWHQ x RGHU z GLH JHZ•QVFKWENZESRŒ-RQ XQG GU•F \_U•FNHQ 6LH GLH 7DVWH { RGHU y ELV 6LH GLH RSWLPDOH (LQVWHOOXG

Reset: Der zuvor angepasste Weißabgleich wird auf die Werkseinstellungen zurückgesetzt.

± Hautton: -15 ~ +15 Sie können den 'Hautton' im Bild betonen.

'U•FNHQ 6LH GLH 7DVWH { RGHU y ELV 6LH GLH RSWLPDOH (LQVWHOOX( ‡ Kantenglättung: Aus/Ein

Sie können die Objektbegrenzungen im Bild betonen.

± xvYCC: Aus/Ein

Durch Aktivieren des xvYCC-Modus vergrößern Sie die Detailtreue und den Farbraum beim Abspielen von Filmen von einem externen Gerät (d. h. DVD-Player), das an den HDMI- oder Komponenteneingang angeschlossen ist. Dieses Feature steht nur zur Verfügung, wenn Sie den Bildmodus auf "Film" einstellen. Nur verfügbar bei den Optionen "HDMI" und "Komp." im Modus "Film".

0 Wenn die xvYCC-Funktion aktiv ist, kann PIP nicht verwendet werden.

### Zurücksetzen der Bildeinstellungen auf die werkseitig festgelegten Standardwerte

Sie können die Einstellungen auf die werkseitig festgelegten Standardbildeinstellungen zurücksetzen.

- 1. Um den gewünschten Bildeffekt zu erzielen, befolgen Sie unter "Bildstandard ändern" die Anweisungen 1 bis 3 (auf Seite 17).
- 2. Drücken Sie die Taste S oder T, um "Reset" auszuwählen, und drücken Sie dann die Taste ENTER C.
- 3. : IKOHQ 6LH PLW GHQ 7DVWHQ x RGHU z "Abbrechen" aus. Drücken Sie die Taste ENTERG.
- 4. Drücken Sie zum Beenden die Taste EXIT.
- Die Option "Reset" wird auf jeden Bildmodus angewendet.

Bild Bildoptionen

U

Deutsch - 19

## .RQ;JXULHUHQ GHU %LOGRSWLRQHQ

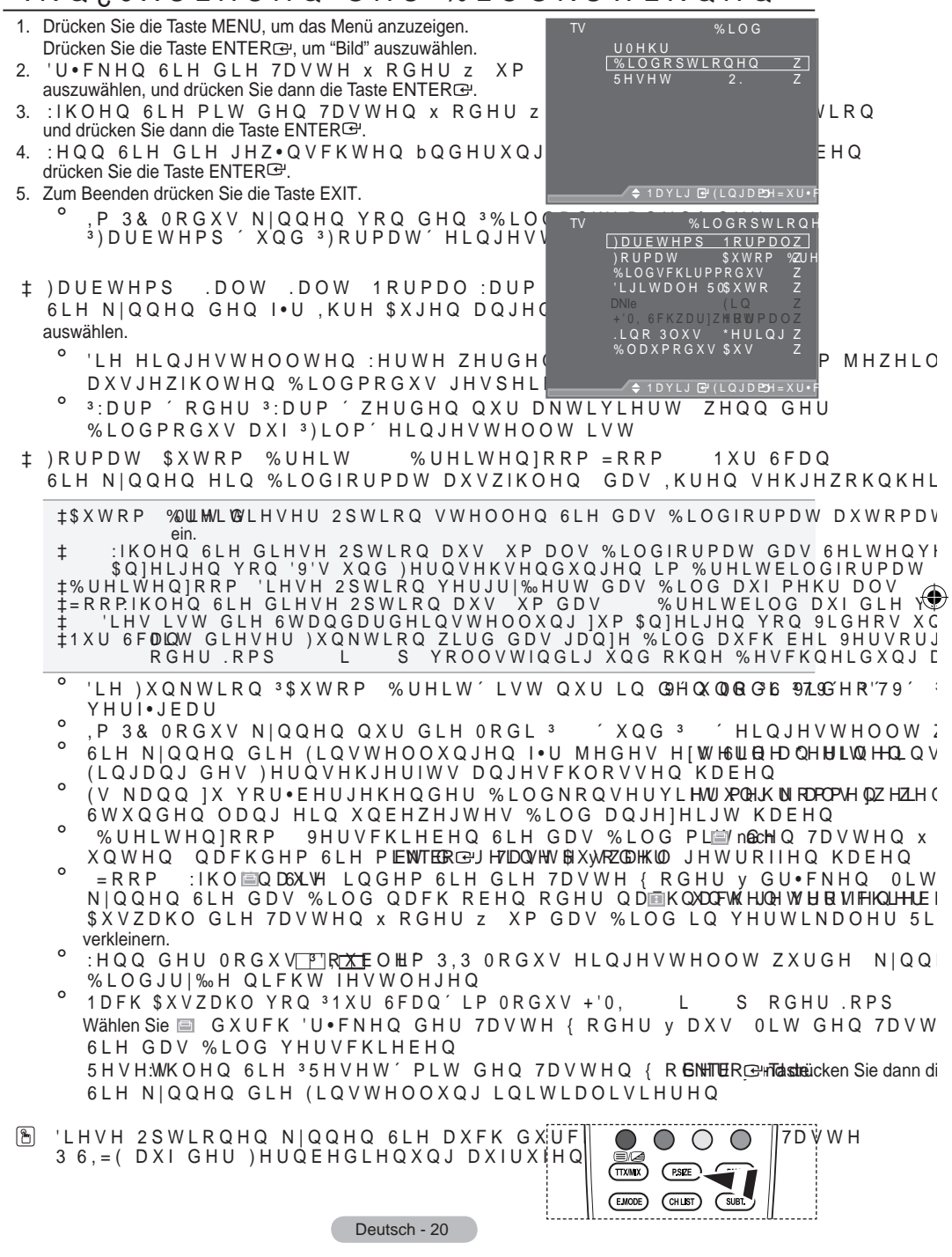

‡ Bildschirmmodus: 16:9/Breitenzoom/Zoom/4:3

Wenn Sie die Bildgröße bei einem Fernsehgerät im 16:9-Format auf Automatisch einstellen, können Sie bestimmen, dass das Bild als 4:3 WSS (Breitbilddienst) oder gar nicht sehen angezeigt werden soll. Da jedes europäische Land eine andere Bildgröße verwendet, können die Benutzer sie damit einstellen.

‡16:9: Diese Option stellt das Breitbildformat 16:9 ein.
‡Breitenzoom: Diese Option vergrößert das Bild auf mehr als 4:3.
‡Zoom: Vergrößert das Bild vertikal.
±4:3: Stellt das Bildformat auf den Normal-Modus 4:3 ein.

- <sup>o</sup> Diese Funktion ist nur Modus "Autom. Breit" verfügbar.
- $^\circ$  'LHVH )XQNWLRQ LVW LP 3& .RPS RGHU +'0, 0RGXV QLFKW YHI
- ‡ Digitale RM: Aus/Gering/Mittel/Hoch/Auto

Wenn das vom Fernsehgerät empfangene Sendesignal schwach ist, können Sie die digitale Rauschunterdrückung aktivieren, um ggf. statische Bilder oder Doppelbilder auf dem Bildschirm zu verringern.

Bei schwachem Signal wählen Sie diejenige der anderen Optionen, bei der das beste Bild angezeigt wird.

‡ DNIe: Aus/Demo/Ein

Dieses Fernsehgerät weist die DNIe-Funktion auf und bietet daher hohe Bildqualität. Wenn DNIe eingestellt wird, ist auf dem Bildschirm die DNIe-Funktion aktiviert. Wenn Sie DNIe auf Demo festlegen, können Sie auf dem Bildschirm zu Demonstrationszwecken die aktivierte DNIe und ein normales Bild anzeigen. Mit dieser Funktion können Sie den Unterschied in der Bildqualität sehen.

- ONIe<sup>™</sup> (Digital Natural Image engine, Modul "Natürliches digitales Bild") Mit dieser Funktion erhalten Sie durch 3D-Rauschunterdrückung, Detailverbesserung, Kontrastverstärkung und verbesserte Weißdarstellung ein schärferes Bild. Der neue Bildausgleichsalgorithmus sorgt für ein helleres, klareres und viel detailreicheres Bild. Durch die DNIe<sup>™</sup>-Technologie wird jedes Signal Ihren Augen angepasst.
- <sup>o</sup> Diese Funktion ist im Modus "Film" und "Standard" nicht verfügbar.
- ‡ HDMI-Schwarzwert: Normal/Gering

Sie können direkt auf dem Bildschirm den Schwarzwert auswählen, um die Bildschirmtiefe anzupassen.

- Diese Funktion ist nur bei einer Verbindung des externen Eingangs mit HDMI (RGB-Signal) aktiv.
- ‡ Kino-Plus: Aus/Gering/Mittel/Hoch/Demo

Selbst in schnellen Szenen wird die Haut natürlicher und Text klarer angezeigt.

- ° 9HUZHQGHQ 6LH EHL 6SLHO¿OPHQ GLHVH )XQNWLRQ
- <sup>o</sup> Diese Funktion ist im Modus "Breitenzoom" und "Zoom" nicht verfügbar.
- <sup>o</sup> Diese Funktion ist nicht verfügbar, wenn "PIP" auf "Ein" geschaltet ist.
- \* :LUG LP EHQXW]HUGH, QLHUWHQ +'0, ORGXV PLW S +] QLFKW >
- ‡ Blaumodus: Aus/Ein

Diese Funktion ist für Experten zum Ausmessen von AV-Geräten bestimmt. Mit dieser Funktion werden das rote und das grüne Signal aus dem Videosignal entfernt, sodass nur das blaue Signal angezeigt wird. Damit wird ein Blaufilter erzeugt, mithilfe dessen die Farbe und der Farbton von Videogeräten wie DVD-Playern, Heimkinosystemen usw. eingestellt werden können.

Mit dieser Funktion können Sie die Farbe und den Farbton auf Werte einstellen, die dem Signalpegel der verschiedenen Videogeräte angemessen sind. Verwenden Sie hierzu die Streifenmuster für die Farben Rot/Grün/Blau/Zyan/Magenta/Gelb, ohne zusätzlich den Blaufilter zu verwenden.

Der "Blaumodus" ist verfügbar, wenn der Bildmodus auf "Film" oder "Standard" eingestellt ist.

Deutsch - 21

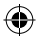

# Bild-in-Bild-Funktion (PIP) verwenden

Sie können innerhalb des Hauptbildes (Fernsehsendung oder Video) ein PIP-Bild einblenden. Dadurch können Sie gleichzeitig eine Fernsehsendung oder ein Video von einem angeschlossenen Gerät im Auge behalten.

- Drücken Sie die Taste MENU, um das Menü anzuzeigen. Drücken Sie die Taste S oder T, um "Einstellungen" auszuwählen, und drücken Sie dann die Taste ENTER Er.
- 2. Drücken Sie die Taste S oder T, um "PIP" auszuwählen, und drücken Sie dann die Taste ENTERC.
- 3. : IKOHQ 6LH PLW GHQ 7DVWHQ x RGHU z und drücken Sie dann die Taste ENTER⊡.
- 4. Wenn Sie die gewünschten Änderungen vorgenommen haben, drücken Sie die Taste ENTER C.
- 5. Drücken Sie zum Beenden die Taste EXIT.
  - Möglicherweise wirkt das Bild im PIP-Fenster leicht unnatürlich, wenn Sie den Hauptbildschirm zum Anzeigen von Spielen oder Karaoke verwenden.

#### Einfaches Einstellen

- 1. Drücken Sie die Taste TOOLS auf der Fernbedienung.
- IKOHQ 6LH PLW GHQ 7DVWHQ x Raus, HU und drücken Sie dann die Taste ENTER<sup>Cer</sup>.
- IKOHQ 6LH PLW GHQ 7DVWHQ x RGHU Option aus.
- IKOHQ 6LH PLW GHQ 7DVWHQ { RGHU Option aus.
- 5. Drücken Sie zum Beenden mehrmals die Taste EXIT oder TOOLS.

#### ‡ PIP: Ein/Aus

( )

Sie können die PIP-Funktion aktivieren oder deaktivieren.

| Hauptbild    | Nebenbild                 |
|--------------|---------------------------|
| Komp.        | TV, Ext.1, Ext.2, AV, DTV |
| HDMI 1, 2, 3 | TV, Ext.1, Ext.2, AV, DTV |
| PC           | TV, Ext.1, Ext.2, AV, DTV |

### ‡ Quelle

Auswahl einer Quelle für das PIP-Bild.

- ‡ Format: □ / □ / □ Auswahl der Größe für das PIP-Bild. ° :HQQ VLFK GDV +DXSWELOG LP <sup>3</sup>+'0, ´0RGXV EH¿QGHW LVW <sup>3</sup>)RUPD\
- + Position: □/□/□/□ Auswahl der Position des PIP-Bildes. - Im Medus "Pouble" / □ □ □ "Position" pickt gewählt worden

#### ‡ Programm

Sie können nur dann einen Sender für das PIP-Bild auswählen, wenn "Quelle" auf "TV" oder "DTV" eingestellt ist.

Deutsch - 22

 $(\mathbf{O})$ 

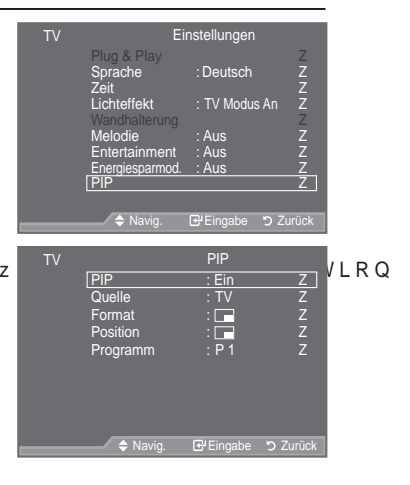

|   |                 | Extras |          |           |
|---|-----------------|--------|----------|-----------|
|   | Anynet+ (HDMI-0 | CEC)   |          |           |
|   | BildModus       |        | Standa   | ard       |
|   | Tonmodus        |        | Benutze  | rdef.     |
|   | Sleep-Timer     |        | Aus      |           |
|   | SRS TS XT       |        | Aus      |           |
|   | Energiesparmod. | . :    | Aus      |           |
| l | PIP             |        |          |           |
|   | 🗢 Navig.        | 🕑 Eing | jabe →[j | Beenden   |
|   |                 | PIP    |          |           |
| I | PIP             | : {    | Ein      | у         |
|   | Quelle          |        | ΤV       |           |
|   | Programm        |        | P 1      |           |
|   | Format          |        |          |           |
|   | Position        |        |          |           |
|   |                 |        |          |           |
|   |                 |        |          |           |
|   | 🗢 Navig.        | Eins   | tellen   | ່ງ Zurück |

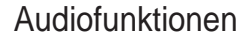

- Drücken Sie die Taste MENU, um das Menü anzuzeigen. 'U•FNHQ 6LH GLH 7DVWH x RGHU z XP <sup>3</sup> drücken Sie dann die Taste ENTER<sup>G</sup>.
- IKOHQ 6LH PLW GHQ 7DVWHQ x RGHU z und drücken Sie dann die Taste ENTER⊡.
- Wenn Sie die gewünschten Änderungen vorgenommen haben, drücken Sie die Taste ENTER<sup>G</sup>.
- 4. Drücken Sie zum Beenden die Taste EXIT.
- ‡ Modus: Standard/Musik/Film/Sprache/Benutzerdef. Stellen Sie den Audiomodus ein, der am besten zur jeweiligen Sendung passt.

Einfaches Einstellen

- 1. Drücken Sie die Taste TOOLS auf der Fernbedienung.
- 2. 'U•FNHQ 6LH GLH 7DVWH x RGHU z
- Wählen Sie den gewünschten Tonmodus mit den 7 D V W H Q { R G H U y
- 4. Drücken Sie zum Beenden mehrmals die Taste EXIT oder TOOLS.
- ‡ Equalizer: Balance/100Hz/300Hz/1kHz/3kHz/10kHz Das Fernsehgerät verfügt über mehrere Einstellmöglichkeiten für die Tonqualität. Wenn Sie Änderungen an dies en Einstellungen vornehmen.

wird der Audiomodus automatisch auf "Benutzerdef." umgestellt.

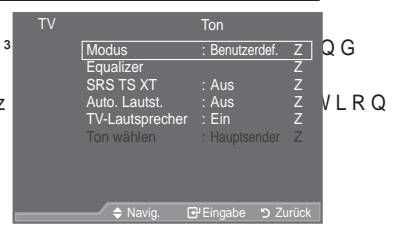

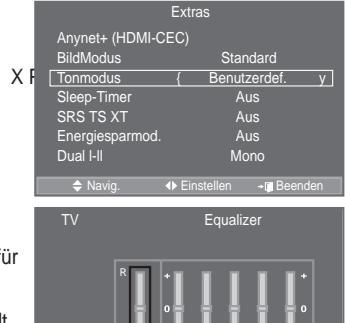

3kH

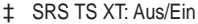

TruSurround XT ist eine patentierte SRS-Technologie, die das Problem des Betreibens von 5.1-Mehrkanalinhalten über zwei Lautsprecher löst. Mit TruSurround kommen Sie mit jedem Stereo-System mit zwei Lautsprechern, auch den internen Fernsehlautsprechern, in den Genuss überzeugender Virtual Surround-Effekte. Es ist vollständig kompatibel mit allen Mehrkanalformaten.

#### **Einfaches Einstellen**

- 1. Drücken Sie die Taste TOOLS auf der Fernbedienung.
- 2. 'U•FNHQ 6LH GLH 7DVWH x RGHU z
- 3. 'U•FNHQ 6LH GLH 7DVWH { RGHU y
- Drücken Sie zum Beenden mehrmals die Taste EXIT oder TOOLS.

|     |                 | Extras   |              |      |
|-----|-----------------|----------|--------------|------|
|     | Anynet+ (HDMI-C | EC)      |              |      |
|     | BildModus       |          | Standard     |      |
| ΧF  | Tonmodus        |          | Benutzerdef. |      |
| XF  | Sleep-Timer     |          | Aus          |      |
| ··· | SRS TS XT       | {        | Aus          | у    |
|     | Energiesparmod. |          | Aus          |      |
|     | Dual I-II       |          | Mono         |      |
|     | A 11 1          | 0.51     |              |      |
|     |                 | Einstell | en ≁[]Beei   | nden |

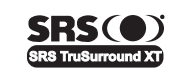

TruSurround XT , SRS und das (●) Symbol sind Marken von SRS Labs, Inc. Das TruSurround XT -Verfahren wird in Lizenz von SRS Labs, Inc. verwendet.

#### ‡ Auto. Lautst.: Aus/Ein

Aufgrund unterschiedlicher Signalbedingungen unterscheiden sich Fernsehsender in der Lautstärke, so dass es erforderlich sein kann, die Lautstärke beim Umschalten zwischen Sendern jedes Mal nachzuregeln. Mit der Funktion für automatische Lautstärkeeinstellung wird die Lautstärke automatisch bei starkem Modulationssignal verringert und bei schwachem Modulationssignal erhöht.

Deutsch - 23

- ‡ TV-Lautsprecher: Aus/Ein
  - Wenn Sie den Ton über separate Lautsprecher hören möchten, deaktivieren Sie den internen Verstärker.
    - <sup>o</sup> Die Tasten 📕 +, 📕 und MUTE funktionieren nicht, wenn "TV-Lautsprecher" aktiviert ist.
    - Wenn "TV-Lautsprecher" auf "Aus" eingestellt ist, können mit Ausnahme von "Ton wählen" (im PIP-Modus) im Audiomenü keine Einstellungen vorgenommen werden.
- ‡ Ton wählen: Hauptsender/PIP-sender

Wenn die PIP-Funktion aktiviert ist, können Sie den Ton des PIP-Bildes wiedergeben.

í Hauptsender : Verwenden Sie diese Option, um den zum Hauptbild gehörenden Ton wiederzugeben. í PIP-sender : Verwenden Sie diese Option, um den zum PIP-Bild gehörenden Ton wiederzugeben.

DOLBY Hergestellt unter DIGITAL Symbol sind Wa

Hergestellt unter Lizenz von Dolby Laboratories. Dolby sowie das Doppel-D-Symbol sind Warenzeichen von Dolby Laboratories.

### Tonmodus wählen

Sie können den Tonwiedergabemodus im Menü "Extras" wählen. Wenn Sie "Dual I-II" einstellen, wird der aktuelle

Tonwiedergabemodus auf dem Bildschirm abgebildet.

- 1. Drücken Sie die Taste TOOLS auf der Fernbedienung.
- 2. 'U•FNHQ 6LH GLH 7DVWH x RGHU z XP
- 3. : IKOHQ 6LH PLW GHQ 7DVWHQ { RGHU y
- Drücken Sie die Taste ENTER<sup>G</sup>.

 $( \bullet )$ 

|              | Audiomodus | DUAL 1/2                  | Standard      |
|--------------|------------|---------------------------|---------------|
|              | Mono       | MONO                      | Automatischer |
| A2-Stereo    | Stereo     | STEREO QMONO              | Wechsel       |
|              | Dual       | DUAL 1 QDUAL 2            | DUAL 1        |
|              | Mono       | MONO                      | Automatischer |
| NICAM Stores | Stereo     | MONO QSTEREO              | Wechsel       |
| NICAW-SIEIE0 | Dual       | → 0212 < '8\$/_<br>DUAL2← | DUAL 1        |

|                 | <b>-</b> . | _            | -   |  |
|-----------------|------------|--------------|-----|--|
|                 | Extras     |              |     |  |
| Anynet+ (HDMI-0 | CEC)       |              |     |  |
| BildModus       |            | Standard     |     |  |
| Tonmodus        |            | Benutzerdef. |     |  |
| Sleep-Timer     |            | Aus          |     |  |
| SRS TS XT       |            | Aus          |     |  |
| Energiesparmod. |            | Aus          |     |  |
| Dual I-II       | {          | Mono         | У   |  |
| A Navig         | Einstelle  | en +∎ Reenr  | len |  |

.RQ DXV

- ° Falls das Stereosignal schwach ist und automatisch umgeschaltet wird, sollten Sie zu Mono wechseln.
- <sup>o</sup> Diese Funktion ist nur bei einem Stereosignal aktiviert. Bei Monosignalen ist es deaktiviert.
- <sup>o</sup> Diese Funktion ist nur im Analog-TV-Modus verfügbar.

### Kopfhörer anschließen (gesondert lieferbar)

Sie können Kopfhörer an das Fernsehgerät anschließen, wenn Sie ein Fernsehprogramm ansehen möchten, ohne andere Personen im selben Raum zu stören.

- Wenn Sie den Kopfhörerstecker an den entsprechenden Anschluss anschließen, können Sie im Audiomenü für den PIP-Modus nur "Auto. Lautst." und "Ton wählen" auswählen.
- Das Verwenden von Kopfhörern bei hoher Lautstärke über einen längeren Zeitraum kann zu Hörschäden führen.
- Wenn Sie Kopfhörer an das Fernsehgerät anschließen, wird über die Lautsprecher kein Ton ausgegeben.
- ° Die Lautstärke der Kopfhörer und des Fernsehgeräts wird unterschiedlich geregelt.

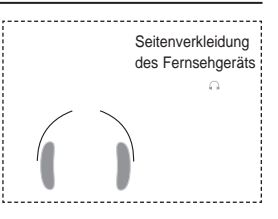

Deutsch - 24

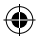

# Aktuelle Uhrzeit einstellen und anzeigen

Sie können die Uhr des Fernsehgeräts einstellen. Dann wird die aktuelle Uhrzeit angezeigt, wenn Sie die Taste INFO drücken. Wenn Sie die Funktion zum automatischen Ein- bzw. Ausschalten des Fernsehgeräts verwenden möchten, müssen Sie zuvor die Uhrzeit am Fernsehgerät einstellen.

- 1. Drücken Sie die Taste MENU, um das Menü anzuzeigen. Drücken Sie die Taste S oder T, um "Einstellungen' auszuwählen, und drücken Sie dann die Taste ENTERG.
- 2. Drücken Sie die Taste S oder T. um "Zeit" auszuwählen, und drücken Sie dann die Taste ENTERG.
- 3. Drücken Sie die Taste ENTER E, um "Zeit einstellen" auszuwählen.

| 4 | Um                                                                        | Drücken Sie die Taste |
|---|---------------------------------------------------------------------------|-----------------------|
|   | Die Option "Monat", "Datum", "Jahr",<br>"Stunde" oder "Minute" zu wählen, | Taste Woder X         |
|   | "Monat", "Datum", "Jahr", "Stunde"<br>oder "Minute" einzustellen,         | Taste S oder T        |
|   | Bestätigen Sie die Einstellung                                            | Taste ENTER 대         |

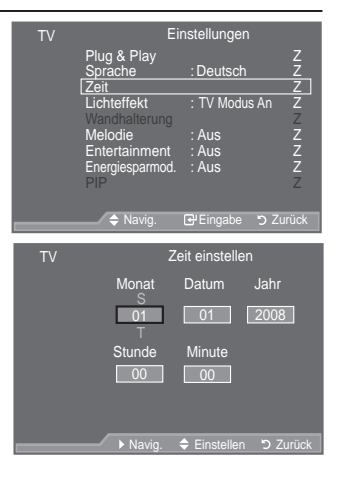

- 5. Drücken Sie zum Beenden die Taste EXIT.
- Jedes Mal, wenn Sie die Taste INFO drücken, wird die aktuelle Zeit angezeigt.
- Sie können das Jahr, den Monat, die Stunden und Minuten auch einstellen, indem Sie die Zifferntasten auf der Fernbedienung drücken.

### Sleep-Timer einstellen

Sie können ein Intervall zwischen 30 und 180 Minuten auswählen, nach dessen Ablauf das Fernsehgerät automatisch in den Standby-Modus geschaltet wird.

- 1. Drücken Sie die Taste MENU, um das Menü anzuzeigen. Drücken Sie die Taste S oder T, um "Einstellungen" auszuwählen, und drücken Sie dann die Taste ENTERG.
- 2. Drücken Sie die Taste S oder T. um "Zeit" auszuwählen, und drücken Sie dann die Taste ENTERG.
- 3. Drücken Sie die Taste S oder T, um "Sleep-Timer" auszuwählen, und drücken Sie dann die Taste ENTER .
- 4. Drücken Sie mehrmals die Taste S oder T, bis die gewünschte Zeit angezeigt wird (Aus, 30, 60, 90, 120, 150, 180). Drücken Sie die Taste ENTER œ.
- 5. Drücken Sie zum Beenden die Taste EXIT.
- Wenn die eingestellte Zeit abgelaufen ist, schaltet das Fernsehgerät automatisch in den Standby-Modus.

### Einfaches Einstellen

- 1. Drücken Sie die Taste TOOLS auf der Fernbedienung.
- 2. 'U•FNHQ 6LH GLH 7DVWH x RGHU z XΡ
- 3. 'U•FNHQ 6LH GLH 7DVWH { RGHU y aus
- 4. Drücken Sie zum Beenden mehrmals die Taste EXIT oder TOOLS.

Deutsch - 25

 $(\mathbf{O})$ 

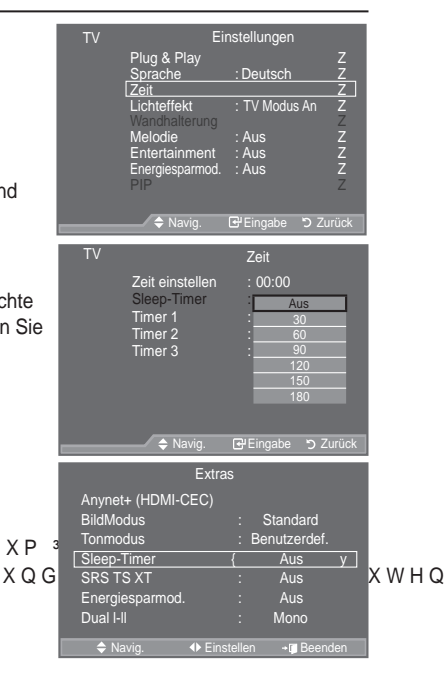

#### LQGG % 1 \$ \* H U

()

### Fernsehgerät automatisch ein- und ausschalten

- Drücken Sie die Taste MENU, um das Menü anzuzeigen. Drücken Sie die Taste S oder T, um "Einstellungen" auszuwählen, und drücken Sie dann die Taste ENTER G.
- 2. Drücken Sie die Taste S oder T, um "Zeit" auszuwählen, und drücken Sie dann die Taste ENTER.
- Drücken Sie die Taste S oder T, um "Timer 1", "Timer 2" und "Timer 3" auszuwählen, und drücken Sie dann die Taste ENTER G.

Sie können drei verschiedene Einstellungen für den Ein /Ausschalttimer vornehmen.

- ➤ Voraussetzung dafür ist, dass Sie die Uhr gestellt haben.
- 4. :IKOHQ 6LH PLW GHQ 7DVWHQ { RGHU y aus. 'U•FNHQ 6LH ]XP bQGHUQ GHU (LQVWH

‡Anschaltzeit : Wählen Sie Stunde, Minute und "Aktiviert"/ "Deaktiviert". (Zum Aktivieren des Timers, wenn Sie mit den Einstellungen fertig sind, wählen Sie "Aktiviert".) TV Einstellungen Sprache : Deutsch Z Zeit Z Lichteffekt : TV Modus An Z Wanchalterung Melodie : Aus Z Entertainment : Aus Z Pir<sup>2</sup> 2 ◆ Navig E\*Eingabe ⊃ Zurück TV Timer 1 Anschaltzeit 00 : 000 Deaktiviert Ausschaltzeit 00 : 000 Deaktiviert Lutstärke 10 Wiederholmodus Einmatellen ⊃ Zurück

‡Ausschaltzeit : Wählen Sie Stunde, Minute und "Aktiviert"/"Deaktiviert". (Zum Aktivieren des Timers, wenn Sie mit den Einstellungen fertig sind, wählen Sie "Aktiviert".)

‡Lautstärke : Stellen Sie die gewünschte Einschaltlautstärke ein.

‡Wiederholmodus : Wählen Sie "Einma"l, "Täglich", "Mo - Fr", "Mo - Sa" oder "Sa - So".

> Sie können die Stunden und Minuten auch über die Zifferntasten auf der Fernbedienung einstellen.

Autom. Ausschalten

 $( \bullet )$ 

Wenn Sie den Timer einstellen, schaltet sich das Fernsehgerät drei Stunden nach dem Einschalten durch den Timer ab, wenn in dieser Zeit keine weiteren Funktionen bedient werden. Diese Funktion ist nur im Modus Ein des Timers verfügbar und verhindert Schäden durch Überhitzung, wenn das Fernsehgerät zu lange eingeschaltet ist.

### Sprache auswählen

Wenn Sie das Gerät das erste Mal verwenden, müssen Sie die Sprache auswählen, die für die Menüs und Hinweise verwendet wird.

 Drücken Sie die Taste MENU, um das Bildschirmmenü anzuzeigen.
 Drücken Sie die Taste S oder T, um "Einstellungen"

auszuwählen, und drücken Sie dann die Taste ENTER G.

- Drücken Sie die Taste S oder T, um "Sprache" auszuwählen, und drücken Sie dann die Taste ENTER<sup>C</sup>.
- Wählen Sie eine bestimmte Sprache aus, indem Sie wiederholt die Taste S oder T drücken. Drücken Sie die Taste ENTER<sup>CP</sup>.
- 4. Drücken Sie zum Beenden die Taste EXIT.

| ΤV | Einstellungen   |               |       |
|----|-----------------|---------------|-------|
|    | Plug & Play     |               |       |
|    | Sprache         | : Deutsch     | Ζ     |
|    | Zeit            |               | Z     |
|    | Lichteffekt     | : TV Modus An | Z     |
|    |                 |               | Z     |
|    | Melodie         | : Aus         | Ž     |
|    | Entertainment   | : Aus         |       |
|    | Energiesparmod. | : Aus         | 27    |
|    | FIF             |               | 2     |
|    |                 |               |       |
|    | 🗕 🗢 Navig.      | Eingabe 'O Z  | uruck |

Deutsch - 26

 $\bigcirc$ 

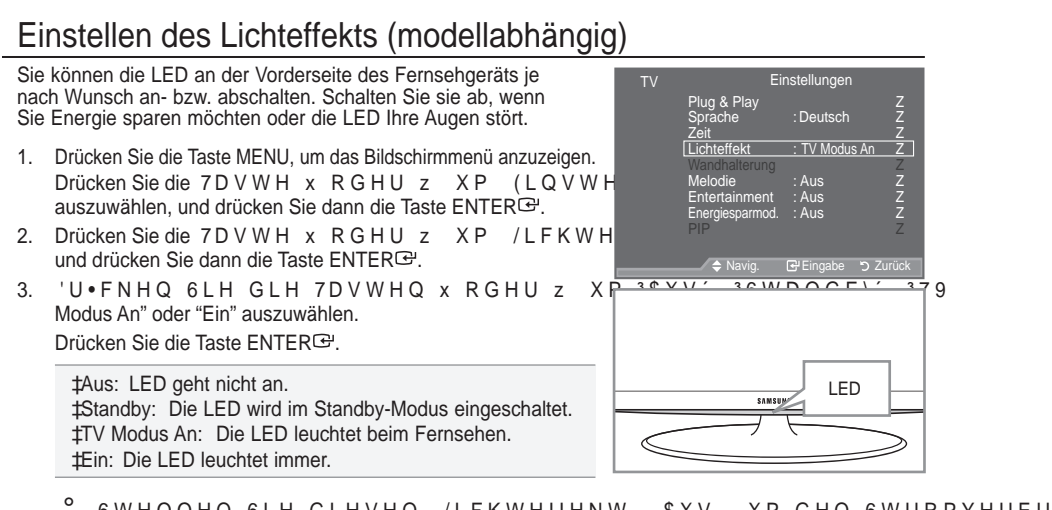

<sup>°</sup> 6 W H O O H Q 6 L H G L H V H Q / L F K W H II H N W \$XV X P G H Q 6 W U R P Y H U E U I 4. Drücken Sie zum Beenden die Taste EXIT.

### Melodie / Entertainment / Energiesparmod.

- Drücken Sie die Taste MENU, um das Menü anzuzeige.
   'U•FNHQ 6LH GLH 7DVWH x RGHU z XP auszuwählen, und drücken Sie dann die Taste ENTERE.
- IKOHQ 6LH PLW GHQ 7DVWHQ x RGHU z und drücken Sie dann die Taste ENTER⊡.
- Wenn Sie die gewünschten Änderungen vorgenommen haben, drücken Sie die Taste ENTER<sup>G</sup>.
- 4. Drücken Sie zum Beenden die Taste EXIT.
- ‡ Melodie: Aus/Gering/Mittel/Hoch

Sie können die Melodie auswählen, die beim Ein- und Ausschalten des Fernsehers abgespielt wird. Die Melodie wird nicht abgespielt.

- í:HQQ GDV)HUQVHKJHUIW NHLQMHOQTE7RaQeojbextriXck/ttwEukol/e.ZHLO GLH
- í:HQQ GDV)HUQVHKJHUIW NHLQHQ 7RQLaDOsKävke)Lopeolikuckozwilulo@ GLH 7DVWF

Einstellungen

Deutsch

TV Modus An

WLRQ

7

Plug & Play

Lict

í:HQQ GDV)HUQVHKJHUIW PLW GHP 6ÓHHS 7ĹPHU DXVJHVFKDOWHV

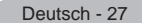

( )

‡ Entertainment: Aus/Sport/Kino/Spiel

Im Modus "Entertainment" können Sie die optimale Anzeige und den optimalen Ton für Sport, Kinofilme und Spiele auswählen.

- í Aus: Deaktivieren Sie die Funktion "Entertainment".
- í Sport : Hiermit erzielen Sie optimale Bild- und Tonqualität für Sport. Farbe und Ton sind deutlich ansprechender.
- í Kino : Hiermit erzielen Sie optimale Bild-und Tonqualität für Kinofilme. Farbe und Ton sind detailreicher und ansprechender.
- í Spiel: Hiermit erzielen Sie optimale Bild- und Tonqualität für Spiele. In diesem Modus können Sie die Spielgeschwindigkeit erhöhen, wenn Sie eine externe Spielkonsole an Ihr Fernsehgerät anschließen.
- Wenn Sie einen der drei Modi von "Entertainment" auf aktivieren, werden die Einstellungen gesperrt und können nicht verändert werden. Wenn Sie Änderungen am Bild- und Tonmodus vornehmen möchten, müssen Sie den Modus "Entertainment" deaktivieren.
- Die Einstellungen für "Entertainment" werden für jede Signalquelle gespeichert.
- Wenn Sie einen der drei Modi von "Entertainment" aktivieren, werden die Funktionen f
  ür "SRS TS TXT" gesperrt und k
  önnen nicht mehr verwendet werden.
- Sie können auch mehrmals die Taste E.MODE auf der Fernbedienung drücken, um eine der Einstellungen für "Entertainment" zu ändern.

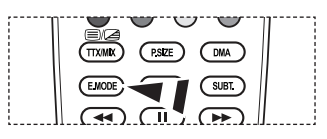

‡ Energiesparmod.: Aus/Gering/Mittel/Hoch/ Auto

Mit dieser Funktion wird die Helligkeit des Bildschirms entsprechend den Lichtverhältnissen der Umgebung angepasst.

- í Aus: Deaktiviert die Energiesparfunktion.
- í Gering : Hiermit stellen Sie die Energiesparfunktion auf Niedrig.
- í Mittel : Hiermit stellen Sie die Energiesparfunktion auf Mittel.
- í Hoch: Hiermit stellen Sie die Energiesparfunktion auf Hoch.
- í Auto : Mit dieser Funktion wird die Helligkeit des Fernsehgeräts automatisch an das angezeigte Bild angepasst.

#### Einfaches Einstellen

 $( \bullet )$ 

- 1. Drücken Sie die Taste TOOLS auf der Fernbedienung.
- 2. 'U•FNHQ 6LH GLH 7DVWH x RGHU z XP
- 3. 'U•FNHQ 6LH GLH 7DVWH { RGHU y XP +RFK RGHU \$XWR
- 4. Drücken Sie zum Beenden mehrmals die Taste EXIT oder TOOLS.

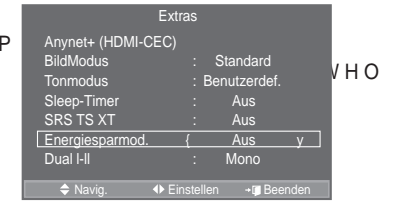

Deutsch - 28

 $\bigcirc$ 

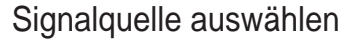

Sie können zwischen den an den Eingangsbuchsen des Fernsehgeräts angeschlossenen externen Quellen auswählen.

- Drücken Sie die Taste MENU, um das Menü anzuzeigen.
   'U•FNHQ 6LH GLH 7DVWH x RGHU z XP und drücken Sie dann die Taste ENTER<sup>Cer</sup>.
- Drücken Sie die Taste ENTER Er, um "Quelle" auszuwählen.
   <sup>o</sup> Wenn keine externen Geräte mit dem Fernsehgerät verbunden sind, werden in der Liste "Quellen" nur "TV", "Ext.1" und "Ext.2", "DTV" aktiviert. "AV", "S-Video", "Komp.", "PC", "HDMI1", "HDMI2", "HDMI3" werden nur aktiviert, wenn sie an das Gerät angeschlossen sind.
- Wählen Sie mit der Taste S oder T die gewünschte Option aus. Drücken Sie die Taste ENTER<sup>C</sup>.
- Drücken Sie auf der Fernbedienung die Taste SOURCE, um zwischen den verfügbaren Quellen umzuschalten. Der TV-Modus kann durch Drücken der Taste TV/DTV, der Zifferntasten (0~9) und der Taste P / auf der Fernbedienung ausgewählt werden.

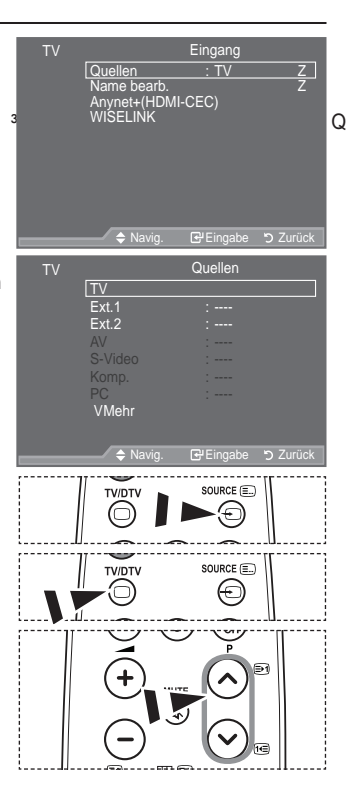

## Signalquellennamen bearbeiten

Vergeben Sie für die an die Eingangsbuchsen angeschlossenen Geräte Namen, um die Auswahl der Signalquelle zu vereinfachen.

- Drücken Sie die Taste MENU, um das Menü anzuzeigen.
   'U•FNHQ 6LH GLH 7DVWH x RGHU z XP <sup>3</sup> und drücken Sie dann die Taste ENTER<sup>C24</sup>.
- Drücken Sie die Taste S oder T, um "Name bearb." auszuwählen, und drücken Sie dann die Taste ENTER E.
- Drücken Sie die Taste S oder T, um das Gerät auszuwählen, das Sie bearbeiten möchten. Drücken Sie die Taste ENTERE<sup>L</sup>
- 4. Drücken Sie die Taste S oder T, um das gewünschte Gerät auszuwählen, und drücken Sie dann die Taste ENTER I.
- 5. Drücken Sie zum Beenden die Taste EXIT.
- :HQQ HLQ 3 & PLW HLQHU \$XÀ|VXQJ YRQ an den Anschluss HDMI IN 2 angeschlossen wird, legen Sie in "Name bearb." im Modus "Eingang" den HDMI2-Modus auf "PC" fest.

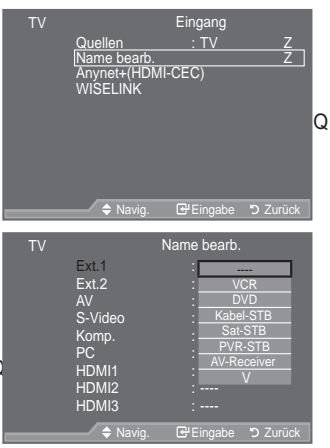

Deutsch - 29

 $( \bullet )$ 

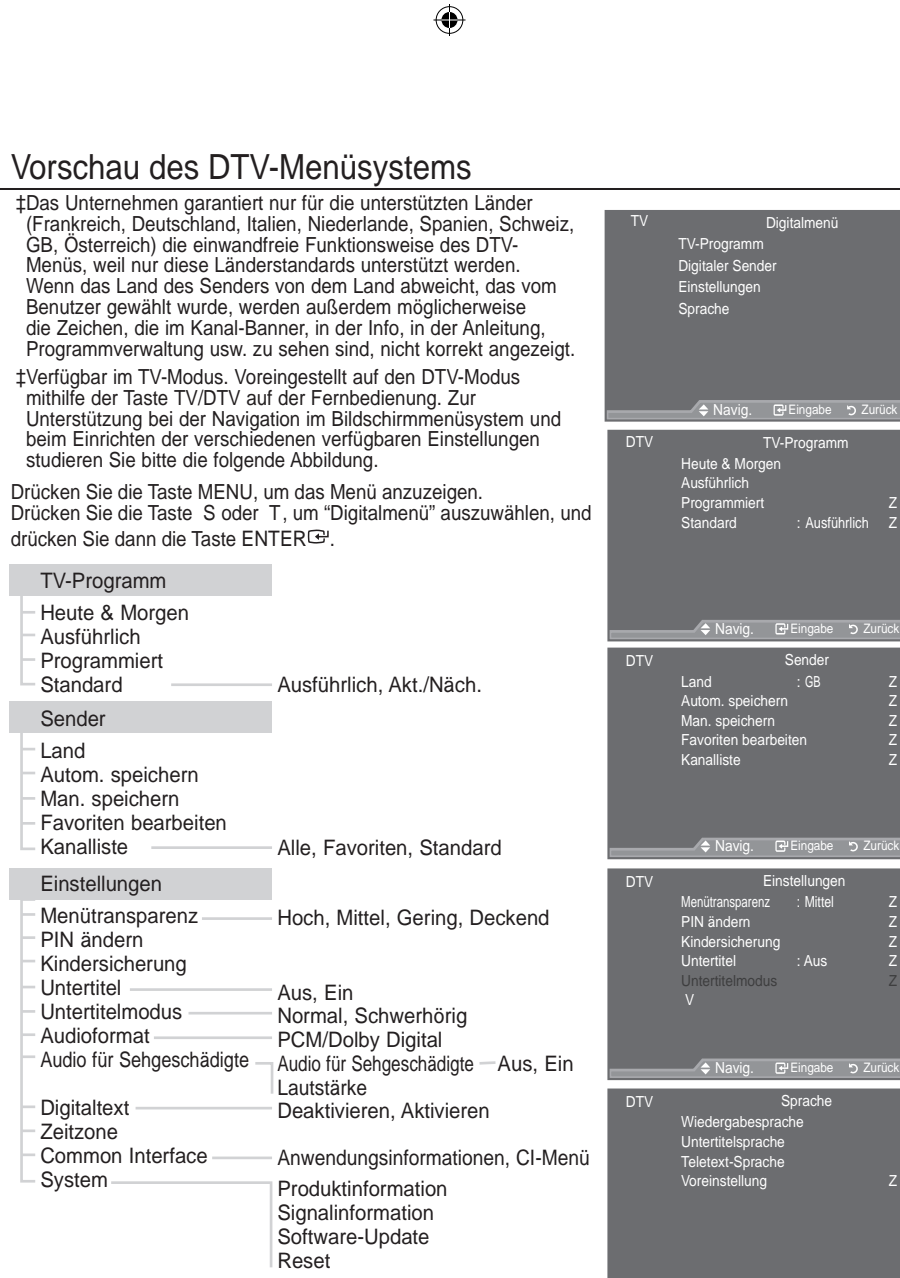

#### Sprache

( )

- Wiedergabesprache
   Primäre Audiosprache

   Untertitelsprache
   Sekundäre Audiosprache

   Teletext-Sprache
   Primäre Untertitelsprache

   Voreinstellung
   Sekundäre Untertitelsprache

   Primäre Untertitelsprache
   Sekundäre Untertitelsprache

   Sekundäre Untertitelsprache
   Sekundäre Untertitelsprache

   Sekundäre Videotextsprache
   Sekundäre Videotextsprache
- Die Untermenüs des CI-Menüs sind abhängig vom Modell des CAM-Moduls.

Deutsch - 30

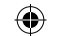

# Kanalliste automatisch aktualisieren

Sie können die Kanalliste aktualisieren, wenn der Anbieter neue Sender hinzufügt oder wenn Sie das Fernsehgerät an einen neuen Standort bringen.

- 1. Drücken Sie die Taste MENU, um das Menü anzuzeigen. Drücken Sie die Taste S oder T, um "Digitalmenü" auszuwählen, und drücken Sie dann die Taste ENTERG.
- 2. Drücken Sie die Taste S oder T. um "Sender" auszuwählen. und drücken Sie dann die Taste ENTERG.
- 3. Drücken Sie die Taste ENTER Er, um "Land" auszuwählen.
- 4. Wählen Sie das gewünschte Land aus, indem Sie die Taste S oder T drücken.
  - Bestätigen Sie Ihre Auswahl mit der Taste ENTER G.
  - > Auch wenn Sie die Ländereinstellungen in diesem Menü geändert haben, wird die Ländereinstellung für Analog-TV- nicht geändert (siehe Seite 12).
- 5. Drücken Sie die Taste S oder T, um "Autom. speichern" auszuwählen.

Drücken Sie dann die Taste ENTER

- Anschließend wird die Anzahl der durchsuchten Sender angezeigt.
- ο Die vorhandene Liste der bevorzugten Kanäle wird nicht gelöscht, wenn die Kanalliste aktualisiert wird.
- o Um die Suche vorzeitig abzubrechen, drücken Sie bei aktivierter Auswahl "Stopp" die Taste ENTER E.
- 6. Drücken Sie zum Beenden die Taste EXIT.
  - Bei schwachem Signal wird die Meldung "Kanal nicht gefunden" angezeigt. Die Meldung "Signalkabel überprüfen" wird angezeigt.

## Kanalliste manuell aktualisieren

Zur Beschleunigung der Kanalsuche können Sie den Kanal angeben.

- 1. Drücken Sie die Taste MENU, um das Menü anzuzeigen. Drücken Sie die Taste S oder T, um "Digitalmenü" auszuwählen, und drücken Sie dann die Taste ENTERG.
- 2. Drücken Sie die Taste S oder T, um "Sender" auszuwählen, und drücken Sie dann die Taste ENTERG.
- 3. Drücken Sie die Taste S oder T, um "Man. speichern" auszuwählen, und drücken Sie dann die Taste ENTER G.
- 4. Wählen Sie mit den Tasten S oder T die gewünschte Option, und drücken Sie dann die Taste ENTERG.
  - Sender: In Großbritannien werden nacheinander Kanal 5 bis 69 angezeigt. (je nach Land) Senderfrequenz: Die in der Kanalgruppe zur Verfügung stehenden Frequenzen werden angezeigt. Bandbreite: Es sind die Bandbreiten 7 und 8 MHz verfügbar.
  - o Drücken Sie zum Starten des Suchlaufs für Digitalsender erneut die rote Taste. Nach Abschluss des Suchlaufs werden die Kanäle in der Kanalliste aktualisiert.
- 5. Anschließend wird die Anzahl der durchsuchten Sender angezeigt.
- 6. Drücken Sie zum Beenden die Taste EXIT.

| DTV |       | Man sne  | hern    | _        |
|-----|-------|----------|---------|----------|
| DIV |       | Man. spe | sichern |          |
|     |       |          |         |          |
|     | Kanal | Frequenz | Ba      | ndbreite |
|     | ×     |          |         |          |
|     | 5     | 177500   | KHz     | 7 MHz    |
|     |       |          |         |          |
|     |       |          |         |          |
|     |       |          |         |          |
|     | _ 0.  | ablauf   |         |          |
|     |       |          |         |          |

Deutsch - 31

 $(\mathbf{O})$ 

 $( \bullet )$ 

Land Man. speichern Eavoriten bearb Kanalliste Autom. speichern Digitale Dienste werden gesucht.. 35% Dienste gefunden: 24 Sender: 38

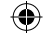

# Bevorzugte Kanäle bearbeiten

Sie können Ihre bevorzugten Kanäle mit den vierfarbigen Tasten bearbeiten.

- Drücken Sie die Taste MENU, um das Menü anzuzeigen. Drücken Sie die Taste S oder T, um "Digitalmenü" auszuwählen, und drücken Sie dann die Taste ENTER G.
- 2. Drücken Sie die Taste S oder T, um "Kanal" auszuwählen, und drücken Sie dann die Taste ENTER 🖼.
- Drücken Sie die Taste S oder T, um "Favoriten bearbeiten" auszuwählen, und drücken Sie dann die Taste ENTER<sup>CP</sup>.
- 4. Drücken Sie die rote Taste, um die gespeicherten Kanäle anzuzeigen.
- 5. Wählen Sie mit den Tasten S oder T den gewünschten Kanal aus. Drücken Sie die Taste ENTER<sup>Ge</sup>.
  - Das Symbol wird neben dem ausgewählten Kanal angezeigt, und der Kanal wird zur Favoritenliste hinzugefügt.
  - Wenn Sie dies wieder rückgängig machen möchten, drücken Sie erneut die Taste ENTER<sup>CP</sup>.

yAlle wählen: Wählen Sie alle aktuell angezeigten Kanäle aus.

yKeinen wählen: Auswahl aller ausgewählten Kanäle aufheben.

yVorschau: Zeigt (a) alle ausgewählten Kanäle an.

- Die Einstellung der bevorzugten Kanäle ist damit abgeschlossen.
- 6. Drücken Sie zum Beenden die Taste EXIT.

#### ‡ Zufüg.

 $( \bullet )$ 

Sie können diese Funktion verwenden, nachdem Sie einen oder mehrere bevorzugte Kanäle ausgewählt haben.

- Drücken Sie die Taste MENU, um das Menü anzuzeigen. Drücken Sie die Taste S oder T, um "Digitalmenü" auszuwählen, und drücken Sie dann die Taste ENTER E.
- 2. Drücken Sie die Taste S oder T, um "Kanal" auszuwählen, und drücken Sie dann die Taste ENTERG.
- 3. Drücken Sie die Taste S oder T, um "Favoriten bearbeiten" auszuwählen, und drücken Sie dann die Taste ENTERG.
- Drücken Sie die rote Taste im Menü "Favoriten bearbeiten". Eine Beschreibung des Vorgehens beim Hinzufügen weiterer Kanäle ¿QGHQ 6LH \$L@er %oFrliefulgen/Wei%schreibung.
- Wenn Sie den Kanal überprüfen möchten, der gespeichert werden soll, drücken Sie die Taste RETURN. Zum Beenden drücken Sie die Taste EXIT.
  - yUm alle Kanäle zur Favoritenliste hinzuzufügen, drücken Sie die rote Taste.

yUm alle Kanäle aus der Liste zu entfernen, drücken Sie die grüne Taste.

yVorschau: Zeigt (a) alle ausgewählten Kanäle an.

yDrücken Sie die Taste CH LIST, um den Favoritenmanager anzuzeigen.

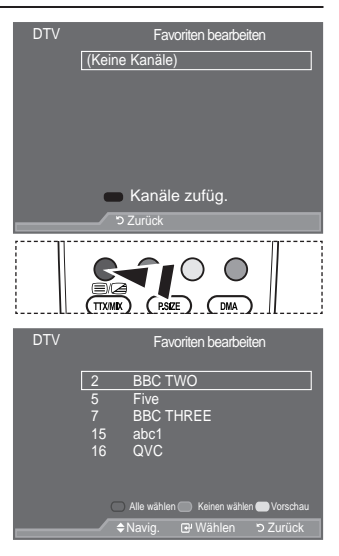

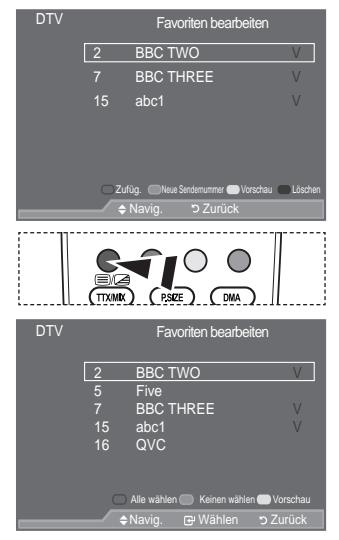

Deutsch - 32

- ‡ Neue Sendernummer (je nach Land)
- Drücken Sie die Taste MENU, um das Menü anzuzeigen. Drücken Sie die Taste S oder T, um "Digitalmenü" auszuwählen, und drücken Sie dann die Taste ENTER C.
- 2. Drücken Sie die Taste S oder T, um "Kanal" auszuwählen, und drücken Sie dann die Taste ENTERG.
- 3. Drücken Sie die Taste S oder T, um "Favoriten bearbeiten" auszuwählen, und drücken Sie dann die Taste ENTER 🖼.
- 4. Wählen Sie mit der Taste S oder T den gewünschten Kanal aus.
- 5. Drücken Sie die grüne Taste.
  - Der Bereich zur Eingabe der Nummer ist leer.
- 6. Geben Sie die neue Kanalnummer ein. Drücken Sie die ENTER<sup>GH</sup>, um sie zu speichern, oder die RETURN, um abzubrechen.

'U•FNHQ 6LH GLH 7DVWH { XP HLQH HLQJHJHEHQH =DKO ]X löschen.

- <sup>o</sup> Wenn Sie eine Zahl eingeben, die bereits zuvor einem anderen Kanal zugewiesen wurde, so wird die Zahl dem ausgewählten Kanal zugeordnet, und die zuvor dem ausgewählten Kanal zuwiesene Nummer wird dem anderen Kanal zugeordnet. Das bedeutet, dass die beiden Zahlen ausgetauscht werden.
- Die bevorzugten Kanäle werden automatisch in aufsteigender Reihenfolge der Kanalnummern sortiert.
- 7. Drücken Sie zum Beenden die Taste EXIT.
- ‡ Vorschau

 $( \bullet )$ 

- Markieren Sie im Menü "Favoriten bearbeiten" den Kanal, für den Sie eine Vorschau sehen möchten. Drücken Sie hierzu auf die Tasten S oder T.
- 2. Drücken Sie die gelbe Taste.
  - Der ausgewählte Kanal wird auf dem Bildschirm angezeigt.

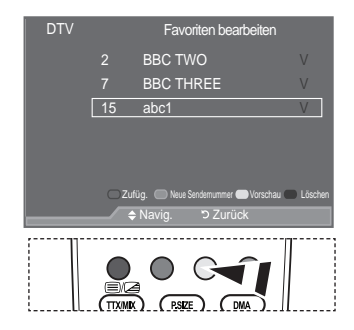

- ‡ Löschen
- Markieren Sie im Menü "Favoriten bearbeiten" den Kanal, der aus der Favoritenliste gelöscht werden soll. Drücken Sie hierzu auf die Tasten S oder T.
- 2. Drücken Sie die blaue Taste.
  - Der ausgewählte Kanal und seine Nummer werden gelöscht.
     Wenn Sie der Favoritenliste einen zuvor gelöschten Kanal wieder hinzuzufügen möchten, schlagen Sie bitte unter "Zufüg." auf Seite 32 nach.

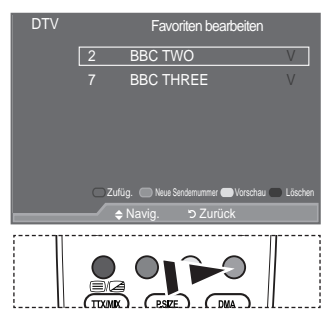

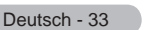

 $(\mathbf{\Phi})$ 

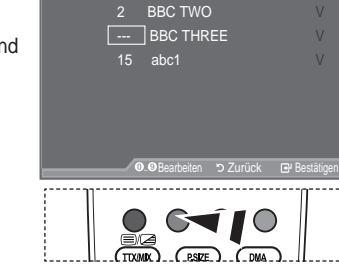

Favoriten bearbeiten

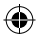

# Auswählen der Kanalliste

Sie können von den durchsuchten Kanälen die ausgewählten Kanäle ausschließen. Wenn Sie die gespeicherten Kanäle durchsuchen, werden die Kanäle, die übersprungen werden sollen, nicht angezeigt. Alle Kanal, die nicht ausdrücklich übersprungen werden sollen, werden angezeigt.

- Drücken Sie die Taste MENU, um das Menü anzuzeigen. Drücken Sie die Taste S oder T, um "Digitalmenü" auszuwählen, und drücken Sie dann die Taste ENTER G.
- 2. Drücken Sie die Taste S oder T, um "Kanal" auszuwählen, und drücken Sie dann die Taste ENTERG.
- 3. Drücken Sie die Taste S oder T, um "Kanalliste" auszuwählen, und drücken Sie dann die Taste ENTERG.
- Drücken Sie die Taste S oder T, um "Alle", "Favoriten" oder "Standard" auszuwählen, und drücken Sie dann die Taste ENTERC<sup>2</sup>.
- Drücken Sie die gelbe Taste, um zwischen den bevorzugten Kanälen (Favoriten) und der Liste mit allen Kanälen umzuschalten.
  - Die Liste der bevorzugten Kanäle enthält nur die Kanäle, die Sie vorher mit dem Menü "Favoriten bearbeiten" (siehe Seite 32) bestimmt haben.
- 6. Drücken Sie die rote oder grüne Taste, um die vorherige oder die nächste Seite der Kanalliste anzuzeigen.
- 7. Drücken Sie die Taste S oder T, um einen Kanal, der eingestellt werden soll, auszuwählen, und drücken Sie dann die Taste ENTER<sup>Car</sup>.
  - Kanalnummer, Name und ein Symbol werden in der oberen linken Ecke angezeigt, während sie den Kanal wechseln. Die Kanalnummer und der Name werden angezeigt, wenn der Kanal einer derjenigen aus der Liste aller Kanäle ist, und ein • Symbol wird angezeigt, wenn der Kanal einer der Favoriten ist.
- Drücken Sie die blaue Taste, um zwischen Fernsehgerät, Radio, Daten/Sonstiges und Alle umzuschalten.
- 9. Drücken Sie die Taste CH LIST, um die Kanalliste zu beenden.

### Programminformationen anzeigen

Während sie ein Programm sehen, können zusätzliche Information darüber angezeigt werden.

- 1. Drücken Sie beim Anzeigen des Programms die Taste INFO. <sup>o</sup> Die Programminformationen werden angezeigt.
- 2. Zum Verlassen der Bannerinformationen drücken Sie die Taste INFO.
  - Die Informationen werden angezeigt:
    - í 6lfkhuxqjvvwXih
    - Í9LGHRW\S 6' +' 5DGLR
    - Í \$XGLRPRGXV ORQR 6WHUHR 'XDO
    - i \$Q]HLJH YRQ 9LGHRWH[W RGHU '9%
    - í :LHGHUJDEHVSUDFKH

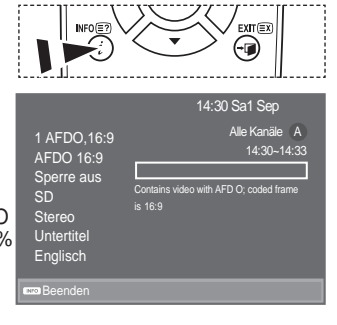

 Kanalliste

 Alle Sender-Ale

 1/2

 11 Tiet Cand Mi V20
 28 Ind-un to Tielwison X

 3 Video00 5
 25 TielWison X
 90 Tielwison X

 3 Video00 5
 25 TielWison X
 70 TielWison X

 3 Video00 5
 25 Didocon Video X
 80 Station 2

 5 video00 5
 26 Didocon Video X
 80 Station 2

 15 Ch 15
 16 Canton Vive X
 80 Station 2

 16 ChVC
 28 Didocon Vive X
 80 Station 2

 17 UKTVColat
 25 Tiere Hodidges
 100 Arbitishe Public

 Vorigs Sele
 Notabus Sele
 #Faveten
 72 ZuTück

 TIXIK
 CP/Ansehen
 72 ZuTück
 72 Urück

Es kann mit der Taste CH LIST angezeigt werden.

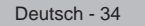

( )

 $\bigcirc$ 

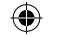

# EPG-Informationen (Elektronischer Programmführer) anzeigen

Die Informationen des elektronischen Programmführers werden von den Sendern zur Verfügung gestellt. Es kann sein, dass Programmeinträge leer oder veraltet sind. Dies ist auf die für einen bestimmten Kanal übertragenen Informationen zurückzuführen. Die Anzeige wird dynamisch aktualisiert, sobald neue Informationen verfügbar sind.

‡ Heute & Morgen

Für die sechs in der linken Spalte angezeigten Kanäle werden die aktuelle und die nächste Sendung angezeigt.

‡ Ausführlich

 $( \bullet )$ 

Hier werden die Programminformationen in einem Zeitplan mit einer Unterteilung von jeweils 1 Stunde angezeigt. Es wird ein Zeitfenster von 2 Stunden mit Programminformationen angezeigt. Dieses Fenster kann jedoch in der Zeit nach vorne oder nach hinten verschoben werden.

- Drücken Sie die Taste MENU, um das Menü anzuzeigen. Drücken Sie die Taste S oder T, um "Digitalmenü" auszuwählen, und drücken Sie dann die Taste ENTER C.
- 2. Drücken Sie die Taste ENTER<sup>C</sup>, um "TV-Programm" auszuwählen.
- Drücken Sie die Taste S oder T, um Programmführer "Heute & Morgen" oder "Ausführlich" auszuwählen. Drücken Sie die Taste ENTERC<sup>2</sup>.
  - Sie können das TV-Programmmenü auch durch Drücken der Taste GUIDE aufrufen.

| 4  |                                                                                                    |                                                                                                    |  |
|----|----------------------------------------------------------------------------------------------------|----------------------------------------------------------------------------------------------------|--|
| 4. | Um                                                                                                    | Dann                                                                                                    |  |
|    | Programm aus der Liste des                                                                                                    | <ul> <li>Wählen Sie mit der Taste S, T, W, X<br/>ein Programm aus.</li> </ul>                                                                                                    |  |
|    |                                                                                                    | • Drücken Sie die Taste ENTER .                                                                                                    |  |
|    | Sobald Sie ein Programm gewählt habe<br>Symbol angezeigt. Wenn Sie erneut EN<br>aufgehoben und das Uhr-Symbol versci<br>9 R U P H U N H Q Y R Q 3 U R J U | n, wird es zusammen mit einem Uhr-<br>ITER⊡" drücken, wird die Programmwahl<br>hwindet. Weitere Informationen über das<br>DPPHQ ¿QGHQ 6LH DXIG                                           |  |
|    | Programminformationen anzeigen                                                                                                    | <ul> <li>Wählen Sie mit der Taste S, T, W X<br/>ein gewünschtes Programm aus.</li> <li>Drücken Sie die Taste INFO, wenn<br/>das Programm markiert bzw.<br/>hervorgehoben ist.</li> </ul> |  |
|    | Zwischen dem Programmführer "Heute & Morgen" oder "Ausführlich" umzuschalten                                                                              | Drücken Sie wiederholt die rote Taste.                                                                                                    |  |
|    | die Liste "Favoriten" und "Ausführlich" anzuzeigen                                                                                                    | <ul> <li>Drücken Sie mehrmals die grüne<br/>Taste.</li> </ul>                                                                                                    |  |
|    | Schnell zurückblättern (24 Stunden).                                                                                                    | <ul> <li>Drücken Sie mehrmals die gelbe<br/>Taste.</li> </ul>                                                                                                    |  |
|    | Schnell weiterblättern (24 Stunden).                                                                                                    | <ul> <li>Drücken Sie mehrmals die blaue<br/>Taste.</li> </ul>                                                                                                    |  |
|    | Programmführer beenden                                                                                                    | Drücken Sie die Taste EXIT.                                                                                                    |  |

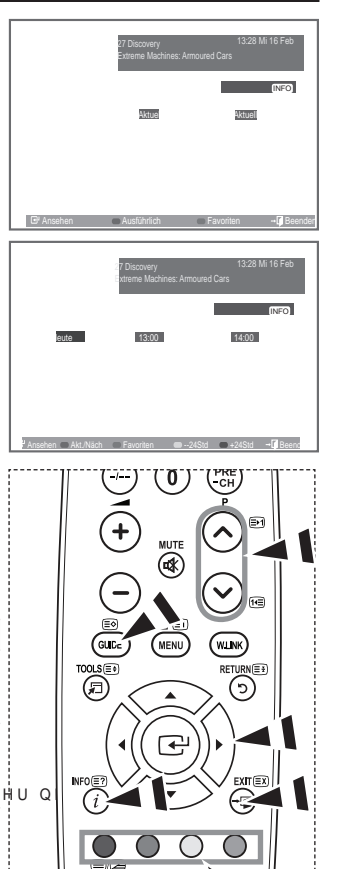

- <sup>o</sup> Der Programmtitel wird oben in der Mitte des Bildschirms angezeigt. Klicken Sie auf die Taste INFO, wenn Sie genauere Informationen benötigen. Zu diesen Informationen gehören: Kanalnummer, Programmdauer, Statusleiste, Kindersicherungsstufe, Bildqualität (HD/SD), Tonmodus, Untertitel oder Teletext, Sprache für Untertitel oder Teletext sowie Kurzzusammenfassung des markierten Programms. "..." wird ... angezeigt.
- Sechs Kanäle werden angezeigt. Um den Kanal zu wechseln, wählen Sie mit den Tasten S oder T den gewünschten Kanal aus. Für eine seitenweise Darstellung wählen Sie Taste P oder die aus.

Deutsch - 35

 $(\mathbf{\Phi})$ 

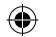

# Verwenden der Vormerkliste

Wenn Sie eine Vormerkliste der Sendungen angelegt haben, die Sie gern sehen möchten, wird das Gerät zur vorgemerkten Zeit automatisch auch dann auf das vorgemerkte Programm umgeschaltet, wenn Sie gerade eine andere Sendung sehen.

- Drücken Sie die Taste MENU, um das Menü anzuzeigen. Drücken Sie die Taste S oder T, um "Digitalmenü" auszuwählen, und drücken Sie dann die Taste ENTER G.
- 2. Drücken Sie die Taste ENTER ( , um "TV-Programm" auszuwählen.
- Drücken Sie die Taste S oder T, um "Programmiert" auszuwählen, und drücken Sie dann die Taste ENTERG.
- 4. Drücken Sie die rote Taste. Das Fernsehgerät schaltet auf das vorgemerkte Programm um.
- 5. Drücken Sie die Taste ENTER Cay, um ein Programm auszuwählen, und regeln Sie es mit der Taste S oder T ein.
  - Sie können die Stunden und Minuten auch einstellen, indem Sie die Zifferntasten auf der Fernbedienung drücken. yKanal: Kanal wählen.
    - yZeit: Zeit einstellen.
    - yDatum: Jahr, Monat und Tag einstellen.

yFrequenz: Senderfrequenz einstellen.

("Einmal", "Wöchentl.", "Tous les jours")

- 6. Nachdem Sie die Vormerkungen eingestellt haben, drücken Sie die rote Taste.
- 7. Drücken Sie zum Beenden die Taste EXIT.
  - <sup>2</sup> ySpeichern: Erstellte Vormerkliste speichern. yAbbrechen: Erstellte Vormerkliste verwerfen. yProgramm zufüg.: Neue Liste "Programmiert" hinzufügen. yBearbeiten: Ausgewählten Vormerkplan korrigieren. yLöschen: Ausgewählten Vormerkplan löschen.

# Einstellen des Standardführers

Sie können einstellen, welcher Programmführer als Standard angezeigt werden soll.

- Drücken Sie die Taste MENU, um das Menü anzuzeigen. Drücken Sie die Taste S oder T, um "Digitalmenü" auszuwählen, und drücken Sie dann die Taste ENTER E.
- 2. Drücken Sie die Taste ENTER (2), um "TV-Programm" auszuwählen.
- 3. Drücken Sie die Taste S oder T, um "Standard" auszuwählen, und drücken Sie dann die Taste ENTER<sup>CP</sup>.
- 4. Wählen Sie den Programmführer "Akt./Näch." oder "Ausführlich" mit den Tasten S oder T aus, und drücken Sie die Taste ENTER (2).
- 5. Drücken Sie zum Beenden die Taste EXIT.

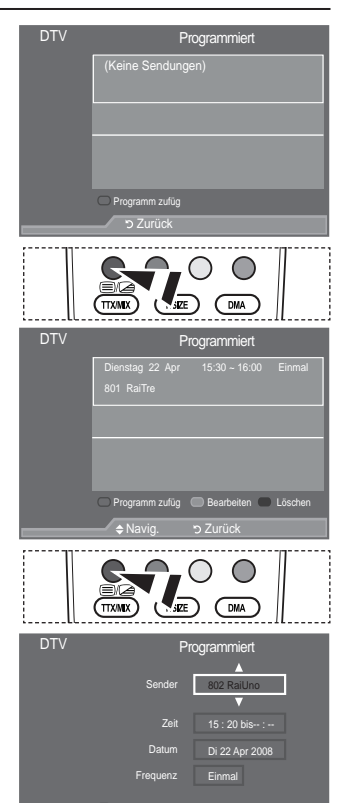

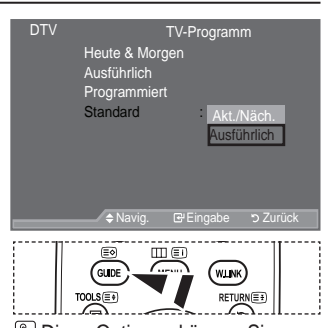

Diese Optionen können Sie auch durch Drücken der Taste GUIDE auf der Fernbedienung aufrufen.

Deutsch - 36

( )

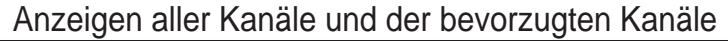

Im Menü des elektronischen Programmführers können Sie alle Kanäle oder die bevorzugten Kanäle anzeigen.

- Drücken Sie die Taste MENU, um das Menü anzuzeigen. Drücken Sie die Taste S oder T, um "Digitalmenü" auszuwählen, und drücken Sie dann die Taste ENTER E.
- 2. Drücken Sie die Taste ENTER Er, um "TV-Programm" auszuwählen.
- Drücken Sie die Taste S oder T, um den gewünschten Programmführer ("Heute & Morgen" oder "Ausführlich") auszuwählen.
- 4. Drücken Sie die Taste ENTER G.
- Drücken Sie die grüne Taste. Zwischen den Listen mit allen Kanälen und den bevorzugten Kanälen können Sie umschalten.
- 6. Wählen Sie mit der Taste S, T, Woder X ein Programm Ihrer Wahl aus.
- 7. Drücken Sie die Taste INFO, um Informationen über das markierte Programm anzuzeigen.
- 8. Wenn Sie die Favoritenliste der Kanäle noch nicht angelegt haben:
  - y "Die Favoritenliste ist leer. Möchten Sie jetzt Ihre Favoriten auswählen?" wird als Meldung angezeigt.
  - y Wählen Sie "Ja". Das Menü "Favoriten bearbeiten" wird angezeigt. Wenn Sie Nein wählen, bleiben alle Kanäle unverändert.
  - y Einzelheiten über das Bearbeiten der Favoritenliste erfahren Sie auf Seite 32.
- 9. Drücken Sie zum Beenden die Taste EXIT.

 $( \bullet )$ 

- Bei "Alle Sender" handelt es sich um die Liste aller Kanäle, die beim Sendersuchlauf zwecks Listenaktualisierung gefunden wurden. Im Modus für alle Kanäle werden alle Kanäle angezeigt.
- <sup>o</sup> Die Liste "Favoriten" enthält die Kanäle, die mit dem Menü "Favoriten bearbeiten" (siehe Seite 32) festgelegt wurden.

### Einstellen der Menütransparenz

Die Transparenz des Menüs ist einstellbar.

- Drücken Sie die Taste MENU, um das Menü anzuzeigen. Drücken Sie die Taste S oder T, um "Digitalmenü" auszuwählen, und drücken Sie dann die Taste ENTER C.
- Drücken Sie die Taste S oder T, um "Einstellungen" auszuwählen, und drücken Sie dann die Taste ENTER C.
- Drücken Sie die Taste S oder T, um "Menütransparenz" auszuwählen, und drücken Sie dann die Taste ENTER<sup>CP</sup>.
- Wählen Sie die erforderliche Option ("Hoch", "Mittel", "Gering" oder "Deckend") durch Drücken der Taste S oder T aus, und drücken Sie dann die Taste ENTER .
- 5. Drücken Sie zum Beenden die Taste EXIT.

| DTV | Einstellungen                                                                                    |                                    |  |
|-----|--------------------------------------------------------------------------------------------------|------------------------------------|--|
| l   | Menütransparenz : Ma<br>PIN ändern<br>Kindersicherung<br>Untertitel : Di<br>Untertitelmodus<br>V | Hoch<br>Mittel<br>Gering<br>eckend |  |
|     | 🗕 🗘 🖨 Navig. 🕞 Eingabe                                                                           | ອ 🖱 Zurück                         |  |

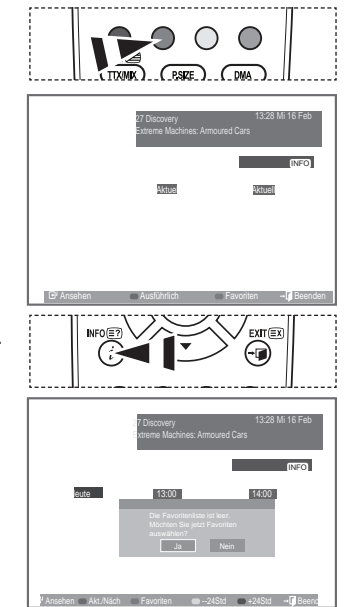

Deutsch - 37

 $(\mathbf{O})$ 

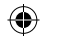

# Kindersicherung einstellen

Mit dieser Funktion können Sie nichtautorisierte Benutzer, z. B. Kinder, daran hindern, ungeeignete Programme anzuschauen. +LHU]X YHUZHQGHQ 6LH HLQH EHQXW]HU Das Bildschirmmenü fordert Sie auf, eine PIN zuzuweisen (diese können Sie bei Bedarf später noch ändern).

- Drücken Sie die Taste MENU, um das Menü anzuzeigen. Drücken Sie die Taste S oder T, um "Digitalmenü" auszuwählen, und drücken Sie dann die Taste ENTER E.
- Drücken Sie die Taste S oder T, um "Einstellungen" auszuwählen, und drücken Sie dann die Taste ENTER E.
- Drücken Sie die Taste S oder T, um "Kindersicherung" auszuwählen, und drücken Sie dann die Taste ENTER G.
- 4. "PIN eingeben" wird angezeigt.
- Geben Sie die aktuelle vierstellige PIN über die Zahlentasten (0~9) ein.
  - Der Standard-PIN-Code eines neuen Fernsehgeräts lautet 0000.
  - <sup>o</sup> Wenn Sie eine ungültige PIN eingeben, wird die Meldung "Ungültige PIN. Versuchen Sie es noch einmal." angezeigt.
- 6. Drücken Sie die Taste ENTER C.
- Wählen Sie mit den Tasten S oder T die gewünschte Altersbeschränkung aus. Drücken Sie die Taste ENTERE.
- ‡ PIN ändern

()

- Drücken Sie die Taste MENU, um das Menü anzuzeigen. Drücken Sie die Taste S oder T, um "Digitalmenü" auszuwählen, und drücken Sie dann die Taste ENTER E.
- Drücken Sie die Taste S oder T, um "Einstellungen" auszuwählen, und drücken Sie dann die Taste ENTER E.
- Drücken Sie die Taste S oder T, um "PIN ändern" auszuwählen, und drücken Sie dann die Taste ENTER <sup>CP</sup>.
   "PIN eingeben" wird angezeigt.
- Geben Sie die aktuelle vierstellige PIN über die Zahlentasten (0~9) ein.
  - <sup>o</sup> Die Aufforderung "Neue PIN eingeben" wird angezeigt.
- Geben Sie die neue PIN über die Zahlentasten (0~9) ein.
   "Neue PIN bestätigen" wird angezeigt.
- Geben Sie zur Bestätigung die neue PIN erneut über die Zahlentasten (0~9) ein.
  - <sup>o</sup> Die Meldung "Ihre PIN-Code wurde geändert" wird angezeigt.
- 7. Drücken Sie die Taste ENTER C.
- 8. Drücken Sie zum Beenden die Taste EXIT.

Einstellungen : Mittel PIN ändern HOOLJH 3. Ζ Διισ Untertite Kindersicheruna Einstellungen : Mittel PIN ändern Ζ Kindersicherung Untertitel Aus PIN ändern Neue PIN bestätigen OK

Deutsch - 38

Wenn Sie den PIN-Code vergessen haben, drücken Sie die Fernbedienungstasten in der folgenden Reihenfolge, um die PIN auf 0-0-0-0 zurückzusetzen: POWER (Aus), MUTE, 8, 2, 4, POWER (Ein).

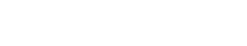

# Einrichten von Untertiteln

Sie können Untertitel aktivieren und deaktivieren.

- Drücken Sie die Taste MENU, um das Menü anzuzeigen. Drücken Sie die Taste S oder T, um "Digitalmenü" auszuwählen, und drücken Sie dann die Taste ENTER<sup>C</sup>.
- Drücken Sie die Taste S oder T, um "Einstellungen" auszuwählen, und drücken Sie dann die Taste ENTER E.
- Drücken Sie die Taste S oder T, um "Untertitel" auszuwählen, und drücken Sie dann die Taste ENTER<sup>CP</sup>.
- 4. Wählen Sie "Ein" mit der Taste S oder T. Drücken Sie die Taste ENTER C.
- 5. Drücken Sie zum Beenden die Taste EXIT.
- Sie können diese Optionen auswählen, indem Sie einfach die Taste SUBT. auf der Fernbedienung drücken.

# Festlegen des Untertitelmodus

Mit diesem Menü legen Sie den Untertitelmodus fest. "Normal" unter dem Menü ist die Basisoption für Untertitel, und "Schwerhörig" ist für hörgeschädigte Personen bestimmt.

- Drücken Sie die Taste MENU, um das Menü anzuzeigen. Drücken Sie die Taste S oder T, um "Digitalmenü" auszuwählen, und drücken Sie dann die Taste ENTER C.
- Drücken Sie die Taste S oder T, um "Einstellungen" auszuwählen, und drücken Sie dann die Taste ENTER E.
- Drücken Sie die Taste S oder T, um "Untertitelmodus" auszuwählen, und drücken Sie dann die Taste ENTER Er.
- 4. Drücken Sie die Taste S oder T, um "Normal" oder "Schwerhörig" auszuwählen. Drücken Sie die Taste ENTERG.
- 5. Drücken Sie zum Beenden die Taste EXIT.
- <sup>o</sup> Wenn das Programm, das Sie gerade sehen, die Funktion "Schwerhörig" nicht unterstützt, wird selbst bei ausgewählter Funktion "Schwerhörig" automatisch die Funktion "Normal" aktiviert.

## Audioformat ändern

Sie können Dolby Digital-Ton nur hören, wenn der Receiver mit einem Glasfaserkabel angeschlossen ist. Über den Hauptlautsprecher hören Sie nur den PCM-Ton. Wenn Sie für die Tonausgabe sowohl den Hauptlautsprecher als auch den Audioreceiver verwenden, kann es aufgrund der Geschwindigkeitsunterschiede beim Dekodieren durch die beiden Systeme zu einem Echoeffekt kommen. Verwenden Sie in diesen Fall die interne Stummschaltung.

- Drücken Sie die Taste MENU, um das Menü anzuzeigen. Drücken Sie die Taste S oder T, um "Digitalmenü" auszuwählen, und drücken Sie dann die Taste ENTER E.
- 2. Drücken Sie die Taste S oder T, um "Einstellungen" auszuwählen, und drücken Sie dann die Taste ENTER I .
- 3. Drücken Sie die Taste S oder T, um "Audioformat" auszuwählen, und drücken Sie dann die Taste ENTER <sup>Gu</sup>.
- Drücken Sie die Taste S oder T, um "PCM" oder "Dolby Digital" auszuwählen. Drücken Sie zum Beenden die Taste ENTER<sup>G</sup>.
- 5. Drücken Sie zum Beenden die Taste EXIT.
- Entsprechend dem Sendesignal wird Audioformat angezeigt. Dolby Digital Sound steht nur zur Verfügung, wenn das Fernsehgerät mit einem externen Lautsprecher über ein optisches Kabel verbunden ist.

Deutsch - 39

( )

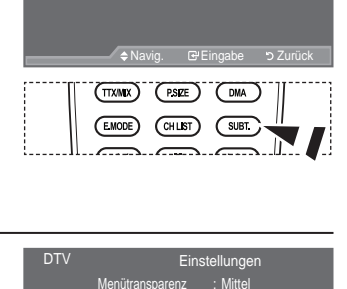

Kindersic Untertitel

Menütransparenz PIN ändern Kindersicherung

Untertitel Untertitelmodus

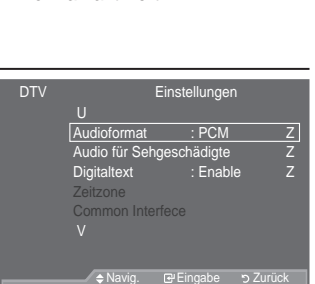

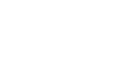

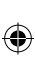
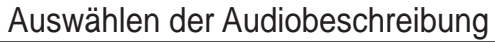

Dies ist eine zusätzliche Audiofunktion, mit der für sehbehinderte Personen eine zusätzliche Tonspur wiedergegeben wird. Diese Funktion verarbeitet den Audiostream für die AB (Audio-Beschreibung), sofern diese vom Sender zusammen mit dem Vordergrundton übertragen wird. Der Benutzer kann die Audio-Beschreibung aktivieren oder deaktivieren und die Lautstärke einstellen.

- Drücken Sie die Taste MENU, um das Menü anzuzeigen. 'U • F N H Q 6 L H G L H 7 D V W H x R G H U z X P auszuwählen, und drücken Sie dann die Taste ENTER<sup>C</sup>.
- Drücken Sie die 7DVWH x RGHU z XP (LQVWH auszuwählen, und drücken Sie dann die Taste ENTER<sup>C</sup>.
- Drücken Sie die 7DVWH x RGHU z XP \$XGLR 6HKJHVFK la@edzuW/althen, und drücken Sie dann die Taste ENTERC<sup>2</sup>.
- U•FNHQ 6LH GLH 7DVWH xau8z@ukialhUlenz.unoXP drücken Sie dann die Taste ENTER E.
- 'U F N H Q 6 L H G L H 7 D V W H x R G blubszuzväh/kei/?, und drücken Sie dann die Taste ENTER <sup>G</sup>.
  - "Lautstärke" ist aktiv, wenn die "Audio f
    ür Sehgesch
    ädigte" aktiviert ist ("Ein").
- 'U•FNHQ 6LH GLH 7DVWH { RGHU y ELV Einstellung erzielt haben. Drücken Sie die Taste ENTER<sup>C</sup>.
- 7. Drücken Sie zum Beenden die Taste EXIT.

 $( \bullet )$ 

## Digitaltext einstellen (Nur Großbritannien)

Wenn das Programm mit Digitaltext gesendet wird, ist diese Funktion aktiviert.

- Drücken Sie die Taste MENU, um das Menü anzuzeigen. Drücken Sie die Taste S oder T, um "Digitalmenü" auszuwählen, und drücken Sie dann die Taste ENTER I d.
- Drücken Sie die Taste S oder T, um "Einstellungen" auszuwählen, und drücken Sie dann die Taste ENTER C.
- Drücken Sie die Taste S oder T, um "Digitaltext" auszuwählen, und drücken Sie dann die Taste ENTER<sup>G9</sup>.
- Drücken Sie die Taste S oder T, um "Deaktivieren" oder "Aktivieren" auszuwählen. Drücken Sie die Taste ENTERC<sup>2</sup>.
- 5. Drücken Sie zum Beenden die Taste EXIT.
  - <sup>o</sup> MHEG (Multimedia and Hypermedia Information Coding Experts Group): Ein internationaler 6 W D Q G D U G I • U ' D W H Q N R G L H U V \ V W H P H G L H L Q 0HXQO WILLIP VI G VDV XHQLQ + \S I höheres Niveau als das MPEG-System, das solche datenverknüpfende Hypermedia wie Standbilder, = H L F K H Q G L H Q V W \$Q L P D W L R Q V \* U D ; N X Q G 9 L G H R G D W H L H Q V R Z L H eine User Runtime Interaction Technology (Verfahren für Benutzerinteraktion während der Laufzeit) und wird auf verschiedenen Gebieten verwendet, z. B. VOD (Video-On-Demand), ITV (Interactive TV), EC (Electronic Commerce), Teleweiterbildung, Telekonferenzen, digitale Bibliotheken und Netzwerkspiele.

Deutsch - 40

 $(\mathbf{O})$ 

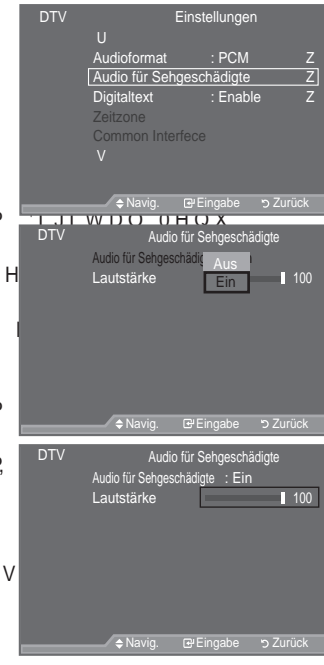

| DTV | Ei<br>U                                        | nstellungen                |
|-----|------------------------------------------------|----------------------------|
|     | Audioformat<br>Audio für Sehges                | : PCM<br>chädigte          |
|     | Digitaltext<br>Zeitzone<br>Common Interfe<br>V | Deaktivieren<br>Aktivieren |
|     | ⇒ Navig.                                       | Eringabe ⊃ Zurück          |

 $\mathbf{\bullet}$ 

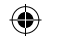

## Zeitzone auswählen (Nur Spanien)

Wählen Sie die Zeitzone entsprechend Ihrem Wohnsitz aus.

- Drücken Sie die Taste MENU, um das Menü anzuzeigen. Drücken Sie die Taste S oder T, um "Digitalmenü" auszuwählen, und drücken Sie dann die Taste ENTER C.
- Drücken Sie die Taste S oder T, um "Einstellungen" auszuwählen, und drücken Sie dann die Taste ENTER E.
- 3. Drücken Sie die Taste S oder T, um "Zeitzone" auszuwählen, und drücken Sie dann die Taste ENTER G.
- Wählen Sie mit der Taste S oder T die die Zeitzone Ihres Wohnsitzes aus. Drücken Sie die Taste ENTER<sup>G</sup>.
  - Die folgenden Optionen sind verfügbar. Iberische Halbinsel und Balearen -Kanarische Inseln
- 5. Drücken Sie zum Beenden die Taste EXIT.

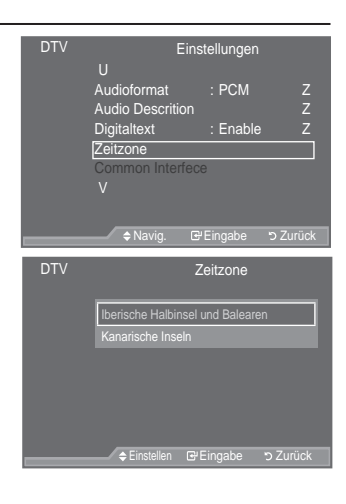

## Anzeigen von Produktinformationen

Sie können Informationen über Ihr Produkt anzeigen. Sollten Sie Service- oder Reparaturleistungen benötigen, wenden Sie VLFK ELWWH DQ HLQHQ RI;]LHOOHQ +IQG

- Drücken Sie die Taste MENU, um das Menü anzuzeigen. Drücken Sie die Taste S oder T, um "Digitalmenü" auszuwählen, und drücken Sie dann die Taste ENTER G.
- Drücken Sie die Taste S oder T, um "Einstellungen" auszuwählen, und drücken Sie dann die Taste ENTER Er.
- Drücken Sie die Taste S oder T, um "System" auszuwählen, und drücken Sie dann die Taste ENTER<sup>C</sup>.
- 4. Drücken Sie die Taste ENTER C:, um "Produktinformation" auszuwählen. Das Menü "Produktinformation" wird ausgewählt.
  - Software-Version, Firmware-Version
- 5. Drücken Sie zum Beenden die Taste EXIT.

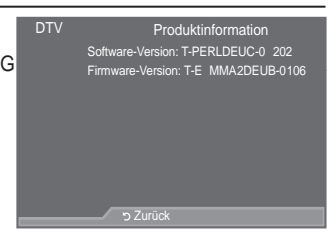

GXNWH

Deutsch - 41

 $(\mathbf{O})$ 

( )

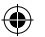

## Überprüfen der Signalinformation

Sie können Informationen über den Signalstatus erhalten.

- Drücken Sie die Taste MENU, um das Menü anzuzeigen. Drücken Sie die Taste S oder T, um "Digitalmenü" auszuwählen, und drücken Sie dann die Taste ENTERG
- Drücken Sie die Taste S oder T, um "Einstellungen" auszuwählen, und drücken Sie dann die Taste ENTER G.
- Drücken Sie die Taste S oder T, um "System" auszuwählen, und drücken Sie dann die Taste ENTER<sup>CP</sup>.
- Drücken Sie die Taste S oder T, um "Signalinformation" auszuwählen, und drücken Sie dann die Taste ENTER E.
- 5. Drücken Sie zum Beenden die Taste EXIT.
- Bei schwachem Signal wird die Meldung "Kein Signal" angezeigt.

## Software aktualisieren

Damit Ihr Produkt stets mit den neuesten Funktionen des Digitalfernsehens ausgerüstet ist, werden zusammen mit dem normalen TV-Signal regelmäßig Softwareaktualisierungen übertragen.

Das Gerät erkennt diese Signale automatisch und zeigt einen Hinweis auf die Softwareaktualisierung an. Sie haben die Wahl, ob die Aktualisierung installiert werden soll.

- Drücken Sie die Taste MENU, um das Menü anzuzeigen. Drücken Sie die Taste S oder T, um "Digitalmenü" auszuwählen, und drücken Sie dann die Taste ENTER I d.
- Drücken Sie die Taste S oder T, um "Einstellungen" auszuwählen, und drücken Sie dann die Taste ENTER E.
- 3. Drücken Sie die Taste S oder T, um "System" auszuwählen, und drücken Sie dann die Taste ENTERC.
- Drücken Sie die Taste S oder T, um "Software-Update" auszuwählen, und drücken Sie dann die Taste ENTER E.
- 5. : IKOHQ 6LH PLW GHU 7DVWH x RGHU z "Manuelle Aktualisierung" oder "Update im Standby-Modu" aus. Drücken Sie die Taste ENTER G.
- ‡ Software-Informationen

 $( \bullet )$ 

Damit die aktuelle Softwareversion angezeigt wird, drücken Sie die Taste ENTER<sup>CP.</sup> Zum Anzeigen von Informationen zur Softwareversion drücken Sie erneut die Taste ENTER<sup>CP.</sup> Um zu einer anderen Version zu wechseln, drücken Sie die rote Taste. Drücken Sie die blaue Taste, um zurückzusetzen, die Aktualisierung zu aktivieren und dann neu zu starten.

‡ Manuelle Aktualisierung

Drücken Sie die Taste ENTER Er, um auf den aktuellen Sendekanälen nach neuer Software zu suchen.

- ‡ Update im Standby-Modu: Ein/Aus Drücken Sie die Taste ENTER<sup>G</sup>. Um die Softwareaktualisierung mit eingeschaltetem Hauptnetz IRUW]XVHW]HQ ZIKOHQ 6LH PLW GHQ 7DVWHQ x RGHU z <sup>3</sup>(LQ´DXV Standbymodus wird die manuelle Aktualisierung automatisch ausgeführt. Da intern die Stromversorgung für das Gerät eingeschaltet ist, kann der LCD-Bildschirm leicht beleuchtet sein. Dieser Zustand kann etwas mehr als eine Stunde andauern, bis die Softwareaktualisierung abgeschlossen ist.
- 6. Drücken Sie zum Beenden die Taste EXIT.

Deutsch - 42

( )

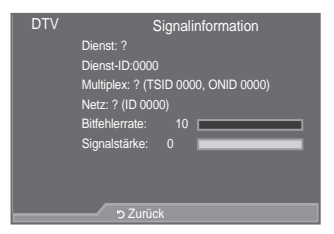

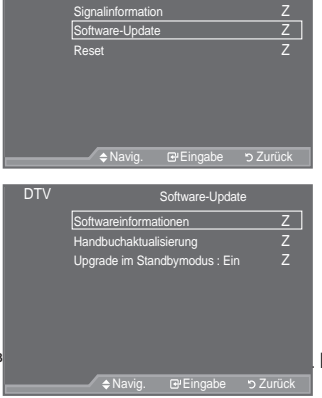

System

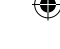

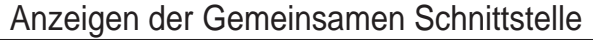

Die folgenden Erklärungen gelten für den Fall, dass ein CAM-Modul in den CI-Schlitz gesteckt ist und angezeigt wird.

- Drücken Sie die Taste MENU, um das Menü anzuzeigen. Drücken Sie die Taste S oder T, um "Digitalmenü" auszuwählen, und drücken Sie dann die Taste ENTER E.
- Drücken Sie die Taste S oder T, um "Einstellungen" auszuwählen, und drücken Sie dann die Taste ENTER E.
- Drücken Sie die Taste S oder T, um "Common Interface" auszuwählen, und drücken Sie dann die Taste ENTER<sup>CP</sup>.
- Drücken Sie die Taste ENTER<sup>C</sup>, um Informationen zu Ihrer Anwendung anzuzeigen.
- 5. Drücken Sie zum Beenden die Taste EXIT.
- In den Anwendungsinformationen wird die CI-Karte beschrieben.
- Sie können das CAM-Modul unabhängig davon anschließen, ob das Fernsehgerät angeschaltet ist oder nicht.
  - 1. Sie können das CI-CAM-Modul bei Ihrem nächsten Händler oder durch telefonische Bestellung erwerben.
  - 2. Schieben Sie die CI-Karte in Richtung des Pfeils in das CAM-Modul ein, bis sie fest sitzt.
  - Schieben Sie das CAM-Modul mit installierter CI-Karte in den Schlitz f
    ür die gemeinsame Schnittstelle hinein. (Schieben Sie das CAM-Modul in Pfeilrichtung bis zum Anschlag, sodass es parallel mit dem Schlitz ist.)
  - 4. Kontrollieren Sie, ob Sie ein Bild sehen oder ein gestörtes Signal.

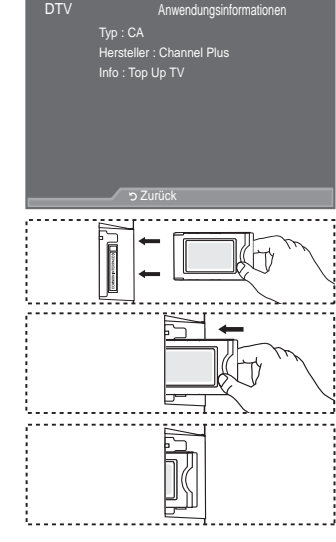

## Auswählen des CI-Menüs (Common Interface)

Hiermit kann der Benutzer seine Auswahl in dem vom CAM-Modul bereitgestellten Menü treffen.

- Drücken Sie die Taste MENU, um das Menü anzuzeigen. Drücken Sie die Taste S oder T, um "Digitalmenü" auszuwählen, und drücken Sie dann die Taste ENTER C.
- Drücken Sie die Taste S oder T, um "Einstellungen" auszuwählen, und drücken Sie dann die Taste ENTER C.
- Drücken Sie die Taste S oder T, um "Common Interface" auszuwählen, und drücken Sie dann die Taste ENTER G.
- 4. Wählen Sie "CI-Menü" mit der Taste S oder T. , und drücken Sie die Taste ENTER E.
- 5. Wählen Sie die erforderliche Option durch Drücken der Taste S oder T aus, und drücken Sie dann die Taste ENTER<sup>C2</sup>.
- 6. Drücken Sie zum Beenden die Taste EXIT.
- Wählen Sie das CI-Menü ausgehend vom Menü PC Card (PC-Karte).

| CI-Menü                             |
|-------------------------------------|
| Main menu                           |
| Module information                  |
| Smart card information              |
| Language                            |
| Software Download                   |
|                                     |
| Press OK to select, or Exit to quit |
|                                     |

Deutsch - 43

 $( \bullet )$ 

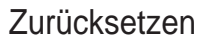

Sie können alle gespeicherten Werte wieder auf die Ausgangswerte zurücksetzen.

- Beim Zurücksetzen werden alle Kanalinformationen sowie die Einstellungen des Benutzers wieder auf die werkseitigen Standardwerte zurückgesetzt.
- Drücken Sie die Taste MENU, um das Menü anzuzeigen. Drücken Sie die Taste S oder T, um "Digitalmenü" auszuwählen, und drücken Sie dann die Taste ENTER G.
- Drücken Sie die Taste S oder T, um "Einstellungen" auszuwählen, und drücken Sie dann die Taste ENTER E.
- 3. Drücken Sie die Taste S oder T, um "System" auszuwählen, und drücken Sie dann die Taste ENTER .
- 4. Drücken Sie die Taste S oder T, um "Reset" auszuwählen, und drücken Sie dann die Taste ENTERG.
- 5. "PIN eingeben" wird angezeigt.

 $( \bullet )$ 

6. Geben Sie die aktuelle vierstellige PIN über die Zahlentasten (0-9) ein.

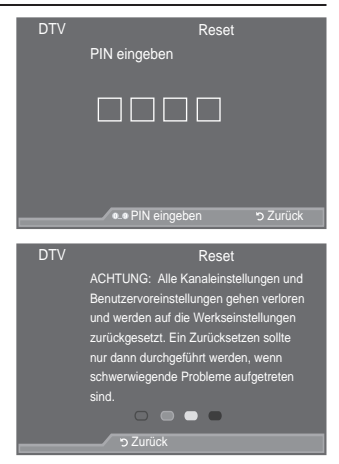

- <sup>2</sup> Die Warnmeldung wird angezeigt. Sie setzen sämtliche Werte wieder zurück, indem Sie nacheinander die farbigen Tasten drücken (rot, grün, gelb und blau).
- 7. Drücken Sie zum Beenden die Taste EXIT.

## Auswählen der bevorzugten Sprache (Untertitel, Audio oder Teletext)

Sie können die Standardsprache für Untertitel, Audio oder Teletext ändern.

Zeigt die Sprachinformationen für den eingehenden Audiostrom an.

- Drücken Sie die Taste MENU, um das Menü anzuzeigen. Drücken Sie die Taste S oder T, um "Digitalmenü" auszuwählen, und drücken Sie dann die Taste ENTER G.
- Drücken Sie die Taste S oder T, um "Sprache" auszuwählen, und drücken Sie dann die Taste ENTER<sup>C</sup>.
- Drücken Sie die Taste S oder T, um die "Wiedergabesprache", "Untertitelsprache" oder "Teletext-Sprache" auszuwählen. Drücken Sie die Taste ENTERC<sup>24</sup>.
- Wählen Sie eine bestimmte Sprache aus, indem Sie wiederholt die Taste S oder T drücken. Drücken Sie die Taste ENTER<sup>C</sup>.
  - Englisch ist der Standardwert in Fällen, wo die ausgewählte Sprache für die Sendung nicht verfügbar ist.
- 5. Drücken Sie zum Beenden die Taste EXIT.
  - Auch während Sie ein Programm anschauen, können Sie Untertitelsprachen auswählen. Auch während Sie ein Programm anschauen, können Sie die Audiosprachen auswählen.

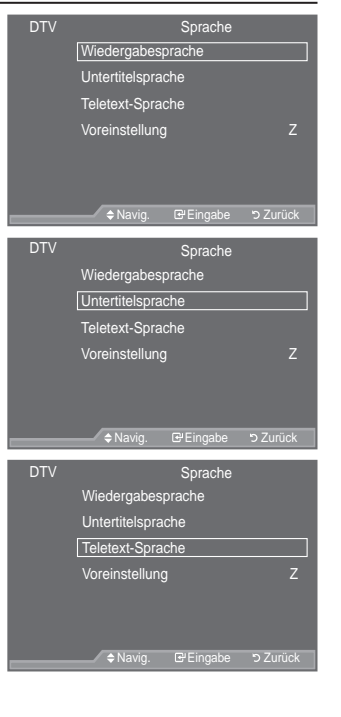

Deutsch - 44

 $(\mathbf{O})$ 

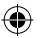

## Voreinstellung

Das Menü umfasst die 6 folgenden Untermenüs: Primäre Audiosprache, Sekundäre Audiosprache, Primäre Untertitelsprache, Sekundäre Untertitelsprache, Primäre Videotextsprache, Sekundäre Videotextsprache. Bei dieser Funktion kann eine der folgenden Sprachen gewählt werden (Englisch, Deutsch, Italienisch, Schwedisch, Französisch, Walisisch, Galisch, Irisch, Dänisch, Sinnisch, Spanisch, Niederländisch). Die hier gewählte Sprache ist die Standardsprache, wenn der Benutzer einen Kanal auswählt.

| DTV | Sprache           |
|-----|-------------------|
|     | Wiedergabesprache |
|     | Untertitelsprache |
|     | Teletext-Sprache  |
|     |                   |
|     | Voreinstellung Z  |
|     | Voreinstellung Z  |
|     | Voreinstellung Z  |

V V F N H Q 6 L H G L H 7 D V W H x R G H U z ] X P \$XVZIKOH Q G H V gewünschten Menüs (Primäre Audiosprache, Sekundäre Audiosprache, Primäre Untertitelsprache, Sekundäre Untertitelsprache, Primäre Videotextsprache, Sekundäre Videotextsprache), und drücken Sie dann die Taste ENTER<sup>C</sup>. Es wird die Optionen des ausgewählten Menüs angezeigt.

- ( :IKOHQ 6LH GLH HQWVSUHFKHQGH 6SUDF740HWWX4Vx RU3-FINHzQ 6LH KLHU]X Drücken Sie zum Bestätigen der Auswahl die Taste ENTERC<sup>2</sup>.
- <sup>o</sup> Wenn Sie die Spracheinstellung ändern, werden die Untertitelsprache, die Audiosprache und die Teletext-Sprache im Menü "Sprache" (siehe Seite 44) automatisch in die gewünschte Sprache geändert.
- <sup>o</sup> Die Untertitelsprache, Audiosprache und Teletext-Sprache im Menü "Sprache" zeigen eine Liste der vom aktuellen Kanal unterstützten Sprachen an, und die Auswahl ist hervorgehoben. Wenn Sie die Spracheinstellung ändern, gilt die neue Auswahl nur für den aktuellen Kanal. Die geänderte Einstellung hat keinen Einfluss auf die Einstellung der Untertitelsprache, Audiosprache und Teletext-Sprache im Menü "Voreinstellung".

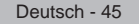

( )

 $( \bullet )$ 

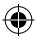

## PC-Software installieren (unter Windows XP)

Im Folgenden sind die Windows-Anzeigeeinstellungen für die meisten Computer aufgeführt. Die tatsächlich auf dem Computer angezeigten Fenster variieren je nach Version von Windows und der jeweiligen Videokarte. Selbst wenn das angezeigte Fenster abweicht, gelten in den meisten Fällen die gleichen Grundinformationen für die Einstellung. (Wenden Sie sich andernfalls an den Computerhersteller oder Samsung-Händler.)

- 1. Klicken Sie zuerst im Startmenü von Windows auf "Systemsteuerung".
- 2. Wenn das Fenster "Systemsteuerung" angezeigt wird, doppelklicken Sie auf "Darstellung und Designs".
- 3. Wenn das Fenster "Systemsteuerung" angezeigt wird, doppelklicken Sie auf "Anzeige". Anschließend wird ein Dialogfeld angezeigt.
- 4. Navigieren Sie im Dialogfeld "Anzeige" zur Registerkarte "Einstellungen". Stellen Sie die % L O G V F K L U P D X À | V X Q J D X I I R O J H Q G H Q : H U W 2 S W L P X P Wenn das Dialogfeld eine Option für die Bildschirmfrequenz enthält, muss als Einstellung "60" oder "60 Hz" ausgewählt werden. Andernfalls klicken Sie einfach auf "OK", um das Dialogfeld zu schließen.

## Anzeigemodi

%LOGVFKLUPSRVLWLRQ XQG JU|‰H KIQJHQ YRP 7\S GHV.3& 0RQLWRUV XQG %HL GHQ LQ GHU 7DEHOOH DQJHJHEHQHQ \$XÀ|VXQJHQ KDQGHOW HV VLFK XF ° D-Sub Eingang

| Vollbildmodus              | \$ X À   V X Q J                                                                                                    | Horizontal<br>Frequenz (kHz)                                                                                                   | Vertikal<br>Frequenz (Hz)                                                                                                    | Pixeltakt<br>Frequenz (MHz)                                                                                                    | Sync-Polarität<br>(H/V)                                            |
|----------------------------|----------------------------------------------------------------------------------------------------|----------------------------------------------------------------------------------------------------|----------------------------------------------------------------------------------------------------|----------------------------------------------------------------------------------------------------|--------------------------------------------------------------------|
| IBM 640 x 350<br>720 x 400 |                                                                                                    | 31,469<br>31,469                                                                                                    | 70,086<br>70,087                                                                                                    | 25,175<br>28,322                                                                                                    | + / -<br>- / +                                                     |
| VESA                       | 640 x 480<br>640 x 480<br>640 x 480<br>800 x 600<br>800 x 600<br>1024 x 768<br>1024 x 768<br>1024 x 768<br>1280 x 1024<br>1280 x 1024<br>1360 x 768<br>1600 x 1200 | 31,469<br>37,861<br>37,500<br>37,879<br>48,077<br>46,875<br>48,363<br>56,476<br>60,023<br>63,981<br>79,976<br>47,712<br>75,000 | 59,940<br>72,809<br>75,000<br>60,317<br>72,188<br>75,000<br>60,004<br>70,069<br>75,029<br>60,020<br>75,025<br>60,015<br>60,015<br>60,000 | 25,175<br>31,500<br>31,500<br>40,000<br>50,000<br>49,500<br>65,000<br>75,000<br>78,750<br>108,000<br>135,000<br>85,500<br>162,000 | -/-<br>-/-<br>+/+<br>+/+<br>+/+<br>-/-<br>-/-<br>+/+<br>+/+<br>+/+ |
| CVT                        | 1920 x 1080RB                                                                                                    | 66,587                                                                                                    | 59,934                                                                                                    | 138,500                                                                                                    | +/-                                                                |

#### HDMI/DVI Eingang

| Vollbildmodus | \$ X À   V X Q J        | Horizontal<br>Frequenz (kHz) | Vertikal<br>Frequenz (Hz) | Pixeltakt<br>Frequenz (MHz) | Sync-Polarität<br>(H/V) |
|---------------|-------------------------|------------------------------|---------------------------|-----------------------------|-------------------------|
| VESA          | 640 x 480               | 31,469                       | 59,940                    | 25,175                      | - / -                   |
|               | 800 x 600<br>1024 x 768 | 37,879                       | 60,317                    | 40,000                      | +/+                     |
|               | 1280 x 1024             | 63,981                       | 60,020                    | 108,000                     | +/+                     |
|               | 1360 x 768              | 47,712                       | 60,015                    | 85,500                      | + / +                   |
|               | 1600 x 1200             | 75,000                       | 60,000                    | 162,000                     | + / +                   |
| CEA           | 1920 x 1080p            | 67,500                       | 60,000                    | 148,500                     | +/+                     |

<sup>o</sup> Eine Verbindung über HDMI/DVI-Kabel kann nur über HDMI IN 2 erfolgen.

Das Zeilensprungverfahren wird nicht unterstützt.

 Das Fernsehgerät funktioniert möglicherweise nicht ordnungsgemäß, wenn kein Standardmodus ausgewählt wird.

Separate- und Composite-Modus werden unterstützt. SOG wird nicht unterstützt.

° (LQ]X ODQJHV RGHU TXDOLWDWLY JHULQJZHUWLQJHUWLQHHG/L9\*\$.DEHO NDQQ (1920 x 1080 oder 1600 x 1200) zu Bildrauschen führen.

Deutsch - 46

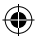

## Fernsehgerät mithilfe des PCs einstellen

- Drücken Sie die Taste SOURCE, um den Modus PC einzustellen.
- Drücken Sie die Taste MENU, um das Menü anzuzeigen. Drücken Sie die Taste ENTER<sup>C</sup>, um "Bild" auszuwählen.
- 2. : IKOHQ 6LH PLW GHQ 7DVWHQ x RGHU und drücken Sie dann die Taste ENTER<sup>Ge</sup>.
- Wenn Sie die gewünschten Änderungen vorgenommen haben, drücken Sie die Taste ENTER G.
- 4. Zum Beenden drücken Sie die Taste EXIT.

#### ‡ Autom. Einstellung

Die automatische Einstellung ermöglicht eine automatische Anpassung des PC-Monitors an das eingehende PC-Videosignal. Die Werte für "fine", "coarse" und "position" werden automatisch eingestellt.

#### Einfaches Einstellen

- 1. Drücken Sie die Taste TOOLS auf der Fernbedienung.
- 'U•FNHQ 6LH GLH 7DVWH x RGHU z auszuwählen, und drücken Sie dann die Taste ENTER<sup>G</sup>.
- ‡ PC-Bildschirm:

#### Grob/Fein

()

Durch das Einstellen der Bildqualität können Bildstörungen und Rauschen beseitigt oder verringert werden. Falls sich Bildrauschen durch die Feinabstimmung allein nicht beheben lässt, stellen Sie zunächst die Frequenz möglichst genau ein (Grob). Führen Sie dann erneut eine Feinabstimmung durch. Nachdem Sie das Bildrauschen durch die Grob- und Feinabstimmung des Bildes verringert haben, stellen Sie die Position des Bildes so ein, dass es auf dem Bildschirm zentriert ist.

:IKOHQ 6LH PLW GHQ 7DVWHQ x RGHU z "Fein" aus. Drücken Sie dann die Taste ENTERG". 6WHOOHQ 6LH GLH %LOGTXDOLWIW PLV Drücken Sie die Taste ENTERG".

#### Position

Passen Sie die Position des PC-Bilds an, wenn es nicht auf das Fernsehbild passt.

6WHOOHQ 6LH PLW GHQ 7DVWHQ x RGH 6WHOOHQ 6LH PLW GHQ 7DVWHQ { RGH ein.

Drücken Sie die Taste ENTER .

#### Bild zurücksetzen

Sie können alle Bildeinstellungen auf die werkseitig eingestellten Ausgangswerte zurücksetzen.

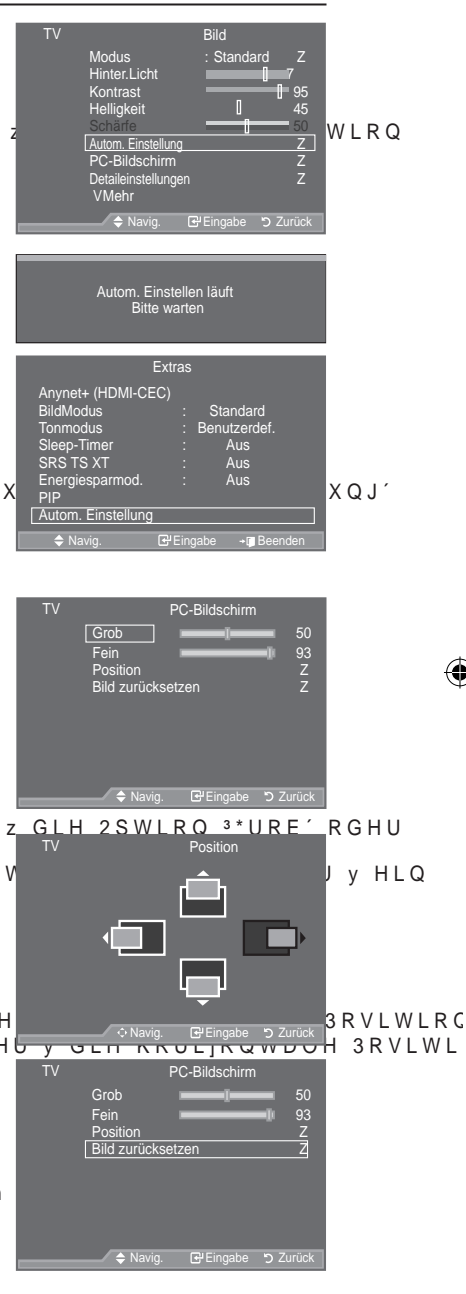

Deutsch - 47

( )

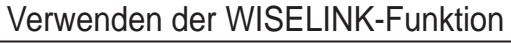

Diese Funktion ermöglicht es Ihnen Foto- (JPEG) und Audiodateien (MP3), die auf einem USB Mass Storage Class (MSC) gespeichert sind, anzusehen und abzuspielen.

Drücken Sie auf der Fernbedienung die Taste POWER o. Schließen Sie ein USB-Gerät mit JPEG- und/oder MP3-Dateien an die WISELINK-Buchse (USB-Buchse) an der Seite des Fernsehers an

Wenn Sie in den WISELINK-Modus wechseln, ohne dass ein

Seitenverkleidung des Fernsehgeräts USB-Laufwerk AV IN 2

USB-Gerät angeschlossen wurde, erscheint die Meldung "Kein Gerät angeschlossen". Schließen Sie in diesem Fall das USB-Gerät an, verlassen Sie den Bildschirm, indem Sie die W.LINK -Taste auf der Fernbedienung drücken und öffnen Sie den WISELINK-Bildschirm erneut.

Es können nur alphanumerische Zeichen als Ordner- oder Dateinamen verwendet werden (Foto, Musik).

Das Dateisystem unterstützt nur FAT16/32 (Das NTFS-Dateisystem wird nicht unterstützt)

Manche Typen von USB-Digitalkameras und Audiogeräten sind eventuell nicht mit diesem Fernseher kompatibel.

Wiselink unterstützt nur das USB Mass Storage Class-Gerät (MSC). MSC ist eine Massenspeicherklasse Bulk-Only Transport-Gerät. Beispiele für MSC sind Speicherkarten und Flashkartenleser (Weder USB HDD noch HUB werden unterstützt.)

Bevor Sie Ihr Gerät an den Fernseher anschließen, erstellen Sie bitte Sicherheitskopien Ihrer Dateien, um diese vor Schäden oder Datenverlust zu schützen. SAMSUNG haftet nicht für eine eventuelle Datenbeschädigungen oder Datenverlust.

Bitte schließen Sie das Gerät direkt an den USB-Anschluss Ihres Fernsehers an. Wenn Sie eine separaten Kabelanschluss verwenden, kann ein USB-Kompatibilitätsproblem entstehen.

Es werden nur MP3- und JPEG-Dateiformate unterstützt.

Das mp3-Format von Wiselink unterstützt nur Musikdateien mit hoher Abtastfrequenz (32 kHz, 44.1 kHz oder 48 kHz).

Wir empfehlen das sequentielle JPEG-Format. Beim progressiven JPEG-Format geht viel Speicherplatz verloren und die Entschlüsselung kann fehlschlagen.

7UHQQHQ 6LH ZIKUHQG GHV /DGHQ GLH 9HUELQGXQJ PLW GHP 86% \*HU

MTP (Media Transfer Protocol) wird nicht unterstützt.

Die Spieldauer einer MP3-Datei kann als '00:00:00' angezeigt werden, wenn die Spielzeitinformationen am Anfang der Datei nicht gefunden werden.

Je höher die Bildauflösung, desto länger dauert es, ein Bild auf dem Bildschirm anzuzeigen.

Die Foto- oder Musikliste zeigt bis zu 300 Ordner oder Dateien an.

Das Laden kann, je nach Größe der Datei, einige Zeit dauern.

Deutsch - 48

۲

()

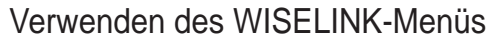

| 1. | 1. Drücken Sie die MENU 7 D V W H ′U • F N H Q 6 L H G L H TV<br>Taste, um "Eingang" zu wählen, drücken Sie anschließend die<br>ENTER⊡-Taste.                                                                                                    | Eingang<br>Quellen : TV Z<br>Name bearb. Z<br>Anynet+ (HDMI-CEC) |
|----|----------------------------------------------------------------------------------------------------|------------------------------------------------------------------|
| 2. | <ol> <li>'U•FNHQ 6LH GLH x RGHU z 7DVWH XP<br/>auszuwählen, drücken Sie anschließend die ENTER⊡-Taste.</li> </ol>                                                                                                    | ◆ Navig. E/Eingabe つ Zurück                                      |
| 3. | <ul> <li>3. 'U•FNHQ 6LH GLH x RGHU z 7DVWH XP GDV F<br/>Speichergerät auszuwählen, drücken Sie anschließend ENTERG.</li> <li>° DV :, 6(/, 1. 0HQ• NDQQ MH QDFK 86% Image and den Fernseher angeschlossen wurde,<br/>unterschiedlich sein.</li> <li>° Einige Geräte werden aufgrund von<br/>Kompatibilitätsproblemen nicht unterstützt.</li> </ul> | NAGE DEVICE HUJHUIW                                              |
| 4. | <ul> <li>'U•FNHQ 6LH GLH { RGHU y 7DVWH XP VLF<br/>bewegen, drücken Sie anschließend ENTER<sup>C</sup>.</li> <li><sup>o</sup> Um den WISELINK-Modus zu verlassen, drücken Sie die<br/>W.LINK-Taste auf der Fernbedienung.</li> </ul>                                                                                                    | K ]X HLQHP 6\PERO ]X                                             |
| 2  | Drücken Sie die W.LINK-Taste auf der Fernbedienung, um das WISELINK-Menü anzuzeigen.                                                                                                    |                                                                  |

۲

۲

#### Verwenden der Fernbedienungstaste im WISELINK-Menü

| Taste      | Vorgang                                                                          |
|------------|----------------------------------------------------------------------------------|
| x z { y    | Bewegen des Cursors und Auswählen eines Objekts.                                 |
| ENTERœ     | Das derzeit gewählte Objekt wählen.                                              |
|            | Abspielen der Präsentation oder MP3-Datei.                                       |
| Ш          | Anhalten der Präsentation oder MP3-Datei.                                        |
| RETURN     | Zum vorherigen Menü zurückkehren.                                                |
| INFO       | Verschiedene Fuktionen aus den Foto- und Musikmenüs ausführen.                   |
|            | Die aktuelle Diaschau oder MP3-Datei anhalten.                                   |
| <b>(4)</b> | Nach oben oder nach unten blättern (Dateilistenobjekt)                           |
| EXIT       | Aktuelle Funktion anhalten und zum vorherigen, übergeordneten Menü zurückkehren. |

Deutsch - 49

۲

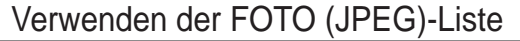

Dieses Menü zeigt JPEG-Dateien und Ordner, die auf einem USB-Speichergerät gespeichert sind. 1. Führen Sie die Schritte 1 bis 3 des Abschnitts "Verwenden des WISELINK-Menüs" aus. (Beziehen Sie sich auf Seite 49) 2. ′U•FNHQ 6LH GLH { RGHU y 7DVWH XP ]X 3)RWR′ ]X JHODQJHQ drücken Sie anschließend ENTER . Die gespeicherte

- Dateiinformation wird als Ordner oder als Datei angezeigt. 3. 'U•FNHQ 6LH GLH 7DVWHQ x z { XQG y auszuwählen.
  - Durch Drücken der ENTER G-Taste über einem Fotosymbol wird das aktuell ausgewählte Bild auf dem ganzen Bildschirm angezeigt.
  - Durch Drücken der ENTER G-Taste über einem Ordnersymobol werden alle im Ordner enthaltenen JPEG-Dateien angezeigt.

Um den WISELINK-Modus zu verlassen, drücken Sie die W.LINK-Taste auf der Fernbedienung.

- Wenn Sie den Cursor auf ein Foto bewegen, kann es einige Sekunden dauern, um die Datei zu laden. Dann erscheint das Z Laden... -Symbol oben links auf dem Bildschirm. 0
  - Es dauert einige Zeit, um JPEG-Dateien als Miniaturbilder anzuzeigen.
- 0 Dieses Menü zeigt auschließlich Dateien mit der Endung ipg an. Dateien in anderen Formaten, wie bmp oder tiff, werden nicht angezeigt.
- 0 Die Dateien werden auf einer Seite angezeigt. Es werden 15 Miniaturfotos pro Seite angezeigt.
- 0 Die Miniaturfotos werden von links nach rechts und oben nach unten von 1 bis 15 nummeriert.
- 0 Manche Typen von USB-Digitalkameras und Audiogeräten sind eventuell nicht mit diesem Fernseher kompatibel. 0
- Ordner werden zuerst angezeigt, gefolgt von allen JPG-Dateien im aktuellen Ordner. Die Ordner und JPEG-Dateien werden in alphabetischer Reihenfolge sortiert.
- Wenn das Foto auf dem ganzen Bildschirm angezeigt wird, können Sie heran- oder wegzoomen oder das Foto auf dem Bildschirm drehen. 0
- :IKUHQGHLQ)RWRDXIGHPJDQ]HQ%LOGVFKLUPD7000MH/YHLQIWR726LHUGyN|Q ein weiteres Foto in dem selben Ordner ansehen.
- 0 Wenn ein Foto-Symbol ausgewählt ist, können Sie durch Drücken der Taste 🕞 eine Diashow starten.
- 0 )RWRV RKQH (;,), QIRUPDWLRQ N|QQHQ MH QDFK %LOGTXDOLWIW XQG \$ in der FOTOLISTE angezeigt werden.

#### Eine Diaschau ansehen

- 4. Drücken Sie die INFO 7 D V W H X P G L H 2 S W L R Q 'LDVKRZ VWDUWHG \$OOH ZIKOHQ DXV]XZIKOHQ
- 5. 'U•FNHQ 6LH GLH x RGHU z 7DVWH XP 3'LDVKRZ und drücken Sie anschließend ENTER C.
  - Während der Diaschau werden die Dateien der aktuell gezeigten Datei der Reihenfolge nach angezeigt.
  - MP3-Dateien können während einer Diaschau automatisch abgespielt werden, wenn die Hintergrundmusik aktiviert ist. Um diese Funktion zu aktivieren, müssen sich MP3-Dateien und andere Fotodateien im selben Ordner auf dem USB-6SHLFKHUJHUIW EH; QGHQ
- 6. Drücken Sie während einer Diaschau die INFO-Taste, um IROJHQGH 2SWLRQHQ HLQ]XVWHOOHQ (LQVWHOOXQJ G +LQWHUJUXQGPXVLN 'U•FNHQ 6LH GLH x RGHÙ z 7DVWH XP G drücken Sie anschließend ENTERG.
  - Drücken Sie nach dem Einstellen der Option ENTER C, um die Änderung zu übernehmen.

Deutsch - 50

۲

LQGG % 1 \* H U

| X | Γ  | ΗL   | QH | ' D V | VHL |      |  |
|---|----|------|----|-------|-----|------|--|
|   | PI | hoto |    |       |     |      |  |
|   |    |      |    |       |     |      |  |
|   |    |      |    |       |     | <br> |  |

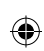

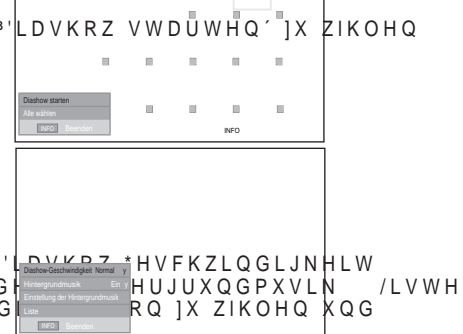

Benutzen des Menüs während einer Diaschau

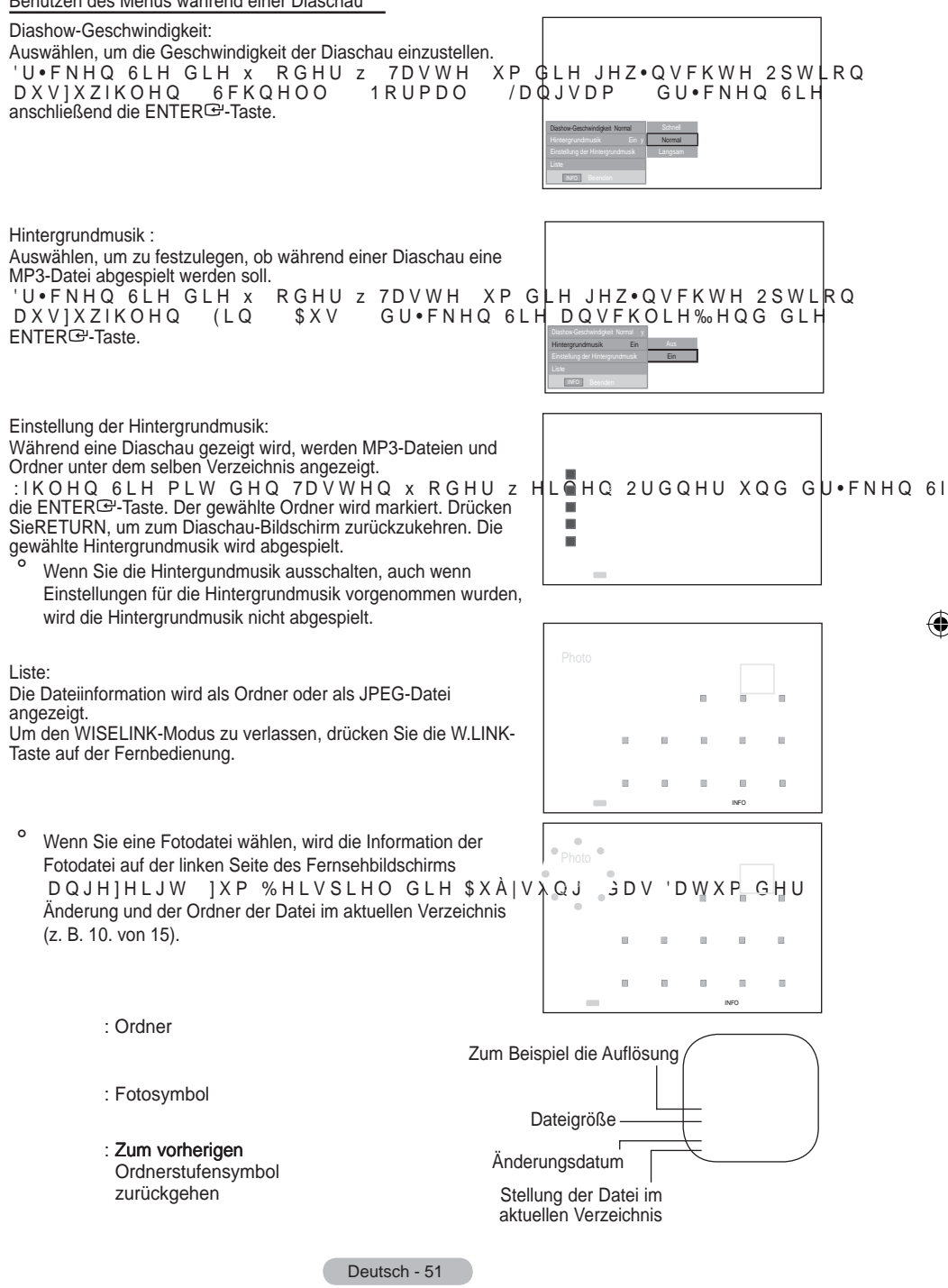

( )

 $(\mathbf{\Phi})$ 

% 1

()

Benutzen des Optionsmenüs

- 1. Führen Sie die Schritte 1 bis 3 des Abschnitts "Verwenden des WISELINK-Menüs" aus. (Beziehen Sie sich auf Seite 49)
- 2. 'U•FNHQ 6LH GLH { RGHU y 7DVWH XP|]X 3)RWR´]X JHODQJHQ drücken Sie anschließend ENTER C. Die gespeicherte Dateiinformation wird als Ordner oder als Datei angezeigt.
- 3. 'U•FNHQ 6LH GLH 7DVWHQ x z { XQG y auszuwählen, drücken Sie anschließend die ENTERG-Taste. Durch Drücken der Taste über einem Miniaturbild wird das Foto auf dem ganzen Bildschirm angezeigt.
- 4. Drücken Sie die INFO 7 D V W H X P G L H 2 S W L R Q H Q = R R Panzuzeigen

#### Zoom:

- ‡'U•FNHQ 6LH GLH x RGHU z 7DVWH XP 💽 🔭 X ZIKOHQ drücken Sie anschließend die ENTERG-Taste.
- ±: IKIQEEECEGEEHPPLLWWGEHIOO7DVWHQXXRCGHUUZZGIGHLHHZHZONCEVKFVKHV2HS2WSLWEDQQQ und drücken Sie dann die Taste ENTER C. (X1, X2, X4)
- Wenn Sie das gezoomte Photo nach oben/unten/links/rechts verschieben möchten, drücken Sie die INFO-Taste, um das 2SWLRQVPHQ•1X VFKOLH‰HQ XQG GU { RGHU y
- Die Optionen "Diashow starten" oder "Drehen" sind deaktiviert, wenn die Option "Zoom" aktiviert ist. 0
  - :: : Originalgröße des Fotos wiederherstellen.
    - ; : Ein Foto heranzoomen x2.
    - : : Ein Foto heranzoomen x4.
    - : Das herangezoomte Foto nach oben/unten/rechts/links bewegen.

Drehen:

- 'U•FNHQ 6LH GLH x RGHU z 7DVWH XP ╡॑॑॑॑॑॑॑॑॑॑───HQ´ ]X ZIKOHQ drücken Sie anschließend die ENTERG-Taste.
- :IKOHQ 6LH PLW GHQ 7DVWHQ x RGHU z│GLH JHZ•QVFKWH 2S₩LRQ und drücken Sie dann die Taste ENTERG. (0°, 90°, 180°, 270°)
- Das gedrehte Bild kann nicht gespeichert werden.
- Die Optionen "Diashow starten" oder "Zoom" sind deaktiviert. wenn die Option "Drehen" aktiviert ist.
- 0°: Dreht das Foto in seine Originalposition
  - ° : Dreht das Foto um 90 Grad
  - ° : Dreht das Foto um 180 Grad
  - ° : Dreht das Foto um 270 Grad

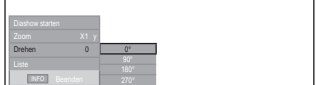

LQGG \* H U

%1

( )

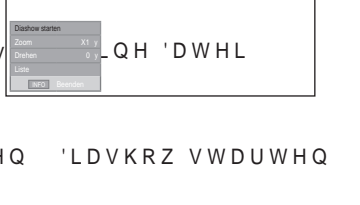

GDQQ DXI x z

Deutsch - 52

## MP3-Liste verwenden

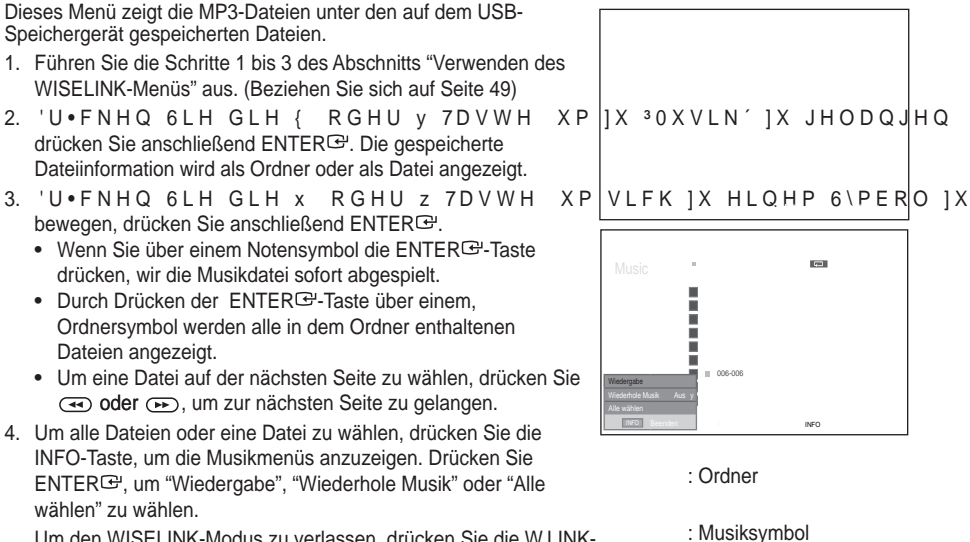

: Zum vorherigen Ordnerstufensymbol zurückgehen

Um den WISELINK-Modus zu verlassen, drücken Sie die W.LINK-Taste auf der Fernbedienung.

#### Benutzen des Optionsmenüs

#### Wiedergabe:

 $( \bullet )$ 

Auswählen, um MP3-Dateien abzuspielen.

- Drücken Sie während der Wiedergabe einer MP3-Datei die Taste 
  , um die Wiedergabe anzuhalten.
- ° Drücken Sie die •-Taste, um den Abspielmodus zu verlassen.
- Dieses Menü zeigt nur Dateien mit der Dateinamenserweiterung MP3. Dateien mit anderer Dateinamenserweiterung werden nicht angezeigt, auch wenn sie auf dem gleichen USB-Gerät gespeichert wurden.
- ° Die ausgewählte Datei wird oben mit ihrer Spielzeit angezeigt.
- <sup>o</sup> Um die Musiklautstärke anzupassen, drücken Sie VOL , VOL auf der Fernbedienung. Um den Ton stumm zu schalten, drücken Sie die MUTE-Taste auf der Fernbedienung.

#### Wiederhole Musik:

Auswählen, um wiederholt MP3-Dateien im aktuellen Ordner abzuspielen. Sie können An oder Aus wählen

Informationssymbol für Musikfunktion

: Wenn alle Musikdateien abgespielt werden.

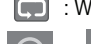

: Wenn eine Musikdatei abgespielt wird.

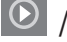

: Wenn beim Abspielen von Musik >/ auf der Fernbedienung gedrückt wird.

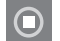

Deutsch - 53

## Benutzen des Setup-Menüs

Das Setup zeigt die Benutzereinstellungen des WISELINK-Menüs an.

- Führen Sie die Schritte 1 bis 3 des Abschnitts "Verwenden des WISELINK-Menüs" aus. (Beziehen Sie sich auf Seite 49)
- 2. 'U•FNHQ 6LH GLH { RGHU y 7DVWH XP ]X 3(LQVWHOOXQJHQ']X JHODQJHQ ENTERG.
- 3. 'U•FNHQ 6LH GLH x RGHU z 7DVWH XP HLQ JHZ•QVFKWHV 2EMHNW DXV]Xz ENTERG: ("Diashow-Geschwindigkeit", "Hintergrundmusik", "Einstellung der Hintergrundmusik", "Wiederhole Musik", "Bildschirmschoner")
- 4. 'U•FNHQ 6LH GLH x RGHU z 7DVWH XP GLH 2SWLRQ ] XENZTER ⊡ + Q XQG GU•FN Um den WISELINK-Modus zu verlassen, drücken Sie die W.LINK-Taste auf der Fernbedienung.

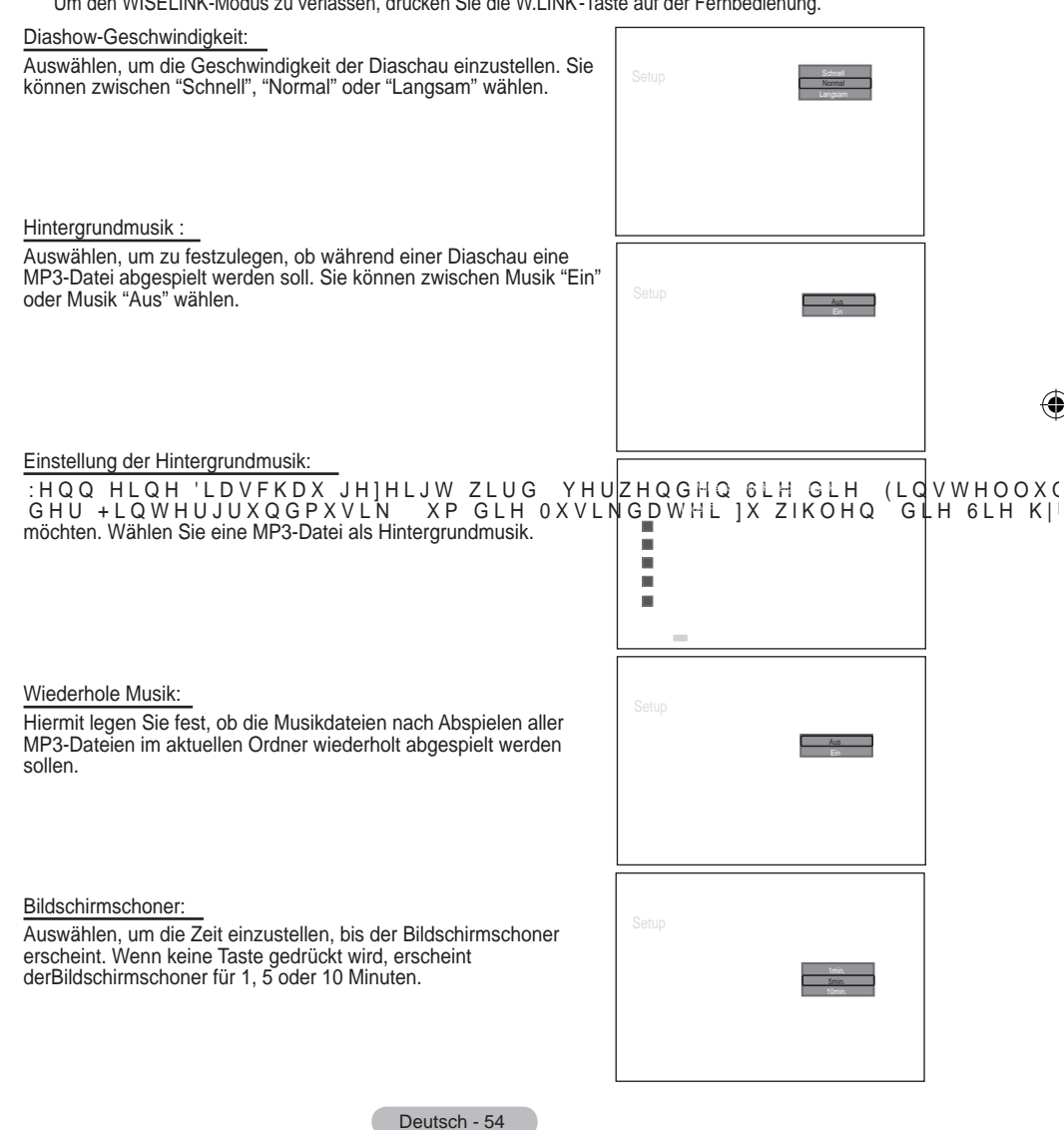

۲

()

## Was ist Anynet +?

Anynet+ ist ein AV Netzwerksystem, mit dem die Benutzer alle angeschlossenen AV-Geräte durch das Menüsystem von Anynet+ mittels einer einheitlichen und benutzerfreundlichen AV-Benutzerschnittstelle steuern können, wenn diese AV-Geräte von Samsung Electronics in einem Netzwerk miteinander verbunden sind.

## Anschließen von Anynet +-Geräten

Das Anynet+-System unterstützt nur AV-Geräte, die ihrerseits Anynet+-fähig sind. Prüfen Sie, ob das AV-Gerät, das Sie an den Fernseher anschließen möchten, eine Anynet+-Kennzeichnung aufweist.

Direkter Anschluss an das Fernsehgerät

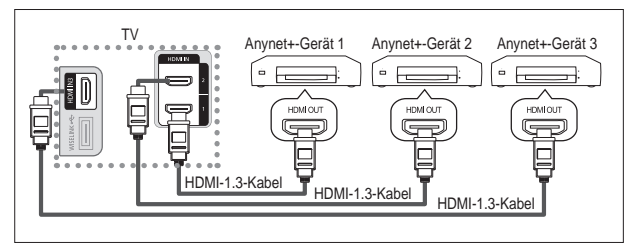

Verbinden Sie einen der Anschlüsse [HDMI 1], [HDMI 2] oder [HDMI 3] am Gerät mit dem HDMI OUT-Anschluss am entsprechenden Anynet+-Gerät. Verwenden Sie hierfür das HDMI-Kabel.

#### Anschluss an das Heimkinosystem

()

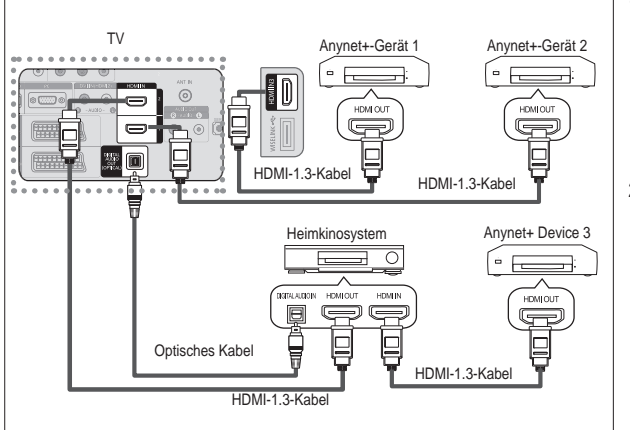

- Verbinden Sie einen der Anschlüsse [HDMI 1], [HDMI 2] oder [HDMI 3] am Gerät mit dem HDMI OUT-Anschluss am entsprechenden Anynet+-Gerät. Verwenden Sie hierfür das HDMI-Kabel.
- Verbinden Sie den HDMI IN-Anschluss des Heimkinosystems mit dem HDMI OUT-Anschluss des entsprechenden Anynet+-Geräts. Verwenden Sie hierfür das HDMI-Kabel.

 Verbinden Sie den (optischen) digitalen Audioausgang am Fernsehgerät und den digitalen Audioeingang des Receivers ausschließlich mit Hilfe eines Glasfaserkabels.

- Schließen Sie nur einen Receiver an.
- Über die Lautsprecher des Heimkinosystems können Sie 5.1-Klang genießen. Anderenfalls können Sie den Ton nur in 2-Kanal-Stereo wiedergeben. Damit Sie den Fernsehton über das Heimkinosystem wiedergeben können, müssen Sie den digitalen Audio-Eingang (optisch) des Heimkinosystems korrekt mit dem Fernsehgerät verbinden. Sie können den Ton vom BD-Recorder, der über das Fernsehgerät an das Heimkinosystem gesendet wird, nicht in 5.1-Qualität hören, weil das Fernsehgerät nur Stereoton unterstützt. Einzelheiten entnehmen Sie dem Handbuch für das Heimkinosystem.

 Sie können Anynet+-Geräte mithilfe eines HDMI 1.3-Kabels verbinden. Einige HDMI-Kabel unterstützen möglicherweise keine Anynet+-Funktionen.

- Schließen Sie alle Videokabel an das Fernsehgerät an. Anynet+ arbeitet, wenn das AV-Gerät, das Anynet+ unterstützt, im Standby-Modus oder angeschaltet ist.
- Anynet+ unterstützt maximal 8 AV-Geräte.

Deutsch - 55

( )

## Einrichten von Anynet

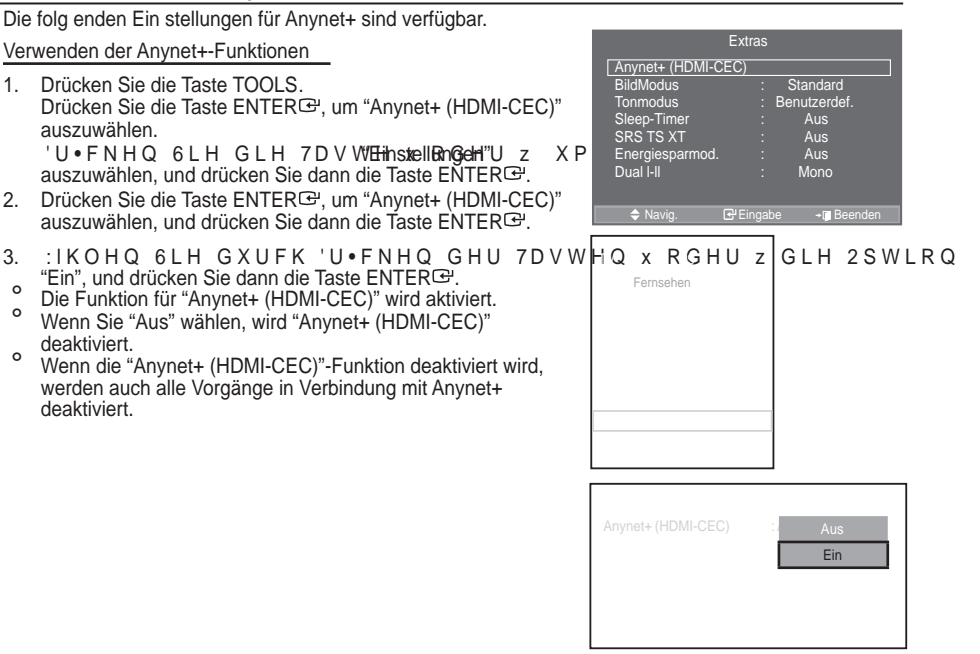

۲

Automatisches Abschalten von Anynet+-Geräten durch Abschalten des Fernsehgeräts

- 'U•FNHQ 6LH GLH 7DVWAhdutown.Aku@shchbaltem"XP auszuwählen, und drücken Sie dann die Taste ENTER⊡.
   :IKOHQ 6LH PLW GHU 7DVWH"Jas" & UeS Hund z
- IKOHQ 6LH PLW GHU 7DVWH"Jaa" & Ru6, Hand drücken Sie dann die Taste ENTERE<sup>1</sup>.
  - Die Funktion zum automatischen Ausschalten wird aktiviert.
     Wenn Sie "Nein" wählen, wird die Funktion zum automatischen Ausschalten deaktiviert.
- Zum Beenden drücken Sie die Taste EXIT.
- Damit Sie Anynet+ verwenden können, muss die Geräteauswahl der Fernbedienung auf TV eingestellt sein.
- Wenn Sie die automatische Abschaltung auf Verligedein setzen, werden auch die angeschlossenen externen Geräte ausgeschaltet, wenn Sie das Fernsehgerät ausschalten. Wenn das Gerät jedoch gerade aufnimmt, darf es nicht abgeschaltet werden.

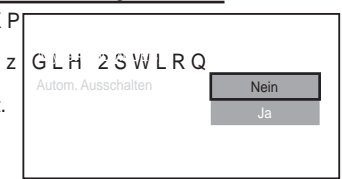

(�)

Deutsch - 56

۲

%1 \$ \*HU LQGG

 $( \bullet )$ 

#### Suchen von Anynet +-Geräten und Umschalten zwischen diesen Geräten

- 1. Drücken Sie die Taste TOOLS. Drücken Sie die Taste ENTER<sup>G</sup>, um "Anynet+ (HDMI-CEC)" auszuwählen.
- 2. 'U•FNHQ 6LH GLH 7DVWH x RGHU z XP \*HUIW DXVŻIKOHQ auszuwählen, und drücken Sie dann die ENTER ☞-Taste.
- Wählen Sie ein bestimmtes Gerät durch Drücken der Tasten x R G H U z X Q G G U • F N HEQTIER <sup>CH</sup> - TasteQDas G L H System wechselt zum ausgewählten Gerät.
- 4. :HQQ 6LH GDV JHZ•QVFKWH \*HUIW QL<u>FKW ¿QGHQ</u>GU•FNHQ 6LH GLH 7DVWH x RGHU z XP ³(LQVWHOOXQJHQ´DXV<u>3</u>XZIKOHQ XQG drücken Sie dann die ENTER ⊡-Taste.
- 5. 'U F N H Q 6 L H G L H 7 D V W H Q x R G H U z auszuwählen, und drücken Sie dann die ENTER G-Taste. Die Meldung "Konfigurieren der Anynet +-Verbindung" wird angezeigt. Wenn die Suche nach Geräten abgeschlossen ist, werden die angeschlossenen Geräte im Anynet+-Menü aufgeführt.

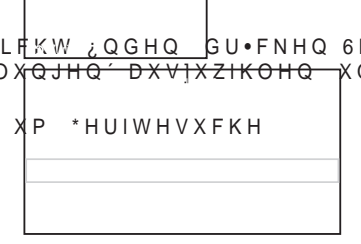

- Das Umschalten zu den ausgewählten Geräten kann bis zu 2 Minuten dauern. Sie können diesen Vorgang während des Umschaltens nicht abbrechen.
- Die zum Suchen nach Geräten erforderliche Zeit hängt von der Anzahl der angeschlossenen Geräte ab.
- ° Wenn die Gerätesuche abgeschlossen ist, wird die Anzahl der gefundenen Geräte nicht angezeigt.
- <sup>o</sup> Zwar sucht das Fernsehgerät beim Anschalten mit der POWER automatisch nach Geräten, aber Geräte, die bei angeschaltetem Fernsehgerät oder unter bestimmten Umständen angeschlossen werden, erscheinen in der Geräteliste nicht. Wählen Sie deshalb das Menü "Gerätesuche", um nach Geräten zu suchen.
- <sup>o</sup> Wenn Sie mit der Taste SOURCE eine externe Signalquelle eingestellt haben, können Sie die Anynet+-Funktion nicht verwenden. Achten Sie darauf, immer nur mit der Taste TOOLS zu einem Anynet+-Gerät zu wechseln.

Deutsch - 57

۲

( )

#### Anynet+-Menü

 $( \bullet )$ 

Der Inhalt des Anynet+-Menüs hängt vom Typ und Status der an das Fernsehgerät angeschlossenen Anynet+-Geräte ab.

| Anynet+-Menü    | Beschreibung                                                                                                    |
|-----------------|----------------------------------------------------------------------------------------------------|
| Fernsehen       | Wechselt vom Anynet+-Modus zum Fernsehmodus.                                                                                                    |
| Gerät auswählen | Ihr Fernsehgerät ist an das entsprechende Gerät angeschlossen.                                                                                                    |
| Aufnehmen       | Startet ein Aufnahme. (Diese Menüption funktioniert nur bei aufnahmefähigen Geräten.)                                                                                                    |
| Menü im Gerät   | Zeigt das Menü des angeschlossenen Geräts an.<br>Beispiel. Wenn ein DVD-Recorder angeschlossen ist, wird der Menütitel für<br>den DVD-Recorder angezeigt.                                                 |
| Gerätebetrieb   | Zeigt das Menü für die Wiedergabesteuerung des angeschlossenen Geräts an.<br>Beispiel. Wenn ein DVD-Recorder angeschlossen ist, wird das Menü für die<br>Wiedergabesteuerung des DVD-Recorders angezeigt. |
| Empfänger       | Die Tonausgabe erfolgt über den Receiver.                                                                                                    |
| Einstellungen   | Sie können die Umgebung für die Verwendung von Anynet+ einstellen.                                                                                                    |

#### Im Anynet+-Modus verfügbare Tasten der TV-Fernbedienung

| Gerätetyp                      | Betriebsstatus                                                                                               | Verfügbare Tasten                                                                                                    |
|--------------------------------|----------------------------------------------------------------------------------------------------|----------------------------------------------------------------------------------------------------|
| Anuratu Carët                  | Wenn nach dem Wechseln zum Gerät<br>das Menü des entsprechenden Geräts<br>auf dem Bildschirm angezeigt wird. | Zifferntasten<br>x z { y ENTER                                                                                         |
| Anynet+-Gerat                  | Nach dem Wechseln zum Gerät beim<br>Abspielen einer Datei                                                    | <ul> <li>(Rückwärts suchen)/</li> <li>(Vorwärts suchen)/</li> <li>(Stopp)/ ► (Wiedergabe)/</li> <li>(Pause)</li> </ul> |
| Gerät mit<br>eingebautem Tuner | Nach dem Wechseln zum Gerät beim<br>Fernsehen                                                                | P / -Taste                                                                                                    |
| Audiogerät                     | Beim Aktivieren des Receivers                                                                                | Taste VOL /<br>MUTE Taste                                                                                              |

<sup>o</sup> Die Anynet+-Funktionen können nur verwendet werden, wenn die Fernbedienung auf TV gestellt ist.

Die Taste 

 funktioniert nur im Aufnahmemodus.

Sie können Anynet+-Geräte nicht mit den Tasten an Ihrem Fernsehgerät bedienen. Sie können Anynet+-Geräte nur mit der TV-Fernbedienung steuern.

 Die TV-Fernbedienung funktioniert unter bestimmten Umständen nicht. Wählen Sie in diesem Fall das Anynet+-Gerät nochmals aus.
 Die Anwerte Surgitieren eind für Constant und für Constant

Die Anynet+-Funktionen sind f
ür Ger
äte anderer Hersteller nicht verf
ügbar.

<sup>o</sup> Im Anynet+-Modus funktionieren die Farbtasten möglicherweise nicht ordnungsgemäß.

Die Funktionen der Tasten ( ), ( )können je nach Gerät unterschiedlich sein.

Deutsch - 58

 $(\mathbf{O})$ 

## Aufnehmen

Sie können Fernsehprogramme mit einem Recorder aufnehmen.

Drücken Sie die 💿 (REC)-Taste .

- Die Aufnahme beginnt. Aber nur, wenn ein Anynet+-fähiges Aufnahmegerät angeschlossen ist.
- Im Fernsehmodus wird das aktuelle Fernsehprogramm aufgenommen. Wenn Sie Bilder aus einer anderen Signalquelle anzeigen, wird das Videosignal aus dieser Quelle aufgenommen.
- Sie können das Signal der jeweiligen Quelle aufnehmen. Wählen Sie hierzu Record , nachdem Sie die TOOLS-Taste gedrückt haben.
- Überprüfen Sie vor der Aufnahme, ob der Antennenstecker ordnungsgemäß am Aufnahmegerät angeschlossen ist.

, QIRUPDWLRQHQ ]XU \$QWHQQHQYHUELQGXQJ PLW GHP \$XIQDKPHJHUI Antennenverbindung.

XI

GLH 2SWLRQ

## Tonwiedergabe mit einem Receiver

Sie können die Tonwiedergabe über einen Receiver anstelle des TV-Lautsprechers laufen lassen.

- IKOHQ 6LH GXUFK 'U•FNHQ GHU 7DVWHQ { RGHU y "Ein", und drücken Sie dann die Taste ENTER<sup>Ce</sup>. Sie können jetzt Ton mit dem Receiver wiedergeben.
- Drücken Sie zum Beenden die Taste EXIT.
   Wenn der Receiver angeschaltet ist, erfolgt die Tonwiedergabe durch den 2-Kanal-Receiver.
  - Wenn der Receiver ausschließlich für ein Heimkinosystem bestimmt ist (also nur Audio unterstützt), wird er in der Geräteliste möglicherweise nicht aufgeführt.
- Der Receiver funktioniert nur dann, wenn Sie die optische Verbindung zwischen Fernseher und Receiver ordnungsgemä
  ß hergestellt haben.
- Bei Inhalten mit einem Urheberrechtsproblem erfolgt die Wiedergabe über den Receiver möglicherweise nicht störungsfrei.
- <sup>o</sup> Wenn es zu einer Unterbrechung der Stromversorgung des Fernsehgeräts kommt, wenn der "Empfänger" angeschaltet "Ein" ist (z. B. durch Herausziehen des Netzkabels oder einen Stromausfall), ist möglicherweise "TV-Lautsprecher" aktiviert "Aus", wenn Sie das Fernsehgerät wieder anschalten. (siehe Seite 24)

Deutsch - 59

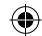

## Prüfen Sie Folgendes, bevor Sie sich an den Service wenden

| Problem                                                         | Lösung                                                                                                    |
|-----------------------------------------------------------------|----------------------------------------------------------------------------------------------------|
| Anynet+ funktioniert nicht.                                     | <ul> <li>3U•IHQ 6LH RE HV VLFK XP HLQ \$Q\QHW *HUIW KDQGHOW<br/>unterstützt nur Anynet+-fähige Geräte.</li> <li>6FKOLH‰ HQ 6LH QXU HLQHQ 5HFHLYHU DQ</li> <li>3U•IHQ 6LH RE GDV 1HW]NDEHO GHV \$Q\QHW *HUIWV ULFI</li> <li>3U•IHQ 6LH GLH 9LGHR \$XGLR +'0, .DEHOYHUELQGXQJHQ G</li> <li>3U•IHQ 6LH RE \$Q\QHW +'0, &amp;(&amp; LP 0HQ• 3(LQVWHOOXQJ<br/>An eingestellt ist.</li> <li>hEHUSU•IHQ 6LH RE GLH )HUQEHGLHQXQJ LP 79 0RGXV DU</li> <li>3U•IHQ 6LH RE HV VLFK XP HLQH DXVVFKOLH‰HOLFK I•U \$<br/>Fernbedienung handelt.</li> <li>\$Q\QHW IXQNWLRQLHUW XQWHU [KdenkalsWutch@,PWHQ 8PVWIQGHC<br/>Bedienung von WISELINK, Plug&amp;Play usw.)</li> <li>6WHOOHQ 6LH QDFK GHP \$QVFKOLH‰HQ RGHU (QWIHUQHQ<br/>dass die Geräte wieder gesucht werden, oder starten Sie das TV-Gerät erneut.</li> <li>hEHUSU•IHQ 6LH RE GLH )XQNWLRQ 3\$Q\QHW GHV \$Q\QH1<br/>ist</li> </ul> |
| Ich möchte Anynet+ starten.                                     | <ul> <li>v 3U•IHQ 6LH RE GDV \$Q\QHW *HUIW RUGQXQJVJHPI‰ DQ G<br/>angeschlossen ist, und kontrollieren Sie zudem, ob Anynet+ (HDMI-CEC) im<br/>Menü Anynet+ Setup (Einstellungen für Anynet+) aktiviert ist.</li> <li>v 'U•FNHQ 6LH GMDT/ZbDf/de/TV-Fernbedienung, um zu TV zu<br/>wechseln. Drücken Sie dann die TOOLS-Taste, um das Anynet+-Menü<br/>anzuzeigen und die gewünschte Menüoption auszuwählen.</li> </ul>                                                                                                    |
| Ich möchte Anynet+ EXIT.                                        | v       :IKOHQ 6LH LP \$Q\QHW       €#trQehe@LH 2SWLRQ         v       'U•FNHQ 6LH       SQURCEDavit WeHTV-Fernbedienung, und wählen Sie ein Gerät, bei dem es sich nicht um ein Anynet+-Gerät handelt.         v       'U•FNHQ 6LH DXI HISO/©,00HUISTDRRE/GHQum in den TV-Modus zu wechseln. (Beachten Sie, dass die Kanaltaste nur funktioniert, wenn kein Anynet+-Gerät mit integriertem Tuner angeschlossen ist.)                                                                                                    |
| Die Meldung "Verbinden<br>mit Anynet+-Gerät" wird<br>angezeigt. | <ul> <li>v 6LH N QQHQ GLH)HUQEHGLHQXQJ QLFKW YHUZHQGHQ ZIK<br/>konfigurieren, oder in einen anderen Anzeigemodus wechseln.</li> <li>v 9HUZHQGHQ 6LH GLH)HUQEHGLHQXQJ ZHQQ GDV .RQILJXL<br/>das Ändern des Anzeigemodus abgeschlossen ist.</li> </ul>                                                                                                    |
| Keine Wiedergabe mit dem<br>Anynet+-Gerät.                      | Die Wiedergabefunktion kann nicht verwendet werden, wenn der Plug & Play-Vorgang läuft.                                                                                                    |
| Das angeschlossene Gerät<br>wird nicht angezeigt.               | <ul> <li>V 3U•IHQ 6LH RE GDV *HUIW GLH \$Q\QHW )XQNWLRQHQ XQW</li> <li>V 9HUJHZLVVHUQ 6LH VLFK GDVV GDV +'0, .DEHO RUGXQ, angeschlossen wurde.</li> <li>V 3U•IHQ 6LH RE \$Q\QHW +'0, &amp;(&amp; LP 0HQ• <sup>3</sup>(LQVWHOOXQJ An eingestellt ist.</li> <li>V 6XFKHQ 6LH QRFKPDO QDFK \$Q\QHW *HUIWHQ</li> <li>V 6LH N QQHQ \$Q\QHW *HUIWH QXU PLWKLOIH HLQHV +'0, Einige HDMI 1.3-Kabel unterstützen möglicherweise keine Anynet+-Funktionen.</li> <li>V Wenn es durch eine Störung (z. B. Trennen des HDMI 1.3-Kabels, des Netzkabels oder Stromausfall) zu einer Beendigung kommt, wiederholen Sie die Gerätesuche.</li> </ul>                                                                                                    |
| Das Fernsehprogramm kann<br>nicht aufgezeichnet werden.         | Prüfen Sie, ob der Antennenstecker des Aufnahmegeräts ordnungsgemäß angeschlossen<br>ist.                                                                                                    |
| Die Ausgabe des Fernsehtons<br>erfolgt über den Receiver        | Schließen Sie das Glasfaserkabel an das Fernsehgerät und den Receiver an.                                                                                                    |

Deutsch - 60

۲

## Videotext-Funktion

Die meisten Fernsehsender bieten Informationen per Videotext an. Auf der Videotext-Indexseite finden Sie Verwendungshinweise zum Videotext. Darüber hinaus können Sie über die Tasten der Fernbedienung nach Bedarf verschiedene Optionen einstellen.

- <sup>o</sup> Für die korrekte Anzeige von Videotextinformationen muss der Senderempfang einwandfrei sein. Andernfalls können Informationen unvollständig sein oder einige Seiten nicht angezeigt werden.
- 1. (Beenden)

Videotextanzeige beenden.

2 (index)

Drücken Sie diese Taste, um die Videotext-Indexseite (Inhaltsverzeichnis) anzuzeigen.

- 3 (Speichern) Drücken Sie diese Taste, um Videotextseiten zu speichern.
- 4 (Größe) Drücken Sie diese Taste, um Videotext in doppelt so großen Buchstaben in der oberen Hälfte des Bildschirms anzuzeigen. Drücken Sie die Taste erneut, um den Text in der unteren Hälfte des Bildschirms anzuzeigen. Zum Ausblenden des Videotextes drücken Sie die Taste erneut.
- 5 (Verborgenen Inhalt einblenden) Drücken Sie diese Taste, um verborgenen Text anzuzeigen (z. B. Antworten bei Quizsendungen). Drücken Sie die Taste erneut, um den Videotext auszublenden.
- 6 (Videotext anzeigen/Videotext und Fernsehsendung zugleich anzeigen)

Drücken Sie diese Taste, um den Videotextmodus zu aktivieren, nachdem Sie einen Sender ausgewählt haben, der Videotext anbietet. Drücken Sie die Taste zweimal, um die Videotextinformationen gleichzeitig mit der aktuellen Sendung auf dem Bildschirm einzublenden.

7 (Modus)

Drücken Sie diese Taste, um den Videotextmodus auszuwählen (LISTE/FLOF). Wenn Sie diese Taste im Modus LIST (Liste) drücken, wird in den Listenspeichermodus umgeschaltet.Im Listenspeichermodus können Sie mit der Taste Seite speichern Videotextseiten in einer Liste speichern.

8 (Untergeordnete Seite)

Drücken Sie diese Taste, um eine verfügbare untergeordnete Seite anzuzeigen.

9 (Nächste Seite anzeigen)

Drücken Sie diese Taste, um die nächste Videotextseite anzuzeigen.

- 0 (Vorherige Seite anzeigen) Drücken Sie diese Taste, um die vorherige Videotextseite anzuzeigen.
- ! (halten)

Drücken Sie diese Taste, um bei einer angezeigten Seite, die mit

weiteren, untergeordnete Seiten verknüpft ist, das automatische Umblättern zu verhindern. Drücken Sie zum Fortfahren die Taste erneut.

@ (Abbrechen)

Drücken Sie diese Taste, um beim Suchen nach einer Seite die Sendung anzuzeigen.

# Farbtasten (rot/grün/gelb/blau)

Wenn der Sender das FASTEXT-System verwendet, sind die verschiedenen Themen auf den Videotextseiten farbig gekennzeichnet und können mit den Farbtasten auf der Fernbedienung angewählt werden. Drücken Sie die Farbtaste, die dem Thema entspricht, das Sie anzeigen möchten. Die Seite wird mit anderen farbig markierten Informationen angezeigt, die auf dieselbe Art ausgewählt werden können. Drücken Sie die entsprechende Farbtaste, um die vorherige oder nächste Seite anzuzeigen.

 Sie können die Videotextseiten durch Drücken der Zifferntasten auf der Fernbedienung wechseln.

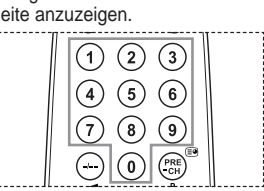

Deutsch - 61

 $(\mathbf{\Phi})$ 

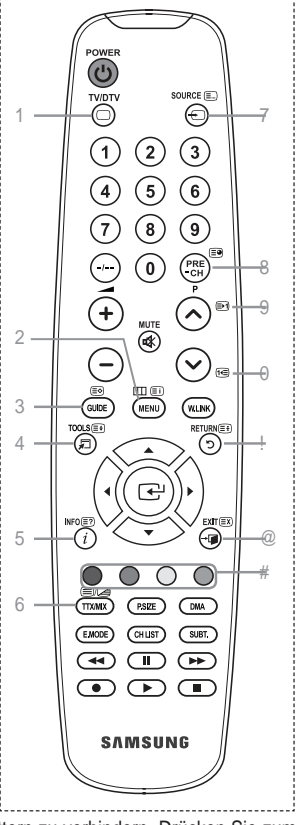

Die Videotextseiten sind in sechs Kategorien unterteilt:

| Sportergebnisse | Inhalt                                |
|-----------------|---------------------------------------|
| A               | Gewählte Seitennummer                 |
| В               | Senderkennung                         |
| С               | Aktuelle Seitenzahl oder Suchhinweise |
| D               | Datum und Uhrzeit                     |
| E               | Text                                  |
| F               | Statusinformation                     |
|                 | FASTEXT-Informationen                 |
|                 |                                       |

۲

 A
 B
 C
 D

 E
 E
 E
 E
 E

 F
 F
 E
 E
 E
 E
 E
 E
 E
 E
 E
 E
 E
 E
 E
 E
 E
 E
 E
 E
 E
 E
 E
 E
 E
 E
 E
 E
 E
 E
 E
 E
 E
 E
 E
 E
 E
 E
 E
 E
 E
 E
 E
 E
 E
 E
 E
 E
 E
 E
 E
 E
 E
 E
 E
 E
 E
 E
 E
 E
 E
 E
 E
 E
 E
 E
 E
 E
 E
 E
 E
 E
 E
 E
 E
 E
 E
 E
 E
 E
 E
 E
 E
 E
 E
 E
 E
 E
 E
 E
 E
 E
 E
 E
 E
 E

 Videotextinformationen sind oft auf mehrere, aufeinander folgende Seiten verteilt, die wie folgt aufgerufen werden können:

Eingeben der Seitennummer

- Auswahl eines Titels in einer Liste
- Auswahl einer farbigen Überschrift (FASTEXT-System)

 Drücken Sie die Taste TV/DTV, um den Videotextmodus zu beenden.

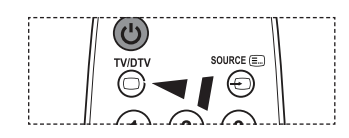

۲

Deutsch - 62

۲

## Automatische Wandhalterung (gesondert lieferbar)

Nachdem Sie die Wandhalterung montiert haben, können Sie die Position Ihres Fernsehgeräts einfach justieren.

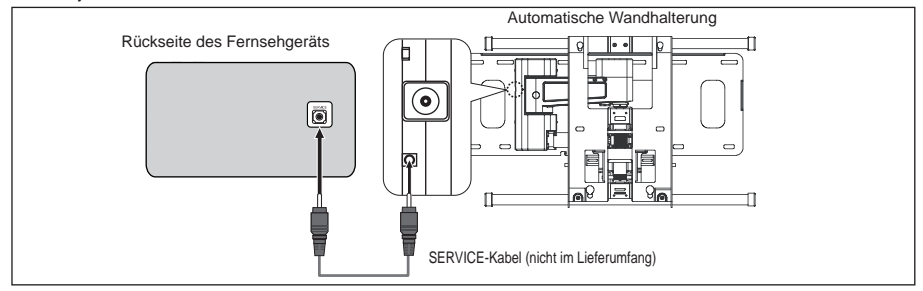

#### Öffnen des Menüs

- 1. 'U•FNHQ 6LH DXI GHU )HUQEHGLHQXQJ
  - Das Fenster zum Justieren der automatischen Wandhalterung wird angezeigt
  - Wenn das Fenster zum Justieren der automatischen Wandhalterung nicht angezeigt wird, nachdem Sie beim Fernsehen auf eine der Richtungstasten gedrückt haben, öffnen Sie dieses Fenster mithilfe des Menüs.
    - Drücken Sie die Taste MENU, um das Menü anzuzeigen. 'U•FNHQ 6LH GLH 7DVWH x RGHU z auszuwählen, und drücken Sie dann die Taste ENTER -

| TV  | Ei                             | nstellungen    | ΗU          |
|-----|--------------------------------|----------------|-------------|
|     | Plug & Play<br>Sprache<br>Zeit | : Deutsch      | Z<br>Z<br>Z |
|     | Lichteffekt<br>Wandhalterung   | : TV Modus An  | z           |
|     | Melodie<br>Entertainment       | : Aus<br>: Aus | Z<br>Z      |
|     | Energiesparmod.<br>PIP         | : Aus          | Z<br>Z      |
| , · | Navig.                         | 🗗 Eingabe 🏷 Zi | urück       |

y

<sup>‡</sup>'U•FNHQ 6LH x RGHU z VR RIW ELV <sup>3</sup>:DQGKDOWHUXQJ´ erscheint, und drücken Sie dann die Taste ENTER<sup>G</sup>.

#### Abspeichern der Position

( )

- 6WHOOHQ 6LH PLW GHQ 7DVWHQ x z { RGHU y GLH JHZ•QVFKWH Position ein.
  - Wenn Sie eine Pfeiltaste drücken, wenn das Bildschirmmenü nicht auf dem Bildschirm angezeigt wird, wird das Fenster zum Einstellen angezeigt.
  - Drücken Sie zum Zurücksetzen die Taste INFO. Wählen Sie PLW GHQ 7DVWHQ { RGHU y <sup>3</sup> < HV ´ DX die Taste ENTER<sup>C</sup>. Diese Position wird als Standardwert gespeichert.
- 3. Drücken Sie die blaue Taste.

'U•FNHQ 6LH DXI GLH 7DVWHQ x XQG z Positionen (Position1, Position2, Position3) mit der aktuellen Position zu belegen.

- <sup>3</sup> Wenn Sie die aktuelle Position nicht speichern möchten, drücken Sie auf die Taste RETURN.
- Wenn Sie einen Speicherplatz auswählen möchten, können Sie die Farbtasten nicht verwenden.
- Drücken Sie zum Speichern auf die Taste ENTER<sup>C</sup>.
   <sup>o</sup> Wenn Sie Position1 wählen, wird die Meldung "Current position saved as Position1" angezeigt.
- 5. Drücken Sie die Taste ENTER C.
  - Die gespeicherte Position wird links im Bildschirmmenü angezeigt.

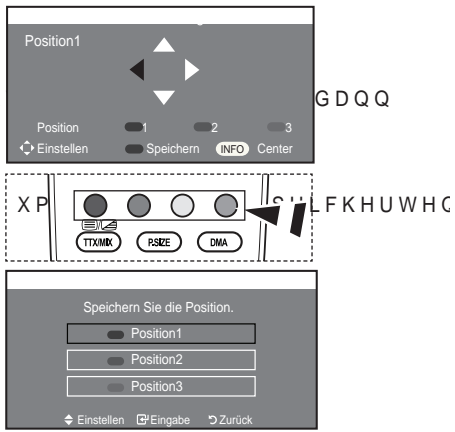

Deutsch - 63

 $\bigcirc$ 

Einstellen einer gespeicherten Position

- 1. Führen Sie den 1. Schritt von "Öffnen des Menüs" aus.
- Durch Drücken einer Farbtaste (Rot, Grün, Gelb) wird die automatische Wandhalterung in die gespeicherte Position gebracht.
  - Sie können die Wandhalterung in eine der 3 voreingestellten Positionen bringen. Drücken Sie hierzu auf die rote (Position 1), grüne (Position 2) oder gelbe (Position 3) Taste.
  - Wenn Sie die Position verändern, nachdem Sie eine gespeicherte Position eingestellt haben, wird die Anzeige der Position geschlossen.

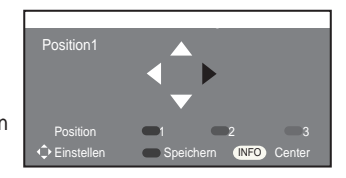

- Einzelheiten zur Installation entnehmen Sie bitte dem zusammen mit der Wandhalterung gelieferten Installationshandbuch.
- Setzen Sie sich f
  ür die Installation des Ger
  äts und zum Einbauen und Positionieren der Wandhalterung mit einem Fachbetrieb in Verbindung.
- Verwenden Sie dieses Installationshandbuch, wenn Sie die Wandhalterung an einer Wand befestigen. Bei Installation auf anderen Trägermaterialien wenden Sie sich bitte an Ihren Fachhändler.
- Die automatische Wandhalterung funktioniert nicht, wenn WISELINK aktiv ist.
- Die Modelle mit 94, 102 und 117 cm (37, 40 und 46 Zoll) Bildschirmdiagonale sind mit der alten elektrisch betriebenen Wandhalterung (WMN5090A\*) nicht kompatibel.

## Kensington-Schloss als Diebstahlsicherung (modellabhängig)

Ein Kensington-Schloss dient zur physischen Sicherung des Systems bei Verwendung in öffentlichen Bereichen. Je nach Hersteller können Aussehen und Verriegelungsverfahren von der Abbildung abweichen. Informationen zur richtigen Anwendung entnehmen Sie bitte der Bedienungsanleitung des Kensington-Schlosses. Das Schloss muss separat erworben werden.

- Führen Sie das Schloss in den Kensington-Einschub am LCD-Fernsehgerät ein (Abbildung 1), und drehen Sie es in die Verriegelungsposition (Abbildung 2).
- 2. Schließen Sie das Kabel für das Kensington-Schloss an.
- 3. Befestigen Sie das Kensington-Schloss an einem Tisch oder einem schweren stationären Objekt.
- Die Position des Kensington-Schlosses ist modellabhängig.

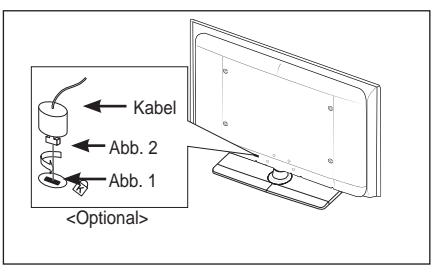

Deutsch - 64

 $(\mathbf{O})$ 

 $( \bullet )$ 

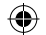

## Fehlerbehebung: Vor der Kontaktaufnahme mit dem Kundendienst

| Kein Ton oder Bild.                                                                          | ‡Stellen Sie sicher, dass das Netzkabel an eine Steckdose angeschlossen<br>ist.                                                                                                    |         |
|----------------------------------------------------------------------------------------------|----------------------------------------------------------------------------------------------------|---------|
|                                                                                              | ‡Stellen Sie sicher, dass Sie auf der Fernbedienung die Taste <sup>(b)</sup> gedrückt<br>haben.                                                                                                    |         |
|                                                                                              | ‡Überprüfen Sie die Einstellungen für Kontrast und Helligkeit. ‡Überprüfen Sie die Lautstärke.                                                                                                    |         |
| Normales Bild, aber kein Ton.                                                                | ‡Überprüfen Sie die Lautstärke.<br>‡Überprüfen Sie, ob die Taste MUTE⊲≴ auf der Fernbedienung gedrückt<br>wurde.                                                                                                    |         |
|                                                                                              | ‡Prüfen Sie, ob der "TV-Lautsprecher" eingeschaltet ist.                                                                                                    |         |
| Der Bildschirm ist schwarz<br>und die Betriebsanzeige blinkt<br>kontinuierlich.              | <ul> <li>‡Überprüfen Sie auf Ihrem Computer Stromversorgung und Signalkabel.</li> <li>‡'DV)HUQVHKJHUIW EH¿QGHW VLFK LP (QHUJLHVSD</li> <li>‡Bewegen Sie die Maus des Computers, oder drücken Sie eine Taste auf<br/>der Tastatur.</li> </ul> | UPR     |
| Kein Bild oder nur<br>schwarzweißes Bild.                                                    | ‡Ändern Sie die Farbeinstellungen. ‡Stellen Sie sicher, dass die korrekte Fernsehnorm ausgewählt ist.                                                                                                    |         |
| Ton- und Bildstörungen.                                                                      | ‡Suchen Sie das elektrische Gerät, das die Störungen am Fernsehgerät<br>verursacht, und stellen Sie es in einem größeren Abstand auf.<br>‡Schließen Sie das Fernsehgerät an eine andere Steckdose an.                                        |         |
| Verzerrtes oder verschneites<br>Bild,<br>verzerrter Ton.                                     | #Überprüfen Sie Ausrichtung, Standort und Anschlüsse der Antenne.<br>Interferenzen werden oft durch Zimmerantennen verursacht.                                                                                                    |         |
| Fernbedienung funktioniert nicht richtig.                                                    | ‡Tauschen Sie die Batterien der Fernbedienung aus.<br>‡5 HLQLJHQ 6LH GLH 9 RUGHUVHLWH GHU )HUQEHGLH<br>Infrarotsender).<br>‡Überprüfen Sie die Batteriekontakte.                                                                             | IQX     |
| Die Meldung "Signaalkabel controleren." wird angezeigt.                                      | <ul> <li>‡Stellen Sie sicher, dass das Signalkabel fest mit dem Computer oder der<br/>Videoquelle verbunden ist.</li> <li>‡Vergewissern Sie sich, dass der Computer bzw. die Videoquelle<br/>eingeschaltet ist.</li> </ul>                   |         |
| Die Meldung "Nicht<br>unterstützter Modus" im PC-<br>Modus wird angezeigt.                   | ‡(UPLWWHOQ 6LH GLH PD[LPDOH \$XÀ VXQJ XQG %LC<br>Videokarte.     ‡Vergleichen Sie diese Werte mit den Angaben in der Tabelle zu den<br>Anzeigemodi.                                                                                          | ) G Z L |
| Das beschädigte Bild wird<br>in der Ecke des Bildschirms<br>angezeigt.                       | Wenn bei manchen externen Geräten "Nur Scan" gewählt ist, erscheint<br>das beschädigte Bild in der Ecke des Bildschirms. Dieses Symptom ist<br>auf das externe Gerät und nicht auf das Fernsehgerät zurückzuführen.                          |         |
| Die Meldung "Setzt alle<br>Einstellungen auf die<br>Standardwerte zurück" wird<br>angezeigt. | Diese erscheint, wenn Sie die EXIT-Taste eine Weile lang gedrückt halten. Die Geräteeinstellungen werden auf die Werkseinstellungen zurückgesetzt.                                                                                           |         |
| Das TFT-LCD-Panel enthält Ur<br>HUIRUGHUOLFK LV                                              | nterpixel (6 220 800), wofür eine ausgefeilte Fertigungstechnologie<br>W \$OOHUGLQJV N QQHQ HLQ SDDU ]X KHOOH RGH                                                                                                    | ען ט    |

'LHVH 3L[HOIHKOHU KDEHQ NHLQHQ (LQÀXVV DXI GLH \*HUIWHOHLVWXQJ

Deutsch - 65

۲

## 6 S H ] L ; N D W L R Q H Q

| Modell                                                                                                    | LE32A556                                                                                                    | LE37A                                                                        | \$556                       | LE40A556                                  |  |
|----------------------------------------------------------------------------------------------------|----------------------------------------------------------------------------------------------------|------------------------------------------------------------------------------|-----------------------------|-------------------------------------------|--|
| Bildgröße (Diagonal)                                                                                                    | 32 Zoll                                                                                                    | 37 Zoll                                                                      |                             | 40 Zoll                                   |  |
| 9HUWLNDO 3& \$XÀ                                                                                                    | \ <b>₩94200</b> xJ1080 @ 60 Hz                                                                                                    | 1920 x 1080                                                                  | ) @ 60 Hz                   | 1920 x 1080 @ 60 Hz                       |  |
| Ton<br>Ausgang                                                                                                    | 10 W X 2                                                                                                    | 10 W X 2 10 W X 2                                                            |                             | 10 W X 2                                  |  |
| Abmessungen (B x T x H)<br>Gehäuse<br>Mit Fuß                                                                                      | 865 x 79 x 500 mm<br>865 x 220 x 561 mm                                                                                                    | 865 x 79 x 500 mm 984 x 87 x 572 mm<br>865 x 220 x 561 mm 984 x 240 x 637 mm |                             | 1058 x 91 x 608 mm<br>1058 X 240 X 672 mm |  |
| Gewicht<br>mit Fuß                                                                                                    | 14 kg                                                                                                    | 18                                                                           | ٨g                          | 19 kg                                     |  |
| Umgebungsbedingungen<br>Betriebstemperatur<br>Luftfeuchtigkeit (bei Betrieb)<br>Lagerungstemperatur<br>Luftfeuchtigkeit (Lagerung) | gsbedingungen     10 bis 40 °C (50 °F bis 104       mperatur     10 % bis 80 %, nicht kondensi       igkeit (bei Betrieb)     10 % bis 80 %, nicht kondensi       stemperatur     -20 bis 45 °C (-4 °F bis 113       igkeit (Lagerung)     5 % bis 95 %, nicht kondensi |                                                                              | °F)<br>erend<br>°F)<br>rend |                                           |  |
| Drehbarer Fuß<br>(Links / Rechts)                                                                                                  |                                                                                                    | Û a Û                                                                        |                             |                                           |  |
| Modell                                                                                                    | LE46A556                                                                                                    |                                                                              |                             | LE52A556                                  |  |
| Bildgröße (Diagonal)                                                                                                    | 46 Zoll                                                                                                    |                                                                              | 52 Zoll                     |                                           |  |
| 9HUWLNDO 3& \$XÀ                                                                                                    | V X Q J1920 x 1080 @ 60 Hz 192                                                                                                    |                                                                              | 192                         | 0 x 1080 @ 60 Hz                          |  |
| Ton<br>Ausgang                                                                                                    | 10 W X 2                                                                                                    |                                                                              |                             | 10 W X 2                                  |  |
| Abmessungen (B x T x H)<br>Gehäuse<br>Mit Fuß                                                                                      | 1186 x 111 x 686<br>1186 X 260 X 749                                                                                                    | 9 mm                                                                         | 1330<br>1330                | ) x 120 x 779 mm<br>) X 291 X 842 mm      |  |
| Gewicht<br>mit Fuß                                                                                                    | 27 kg                                                                                                    |                                                                              |                             | 33 kg                                     |  |
| Umgebungsbedingungen<br>Betriebstemperatur<br>Luftfeuchtigkeit (bei Betrieb)<br>Lagerungstemperatur<br>Luftfeuchtigkeit (Lagerung) | 10 bis 40 °C (50 °F bis 104 °F)<br>10 % bis 80 %, nicht kondensierend<br>-20 bis 45 °C (-4 °F bis 113 °F)<br>5 % bis 95 %, nicht kondensierend                                                                                                    |                                                                              | °F)<br>erend<br>°F)<br>rend |                                           |  |
| Urenbarer Fuß<br>(Links / Rechts)                                                                                                  |                                                                                                    | Û                                                                            | la Û                        |                                           |  |

۲

۲

Deutsch - 66

۲

| Modell                                                                                                    | LE32A557                                                                                                    | LE37A557<br>37 Zoll<br>1920 x 1080 @ 60 Hz<br>10 W X 2 |                                      | LE40A557                                |  |
|----------------------------------------------------------------------------------------------------|----------------------------------------------------------------------------------------------------|--------------------------------------------------------|--------------------------------------|-----------------------------------------|--|
| Bildgröße (Diagonal)                                                                                                    | 32 Zoll                                                                                                    |                                                        |                                      | 40 Zoll                                 |  |
| 9HUWLNDO 3& \$XÀ                                                                                                    | V 1X9220Ux 1080 @ 60 Hz                                                                                                    |                                                        |                                      | 1920 x 1080 @ 60 Hz                     |  |
| Ton<br>Ausgang                                                                                                    | 10 W X 2                                                                                                    |                                                        |                                      | 10 W X 2                                |  |
| Abmessungen (B x T x H)<br>Gehäuse<br>Mit Fuß                                                                                      | 801 X 88 X 526 mm<br>801 X 252 X 574 mm                                                                                                | 918 X 92 X<br>918 X 300 X                              | 608 mm<br>650 mm                     | 997 X 92 X 641 mm<br>997 X 300 X 686 mm |  |
| Gewicht<br>mit Fuß                                                                                                    | 13 kg                                                                                                    | 18 kg                                                  |                                      | 21 kg                                   |  |
| Umgebungsbedingungen<br>Betriebstemperatur<br>Luftfeuchtigkeit (bei Betrieb)<br>Lagerungstemperatur<br>Luftfeuchtigkeit (Lagerung) | 10 bis 40 °C (50 °F bis 104 °F<br>10 % bis 80 %, nicht kondensier<br>-20 bis 45 °C (-4 °F bis 113 °F<br>5 % bis 95 %, nicht kondensier |                                                        |                                      | °F)<br>erend<br>°F)<br>rend             |  |
| Drehbarer Fuß<br>(Links / Rechts)                                                                                                  |                                                                                                    |                                                        |                                      |                                         |  |
| Modell                                                                                                    | LE46A557                                                                                                    |                                                        |                                      | LE52A557                                |  |
| Bildgröße (Diagonal)                                                                                                    | 46 Zoll                                                                                                    |                                                        |                                      | 52 Zoll                                 |  |
| 9HUWLNDO 3& \$XÀ                                                                                                    | V X Q J 1920 x 1080 @ 6                                                                                                    | 0 Hz                                                   | 1920 x 1080 @ 60 H                   |                                         |  |
| Ton<br>Ausgang                                                                                                    | 10 W X 2                                                                                                    | 10 W X 2                                               |                                      | 10 W X 2                                |  |
| Abmessungen (B x T x H)<br>Gehäuse<br>Mit Fuß                                                                                      | 1127 X 100 X 716 mm 1269<br>1127 X 280 X 767 mm 1269                                                                                   |                                                        | 9 X 109 X 806 mm<br>9 X 326 X 857 mm |                                         |  |
| Gewicht<br>mit Fuß                                                                                                    | 28 kg                                                                                                    |                                                        |                                      | 32 kg                                   |  |
| Umgebungsbedingungen<br>Betriebstemperatur                                                                                         | 10                                                                                                    | bis 40 °C (50 °l                                       | F bis 104                            | °F)                                     |  |

۲

10 bis 40 °C (50 °F bis 104 °F) 10 % bis 80 %, nicht kondensierend -20 bis 45 °C (-4 °F bis 113 °F) 5 % bis 95 %, nicht kondensierend ۲

| Û | а | ί | Ĵ |
|---|---|---|---|

Deutsch - 67

۲

Luftfeuchtigkeit (bei Betrieb) Lagerungstemperatur

Luftfeuchtigkeit (Lagerung)

Drehbarer Fuß (Links / Rechts)

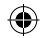

| Modell                                                                                                    | LE32A558                                                                                                    | LE37A                     | A558 LE40A558                    |                                         |  |
|----------------------------------------------------------------------------------------------------|----------------------------------------------------------------------------------------------------|---------------------------|----------------------------------|-----------------------------------------|--|
| Bildgröße (Diagonal)                                                                                                    | 32 Zoll                                                                                                    | 37 Zoll                   |                                  | 40 Zoll                                 |  |
| 9HUWLNDO 3& \$XÀ                                                                                                    | <b>∜19200</b> xJ1080 @ 60 Hz                                                                                                    | 1920 x 1080               | @ 60 Hz                          | 1920 x 1080 @ 60 Hz                     |  |
| Ton<br>Ausgang                                                                                                    | 10 W X 2                                                                                                    | 10 W X 2                  |                                  | 10 W X 2                                |  |
| Abmessungen (B x T x H)<br>Gehäuse<br>Mit Fuß                                                                                      | 801 X 88 X 514 mm<br>801 X 252 X 574 mm                                                                                                    | 918 X 92 X<br>918 X 300 X | ( 592 mm<br>( 650 mm             | 997 X 92 X 628 mm<br>997 X 300 X 686 mm |  |
| Gewicht<br>mit Fuß                                                                                                    | 13 kg                                                                                                    | 18 k                      | g                                | 21 kg                                   |  |
| Umgebungsbedingungen<br>Betriebstemperatur<br>Luftfeuchtigkeit (bei Betrieb)<br>Lagerungstemperatur<br>Luftfeuchtigkeit (Lagerung) | 10 bis 40 °C (50 °F bis 104 °F<br>10 % bis 80 %, nicht kondensier<br>-20 bis 45 °C (-4 °F bis 113 °F<br>5 % bis 95 %, nicht kondensiere        |                           | PF)<br>erend<br>PF)<br>rend      |                                         |  |
| Drehbarer Fuß<br>(Links / Rechts)                                                                                                  | Û a Û                                                                                                    |                           |                                  |                                         |  |
| Modell                                                                                                    | LE46A558                                                                                                    |                           |                                  | LE52A558                                |  |
| Bildgröße (Diagonal)                                                                                                    | 46 Zoll                                                                                                    |                           |                                  | 52 Zoll                                 |  |
| 9HUWLNDO 3& \$XÀ                                                                                                    | V X Q J1920 x 1080 @ 6                                                                                                    | 60 Hz                     | 1920                             | 0 x 1080 @ 60 Hz                        |  |
| Ton<br>Ausgang                                                                                                    | 10 W X 2                                                                                                    |                           |                                  | 10 W X 2                                |  |
| Abmessungen (B x T x H)<br>Gehäuse<br>Mit Fuß                                                                                      | 1127 X 100 X 700 mm 1269 3<br>1127 X 280 X 767 mm 1269 3                                                                                       |                           | X 109 X 791 mm<br>X 326 X 857 mm |                                         |  |
| Gewicht<br>mit Fuß                                                                                                    | 28 kg                                                                                                    |                           | 32 kg                            |                                         |  |
| Umgebungsbedingungen<br>Betriebstemperatur<br>Luftfeuchtigkeit (bei Betrieb)<br>Lagerungstemperatur<br>Luftfeuchtigkeit (Lagerung) | 10 bis 40 °C (50 °F bis 104 °F)<br>10 % bis 80 %, nicht kondensierend<br>-20 bis 45 °C (-4 °F bis 113 °F)<br>5 % bis 95 %, nicht kondensierend |                           |                                  | F)<br>prend<br>F)<br>rend               |  |
| Drehbarer Fuß<br>(Links / Rechts)                                                                                                  |                                                                                                    | Û                         | a Û                              |                                         |  |

۲

Deutsch - 68

۲

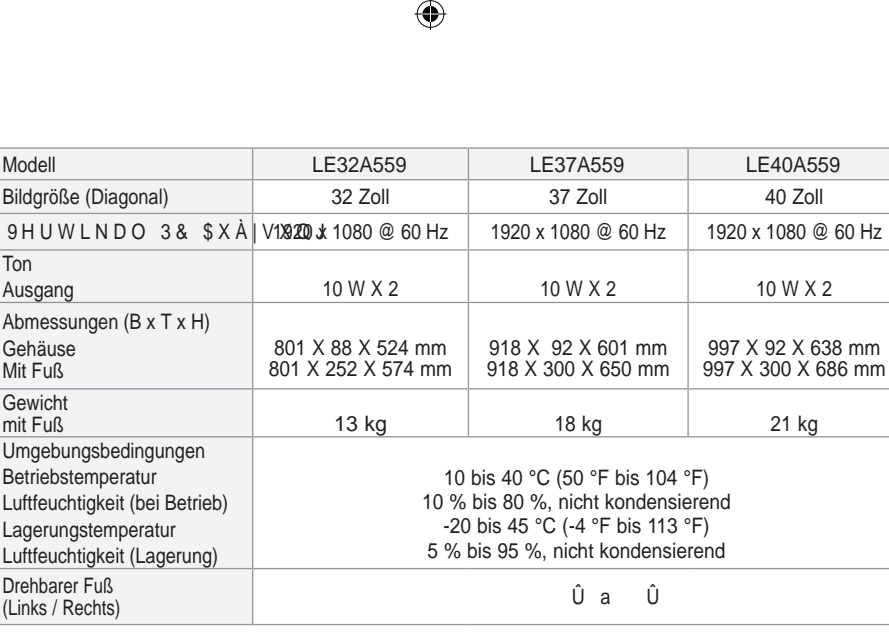

| Modell                                                                                                    | LE46A559                                                                              | LE52A559                                                             |
|----------------------------------------------------------------------------------------------------|---------------------------------------------------------------------------------------|----------------------------------------------------------------------|
| Bildgröße (Diagonal)                                                                                                    | 46 Zoll                                                                               | 52 Zoll                                                              |
| 9HUWLNDO 3& \$XÀ                                                                                                    | V X Q J 1920 x 1080 @ 60 Hz                                                           | 1920 x 1080 @ 60 Hz                                                  |
| Ton<br>Ausgang                                                                                                    | 10 W X 2                                                                              | 10 W X 2                                                             |
| Abmessungen (B x T x H)<br>Gehäuse<br>Mit Fuß                                                                                      | 1127 X 100 X 710 mm<br>1127 X 280 X 767 mm                                            | 1269 X 109 X 800 mm<br>1269 X 326 X 857 mm                           |
| Gewicht<br>mit Fuß                                                                                                    | 28 kg                                                                                 | 32 kg                                                                |
| Umgebungsbedingungen<br>Betriebstemperatur<br>Luftfeuchtigkeit (bei Betrieb)<br>Lagerungstemperatur<br>Luftfeuchtigkeit (Lagerung) | 10 bis 40 °C (50 °<br>10 % bis 80 %, nich<br>-20 bis 45 °C (-4<br>5 % bis 95 %, nicht | °F bis 104 °F)<br>t kondensierend<br>°F bis 113 °F)<br>kondensierend |
| Drehbarer Fuß<br>(Links / Rechts)                                                                                                  | Û                                                                                     | a Û                                                                  |

° Änderungen der technischen Daten und des Geräte-Designs vorbehalten.

° Dies ist ein digitales Gerät der Klasse B.

° 'LH WHFKQLVFKHQ 'DWHQ ]XP 6WURPYHUEUDXFKQ S6 GIQ j5XL⊮H EDHXQ |GWHLEIWH Etikett am Produkt.

Deutsch - 69

۲

 $( \bullet )$ 

#### Contact Samsung wereldwijd

( )

Wanneer u suggesties of vragen heeft met betrekking tot Samsung producten, gelieve contact op te nemen met de consumenten dienst van Samsung. (Zie de achterzijde voor mee informatie.)

Voorzorgsmaatregelen bij weergave van stilstaand beeld Stilstaande beelden kunnen permanente schade aan uw TV-scherm toebrengen.

- Laat niet langer dan 2 uur een stilstaand beeld op het LCD-scherm staan, dat kan namelijk beeldretentie veroorzaken.
- Beeldretentie wordt ook wel inbranden genoemd. Verlaag bij de weergave van een stilstaand beeld de helderheid en het contrast om beeldretentie
  - Verlaag bij de weergave van een stilstaand beeld de helderheid en het contrast om beeldretentie te voorkomen.
- Als u gedurende langere tijd naar uw LCD-tv kijkt terwijl het beeld in 4:3-formaat wordt weergegeven, kunnen aan de linker- en rechterkant en in het midden van het scherm randen achterblijven. Dit wordt veroorzaakt door de verschillen in lichtemissie op het scherm. Het afspelen van een dvd of een computerspel kan hetzelfde effect hebben. Schade ontstaan door het bovengenoemde effect valt niet onder de garantie.
- Het gedurende langere tijd weergeven van stilstaande beelden van dvd's of computerspellen kan (gedeeltelijke) scherminbranding tot gevolg hebben. Om dit te voorkomen kunt u tijdens het weergeven van stilstaande beelden de helderheid en het contrast verminderen.

۲

© 2008 Samsung Electronics Co., Ltd. All rights reserved.

## Inhoud

#### UWTV/MONITOR AANSLUITEN EN GEBRUIKSKLAAR MAKEN

|   | I list most an elevelaten                   | 2   |
|---|---------------------------------------------|-----|
| ۲ | Lijst met onderdelen                        | . 3 |
| ( | De voet installeren                         | . 3 |
| < | De muurbevestiging installeren              | . 3 |
| < | Overzicht van het bedieningspaneel          | . 4 |
| ( | Overzicht van het aansluitpaneel            | . 5 |
| < | Overzicht van de afstandsbediening          | . 8 |
| < | Batterijen in de afstandsbediening plaatsen | . 9 |
| ( | In- en uitschakelen                         | . 9 |
| < | De TV op stand-by zetten                    | . 9 |
| < | Weergave van de menu's                      | 10  |
| < | De toets TOOLS gebruiken                    | 10  |
| < | Plug & Play                                 | 11  |

### KANALEN INSTELLEN

| < | Kanalen automatisch opslaan 12       |
|---|--------------------------------------|
| < | Kanalen handmatig opslaan            |
| < | Kanalen toevoegen of vergrendelen 14 |
| < | Opgeslagen kanalen rangschikken 15   |
| < | Kanaalnamen vastleggen 15            |
| < | . DQDOHQ ¿MQD.I.V.W.H.P.P.H.Q 16     |
| < | /1\$ /RZ 1RLVH \$.P.S.Q.L.;.H.U 16   |

#### **BEELD INSTELLEN**

۲

| < | De beeldstandaard wijzigen                | 17       |
|---|-------------------------------------------|----------|
| ( | Aangepast beeld instellen                 | 18       |
| ( | *HGHWDLOOHHUGH EHHOGL                     | 008V W I |
| ( | De standaard-beeldinstellingen herstellen | 19       |
| ( | 'H RSWLH %HHOĞF.R.Q.¿.J.X.U.F             | 210 H Q  |
| ( | Picture in Picture (PIP)                  | 22       |

### **GELUID INSTELLEN**

| < | Geluidskenmerken            | 23 |
|---|-----------------------------|----|
| < | De geluidsmodus selecteren  | 24 |
| < | De hoofdtelefoon aansluiten |    |
|   | (apart verkrijgbaar)        | 24 |

#### **TIJD INSTELLEN**

| < | De huidige | tijd instellen | en weergeven | 25 |
|---|------------|----------------|--------------|----|
|---|------------|----------------|--------------|----|

- C De slaaptimer instellen ...... 25
- C De televisie automatisch in- en uitschakelen ... 26

#### BESCHRIJVING VAN DE FUNCTIES

| ( | Uw taal kiezen                                | 26 |
|---|-----------------------------------------------|----|
| ( | De geluidsinstellingen instellen (afhankelijk |    |
|   | van het model)                                | 27 |
| ( | Melodie / Entertainment / Spaarstand          | 27 |
| ( | De bron selecteren                            | 29 |
| ( | De namen van de ingangsbron bewerken          | 29 |

#### DTV GEBRUIKEN

۲

| ۲  | Het DTV-menusysteem bekijken                    | 30 |
|----|-------------------------------------------------|----|
| <  | De kanaallijst automatisch bijwerken            | 31 |
| <  | De kanaallijst handmatig bijwerken              | 31 |
| <  | Uw voorkeurkanalen bewerken                     | 32 |
| <  | De kanaallijst selecteren                       | 34 |
| (  | Programma-informatie weergeven                  | 34 |
| ۲  | De EPG-informatie (elektronische                |    |
|    | programmagids) weergeven                        | 35 |
| ۲  | De lijst met geplande programma's               | 36 |
| ۲  | De standaardgids instellen                      | 36 |
| (  | Alle kanalen en voorkeurkanalen weergeven       | 37 |
| <  | De transparantie van het menu aanpassen         | 37 |
| <  | Het kinderslot instellen                        | 38 |
| (  | De ondertiteling instellen                      | 39 |
| <  | De ondertitelingsmodus instellen                | 39 |
| <  | Het geluidsformaat selecteren                   | 39 |
| <  | De geluidsbeschrijving selecteren               | 40 |
| <  | Digitale tekst selecteren (uitsluitend Verenigd |    |
|    | Koninkrijk)                                     | 40 |
| Ŕ  | Belijdzorle selecteren (urtsiuitend Spanje)     | 41 |
| (  | Productinformatie weergeven                     | 41 |
| 2, | De signaalinformatie controleren                | 42 |
| <  | De software bijwerken                           | 42 |
| <  | Algemene interface weergeven                    | 43 |
| <  | Het menu Algemene interface selecteren          | 43 |
| <  | Resetten                                        | 44 |
| (  | De voorkeurstaal selecteren (Ondertiteling,     |    |
|    | Audio of Teletekst)                             | 44 |
| <  | Voorkeur                                        | 45 |

# Nederlands

۲

Nederlands - 1

#### ۲

#### PC INSTELLEN

| ۲ | 6RIWZDUH FRQ;JXUHUHQ J | ΗE |
|---|------------------------|----|
|   | Windows XP)            | 46 |
| ( | Weergavestanden        | 46 |

#### WISELINK

| ( | Gebruik van  | de WISEI | LINK functie. | 4 | 48 |
|---|--------------|----------|---------------|---|----|
|   | 000101111011 |          |               |   |    |

- Gebruik van het WISELINK Menu...... 49
- Gebruik van de Foto (JPEG) lijst...... 50
- Gebruik van het Instellingenmenu...... 54

#### **OVER ANYNET<sup>+</sup>**

۲

| ( | Wat is Anynet+?                              | 55 |
|---|----------------------------------------------|----|
| ( | Anynet+-apparaten aansluiten                 | 55 |
| ( | Anynet+ instellen                            | 56 |
| ( | Zoeken naar en schakelen tussen Anynet+-     |    |
|   | apparaten                                    | 57 |
| ( | Opnemen                                      | 59 |
| ( | Luisteren via een ontvanger                  | 59 |
| ( | Controleer het volgende voordat u om service |    |
|   | verzoekt                                     | 60 |

#### TIPS VOOR GEBRUIK

- - Automatische wandsteun (los verkrijgbaar) ..... 63
     Diefstal voorkomen met het Kensington-

  - < 7HFKQLVFKH VSHFL;.E.D.W.LH.W66HQ PLOLH)</pre>

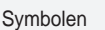

> Opmerking

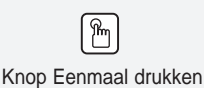

۲

Nederlands - 2

## Lijst met onderdelen

Controleer of de volgende onderdelen bij uw LCD-TV zijn geleverd. Neem contact op met uw verkoper als er onderdelen ontbreken.

|                                                 | 0:0      |                                     | M4 X L16                    |                    |                  |
|-------------------------------------------------|----------|-------------------------------------|-----------------------------|--------------------|------------------|
| Afstandsbediening<br>en batterijen<br>(AAA x 2) | Netsnoer | Bodemkap                            | 4 schroeven voor<br>de voet | Voet               | Schoonmaakdoekje |
| Gebruikershandleiding     Garantiekaart         |          | <ul> <li>Veiligheidsvoor</li> </ul> | orschriften •               | Registratiekaarten |                  |

<sup>o</sup> Garantiekaart/Veiligheidsvoorschriften/Registratiekaarten (niet beschikbaar op alle locaties)

<sup>o</sup> De voet met bijbehorende schroeven wordt afhankelijk van het model wellicht niet bijgeleverd.

## De voet installeren

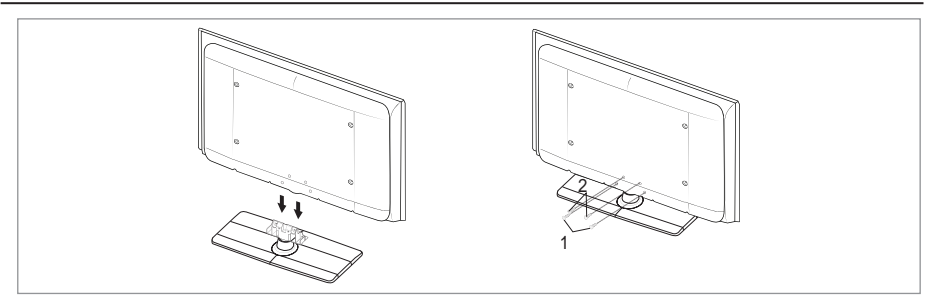

1. Plaats de LCD-tv op de voet.

( )

- <sup>o</sup> De tv moet door twee of meer personen worden getild.
- <sup>o</sup> Zorg ervoor dat u de voet op de juiste manier installeert.
- Draai twee schroeven vast op positie 1 en draai vervolgens twee schroeven vast op positie 2.
   <sup>o</sup> Zet het product rechtop en draai de schroeven aan. Wanneer u de schroeven aandraait terwijl de tv op zijn kant ligt, worden de schroeven mogelijk scheef vastgedraaid.
  - De voet is geïnstalleerd bij modellen met een schermformaat van 93,98 cm en groter.

## De muurbevestiging installeren

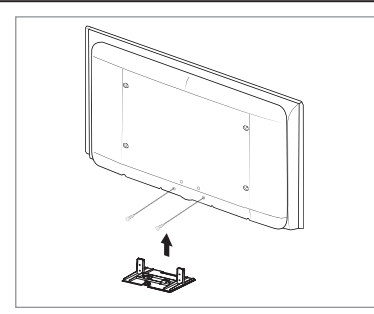

Met de onderdelen voor muurbevestiging (apart verkrijgbaar) kunt u de TV aan de muur bevestigen.

Zie de instructies bij de onderdelen voor muurbevestiging als u wilt weten hoe u de muurbevestiging installeert. Neem contact op met een technicus voor hulp alvorens de muurbeugel te bevestigen.

Samsung Electronics is niet verantwoordelijk voor schade aan het product of voor verwondingen die u zelf of anderen oplopen wanneer u besluit de TV zelfstandig te installeren.

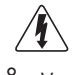

Monteer de muurbevestiging niet terwijl de TV is ingeschakeld. Dit kan resulteren in persoonlijk letsel door elektrische schokken.

Verwijder de standaard, bedek het gat aan de onderkant met een kap en zet deze met twee schroeven vast.

Nederlands - 3

 $(\mathbf{0})$ 

## Overzicht van het bedieningspaneel

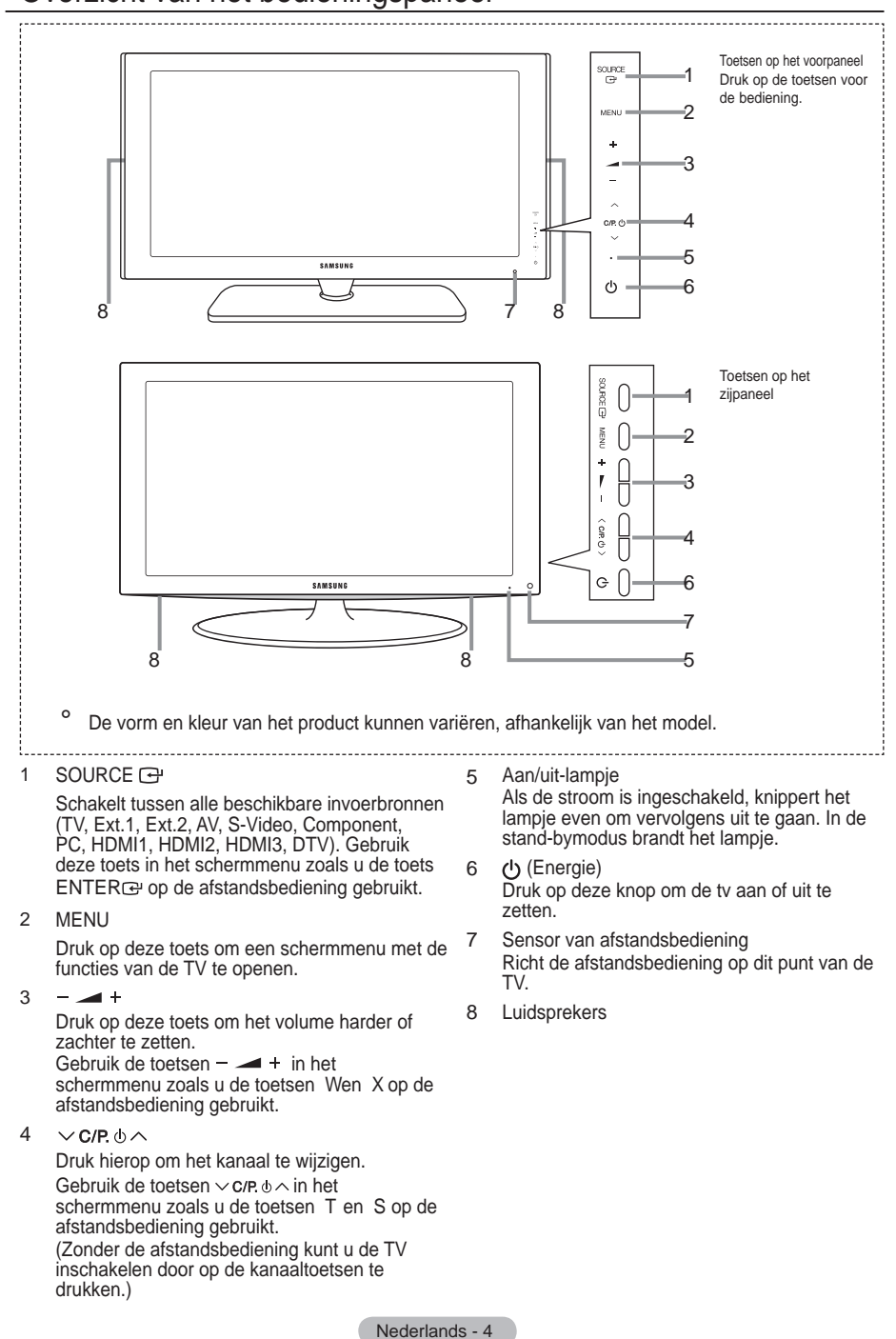

BN68-01409A-00Dut-0221.indd 4

 $( \bullet )$ 

 $( \bullet )$ 

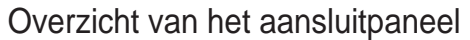

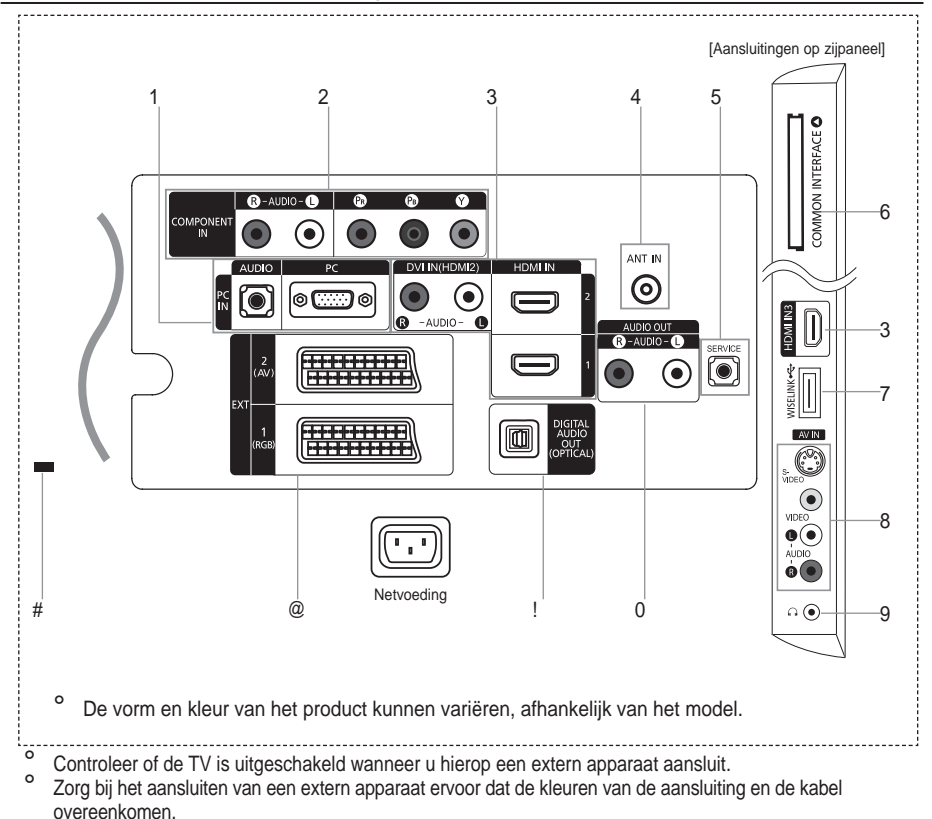

1 PC IN[PC] / [AUDIO]

 $( \bullet )$ 

- Aansluiting voor de video- en audio-uitvoer van de computer.
- 2 COMPONENT IN
  - Sluit het ene uiteinde van de videokabels (optioneel) aan op de corresponderende uitgangen ("PR", "PB", "Y") aan de achterzijde van de TV en het andere uiteinde op de corresponderende video-uitgangen van de DTV of dvd-speler.
  - Als u de settopbox en DTV (of dvd-speler) tegelijk wilt aansluiten, sluit u eerst de settopbox op de DTV (of dvd-speler) aan en vervolgens de DTV (of dvd-speler) op de TV ("PR", "PB", "Y").
  - De PR-, PB- en Y-uitgang op uw apparatuur (DTV of dvd-speler) zijn in sommige gevallen voorzien van de aanduiding Y, B-Y en R-Y of Y, Cb en Cr.
  - Sluit het ene uiteinde van RCA-audiokabels (optioneel) aan op "R AUDIO L" aan de achterzijde van de TV en het andere uiteinde op de corresponderende audio-uitgangen van de DTV of dvd-speler.
- 3 HDMI IN 1, HDMI IN 2, HDMI IN 3
  - Ondersteunt verbindingen tussen AV-apparaten met een HDMI-verbinding (settopboxen, dvd-spelers).
  - Voor een HDMI-naar-HDMI-verbinding is geen extra audioaansluiting nodig.
  - Bij gebruik van de HDMI/DVI-kabelverbinding, moet u de HDMI IN 2-aansluiting gebruiken.

Nederlands - 5

 $\bigcirc$
- Wat is HDMI?
- <sup>3</sup>0HW + <sup>'</sup>0, <sup>'</sup> + LJK <sup>'</sup>H<sub>2</sub>QLWLRQ 0XOWLPHGLD , QWHUIDFH NXQQHQ GLJLWDO en meerdere kanalen met digitale audio worden verzonden.
- De HDMI/DVI-uitgang ondersteunt een DVI-aansluiting op externe apparatuur met een geschikte kabel (niet meegeleverd). Het verschil tussen HDMI en DVI is dat het HDMI-apparaat minder groot is, is voorzien van een functie voor HDCP-codering (High Bandwidth Digital Copy Protection) en digitale audio van meerdere kanalen ondersteunt.
- <sup>o</sup> De TV geeft geluid en afbeeldingen mogelijk niet correct weer wanneer dvd-spelers/aftakdozen/ satelietontvangers zijn aangesloten die HDMI-versies ondersteunen die ouder zijn dan versie 1.3. Wanneer u een oudere HDMI-kabel aansluit en er is geen geluid, sluit u de HDMI-kabel aan op de HDMI IN 2-aansluiting en sluit u de geluidskabels aan op de DVI IN (HDMI2) [R-AUDIO-L]aansluitingen achterop de TV. Als dit gebeurt, controleert u de HDMI-versie bij het bedrijf waar u GH GYG VSHOHU DIWDNGRRV VDWHOOLHWRQWYDQJHU KHEW DDQJHV update aan. HDMI-kabels ouder dan versie 1.3 kunnen een slechte weergave veroorzaken of zorgen dat er helemaal geen beeld wordt weergegeven.

#### DVI IN(HDMI2) [R-AUDIO-L]

- DVI-audio-uitgangen voor externe apparaten.
- Ondersteunde modi voor HDMI/DVI en Component

|                | 480i | 480p | 576i | 576p | 720p | 1080i | 1080p |
|----------------|------|------|------|------|------|-------|-------|
| HDMI/DVI 50 Hz | Х    | Х    | Х    | 0    | 0    | 0     | 0     |
| HDMI/DVI 60 Hz | Х    | 0    | Х    | Х    | 0    | 0     | 0     |
| Component      | 0    | 0    | 0    | 0    | 0    | 0     | 0     |

#### 4 ANT IN

Voor de juiste weergave van kanalen moet de TV een signaal onTVangen via een van de volgende bronnen: - Buitenantenne, kabeltelevisienetwerk of satellietnetwerk

#### 5 SERVICE

- Sluit dit aan op de aansluiting op de optionele wandsteun. Met deze functie kunt u de weergavehoek van de tv via uw afstandsbediening bijstellen.

#### 6 Sleuf voor COMMON INTERFACE

- Wanneer u bij sommige kanalen geen "CI-kaart" hebt geplaatst, wordt "Vervormd signaal" op het scherm weergegeven.
- De koppelingsgegevens met een telefoonnummer, de ID van de CI-kaart, de host-ID en andere informatie worden gedurende 2-3 minuten weergegeven. Neem contact op met uw serviceprovider als er een foutbericht wordt weergegeven.
- : DQQHHU GH NDQDDOJHJHYHQV ]LMQ JH het bericht "Update voltooid" weergegeven. Hiermee wordt aangegeven dat de kanaallijst nu is bijgewerkt.
- <sup>o</sup> U moet een CI-kaart aanschaffen bij een lokale kabelaanbieder. Verwijder de CI-kaart door deze voorzichtig eruit te trekken, want de kaart kan beschadigen als u deze laat vallen.
- Plaats de Cl-kaart in de richting die op de kaart staat gemarkeerd.
- <sup>o</sup> De plaats van het COMON INTERFACE-slot kan variëren afhankelijk van het model.

#### 7 WISELINK

 Sluit een USB-opslagapparaat aan om fotobestanden (jpeg) te bekijken en geluidsbestanden (mp3) af te spelen

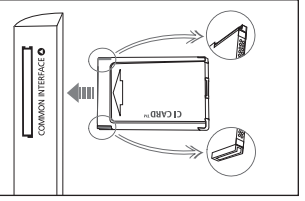

Nederlands - 6

- 8 S-VIDEO of VIDEO / R-AUDIO-L
  - Sluit een RCA- of S-VIDEO-kabel aan op geschikte externe audio- of videoapparatuur, zoals een videorecorder, dvd-speler of camcorder.
  - Sluit RCA-geluidskabels aan op "R AUDIO L" op uw systeem en sluit de andere uiteinden van de kabels aan op de bijbehorende aansluitpunten van het A/V-apparaat.
- 9 Koptelefoonaansluiting
  - Hoofdtelefoon kan worden aangesloten op het betreffende aansluitpunt op uw systeem. Wanneer de hoofdtelefoon is aangesloten, worden de ingebouwde luidsprekers uitgeschakeld.
- 0 AUDIO OUT[R-AUDIO-L]
  - Sluit het ene uiteinde van RCA-audiokabels aan op de uitgangen AUDIO OUT [R-AUDIO-L] aan de achterzijde van de TV en het andere uiteinde op de corresponderende audio-ingangen van de versterker of de dvd-thuisbioscoop.

#### ! DIGITAL AUDIO OUT (OPTICAL)

- Sluit een component voor digitale audio aan.
- <sup>o</sup> Wanneer de HDMI IN-ingangen zijn aangesloten, voert de DIGITAL AUDIO OUT (OPTICAL)-aansluiting op de tv maar audio van twee kanalen uit. Als u audio voor kanaal 5.1 wilt horen, sluit u de optische aansluiting van de dvd-speler of aftakdoos/satellietontvanger rechtstreeks aan op een versterker of thuisbioscoop, en niet op de tv.

#### @ EXT 1, EXT 2

 $( \bullet )$ 

|             | Ingang |             |     | Uitgang                                     |  |
|-------------|--------|-------------|-----|---------------------------------------------|--|
| Aansluiting | Video  | Audio (L/R) | RGB | Video + audio (L/R)                         |  |
| EXT 1       | 0      | 0           | 0   | Alleen de TV-of DTV-uitgang is beschikbaar. |  |
| EXT 2       | 0      | 0           |     | Uitgang naar keuze.                         |  |

- Ingangen of uitgangen voor externe apparaten, zoals een videorecorder, dvd-speler, spelcomputer of videodiscspeler.
- # Kensington-slot (afhankelijk van het model)
  - Het Kensington-slot (optioneel) is een vergrendeling waarmee u het systeem fysiek kunt vastzetten voor gebruik in het openbaar.
  - Als u een vergrendelingsapparaat wilt gebruiken, neemt u contact op met de leverancier bij wie u de TV hebt aangeschaft.
  - De plaats van het Kensington-slot kan variëren afhankelijk van het model.

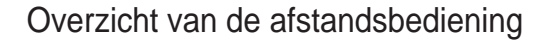

)

- Stand-bytoets voor de TV 1
- Hiermee selecteert u direct de 2 TV- en DTV-modus.
- 3 Ciifertoetsen voor directe kanaalkeuze
- 4 Kanaal kiezen met één of twee ciifers
- 5 Volume verhogen Volume verlagen
- Geluid tijdelijk uitzetten 6
- Elektronische programmagids 7 (EPG) weergeven
- Gebruik deze toets om snel 8 veelgebruikte functies te selecteren.
- 9 Informatie over de huidige uitzending bekijken
- Gekleurde toetsen: Gebruik deze toetsen in de lijst Kanaal en WISELINK, enzovoort.
- @ Druk op deze toets om de optionele weerave- en JHOXLGPRGL YRRU V SOR ONW en spelcomputers weer te geven.
- # Gebruik deze toetsen met de functies DMA, WISELINK en Anynet+. (
   deze afstandsbediening kan worden gebruikt voor Samsung-recorders die de functie Anynet+ ondersteunen.)
- \$ Beschikbare bron selecteren
- % Vorig kanaal

()

- Ρ ٨ : volgend kanaal
  - P : vorig kanaal
- & Hiermee geeft u het hoofdmenu weer
- Met deze functie kunt u fotobestanden en geluidsbestanden van een extern apparaat afspelen.
- Terug naar het vorige menu

- Cursor besturen binnen het menu
- Het schermmenu afsluiten а
- b Gebruik deze toets wanneer u een SAMSUNG DMA-apparaat (Digital Media Adapter) aansluit via een HDMI-interface en overschakelt naar de DMA-modus. (De DMA-knop is optioneel.) Raadpleeg de gebruikershandleiding bii de DMA voor meer informatie over de bedieningsprocedures. Deze knop is beschikbaar als "Anynet+ (HDMI-CEC)" is ingesteld op "Aan" (zie pagina 56).
- Beeldformaat selecteren С
- d Digitale ondertiteling weergeven
- Hiermee geeft u e "Kanalenlijst" weer op het ¿ΟΡV

Teletekstfuncties

2

7

8

9

I

- Teletekstmodus verlaten
- Teletekst opslaan
- Beeldformaat teletekst selecteren
- Teletekst weergeven
- 0 Fastext-onderwerp selecteren
  - Wisselen tussen Teletekst, Dubbel of Mix.
- Teletekstmodus selecteren \$ (LIST/FLOF)
- % Teletekst-subpagina
- ٨ Ρ : volgende teletekstpagina Ρ
  - : vorige teletekstpagina
- & Teletekst-index
- Teletekst vastzetten (
- Teletekst uitschakelen а

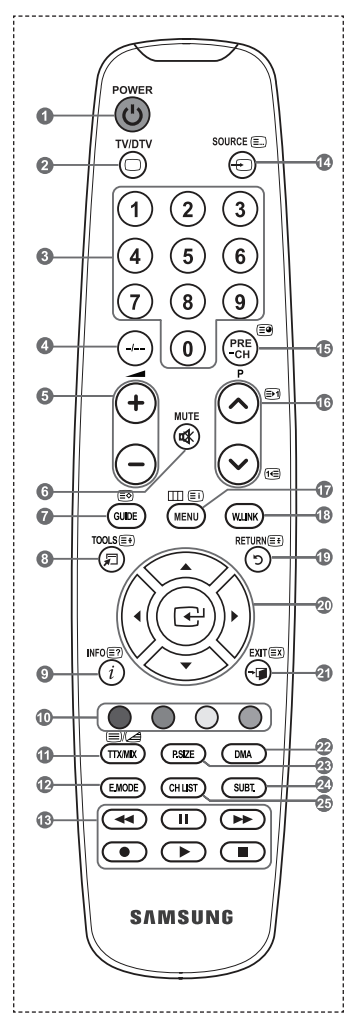

Fel licht kan de werking van de afstandsbediening beïnvloeden.

Nederlands - 8

 $(\mathbf{0})$ 

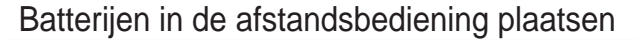

- Open het klepje achter op de afstandsbediening met een opwaartse beweging zoals aangegeven in de afbeelding.
- 2. Plaats twee AAA-batterijen.
- Zorg ervoor dat de "+" en "-" van de batterijen overeenkomen met deafbeelding in het vakje.
- 3. Schuif het klepje weer terug.

<sup>o</sup> Controleer het volgende als de afstandsbediening niet werkt:

- 1. Is de TV ingeschakeld?
- 2. Zijn de plus- en minpolen van de batterijen tegengesteld geplaatst?
- 3. Zijn de batterijen leeg?

4. Is er een stroomstoring of zit de stekker niet in het stopcontact? 6FKLMQW HU YODNELM VSHFLDDO ÀXRUHVFH

### In- en uitschakelen

Het netsnoer is bevestigd aan de achterzijde van de TV.

- 1. Steek de stekker in een geschikt stopcontact.
  - ° Het stand-bylampje op het apparaat brandt.
- 2. Druk op op het apparaat.

 $( \bullet )$ 

- <sup>2</sup> U kunt ook op de POWER-toets of de toets TV/DTV op de afstandsbediening drukken om de TV aan te zetten.
- <sup>o</sup> Het kanaal waar u het laatst naar hebt gekeken, wordt automatisch opnieuw geselecteerd.
- 3. Druk op de cijfertoetsen (0~9) of de toets kanaal omhoog/omlaag ( / ) op de afstandsbediening of  $\sim$  C/P.  $\diamond \sim$  op het apparaat.
  - <sup>o</sup> Wanneer u de TV de eerste keer inschakelt, wordt u gevraagd de taal te kiezen waarin de menu's moeten worden weergegeven.
- 4. Druk nogmaals op de POWER-toets oom de TV uit te schakelen.

### De TV op stand-by zetten

U kunt de TV op stand-by zetten om het energieverbruik te verminderen. De stand-bymodus kan handig zijn als u even wilt stoppen met kijken (bijvoorbeeld tijdens het eten).

- 1. Druk op de POWER-toets o op de afstandsbediening.
  - <sup>o</sup> Het beeld wordt uitgeschakeld en er gaat een rood stand-bylampje branden op het apparaat.
- 2. Druk nogmaals op de POWER-toets o, een cijfertoets (0-9), de toets TV/DTV of de toets voor het volgende/vorige kanaal ( / ) om de TV weer in te schakelen.
  - Laat de TV niet gedurende langere tijd op stand-by staan (zoals tijdens vakanties). Haal ook de stekker uit het stopcontact en ontkoppel de antenne.

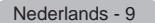

 $(\mathbf{O})$ 

RIQHRQC

Verwijder de batterijen en bewaar ze op een koele, droge plaats als u de afstandsbediening langere tijd niet gebruikt.

### Weergave van de menu's

 Schakel het apparaat in en druk op de toets MENU. Het hoofdmenu verschijnt op het scherm. Links in het menu worden pictogrammen weergegeven: Beeld, Geluid, Kanaal, Instellingen, Invoer en Digitaal menu.

2. 'UXN RS GH WRHWV x RI z RP HHQ YDQ selecteren.

Druk vervolgens op de toets  $\mathsf{ENTER}{}^{\textcircled{}}$  voor weergave van het submenu van het pictogram.

۲

Druk op de toets EXIT om het menu te verlaten.
 <sup>o</sup> De schermmenu's verdwijnen na ongeveer één minuut uit beeld.

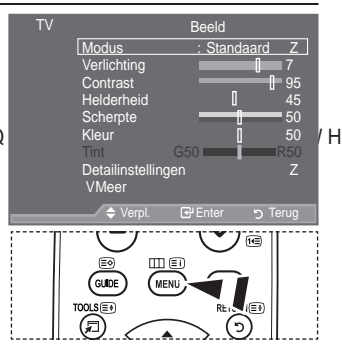

### De toets TOOLS gebruiken

U kunt de toets TOOLS gebruiken om snel en eenvoudig uw meestgebruikte functies te selecteren. Het menu "Extra" wordt gewijzigd afhankelijk van de externe invoermodus die u weergeeft.

1. Druk op de toets TOOLS. Het menu "Extra" wordt weergegeven.

 $( \bullet )$ 

- 2. 'UXN RS x RI z RP HHQ PHQX WH VHOH
- UXN RS WRHWVHENTER ⊕ fmyde geselecteerde items weer te geven, te wijzigen of te gebruiken. Zie de pagina over de functie voor een gedetailleerde omschrijving van de verschillende functies.

‡Anynet+ (HDMI-CEC), zie pagina 56
‡Beeldmodus, zie pagina 17
‡Geluidmodus, zie pagina 23
‡Slaaptimer, zie pagina 25
‡SRS TS XT, zie pagina 23
‡Spaarstand, zie pagina 28
‡Dual I-II, zie pagina 24
‡PIP, zie pagina 22
‡Autom. afstellen, zie pagina 47

| Extra           |         |               |  |  |  |  |
|-----------------|---------|---------------|--|--|--|--|
| Anynet+ (HDMI-C | EC)     |               |  |  |  |  |
| Beeldmodus      |         | Standaard     |  |  |  |  |
| Geluidmodus     |         | Aangepast     |  |  |  |  |
| Slaaptimer      |         |               |  |  |  |  |
| SRS TS XT       |         |               |  |  |  |  |
| Spaarstand      |         |               |  |  |  |  |
| Dual I-II       |         | Mono          |  |  |  |  |
| <b>A</b> 11 - 1 | -       |               |  |  |  |  |
| 🗢 Verpl.        | Enter ک | r + 🗊 Sluiten |  |  |  |  |

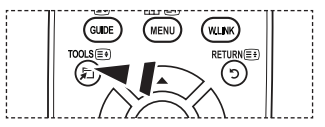

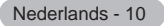

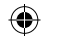

# Plug & Plav

Wanneer u de TV voor het eerst inschakelt, worden enkele basisinstellingen automatisch achtereenvolgens uitgevoerd. De volgende instellingen zijn beschikbaar.

- De screensaver wordt geactiveerd wanneer langer dan 1 minuut geen toetsen van de afstandsbediening worden gebruikt terwijl "Plug & Play" is ingeschakeld.
- 0 De screensaver wordt geactiveerd wanneer langer dan 15 minuten geen bedieningssignaal wordt uitgevoerd.
- 0 Alle functies voor digitale TV (DVB) werken alleen in landen of

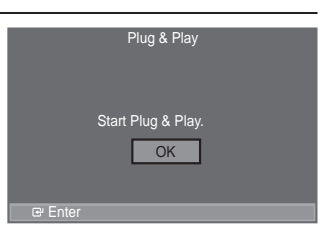

gebieden waar digitale televisiesignalen per zendmast [DVB-T (MPEG2)] worden uitgezonden. Vraag aan uw plaatselijke leverancier of u DVB-T-signalen NXQW RQWYDQJHQ +RHZHO GH]H 79 YROGRHW DDQ GH '9% 7 VSHFL; F toekomstige DVB-T-signalen niet gegarandeerd. Diverse functie kunnen in bepaalde landen niet beschikbaar ziin.

- 1. Druk op de POWER-toets o op de afstandsbediening. Het bericht "Start Plug & Play." wordt weergegeven terwijl "OK" is geselecteerd.
- 2. Selecteer de gewenste taal door op de toets x R I te drukken. Druk op de toets ENTER e om uw keuze te bevestigen.
- 3. 'UXN RS GH WRH WWinkeldReinov of "Phuisgebruik" te selecteren en druk vervolgens op ENTER<sub>C</sub>.
  - U kunt het beste de TV instellen op de modus "Thuisgebruik" voor het beste beeld bij u thuis.
  - 0 De modus "Winkeldemo" is alleen bedoeld voor gebruik in winkels.
  - Als de tv per ongeluk is ingesteld op de modus "Winkeldemo" en u wilt terugkeren naar de standaardmodus "Thuisgebruik", drukt op de volumetoets op de tv. Wanneer het schermmenu voor het volume wordt weergegeven, drukt u 5 seconden op de knop MENU op de tv.
- 4. Het bericht "Antenne-ingang controleren" wordt weergegeven terwijl "OK" is geselecteerd. Druk op de toets ENTER .
  - Controleer of de antennekabel op de juiste manier is aangesloten.
- 5. Selecteer het gewenste land door op de toets x R I te drukken. Druk op de toets ENTER e om uw keuze te bevestigen.
- 6 Het bericht "Sommige DTV-functies zijn mogelijk niet beschikbaar. Digitaal scannen?" wordt ZHHUJHJHYHQ 'UXN RS GH NQRS { RI y ŘP 3-D' RI 31HH' WH VHOHFWF knop ENTER C.

CEa: Er wordt eerst analoog gezocht, vervolgens wordt er ook automatisch naar DTV-kanalen gezocht. Oblee: Er wordt alleen analoog gezocht.

- Deze functie wordt ondersteund in alle landen, behalve de volgende: Frankrijk, Duitsland, Italië, Nederland, Spanje, Zwitserland, Ver. Koninkrijk, Oostenrijk.
- 7. Het menu "Automatisch opslaan" wordt weergegeven terwiil "Start is geselecteerd".
  - Druk op de toets ENTER .
    - Het zoeken van de kanalen start en eindigt automatisch.
    - Het menu voor het zoeken naar DTV-kanalen wordt weergegeven en het DTV-kanaal wordt automatisch bijgewerkt.
    - 0 Als het DTV-kanaal is bijgewerkt, wordt de bron in de bronlijst van het menu Invoer automatisch gewijzigd in DTV.
    - Nadat alle beschikbare kanalen zijn opgeslagen, verschijnt het menu "Klok instellen".
    - 0 Druk op elk gewenst moment op ENTER c om de opslagprocedure te onderbreken.
    - Zie pagina 31 van deze handleiding voor meer informatie over het bijwerken van DTV-kanalen. Nadat alle beschikbare digitale kanalen zijn opgeslagen, wordt een scherm weergegeven waarin u een tiidzone voor uw land kunt selecteren.
- 8. Druk op de toets ENTER
  - 6HOHFWHHUGH <sup>3</sup>0DDQG′ <sup>3</sup>'DWD′ <sup>3</sup>-DDU′{</sup> 7881X4e/30/MRkKe%10-74LNQN1H3CRRURSGH Stel de "Maand", "Data", "Jaar", "Uur" of "min" in door op de toets x R I te drukken.
    - U kunt "Maand", "Data", "Jaar", "Uur" en "min" ook instellen met de cijfertoetsen op de afstandsbediening.

Nederlands - 11

- 9. Druk op de toets ENTER e om de instelling te bevestigen. Het bericht "Veel kijkplezier" verschijnt. Druk op de toets ENTER vanneer u gereed bent.
  - Zelfs als u niet op de toets ENTER drukt, verdwijnt het bericht automatisch na een paar seconden.
  - Taalkeuze: selecteer uw taal.
  - · Land: selecteer uw land.
  - Automatisch opslaan: hiermee scant u automatisch op beschikbare kanalen in het lokale gebied en slaat u deze op.
  - Klok instellen: hiermee stelt u de TV-klok in op de lokale tijd.

Als u deze functie wilt resetten...

1. Druk op de toets MENU om het menu weer te geven.

Druk op de toets x R I  $\alpha$ m "Instellingen" te selecteren en druk op de toets ENTER $\alpha$ .

2. Druk nogmaals op de toets ENTER rom "Plug & Play" te selecteren.

Zie pagina 11 voor meer informatie over het instellen.

De functie "Plug & Play" is alleen beschikbaar in de modus TV.

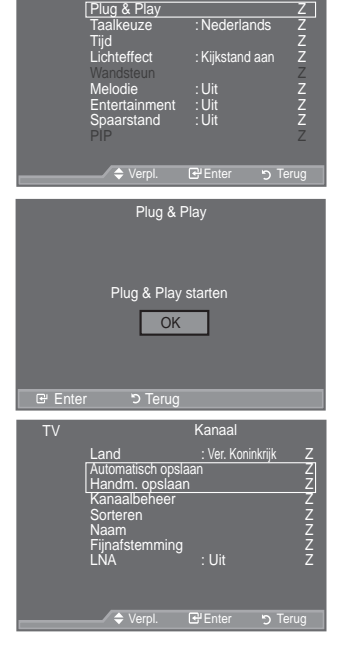

stellinaen

# Kanalen automatisch opslaanKanalen handmatig opslaan

### Kanalen automatisch opslaan

U kunt scannen op de beschikbare frequentiebereiken (beschikbaarheid is afhankelijk van waar u woont).

Automatisch toegewezen kanaalnummers komen mogelijk niet overeen met de feitelijke of gewenste kanaalnummers. U kunt nummers echter handmatig rangschikken en ongewenste kanalen wissen.

- 1. Druk op de toets MENU om het menu weer te geven.
- 'UXN RS GH WRHWV x RI z RP <sup>3</sup>.DQDDO' WHENVTHERCE.FWHUHQ HQ GUXN RS 2. Druk op de toets ENTERCE om "Land" te selecteren.
- 3. 6HOHFWHHU KHW JHZHQVWH ODQG GRRU RS GH WRHWV x RI z WH GUX Druk op de toets ENTER cer om uw keuze te bevestigen.
- Hoewel u de landinstelling in dit menu hebt gewijzigd, is de landinstelling voor DTV niet gewijzigd. (Zie pagina 31)
- 5. Druk op de toets ENTER G.
  - <sup>o</sup> De TV start met het opslaan van alle beschikbare kanalen.
  - Druk op elk gewenst moment op ENTER om de opslagprocedure te onderbreken en terug te keren naar het menu "Kanaal".
- 6. Nadat alle beschikbare kanalen zijn opgeslagen, verschijnt het menu "Sorteren". (Zie pagina 15)

Nederlands - 12

۲

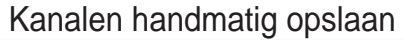

kiezen:

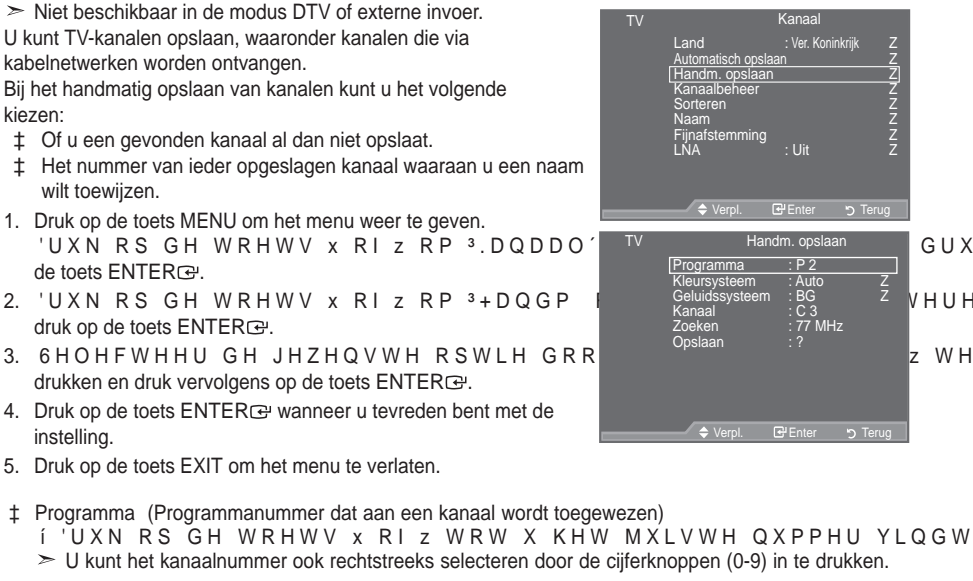

- ‡ Kleursysteem: Auto/PAL/SECAM/NTSC4.43 í 'UXN RS GH WRHWV x RI z RP GH JHZHQVWH NOHXUHQQRUP WH VHOI
- \*HOXLGVV\VWHHP %\* '. . / Í 'UXN RS GH WRHWV x RI Z RP GH JHZHQVWH JHOXLGVQRUP
- ‡ Kanaal (Als u het nummer weet van het kanaal dat u wilt opslaan)
  - í 'UXN RS GH WRH WC (kanten RekazaaR) Pof S (kabelkanaal) te selecteren.
  - í 'UXN RS GH WRHWV y HQ YHUYROJHQV RS GH WRHWV x RI z RP KHW
  - ➤ U kunt het kanaalnummer ook rechtstreeks selecteren door de cijferknoppen (0-9) in te drukken.
  - > Als er geen geluid is of als het geluid is vervormd, selecteert u nogmaals de gewenste geluidsstandaard.
- ‡ Zoeken (Als u de kanaalnummers niet weet)
  - Í 'UXN RS GH WRHWV X RI Z RP KHW |RHNHQ WH VWDUWHQ I'H WXQHU VFDQW KHW IUHTXHQWLHEHUHLN WRWGDW KHW HHUVWH I beeld komt.
- ‡ 2 S V O DHetQkanaal en het bijbehorende programmanummer opslaan) Í 6 H O H F W H H U <sup>3</sup>2. ′G KENTUERIG-SteGinluk köldnar H W V
- Kanaalmodus
  - P (Programmamodus): Als u klaar bent met instellen, zijn de zendstations die u kunt ontvangen toegewezen aan de positienummers P00 tot P99. In deze modus kunt u een kanaalnummer selecteren door het positienummer in te toetsen.
  - C (Antennekanaalmodus): In deze modus kunt u een kanaal selecteren door het nummer in te toetsen dat aan het zendstation is toegewezen.
  - í S (Kabelkanaalmodus): In deze modus kunt u een kanaal selecteren door het nummer in te toetsen dat aan het kabelkanaal is toegewezen.

Nederlands - 13

|    | Automatisch opsla<br>[Handm. opslaar<br>Kanaalbeheer<br>Sorteren<br>Naam<br>Fijnafstemming<br>LNA | aan <u></u> )<br>: Uit                                            | Z<br>Z<br>Z<br>Z<br>Z<br>Z<br>Z<br>Z |                       |            |
|----|---------------------------------------------------------------------------------------------------|-------------------------------------------------------------------|--------------------------------------|-----------------------|------------|
|    | 🔶 Verpl.                                                                                          | Enter Enter                                                       | Terug כי                             |                       |            |
| TV | Han<br>Programma<br>Kieursysteem<br>Geluidssysteem<br>Kanaal<br>Zoeken<br>Opslaan                 | dm. opslaa<br>: P 2<br>: Auto<br>: BG<br>: C 3<br>: 77 MH:<br>: ? | n<br>Z<br>Z<br>z                     | GUXN<br>VHUHQ<br>z WH | R S<br>H Q |
|    | 🗢 Verpl.                                                                                          | 🗗 Enter                                                           | ල Terug                              |                       |            |

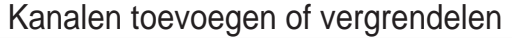

• Niet beschikbaar in de modus DTV of externe invoer.

Met Kanaalbeheer kunt u eenvoudig kanalen vergrendelen of toevoegen.

- Druk op de toets MENU om het menu weer te geven. Druk op de toets x R I øm "Kanaal" te selecteren en druk op de toets ENTERCE.
- Druk op de toets x R I am "Kanaalbeheer" te selecteren en druk op de toets ENTER :
- ‡ . D Q D O H Q W R H Y R H J H Q Met Kanalenlijst kunt u kanalen toevoegen.
- 3. Selecteer Kanalenlijst door op de toets ENTER et drukken.
- 4. Ga naar het veld (⊕ GRRURSGHWRHWVHQ x selecteer een kanaal dat toegevoegd moet worden en druk op de toets ENTER⊡ om het toe te voegen.
  - Als u nogmaals op de knop ENTER<sup>1</sup> drukt, verdwijnt het symbool (1) naast het kanaal en wordt het kanaal niet toegevoegd.
- ‡ . D Q D O H Q Y H U J U H Q G H O H Q Door video en geluid uit te zetten kunt u met deze functie voorkomen dat ongeautoriseerde gebruikers, zoals kinderen, ongepaste programma's bekijken.
- UXN RS GH WRHWV x RI z RP <sup>3</sup>.LQGHU op de toets ENTERC<sup>2</sup>.
- 6 HOHFWHHU <sup>3</sup>\$DQ' GRRU RS GH WRHW\ vervolgens op de toets ENTERG.
- 'UXN RS GH WRHWV x RI z RP <sup>3</sup>.DQDOH druk op de toets ENTERC<sup>2</sup>.
- 8. Ga naar het veld ( GRRURSGHWRHWVHQ x selecteer een kanaal dat vergrendeld moet worden en druk op de toets ENTER œ.

  - Een blauw scherm wordt weergegeven wanneer het kinderslot is ingeschakeld.
- 9. Druk op de toets EXIT om het menu te verlaten.
- U kunt deze opties selecteren door op de toets CH LIST op de afstandsbediening te drukken.

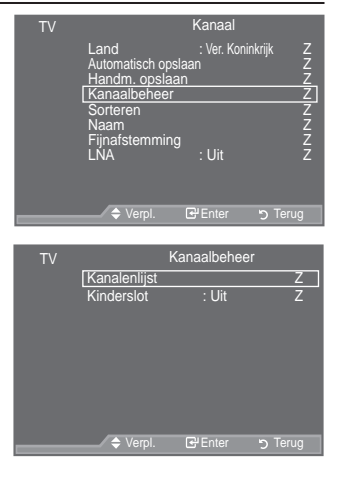

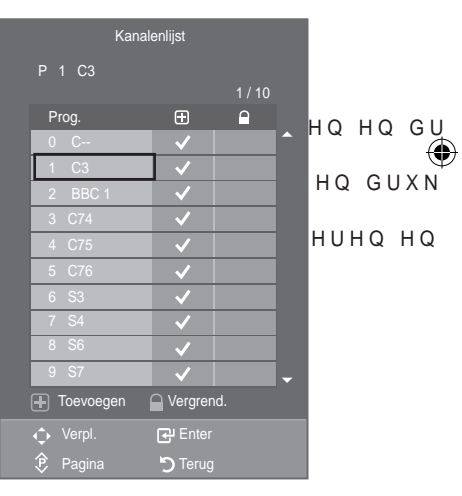

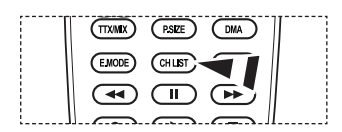

Nederlands - 14

()

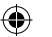

# Opgeslagen kanalen rangschikken

Door opgeslagen kanalen te rangschikken, kunt u de programmanummers van de opgeslagen kanalen wijzigen. Deze bewerking kan nodig zijn na gebruik van de functie kanalen automatisch opslaan.

- <sup>o</sup> Niet beschikbaar in de modus DTV of externe invoer.
- Druk op de toets MENU om het menu weer te geven.
   UXN RS G M KNIRdninkarina dir Reinaur Reinaur Reina
- 2. UXN RS G KI RM Rath RNB of the RNU takes Black House all Molth Hundry Did de toets ENTER C2.
- Selecteer het kanaalnummer dat u wilt wijzigen door K H U K D D O G H O L M NR R Se Wichtken/UBKW/Workervolktw/ X M ENTERC:
  - Het geselecteerde kanaalnummer en de geselecteerde naam worden naar rechts verplaatst.
- 4. UXN RS G KI RVI Roth TRNEY Kahr Jaki to Ward Babeev Walded of D D gewenste positie en druk op de toets ENTER Ce. Het geselecteerde kanaal is verwisseld met het kanaal dat
  - voorheen onder het gekozen nummer was opgeslagen.
- 5. Herhaal stap 3 tot en met 4 als u nog een kanaal wilt sorteren.
- 6. Druk op de toets EXIT om het menu te verlaten.

### Kanaalnamen vastleggen

Kanalen krijgen automatisch een naam toegewezen wanneer kanaalinformatie wordt uitgezonden. U kunt deze namen wijzigen en nieuwe namen toewijzen.

- <sup>2</sup> Niet beschikbaar in de modus DTV of externe invoer.
- 1. Druk op de toets MENU om het menu weer te geven. 'UXN RS G bei RVIRdninganingenscher Beter Bereiten und Bereiten Bereiten Ber
- UXN RS G KI RMIR det MNIR det MNIR de the URED SEI (FRUER HEIM tel de DOGRE (of pNdel H) to ets ENTER CE.
- 3. Selecteer indien nodig het kanaal waaraan u een nieuwe naam ZLOW WRHZLM]HQ KG RR NE WARK (BB) UEDKWN KAPHIQ/V toets ENTERCE.
  - <sup>o</sup> Het selectievak wordt weergegeven rond om het naamvak.

| Gewenste actie                           | Handeling                      |  |  |
|------------------------------------------|--------------------------------|--|--|
| Een letter, cijfer of symbool selecteren | Op de toets x R I drukken      |  |  |
| Naar de volgende letter gaan             | Op de toets y drukken          |  |  |
| Naar de vorige letter gaan               | Op de toets { drukken          |  |  |
| De naam bevestigen                       | Op de toets ENTERœ<br>drukken. |  |  |

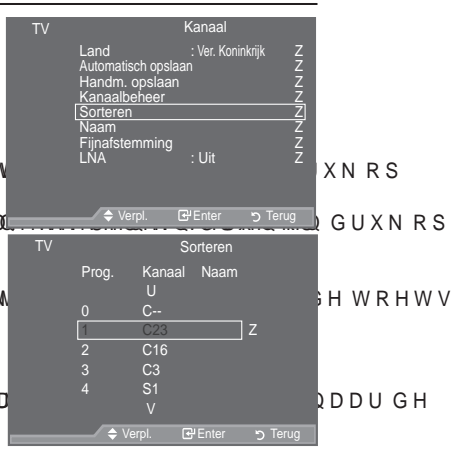

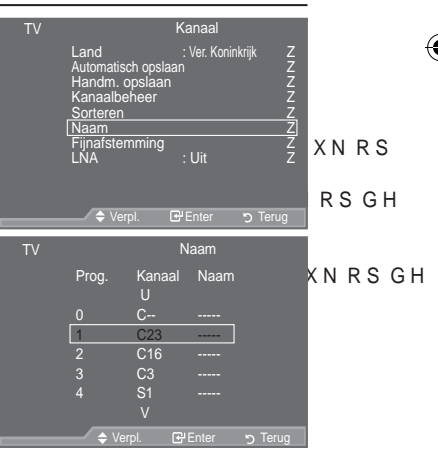

- O De volgende tekens zijn beschikbaar: de letters van het alfabet (A~Z) / cijfers (0~9) / speciale tekens (+, -, \*, /, spatie)
- 5. Herhaal stap 3 en 4 voor elk kanaal waaraan u een nieuwe naam wilt toewijzen.
- 6. Druk op de toets EXIT om het menu te verlaten.

Nederlands - 15

 $(\mathbf{0})$ 

4.

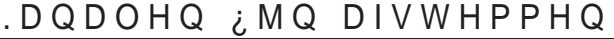

U kunt kanalen handmatig nauwkeurig instellen voor een optimale ontvangst.

- ° Niet beschikbaar in de modus DTV of externe invoer.
- 1. Gebruik de cijfertoetsen om direct het kanaal te selecteren dat u ¿ M Q H U Z L O W L Q V W H O O H Q
- Druk op de toets MENU om het menu weer te geven.
   Druk op de toets x R I am "Kanaal" te selecteren en druk op de toets ENTERC.
- 3. Druk op de toets x R I øm "Fijnafstemming" te selecteren en druk op de toets ENTER.
- Druk op de toets { RI yRP GH ; MQDIVWHPPLQJ Druk op de toets ENTER<sup>C</sup>.
- 5. Druk op de toets EXIT om het menu te verlaten.
- <sup>o</sup> 2 S J H V O D J H Q N D Q D O H Q G L H K D Q G P D W L gemarkeerd met een asterisk (\*) rechts van het kanaalnummer in de kanaalbalk. Het kanaalnummer wordt nu rood weergegeven.
- TV Kanaal Land : Ver. Koninkrijk Z Automatisch opslaan Z Handm. opslaan Z Kanaalbeheer Z Sorteren Z Naarm Z Fijnafstemming Z Fijnafstemming Fijnafstemming Fijnafstemming VWHOG Reset VWHOG

11

° \$OV X GH ; MQDIVWHPPLQJ ZLOW KHUVWHOOHQ VHOHFWHHUW X 35HV GRRU RS GH WRHWV x RI z 'UXNENYTER®: ROJHQV RS GH WRHWV

### /1\$ /RZ 1RLVH \$PSOL;HU

Als het TV-signaal zwak is, kunt u de ontvangst verbeteren met de LNA-functie. (Een ruisvrije versterker versterkt het inkomende signaal).

<sup>o</sup> Niet beschikbaar in de modus DTV of externe invoer.

- Druk op de toets MENU om het menu weer te geven. Druk op de toets x R I øm "Kanaal" te selecteren en druk op de toets ENTERC.
- Druk op de toets x R I øm "LNA" te selecteren en druk op de toets ENTERC#.
- 3. Druk op de toets x R I am "Aan" of "Uit" te selecteren. Druk op de toets ENTER I .
- 4. Druk op de toets EXIT om het menu te verlaten.

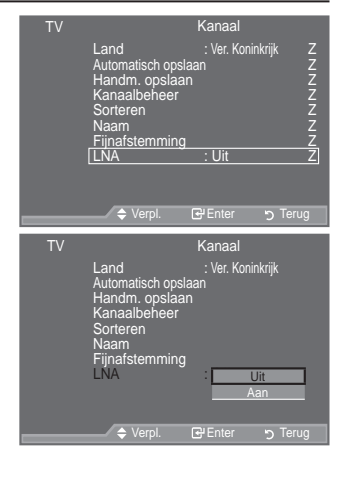

Nederlands - 16

( )

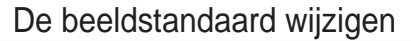

U kunt het beeld selecteren dat het beste overeenkomt met uw wensen.

- Druk op de toets MENU om het menu weer te geven. Druk op de toets ENTERce om "Beeld" te selecteren.
- 2. Druk nogmaals op de toets ENTER I om "Modus" selecteren.
- 3. Druk op de toets x R I øm het gewenste beeldeffect te selecteren. Druk op de toets ENTER  $\ensuremath{\mathbb{CP}}$  .
- 4. Druk op de toets EXIT om het menu te verlaten.
  - Dynamisch: KLHUPHH VWHOW X KHW EHHO in een lichte ruimte.
  - Standaard: hiermee stelt u het beeld in voor optimale weergave in een normale omgeving.
  - Film: hiermee stelt u het beeld in voor een comfortabele weergave in een donkere ruimte.
- <sup>o</sup> De beeldmodus moet u apart instellen voor elke ingangsbron.

Eenvoudig in te stellen

( )

- 1. Druk op de toets TOOLS op de afstandsbediening.
- 2. Druk op de toets x R I ozm "Beeldmodus" te selecteren.
- 'UXN RS GH WRHWV { RI y RP GH JHZH selecteren.
- 4. Druk op EXIT of TOOLS om af te sluiten.

| TV |                 | Beel  | d              |       |
|----|-----------------|-------|----------------|-------|
|    | Modus           | : St  | andaard        | Ζ     |
|    | Verlichting     |       | 1              | 7     |
|    | Contrast        |       |                | 95    |
|    | Helderheid      |       | 0              |       |
|    | Scherpte        |       | _1             | 50    |
|    | Kleur           |       | 0              | 50    |
|    | Tint            | G50 🗖 |                | R50   |
|    | Detailed Settir | igs   |                | Z     |
|    | VMeer           |       |                |       |
|    | ◆ Verpl.        | Ente  | ר <u>כי</u> זי | Ferug |
|    |                 |       |                |       |
| ΤV |                 | Rool  | d              |       |

| V |                                                                                                    | Beeld      |                              |                             |  |  |  |
|---|----------------------------------------------------------------------------------------------------|------------|------------------------------|-----------------------------|--|--|--|
|   | Modus<br>Verlichting<br>Contrast<br>Helderheid<br>Scherpte<br>Kleur<br>Tint<br>Detailed Setti<br>VMeer | G50<br>ngs | Dynamic<br>Standard<br>Movie | 45<br>45<br>50<br>50<br>R50 |  |  |  |
|   |                                                                                                    | DEntor     |                              | Forum                       |  |  |  |

| Extra           |         |           |          |  |  |  |
|-----------------|---------|-----------|----------|--|--|--|
| Anynet+ (HDMI-C | EC)     |           |          |  |  |  |
| Beeldmodus      | {       | Standaard | у        |  |  |  |
| Geluidmodus     |         | Aangepast |          |  |  |  |
| Slaaptimer      |         | Uit       |          |  |  |  |
| SRS TS XT       |         | Uit       |          |  |  |  |
| Spaarstand      |         | Uit       |          |  |  |  |
| Dual I-II       |         | Mono      |          |  |  |  |
| ▲ Vorol         | 4) Inct |           | Sluiton  |  |  |  |
| Verpi.          | Inst    | *         | SiditeII |  |  |  |

QLWLH

Nederlands - 17

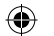

## Aangepast beeld instellen

De TV heeft verschillende instellingen waarmee u de beeldkwaliteit kunt regelen.

- 1. Als u het gewenste beeldeffect wilt selecteren, volgt u de instructies 1 tot en met 3 onder "De beeldstandaard aanpassen". (op pagina 17)
- 2. Druk op de toets x R I øm een bepaald item te selecteren. Druk op de toets ENTER .
- 3. Druk op de toets { R I øm de waarde van een bepaald item te verhogen of verlagen. Druk op de toets ENTER C.
- 4. Druk op de toets EXIT om het menu te verlaten.
  - Verlichting: de helderheid van het scherm aanpassen door de helderheid van de LCD-achtergrondverlichting aan te passen(0~10).
  - · Contrast: hiermee past u het verschil tussen licht en donker van objecten op de achtergrond aan.
  - Helderheid: hiermee past u de helderheid van het gehele scherm aan.
  - Scherpte: hiermee past u de randen van objecten aan door ze scherper of vager te maken.
  - Kleur: hiermee past u de kleuren aan door ze lichter of donkerder te maken.
  - Tint: hiermee past u de kleuren van objecten aan door ze roder of groener te maken voor een natuurlijk effect.

тν Reeld

> Beeld Sta

W P H W V

Midde

anpassing : Uit

50

GUXN

HOHEWHU

WH GUXNI

Modus Verlichting

Kleur

Zwart

Contrast Helderheid

Detailinstellinge

- 0 De aangepaste waarden worden opgeslagen overeenkomstig de geselecteerde beeldmodus.
- 0 In de PC-modus kunt u alleen de "Verlichting", "Contrast" en "Helderheid" aanpassen.
- 0 In de modi Analoge TV, AV en S-Video van het PAL-systeem kunt u de functie "Tint" niet gebruiken.
- 0 U kunt de standaard-beeldinstellingen herstellen door "Reset" te selecteren. (Zie "De standaardbeeldinstellingen herstellen" op pagina 19)

# \*HGHWDLOOHHUGH EHHOGLQVWHOOLQJHQ FF

U kunt zelf kiezen welke kleurtint u het prettigst vindt.

- 1. Druk op de toets MENU om het menu weer te geven. Druk op de toets ENTER e om "Beeld" te selecteren.
- 2. Druk op de toets ENTER e om "Modus" te selecteren. 'UXN RS x RI z RP 36WDQGDDUG' RI 3)LC vervolgens op ENTER C.
- 3. 'UXN RS GH WRHWV x RI z RP 3'HWDLOL druk op de toets ENTER .
- 4. 6 HOHFWHHU GH JHZHQVWH XR SRW te HWW BK BB RU Y NPNSH GH en druk op de toets ENTER G.
- 5. Druk op de toets ENTER e wanneer u tevreden bent met de instellina.
- 6. Druk op de toets EXIT om het menu te verlaten.
- "Detailinstellingen" is beschikbaar in de modi "Standaard" of "Film".
- In de PC-modus kunt u in de "Detailinstellingen" alleen wijzigingen aanbrengen voor "Dynamisch contrast", "Gamma" en "Witbalans".
- ‡ Zwartaanpassing: Uit/Laag/Middel/Hoog U kunt direct het zwartniveau op het scherm selecteren om de schermdiepte aan te passen.

Nederlands - 18

( )

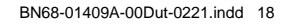

 $( \bullet )$ 

| t  | D١ | /namisch c | contrast: | Uit/Laag/Middel/Hoog  |
|----|----|------------|-----------|-----------------------|
| т. | -  |            | 0         | ent Eddg/ madel/ reeg |

U kunt het schermcontrast aanpassen zodat u een optimaal contrast verkrijgt.

- ‡ Gamma: -3~ +3 U kunt de kleurintensiteit van de basiskleuren (rood, groen, blauw) aanpassen. 'UXN RS GH WRHWV { RI y WRWGDW X GH RSWLPDOH LQVWHOOLQJ KHE
- ‡ Kleurruimte: Auto/Eigen/Aangepast Kleurruimte is een kleurenmatrix opgebouwd uit "Rood", "Groen" en "Blauw". Selecteer uw favoriete kleurruimte voor natuurgetrouwe kleuren.

 ‡Auto: met de optie auto kleurruimte worden automatisch de meest natuurlijke kleurtonen ingesteld op basis van programmabronnen.
 ‡Eigen: de optie eigen kleurruimte biedt diepe en rijke kleurtonen.

‡Aangepast: het kleurbereik wordt automatisch aangepast aan uw voorkeur.

De kleurruimte aanpassen

Kleur: Rood/Groen/Blauw/Geel/Cyaan/Magenta

Hiermee kunt u de kleuren aanpassen aan uw voorkeuren.

"Kleur" is beschikbaar wanneer<sup>'</sup> "Kleurruimte" is ingesteld op "Aangepast". 'UXN RS x RI z RP ³5RRG´ ³\*URHQ´ ³%ODXZ´ ³\*HHO´ ³&\DDQ´ RI ³( Druk op de toets ENTER⊡.

Rood/Groen/Blauw: in "Kleur" kunt u de RGB-waarden voor de geselecteerde kleur aanpassen.

'UXN RS x RI z RP <sup>3</sup>5RRG′ <sup>3</sup>\*URHQ′ RI <sup>\*</sup>%ODXZ WH VHOHFWHUHQ H Druk op de toets ENTERœ.

'UXN RS { RI y RP GH ZDDUGH YDQ HHQ EHSDDOG LWHP WH YHUKR, ENTER $\ensuremath{\mathbf{G}}$ '.

Reset: de standaardwaarde voor de kleurruimte herstellen.

‡ Witbalans: R-basis/G-basis/B-basis/R-niveau/G-niveau/B-niveau/Reset

U kunt de kleurtemperatuur aanpassen voor natuurlijkere beeldkleuren.

R-basis/G-basis/B-basis/R-niveau/G-niveau/B-niveau : als u de waarde van de aanpassing wijzigt,

wordt het aangepaste scherm vernieuwd.

6HOHFWHHU GH JHZHQVWH RSWLH GRRU RS GH RWHRDINNVERCE. RI Z WH GU 'UXN RS GH WRHWV { RI y WRWGDW X GH RSWLPDOH LQVWHOOLQJ KH Reset: de fabrieksinstellingen van de aangepaste witbalans worden hersteld.

‡ Huidkleur: -15 ~ +15

U kunt de roze tinten in het beeld benadrukken.

UXN RS GH WRHWV { RI y WRWGDW X GH RSWLPDOH LQVWHOOLQJ KHI Als u de waarde van de aanpassing wijzigt, wordt het aangepaste scherm vernieuwd.

‡ Randverbetering: Uit/Aan

U kunt randen van objecten benadrukken in het beeld.

‡ xvYCC: Uit/Aan

Door de xvYCC modus in te stellen op Aan worden details en kleurruimte vergroot wanneer u naar ¿OPV NLMNW YDQDI HHQ H[WHUQ DSSDUDDW ]RD©₩ +H0HQR GYG VSHOHU Component IN-aansluitingen. U moet de Beeldmodus instellen op Film om van deze functie gebruik te

kunnen maken.

Alleen beschikbaar in voor "HDMI" en "Component" in de modus "Film".

Als de functie xvYCC is ingeschakeld, kan PIP niet worden geselecteerd.

### De standaard-beeldinstellingen herstellen

U kunt terugkeren naar de standaard fabrieksinstellingen.

- Als u het gewenste beeldeffect wilt selecteren, volgt u de instructies 1 tot en met 3 onder "De beeldstandaard aanpassen" (op pagina 17).
- 2. Druk op de toets x R I øm "Reset" te selecteren en druk op de toets ENTERC.
- UXN RS GH WRHWV x RI z RP <sup>3</sup>2. ´ RI <sup>3</sup>\$ Druk op de toets ENTER<sub>C</sub>.
- 4. Druk op de toets EXIT om het menu te verlaten.
- "Reset" wordt ingesteld voor elke beeldmodus.

Nederlands - 19

|     | ΤV | LIMeer           | Beeld   |         |           |    |
|-----|----|------------------|---------|---------|-----------|----|
|     |    | Afbeeldingsoptie | es      | ĸ       |           |    |
|     |    | Resel            | Annu    | leren   |           |    |
|     |    |                  |         |         |           |    |
| ; ( |    |                  |         |         | - w н и і | ΗQ |
|     |    | 🗢 Verpl.         | 🗗 Enter | ර Terug |           |    |

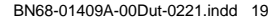

### 'H RSWLH %HHOG FRQ;JXUHUHQ

- 1. Druk op de toets MENU om het menu weer te geven. Druk op de toets ENTERce om "Beeld" te selecteren.
- Druk op de toets x of z om "Afbeeldingsopties" te selecteren en druk op de toets ENTERœ.
- Selecteer de gewenste optie door op de toets x of z te drukken en druk vervolgens op de toets ENTERœ.
- 4. Druk op de toets ENTER raw wanneer u tevreden bent met de instelling.
- 5. Druk op de toets EXIT om het menu te verlaten.
  - In de PC-modus kunt u in de opties voor "Afbeeldingsopties" alleen wijzigingen aanbrengen in de items "Kleur tint" en "Formaat".
- ‡ Kleur tint: Koel2/Koel1/Normaal/Warm1/Warm2
  - U kunt zelf kiezen welke kleurtint u het prettigst vindt.
    - De aangepaste waarden worden opgeslagen overeenkomstig de geselecteerde "Beeld" modus.
    - "Warm1" of "Warm2" is alleen geactiveerd wanneer de modus "Film" is ingeschakeld.
- ‡ Formaat: Auto-breed/16:9/Breedbeeldzoom/Zoom/4:3/Alleen scannen

U kunt het beeldformaat selecteren dat het beste overeenkomt met uw wensen.

‡Auto-breed : hiermee wordt het beeldformaat automatisch aangepast aan het beeldformaat "16:9".
‡16:9: Hiermee stelt u het beeldformaat in op 16:9, geschikt voor dvd's of breedbeelduitzendingen.
‡Breedbeeldzoom: hiermee vergroot u het formaat van het beeld verder dan 4:3.
‡Zoom: hiermee vergroot u het 16:9-breedbeeldformaat (in verticale richting) zodat het in het beeld

<sup>1</sup>Zoom: hiermee vergroot u het 16:9-breedbeeldformaat (in verticale richting) zodat het in het beeld past.

‡4:3: Dit is de standaardinstelling voor een videofilm of bij normale uitzendingen.
 ‡Alleen scannen: Gebruik de functie voor een volledig beeld dat niet is bijgesneden wanneer de invoer HDMI (720p/1080i/1080p) of Component (1080i/1080p) is.

- O De functie "Auto-breed" is alleen beschikbaar in de modus "TV", "DTV", "Ext1", "Ext2", "AV" en "S-Video".
- <sup>o</sup> In de pc-modus kunt u alleen de modus "16:9" en "4:3" aanpassen.
- De instellingen voor elk extern apparaat dat u hebt aangesloten op een ingang op de tv, kunnen worden aangepast en opgeslagen.
- Er kan tijdelijke beeldretentie optreden wanneer er langer dan twee uur een statisch beeld op de tv wordt weergegeven.
- <sup>o</sup> "Zoom": Selecteer G RRU WH GUXNNHQ RS GH { RI yWRHWV \*HEUXLN GH naar boven of naar beneden te verschuiven. Als u KHHIW JHVHOHFWHHUG JHEUXLN toets om het beeld in verticale richting te vergroten of verkleinen.
- Wanneer de modus Dubbel ( , , ) is ingesteld voor PIP, kan de waarde voor Beeldformaat niet worden gewijzigd.
- Nadat u "Alleen scannen" in de modus HDMI (1080i/1080p) of Component (10 80i/1080p) hebt gekozen:

Selecteer GRRURS GHWRHWV { RI y WH GUXNNHQ \*HEUXLN GHWRH afbeelding te verplaatsen.

Reset:  $\breve{G}UXN$  RS GH WRHWV { RI y RP  ${}^{3}5HVHW'$  WH VHOHFWHUHQ HQ G ENTERG.

U kunt deze opties selecteren door op de toets P.SIZE op de afstandsbediening te drukken.

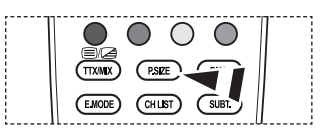

Nederlands - 20

۲

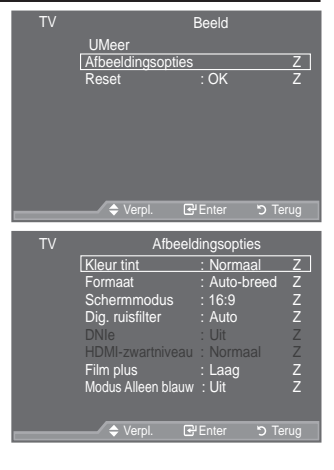

 $( \bullet )$ 

‡ Schermmodus: 16:9/Breedbeeldzoom/Zoom/4:3

Wanneer u het beeldformaat op een TV met een breedte van 16:9 instelt op Auto-breed, kunt u het gewenste beeldformaat instellen op 4:3 WSS (Wide Screen Service) of niets. Omdat er voor elk land in Europa een ander beeldformaat geldt, is deze functie bedoeld om het juiste beeldformaat te kiezen.

‡16:9: hiermee stelt u het beeld in op de 16:9-breedbeeldmodus.
‡Breedbeeldzoom: hiermee vergroot u het formaat van het beeld verder dan 4:3.
‡Zoom: hiermee vergroot u het beeld verticaal op het scherm.
±4:3: hiermee stelt u het beeld in op de normale 4:3-modus.

- <sup>o</sup> Deze functie is beschikbaar is de modus "Auto-breed".
- <sup>o</sup> Deze functie is niet beschikbaar in de modi PC, Component of HDMI.
- ‡ 'LJ UXLV;OWHU 8LW /DDJ 0LGGHO +RRJ \$XWR

\$OV KHW RQWYDQJHQ WY VLJQDDO ]ZDN LV NXQW X GH IXQFWLH 'LJL echobeelden te reduceren die mogelijk op het scherm verschijnen.

- <sup>o</sup> Als het signaal zwak is, selecteert u één van de andere opties totdat de afbeelding het best wordt weergegeven.
- ‡ DNIe: Uit/Demo/Aan

Deze TV is voorzien van de functie DNIe, waarmee een hoge visuele kwaliteit wordt gewaarborgd. Als u DNIe op Aan instelt, kunt u het scherm bekijken terwijl de functie DNIe is geactiveerd. Als u DNIe Demo op Demo instelt, kunt u ter demonstratie normale beelden en een toegepast DNIe-beeld op het scherm zien. Door deze functie te gebruiken kunt u het verschil in visuele kwaliteit zien.

- <sup>o</sup> DNIe (Digital Natural Image-engine) Deze functie geeft een scherper beeld dankzij de 3D-ruisonderdrukking en de detail-, contrasten witverbetering. Dankzij de nieuwe algoritme voor beeldcompensatie is het beeld scherper, helderder en gedetailleerder. DNIe<sup>™</sup>-technologie is geschikt voor verschillende beeldsignalen.
- Deze functie is niet beschikbaar in de modus in "Film" en "Standaard".
- ‡ HDMI-zwartniveau: Normaal/Laag

U kunt direct het zwartniveau op het scherm selecteren om de schermdiepte aan te passen.

- Deze functie is alleen beschikbaar wanneer de externe ingang is verbonden met HDMI (RGBsignalen).
- ‡ Film plus: Uit/Laag/Middel/Hoog/Demo
  - Huid ziet er natuurlijker uit en tekst wordt duidelijker weergegeven, zelfs bij snel bewegende scènes.
    - ° \*HEUXLN GH]H IXQFWLH ZDQQHHU X ¿OP NLMNW
    - <sup>o</sup> Deze functie is niet beschikbaar in de modi "Breedbeeldzoom" en "Zoom".
    - <sup>o</sup> Deze functie is niet beschikbaar wanneer "PIP" is ingesteld op "Aan".
    - <sup>o</sup> Dit wordt niet ondersteund in de modus HDMI 1080p/24Hz.
- ‡ Modus Alleen blauw: Uit/Aan

Deze functie is voor experts op het gebied van AV-apparaten. Deze functie geeft het blauwe signaal weer door het rode en groene signaal uit het videosignaal te verwijderen, waardoor er een soort blauwfilter-effect ontstaat dat wordt gebruikt om de kleur en tint van videoapparatuur zoals dvd-spelers en Home Theaters aan te passen.

Met deze functie kunt u voor elk videoapparaat dat gebruikmaakt van de kleurenbalkpatronen Rood /Groen/Blauw/Cyaan/Magenta/Geel, de kleur en tint naar wens instellen overeenkomstig het signaalniveau van elk videoapparaat, zonder dat u een blauwfilter nodig heeft.

"Modus Alleen blauw" is beschikbaar wanneer de weergavemodus is ingesteld op "Film" of "Standaard".

Nederlands - 21

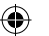

# Picture in Picture (PIP)

Binnen het beeld van een TV-programma of het beeld dat afkomstig is van een extern apparaat, zoals een videorecorder of dvd-speler, kunt u een subbeeld weergeven. Zodoende kunt u het beeld van ingestelde programma- of video-invoer vanaf elk aangesloten apparaat bekijken terwijl ook het hoofdbeeld wordt weergegeven.

- Druk op de toets MENU om het menu weer te geven. Druk op de toets x R I øm "Instellingen" te selecteren en druk op de toets ENTER e.
- 2. Druk op de toets x R I øm "PIP" te selecteren en druk op de toets ENTERœ.
- 3. 6 H O H F W H H U G H J H Z H Q V W H R S W L H G R R en druk vervolgens op de toets ENTER C.
- 4. Druk op de toets ENTER I wanneer u tevreden bent met de instelling.
- 5. Druk op de toets EXIT om het menu te verlaten.
  - Het beeld in het PIP-venster kan er enigszins onnatuurlijk uitzien wanneer u het hoofdscherm gebruikt voor een videospel of karaoke.

Eenvoudig in te stellen

- 1. Druk op de toets TOOLS op de afstandsbediening.
- 2. Druk op de toets x R I øm "PIP" te selecteren en druk op de toets ENTERœ.
- 3. Druk op de toets x RI z RP HHQ EHSDDOG L
- 4. Druk op de toets { RI y RP GH JHZHQVWH R eren.
- 5. Druk op de toets EXIT of TOOLS om af te sluiten.

#### ‡ PIP: Aan/Uit

 $( \bullet )$ 

U kunt de PIP-functie aan- of uitzetten.

| Hoofdbeeld   | Subbeeld                  |
|--------------|---------------------------|
| Component    | TV, Ext.1, Ext.2, AV, DTV |
| HDMI 1, 2, 3 | TV, Ext.1, Ext.2, AV, DTV |
| PC           | TV, Ext.1, Ext.2, AV, DTV |

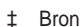

U kunt de bron voor het subbeeld selecteren.

- Programma
   With the second second se

U kunt alleen een kanaal voor het subbeeld selecteren als "Bron" is ingesteld op "TV" of "DTV".

### 

Taalkeuze

Instellingen

Nederlands

WH GUXI

Z

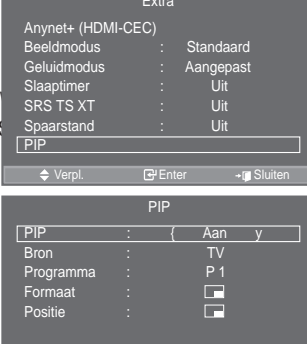

Nederlands - 22

### Geluidskenmerken

- Druk op de toets MENU om het menu weer te geven. 'UXN RS GH WRHWV x RI z RP 3\*HOXLG de toets ENTER
- 2. 6HOHFWHHU GH JHZHQVWH RSWLH GRF drukken en druk vervolgens op de toets ENTER .
- 3. Druk op de toets ENTER e wanneer u tevreden bent met de instelling
- 4. Druk op de toets EXIT om het menu te verlaten.

#Modus: Standaard/Muziek/Film/Spraak/Aangepast U kunt het geluidseffect selecteren dat het best overeenkomt met de beelden die u bekijkt.

Eenvoudig in te stellen

- 1. Druk op de toets TOOLS op de afstandsbediening.
- 2. Druk op de toets x R I øm "Geluidmodus" te selecteren.
- 3. 'UXN RS GH WRHWV { RI y RP GH JH te selecteren.
- 4. Druk op de toets EXIT of TOOLS om af te sluiten.

Toonregeling: Balance/100 Hz/300 Hz/1 kHz/3 kHz/10 kHz De TV heeft verschillende instelmogelijkheden waarmee u de geluidskwaliteit kunt instellen.

Als u deze instellingen wijzigt, wordt de geluidsmodus automatisch ingesteld op "Aangepast".

| Iviouus                                                        |                               | Aangepas                       | 5L Z                     |     | -  |
|----------------------------------------------------------------|-------------------------------|--------------------------------|--------------------------|-----|----|
| Toonregel<br>SRS TS X<br>Auto Volur<br>TV-luidspr<br>Geluidske | ing<br>T<br>ne<br>eker<br>uze | Uit<br>Uit<br>Aan<br>Hoofdtune | Z<br>Z<br>Z<br>Z<br>er Z | z   | WΗ |
| Verp                                                           | ol. 健<br>Extra                | Enter 🔊                        | Terug                    |     |    |
|                                                                | Entred                        |                                |                          |     |    |
| Anynet+ (HDMI-CI                                               | EC)                           |                                |                          |     |    |
| Beeldmodus                                                     | : 3                           | Standaard                      |                          |     |    |
| Geluidmodus                                                    | { }                           | Aangepast                      | у                        |     |    |
| Slaaptimer                                                     |                               |                                |                          |     |    |
| SRS TS XT                                                      |                               |                                |                          |     |    |
| Spaarstand                                                     |                               |                                |                          |     |    |
| Dual I-II                                                      |                               | Mono                           |                          |     |    |
| 🗢 Verpl.                                                       | Instell                       | en ≁r∎\$                       | Sluiten                  | X \ | /  |

Geluid

GUXN RS

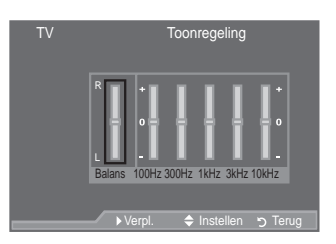

#### ±SRS TS XT: Uit/Aan

TruSurround XT is een gepatenteerde SRS-technologie die het probleem oplost dat ontstaat wanneer 5,1 multikanaalgeluid via twee luidsprekers wordt afgespeeld. TruSurround produceert een meeslepend, virtueel surroundgeluid via ieder afspeelsysteem met twee luidsprekers, waaronder ook interne luidsprekers van de televisie. Het is volledig compatibel met alle vormen van multichannel.

Eenvoudig in te stellen

- Druk op de toets TOOLS op de afstandsbediening.
- 2. Druk op de toets x R I øm "SRS TS XT" te selecteren.
- 3. Druk op de toets { R I yom "Uit" of "Aan" te selecteren.
- 4. Druk op EXIT of TOOLS om af te sluiten.

|                   | Extra                      |
|-------------------|----------------------------|
| Anynet+ (HDMI-CEC | C)                         |
| Beeldmodus        | : Standaard                |
| Geluidmodus       | : Aangepast                |
| Slaaptimer        | : Uit                      |
| SRS TS XT         | { Uit y                    |
| Spaarstand        | : Uit                      |
| Dual I-II         | : Mono                     |
|                   |                            |
| 🗢 Verpl. 🔍        | Ill Instellen + II Sluiten |

TruSurround XT, SRS en het () -symbool zijn handelsmerken van SRS Labs, Inc. BRS TruSurround XT TruSurround XT-technologie is in licentie verstrekt door SRS Labs, Inc.

#### ±Auto Volume: Uit/Aan

Elk zendstation kent andere signaalvoorwaarden, zodat het lastig is het volume juist in te stellen wanneer u van kanaal verandert. Met deze functie wordt het volume van het gewenste kanaal automatisch ingesteld. Bij een hoog modulatiesignaal wordt de geluidsuitvoer verlaagd en bij een laag modulatiesignaal wordt de geluidsuitvoer verhoogd.

Nederlands - 23

 $(\mathbf{O})$ 

‡TV-luidspreker: Uit/Aan

Indien u het geluid door aparte luidsprekers wilt horen, annuleert u de interne versterker.

- <sup>o</sup> De toets +, en MUTE werken niet wanneer "TV-luidspreker" is uitgeschakeld.
- Wanneer "TV-luidspreker" is ingesteld op "Uit", kunt u alleen "Geluidskeuze" (in PIP-modus) in het menu Sound bedienen.

#### ‡Geluidskeuze: Hoofdtuner/Subtuner

Wanneer de PIP-functie is geactiveerd, kunt u naar het geluid bij het subbeeld (PIP) luisteren.

- í Hoofdtuner : hiermee geeft u het geluid van het hoofdbeeld weer.
- í Subtuner : hiermee geeft het geluid van het subbeeld weer.

**DIGITAL** Geproduceerd onder licentie van Dolby Laboratories. "Dolby" en het symbool met de dubbele D zijn handelsmerken van Dolby Laboratories.

### De geluidsmodus selecteren

U kunt de geluidmodus instellen in het menu "Extra". Wanneer u de optie "Dual I-II" instelt, wordt de huidige geluidmodus op het scherm weergegeven.

- 1. Druk op de toets TOOLS op de afstandsbediening.
- 2. 'UXN RS x RI z RP GH PLQXWHQ WH 3'X
- 3. 'UXN RS { RI y RP GH JHZHQVWH RSWL
- 4. Druk op de toets ENTER :

( )

|              | Type geluid | DUAL 1/2       | Standaard            |
|--------------|-------------|----------------|----------------------|
|              | Mono        | MONO           | Automotioch wiizigen |
| A2 Stereo    | Stereo      | STEREO QMONO   | Automatisch wijzigen |
|              | Dual        | DUAL 1 QDUAL 2 | DUAL 1               |
|              | Mono        | MONO           | Automatisch wijzigon |
| NICAM Stereo | Stereo      | MONO QSTEREO   | Automatisch wijzigen |
|              | Dual        | → 0212 < '8\$/ | DUAL 1               |
|              | Duai        | DUAL 2         | DOMEN                |

Extra Anynet+ (HDMI-CEC) Beeldmodus : Standaard Geluidmodus : Aangepast Slaaptimer : Uit SRS TS XT : Uit Spaarstand : Uit Dual I-II { Mono y ♦ Verpl. ◆ Instellen +∎ Sluiten

- Wanneer het stereosignaal te zwak is en er automatische zenderverdringing optreedt, kunt u beter naar Mono schakelen.
- Deze functie is alleen ingeschakeld bij stereogeluidssignaal. Bij monogeluidssignaal is de functie uitgeschakeld.
- <sup>o</sup> Deze functie is alleen beschikbaar in de modus Analoge TV.

### De hoofdtelefoon aansluiten (apart verkrijgbaar)

U kunt een hoofdtelefoon op de TV aansluiten als u naar een programma wilt kijken zonder de andere aanwezigen in de kamer te storen.

- <sup>o</sup> Wanneer u de stekker van de hoofdtelefoon op de betreffende poort aansluit, kunt u alleen "Auto Volume" en "Geluidskeuze" (in PIPmodus) in het menu Geluid kiezen.
- Langdurig gebruik van een hoofdtelefoon met een hoog volume kan het gehoor beschadigen.
- ° Wanneer een hoofdtelefoon op het systeem is aangesloten, komt er geen geluid uit de luidsprekers.
- Het volume van de hoofdtelefo on en het volume van de TV worden op verschillende manieren aangepast.

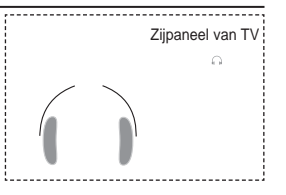

Nederlands - 24

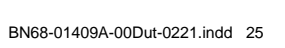

### De huidige tijd instellen en weergeven

U kunt de klok van de TV zodanig instellen dat de huidige tijd wordt weergegeven wanneer u op de toets INFO drukt. U moet de tijd eveneens instellen als u gebruik wilt maken van de automatische aan/uit-timers.

- 1. Druk op de toets MENU om het menu weer te geven. 'UXN RS G bei RM Rz#RRPPV;% CCCV/WWH H02054000/LCF0/CHH00E0 W W U op de toets ENTER C=/.
- 2. 'UXN RS GKIRWIRZARRAPRY?77200040669/HWOHFFOWHH toets ENTER C2".
- 3. Druk op de toets ENTER E R P 3. O R N L Q V W H O O H Q

| 4. | Gewenste actie                                                                                     | Toets                  |
|----|----------------------------------------------------------------------------------------------------|------------------------|
|    | 1 D D <sup>3</sup> U D D Q G ′ <sup>3</sup> ' D W D ′ <sup>3</sup> - [<br><sup>3</sup> P L Q D D Q | Þ <b>ÐB</b> 11y³8XU′RI |
|    | <sup>3</sup> 0DDQG´ <sup>3</sup> 'DWD´ <sup>3</sup> -DDU<br>LQVWHOOHQ                              | ′x 1R8bzXU′ RI ³PLC    |
|    | % H Y H V WLIQJV WG H O O L Q J                                                                    | knop ENTER 😅           |

- 5. Druk op de toets EXIT RP KHW PHQX WH YHUODWHQ
- ° 'H KXLGLJH WLMG ZRUGW WHONHQV ZHINHEOUchhuktHYHQ ZDQQHHU X RS GH ° Ukunthet ³0DDQG´ ³'DWD´ ³-DDULQ3V8WXBNB0NBHB0Q51PKQV/WUHHNV PHW GH FLMI

 $(\mathbf{0})$ 

### De slaaptimer instellen

 $( \bullet )$ 

U kunt een tijdsduur tussen 30 en 180 minuten instellen waarna de TV automatisch overschakelt op stand-by. 1. Druk op de toets MENU om het menu weer te geven.

- Druk op de toets x RI zRP <sup>3</sup>, QVWHOOLQJHQ´WH op de toets ENTERG.
- Druk op de toets x R I zR P <sup>3</sup>7 L M G ´ W H V H O H F W H toets ENTER<sup>G</sup>.
- Druk op de toets x R I zR P <sup>3</sup>6 O D D S W L P H U ´ W H V op de toets ENTERCE.
- 4. 'UXN KHUKDDOGHOxLRMNzW/SK0GGDWWRGHW/VH ZRUGW ZHHUJHJHYHQ 8LW toets ENTERCE.

5. Druk op de toets EXIT RP KHW PHQX WH YHUODV ° 'H79 VFKDNHOW DXWRPDWLVFK RYHU R

EHUHLNW

Eenvoudig in te stellen

- 1. Druk op de toets TOOLS RS GH DIVWDQGVEHGLH
- 2. Druk op de toets x R k R P 6 0 D D S W L P H U ′ W H V H
- 3. Druk op de toets { RI y RPPCE QXWHQ WH VHOHF
- 4. Druk op de toets EXIT RTIOOLS RP DI WH VOXLWHO

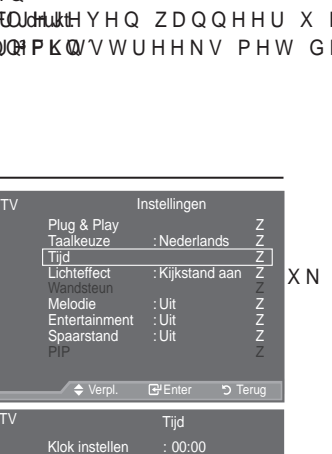

J GH WLPI

| ⇒ verp           |         | Enter   | C Terug            |
|------------------|---------|---------|--------------------|
|                  | Extra   |         |                    |
| Anynet+ (HDMI-CE | EC)     |         |                    |
| Beeldmodus       |         | Standaa | ard                |
| Geluidmodus      |         | Aangepa | ast                |
| Slaaptimer       | {       | Uit     | у                  |
| SRS TS XT        |         | Uit     |                    |
| Spaarstand       |         |         |                    |
| Dual I-II        |         | Monc    |                    |
| 🗢 Verpl.         | ♦ Inste |         | + <b>⊜</b> Sluiten |

er 2

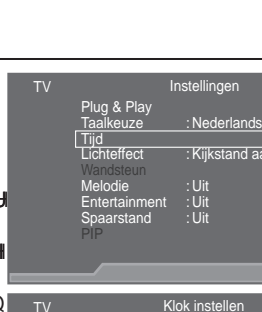

Maand

01

•

0

10

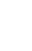

ΧN

Jaar

2008

Data

Nederlands - 25

### De televisie automatisch in- en uitschakelen

- Druk op de toets MENU om het menu weer te geven. Druk op de toets x R I øm "Instellingen" te selecteren en druk op de toets ENTERCE.
- 2. Druk op de toets x R I øm "Tijd" te selecteren en druk op de toets ENTERC.
- Druk op de toets x R I øm "Timer 1", "Timer 2" of "Timer 3" te selecteren en druk op de toets ENTER œ. U kunt drie verschillende timerinstellingen opgeven.
  - <sup>o</sup> U moet eerst de klok instellen.
- 'UXN RS GH WRHWV { RI y RP KHW YRO selecteren.
  - 'UXN RS GH WRHWV x RI z RP GH LQVW ‡Inschakeltijd : Selecteer een uur, minuut en "Aan"/"Uit". (Als u de timer met de gewenste instelling wilt activeren, kiest u "Aan".)
  - ‡Uitschakeltijd : Selecteer een uur, minuut en "Aan"/"Uit". (Als u de timer met de gewenste instelling wilt activeren, kiest u "Aan".)

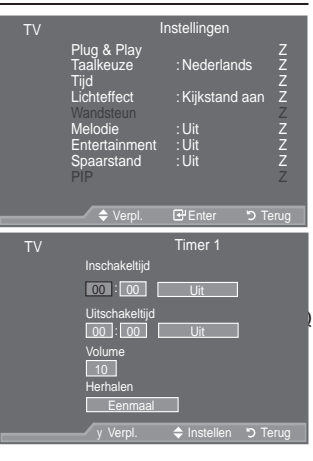

LWHP WH

‡Volume : Het gewenste volume bij het inschakelen selecteren.

‡Herhalen : Selecteer "Eenmaal", "Dagelijks", "Ma~Vr", "Ma~Za" of "Za~Zo".

- <sup>o</sup> U kunt de uren en minuten ook rechtstreeks met de cijfertoetsen op de afstandsbediening instellen.
- Automatisch uitschakelen

Als u de timer instelt op "Aan", schakelt de televisie uiteindelijk uit wanneer binnen 3 uur na het automatisch inschakelen van het toestel geen knop wordt ingedrukt. Deze functie is alleen beschikbaar in de timermodus "Aan". Met deze functie wordt oververhitting tegengegaan, wat kan gebeuren als het toestel te lang ingeschakeld blijft staan.

### Uw taal kiezen

 $( \bullet )$ 

Wanneer u de TV voor het eerst gebruikt, moet u de taal selecteren voor het weergeven van menu's en aanwijzingen.

- Druk op de toets MENU om het schermmenu weer te geven. Druk op de toets x R I øm "Instellingen" te selecteren en druk op de toets ENTER<sup>C</sup>.
- Druk op de toets x R I am "Taalkeuze" te selecteren en druk op de toets ENTERC.
- Selecteer een bepaalde taal door herhaaldelijk op de toets x R I z te drukken. Druk op de toets ENTERCe.
- 4. Druk op de toets EXIT om het menu te verlaten.

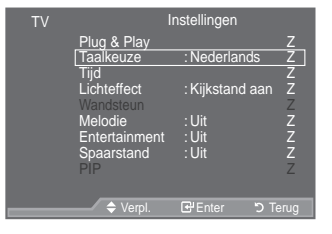

Nederlands - 26

### De geluidsinstellingen instellen (afhankelijk van het model)

U kunt de LED aan de voorkant van de TV aan-/uitzetten afhankelijk van de situatie. Zet de LED uit om energie te sparen of wanneer de LED te fel in uw ogen schiint.

- 1. Druk op de toets MENU om het schermmenu weer te geven. 'UXN RS GH WRHWV x RI z RP 3.QVWHO op de toets ENTERG.
- 'UXN RS GH WRHWV x RI z RP 3/LFKWHI 2. op de toets ENTER :
- 3. 'UXN RS GH WRHWV x RI z RP 38LW' <sup>3</sup> 6 "Kiikstand aan" of "Aan" te selecteren. Druk op de toets ENTER

#Uit: LED gaat niet aan. ±Standbystand aan: hiermee zet u het LED aan op standby.

#Kiikstand aan: hiermee schakelt u het LED in wanneer u tv zit te kiiken.

‡Aan: LED is altijd aan.

 $( \bullet )$ 

Stel "Lichteffect" in op "Uit" om energie te besparen.

4. Druk op de toets EXIT om het menu te verlaten.

### Melodie / Entertainment / Spaarstand

- 1. Druk op de toets MENU om het menu weer te geven. 'UXN RS GH WRHWV x RI z RP ,QVWHOO op de toets ENTERG.
- 2. 6HOHFWHHU GH JHZHQVWH RSWLH GRR drukken en druk vervolgens op de toets ENTER .
- 3. Druk op de toets ENTER e wanneer u tevreden bent met de instelling.
- 4. Druk op de toets EXIT om het menu te verlaten.
- ‡ Melodie: Uit/Laag/Middel/Hoog

U kunt het melodiegeluid van de TV bijstellen.

- De melodie wordt niet afgespeeld.
- í : DQQHHU HU JHHQ JHOXLG ZRUGWUUZTEHinkgleddullktJHYHQ LV GH WRHWV
- í : DQQHHU HU JHHQ JHOXLG ZRUGW ZVblluhmid).jinhgednhukktHQ LV GH WRHWV
- Í :DQQHHU GH WY ZRUGW XLWJHVFKDNHOG YLD GH VODDSWLPHU

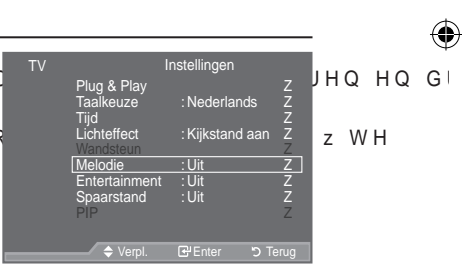

|   | Tijd                                   | : Nederlands             | Z           |     |    |    |    |
|---|----------------------------------------|--------------------------|-------------|-----|----|----|----|
|   | Lichteffect<br>Wandsteun               | : Kijkstand aan          | Z           |     |    |    | ,  |
|   | Melodie<br>Entertainment<br>Spaarstand | : Uit<br>: Uit<br>· Llit | Z<br>Z<br>7 | ноі | HQ | ΗQ | (  |
|   | PIP                                    | · ok                     | Z           | ΗQ  | ΗQ | Gι | )) |
|   | 🗢 Verpl.                               | ප Enter ා T              | erug        |     |    |    |    |
|   |                                        | ~~ ~~                    | <u> </u>    | 1   |    |    |    |
|   |                                        |                          |             |     |    |    |    |
|   |                                        |                          |             |     |    |    |    |
|   |                                        |                          | 1           |     |    |    |    |
|   |                                        | LED                      |             |     |    |    |    |
|   | SAMSUN                                 | 4                        |             | -   |    |    |    |
| _ |                                        | $\leftarrow$             | _           |     |    |    |    |

Instellingen

Plug & Play

Nederlands - 27

 $(\mathbf{O})$ 

‡ Entertainment: Uit/Sport/Film/Spelcomputer

De modus "Entertainment" stelt u in staat om de optimale weergavekwaliteit voor beeld en geluid te selecteren voor sport, film en spelcomputers.

- í Uit: de functie "Entertainment" uitschakelen.
- í Sport : de optimale beeld- en geluidskwaliteit voor sport. U kunt genieten van natuurgetrouwe kleuren en een dynamisch geluid.
- í Film: de optimale beeld- en geluidskwaliteit voor film. U kunt genieten van een levendiger beeld en een geavanceerde geluidsweergave.
- í Spelcomputer : de optimale beeld- en geluidskwaliteit voor spelcomputers. Deze modus accelereert de speelsnelheid wanneer er een externe spelcomputer op de tv wordt aangesloten.
- Als u een van de drie Entertainment-modi inschakelt, worden de instellingen vergrendeld en kunnen deze niet worden gewijzigd. Als u de beeld- of geluidmodus wilt aanpassen, moet de modus "Entertainment" worden uitgeschakeld.
- Voor elke ingangsbron worden de "Entertainment"-instellingen opgeslagen.
- Als u een van de drie "Entertainment"-modi instelt op Aan, is de functie "SRS TS XT" niet meer beschikbaar.
- U kunt herhaaldelijk op de toets E.MODE op de afstandsbediening drukken om de instellingen voor "Entertainment" te wijzigen.

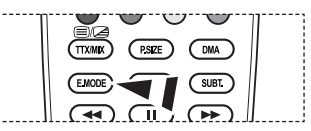

‡ Spaarstand: Uit/Laag/Middel/Hoog/Auto

Deze functie past de helderheid van het beeld automatisch aan, afhankelijk van de lichtinval.

- í Uit: Hiermee schakelt u de functie voor energiebesparing uit.
- í Laag: Hiermee stelt u de tv in op de modus voor minder energiebesparing.
- í Middel : Hiermee stelt u de tv in op de modus voor medium energiebesparing.
- í Hoog : Hiermee stelt u de tv in op de modus voor veel energiebesparing.
- í Auto : Hiermee wordt automatisch de helderheid van het tv-scherm aangepast in verhouding tot de scènes.

Eenvoudig in te stellen

- 1. Druk op de toets TOOLS op de afstandsbediening.
- 2. Druk op de toets x R I øm "Spaarstand" te selecteren.
- 3. Druk op de toets { R I yom "Uit", "Laag" of "Middel" te selecteren.
- 4. Druk op de toets EXIT of TOOLS om af te sluiten.

|                 | Extra      |           |         |
|-----------------|------------|-----------|---------|
| Anynet+ (HDMI-0 | CEC)       |           |         |
| Beeldmodus      |            | Standaard |         |
| Geluidmodus     |            | Aangepast |         |
| Slaaptimer      |            |           |         |
| SRS TS XT       |            |           |         |
| Spaarstand      | {          | Uit       | y 🗌     |
| Dual I-II       |            | Mono      |         |
| Verpl.          | ♦ Instelle | n +∏      | Sluiten |

Nederlands - 28

### De bron selecteren

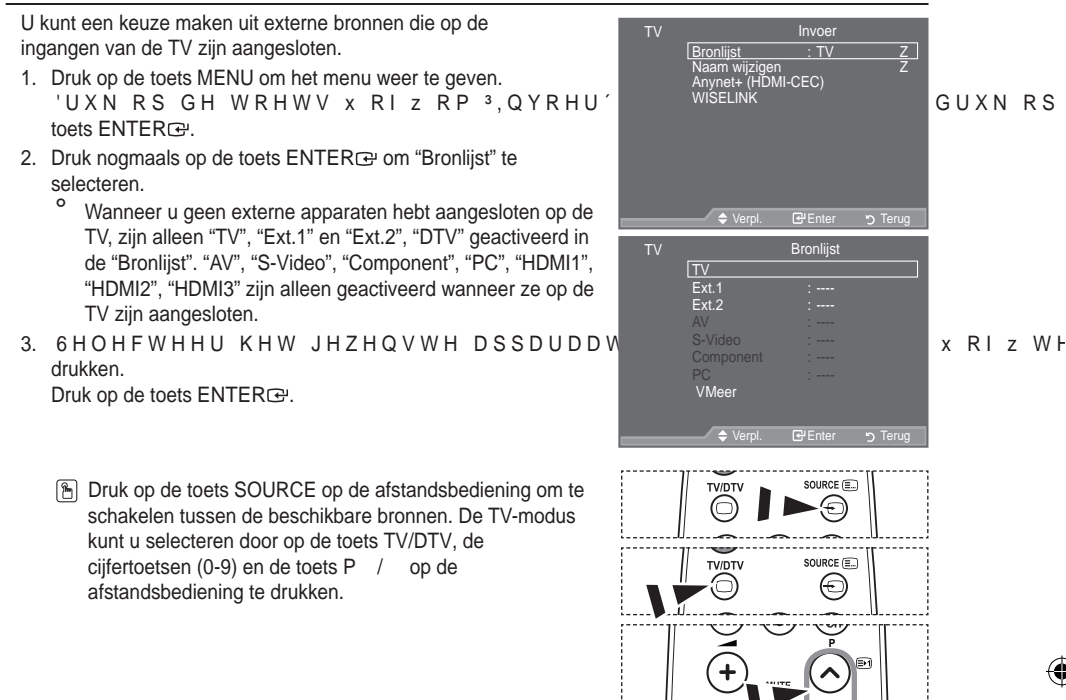

### De namen van de ingangsbron bewerken

Geef het apparaat aangesloten op de ingangen een naam om de selectie van ingangsbron makkelijker te maken.

- Druk op de toets MENU om het menu weer te geven. Druk op de toets ENTERœ om "Invoer" te selecteren.
- 'UXN RS GH WRHWV x RI z RP <sup>3</sup>1DDP ZLI druk op de toets ENTERœ.
- 'UXN RS GH WRHWV x RI z RP KHW DSSI bewerken. Druk op de toets ENTERC:
- 'UXN RS GH WRHWV x RI z RP KHW JHZH selecteren.

Druk op de toets ENTER C.

- 5. Druk op de toets EXIT om het menu te verlaten.
  - <sup>o</sup> Wanneer een pc met een resolutie van 1920 x 1080@60Hz is aangesloten op de HDMI IN 2-poort, moet u de "HDMI2"modus instellen op "PC" in "Naam wijzigen" van de modus "Invoer".

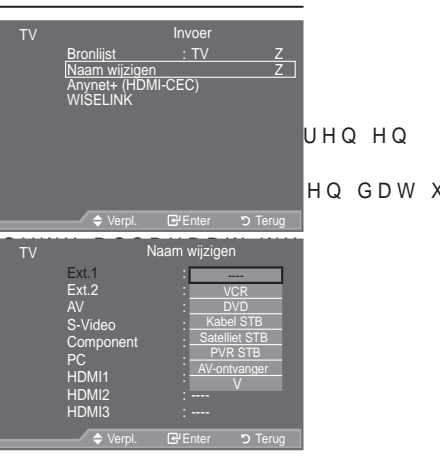

Nederlands - 29

( )

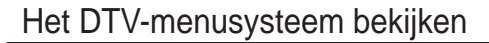

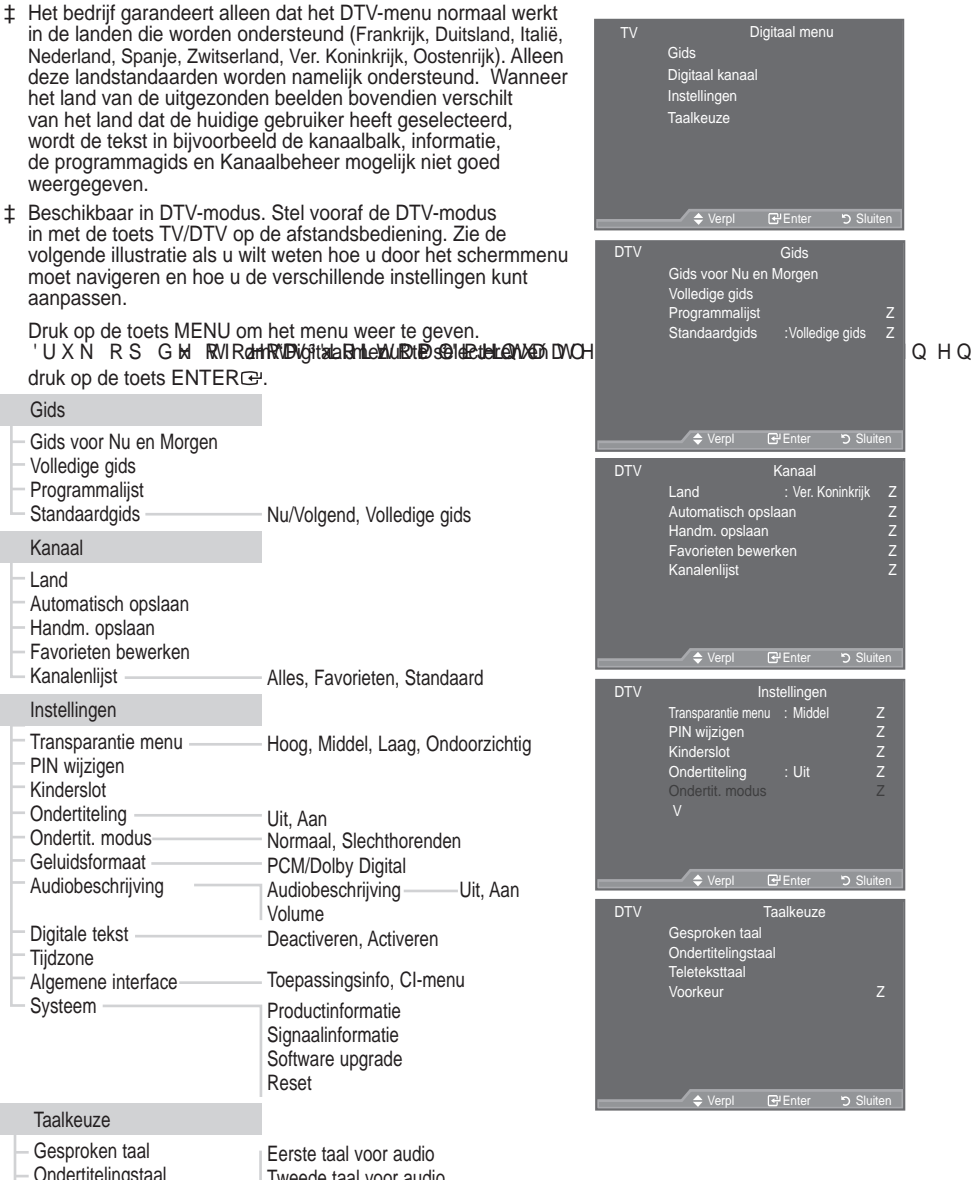

 Ondertitelingstaal
 Tweede taal voor audio

 Teleteksttaal
 Eerste taal voor audio

 Voorkeur
 Tweede taal ondertitel

 Eerste taal teletekst
 Tweede taal teletekst

<sup>o</sup> De subitems van het CI-menu variëren, afhankelijk van het CAM-model.

Nederlands - 30

( )

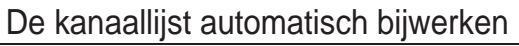

U kunt de kanaallijst bijwerken wanneer de kabelaanbieder nieuwe services toevoegt of u de TV in een andere regio neerzet.

- Druk op de toets MENU om het menu weer te geven.
   Druk op de toets x R I øm "Digitaal menu" te selecteren en druk op de toets ENTER E.
- 2. Druk op de toets x R I øm "Kanaal" te selecteren en druk op de toets ENTER $\mathbf{G}$ .
- 3. Druk nogmaals op de toets ENTER rum "Land" te selecteren.
- 4. . LHV KHW MXLVWH ODQG GRRU RS GH op de toets ENTERce om uw keuze te bevestigen.
  - Hoewel u de landinstelling hebt gewijzigd in dit menu, is de landinstelling voor Analoge TV niet gewijzigd (zie pagina 12).
- 5. Druk nogmaals op de toets x R I øm "Automatisch opslaan" te selecteren.

Druk op de toets ENTER œ.

- <sup>°</sup> 1D DÀRRS ZRUGW KHW DDQWDO JHVFDQGH DSSDUDWHQ ZHHUJHJHYI
- De bestaande lijst met voorkeurkanalen wordt niet verwijderd wanneer de kanaallijst wordt bijgewerkt.
- ° Selecteer "Stop" en druk op de toets ENTER er als u het zoeken voortijdig wilt stoppen.
- 6. Druk op de toets EXIT om het menu te verlaten.
- <sup>o</sup> Als het signaal zwak is, wordt het volgende bericht weergegeven: "Geen dienst gevonden! Controleer de antenneaansluiting."

# De kanaallijst handmatig bijwerken

U kunt het kanaal opgeven om snel naar kanalen te zoeken.

- Druk op de toets MENU om het menu weer te geven. Druk op de toets x R I øm "Digitaal menu" te selecteren en druk op de toets ENTERC.
- 2. Druk op de toets x R I øm "Kanaal" te selecteren en druk op de toets ENTERC.
- 3. Druk op de toets x R I øm "Handm. opslaan" te selecteren en druk op de toets ENTER rest.
- 4. Druk op de toets x R I øm de juiste optie te selecteren, druk vervolgens op de toets ENTER (3).
  - Kanaal: kanaal "5" tot en met "69" worden in volgorde weergegeven in het Verenigd Koninkrijk.
     (Afhankelijk van het land)
    - Frequentie: GH EHVFKLNEDUH IUHTXHQWLH LQ GH JURHS .DQDDO ZRU(
  - Bandbreedte: de beschikbare bandbreedten zijn 7 en 8 MHz.
  - <sup>o</sup> Druk op de rode toets om het scannen naar digitale diensten te starten. Zodra dit is voltooid, worden de kanalen in de kanalenlijst bijgewerkt.
- 5. 1D DÀRRS ZRUGW KHW DDQWDO JHVFDQGH DSSDUDWHQ ZHHUJHJHYHQ
- 6. Druk op de toets EXIT om het menu te verlaten.

Nederlands - 31

 $(\mathbf{O})$ 

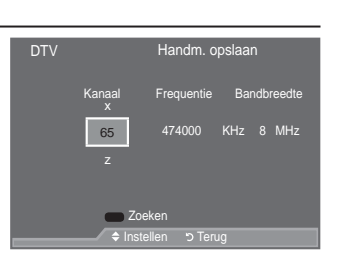

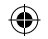

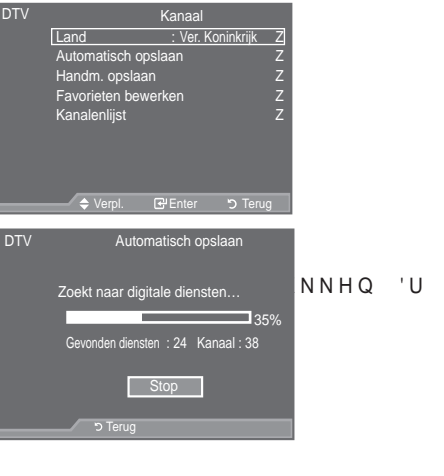

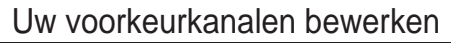

U kunt uw voorkeurkanalen bewerken met de vier gekleurde toetsen.

- Druk op de toets MENU om het menu weer te geven. Druk op de toets x R I øm "Digitaal menu" te selecteren en druk op de toets ENTERC.
- 2. Druk op de toets x R I øm "Kanaal" te selecteren en druk op de toets ENTERC.
- 3. Druk op de toets x R I øm "Favorieten bewerken" te selecteren en druk op de toets ENTER œ.
- 4. Druk op de rode knop om alle opgeslagen kanalen weer te geven.
- 5. Druk op de toets x R I øm het gewenste kanaal te selecteren. Druk op de toets ENTER .
  - Naast het geselecteerde kanaal wordt het pictogram "•" weergegeven. Het kanaal wordt toegevoegd aan de lijst met voorkeurkanalen.
  - ° yDruk nogmaals op de toets ENTER œ om de selectie ongedaan te maken.

yAlles kiezen: hiermee selecteert u alle kanalen die momenteel worden weergegeven.

yNiets kiezen: hiermee maakt u de selectie van alle geselecteerde kanalen ongedaan.

- yTrailer: hiermee geeft u de geselecteerde kanalen weer.
- ° Úw voorkeurkanalen zijn ingesteld.
- 6. Druk op de toets EXIT om het menu te verlaten.

### ‡ Toevoegen

U kunt deze functie wanneer u een of meer voorkeurkanalen hebt geselecteerd.

- Druk op de toets MENU om het menu weer te geven. Druk op de toets x R I øm "Digitaal menu" te selecteren en druk op de toets ENTER :
- 2. Druk op de toets x R I øm "Kanaal" te selecteren en druk op de toets ENTERC.
- 3. Druk op de toets x R I øm "Favorieten bewerken" te selecteren en druk op de toets ENTER œ.
- Druk op de rode knop vanuit het menu "Favorieten bewerken". Zie stap 5 in de vorige beschrijving als u meer kanalen wilt toevoegen.
- 5. Druk op de toets RETURN als u het kanaal wilt controleren dat u wilt opslaan. Druk op de toets EXIT om het menu te verlaten.
- yDruk op de rode knop om alle kanalen toe te voegen aan de lijst met voorkeurkanalen.
   yDruk op de groene knop om alle kanalen te verwijderen.
   yTrailer: hiermee geeft u de geselecteerde kanalen weer.
   yDruk op de toets CH LIST om Kanaalbeheer weer te geven.

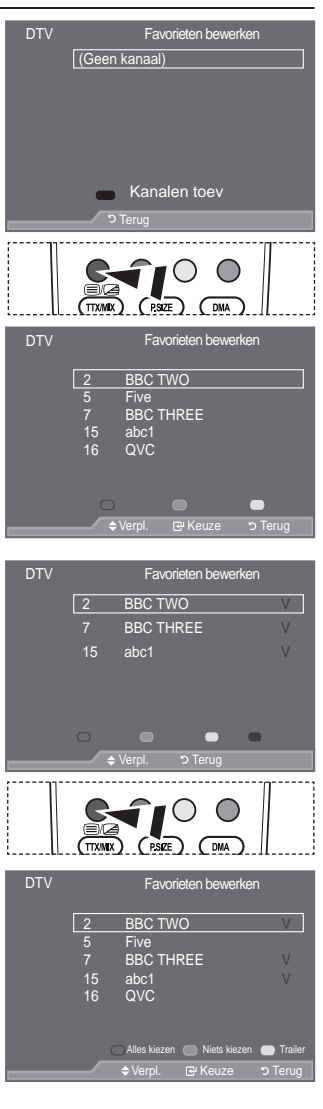

Nederlands - 32

- ‡ Opn. nummeren (Afhankelijk van het land)
- Druk op de toets MENU om het menu weer te geven.
   Druk op de toets x R I øm "Digitaal menu" te selecteren en druk op de toets ENTERC.
- 2. Druk op de toets x R I øm "Kanaal" te selecteren en druk op de toets ENTERC.
- 3. Druk op de toets x R I øm "Favorieten bewerken" te selecteren en druk op de toets ENTER @.
- 4. Selecteer het gewenste kanaal door op de toets x R I te drukken.
- 5. Druk op de groene toets.

De ruimte voor het invoeren van het nummer is leeg.

- 6. Voer het nieuwe kanaalnummer in. Druk op ENTER om op te slaan of op RETURN om te annuleren.
  - 'UXN RS GH NQRS { RP HHQ LQJHYRHUG JHWDO WH YHUZLMGHUHQ
     Wanneer u een nummer invoert dat al aan een ander kanaal is toegewezen, wordt het nummer toegewezen aan het geselecteerde kanaal en wordt het vorige nummer toegewezen aan het andere kanaal. De twee nummers worden dus omgedraaid.
  - De Favoriete kanalen worden automatisch gesorteerd in een oplopende volgorde van kanaalnummers.
- 7. Druk op de toets EXIT om het menu te verlaten.
- ‡ Trailer

 $( \bullet )$ 

- Selecteer in het menu "Favorieten bewerken" het kanaal waarvan u een trailer wilt bekijken door op de toets x R I te drukken.
- 2. Druk op de gele toets.
  - Het geselecteerde kanaal wordt op het scherm weergegeven.

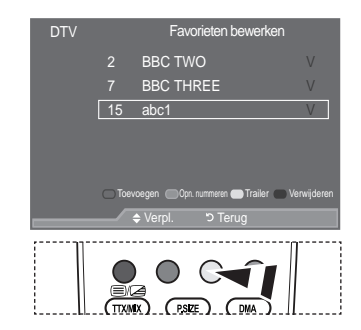

- ‡ Verwijderen
- Selecteer in het menu "Favorieten bewerken" het kanaal dat u wilt verwijderen uit de lijst met voorkeurkanalen door op de toets x R I te drukken.
- 2. Druk op de blauwe toets.
  - Het geselecteerde kanaal en het bijbehorende nummer worden verwijderd.
  - Zie "Toevoegen" op pagina 32 als u een verwijderd kanaal weer wilt toevoegen aan de lijst met voorkeurkanalen.

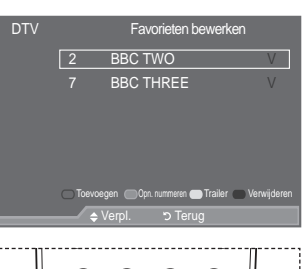

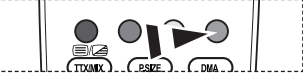

Nederlands - 33

 $(\mathbf{\Phi})$ 

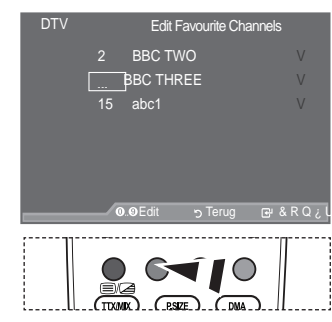

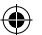

# De kanaallijst selecteren

U kunt de gekozen kanalen uitsluiten van de kanalen die u hebt gescand. Wanneer u door de opgeslagen kanalen bladert, worden de kanalen die u wilt overslaan, niet weergegeven. Alle kanalen die u niet wilt overslaan, worden tijdens het scannen weergegeven.

- Druk op de toets MENU om het menu weer te geven. Druk op de toets x R I øm "Digitaal menu" te selecteren en druk op de toets ENTER C.
- 2. Druk op de toets x R I øm "Kanaal" te selecteren en druk op de toets ENTERC.
- Druk op de toets x R I øm "Kanaallijst" te selecteren. Druk op de toets ENTERœ.
- Druk op de toets x R I øm "Alles" of "Favorieten", selecteren te "Standaard". Druk op de toets ENTER F.

 Image: Constraint V 2 0
 23
 bidsuptiv
 12
 12

 Image: Constraint V 2 0
 23
 bidsuptiv
 60
 Television X

 3 Vidsu0056
 25
 104
 77
 BSC Faalo
 1

 4 Vidsu0166
 26
 Lift V Style
 72
 BSC Faalo
 2

 5 Vidsu0166
 26
 Lift V Style
 72
 BSC Faalo
 2

 5 Vidsu0166
 26
 DecoveryH 22
 SBC Faalo
 2

 5 Vidsu0166
 26
 DecoveryH 22
 SBC Faalo
 2

 16 OxCC
 27
 DecoveryH 22
 SBC Faalo
 2

 16 OxCC
 27
 DecoveryH 22
 SBC Faalo
 2

 16 OxCC
 27
 DecoveryH 22
 SBC Faalo
 4

 17 UKTV Cold
 55
 Test Advolde
 Advolde
 Advolde

 17 UKTV Cold
 55
 Test Advolde
 Advolde
 Advolde

 17 UKTV Cold
 55
 Test Advolde
 Advolde
 Advolde

 17 UKTV Cold
 55
 Test Advolde
 D

Kanalenliist

- CH LIST gebruiken.
- 5. Druk op de gele toets om te schakelen tussen uw voorkeurkanalen en alle kanalen.
  - Uw voorkeurkanalen worden alleen weergegeven als u deze eerder hebt ingesteld in het menu "Favorieten bewerken" (zie pagina 32).
- 6. Druk op de rode of groene toets om de vorige of volgende pagina van de kanaallijst weer te geven.
- Druk op de toets x R I øm een kanaal te selecteren dat u wilt afstemmen. Druk op de toets ENTER.
  - Het kanaalnummer, de kanaalnaam en een pictogram worden linksboven weergegeven terwijl u het kanaal wijzigt. Het kanaalnummer en de kanaalnaam worden weergegeven als het kanaal een van alle kanalen is. Als het kanaal een van de voorkeurkanalen is, wordt een pictogram • weergegeven.
- 8. Druk op de blauwe knop om te schakelen tussen "TV", "Radio", "Data/Other" en "All".
- 9. Druk op de toets CH LIST om de kanaallijst te sluiten.

### Programma-informatie weergeven

Wanneer u naar een kanaal kijkt, kunt u aanvullende informatie over het huidige programma weergeven.

- 1. Druk op de toets INFO terwijl u naar een programma kijkt. <sup>o</sup> De programma-informatie wordt weergegeven.
- 2. Druk op de toets INFO om de balkinformatie te sluiten.
  - De informatie wordt weergegeven:
  - í/HHIWLMGVEHSHUNLQJ
  - Í 9LGHRW\SH 6' +' 5DGLR
  - í 7\SH JHOXLG ORQR 6WHUHR 'XDO
  - Í %HVWDDQ YDQ WHOHWHNVW RI '9%
  - í \*HVSURNHQ WDDO

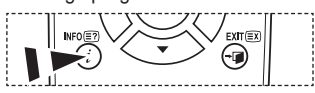

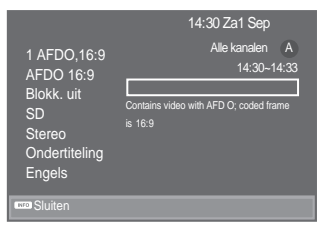

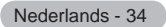

 $( \bullet )$ 

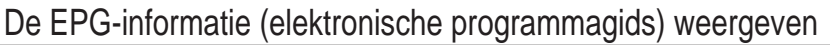

De EPG-informatie (elektronische programmagids) wordt verstrekt door de kabelaanbieders. Programmavermeldingen kunnen leeg of verouderd zijn ten gevolge van de informatie die voor een bepaald kanaal wordt uitgezonden. De weergave wordt dynamisch bijgewerkt zodra nieuwe informatie beschikbaar komt.

- ‡ Gids voor Nu en Morgen Voor de zes kanalen in de linkerkolom wordt informatie over het huidige en volgende programma weergegeven.
- ‡ Volledige gids

 $( \bullet )$ 

Hiermee geeft u de programma-informatie weer als segmenten die per uur zijn gesorteerd. Er wordt programmainformatie voor twee uur weergegeven waardoor u voorwaarts of achterwaarts kunt bladeren.

- Druk op de toets MENU om het menu weer te geven. Druk op de toets x R I am "Digitaal menu" te selecteren en druk op de toets ENTERC.
- 2. Druk op de toets ENTER e om "Gids" te selecteren.
- 3. Druk op de toets x R I øm "Gids voor Nu en Morgen" of "Volledige gids" te selecteren. Druk op de toets ENTERC.
  - U kunt het gidsmenu ook openen door op de toets GUIDE te drukken.

| 4. | Gewenste actie                         | Handeling                                                                                                    |
|----|----------------------------------------|----------------------------------------------------------------------------------------------------|
|    | Een programma in de EPG-lijst bekijken | <ul> <li>Selecteer een programma door op de toets S, T, W X te drukken.</li> <li>Druk op de toets ENTER <sup>[]</sup>.</li> </ul> |

Als het volgende programma is geselecteerd, is dit gepland terwijl het klokpictogram wordt weergegeven. Als u nogmaals op de toets ENTER d' drukt, wordt de planning geannuleerd en het klokpictogram verwijderd. Zie de volgende pagina voor meer informatie over het plannen van programma's.

| Programma-informatie weergeven                                   | <ul> <li>Selecteer het gewenste programma<br/>door op de toets S, T, W X te<br/>drukken.</li> </ul> |
|------------------------------------------------------------------|----------------------------------------------------------------------------------------------------|
|                                                                  | <ul> <li>Druk op de toets INFO wanneer het<br/>gewenste programma is geselecteerd.</li> </ul>       |
| Schakelen tussen "Gids voor Nu en Morgen"<br>en "Volledige gids" | Druk herhaaldelijk op de rode toets.                                                                |
| De lijst met "Favorieten" en "alle kanalen" weergeven            | Druk herhaaldelijk op de groene toets.                                                              |
| Hiermee bladert u snel terug (24 uur).                           | <ul> <li>Druk herhaaldelijk op de gele toets.</li> </ul>                                            |
| Hiermee bladert u snel voorwaarts (24 uur).                      | <ul> <li>Druk herhaaldelijk op de blauwe toets.</li> </ul>                                          |
| De gids sluiten                                                  | Druk op de toets EXIT.                                                                              |

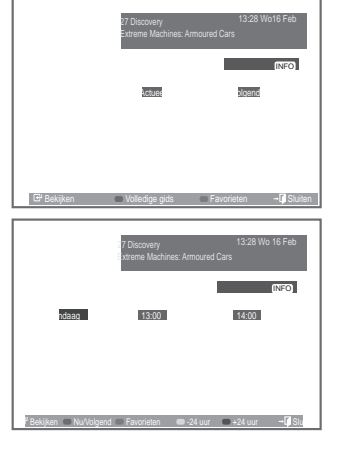

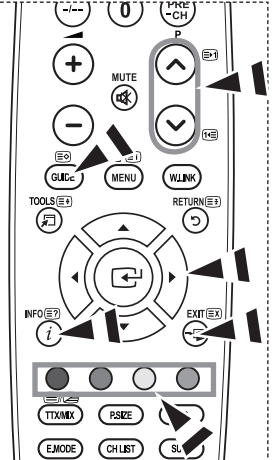

- De programmatitel wordt boven het midden van het scherm weergegeven. Klik op de toets INFO voor gedetailleerde informatie. De gedetailleerde informatie bevat het kanaalnummer, de speelduur, de statusbalk, de leeftijdsbeperking, de videokwaliteit (HD/SD), geluidsmodi, ondertiteling of teletekst, talen voor ondertiteling of teletekst, en een korte samenvatting van het geselecteerde programma. "..." wordt weergegeven als de samenvatting te lang is.
- Er worden zes kanalen weergegeven. Schakel tussen kanalen met de toets x R I .z Gebruik de toets P of P om pagina voor pagina weer te geven.

Nederlands - 35

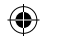

# De lijst met geplande programma's

Als u een lijst maakt met geplande programma's die u wilt bekijken, wordt automatisch het geplande programma weergegeven op het geplande tijdstip, ook als u naar een ander programma zit te kijken.

- Druk op de toets MENU om het menu weer te geven. Druk op de toets x R I øm "Digitaal menu" te selecteren en druk op de toets ENTER C.
- 2. Druk op de toets ENTER e om "Gids" te selecteren.
- 3. Druk op de toets x R I øm "Programmalijst" te selecteren en druk op de toets ENTER .
- 4. Druk op de rode toets. Het kanaal schakelt naar het geplande programma.
- 5. Druk op de toets ENTER om een item te selecteren en pas dit aan met de toets x R I .z
  - <sup>o</sup> U kunt de uren en minuten ook rechtstreeks met de cijfertoetsen op de afstandsbediening instellen.
    - yKanaal: hiermee stelt u het kanaal in.
    - yTijd: hiermee stelt u de tijd in.
    - yDatum: hiermee stelt u de dag, de maand en het jaar in.
    - yFrequentie: KLHUPHH VWHOW X GH IUHTXH ("Eenmaal", "Wekelijks" of "Dagelijks")
- 6. Druk op de rode knop nadat u de planning hebt ingesteld.
- 7. Druk op de toets EXIT om het menu te verlaten.
  - yOpslaan: hiermee slaat u de aangepaste planning op.
    yAnnuleren: hiermee annuleert u de aangepaste planning.
    yProgramma toev.: hiermee voegt u een nieuwe planning toe.
    yBewerken: hiermee past u de geselecteerde planning opnieuw aan.

yVerwijderen: hiermee verwijdert u de geselecteerde planning.

# De standaardgids instellen

U kunt de stijl voor de standaardgids vooraf instellen.

- Druk op de toets MENU om het menu weer te geven. Druk op de toets x R I øm "Digitaal menu" te selecteren en druk op de toets ENTER C.
- 2. Druk op de toets ENTER e om "Gids" te selecteren.
- 3. Druk op de toets x R I am "Standaardgids" te selecteren en druk op de toets ENTER œ.
- 4. Selecteer "Nu/Volgend" of "Volledige gids" met de toets x R I z en druk op de toets ENTER œ.
- 5. Druk op de toets EXIT om het menu te verlaten.

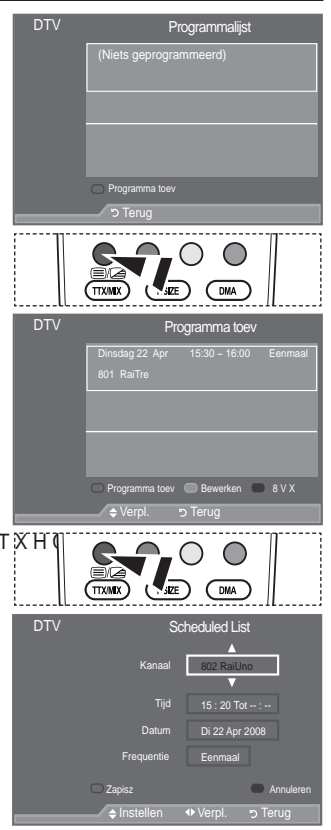

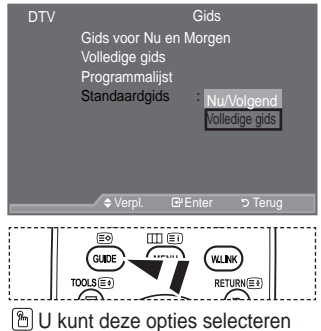

U kunt deze opties selecteren door op de toets GUIDE op de afstandsbediening te drukken.

Nederlands - 36

 $( \bullet )$ 

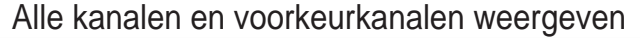

In het EPG-menu kunt u alle kanalen of voorkeurkanalen weergeven.

- Druk op de toets MENU om het menu weer te geven. Druk op de toets x R I øm "Digitaal menu" te selecteren en druk op de toets ENTER :
- 2. Druk op de toets ENTER er om "Gids" te selecteren.
- 3. Selecteer de gewenste gids ("Gids voor Nu en Morgen" of "Volledige gids") door op de toets x R I te drukken.
- 4. Druk op de toets ENTER œ.
- 5. Druk op de groene toets. U schakelt tussen de lijst met alle kanalen en de lijst met voorkeurkanalen.
- 6. Selecteer het gewenste programma door op de toets x , z , { R I ye drukken.
- 7. Druk op de toets INFO om informatie over het geselecteerde programma weer te geven.
- 8. Wanneer de lijst Favorieten bewerken niet is ingesteld:
  - y Het bericht volgende bericht wordt weergegeven: "De voorkeurenlijst is leeg. Wilt u nu uw voorkeurkanalen kiezen?"
  - y Selecteer "Ja". Het menu "Favorieten bewerken" wordt weergegeven. Als u "Nee" selecteert, blijven alle kanalen ongewijzigd.
  - y Zie pagina 32 voor meer informatie over het bewerken van voorkeurkanalen.
- 9. Druk op de toets EXIT om het menu te verlaten.
- De lijst "Alle kanalen" bevat de kanalen die zijn gevonden toen de kanaallijst werd bijgewerkt. Alle kanalen worden weergegeven in de modus Alle kanalen.
- De lijst "Favorieten" (voorkeurkanalen) bevat de kanalen die zijn ingesteld in het menu "Favorieten bewerken" (zie pagina 32).

### De transparantie van het menu aanpassen

U kunt de transparantie van het menu instellen.

- Druk op de toets MENU om het menu weer te geven. Druk op de toets x R I øm "Digitaal menu" te selecteren en druk op de toets ENTER Cer.
- 2. Druk op de toets x R I øm "Instellingen" te selecteren en druk op de toets ENTERCE.
- 3. Druk op de toets x R I øm "Transparantie menu" te selecteren en druk op de toets ENTER :
- Selecteer de gewenste optie ("Hoog", "Middel", "Laag" of "Ondoorzichtig") door op de toets x R I te drukken en druk op de toets ENTER<sup>[]</sup> om de instelling te wijzigen.
- 5. Druk op de toets EXIT om het menu te verlaten.

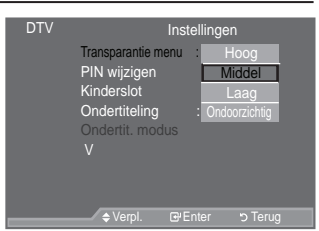

| LLLTXMX_JL_PSKE_JL_DMA_JTL;                                                          |
|--------------------------------------------------------------------------------------|
| 27 Discovery 13.28 Wo16 Feb<br>Entreme Machines Armoured Cars                        |
|                                                                                      |
|                                                                                      |
|                                                                                      |
|                                                                                      |
| 😅 Bekijken 🗰 Volledige gids 🗰 Favoneten 🚦 🕂 Sluiten                                  |
| NFOET CALL                                                                           |
| 7 Discovery 13:28 Wo 16 Feb<br>streme Machines: Armoured Cars                        |
| [INFO]                                                                               |
| hdsag 13:00 14:00<br>De voorkeurenijst le long. Wit u nu<br>uw voorkeurtanden kezen? |
| Ja Nee                                                                               |

Nederlands - 37

 $( \bullet )$ 

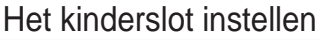

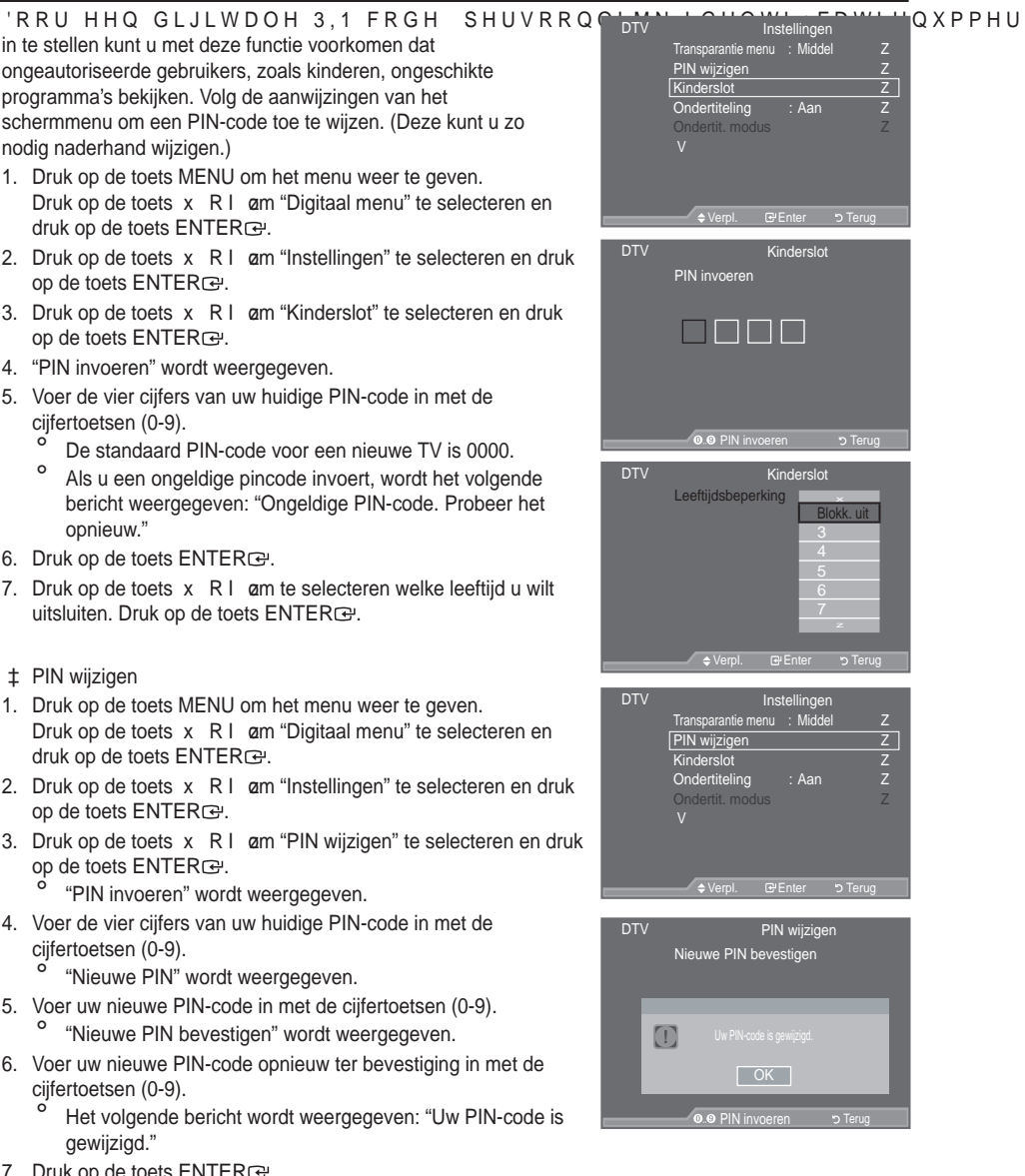

- Druk op de toets ENTER œ.
- 8. Druk op de toets EXIT om het menu te verlaten.
- Als u de PIN-code bent vergeten, drukt u achtereenvolgens op de volgende toetsen van de afstandsbediening zodat de PIN-code opnieuw wordt ingesteld op 0-0-0: POWER(uit), MUTE, 8, 2, 4, POWER(aan).

Nederlands - 38

 $( \bullet )$ 

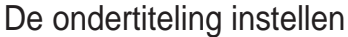

U kunt de ondertiteling activeren en deactiveren.

- 1. Druk op de toets MENU om het menu weer te geven. Druk op de toets x R I øm "Digitaal menu" te selecteren en druk op de toets ENTER .
- 2. Druk op de toets x R I øm "Instellingen" te selecteren en druk op de toets ENTER .
- 3. Druk op de toets x R I øm "Ondertiteling" te selecteren en druk op de toets ENTER .
- 4. Selecteer "Aan" door op de toets x R I te drukken. Druk op de toets ENTER :
- 5. Druk op de toets EXIT om het menu te verlaten.
- M U kunt deze opties selecteren door simpelweg op de toets SUBT. van de afstandsbediening te drukken.

# De ondertitelingsmodus instellen

Gebruik dit menu om de ondertitelingsmodus in te stellen. De optie "Normaal" is de basisinstelling voor ondertiteling en de optie "Slechthorenden" is ondertiteling voor doven en slechthorenden.

- 1. Druk op de toets MENU om het menu weer te geven. Druk op de toets x R I øm "Digitaal menu" te selecteren en druk op de toets ENTER :
- 2. UXN RS G H RVI Rott RVI Protection RVI Protection RVI Protectio op de toets ENTER :
- 3. UXN RS G KI RVI Rah RVI PAN BANDAR BANDAR BA
- 4. UXN RS G KI RWIRdAM RWIRdAM RUDE 1991 BED Childre Lobert Colleman Rud High GWH KQR WH-Q CH-HOUH FWH-HUHHOQ Druk op de toets ENTER C.
- Druk op de toets EXIT om het menu te verlaten.

Als u naar een programma kijkt waarin de functie "Slechthorenden" niet wordt ondersteund, wordt "Normaal" automatisch geactiveerd, zelfs als u de modus "Slechthorenden" hebt geselecteerd.

# Het geluidsformaat selecteren

U kunt Dolby Digital-geluid alleen horen via de audioontvanger die met een glasvezelkabel is aangesloten. U kunt PCM-geluid alleen horen via de hoofdluidspreker. Wanneer de hoofdluidspreker en de audio-ontvanger beide geluid voortbrengen, kan er echo optreden omdat geluid in de hoofdluidspreker en de audio-ontvanger niet op gelijke snelheid wordt gedecodeerd. Gebruik in dat geval de TVluidspreker-functie.

- Druk op de toets MENU om het menu weer te geven. Druk op de toets x R I øm "Digitaal menu" te selecteren en druk op de toets ENTER .
- 3. UXN RS G KI RVI RahtRVDERVIdsRonxiaberreisterleiteveddewdurwudgrvoendewliterwithernicend with RahtRVDErvid UXI No. RHSQ. (GHU
- Druk op de toets ENTER e om het menu te verlaten.
- 5. Druk op de toets EXIT om het menu te verlaten.
- Het geluidsformaat wordt weergegeven overeenkomstig het uitzendsignaal. Dolby Digital-geluid is alleen beschikbaar wanneer de TV is aangesloten op een externe luidspreker met een optische kabel.

Nederlands - 39

۲

 $( \bullet )$ 

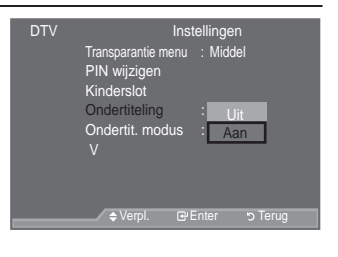

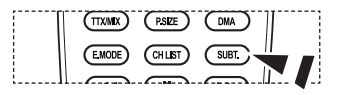

| DTV | Ins                                              | tellingen                          |
|-----|--------------------------------------------------|------------------------------------|
|     | Transparantie menu<br>PIN wijzigen<br>Kinderslot | : Middel                           |
|     | Ondertiteling<br>Ondertit. modus<br>V            | : Aan<br>Normaal<br>Slechthorenden |
|     |                                                  |                                    |

HNQ HQ GUX

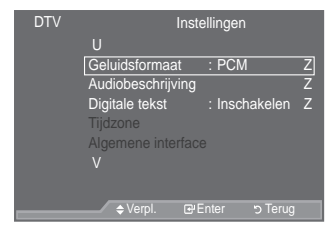

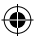

# De geluidsbeschrijving selecteren

Dit is een ondersteunende geluidsfunctie die een aanvullend geluidsspoor laat horen voor blinden en slechtzienden. Deze functie verwerkt het geluidsspoor voor de AD Audiobeschrijving, wanneer dat samen met het Hoofdgeluid wordt uitgezonden. Gebruikers kunnen de Audiobeschrijving Aan of Uit zetten en het volume bepalen.

- Druk op de toets MENU om het menu weer te geven. Druk op de toets x R I am "Digitaal menu" te selecteren en druk op de toets ENTERce.
- 2. Druk op de toets x R I am "Instellingen" te selecteren en druk op de toets ENTER œ.
- 3. Druk op de toets x R I am "Audiobeschrijving" te selecteren en druk op de toets ENTERCE.
- Druk op de toets x R I am "Aan" te selecteren en druk op de toets ENTERC.
- 5. Druk op de toets x R I am "Volume" te selecteren en druk op de toets ENTER E.
  - "Volume" is actief wanneer "Audiobeschrijving" is ingesteld op "Aan".
- UXN RS GH WRHWV { RI y WRWGDW X O bereikt. Druk op de toets ENTER.
- 7. Druk op de toets EXIT om het menu te verlaten.

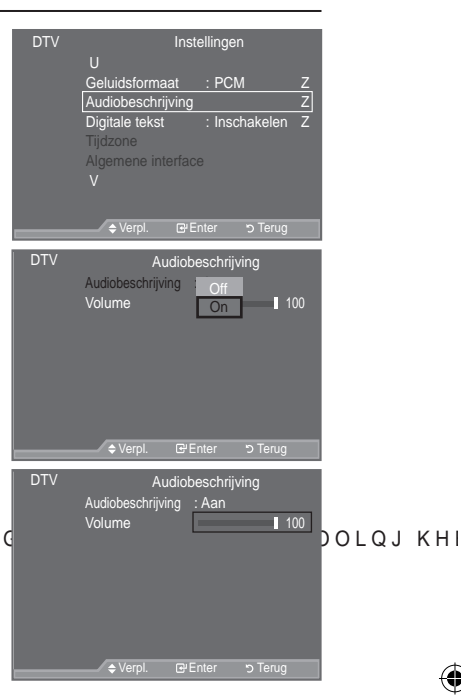

## Digitale tekst selecteren (uitsluitend Verenigd Koninkrijk)

Als het programma wordt uitgezonden met digitale tekst, is deze functie ingeschakeld.

- Druk op de toets MENU om het menu weer te geven. Druk op de toets x R I øm "Digitaal menu" te selecteren en druk op de toets ENTER C.
- 2. Druk op de toets x R I øm "Instellingen" te selecteren en druk op de toets ENTERCE.
- Druk op de toets x R I øm "Digitale tekst" te selecteren en druk op de toets ENTERe.
- 4. Druk op de toets x R I øm "Deactiveren" of "Activeren" te selecteren.

Druk op de toets ENTER .

5. Druk op de toets EXIT om het menu te verlaten.

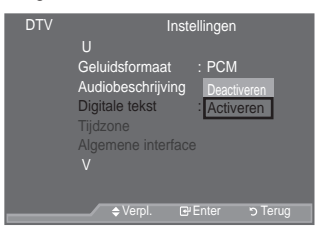

<sup>o</sup> MHEG (Multimedia and Hypermedia Information Coding Experts Group) is een internationale standaard voor gegevenscoderingssystemen die in multimedia en hypermedia worden gebruikt. Gegevens worden gecodeerd op een hoger niveau dan het MPEG-systeem, waaronder hypermedia voor gegevenskoppeling, zoals stilstaande beelden, tekstservice, animatie, beeld- en videobestanden en multimediagegevens. MHEG is een technologie voor interactie met de gebruiker tijdens runtime en wordt toegepast op verschillende gebieden, waaronder VOD (Video On Demand), ITV (interactieve TV), EC (e-commerce), afstandsonderwijs, telefonische vergaderingen, digitale bibliotheken en netwerkspellen.

Nederlands - 40

 $( \bullet )$ 

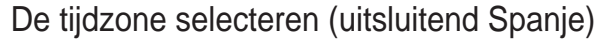

Selecteer de tijdzone waar u zich bevindt.

- Druk op de toets MENU om het menu weer te geven. Druk op de toets x R I øm "Digitaal menu" te selecteren en druk op de toets ENTER C.
- 2. Druk op de toets x R I øm "Instellingen" te selecteren en druk op de toets ENTERœ.
- 3. Druk op de toets x R I øm "Tijdzone" te selecteren en druk op de toets ENTER $\mathbf{Ce}$ .
- 4. Selecteer de tijdzone waar u zich bevindt en druk op de toets
  - x R I .Druk op de toets ENTERC.
     De volgende opties zijn beschikbaar.
     Het Iberisch schiereiland en de Balearen -
    - Canarische Eilanden
- 5. Druk op de toets EXIT om het menu te verlaten.

| DTV | Inst<br>U                                               | ellingen                  |
|-----|---------------------------------------------------------|---------------------------|
|     | Geluidsformaat<br>Audiobeschrijving                     | : PCM Z<br>Z              |
|     | Digitale tekst<br>Tijdzone                              | : Inschakelen Z           |
|     |                                                         |                           |
|     | 🗢 Verpl. 🕞                                              | Enter ୯ Terug             |
|     |                                                         |                           |
| DTV | Tij                                                     | dzone                     |
| DTV | Tij<br>Het Iberisch schiereiland<br>Canarische Eilanden | dzone<br>I en de Balearen |
| DTV | Tij<br>Het Iberisch schiereiland<br>Canarische Eilanden | dzone<br>I en de Balearen |
| DTV | Tij<br>Het Iberisch schiereilann<br>Canarische Eilanden | dzone<br>I en de Balearen |

### Productinformatie weergeven

U kunt informatie over uw product weergeven. Neem contact op met een erkende Samsung-dealer voor onderhoud of reparaties.

- 1. Druk op de toets MENU om het menu weer te geven.
- Druk op de toets x R I am "Digitaal menu" te selecteren en druk op de toets ENTER c.
- 2. Druk op de toets x R I øm "Instellingen" te selecteren en druk op de toets ENTERœ.
- 3. Druk op de toets x R I øm "Systeem" te selecteren en druk op de toets ENTER.
- 4. Druk op de toets ENTER I om "Productinformatie" te selecteren.
  - Het menu Productinformatie wordt geselecteerd.
    - Software-versie, Firmware-versie
- 5. Druk op de toets EXIT om het menu te verlaten.

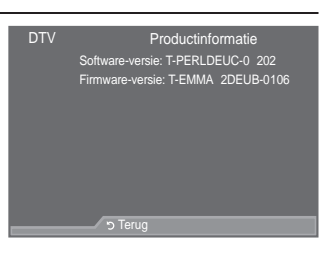

Nederlands - 41

( )
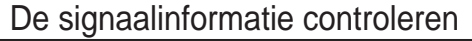

U kunt informatie over de signaalstatus weergeven.

- 1. Druk op de toets MENU om het menu weer te geven. druk op de toets ENTER G.
- 2. Druk op de toets x R I øm "Instellingen" te selecteren en druk op de toets ENTERG.
- 3. Druk op de toets x R I am "Systeem" te selecteren en druk op de toets ENTER œ.
- 4. Druk op de toets x R I øm "Signaalinformatie" te selecteren en dru
- 5. Dr
- A ven: "Geen signaal."

# De software bijwerken

Regelmatig worden software-upgrades verzonden met het normale televisiesignaal om uw product synchroon te laten lopen met de nieuwe mogelijkheden van digitale televisie. Deze signalen worden automatisch gedetecteerd, waarna de balk voor software-upgrades wordt weergegeven. U krijgt de optie om de upgrade te installeren.

- 1. Druk op de toets MENU om het menu weer te geven. UXN RS G HI RVI RahrhRVD-Vojitiala Binlex/Au1201695691482149169046661 DVOH druk op de toets ENTER .
- 2. Druk op de toets x R I am "Instellingen" te selecteren en druk op de toets ENTERG.
- 3. Druk op de toets x R I am "Systeem" te selecteren en druk op de toets ENTER .
- 4. Druk op de toets x R I øm "Software upgrade" te selecteren en druk op de toets ENTER ⊡.
- 5. 'UXN RS GH WRHWV x RI z RP 36RIWZDU upgrade" of "Bijwerken Standby-modus" te selecteren. Druk op de toets ENTER œ.
- ‡ Softwaregegevens

 $( \bullet )$ 

Druk op de toets ENTER ce om de huidige softwareversie weer te gegeven. Druk nogmaals op de toets ENTER e om informatie over de softwareversie weer te geven.

Om naar een alternatieve versie om te schakelen, drukt u op de rode toets.

Druk op de blauwe toets om te herstellen, de upgrade te activeren en opnieuw op te starten.

± Handmatige upgrade

Druk op de toets ENTER com te zoeken naar nieuwe software via de kanalen die momenteel worden uitgezonden.

‡ Bijwerken standby-modus: Aan/Uit

Druk op de toets ENTER E 6HOHFWHHU \$DQ GRRU RS GH WRHWV x RI z WH GUX upgrade voort te zetten terwijl de stroom is ingeschakeld. 45 minuten nadat de TV op stand-by is gezet, wordt automatisch een handmatige upgrade uitgevoerd. Omdat de TV intern wordt ingeschakeld, kan dit ertoe leiden dat op de LCD-tv vage beelden verschijnen. Dit kan meer dan een uur duren totdat de software-upgrade is voltooid.

6. Druk op de toets EXIT om het menu te verlaten.

Nederlands - 42

| uk op de toets ENTER⊡.                                       |
|--------------------------------------------------------------|
| uk op de toets EXIT om het menu te verlaten.                 |
| Is het signaal zwak is, wordt het volgende bericht weergegev |
|                                                              |

|   | Olynaallinonnalle                   |      |
|---|-------------------------------------|------|
|   | Service: ?                          |      |
|   | Service-ID:0000                     | о но |
|   | Multiplex: ? (TSID 0000, ONID 0000) | aa   |
|   | Netwerk: ? (ID 0000)                |      |
|   | Bitfoutfrequentie : 10              |      |
|   | Signaalsterkte: 0                   |      |
|   |                                     |      |
|   |                                     |      |
|   | ອ Terug                             |      |
| _ | Ű                                   |      |
|   |                                     |      |
|   |                                     |      |

Systeem

7

oductinforn

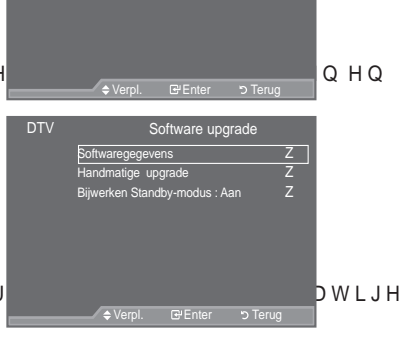

 $(\mathbf{O})$ 

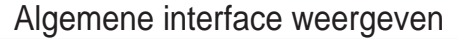

Met deze optie geeft u informatie over een CAM in de CI-sleuf weer.

- 2. Druk op de toets x R I øm "Instellingen" te selecteren en druk op de toets ENTERœ.
- 3. Druk op de toets x R I øm "Algemene interface" te selecteren en druk op de toets ENTER œ.
- Druk op de toets ENTERce om de informatie over uw toepassing weer te geven.
- 5. Druk op de toets EXIT om het menu te verlaten.
- <sup>o</sup> De toepassingsinformatie heeft betrekking op de CI-kaart.
- U kunt de CAM altijd installeren, ongeacht of de TV is in- of uitgeschakeld.
  - De CI CAM-module kunt u verkrijgen bij uw lokale leverancier of telefonisch bestellen.
  - Duw de CI-kaart in de CAM in de richting van de pijl op zijn plaats.
  - Plaats de CAM met de CI-kaart in de sleuf voor de algemene interface. (Duw de CAM in de richting van de pijl volledig in de sleuf.)
  - 4. Controleer of u een beeld op een kanaal met een vervormd signaal kunt bekijken.

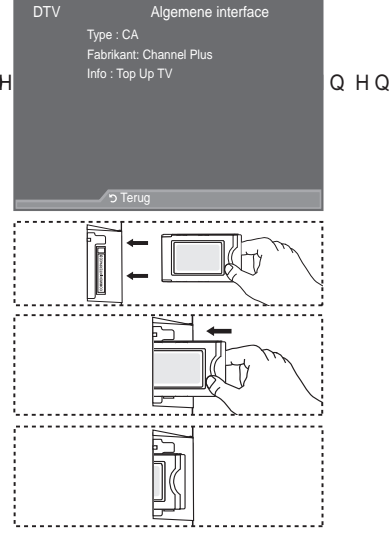

# Het menu Algemene interface selecteren

Hiermee kunt u het CAM-menu selecteren.

 $( \bullet )$ 

- Druk op de toets MENU om het menu weer te geven.
   UXN RS G KA RVIR drift RVDrigitala Binten/AURt Disentational DNOdruk op de toets ENTER Cov.
- 2. Druk op de toets x R I øm "Instellingen" te selecteren en druk op de toets ENTERœ.
- 3. Druk op de toets x R I øm "Algemene interface" te selecteren en druk op de toets ENTER œ.
- 4. Selecteer "CI-menu" door op de toets x R I te drukken en druk op de toets ENTERC.
- 5. Selecteer de gewenste optie door op de toets x R I æn druk op de toets ENTER E.
- 6. Druk op de toets EXIT om het menu te verlaten.
- <sup>o</sup> Selecteer het CI-menu op basis van het menu Pc-kaart.

| о но |
|------|
| a na |
|      |
|      |
|      |
|      |
|      |
|      |

Nederlands - 43

 $\bigcirc$ 

### Resetten

 $( \bullet )$ 

U kunt de opgeslagen waarden weer wijzigen in de fabrieksinstellingen.

- Met Reset verwijdert u alle kanaalinformatie en gebruikersvoorkeuren en worden alle fabrieksinstellingen hersteld.
- Druk op de toets MENU om het menu weer te geven.
   UXN RS G kal Rvl Rochrinktußrightsta Binte 20/uBrieß so late: televitation DVCH druk op de toets ENTER Cer.
- 2. Druk op de toets x R I  $\alpha$ m "Instellingen" te selecteren en druk op de toets ENTER $\alpha$ .
- 3. Druk op de toets x R I øm "Systeem" te selecteren en druk op de toets ENTER@.
- 4. Druk op de toets x R I øm "Reset" te selecteren en druk op de toets ENTERœ.
- 5. "PIN invoeren" wordt weergegeven.
- 6. Voer de vier cijfers van uw huidige PIN-code in met de cijfertoetsen (0-9).

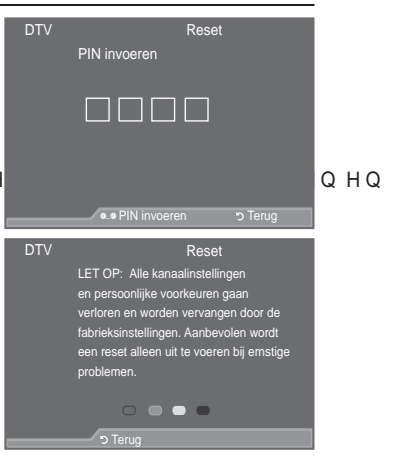

- <sup>2</sup> Er wordt een waarschuwingsbericht weergegeven. Alle waarden worden gereset als u achtereenvolgens op de gekleurde toetsen drukt (rood, groen, geel en blauw).
- 7. Druk op de toets EXIT om het menu te verlaten.

# De voorkeurstaal selecteren (Ondertiteling, Audio of Teletekst)

U kunt de standaardtaal voor ondertiteling, audio en teletekst wijzigen.

Hiermee geeft u de taalinformatie voor het inkomende signaal weer.

- Druk op de toets MENU om het menu weer te geven.
   UXN RS G bei RVI Rochrinkt/Digitiala Binlezbulßt/Digitiala Binlezbulßt/Digitiala Binlezbulgt/Digitiala Binlezbulgt/Digitiala Binlezbulgt/Digitiala Binlezbulgt/Digitiala Binlezbulgt/Digitiala Binlezbulgt/Digitiala Binlezbulgt/Digitial
- Druk op de toets x R I am "Taalkeuze" te selecteren en druk op de toets ENTERC.
- Druk op de toets x R I øm "Gesproken taal", "Ondertitelingstaal" of "Teleteksttaal" te selecteren Druk op de toets ENTERC.
- 4. Selecteer een bepaalde taal door herhaaldelijk op de toets
  - x R I te drukken. Druk op de toets ENTER .
  - Engels is de standaardtaal als de geselecteerde taal niet beschikbaar is in de uitzending.
- 5. Druk op de toets EXIT om het menu te verlaten.
- Wanneer u een programma bekijkt, kunt u de ondertiteling selecteren. Wanneer u een programma bekijkt, kunt u gesproken talen selecteren.

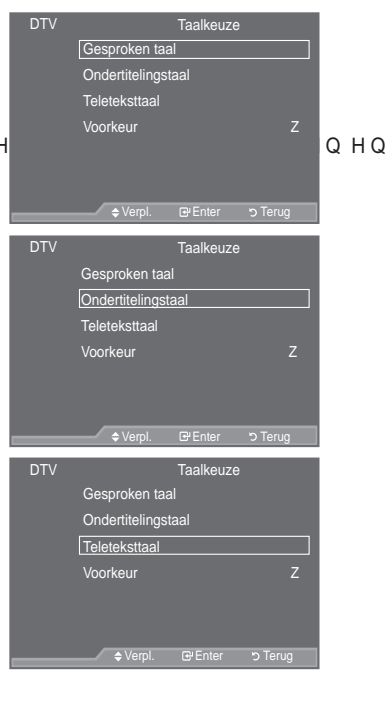

Nederlands - 44

### Voorkeur

 $( \bullet )$ 

| Dit menu bevat zes submenu's:                                                                                                    | DTV       | Taalkeuze               |       |      |             |  |
|----------------------------------------------------------------------------------------------------|-----------|-------------------------|-------|------|-------------|--|
| Eerste taal voor audio, Tweede taal voor audio, Eerste taal                                                                                                    |           | Gesproken taal          |       |      |             |  |
| ondertitel, Tweede taal ondertitel, Eerste taal teletekst, Tweede                                                                                                    |           | Ondertitelingstaal      |       |      |             |  |
| taal teletekst.                                                                                                    |           | Teleteksttaal           |       |      |             |  |
| Met deze functie kunt u een van de talen selecteren (Engels, Duits,<br>Italiaans, Zweeds, Frans, Welsh, Gaelic, Iers, Deens, Fins, Spaans,<br>Nederlands). De geselecteerde taal wordt standaard gebruikt<br>wanneer u een kanaal selecteert. |           | Voorkeur                | Z     |      |             |  |
| ‡ 'UXN RS GH WRHWV x RI z RP KHW JHZH                                                                                                    |           | ⇔Verpl. @ Enter "⊃ Teru | lg F  | ΞWΗL | JHQ         |  |
| (Eerste taal voor audio, Tweede taal voor audio, Eerste taal                                                                                                    |           |                         |       |      |             |  |
| ondertitel, Tweede taal ondertitel, Eerste taal teletekst, Tweede taa                                                                                                    | l teletek | st) en druk op de toets |       |      |             |  |
| ENTER C. De opties van het geselecteerde menu worden weerge                                                                                                    | egeven.   |                         |       |      |             |  |
|                                                                                                    | DC        |                         | 1 - 1 |      | <b>HIVN</b> |  |

- ‡ 6HOHFWHHU GH JHZHQVWH WDDO GRRU RS GH WRHWV x RI z WH GUXN Druk op de toets ENTER œ om uw keuze te bevestigen.
- <sup>o</sup> Als u de taalinstelling wijzigt, worden de taal voor ondertiteling, de taal voor audio en de taal voor teletekst in het menu Taal (zie pagina 44) automatisch gewijzigd in de geselecteerde taal.

۲

<sup>o</sup> Met de taal voor ondertiteling, de taal voor audio en de taal voor teletekst in het menu geeft u een lijst weer met talen die door het huidige kanaal worden ondersteund. De geselecteerde taal is gemarkeerd. Als u deze taalinstelling wijzigt, is de nieuwe selectie alleen geldig voor het huidige kanaal. De gewijzigde instelling is niet van invloed op Eerste taal ondertiteling, Eerste taal voor audio of Eerste taal teletekst in het menu Voorkeuren.

#### Nederlands - 45

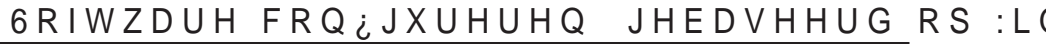

Hieronder ziet u de Windows-beeldscherminstellingen voor een standaardcomputer. De vensters op uw computer kunnen enigszins afwijken, afhankelijk van de versie van Windows en de geïnstalleerde videokaart. Ook dan zijn echter in de meeste gevallen dezelfde basisinstallatiegegevens van toepassing. (Neem contact op met de computerfabrikant of Samsung-leverancier als dit niet het geval is.)

- 1. .OLN RS 3&RQ; JXUDWLHVFKHUP' LQ KHW PHQX 6WDUW YDQ :LQGRZV
- DQQHHU KHW & RQ; JXUDWLHVFKHUP YHUVFKLMQW NOLNW X RS <sup>3</sup>%HH dialoogvenster voor het beeldscherm te openen.
- DQQHHU KHW & RQ; JXUDWLHVFKHUP YHUVFKLMQW NOLNW X RS <sup>3</sup>%HH dialoogvenster voor het beeldscherm te openen.
- 4. Klik op de tab "Instellingen". De juiste resolutie voor de monitor: Optimum 1920 x 1080.
   \$ O V K H W G L D O R R J Y H Q V W H U H H Q R S W L H E H Y D W WYLR-R UL VK HG/H LMQX/LW HV (D) O H waarde "60" of "60 Hz". Klik anders op "OK" om het dialoogvenster te sluiten.

### Weergavestanden

Zowel de beeldpositie als de grootte varieert afhankelijk van het type monitor en de bijbehorende resolutie. De resoluties in de tabel worden aangeraden.

➤ D-Sub Eingang

| Modus | Resolutie                                                                                                    | Horizontaal<br>Frequentie (kHz)                                                                                                | Verticaal<br>Frequentie (Hz)                                                                                                   | Pixelklok<br>Frequentie (MHz)                                                                                                    | Sync-polariteit<br>(H/V)                                           |
|-------|----------------------------------------------------------------------------------------------------|----------------------------------------------------------------------------------------------------|----------------------------------------------------------------------------------------------------|----------------------------------------------------------------------------------------------------|--------------------------------------------------------------------|
| IBM   | 640 x 350<br>720 x 400                                                                                                    | 31,469<br>31,469                                                                                                    | 70,086<br>70,087                                                                                                    | 25,175<br>28,322                                                                                                    | + / -<br>- / +                                                     |
| VESA  | 640 x 480<br>640 x 480<br>640 x 480<br>800 x 600<br>800 x 600<br>800 x 600<br>1024 x 768<br>1024 x 768<br>1024 x 768<br>1024 x 768<br>1024 x 768<br>1024 x 768<br>1024 x 768<br>1020 x 1024<br>1360 x 768<br>1600 x 1200 | 31,469<br>37,861<br>37,500<br>37,879<br>48,077<br>46,875<br>48,363<br>56,476<br>60,023<br>63,981<br>79,976<br>47,712<br>75,000 | 59,940<br>72,809<br>75,000<br>60,317<br>72,188<br>75,000<br>60,004<br>70,069<br>75,029<br>60,020<br>75,025<br>60,015<br>60,000 | 25,175<br>31,500<br>31,500<br>40,000<br>50,000<br>49,500<br>65,000<br>75,000<br>75,000<br>78,750<br>108,000<br>135,000<br>85,500<br>162,000 | -/-<br>-/-<br>+/+<br>+/+<br>+/+<br>-/-<br>-/-<br>+/+<br>+/+<br>+/+ |
| CVT   | 1920 x<br>1080RB                                                                                                    | 66,587                                                                                                    | 59,934                                                                                                    | 138,500                                                                                                    | + / -                                                              |

#### ➤ HDMI/DVI Eingang

| Modus | Resolutie    | Horizontaal<br>Frequentie (kHz) | Verticaal<br>Frequentie (Hz) | Pixelklok<br>Frequentie (MHz) | Sync-polariteit<br>(H/V) |
|-------|--------------|---------------------------------|------------------------------|-------------------------------|--------------------------|
|       | 640 x 480    | 31,469                          | 59,940                       | 25,175                        | - / -                    |
|       | 800 x 600    | 37,879                          | 60,317                       | 40,000                        | + / +                    |
| VESA  | 1024 x 768   | 48,363                          | 60,004                       | 65,000                        | - / -                    |
| VESA  | 1280 x 1024  | 63,981                          | 60,020                       | 108,000                       | + / +                    |
|       | 1360 x 768   | 47,712                          | 60,015                       | 85,500                        | + / +                    |
|       | 1600 x 1200  | 75,000                          | 60,000                       | 162,000                       | + / +                    |
| CEA   | 1920 x 1080p | 67,500                          | 60,000                       | 148,500                       | + / +                    |

Bij gebruik van de HDMI/DVI-kabelverbinding, moet u de HDMI IN 2-aansluiting gebruiken.

De interlacemodus wordt niet ondersteund.

De TV werkt mogelijk niet normaal als een afwijkend videoformaat wordt geselecteerd.

De Separate- en Composite-modus worden ondersteund. SOG wordt niet ondersteund.

Een VGA-kabel die te lang of van lage kwaliteit is, kan ruis in het beeld veroorzaken bij hoge resoluties (1920x1080 of 1600x1200).

Nederlands - 46

( )

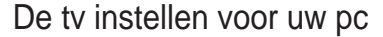

<sup>o</sup> Druk op de toets SOURCE om de pc-modus te selecteren.

 $(\mathbf{\Phi})$ 

- Druk op de toets MENU om het menu weer te geven. Druk op de toets ENTER om "Beeld" te selecteren.
- 2. Selecteer de gewenste optie door op de toets x R I tæ drukken en druk vervolgens op de toets ENTER æ.
- Druk op de toets ENTER wanneer u tevreden bent met de instelling.
- 4. Druk op de toets EXIT om het menu te verlaten.

#### ‡ Autom. afstellen

Via automatisch instellen> wordt het pc-scherm van de tv automatisch aangepast op het binnenkomende pc-videosignaal. De waarden voor fijnheid, grofheid en positie worden automatisch aangepast.

Eenvoudig in te stellen

- 1. Druk op de toets TOOLS op de afstandsbediening.
- 2. Druk op de toets x R I ozm "Autom. afstellen" te selecteren en druk op de toets ENTER c.
- ‡ Scherm:

 $( \bullet )$ 

#### Grof/Fijn

U past de beeldkwaliteit aan om beeldruis te verwijderen of te verminderen. Als de ruis niet verdwijnt door het kanaal QDXZNHXULJDIWHVWHPPHQVWHOG mogelijk in "Grof" en voer opnieuw een nauwkeurige instelling uit. Stel het beeld opnieuw in het midden van het scherm in nadat de ruis is verminderd.

 $^{\prime}$  U X N R S x R I z R P  $^{\ast}$  U R I R I ) L M Q W H vervolgens op de toets ENTER  $\boxdot$  .

'UXN RS { RI y RP GH NZDOLWHLW YDQ Druk op de toets ENTERœ.

#### Positie

Pas de positie van het pc-scherm aan als deze niet gelijk is aan het tv-scherm.

'UXN RS GH WRHWV x RI z RP GH YHUW 'UXN RS { RI y RP GH KRUL]RQWDOH SR Druk op de toets ENTERŒ.

Beeld resetten U kunt alle beeldinstellingen vervangen door de standaard fabrieksinstellingen.

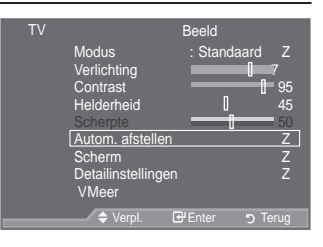

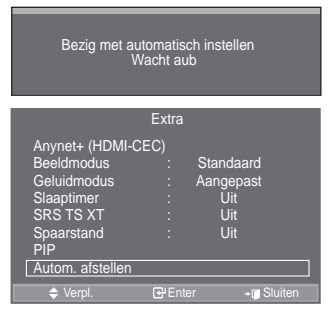

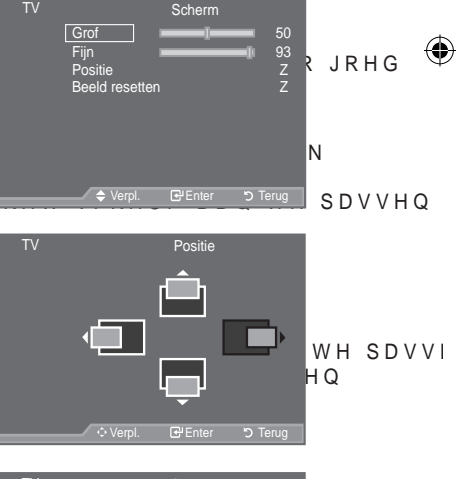

| ΤV |               | Scherm  |          |
|----|---------------|---------|----------|
|    | Grof          | i_      | 50       |
|    | Fijn          |         | 93       |
|    | Positie       |         | <u>Z</u> |
|    | Beeld resette | n       | Z        |
|    |               |         |          |
|    |               |         |          |
|    |               |         |          |
|    |               |         |          |
|    |               |         |          |
|    | 🗢 Verpl.      | 🗗 Enter | ර Terug  |

Nederlands - 47

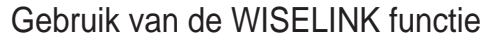

Met deze functie kunt u foto's (JPEG) bekijken en audiobestanden (MP3) beluisteren, die opgeslagen zijn op een USB Mass Storage Class (MSC) apparaat. Druk op de toets POWER op de afstandsbediening of uw tv. Sluit een USB apparaat met JPEG en/of MP3 bestanden aan op de WISELINK poort (USB poort) aan de zijkant van de TV. Als u de WISELINK modus wilt gebruiken terwijl er geen USB apparaat aangesloten is, zal het bericht "Geen apparaat aangesloten." verschijnen. In dat geval plaatst u het USB apparaat en verlaat u het scherm door op de W.LINK knop op de afstandsbediening te drukken. Vervolgens gaat u nogmaals naar het WISELINK scherm

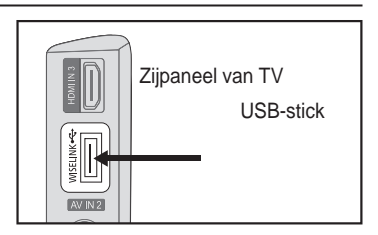

Voor de namen van mappen en bestanden (foto's, muziek) mag u alleen letters en cijfers gebruiken.

Het bestandsysteem ondersteunt alleen FAT16/32 (Het NTFS bestandsysteem wordt niet ondersteund)

 $(\mathbf{\Phi})$ 

Bepaalde types USB digitale camera's en audioapparaten kunnen mogelijkerwijs niet compatibel zijn met deze TV.

Wiselink ondersteunt alleen USB Mass Storage Class (MSC) apparaten. MSC is een Mass Storage Class Bulk-Only Transport apparaat. Voorbeelden van MSC zijn flashgeheugens en geheugenkaartlezers (USB harde schijven en hub's worden niet ondersteund.)

Voordat u uw apparaat op de TV aansluit wordt aanbevolen een back-up te maken van uw bestanden. SAMSUNG is niet verantwoordelijk voor beschadiging of verlies van gegevens.

Sluit direct aan op de USB poort van uw TV. Als u een aparte kabelverbinding gebruikt kan er een USB compatibiliteisprobleem voordoen.

Alleen MP3 en JPEG bestandsindelingen worden ondersteund.

ˈH PS LQGHOLQJYDQ :LVHOLQN RQGHUVWHXQW DDD®SHOHLQDPMUJHFIMEBQWWLE€ (32 kHz, 44.1 kHz of 48 kHz).

:LM EHYHOHQ JHEUXLN YDQ GH VHTXHQWLHOH MSHJ LQGHOLQJ DDQ 3U geheugen, en het decoderen ervan kan fout gaan.

Trek het USB apparaat niet uit de TV terwijl gegevens "Laden" worden.

MTP (Media Transfer Protocol) wordt niet ondersteund.

De speelduur van een MP3-bestand kan weergegeven worden als "00:00:00" indien er geen informatie over de speeltijd in het begin van het bestand wordt gevonden.

Hoe hoger de resolutie van een beeld, hoe langer het duurt tot deze op het scherm verschijnt

In de Foto- of Muzieklijst worden tot 300 mappen of bestanden weergegeven.

Het laden kan enige tijd duren, afhankelijk van de grootte van het bestand.

Nederlands - 48

۲

()

# Gebruik van het WISELINK Menu

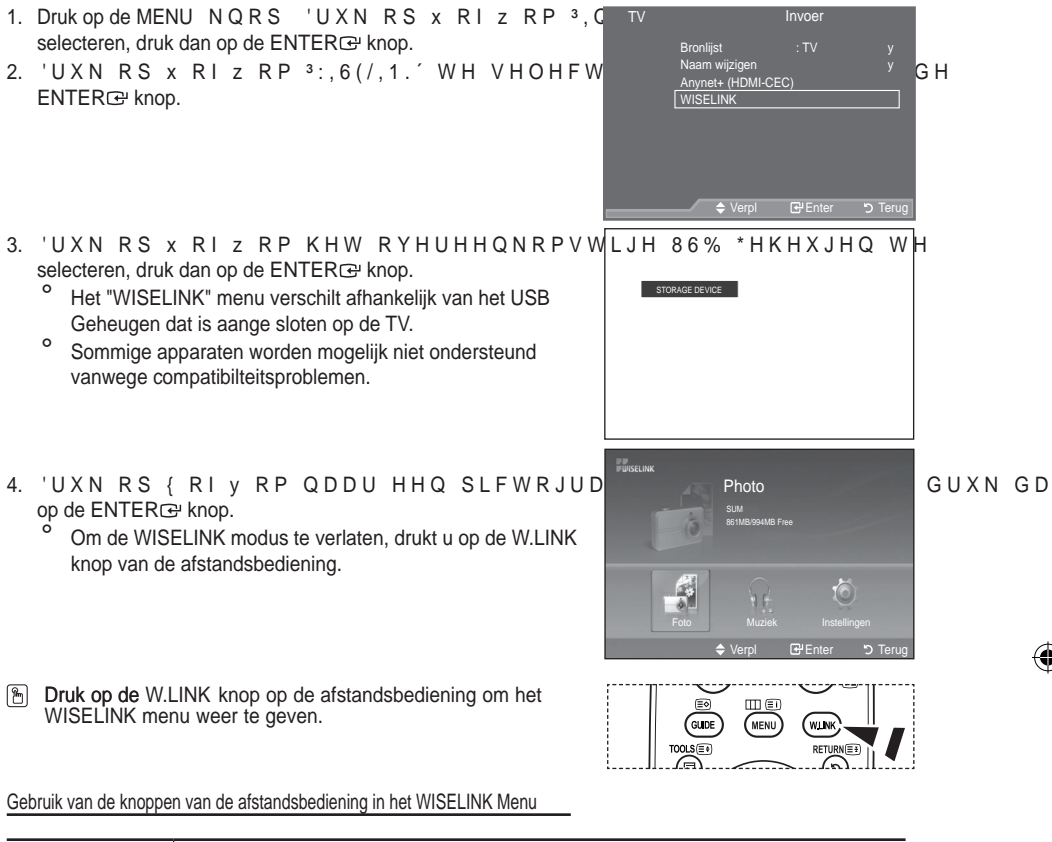

0

| Knop                  | Werking                                                                        |
|-----------------------|--------------------------------------------------------------------------------|
| x z { y               | Verplaats cursor en selecteer onderdeel                                        |
| ENTERœ                | Kies het huidige geselecteerde onderdeel.                                      |
| $\blacktriangleright$ | De diavoorstelling of het MP3-bestand afspelen.                                |
| Ш                     | Het afspelen van de diavoorstelling of het MP3-bestand onderbreken.            |
| RETURN                | Ga terug naar het vorige menu.                                                 |
| INFO                  | Gebruik verschillende functies in de Photo en Music menu's.                    |
|                       | Stop huidige diashow of MP3 bestand.                                           |
| <b>4</b>              | Pagina omhoog of omlaag (lijstonderdeel)                                       |
| EXIT                  | Stop de huidige functie en ga terug naar het vorige menu van een hoger niveau. |

Nederlands - 49

 $( \bullet )$ 

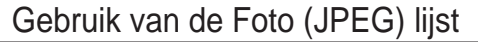

Dit menu toont de JPEG bestanden en mappen opgeslagen op een USB geheugen.

- 1. Voer de stappen 1 tot 3 van het "Gebruik van het WISELINK Menu" uit. (Zie pag. 49)
- 'UXN RS { RI y RP QDDU <sup>3</sup>) RWR WH JDD de ENTERC knop. De opgeslagen bestandsinformatie wordt weergegeven als een bestand of map.
- 'UXN RS GH x z { RI y NQRSSHQ RP HH selecteren.
  - Indrukken van de ENTER er knop op een fotopictogram zal die geselecteerde foto op het hele scherm weergeven.
  - Indrukken van de ENTER r knop op een mappictogram zal de JPEG bestanden in die map tonen.

Om de WISELINK modus te verlaten, drukt u op de W.LINK knop van de afstandsbediening.

- Als u naar een foto gaat kan het laden hiervan enkele seconden duren. Het zeen pictogram zal aan de linkerbovenkant van het scherm verschijnen.
- Het duurt een zekere tijd om JPEG bestanden in miniatuur te tonen.
- In dit menu worden alleen de bestanden getoond waarvan de bestandsextensie jpg is. Bestanden met andere indelingen zoals bmp of tiff zullen niet weergegeven worden.
- De bestanden worden op een pagina weergegeven. Per pagina worden 15 miniatuurfoto's weergegeven.
- <sup>o</sup> De miniaturen worden van links naar rechts en van boven naar onder genummerd van 1 tot 15.
- Bepaalde types USB digitale camera's en audioapparaten kunnen mogelijkerwijs niet compatibel zijn met deze TV.
- Mappen worden eerst weergegeven, en vervolgens alle JPEG bestanden in de huidige map. De mappen en JPEG bestanden worden in alfabetische volgorde getoond.
- Als de foto op het hele scherm wordt getoond kunt u in- en uitzoomen, of de foto op het scherm draaien.
- %LM ZHHUJDYH RS KHW KHOH VFKHUP NXQW X PDHOWG GLHQ {GRHI] HyO NGCHRS map bekijken.
- Druk op de toets > wanneer er een fotopictogram is geselecteerd om een diavoorstelling te starten.
- Foto's zonder EXIF informatie kunnen mogelijkerwijs niet als miniaturen worden weergegeven in de FOTOLIJST, afhankelijk van de beeldkwaliteit en resolutie.

#### Bekijken van een diashow

- Druk op de INFO knop om de opties ("Begin diashow", "Alles kiezen") weer te geven.
- 5. 'UXN RS GH x RI z NQRS RP <sup>3</sup>%HJLQ GLDVKRZ´WH VHOHFWHUHQ Druk vervolgens op de ENTERC# knop.
  - <sup>2</sup> Tijdens diashow's worden de bestanden volgend op het huidige getoonde bestand weergegeven.
  - MP3 bestanden kunnen automatisch tijdens de diashow afgespeeld worden als de standaardoptie Achtergr.kl. ingeschakeld is. Om deze functie in te schakelen moeten MP3 bestanden en fotobestanden opgeslagen worden in dezelfde map op het USB Geheugen.
- Druk op de INFO knop tijdens een diashow om de volgende opties in te stellen ("Snelheid presentatie", "Achtergr.kl.", "Inst. D F K W H U J U R Q G P X ] L H N / L M V W 'UX N optie te kiezen, druk vervolgens op ENTERG.
  - Zorg dat u na het kiezen van een optie op ENTER drukt, om uw keuze te bevestigen.

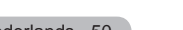

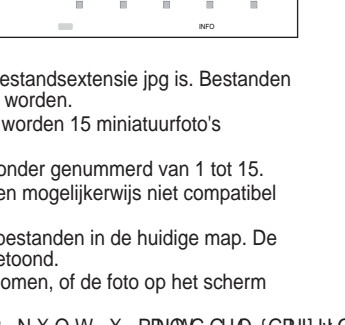

Photo SUM SSTMESSAMS Pre-Folio Muzek Instellingen ¢ Verpl @/Enter つ Terug

RS

Nederlands - 50

Gebruik van het menu tijdens een diashow

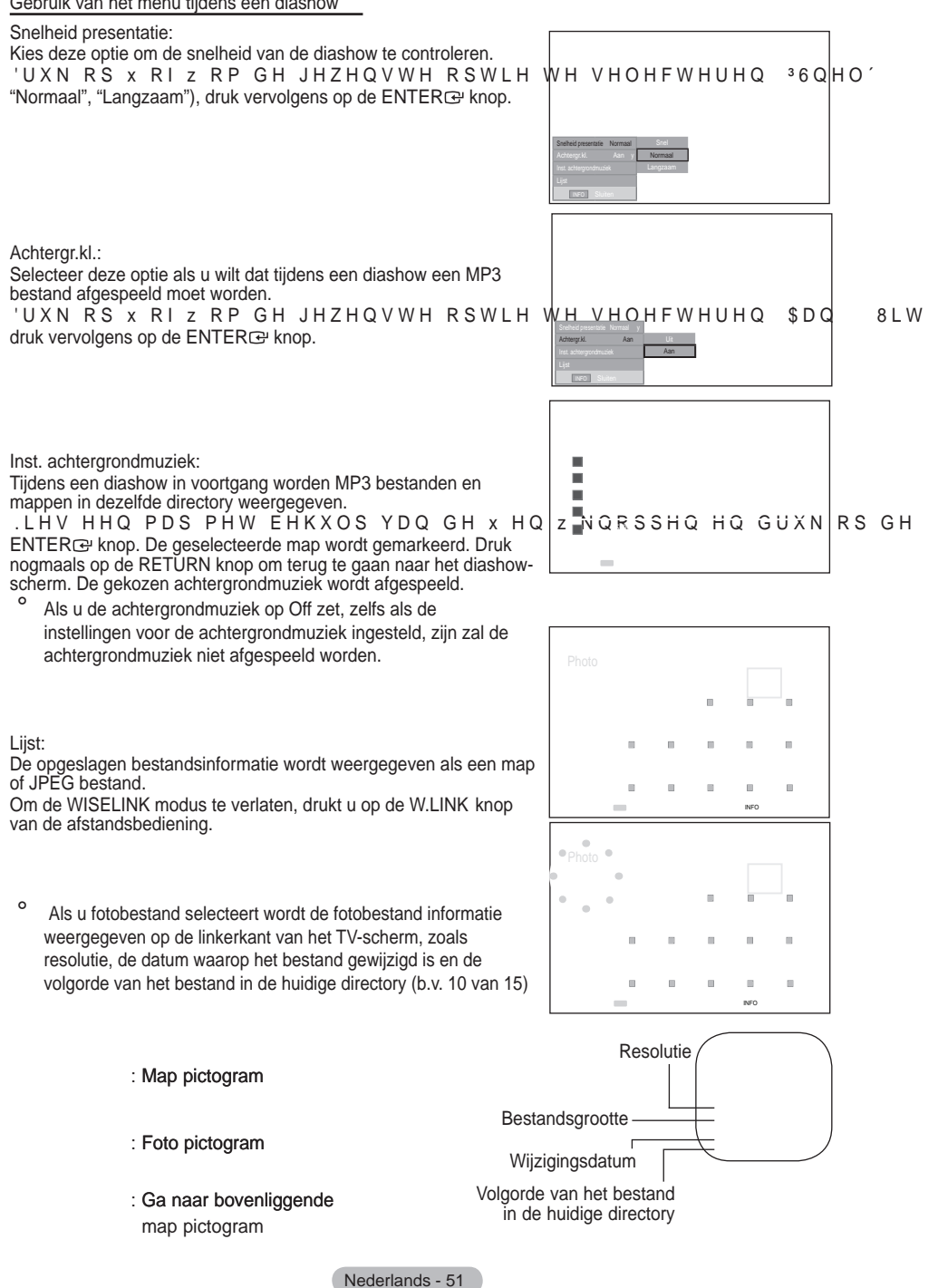

( )

 $(\mathbf{0})$ 

 $( \bullet )$ 

Gebruik van het Opties Menu

- 1. Voer de stappen 1 tot 3 van het "Gebruik van het WISELINK Menu" uit. (Zie pag. 49)
- 2. 'UXN RS { RI V RP QDDU 3)RWR' WH JDDQ de ENTER e knop. De opgeslagen bestandsinformatie wordt weergegeven als een bestand of map.
- 3. 'UXN RS GH x z { HQ y NQRSSHQ RP H selecteren. Druk vervolgens op de ENTER er knop. Het indrukken van de knop over het miniatuur van een foto zal deze foto op het hele scherm weergeven.
- 4. Druk op de INFO knop om de optie("Begin diashow", "Zoom", "Roteren", en "Lijst") weer te geven.

#### 700m<sup>-</sup>

- ± 'UXN RS GH x RI z RP <sup>3</sup>=RRP´ WH VHOHFWHUHQ 'UXN YHUYRDJHQV RS de ENTERœ knop. ±6K6BBFWWHHUCGHJJHZZHQWWHRKSWILHIGRRURSGHWWRRMWWKRIBWWVKRIBWWWKCGUCGUUCHVGHUCGUUKH
- en druk vervolgens op de toets ENTER .

(X1, X2, X4)

- Om in de ingezoomde foto omhoog/omlaag/links/rechts te pannen, drukt u op de knop INFO om het optiesmenu af te VOXLWHQ HQ YHUYROJHQV GUXNW X RS GH NQRSSHQ x
- "Begin diashow" of "Roteren" is uitgeschakeld wanneer de optie "Zoom" is geselecteerd.
- "X1" : Foto weergeven in originele afmeting "X2" : 2x inzoomen op een foto
  - "X4" : 4x inzoomen op een foto
  - ▼ / ▲ / ↓ ↓ : Verplaats de ingezoomde foto omhoog/omlaag/rechts/links.

Roteren

- 'UXN RS x RI z RP 35RWHUHQ' WH VHOH GUXN YHUYROJHQV RS de ENTER & knop. WH GUXN
- 6HOHFWHHU GH JHZHQVWH RSWLH GRR↓ RS GH WRHWV x RI z en druk vervolgens op de toets ENTER E. (0°, 90°, 180°, 270°)
- o Het gedraaide bestand wordt niet opgeslagen.
- ° "Begin diashow" of "Zoom" is uitgeschakeld wanneer de optie "Roteren" is geselecteerd.
- ° "0°" : Hiermee wordt een foto in de originele positie gedraaid "90°" : De foto wordt 90 graden gedraaid.
  - "180°" : De foto wordt 180 graden gedraaid.
  - "270°" : De foto wordt 270 graden gedraaid.

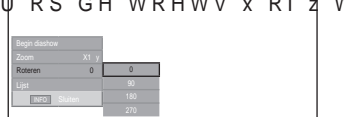

GUXN YHUYROJHQ√ RS

{ HQ v

7

₩ О О С И Н

Nederlands - 52

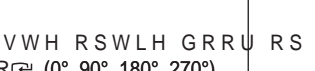

# Gebruik van de MP3 liist

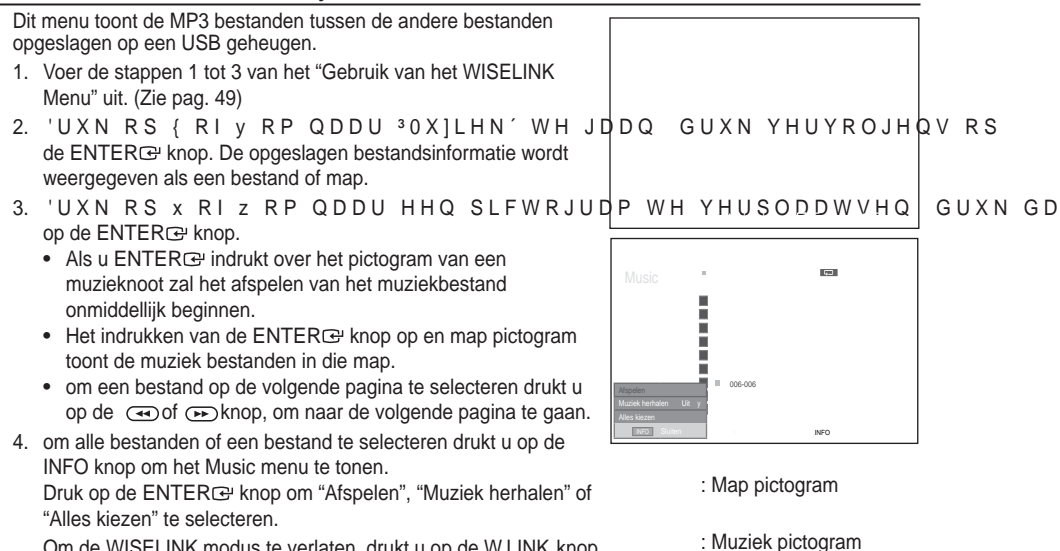

Om de WISELINK modus te verlaten, drukt u op de W.LINK knop van de afstandsbediening.

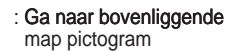

#### Gebruik van het Opties Menu

#### Afspelen:

Selecteren om MP3 bestanden af te spelen.

- 0 Druk tijdens het afspelen van een MP3-bestand op de toets mom het afspelen te onderbreken.
- о Druk op om de afspeelmodus te verlaten.
- 0 In dit menu ziet u alleen bestanden met de extensie MP3. Bestanden met andere extensies worden niet weergeven, ook al staan ze wel op het USB-apparaat.
- 0 Het geselecteerde bestand wordt aan de bovenkant weergegeven, met de speeltijd.
- ο Om het volume aan te passen, druk op de VOL , VOL knoppen op de afstandsbediening. Om het geluid volledig te onderdrukken drukt u op de MUTE knop op de afstandsbediening.

#### Muziek herhalen:

Kies deze functie om MP3 bestanden in de huidige map herhaaldelijk af te spelen. U kunt On of Off selecteren

#### Muziekfunctie informatiepictogram

: Als alle muziekbestanden worden afgespeeld.

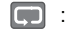

: Als één muziekbestand wordt afgespeeld.

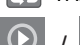

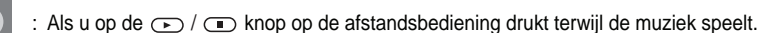

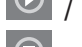

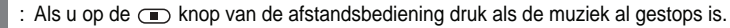

### Nederlands - 53

 $(\mathbf{O})$ 

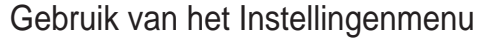

Setup toont de gebruikersinstellingen van het WISELINK menu.

- 1. Voer de stappen 1 tot 3 van het "Gebruik van het WISELINK Menu" uit. (Zie pag. 31)
- 2. 'UXN RS { RI Y RP QDDU ³,QVWHOOLQJHQ´ENNTFER⊡e Bomôp. GUXN YHUYROJHQ 3. 'UXN RS x RI z RP HHQ RQGHUGHHO WH VHENNTFERa⊡ KonbebQ GUXN YHUYROJ
- ("Snelheid presentatie ", "Achtergr.kl.", "Inst. achterg rondmuziek", "Muziek herhalen", "Screen Saver")
- 4. 'UXN RS x RI z RP GH RSWLH WH VHOH FENTFER GO QuopG UXN YHUYROJHQV RS Om de WISELINK modus te verlaten, drukt u op de W.LINK knop van de afstandsbediening.

#### Snelheid presentatie:

Kies deze optie om de snelheid van de diashow te controleren. U kunt kiezen uit "Snel", "Normaal" of "Langzaam".

Kies deze optie om te bepalen of een MP3 tijdens een diashow afgespeeld moet worden. U kunt Music "Aan" of Music "Uit"

|    | Setup New Hoyawa               |
|----|--------------------------------|
|    | Setup La Am                    |
| ar | _                              |
|    | Setup<br>Ma                    |
| f  | Setup<br>Inn<br>South<br>Topen |

Achtergr.kl.:

selecteren.

 $( \bullet )$ 

#### Inst. achtergrondmuziek:

Tijdens het afspelen van een diashow gebruikt u de optie "Inst. achtergrondmuziek" om een muziekbestand te selecteren waarnaar u tijdens de show kunt luisteren. Kies een MP3-bestand als achtergrondmuziek.

#### Muziek herhalen:

Selecteer dit om te bepalen of de muziek moet worden herhaald wanneer alle MP3-bestanden in de huidige map zijn afgespeeld.

#### Screen Saver:

Kies deze optie om de tijd in te stellen waarna de screensaver zal verschijnen. De screensaver zal verschijnen als gedurende 1, 5 of 10 minuten geen enkele knop wordt ingedrukt.

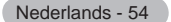

( )

# Wat is Anynet +?

Anynet+ is een AV-netwerksysteem waarmee u dankzij een gebruiksvriendelijke AV-interface alle aangesloten apparaten kunt bedienen via het Anynet+-menu wanneer Samsung Electronics AV-apparaten zijn aangesloten.

### Anynet +-apparaten aansluiten

Het Anynet+-systeem ondersteunt alleen AV-apparaten die ondersteuning bieden voor Anynet+. Controleer of het AV-apparaat dat u wilt aansluiten op de TV, een Anynet+-markering bevat.

Direct aansluiten op de TV

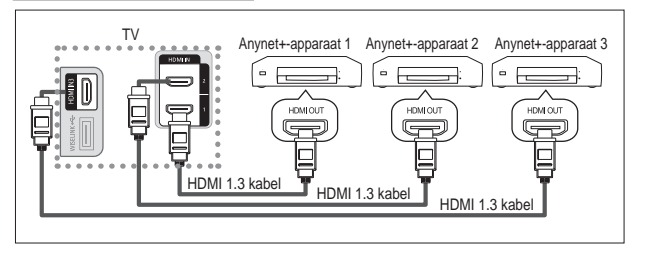

Verbind de HDMI-kabel met de aansluiting [HDMI 1], [HDMI 2] of [HDMI 3] op de TV en met de aansluiting HDMI OUT van het betreffende Anynet+-apparaat.

### Een thuisbioscoop aansluiten

( )

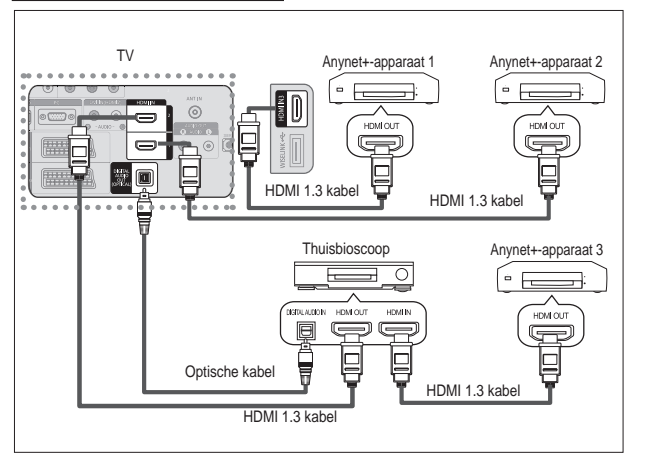

- 1. Verbind de HDMI-kabel met de aansluiting [HDMI 1], [HDMI 2] of [HDMI 3] op de TV en met de aansluiting HDMI OUT van het betreffende Anynet+-apparaat.
- Verbind de HDMI-kabel op de aansluiting HDMI IN van de thuisbioscoop en de uitgang HDMI OUT van het betreffende Anvnet+-apparaat.

- Sluit de optische kabel alleen aan tussen [Digital Audio Out (Optical)] op de TV en en de digitale geluidsinvoer op de receiver.
- Sluit slechts één ontvanger aan.
- <sup>6</sup> Ukunt 5.1 channel-geluid beluisteren via de luidsprekers van de thuisbioscoop. Anders kunt u in andere gevallen alleen stereogeluid via twee kanalen beluisteren. Verbind de aansluiting Digital Audio IN (optisch) van de thuisbioscoop op de juiste manier met de TV als u TV-geluid via de thuisbioscoop wilt beluisteren. U kunt echter geen geluid van de BD-recorder weergeven dat naar de thuisbioscoop via de TV wordt verzonden als 5.1 channel-geluid omdat de TV alleen stereogeluid via twee kanalen uitvoert. Raadpleeg de handleiding bij de thuisbioscoop.
- U kunt een Anynet+-apparaat aansluiten met een HDMI 1.3-kabel. Sommige HDMI-kabels ondersteunen mogelijk geen Anynet+-functies.
- Anynet+ werkt wanneer het AV-apparaat dat Anynet+ ondersteunt, op stand-by staat of is ingeschakeld.
- Anynet+ ondersteunt in totaal acht AV-apparaten.

Nederlands - 55

 $\bigcirc$ 

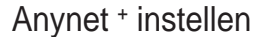

De volgende instellingen zijn voor het gebruik van Anynet+-functies.

De functie Anynet+ gebruiken

- Druk op de toets TOOLS. Druk vervolgens op de toets ENTERœ om "Anynet+ (HDMI-CEC)" te selecteren.
   U X N R S G H W R H Winktelking Binl' tæ sæleteren en druk vervolgens op de toets ENTERœ.
- Druk op de toets ENTER er om "Anynet+ (HDMI-CEC)" te selecteren en druk op de toets ENTER er.
- 3. 'UXN RS GH WRHWV x RI z RP 3\$DQ' WH VHOHFWHUHQ HQ GUXN RS GH WRHWV ENTER⊡.

 $(\mathbf{0})$ 

- De functie "Anynet+ (HDMI-CEC)" wordt ingeschakeld.
- Als u "Uit" selecteert, wordt "Anynet+ (HDMI-CEC)" uitgeschakeld.
- Wanneer de functie "Anynet+ (HDMI-CEC)" is uitgeschakeld, worden alle bewerkingen in verband met Anynet+ uitgeschakeld.

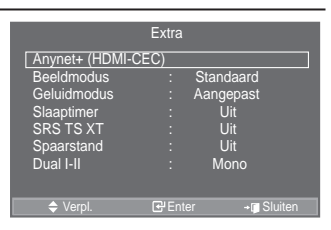

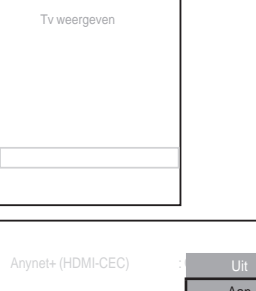

| Anynet+ (HDMI-CEC) | Uit |
|--------------------|-----|
|                    | Aan |
|                    |     |
|                    |     |

۲

Een Anynet+-apparaat automatisch uitschakelen wanneer de TV wordt uitgeschakeld

| 1. | 'UXN RS GH WRHWV x RIz RP ³\$XNeb/d6ar@enDenWLVI                                                                                                    | FK XLWVFK (         | WH VH               |       |
|----|----------------------------------------------------------------------------------------------------|---------------------|---------------------|-------|
|    | druk op de toets ENTER .                                                                                                    |                     |                     |       |
| 2. | 'UXN RS GH WRHWV x RI z RP 3-D' WH VHOH                                                                                                    | FWHUHQ HQ           | G <u>uxn rs g</u> h | WRHWV |
|    | ENTER C:.<br>De functie Automatisch uitschakelen wordt ingeschakeld.<br>Als u "Nee" selecteert, wordt de functie Automatisch<br>uitschakelen geannuleerd.<br>Druk op de toets EXIT om het menu te verlaten. | Automatisch uitsch. | Nee<br>Ja           |       |

U moet de instelling Apparaat selecteren op de afstandsbediening van de TV instellen op TV als u de functie Anynet+ wilt gebruiken.

 Als u "Automatisch uitsch." instell op "Nee", worden aangesloten externe apparaten ook uitgeschakeld wanneer de TV wordt uitgeschakeld. Als het apparaat echter opneemt, kan het niet worden uitgeschakeld.

Nederlands - 56

 $( \bullet )$ 

### Zoeken naar en schakelen tussen Anynet +-apparaten

 $(\mathbf{\Phi})$ 

| 1. | Druk op de toets TOOLS.<br>Druk vervolgens op de toets ENTERœ om<br>"Anvnet+ (HDMI-CEC)" te selecteren.                                                                                                    |
|----|----------------------------------------------------------------------------------------------------|
| 2. | 'UXN RS GH WRHWV x RI z RP <sup>3</sup> \$SSDUDDW VHOHFWHUHQ´WH<br>selecteren en druk op de toets ENTERC <del>C</del> .                                                                                                    |
| 3. | 'UXN RS GH WRHWV x RI z RP HHQ EHSDDOG DSSDUDDW WH<br>selecteren en druk op de toets ENTER <sup>C</sup> .<br>Het geselecteerde apparaat wordt ingeschakeld.                                                                                                    |
| 4. | Als u geen geschikt apparaat kunt vinden, drukt u op de toets<br>x RI z RP <sup>3</sup> , QVWHOOLQJHQ´WH VHOHFWHUHQ HQ GUXNW X RS GH WRH<br>ENTERC.                                                                                                    |
| 5. | 'UXN RS GH WRHWV x RI z RP <sup>3</sup> = RHNHQ       QDDU YHUERQGHQ         apparaten" te selecteren en druk op de toets ENTERC <sup>2</sup> .       Het bericht "Anynet+ verbinding configureren" wordt weergegeven.         Wanneer het zoeken naar apparaten is voltooid, worden de       Wanneer het zoeken naar apparaten is voltooid, worden de |
| 0  | Het kan twee minuten voordat u naar de geselecteerde apparaten                                                                                                    |
| 0  | nebt geschakeld. U kunt de bewerking in de tussentijd niet annuleren.                                                                                                    |
| 0  | De benodigde tijd voor net zoeken naar apparaten wordt bepaald door net aantal aangesioten apparaten.                                                                                                    |
| -  | wanneer de zoekopuracht is vollooid, wordt niet net aantal gedetecteerde apparaten weergegeven.                                                                                                    |

 Warmeer de zoekopdracht is voitoold, wordt met net aantal gedieteleter de apparaten weergegeven.
 Hoewel automatisch wordt gezocht naar apparaten wanneer u de TV inschakelt met de toets POWER, ZRUGHQ DSSDUDWHQ GLH JLMQ DDQJHVORWHQ ZDQQHHU GH 79 LV LQJHVF weergegeven in de lijst met apparaten. Selecteer daarom "Zoeken naar verbonden apparaten" om te zoeken naar apparaten.
 Ale wen evterne invertreding beht gegeletered deer op de toets SOURCE to drukken, kunt u de furstig.

۲

 Als u een externe invoermodus hebt geselecteerd door op de toets SOURCE te drukken, kunt u de functie Anynet+ niet gebruiken. Schakel naar een Anynet+-apparaat met de toets TOOLS.

Nederlands - 57

۲

### Menu Anynet+

 $( \bullet )$ 

Het menu Anynet+ verandert overeenkomstig het type en de status van de Anynet+-apparaten die op de TV zijn aangesloten.

 $(\mathbf{0})$ 

| Menu Anynet+        | Beschrijving                                                                                                    |
|---------------------|----------------------------------------------------------------------------------------------------|
| Tv weergeven        | Hiermee schakelt u van Anynet+ naar de TV-uitzendmodus.                                                                                                    |
| Apparaat selecteren | De TV maakt verbinding met het betreffende apparaat.                                                                                                    |
| Opnemen             | Starten van opname. (Dit menu werkt alleen bij een apparaat dat opnemen ondersteunt.)                                                                                                    |
| Apparaatmenu        | Hiermee geeft u het menu van het aangesloten apparaat weer.<br>Als bijvoorbeeld een dvd-recorder is aangesloten, wordt het titelmenu van de<br>dvd-recorder weergegeven.                                                   |
| Apparaatbediening   | Hiermee geeft u het menu met de afspeelfuncties voor het aangesloten<br>apparaat weer.<br>Wanneer bijvoorbeeld een dvd-recorder is aangesloten, wordt het menu met<br>de afspeelfuncties voor de dvd-recorder weergegeven. |
| Receiver            | Geluid wordt uitgevoerd via de ontvanger.                                                                                                    |
| Instellingen        | U kunt de omgeving voor gebruik van Anynet+ instellen.                                                                                                    |

#### Beschikbare toetsen op afstandsbediening van TV in Anynet+-modus

| Apparaattype                     | Bedieningsstatus                                                                                                    | Beschikbare toetsen                                                                                             |
|----------------------------------|----------------------------------------------------------------------------------------------------|----------------------------------------------------------------------------------------------------|
| Anynet+-apparaat                 | Nadat u naar het apparaat bent<br>geschakeld, wanneer het menu van het<br>betreffende apparaat wordt weergegeven<br>op het scherm. | Numerieke toetsen<br>x z { y ENTER<br>Gekleurde toetsen<br>EXIT                                                 |
|                                  | Nadat u naar het apparaat bent<br>geschakeld, terwijl u een bestand afspeelt                                                       | <ul> <li>(terugspoelen)</li> <li>(vooruitspoelen)</li> <li>(stoppen)/ ► (afspelen)/</li> <li>(pauze)</li> </ul> |
| Apparaat met<br>ingebouwde tuner | Nadat u naar het apparaat bent<br>geschakeld, wanneer u TV kijkt                                                                   | Р /                                                                                                    |
| Audioapparaat                    | Wanneer ontvanger is ingeschakeld                                                                                                  | VOL /<br>MUTE                                                                                                   |

 $( \mathbf{ } )$ 

<sup>o</sup> De functie Anynet+ werkt alleen wanneer de afstandsbediening is ingesteld op TV.

• De knop • functioneert alleen wanneer opname mogelijk is.

U kunt Anynet+-apparaten niet bedienen met de toetsen op de tv. U kunt Anynet+-apparaten alleen bedienen met de afstandsbediening van de TV.

 De afstandsbediening van de TV werkt mogelijk niet in bepaalde omstandigheden. Selecteer in dat geval opnieuw het Anynet+-apparaat.

De Anynet-functies werken niet voor de producten van andere fabrikanten.

In de modus Anynet+ werken de gekleurde toetsen mogelijk niet goed.

° De bediening van < , 🗩 kan verschillen, afhankelijk van het apparaat.

Nederlands - 58

### Opnemen

U kunt een TV-programma opnemen met een recorder.

Druk op de toets •.

De opname wordt gestart. (Alleen wanneer u een opnameapparaat hebt aangesloten dat ondersteuning bjedt voor Anynet+).

- Het huidige TV-programma wordt opgenomen in de status TV kijken. Als u video vanaf een ander apparaat bekijkt, wordt de video van het apparaat opgenomen. о
- U kunt ook de bronsignalen opnemen door Opnemen te selecteren nadat u op de knop TOOLS hebt gedrukt. 0
- Controleer voor u begint met opnemen of de antenne correct is aangesloten op het apparaat voor opname. Om deze verbinding te controleren, raadpleegt u de gebruikershandleiding.

# Luisteren via een ontvanger

| ΧN |
|----|
|    |
|    |
|    |
|    |
|    |
|    |
| 4  |
|    |
|    |

- ontvanger mogelijk niet weergegeven in de lijst met apparaten. 0 De ontvanger werkt alleen wanneer u de optische aansluiting van de TV en de ontvanger op de juiste manier hebt aangesloten.
- 0 Als inhoud auteursrechtelijk is beschermd, kunt u geluid mogelijk niet goed beluisteren via de ontvanger. 0
- Als de stroomvoorziening naar de tv wordt onderbroken (bijvoorbeeld doordat het netsnoer wordt losgekoppeld of door een stroomstoring) en de "Receiver" is ingesteld op "Aan", is het mogelijk dat de functie "TV-luidspreker" wordt ingesteld op "Uit" wanneer de tv weer wordt ingeschakeld. (zie pagina 24)

€

۲

 $( \bullet )$ 

# ۲

# Controleer het volgende voordat u om service verzoekt

| Symptoom                                                                      | Oplossing                                                                                                    |
|-------------------------------------------------------------------------------|----------------------------------------------------------------------------------------------------|
| Anynet+ werkt niet.                                                           | <ul> <li>&amp; RQWUROHHU RI KHW DSSDUDDW HHQ \$Q\QHW DSSDUDI<br/>ondersteunt alleen Anynet+-apparaten.</li> <li>60XLW VOHFKWV ppQ RQWYDQJHU DDQ</li> <li>&amp; RQWUROHHU RI KHW QHWVQRHU YDQ KHW \$Q\QHW DSSDI</li> <li>&amp; RQWUROHHU GH YLGHR DXGLR +'0, NDEHO YDQ KH</li> <li>&amp; RQWUROHHU RI \$Q\QHW +'0, &amp;(&amp; LV LQJHVFKDNHOG I<br/>van Anynet+.</li> <li>&amp; RQWUROHHU RI GH DIVWDQGVEHGLHQLQJ YDQ GH 79 LQ</li> <li>&amp; RQWUROHHU RI KHW GH H[FOXVLHYH DIVWDQGVEHGLHQI</li> <li>, Q EHSDDOGH WRHVWDQGHQ ZHUNW \$Q\QHW QLHW .DC(<br/>uitvoeren, Plug &amp; Play, enzovoort.)</li> <li>: DQQHHU X GH +'0, NDEHO DDQVOXLW RI YHUZLMGHU<br/>apparaten zoeken of uw televisie opnieuw inschakelen.</li> <li>&amp; RQWUROHHU RI GH IXQFWLH \$Q\QHW YDQ KHW \$Q\QHW</li> </ul> |
| Ik wil Anynet+ starten.                                                       | <ul> <li>v &amp; RQWUROHHU RIKHW \$Q\QHW DSSDUDDW RS GH MXLVW<br/>de TV en controleer of Anynet+ (HDMI-CEC) is ingeschakeld in het menu<br/>Setup (Instellingen) van Anynet+.</li> <li>v 'UXN RS GTH//DNTR #pWelvafstandsbediening van de TV om naar de<br/>TV te schakelen. Druk op de toets TOOLS om het menu Anynet+ te openen<br/>en het gewenste menu te selecteren.</li> </ul>                                                                                                    |
| Ik wil Anynet+ sluiten.                                                       | <ul> <li>v 6 H O H FTW/łedetgeven in het menu Anynet+.</li> <li>v 'U X N R S G SOURREHDW/de afstandsbediening van de TV en selecteer<br/>een ander apparaat dan een Anynet+-apparaat.</li> <li>v 'U X N R S E L MPY R/R UCH-LISO, ORE-CH om naar de TV-modus te<br/>gaan. (De kanaaltoets werkt alleen wanneer er geen Anynet+apparaat met een<br/>ingebouwde tuner is aangesloten.)</li> </ul>                                                                                                    |
| Het bericht Verbinden<br>met Anynet+-apparaat<br>verschijnt op het<br>scherm. | <ul> <li>v 8 NXQW GH DIVWDQGVEHGLHQLQJ QLHW JHEUXLNHQ ZDC<br/>of naar een weergavemodus schakelt.</li> <li>v *HEUXLN GH DIVWDQGVEHGLHQLQJ ZDQQHHU X \$Q\QHW<br/>een weergavemodus hebt geschakeld.</li> </ul>                                                                                                    |
| Het Anynet+-apparaat speelt niets af.                                         | U kunt de functie Afspelen niet gebruiken wanneer Plug & Play is geactiveerd.                                                                                                    |
| Het aangesloten<br>apparaat wordt niet<br>weergegeven.                        | <ul> <li>v &amp;RQWUROHHU RI KHW DSSDUDDW RQGHUVWHXQLQJ ELHG'</li> <li>v &amp;RQWUROHHU RI GH +'0, NDEHO RS GH MXLVWH PDQL</li> <li>v &amp;RQWUROHHU RI \$Q\QHW +'0, &amp;(&amp; RS \$DQ VWDDW LQ k</li> <li>van Anynet</li> <li>v = RHN RSQLHXZ QDDU \$Q\QHW DSSDUDWHQ</li> <li>v 8 NXQW HHQ \$Q\QHW DSSDUDDW DOOHHQ DDQVOXLWHQ</li> <li>sommige HDMI-kabels ondersteunen mogelijk geen Anynetfuncties.</li> <li>v \$OV KHW ZRUGW DIJHVORWHQ GRRU HHQ ELM]RQGHUH V</li> <li>de HDMI 1.3-kabel of netsnoer wordt losgekoppeld, of wanneer er een stroomstoring optreedt, herhaalt u de apparaatscan.</li> </ul>                                                                                                    |
| Het televisieprogramma<br>kan niet worden<br>opgenomen.                       | Controleer of de antenneaansluiting op het apparaat voor opname correct is aangesloten.                                                                                                    |
| Het geluid van de<br>televisie wordt niet<br>uitgevoerd via de<br>ontvanger.  | Maak verbinding tussen de TV en de ontvanger met gebruik van de optische kabel.                                                                                                    |

Nederlands - 60

۲

# Teletekstfunctie

De meeste televisiekanalen bieden tekstinformatiediensten via teletekst. Op de indexpagina van de teletekstdienst vindt u informatie over het gebruik van de dienst. Ook kunt u naar wens verschillende opties selecteren met de knoppen op de afstandsbediening.

o Voor een juiste weergave van teletekstinformatie is een stabiele kanaalontvangst vereist. Anders kan bepaalde informatie ontbreken of worden bepaalde pagina's niet weergegeven.

#### 1. (Sluiten))

Teletekstmodus verlaten.

### 2 (index))

Druk op deze toets voor weergave van de indexpagina (inhoudspagina) tijdens het gebruik van teletekst.

### 3 (opslaan))

Druk op deze toets om teletekstpagina's op te slaan.

4 (formaat))

Druk op deze toets om de tekst in de bovenste helft van het scherm op dubbel formaat weer te geven. Druk nogmaals op deze toets om de tekst in de onderste helft van het scherm op dubbel formaat weer te geven. Druk nogmaals op deze knop om terug te keren naar de normale weergave.

#### 5 (tonen))

Druk op deze toets om verborgen tekst weer te geven (zoals DQWZRRUGHQ RS TXL]YUDJHQ 'UXN QRJF te keren naar de normale weergave.

#### 6 (teletekst aan/mix))

Druk op deze toets om teletekst te activeren nadat u het kanaal hebt geselecteerd dat de teletekstdienst aanbiedt. Druk tweemaal op deze knop om het huidige televisiebeeld over de teletekstpagina heen weer te geven.

#### 7 (modus))

Druk op deze toets om de teletekstmodus (LIST/FLOF) te selecteren. Als u in de LIST-modus op deze knop drukt, schakelt u over naar de modus Opslaan in lijst. In deze modus kunt u met behulp van de knop (opslaan) teletekstpagina's in een lijst opslaan.

#### 8 (subpagina))

Druk op deze toets om de beschikbare subpagina's weer te geven.

### 9 (volgende pagina))

Druk op deze toets om de volgende teletekstpagina weer te geven.

### 0 (vorige pagina))

Druk op deze toets om de vorige teletekstpagina weer te geven.

#### (vastzetten))

Druk op deze toets als u de weergave wilt vasthouden van een pagina die is gekoppeld aan meerdere subpagina's die elkaar automatisch opvolgen. Om verder te gaan drukt u nogmaals op deze knop.

#### @ (annuleren))

Hiermee bekijkt u de uitzending wanneer u een pagina zoekt.

- # Gekleurde toetsen (rood/groen/geel/blauw)
  - Als een zendstation gebruikmaakt van het FASTEXT-systeem, worden de verschillende onderwerpen op een teletekstpagina van een kleurcodering voorzien, die u kunt selecteren met behulp van de gekleurde toetsen. Druk op de gewenste knop. De pagina wordt weergegeven met aanvullende kleurcodegegevens, die op dezelfde wijze kunnen worden geselecteerd. Om de vorige of volgende pagina weer te geven drukt u op de knop met de overeenkomstige kleur.
- U kunt teletekstpagina's veranderen met de cijferknoppen op de afstandsbediening.

Nederlands - 61

 $(\mathbf{\Phi})$ 

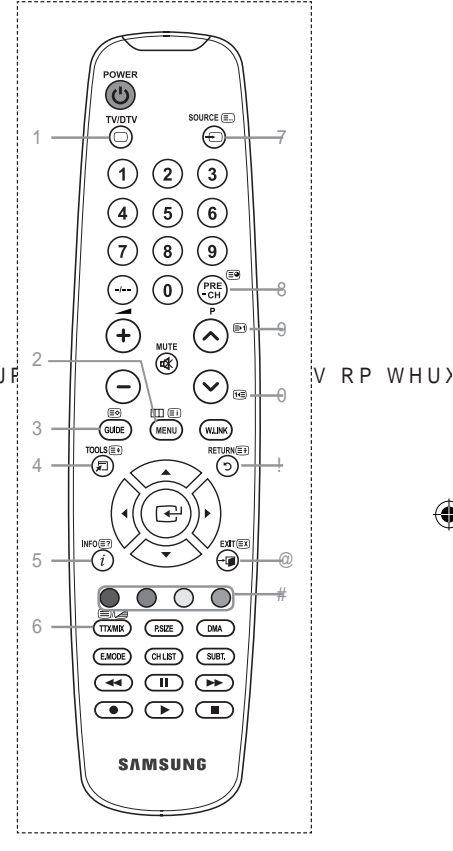

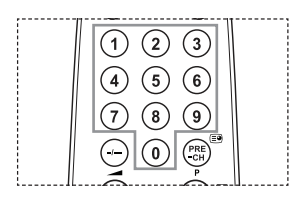

De teletekstpagina's zijn in zes categorieën verdeeld:

| Onderdeel   | Inhoud                                                                                          |
|-------------|-------------------------------------------------------------------------------------------------|
| A<br>B<br>C | Geselecteerd paginanummer.<br>Aanduiding zendstation.<br>Huidig paginanummer of zoekindicaties. |
| D<br>E<br>F | Datum en tijd.<br>Tekst.<br>Statusinformatie.<br>FASTEXT-informatie.                            |

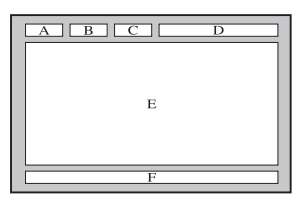

<sup>o</sup> Teletekstinformatie is vaak verdeeld over verschillende pagina's die achtereenvolgens worden weergegeven. U kunt rechtstreeks naar deze pagina's gaan door:

۲

- Het paginanummer in te voeren
- Een titel in een lijst te selecteren
- Een gekleurde kop te selecteren (FASTEXT-systeem)

Druk op de toets TV/DTV om de teletekstmodus te verlaten.

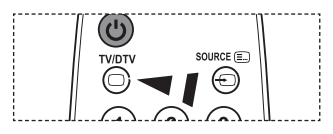

 $( \mathbf{ } )$ 

Nederlands - 62

۲

# Automatische wandsteun (los verkrijgbaar)

Wanneer de automatische wandsteun is geïnstalleerd, kan de positie van uw tv eenvoudig worden bijgesteld.

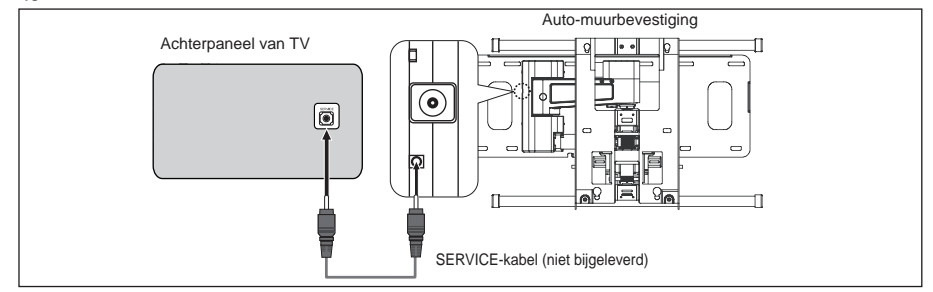

#### Het menu openen

- 1. 'UXN RS x z { RI y RS XZ DIVWDQGVE
  - Het scherm Wandsteun wordt weergegeven.
     Wanneer het scherm voor aanpassen van de wandsteun niet wordt weergegeven door op een van de richtingtoetsen te drukken, gaat u via het menu naar het scherm.
    - Druk op de toets MENU om het menu weer te geven.
       'UXN RS GH WRHWV x RI z RP , QVW en druk vervolgens op de toets ENTERC.

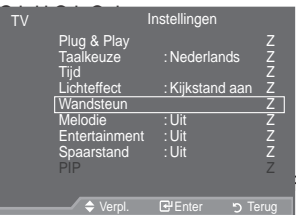

FWHUHQ

‡'UXN RS GH WRHWV x RI z RP VHOHFW <sup>3</sup>:DQGVWHXQ´WH selecteren en druk vervolgens op de toets ENTERœ.

#### De positie opslaan

( )

- 2. 6WHO GH JHZHQVWH SRVLWLH LQ PHW GH WRHWVHQ x z
  - Als u op een pijltjestoets drukt wanneer er geen menu op het scherm wordt weergegeven, verschijnt het aanpassingsscherm.
    - Druk op de toets INFO om de steun in de neutrale positie W H ] H W W H Q 'U X N R S { R I y R P <sup>3</sup>-D vervolgens op ENTER<sup>C</sup>.

De positie wordt teruggezet op de standaard instelling.

3. Druk op de blauwe toets.

UXN RS x HQ z RP HHQ SRVLWLHJHKHXJH Positie 1, Positie 2 of Positie 3 te gebruiken om de huidige

- Indien u de huidige positie niet wilt opslaan, drukt op RETURN.
- Wanneer u positiegeheugen selecteert, kunt u de kleurentoetsen niet gebruiken.
- Druk op de toets ENTER om de positie op te slaan.
   Wanneer Positie1 wordt geselecteerd, verschijnt het bericht "Huidige positie opgeslagen als Positie 1".
- 5. Druk op de toets ENTER :
  - De opgeslagen positie verschijnt aan de linkerkant van het schermmenu.

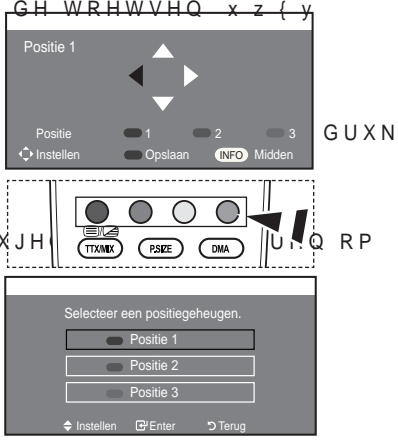

Nederlands - 63

( )

#### Een opgeslagen positie gebruiken

- 1. Voltooi stap 1 van "Het menu openen".
- 2. Door op een kleur te drukken (rood, groen of geel), beweegt de automatische wandsteun naar de opgeslagen positie.
  - <sup>2</sup> U kunt de wandsteun naar een van de drie vooraf ingestelde posities bewegen door op de rode (Positie 1), groene (Positie 2) of gele (Positie 3) knop te drukken.
  - Het positiemenu verschijnt wanneer u de positie aanpast nadat u naar een vooraf ingestelde positie bent gegaan.

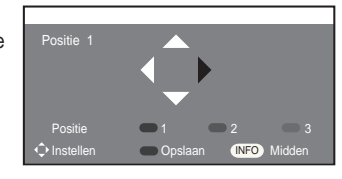

- ° Kijk voor installatie-instructies in de Installatiehandleiding die bij de wandsteun geleverd is.
- <sup>o</sup> Raadpleeg een gespecialiseerd installatiebedrijf voor installatie en verplaatsing van de wandsteun.
- De installatiehandleiding moet worden gebruikt bij het bevestigen van de wandsteun aan de muur.
   Wanneer de steun aan andere bouwmaterialen bevestigd moet worden, dient u contact op te nemen met de dichtstbijzijnde leverancier.
- <sup>o</sup> De automatische wandsteun werkt niet wanneer Anynet+ of WISELINK is ingeschakeld.
- De modellen van 37, 40 en 46 inch zijn niet compatibel met de oude elektrische wandsteun (model WMN5090A\*).

## Diefstal voorkomen met het Kensington-slot (afhankelijk van het model)

Het Kensington-slot is een vergrendeling waarmee u het systeem fysiek kunt vastzetten voor gebruik in het openbaar. Afhankelijk van de fabrikant, kan het uiterlijk en de vergrendelmethode enigszins afwijken van de afbeelding. Raadpleeg de handleiding bij het Kensington-slot voor correct gebruik. De vergrendeling moet apart worden aangeschaft.

- Plaats het vergrendelingsapparaat in het Kensington-slot op de LCD-tv (afbeelding 1) en draai deze in de vergrendelingsrichting (afbeelding 2).
- 2. Verbind de kabel van het Kensington-slot.
- Maak het Kensington-slot vast aan een bureau of een ander zwaar voorwerp dat niet kan worden verplaatst.
- De plaats van het Kensington-slot kan variëren afhankelijk van het model.

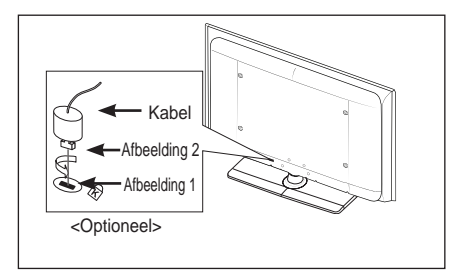

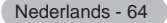

 $( \bullet )$ 

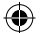

# Problemen oplossen: voordat u de technische dienst inschakelt

| Geen geluid of beeld.                                                             | Controleer of het netsnoer op een wandstopcontact is aangesloten.                                                                                                    | -               |
|-----------------------------------------------------------------------------------|----------------------------------------------------------------------------------------------------|-----------------|
| Ũ                                                                                 | • Controleer of u de toets O op uw ty heb ingedrukt.                                                                                                    |                 |
|                                                                                   | Controleer de instellingen voor het contrast en de helderheid van het<br>beeld.                                                                                                    |                 |
|                                                                                   | Controleer het geluidsvolume.                                                                                                    |                 |
| Normaal beeld maar geen                                                           | Controleer het geluidsvolume.                                                                                                    | -               |
| geluid.                                                                           | <ul> <li>Controleer of de toets MUTE  op de afstandsbediening is ingedrukt.</li> <li>Controleer of "TV-luidspreker" is ingeschakeld.</li> </ul>                                               |                 |
| Het scherm is zwart en het aan/<br>uit-lampje knippert gestaag.                   | <ul> <li>Controleer of uw computer aanstaat en of de signaalkabel in orde is.</li> <li>Het energiebeheersysteem van de TV is actief.</li> </ul>                                               |                 |
|                                                                                   | <ul> <li>Beweeg de muis van de computer of druk op een willekeurige toets op het<br/>toetsenbord.</li> </ul>                                                                                  |                 |
| Geen beeld of zwart-witbeeld.                                                     | Pas de kleurinstellingen aan.     Contrologie of bet sociale tearde uiteen de steere correct is                                                                                               | -               |
| Coluid on boold mot storing                                                       | Controleer of het geselecteerde uitzendsysteern correct is.                                                                                                    | -               |
| Geiula en beela met storing.                                                      | het apparaat uit de buurt van de TV.                                                                                                    |                 |
|                                                                                   | Sluit de televisie op een ander stopcontact aan.                                                                                                    |                 |
| Vaag beeld of sneeuw, vervormd geluid.                                            | <ul> <li>Controleer de richting, plaats en aansluitingen van de antenne.</li> <li>Deze storing treedt vaak op bij het gebruik van een binnenantenne.</li> </ul>                               | -               |
| Afstandsbediening werkt niet goed.                                                | <ul> <li>Vervang de batterijen van de afstandsbediening.</li> <li>Reinig de bovenste rand van de afstandsbediening (transmissievenster).</li> <li>Controleer de batterijcontacten.</li> </ul> | -               |
| Het bericht volgende bericht<br>wordt weergegeven:<br>"Signaalkabel controleren." | <ul><li>Controleer of de signaalkabel goed op de pc of videobron is aangesloten.</li><li>Controleer of de pc of videobron is ingeschakeld.</li></ul>                                          | -               |
| In de pc-modus wordt het volgende bericht weergegeven:<br>"Niet ondersteund."     | & RQWUROHHU GH PD[LPDOH UHVROXWLH HQ     Vergelijk deze waarden met de gegevens in de weergavemodi.                                                                                           | IUHTXHQW        |
| Het beschadigde beeld wordt                                                       | Als "Alleen scannen" is geselecteerd in een aantal externe apparaten, wordt                                                                                                    | $\mathbf{\Psi}$ |
| weergegeven in de hoek van                                                        | het beschadigde beeld mogelijk weergegeven in de hoek van het scherm. Dit                                                                                                    |                 |
| het scherm.                                                                       | wordt veroorzaakt door de externe apparaten en niet door de TV.                                                                                                    | _               |
| De melding "Alle instellingen                                                     | Dit vorashiint ole u de teste EVIT onige tiid ingedrukt houdt                                                                                                    |                 |
| terugzetten naar de standaard-                                                    | Di verschijnt als u de toels EXTT enige tijd ingedrukt houdt.                                                                                                    |                 |
| waarden" verschijnt.                                                              | De insteilingen van het product worden teruggezet naar de fabrieksinsteilingen.                                                                                                    |                 |
| Het TFT LCD-panel gebruikt een<br>dankzij geavanceerde technologi                 | paneel met subpixels (6 220 800) die alleen kunnen worden weergegeven e.                                                                                                    | -               |

Het scherm kan echter enkele heldere of donkere pixels bevatten. Deze pixels zijn niet van invloed op de prestaties van het product.

Nederlands - 65

۲

# 7HFKQLVFKH VSHFL;FDWLHV HQ PLOLHX

۲

| Modelnaam                                                                                                  | LE32A556                                                                                                    | LE37                    | A556                 | LE40A556                                  |
|----------------------------------------------------------------------------------------------------|----------------------------------------------------------------------------------------------------|-------------------------|----------------------|-------------------------------------------|
| Schermformaat<br>(diagonaal)                                                                               | 32 inch                                                                                                    | 37 inch                 |                      | 40 inch                                   |
| Pc-resolutie                                                                                               | 1920 x 1080 @ 60 Hz                                                                                                    | 1920 x 108              | 0 @ 60 Hz            | 1920 x 1080 @ 60 Hz                       |
| Geluid<br>Uitgang                                                                                          | 10 W X 2                                                                                                    | 10 W X 2                |                      | 10 W X 2                                  |
| Afmetingen (b x d x h)<br>Behuizing<br>Met voet                                                            | 865 x 79 x 500 mm<br>865 x 220 x 561 mm                                                                                     | 984 x 87 x<br>984 x 240 | x 572 mm<br>x 637 mm | 1058 x 91 x 608 mm<br>1058 X 240 X 672 mm |
| Gewicht<br>Met voet                                                                                        | 14 kg                                                                                                    | 18                      | kg                   | 19 kg                                     |
| Omgevingsvereisten<br>Gebruikstemperatuur<br>Gebruiksvochtigheid<br>Opslagtemperatuur<br>Opslagvochtigheid | 10 tot 40°C (50 tot 104°F)<br>10 tot 80%, niet-condenserend<br>-20 tot 45 °C (-4 tot 113°F)<br>5 tot 95%, niet-condenserend |                         |                      | nd<br>d                                   |
| Draaivoet<br>(links/rechts)                                                                                | Û a Û                                                                                                    |                         |                      |                                           |
| Modelnaam                                                                                                  | LE46A556                                                                                                    |                         |                      | LE52A556                                  |
| Schermformaat<br>(diagonaal)                                                                               | 46 inch                                                                                                    |                         |                      | 52 inch                                   |
| Pc-resolutie                                                                                               | 1920 x 1080 @ 60 Hz                                                                                                    |                         | 192                  | 0 x 1080 @ 60 Hz                          |
| Geluid<br>Uitgang                                                                                          | 10 W X 2                                                                                                    |                         | 10 W X 2             |                                           |
| Afmetingen (b x d x h)<br>Behuizing<br>Met voet                                                            | 1186 x 111 x 686 mm<br>1186 X 260 X 749 mm                                                                                  |                         | 1330<br>1330         | ) x 120 x 779 mm<br>X 291 X 842 mm        |
| Gewicht<br>Met voet                                                                                        | 27 kg                                                                                                    |                         |                      | 33 kg                                     |
| Omgevingsvereisten<br>Gebruikstemperatuur<br>Gebruiksvochtigheid<br>Opslagtemperatuur<br>Opslagvochtigheid | 10 tot 40°C (50 tot 104°F)<br>10 tot 80%, niet-condenserend<br>-20 tot 45 °C (-4 tot 113°F)<br>5 tot 95%, niet-condenserend |                         |                      | nd                                        |
| Draaivoet<br>(links/rechts)                                                                                | Û a Û                                                                                                    |                         |                      |                                           |

۲

Nederlands - 66

۲

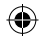

| Modelnaam                                                                                                  | LE32A557                                                                                                    | LE37A                     | \557                 | LE40A557                                |
|----------------------------------------------------------------------------------------------------|----------------------------------------------------------------------------------------------------|---------------------------|----------------------|-----------------------------------------|
| Schermformaat<br>(diagonaal)                                                                               | 32 inch                                                                                                    | 37 inch                   |                      | 40 inch                                 |
| Pc-resolutie                                                                                               | 1920 x 1080 @ 60 Hz                                                                                                    | 1920 x 1080               | 0 @ 60 Hz            | 1920 x 1080 @ 60 Hz                     |
| Geluid<br>Uitgang                                                                                          | 10 W X 2                                                                                                    | 10 W                      | X 2                  | 10 W X 2                                |
| Afmetingen (b x d x h)<br>Behuizing<br>Met voet                                                            | 801 X 88 X 526 mm<br>801 X 252 X 574 mm                                                                                     | 918 X 92 X<br>918 X 300 X | X 608 mm<br>X 650 mm | 997 X 92 X 641 mm<br>997 X 300 X 686 mm |
| Gewicht<br>Met voet                                                                                        | 13 kg                                                                                                    | 18                        | kg                   | 21 kg                                   |
| Omgevingsvereisten<br>Gebruikstemperatuur<br>Gebruiksvochtigheid<br>Opslagtemperatuur<br>Opslagvochtigheid | 10 tot 40°C (50 tot 104°F)<br>10 tot 80%, niet-condenserend<br>-20 tot 45 °C (-4 tot 113°F)<br>5 tot 95%, niet-condenserend |                           |                      | nd                                      |
| Draaivoet<br>(links/rechts)                                                                                | Û a Û                                                                                                    |                           |                      |                                         |
| Modelnaam                                                                                                  | LE46A557                                                                                                    |                           |                      | LE52A557                                |
| Schermformaat<br>(diagonaal)                                                                               | 46 inch                                                                                                    |                           |                      | 52 inch                                 |
| Pc-resolutie                                                                                               | 1920 x 1080 @ 60 Hz                                                                                                    |                           | 192                  | 0 x 1080 @ 60 Hz                        |
| Geluid<br>Uitgang                                                                                          | 10 W X 2                                                                                                    |                           | 10 W X 2             |                                         |
| Afmetingen (b x d x h)<br>Behuizing<br>Met voet                                                            | 1127 X 100 X 716 mm<br>1127 X 280 X 767 mm                                                                                  |                           | 1269<br>1269         | X 109 X 806 mm<br>X 326 X 857 mm        |
| Gewicht<br>Met voet                                                                                        | 28 kg                                                                                                    |                           |                      | 32 kg                                   |
| Omgevingsvereisten<br>Gebruikstemperatuur<br>Gebruiksvochtigheid<br>Opslagtemperatuur<br>Opslagvochtigheid | 10 tot 40°C (50 tot 104°F)<br>10 tot 80%, niet-condenserend<br>-20 tot 45 °C (-4 tot 113°F)<br>5 tot 95%, niet-condenserend |                           |                      | nd<br>d                                 |
| Draaivoet<br>(links/rechts)                                                                                | Û a Û                                                                                                    |                           |                      |                                         |

۲

Nederlands - 67

۲

% 1 \$ ' X W LQGG

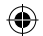

| Modelnaam                                                                                                  | LE32A558                                                                                                    | LE37A                     | 558                  | LE40A558                                |
|----------------------------------------------------------------------------------------------------|----------------------------------------------------------------------------------------------------|---------------------------|----------------------|-----------------------------------------|
| Schermformaat<br>(diagonaal)                                                                               | 32 inch                                                                                                    | 37 inch                   |                      | 40 inch                                 |
| Pc-resolutie                                                                                               | 1920 x 1080 @ 60 Hz                                                                                                    | 1920 x 1080               | ) @ 60 Hz            | 1920 x 1080 @ 60 Hz                     |
| Geluid<br>Uitgang                                                                                          | 10 W X 2                                                                                                    | 10 W                      | X 2                  | 10 W X 2                                |
| Afmetingen (b x d x h)<br>Behuizing<br>Met voet                                                            | 801 X 88 X 514 mm<br>801 X 252 X 574 mm                                                                                     | 918 X 92 ><br>918 X 300 > | ( 592 mm<br>K 650 mm | 997 X 92 X 628 mm<br>997 X 300 X 686 mm |
| Gewicht<br>Met voet                                                                                        | 13 kg                                                                                                    | 18                        | ٨g                   | 21 kg                                   |
| Omgevingsvereisten<br>Gebruikstemperatuur<br>Gebruiksvochtigheid<br>Opslagtemperatuur<br>Opslagvochtigheid | 10 tot 40°C (50 tot 104°F)<br>10 tot 80%, niet-condenserend<br>-20 tot 45 °C (-4 tot 113°F)<br>5 tot 95%, niet-condenserend |                           |                      | nd                                      |
| Draaivoet<br>(links/rechts)                                                                                | Û a Û                                                                                                    |                           |                      |                                         |
| Modelnaam                                                                                                  | LE46A558                                                                                                    |                           |                      | LE52A558                                |
| Schermformaat<br>(diagonaal)                                                                               | 46 inch                                                                                                    |                           |                      | 52 inch                                 |
| Pc-resolutie                                                                                               | 1920 x 1080 @ 60 Hz                                                                                                    |                           | 192                  | 20 x 1080 @ 60 Hz                       |
| Geluid<br>Uitgang                                                                                          | 10 W X 2                                                                                                    |                           | 10 W X 2             |                                         |
| Afmetingen (b x d x h)<br>Behuizing<br>Met voet                                                            | 1127 X 100 X 700 mm<br>1127 X 280 X 767 mm                                                                                  |                           | 1269<br>1269         | X 109 X 791 mm<br>X 326 X 857 mm        |
| Gewicht<br>Met voet                                                                                        | 28 kg                                                                                                    |                           |                      | 32 kg                                   |
| Omgevingsvereisten<br>Gebruikstemperatuur<br>Gebruiksvochtigheid<br>Opslagtemperatuur<br>Opslagvochtigheid | 10 tot 40°C (50 tot 104°F)<br>10 tot 80%, niet-condenserend<br>-20 tot 45 °C (-4 tot 113°F)<br>5 tot 95%, niet-condenserend |                           |                      | nd                                      |
| Draaivoet<br>(links/rechts)                                                                                | Û a Û                                                                                                    |                           |                      |                                         |

۲

Nederlands - 68

۲

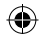

| Modelnaam                                                                                                  | LE32A559                                                                                                    | LE37/                   | 4559                 | LE40A559                                |  |
|----------------------------------------------------------------------------------------------------|----------------------------------------------------------------------------------------------------|-------------------------|----------------------|-----------------------------------------|--|
| Schermformaat<br>(diagonaal)                                                                               | 32 inch                                                                                                    | 37 inch                 |                      | 40 inch                                 |  |
| Pc-resolutie                                                                                               | 1920 x 1080 @ 60 Hz                                                                                                    | 1920 x 108              | 0 @ 60 Hz            | 1920 x 1080 @ 60 Hz                     |  |
| Geluid<br>Uitgang                                                                                          | 10 W X 2                                                                                                    | 10 W                    | X 2                  | 10 W X 2                                |  |
| Afmetingen (b x d x h)<br>Behuizing<br>Met voet                                                            | 801 X 88 X 524 mm<br>801 X 252 X 574 mm                                                                                     | 918 X 92 2<br>918 X 300 | X 601 mm<br>X 650 mm | 997 X 92 X 638 mm<br>997 X 300 X 686 mm |  |
| Gewicht<br>Met voet                                                                                        | 13 kg                                                                                                    | 18                      | kg                   | 21 kg                                   |  |
| Omgevingsvereisten<br>Gebruikstemperatuur<br>Gebruiksvochtigheid<br>Opslagtemperatuur<br>Opslagvochtigheid | 10 tot 40°C (50 tot 104°F)<br>10 tot 80%, niet-condenserend<br>-20 tot 45 °C (-4 tot 113°F)<br>5 tot 95%, niet-condenserend |                         |                      |                                         |  |
| Draaivoet<br>(links/rechts)                                                                                | Û a Û                                                                                                    |                         |                      |                                         |  |
| Modelnaam                                                                                                  | LE46A559                                                                                                    |                         |                      | LE52A559                                |  |
| Schermformaat<br>(diagonaal)                                                                               | 46 inch                                                                                                    |                         | 52 inch              |                                         |  |
| Pc-resolutie                                                                                               | 1920 x 1080 @ 60 Hz                                                                                                    |                         | 1920 x 1080 @ 60 Hz  |                                         |  |
| Geluid<br>Uitgang                                                                                          | 10 W X 2                                                                                                    |                         | 10 W X 2             |                                         |  |
| Afmetingen (b x d x h)<br>Behuizing<br>Met voet                                                            | 1127 X 100 X 710 mm<br>1127 X 280 X 767 mm                                                                                  |                         | 1269<br>1269         | X 109 X 800 mm<br>X 326 X 857 mm        |  |
| Gewicht<br>Met voet                                                                                        | 28 kg                                                                                                    |                         |                      | 32 kg                                   |  |
| Omgevingsvereisten<br>Gebruikstemperatuur<br>Gebruiksvochtigheid<br>Opslagtemperatuur<br>Opslagvochtigheid | 10 tot 40°C (50 tot 104°F)<br>10 tot 80%, niet-condenserend<br>-20 tot 45 °C (-4 tot 113°F)<br>5 tot 95%, niet-condenserend |                         |                      | nd                                      |  |
| Draaivoet<br>(links/rechts)                                                                                | Û a Û                                                                                                    |                         |                      |                                         |  |

### ° 9RUPJHYLQJ HQ VSHFL;FDWLHV NXQQHQ ]RQGHU NHQQLVJHYLQJ ZRU(

 $( \mathbf{ } )$ 

<sup>o</sup> Dit is een digitaal apparaat van klasse B.

° Zie het etiket op het product voor informatie over de stroomvoorziening en het energieverbruik.

Nederlands - 69

۲

#### Contatta SAMSUNG WORLDWIDE

Se avete commenti o domande sui prodotti Samsung, contattate il Servizio Clienti Samsung. (Vedere retro di copertina per maggiori informazioni.)

( )

Precauzioni da adottare quando si visualizza un'immagine fissa Un'immagine fissa può causare danni permanenti allo schermo TV.

· Non visualizzare un'immagine fissa sul pannello LCD per oltre 2 ore poiché può causare la ritenzione dell'immagine sullo schermo. Il fenomeno di ritenzione dell'immagine è anche noto come "bruciatura dello schermo". Per evitare il fenomeno di ritenzione dell'immagine, ridurre il grado di luminosità e di contrasto dello schermo quando si visualizza un'immagine fissa. Su un TV LCD, l'uso del formato 4.3 per un periodo prolungato può lasciare traccia . dei bordi sulla parte sinistra, destra e centrale del video a causa delle differenti emissioni luminose dello schermo. La riproduzione di un DVD o l'uso di una console per videogiochi può causare effetti analoghi sullo schermo. Questo tipo di danni non è coperto dalla Garanzia. · La visualizzazione prolungata di immagini fisse da videogiochi e PC può causare la visualizzazione di immagini residue parziali. Per evitare questo problema, ridurre la 'luminosità' e il 'contrasto' mentre si visualizzano immagini fisse.

۲

© 2008 Samsung Electronics Co., Ltd. All rights reserved.

## Contenuto

COLLEGAMENTO E PREPARAZIONE DEL TELEVISORE

| ( | Elenco dei componenti                        | 3    |
|---|----------------------------------------------|------|
| ( | Installazione del supporto                   | 3    |
| ( | Installazione del Kit di montaggio a parete  | 3    |
| ( | Pannello di controllo                        | 4    |
| ( | Pannello dei collegamenti                    | 5    |
| ( | Telecomando                                  | 8    |
| ( | Installazione delle batterie nel telecomando | 9    |
| ( | Accensione e spegnimento                     | 9    |
| ( | Attivazione della modalità Standby del       |      |
|   | televisore                                   | 9    |
| ( | Visualizzazione dei menu                     | . 10 |
| ( | Uso del tasto TOOLS                          | . 10 |
| ( | Plug & Play                                  | 11   |
|   |                                              |      |

### IMPOSTAZIONE DEI CANALI

| ۲        | Memorizzazione automatica dei canali 1 | 2 |
|----------|----------------------------------------|---|
| (        | Memorizzazione manuale dei canali1     | 3 |
| (        | Aggiunta / Blocco di canali 1          | 4 |
| (        | Ordinamento dei canali memorizzati 1   | 5 |
| (        | Assegnazione di nomi ai canali1        | 5 |
| (        | 6LQWRQLD ¿Q.HG.H.LF.D.Q.D.O1           | 6 |
| <b>‹</b> | /1\$ /RZ 1RLVH \$.P.S.O.L.;.H.U1       | 6 |
|          |                                        |   |
|          |                                        |   |

### IMPOSTAZIONE DELL'IMMAGINE

۲

| ۲   | ORGL; FD GHOOR VWDQ.G.D.U.G7 (              | ЭНΟЮ́                |
|-----|---------------------------------------------|----------------------|
| (   | Regolazione dell'immagine personalizzata 18 | < Se                 |
| (   | & RQ ¿ JXUD] LRQH GHOOH LPSR                | V W DSP              |
|     | dell'immagine                               | < Se                 |
| (   | 5LSULVWLQR GHOOH LPSRVWI                    | D]L'R <sup>S</sup> Q |
|     | dell'immagine 19                            | - < Vis              |
| (   | &RQ JXUD]LRQH GL 2S.]L.R.Q20 L              | ₋₽₽₽₽₽               |
| (   | Visualizzazione in modalità PIP (Picture in | < Ag                 |
|     | Picture)                                    | < Vis                |
|     | ,                                           | < Se                 |
| IN  |                                             | < Az                 |
| IIV | IF OSTAZIONE DELL'AUDIO                     | < Se                 |
| <   | Funzioni audio 23                           | au                   |

- Calasiana dalla madalità andia

### IMPOSTAZIONE DELL'ORA

| ( | Impostazione e visualizzazione dell'ora |
|---|-----------------------------------------|
|   | corrente                                |
| ( | Impostazione del timer di spegnimento   |
| < | Accensione e spegnimento automatico del |

### DESCRIZIONE DELLE FUNZIONI

۲

- « ORGL; FD GHL QRPL GHOOH 29 RUJHQWL

### USO DELLA FUNZIONE DTV

|    | <<br><     | Anteprima del sistema di menu DTV                 |     |      |        |
|----|------------|---------------------------------------------------|-----|------|--------|
|    |            | canali                                            |     |      |        |
|    | (          | Aggiornamento manuale dell'elenco dei             |     |      |        |
|    |            | canali                                            | 1 \ |      |        |
|    | (          | ORGLZFD GHL FD.Q.D.O.L                            | LVV | L    |        |
|    | ì          | Visualizzazione di informazioni sul               |     |      |        |
|    |            | programma                                         |     |      |        |
|    | (          | Visualizzazione delle informazioni EPG            |     |      |        |
|    | (          | Uso della funzione Elenco programmato 36          |     |      |        |
|    | (          | , PSRVWD]LRQH GHOODJ.X.L.G6D                      | 3 U | HGH¿ | Q      |
|    | (          | Visualizzazione di tutti i canali e dei canali    |     |      |        |
|    |            | preferiti                                         |     |      |        |
|    | (          | Regolazione della trasparenza del menu 37         |     |      |        |
|    | (          | Impostazione della funzione Blocco Canale 38      |     |      | $\Phi$ |
|    | (          | Impostazione del sottotitoli                      |     |      |        |
| Η  | 0          | Selezione del formato audio                       |     | Ŧ    |        |
|    | ,<br>v K I | Selezione dell'opzione-Descrizione audio 40       |     | alia |        |
| V  | ۲. ۸<br>۲  | Selezione del testo digitale (solo GB)            |     | no   |        |
| 11 | ۲,         | Selezione del fuso orarion (Solo per la Spagna)41 |     |      |        |
| 1. | (          | Visualizzazione delle informazioni sul prodotto41 |     |      |        |
| P  | P          | Sontrolle delle informazioni sul segnale 42       |     |      |        |
|    | (          | Aggiornamento del software 42                     |     |      |        |
|    | <          | Visualizzazione dell'interfaccia comune 43        |     |      |        |
|    | (          | Selezione del menu IC (Interfaccia comune) 43     |     |      |        |
|    | (          | Azzeramento                                       |     |      |        |
|    | (          | audio o teletext)                                 |     |      |        |
|    | <          | Preferenza 45                                     |     |      |        |
|    |            | 100000124                                         |     |      |        |

Italiano - 1

### IMPOSTAZIONE DEL PC

- Impostazione del software del PC (basato su Windows XP) ..... 46

### WISELINK

 $( \bullet )$ 

- Utilizzo dell'elenco PHOTO (JPEG)...... 50
- Utilizzo dell'elenco MP3......53

#### **INFORMAZIONI SU ANYNET+**

| (        | Che cos'è Anynet+? 55                       |  |
|----------|---------------------------------------------|--|
| <b>‹</b> | Collegamento dei dispositivi Anynet+ 55     |  |
| (        | & R Q ¿ J X U D ] L R Q HG.L\$.Q.\.Q.H.W66  |  |
| (        | Scansione e passaggio da un dispositivo     |  |
|          | Anynet <sup>+</sup> all'altro 57            |  |
| ۲        | Registrazione                               |  |
| <b>‹</b> | Ascolto tramite il ricevitore 59            |  |
| (        | Controlli da effettuare prima di contattare |  |
|          | l'assistenza tecnica                        |  |

### CONSIGLI PER L'USO

۲

- Regolazione montaggio a parete (kit venduto separatamente)......63
- « & RQ; JXUD]LRQH GHO W.H.Q.H4YLVR Web & Bero Content of the seconda
  - del modello) ..... 64 < luzione dei problemi: Prima di contattare
  - l'assistenza ...... 65
  - < 6SHFL; FKH WHFQLF.K.H...H...D.P66ELHQWDOL</pre>

Questo apparecchio è fabbricato in conformità al D.M.28.08.95 n.548 ed in particolare a quanto specificato nell Art.2, comma 1. Questo apparecchio è fabbricato nella U.E. in conformità al D.M.28.08.95 n.548 Art.2, comma 1 ed al D.M.26.03.92 Art.1

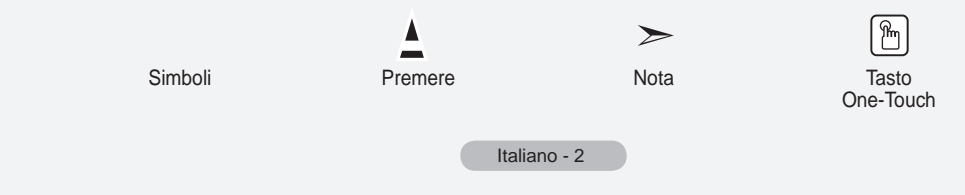

( )

# Elenco dei componenti

Controllare che nella confezione del TV LCD siano contenuti i seguenti componenti. Se qualsiasi componente risulta mancante, contattare il rivenditore.

|                                            |                          |            | M4 X L16                   |                 |                      |
|--------------------------------------------|--------------------------|------------|----------------------------|-----------------|----------------------|
| Telecomando e<br>batterie<br>(AAA x 2)     | Cavo di<br>alimentazione | Coprifondo | Vite del<br>piedistallo X4 | Piedistallo     | Panno per la pulizia |
| Manuale dell'utente     Scheda di garanzia |                          |            | Guida alla sid             | curezza • Sched | e di registrazione   |

° Scheda di garanzia / Guida alla sicurezza / Schede di registrazione (Non disponibili in tutte le sedi)

° In base al modello, il piedistallo e la relativa vite potrebbero non essere inclusi.

### Installazione del supporto

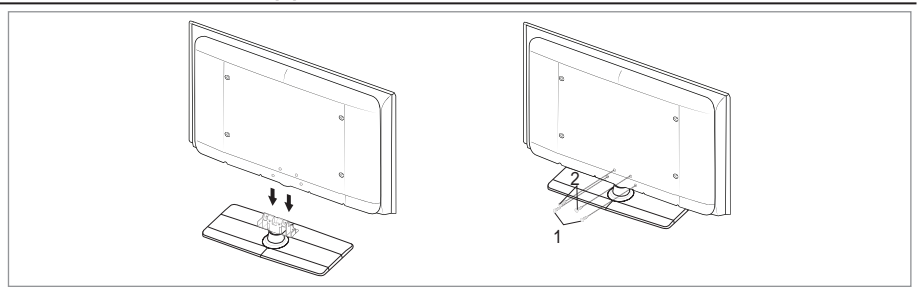

1. Collegare il TV LCD e il piedistallo.

 $( \bullet )$ 

- <sup>o</sup> Il televisore deve essere trasportato da due o più persone.
- Fare attenzione nel posizionare il piedistallo dal lato corretto.
- 2. Serrare due viti nella posizione 1, quindi serrare altre due viti nella posizione 2.
  - Sollevare il prodotto e serrare le viti. Serrando le viti con il TV LCD abbassato, il televisore potrebbe inclinarsi su un lato.
  - Il piedistallo viene installato per modelli con schermi da 37 pollici e oltre.

# Installazione del Kit di montaggio a parete

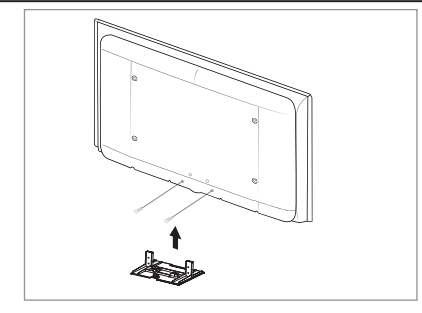

Gli articoli del kit di montaggio a parete (venduti separatamente) consentono di montare il televisore alla parete. Per informazioni dettagliate sull'installazione del kit di montaggio a parete, consultare le istruzioni fornite insieme agli articoli del kit. Contattare un tecnico per richiedere assistenza quando si monta la staffa a parete. Samsung Electronics non può essere ritenuta responsabile per qualsiasi danno al prodotto o infortuni causati da una installazione autonoma del televisore da parte dell'utente.

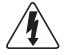

Non installare il Supporto a parete mentre il televisore è acceso. In caso contrario, potrebbero YHUL; FDUVL LQFLGHQWL FRQ OHVLRQL da scosse elettriche.

 Rimuovere il piedistallo, coprire il foro sul fondo con un tappo e serrare con due viti.

Italiano - 3

 $(\mathbf{\Phi})$ 

### Pannello di controllo

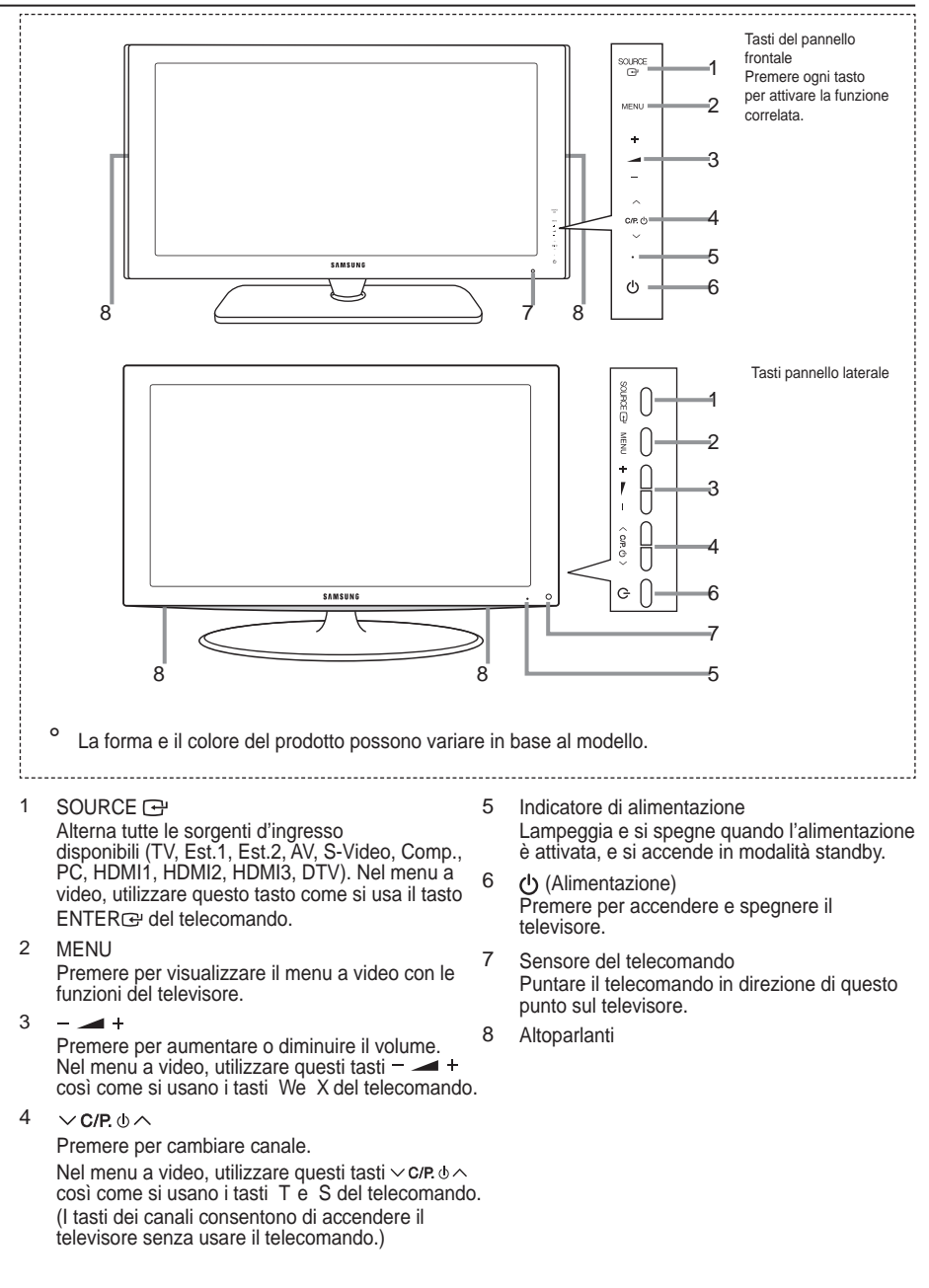

Italiano - 4

( )

## Pannello dei collegamenti

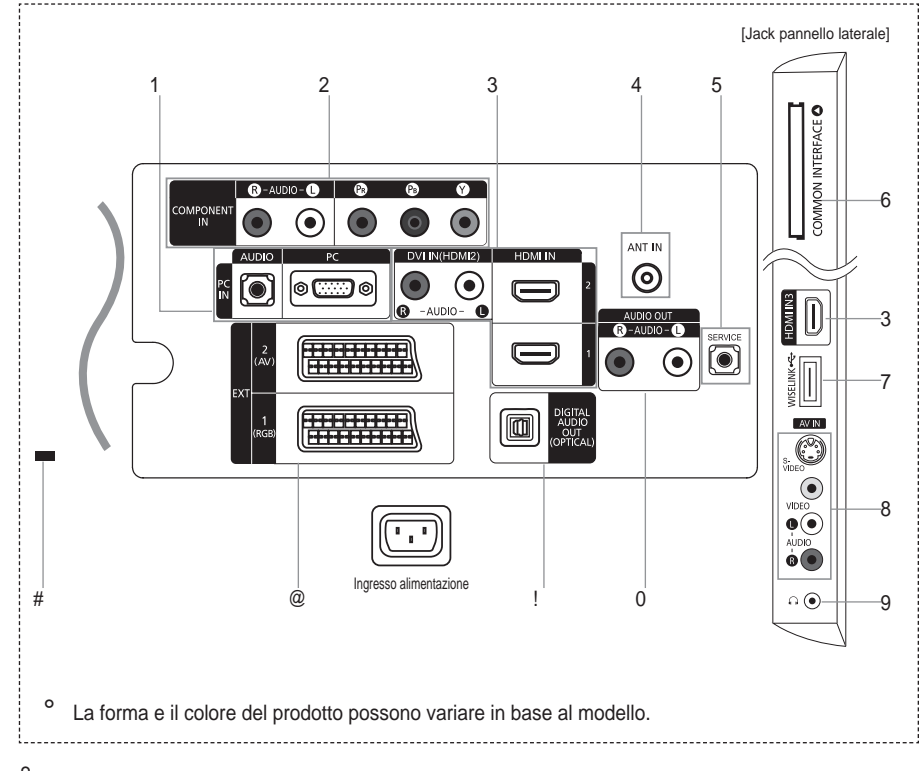

- Quando si collega un dispositivo esterno al televisore, assicurarsi che l'alimentazione dell'unità sia scollegata.
- Quando si collega un dispositivo esterno, far corrispondere il colore del terminale di collegamento a quello del cavo.
- 1 PC IN (PC)/(AUDIO)
  - Collegare ai jack video e audio del PC.
- 2 COMPONENT IN

 $( \bullet )$ 

- Collegare i cavi video component (opzionali) al connettore del componente ("PR", "PB", "Y") sul retro dell'apparecchiatura e ai corrispondenti connettori di uscita video del DTV o DVD.
- Se si desidera collegare il Set-Top Box e il DTV (o DVD), effettuare il collegamento tra i due dispositivi, quindi collegare il DTV (o DVD) al rispettivo connettore ("PR", "PB", "Y") sull'apparecchiatura.
- I connettori PR, PB e Y dei componenti (DTV o DVD) sono talvolta etichettati con Y, B-Y e R-Y o Y, Cb e Cr.
- Collegare i cavi audio RCA (opzionali) a "R AUDIO L" sul retro dell'apparecchiatura e ai corrispondenti connettori di uscita audio sul DTV o DVD.
- 3 HDMI IN 1, HDMI IN 2, HDMI IN 3
  - Supporta le connessioni tra periferiche AV con connessione HDMI (Set Top Box, lettori DVD).
  - Non è necessario un ulteriore collegamento Audio per la connessione HDMI-HDMI.
  - Quando si effettua una connessione mediante cavo HDMI/DVI, è necessario utilizzare il jack HDMI IN2.

Italiano - 5

( )

- ° &KH FRVD VLJQL¿FD +'0,"
- <sup>3</sup>+LJK 'H¿QLWLRQ 0XOWLPHGLD LQWHUIDFH´ SHULPBICY VDHO VDD WUDVP GH¿QL]LRQH H DXGLR GLJLWDOH D FDQDOL PXOWLSOL
- Il terminale HDMI/DVI supporta il collegamento DVI a una periferica estesa con un cavo appropriato (non fornito). La differenza tra HDMI e DVI è che il dispositivo HDMI è di dimensioni SL• SLFFROH GLVSRQH GHOOD IXQ]LRQH GL FRGL; FD +'&3 +LJK % installata, e supporta audio digitale multicanale.
- Se sono collegati lettori DVD/ricevitori via cavo/ricevitori satellitari che supportano versioni HDMI precedenti alla 1.3, il televisore potrebbe non riprodurre l'audio e le immagini visualizzate potrebbero presentare colori anomali. Quando si collega un cavo HDMI di una versione precedente e non c'è audio, collegare il cavo HDMI al jack HDMI IN 2 e i cavi audio ai jack DVI IN (HDMI2) [R-AUDIO-L] sul retro del televisore. In questo caso, contattare la società fornitrice GHO OHWWRUH '9' ULFHYLWRUH YLD FDYR ULFHYQ.WRUMOLWHOOLW ULFKLHGHUH XQ DJJLRUQDPHQWR GHO ¿UPZDUHLRQEDYL +'0, FKHQ possono causare sfarfallio o mancanza di immagini a schermo.

DVI IN(HDMI2) [R-AUDIO-L]

- Uscite audio DVI per dispositivi esterni.
  - Modalità supportate per HDMI/DVI e Component

|               | 480i | 480p | 576i | 576p | 720p | 1080i | 1080p |
|---------------|------|------|------|------|------|-------|-------|
| HDMI/DVI 50Hz | Х    | Х    | Х    | 0    | 0    | 0     | 0     |
| HDMI/DVI 60Hz | Х    | 0    | Х    | Х    | 0    | 0     | 0     |
| Component     | 0    | 0    | 0    | 0    | 0    | 0     | 0     |

4 ANT IN

Per visualizzare correttamente i canali televisivi, è necessario che l'apparecchio televisivo riceva il segnale da una delle seguenti fonti:

- un'antenna esterna / Una rete televisiva via cavo / Una rete satellitare.

#### 5 SERVICE

Collegarlo al jack sulla staffa di supporto a parete opzionale. Questa funzione consente di regolare l'angolo di visualizzazione del televisore utilizzando il telecomando.

- 6 Slot di INTERFACCIA COMUNE
  - Se per alcuni canali non si inserisce la "Scheda IC", il messaggio "Scramble Signal" (Segnale criptato) viene visualizzato sullo schermo.
  - Le informazioni di pairing che contengono un numero telefonico, l'ID della scheda IC, l'ID host e altri dati verranno visualizzate entro 2~3 minuti. Se viene visualizzato un messaggio di errore, contattare il service provider.
  - 4 X D Q G R O D F R Q ¿ J X U D] L R Q H G H O O H L è stata completata, viene visualizzato il messaggio "Updating Completed" (Completato aggiornamento), a indicare che l'elenco dei canali è stato aggiornato.
    - È necessario richiedere una scheda IC al service provider locale. Estrarre con delicatezza la scheda IC tirandola con le dita; fare attenzione a non farla cadere poiché potrebbe subire danni.
      - Inserire la scheda IC nella direzione indicata sulla scheda stessa.
    - <sup>o</sup> La posizione del blocco COMON INTERFACE può variare a seconda del modello.
- 7 WISELINK
  - Collegare un dispositivo di memorizzazione di massa USB per visualizzare file di fotografie (JPEG) e riprodurre file audio (MP3).

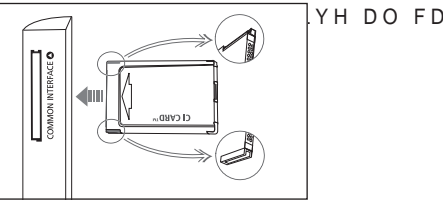

Italiano - 6

( )

- 8 S-VIDEO o VIDEO/R-AUDIO-L
  - Collegare il cavo RCA o S-VIDEO a un dispositivo A/V esterno appropriato quale un videoregistratore, un DVD o una videocamera.

 $(\mathbf{0})$ 

- Collegare i cavi audio RCA a "R AUDIO L" sull'apparecchio e gli altri terminali ai corrispondenti connettori di uscita audio sul dispositivo A/V.
- 9 DFN GHOOD FXI;D
  - /D FXI¿D SXz HVVHUH FROOHJDWD DOO¶XVFLWD SUHGH¿QLWD GHOO¶DSSDL altoparlanti incorporati sono disattivati.
- 0 AUDIO OUT[R-AUDIO-L]
  - Collegare i cavi audio RCA a AUDIO OUT [R-AUDIO-L] sul retro dell'apparecchiatura e le altre estremità ai FRQQHWWRUL DXGLR FRUULVSRQGHQWL GHOOM[IDD SVOIL], FDWRUH R GHOO¶[LP:
- ! DIGITAL AUDIO OUT (OPTICAL)
  - Collegare a un componente audio digitale.
    - Se i jack HDMI IN sono collegati, il jack DIGITAL AUDIO OUT (OPTICAL) del relevisore trasporta il segnale solo di due canali audio. Per avere un audio a 5.1 canali, collegare il jack ottico del lettore DVD o dell'STB GLUHWWDPHQWH D XQ DPSOL; FDWRUH R DOO¶+RPH 7KHDWHU QRQ DO WI
- @ EXT 1, EXT 2

()

|            | Ingresso |             |     | Uscita                                |  |
|------------|----------|-------------|-----|---------------------------------------|--|
| Connettore | Video    | Audio (L/R) | RGB | Video + Audio (L/R)                   |  |
| EXT 1      | 0        | 0           | 0   | Solo l'uscita TV o DTV è disponibile. |  |
| EXT 2      | 0        | 0           |     | Uscita da scegliere.                  |  |

- Ingressi e uscite di dispositivi esterni quali videoregistratori, DVD, periferiche di gioco o lettori di dischi video.

- # Blocco Kensington (a seconda del modello)
  - ,O EORFFR .HQVLQJWRQ RS]LRQDOH q XQ GLVSRVLWLYR XVDWR SHU DVVL utilizzato in un luogo pubblico.
  - Se si desidera utilizzare un dispositivo di blocco, contattare il punto vendita in cui si è acquistato il prodotto.
  - La posizione del blocco Kensington può variare a seconda del modello.

Italiano - 7
### Telecomando

- Tasto di standby del televisore 1
- Seleziona direttamente il 2
- televisore e la modalità DTV 3 Tasti numerici per selezionare direttamente i canali
- Selezione dei canali Δ memorizzati con una/due cifre
- 5 : Aumento del volume : Diminuzione del volume
- 6 Disattivazione temporanea dell'audio
- 7 Visualizzazione della Guida elettronica ai programmi (EPG).
- 8 Utile per selezionare rapidamente le funzioni più frequentemente utilizzate.
- Consente di vedere le q informazioni sull'emittente corrente
- 0 Tasti colorati: Utilizzare questi tasti nell'elenco Canali, WISELINK, ecc
- @ Premere per selezionare le modalità dello schermo e del suono per eventi sportivi, cinema e giochi.

()

Premere questo tasto in DMA, # WISELINK e Anynet+. ( :Questo telecomando può

essere utilizzato per gestire le operazioni di registrazione con : registratori Samsung dotati della funzione Anynet+.

- Selezione della sorgente \$ disponibile
- % Canale precedente
- Λ Ρ : Canale successivo
- Ρ : Canale precedente
- & Visualizza il menu a video principale
- Questa funzione consente di visualizzare e riprodurre ¿OH IRWRJUD¿FL H DXGLR GD XQ dispositivo esterno.
- Ritorna al menu precedente. (

- ÷ ) Controlla il cursore nel menu
- а Esce dal menu a video
- Utilizzarlo quando si connette b un dispositivo DMA (Digital Media Adapter) Samsung mediante un'interfaccia HDMI e passando alla modalità DMA. (Il tasto DMA è opzionale.) Per ulteriori informazioni sulle procedure operative, consultare il Manuale dell'utente del dispositivo DMA. Questo tasto è disponibile quando "Anynet+ (HDMI-CEC)" è "Acceso" (vedere a pag. 56).
- Selezione della dimensione С dell'immagine
- Visualizzazione sottotitoli d digitali
- Visualizza "Elenco canali" sullo e schermo.

#### Funzioni Teletext

- 2 Esce dallo schermo Teletext
- Memorizza Teletext 7
- Selezione formato Teletext 8
- Mostra Teletext 9
- Selezione argomento Fastext 0
- Seleziona alternativamente le modalità Teletext, Double (Doppia) o Mix.
- \$ Selezione modalità Teletext (LIST/FLOF)
- % Pagina secondaria Teletext
  - P Pagina successiva Teletext
  - : Pagina precedente Teletext
- Indice Teletext ጲ

٨

- Mantieni Teletext
- Annulla Teletext а

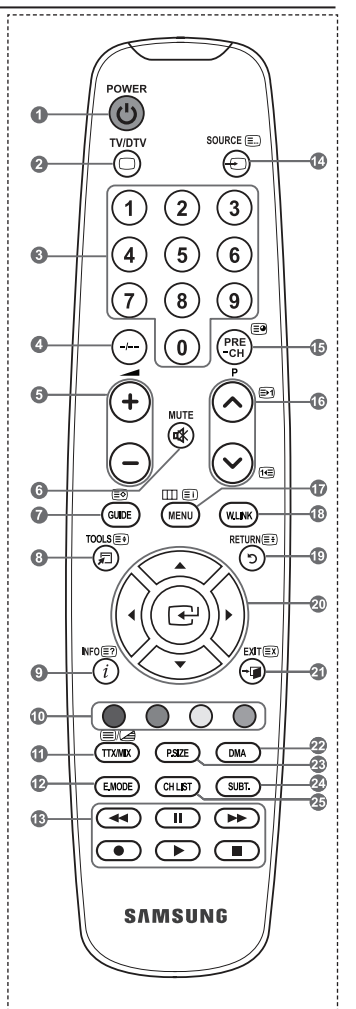

0 Una illuminazione troppo intensa può avere conseguenze sulle prestazioni del telecomando.

Italiano - 8

 $(\mathbf{0})$ 

### Installazione delle batterie nel telecomando

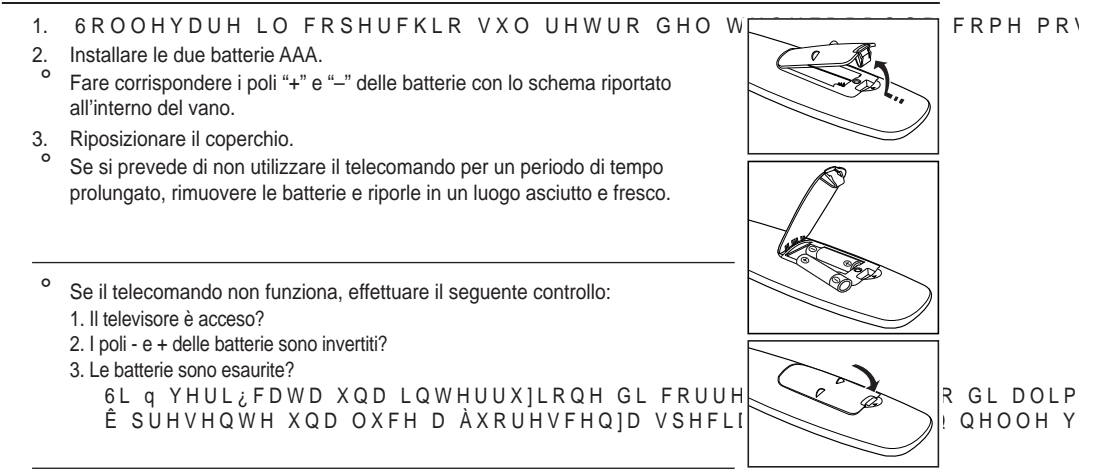

### Accensione e spegnimento

La spina di alimentazione è collegata al pannello posteriore del televisore.

- 1. Inserire la spina in una presa appropriata.
  - <sup>o</sup> L'indicatore di standby si accende.
- 2. Premere il pulsante sull'apparecchio.
  - Per accendere il televisore, è anche possibile premere il tasto POWER o TV/DTV del telecomando.
  - All'accensione, l'ultimo canale che si stava guardando prima di spegnere il televisore verrà riselezionato automaticamente.
- 3. Premere i tasti numerici (0~9) o il tasto canale successivo/precedente ( / ) sul telecomando o il pulsante ~ C/P. o ~ sull'apparecchio.
  - ° Quando si accende il televisore per la prima volta, viene chiesto di scegliere la lingua dei menu.
- 4. Per spegnere il televisore, premere nuovamente il tasto POWERo.

### Attivazione della modalità Standby del televisore

La modalità Standby del televisore consente di ridurre il consumo di corrente. La modalità Standby è particolarmente utile quando si desidera disattivare temporaneamente il televisore, ad esempio durante i pasti.

- 1. Premere il tasto POWER del telecomando.
  - ° Lo schermo si spegne e l'indicatore rosso di standby si accende sul dispositivo.
- 2. 3 HU ULDFFHQGHUH LO WHOHYLVRUH Row WERI; Filtalstun Winterius (00-+9)P; iHUH QXRYDF tasto TV/DTV o il tasto canale precedente/successivo ( / ).
  - <sup>2</sup> Non lasciare il televisore in modalità standby per periodi di tempo prolungati, ad esempio quando si è in vacanza. Si consiglia di scollegare l'apparecchio dal cavo di alimentazione e dall'antenna.

Italiano - 9

۲

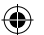

### Visualizzazione dei menu

- A dispositivo acceso, premere il tasto MENU. Viene visualizzato il menu principale. Sul lato sinistro del menu compaiono delle icone: Immagine, Suono, Canale, Impostazione, Ingressi e Menu digitale.
- Per selezionare un'icona, premere il tasto S o T.
   Per accedere al sottomenu dell'icona, premere il tasto ENTERC<sup>1</sup>.
- 3. Per uscire, premere il tasto EXIT.
  - La visualizzazione del menu a schermo viene disattivata dopo circa un minuto.

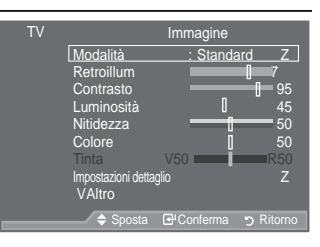

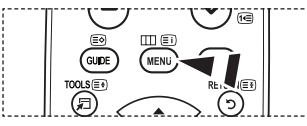

Strumenti

# Uso del tasto TOOLS

Il tasto TOOLS consente di selezionare in modo semplice e rapido le funzioni utilizzate più di frequente. Il menu "Strumenti" (Impostazione strumenti) cambia in base alla modalità di ingresso esterno che si sta visualizzando.

- A dispositivo acceso, premere il tasto TOOLS. Il menu "Strumenti" (Impostazione strumenti) viene visualizzato a schermo.
- 2. Premere il tasto S o T per selezionare un menu.
- 3. Premere i tasti S/T/WXENTERC per visualizzare, PRGL; FDUH R XWLOL]]DUH OH YRFL VHOHTLRQDW più dettagliata di ogni funzione, consultare la pagina corrispondente.
  - •Anynet+ (HDMI-CEC), Vedere pagine da 56
  - •Modalità immagine, Vedere pagine da 17
  - Modalità audio, Vedere pagine da 23
  - •Timer stand-by, Vedere pagine da 25
  - •TS XT SRS, Vedere pagine da 23
  - Risp. energia, Vedere pagine da 28
  - Dual I-II, Vedere pagine da 24
  - PIP, Vedere pagine da 22
  - •Regolazione auto, Vedere pagine da 47

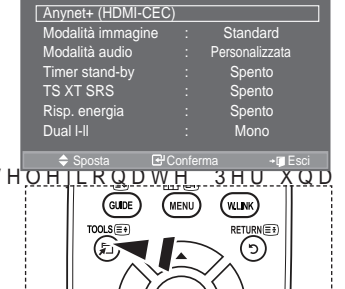

GHVFUL]

Italiano - 10

۲

 $( \bullet )$ 

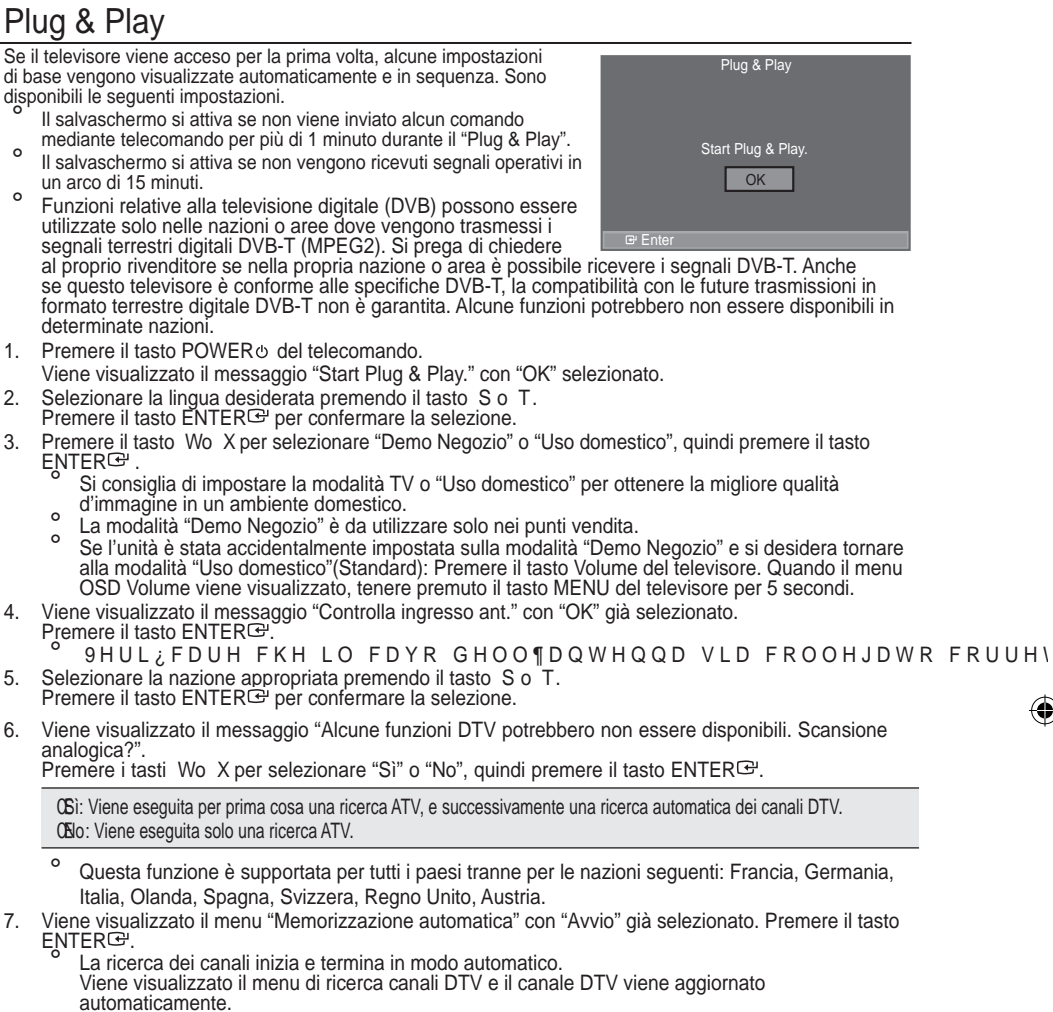

- Se il canale DTV viene aggiornato, l'opzione Sorgente nell'elenco sorgenti del menu Inserisci viene impostata automaticamente su DTV.
- Dopo aver memorizzato tutti i canali disponibili, viene visualizzato il menu "Imposta ora". 0
- Premere il tasto ENTER<sup>C</sup> in qualsiasi momento per interrompere il processo di memorizzazione. ο Per informazioni dettagliate sull'aggiornamento del canale DTV, consultare pagina 31 di questo manuale.

8QD YROWD PHPRUL]]DWL WXWWL L FDQDOL GLJIGWLDVOHLOGILLVRSORHQLGEHL( fuso orario.

8

Premere il tasto ENTER . Selezionare "Mese", "Data", "Anno", "Ora" o "Minuto" premendo il tasto Wo X. Impostare "Mese", "Data", "Anno", "Ora" o "Minuto" premendo il tasto S o T.

E' anche possibile impostare le voci "Mese", "Data", "Anno", "Ora" e "Minuto" premendo i tasti numerici sul telecomando.

Italiano - 11

- 9. Premere ENTER er per confermare le impostazioni. Viene visualizzato il messaggio Buona visione. Al termine, premere il tasto ENTER .
  - Anche se non si preme il tasto ENTERC: il messaggio scompare automaticamente dopo alcuni secondi
  - · Lingua: Selezionare la lingua.
  - Nazione : Selezionare la nazione.
  - Memorizzazione automatica: Ricerca automaticamente i canali memorizzati disponibili localmente.
  - Imposta Ora: Imposta l'ora corrente dell'orologio del televisore.

Per reimpostare questa funzione...

- Premere il tasto MENU per visualizzare il menu. 1. Premere il tasto S o T per selezionare "Impostazione", quindi premere il tasto ENTERG.
- Premere nuovamente il tasto ENTER e per selezionare 2. "Plug & Play".

Per ulteriori informazioni sull'impostazione delle opzioni, vedere pag. 11.

La funzione "Plug & Play" è disponibile solo in modalità ΤV

| TV    | In                | npostazione          |
|-------|-------------------|----------------------|
|       | Plug & Play       | Z                    |
|       | Ora               | : Italiano Z<br>7    |
|       | Effetto luce      | : Mod visione ON Z   |
|       | Mont. a parete    | Z                    |
|       | Entertainment     | : Spento Z           |
|       | Risp. energia     | : Spento Z           |
|       |                   | Z                    |
|       | 🖨 Sposta 🛛 🗗      | Ritorno ↔ Ritorno    |
|       | • • • • • • • • • | ,                    |
|       | Plug & F          | Play                 |
|       |                   |                      |
|       |                   |                      |
|       |                   |                      |
|       | Avvio Plug        | & Play               |
|       | OK                |                      |
|       |                   |                      |
|       |                   |                      |
| R Cor | oferma 🔊 Ritorno  |                      |
|       |                   | ,                    |
| TV    |                   | Canale               |
|       | Nazione           | :Regno Unito Z       |
|       | Memorizzazione    | manuale Z            |
|       | Gestore canale    | Z                    |
|       | Ordina            | Z                    |
|       | Sintonia fine     | Ž                    |
|       | LNA               | : Spento Z           |
|       |                   |                      |
|       | A Speeter         | Conforma D Riterra   |
|       |                   | S Conterna S Ritorno |

Memorizzazione automatica dei canali

- Memorizzazione manuale dei canali

### Memorizzazione automatica dei canali

È possibile effettuare la scansione delle gamme di frequenza disponibili. La disponibilità dipende dalla nazione.

I numeri di programma assegnati automaticamente potrebbero non corrispondere ai numeri di programma effettivi o desiderati. Tuttavia, è possibile ordinare manualmente i numeri ed eliminare i canali indesiderati.

- Premere il tasto MENU per visualizzare il menu. Premere il tasto S o T per selezionare "Canale", quindi premere il tasto ENTER .
- 2. Premere il tasto ENTER<sup>G</sup> per selezionare "Nazione".
- Selezionare la nazione appropriata premendo il tasto S o T. 3.
- Premere il tasto ENTER E per confermare la selezione.
  - \$QFKH VH q VWDWD PRGL; FDWD O¶LPSRVWD]LRODHLORHOODODDDDDRQH nazione per il DTV rimane invariata. (Vedere pagine da 31)
- 4. Premere il tasto S o T per selezionare "Memorizzazione automatica", quindi premere il tasto ENTER<sup>⊕</sup>.
- 5. Premere il tasto ENTER €.
  - Il televisore inizierà a memorizzare tutti i canali disponibili.
  - 0 Premere il tasto ENTER I in gualsiasi momento per interrompere la memorizzazione e ritornare al menu "Canale".
- 6. Dopo aver memorizzato tutti i canali disponibili, verrà visualizzato il menu "Ordina". (Vedere pagine da 15)

Italiano - 12

۲

 $( \bullet )$ 

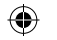

# Memorizzazione manuale dei canali

➢ Non disponibile in modalità DTV o con ingresso esterno. È possibile memorizzare i canali televisivi, compreso quelli ricevuti via cavo.

Quando si memorizzano manualmente i canali, è possibile scegliere:

- ‡ Se memorizzare o meno ogni canale trovato.
- ‡ Il numero di programma di ogni canale memorizzato che si desidera identificare.
- Premere il tasto MENU per visualizzare il menu. Premere il tasto S o T per selezionare "Canale", quindi premere ENTER<sup>C</sup>.
- 2. Premere il tasto S o T per selezionare "Memorizzazione manuale", quindi premere il tasto ENTER C.
- 3. Selezionare l'opzione desiderata premendo il tasto S o T, quindi premere ENTER<sup>C</sup>.
- 4. Una volta terminata l'impostazione, premere il tasto ENTER .
- 5. Premere il tasto EXIT per uscire.
- ‡ Programma (Numero di programma da assegnare a un canale) í 3 U H P H U H \$L@T WinD ≵ on Utimo appare il numero corretto.
- ° È anche possibile selezionare direttamente il numero del canale premendo i tasti numerici (0~9).

- ‡ Canale (Quando si conosce il numero del canale da memorizzare)
  - í 3 U H P H U H \$ O TVØ Selez Ronare C (canale via antenna) o S (canale via cavo).
  - í 3 U H P H U H X, Quinvoli Direntivence il tasto S o T per selezionare il numero desiderato.
  - È anche possibile selezionare direttamente il numero del canale premendo i tasti numerici (0~9).
  - ° Se l'audio è anomalo o assente, riselezionare lo standard audio richiesto.
- ‡ Ricerca (Quando non si conosce il numero del canale)
  - í 3 U H P H U H SLOD TVø 60 SV Wia Re la ricerca.

í, O VLQWRQL]]DWRUH HIIHWWXD OD VFDQVLRQH GHOOD JDPPD GL IU canale o il canale selezionato.

- t 0 H P R U L(Q)Jando si memorizza il canale e il numero di programma corrispondente)
  - í,PSRVWDUH VX ³2.′SUENTTERIC⊟.GR LÓ WDVWR
- ° Modalità del canale
  - í P (Programma): Una volta completata la sintonizzazione, alle emittenti della propria area viene assegnato un numero da P00 a P99. In questa modalità, è possibile selezionare un canale digitando il numero corrispondente.
  - C (Antenna): È possibile selezionare un canale immettendo in questa modalità il numero assegnato a ciascuna emittente.
  - S (Cavo): È possibile selezionare un canale immettendo in questa modalità il numero assegnato a ciascun canale via cavo.

| ΤV |                                                                                                    | Canale                                                                                                    |          |
|----|----------------------------------------------------------------------------------------------------|----------------------------------------------------------------------------------------------------|----------|
|    | Nazione                                                                                                 | :Regno Unito                                                                                               | Ζ        |
|    | Memorizzazione                                                                                          | automatica                                                                                                 | <u>Z</u> |
|    | Memorizzazione                                                                                          | manuale                                                                                                    | Z        |
|    | Gestore canale                                                                                          |                                                                                                    | Z,       |
|    | Nomo                                                                                                    |                                                                                                    | 4        |
|    | Sintonia fine                                                                                           |                                                                                                    | 7        |
|    | INA                                                                                                    | · Spento                                                                                                   | 7        |
|    | 2.07                                                                                                    | . opointo                                                                                                  |          |
|    |                                                                                                    |                                                                                                    |          |
|    |                                                                                                    |                                                                                                    |          |
|    | 🗕 🗢 🗢 Sposta 🖪                                                                                          | ትConferma ゥ Rito                                                                                           | mo       |
|    |                                                                                                    |                                                                                                    |          |
|    |                                                                                                    |                                                                                                    | _        |
| ΤV | Memori                                                                                                  | zzazione manuale                                                                                           |          |
| ΤV | Memori<br>Programma                                                                                     | zzazione manuale<br>: P 2                                                                                  |          |
| TV | Memori<br>Programma<br>Sistema colore                                                                   | zzazione manuale<br>: P 2<br>: Automatico 2                                                                | z        |
| TV | Memori<br>Programma<br>Sistema colore<br>Sistema audio                                                  | zzazione manuale<br>: P 2<br>: Automatico<br>: BG                                                          | Z<br>Z   |
| TV | Memori<br>Programma<br>Sistema colore<br>Sistema audio<br>Canale                                        | zzazione manuale<br>: P 2<br>: Automatico<br>: BG<br>: C 3                                                 | Z        |
| TV | Memori<br>Programma<br>Sistema colore<br>Sistema audio<br>Canale<br>Ricerca                             | zzazione manuale<br>: P 2<br>: Automatico<br>: BG<br>: C 3<br>: 77 MHz                                     | z<br>z   |
| ΤV | Memori<br>Programma<br>Sistema colore<br>Sistema audio<br>Canale<br>Ricerca<br>Memorizza                | zzazione manuale<br>: P 2<br>: Automatico<br>: BG<br>: C 3<br>: 77 MHz<br>: ?                              | ZZ       |
| ΤV | Memori<br>Programma<br>Sistema colore<br>Sistema audio<br>Canale<br>Ricerca<br>Memorizza                | zzazione manuale<br>: P 2<br>: Automatico<br>: BG<br>: C 3<br>: 77 MHz<br>: ?                              | zz       |
| τv | Memori<br>Programma<br>Sistema colore<br>Sistema audio<br>Canale<br>Ricerca<br>Mernorizza               | zzazione manuale<br>: P 2<br>: Automatico<br>: BG<br>: C 3<br>: 77 MHz<br>: ?                              | Z        |
| τv | Memori<br>Programma<br>Sistema colore<br>Sistema audio<br>Canale<br>Ricerca<br>Memorizza                | zzazione manuale<br>: P 2<br>: Automatico<br>: BG<br>: C 3<br>: 77 MHz<br>: ?                              | z        |
| TV | Memori<br>Programma<br>Sistema colore<br>Sistema audio<br>Canale<br>Ricerca<br>Memorizza                | zzazione manuale<br>: P 2<br>: Automatico<br>: BG<br>: C 3<br>: 77 MHz<br>: ?                              | Z        |
| τv | Memori<br>Programma<br>Sistema colore<br>Sistema audio<br>Canale<br>Ricerca<br>Memorizza<br>\$ Sposta C | zzazione manuale<br>: P 2<br>: Automatico<br>: BG<br>: C 3<br>: C 3<br>: 77 MHz<br>: ?<br>PConferma ⊃ Rito | Z<br>Z   |

۲

Italiano - 13

 $(\mathbf{O})$ 

### Aggiunta / Blocco di canali

<sup>o</sup> Non disponibile in modalità DTV o con ingresso esterno. Utilizzando la funzione Gestore canale è possibile bloccare o aggiungere ulteriori canali.

- Premere il tasto MENU per visualizzare il menu. Premere il tasto S o T per selezionare "Canale", quindi premere il tasto ENTERCe.
- Premere il tasto S o T per selezionare "Gestore canale", quindi premere il tasto ENTER<sup>C</sup>.
- \$JJLXQWD GL FDQDOL Utilizzando l'Elenco canali è possibile aggiungere ulteriori canali.
- 3. Selezionare Elenco canali premendo il tasto ENTERG.
- Spostarsi nel campo (⊞) premendo i tasti S/T/WX, selezionare il canale da aggiungere e premere ENTER<sup>G</sup> per aggiungere il canale.
  - <sup>o</sup> Se si preme di nuovo il tasto ENTER<sup>CP</sup> il simbolo (✓) accanto al canale scompare e il canale non viene aggiunto.
- Premere il tasto S o T per selezionare "Blocco canali", quindi premere ENTER<sup>C</sup>.
- Selezionare "Acceso" premendo il tasto S o T, quindi premere ENTER<sup>C</sup>.
- Premere il tasto S o T per selezionare "Elenco canali", quindi premere ENTERG<sup>™</sup>.
- Spostarsi nel campo (
   <sup>(a)</sup>) premendo i tasti S/T/W X, selezionare il canale da bloccare e premere ENTER <sup>(c)</sup>.
  - <sup>o</sup> Se si preme di nuovo il tasto ENTER⊡ il simbolo (✓) accanto al canale scompare e il canale non viene bloccato.
  - Una volta attivata la funzione Blocco canali viene visualizzata una pagina blu.
- 9. Al termine, premere il tasto EXIT.
- È possibile selezionare queste opzioni semplicemente premendo il tasto CH LIST sul telecomando.

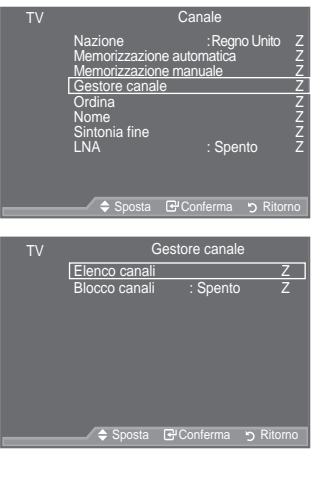

| Elenco canali |                                                                                                    |        |  |  |  |
|---------------|----------------------------------------------------------------------------------------------------|--------|--|--|--|
| P 1 C3        | P 1 C3                                                                                                    |        |  |  |  |
|               |                                                                                                    | 1 / 10 |  |  |  |
| Prog.         | Ð                                                                                                    |        |  |  |  |
| 0 C           | <ul> <li>✓</li> </ul>                                                                                                    |        |  |  |  |
| 1 C3          | <ul> <li>✓</li> </ul>                                                                                                    |        |  |  |  |
| 2 BBC 1       | <ul> <li>Image: A start of the start of the start of</li></ul> |        |  |  |  |
| 3 C74         | <ul> <li>✓</li> </ul>                                                                                                    |        |  |  |  |
| 4 C75         | <ul> <li>Image: A start of the start of the start of</li></ul> |        |  |  |  |
| 5 C76         | <b>~</b>                                                                                                    |        |  |  |  |
| 6 S3          | <ul> <li>✓</li> </ul>                                                                                                    |        |  |  |  |
| 7 S4          | <ul> <li>Image: A start of the start of the start of</li></ul> |        |  |  |  |
| 8 S6          | <b>~</b>                                                                                                    |        |  |  |  |
| 9 S7          | <ul> <li>Image: A start of the start of the start of</li></ul> | -      |  |  |  |
| 🛨 Aggiungi    | Blocco                                                                                                    |        |  |  |  |
| Sposta        | Confe                                                                                                    |        |  |  |  |
| 😢 Pagina      | S Ritorr                                                                                                    | 10     |  |  |  |

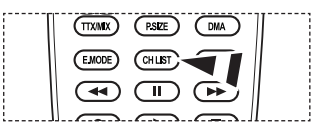

Italiano - 14

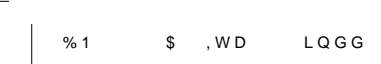

### Ordinamento dei canali memorizzati

<sup>o</sup> Non disponibile in modalità DTV o con ingresso esterno.

 $4\,X\,H\,V\,W\,D$  R S H U D ] L R Q H  $\,$  F R Q V H Q W H  $\,$  G L  $\,$  P R G programma dei canali memorizzati.

È spesso necessaria dopo la memorizzazione automatica dei canali.

- Premere il tasto MENU per visualizzare il menu. Premere il tasto S o T per selezionare "Canale", quindi premere il tasto ENTER E.
- 2. Premere il tasto S o T per selezionare "Ordina", quindi premere il tasto ENTER<sup>(C)</sup>.
- 6HOH]LRQDUH LO QXPHUR GHO FDQDOH volte il tasto S o T. Premere il tasto ENTER<sup>G</sup>.
  - Il numero e il nome del canale selezionato viene spostato nella parte destra dello schermo.
- Premere il tasto S o T per passare alla posizione desiderata, quindi premere il tasto ENTER<sup>CP</sup>.
  - <sup>2</sup> Il canale selezionato viene scambiato con il canale precedentemente assegnato a numero.
- 5. Ripetere i passaggi da 3 a 4 per ogni canale da ordinare.
- 6. Al termine, premere il tasto EXIT.

 $( \bullet )$ 

# Assegnazione di nomi ai canali

I nomi dei canali vengono assegnati automaticamente in base alle informazioni trasmesse. È possibile tuttavia assegnare

- QXRYL QRPL PRGL; FDQGR TXHOOL HVLVW Non disponibile in modalità DTV o con ingresso esterno.
- 1. Premere il tasto MENU per visualizzare il menu. Premere il tasto S o T per selezionare "Canale", quindi premere il tasto ENTER .
- 2. Premere il tasto S o T per selezionare "Nome", quindi premere il tasto ENTER<sup>C</sup>.
- Se necessario, selezionare il canale a cui assegnare un nuovo nome premendo il tasto S o T. Premere il tasto ENTER<sup>CP</sup>.
  - Viene visualizzata la barra di selezione attorno alla casella del nome.

| 4. | Per                                       | Operazione da eseguire   |
|----|-------------------------------------------|--------------------------|
|    | Selezionare una lettera, numero o simbolo | Premere il tasto S o T   |
|    | Passare alla lettera successiva           | Premere il tasto X       |
|    | Tornare alla lettera precedente           | Premere il tasto W       |
|    | Confermare il nome                        | Premere il tasto ENTER C |

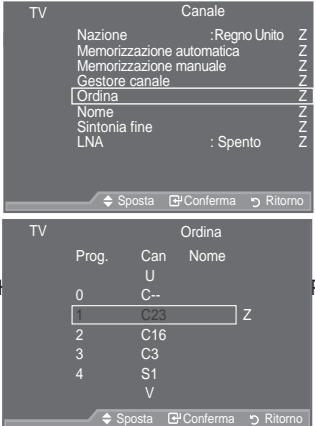

PHQGR SL

| TV | Canale                                                              |                                            |          |                                      |
|----|---------------------------------------------------------------------|--------------------------------------------|----------|--------------------------------------|
|    | Nazione<br>Memorizzazior<br>Memorizzazior<br>Gestore cana<br>Ordina | :Regr<br>ne automatica<br>ne manuale<br>le | io Unito | Z<br>Z<br>Z<br>Z<br>Z<br>Z<br>Z<br>Z |
|    | Nome                                                                |                                            |          | Ζ                                    |
|    | Sintonia fine<br>LNA                                                | : Spe                                      | nto      | ZZ                                   |
|    | 🔶 Sposta                                                            | 🕑 Conferma                                 | ງ Ritorr |                                      |
|    |                                                                     |                                            |          | _                                    |
| ΤV |                                                                     | Nome                                       |          |                                      |
|    |                                                                     |                                            |          |                                      |

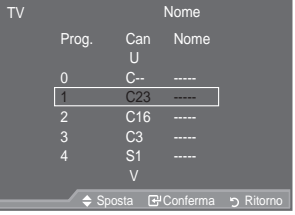

- Sono disponibili i seguenti caratteri:Lettere dell'alfabeto (A~Z) / Numeri (0~9) / Caratteri speciali (+, -, \*, /, spazio)
- 5. Ripetere i passaggi da 3 a 4 per ogni canale al quale si desidera assegnare un nuovo nome.
- 6. Al termine, premere il tasto EXIT.

Italiano - 15

 $(\mathbf{\Phi})$ 

# ۲

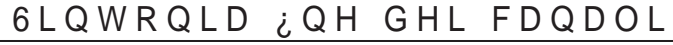

8WLOL]]DUH OD VLQWRQLD ¿QH SHU UHJF la cui ricezione non è ottimale.

- <sup>o</sup> Non disponibile in modalità DTV o con ingresso esterno.
- 1. Utilizzare i tasti numerici per selezionare direttamente il canale da sintonizzare.
- Premere il tasto MENU per visualizzare il menu. Premere il tasto S o T per selezionare "Canale", quindi premere il tasto ENTER<sup>C</sup>.
- Premere il tasto S o T SHU VHOH]LRQDUH <sup>3</sup>6LQ<sup>W</sup> premere il tasto ENTER<sup>Ce</sup>.
- Premere il tasto Wo X SHU UHJRODUH OD VLQW Premere il tasto ENTERC<sup>2</sup>.
- 5. Al termine, premere il tasto EXIT.
- I canali sintonizzati e memorizzati sono evidenziati da un asterisco "\*" alla destra del numero del canale nel relativo riguadro. Il numero del canale diventa rosso.
- Per reimpostare la sintonia, selezionare "Reset" premendo il pulsante S o T, quindi premere ENTER E.

| TV  |                                                       | Canale                                |                                      |
|-----|-------------------------------------------------------|---------------------------------------|--------------------------------------|
|     | Nazione<br>Memorizzazione<br>Gestore canale<br>Ordina | :Regno Unito<br>automatica<br>manuale | Z<br>Z<br>Z<br>Z<br>Z<br>Z<br>Z<br>Z |
|     | LNA                                                   | : Spento                              | Z                                    |
|     |                                                       |                                       |                                      |
|     | 🔷 🗢 Sposta 🖸                                          | <b>子</b> Conferma უ Rito              | orno                                 |
|     | Sintonia fi                                           | ine                                   |                                      |
| P 1 |                                                       |                                       | _                                    |
|     |                                                       | 0                                     |                                      |
|     | Reset                                                 |                                       |                                      |
| •   | Regola 🗗 Salvi                                        | a 🤊 Ritorno                           |                                      |
|     |                                                       |                                       |                                      |

XQ FDQD

### /1\$ /RZ 1RLVH \$PSOL;HU

Se il televisore si trova in un'area caratterizzata da segnale debole, la funzione LNA è in grado di migliorare la ricezione JUD]LH D XQ SUHDPSOL; FDWRUH ORZ QF in ingresso).

- ° Non disponibile in modalità DTV o con ingresso esterno.
- Premere il tasto MENU per visualizzare il menu. Premere il tasto S o T per selezionare "Canale", quindi premere il tasto ENTER<sup>C</sup>.
- Premere il tasto S o T per selezionare "LNA", quindi premere il tasto ENTER<sup>C</sup>.
- Premere il tasto S o T per selezionare "Spento" o "Acceso", quindi premere ENTER<sup>C</sup>.
- 4. Al termine, premere il tasto EXIT.

| ΤV | Canale                                                                                                    |
|----|----------------------------------------------------------------------------------------------------|
|    | Nazione :Regno Unito Z<br>Memorizzazione automatica Z<br>Gestore canale Z<br>Ordina Z<br>Nome Z<br>Sintonia fine Z<br>LNA :Spento Z |
|    | - ↓ \$ \$posta                                                                                                    |
|    |                                                                                                    |
| TV | Canale                                                                                                    |
|    | Nazione :Regno Unito<br>Mernorizzazione automatica<br>Gestore canale<br>Ordina<br>Nome<br>Sintonia fine<br>LNA :Spento<br>Acceso    |
|    | 🔷 🗢 Sposta 🔁 Conferma 🅤 Ritorno                                                                                                    |
|    |                                                                                                    |

Italiano - 16

 $( \bullet )$ 

 $\bigcirc$ 

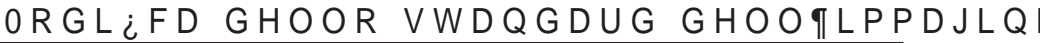

È possibile selezionare il tipo di immagine che più corrisponde alle proprie esigenze.

- 1. Premere il tasto MENU per visualizzare il menu. Premere il tasto ENTER per selezionare "Immagine".
- 2. Premere di nuovo ENTER Er per selezionare "Modalità".
- 3. Premere il tasto S o T per selezionare l'effetto desiderato. Premere il tasto ENTER<sup>CP</sup>.
- 4. Al termine, premere il tasto EXIT.
  - Dinamica: Imposta l'immagine da visualizzare in alta GH¿QL]LRQH LQ XQ DPELHQWH
  - Standard: Imposta l'immagine per una visualizzazione ottimale in condizioni di luce normali.
  - Film: Imposta l'immagine per una visualizzazione confortevole in un ambiente buio.
- La modalità Immagine deve essere regolata separatamente per ogni sorgente d'ingresso.

Impostazioni rapide

**(** 

- 1. Premere il tasto TOOLS sul telecomando.
- 2. Premere il tasto S o T per selezionare "Immagine".
- 3UHPHUH LO WDVWL { R y SHU VHOH]LF desiderata.
- 4. Per uscire, premere i tasti EXIT o TOOLS.

|         |                 |               |          |            | _        |
|---------|-----------------|---------------|----------|------------|----------|
| TV      |                 | lmı           | magine   |            |          |
|         | Modalità        |               | : Standa | rd Z       | ]        |
|         | Retroillum      |               |          | 7          |          |
|         | Contrasto       |               |          | 95         |          |
|         | Luminosita      |               |          | 45         |          |
|         | Colore          |               | u<br>n   | 50<br>50   |          |
|         | Tinta           |               |          | R50        |          |
|         | Impostazioni de | ettaglio      |          | Z          |          |
|         | VAltro          |               |          |            |          |
|         | ≜ Spost         | a F#C         | onferma  | Ritorno כי |          |
|         |                 | - 0 -         |          | 9          |          |
| TV      |                 | lmi           | magine   |            |          |
|         | Modalità        |               | Dina     | mica       |          |
|         | Retroillum      |               | Star     | Idard      |          |
|         | Contrasto       |               | = Fi     | lm)        |          |
|         | Luminosità      |               | 0        |            |          |
|         | Nitidezza       |               |          | 50         |          |
|         | Colore          |               |          | 50         |          |
|         | I II II.a.      | UCV<br>Hanlio |          | 100        |          |
|         | VAltro          | liagiiu       |          |            |          |
|         |                 |               | ,        |            |          |
|         | ⇒ Spost         | a 🕒 C         | onterma  | 5 Ritorno  | <b>D</b> |
|         | C+              | rumonti       |          |            |          |
|         |                 | rumenu        |          |            |          |
| Anyne   | t+ (HDMI-CE     | :C)           |          |            |          |
| Modali  | ità immagine    | {             | Stand    | lard y     |          |
| Modali  | tà audio        |               | Personal | izzata     | Ь        |
| Timer   | stand-by        |               | Sper     | nto        |          |
| TS XT   | SRS             |               | Sper     |            |          |
| Risp. e | energià         |               | Sper     |            |          |
| Dual I- | 1               |               | Mor      | 10         |          |
|         |                 | 4) D          | -1-      | The Devel  |          |

\_PPDJLQH

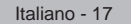

۲

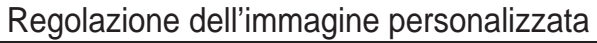

Il televisore dispone di varie impostazioni che consentono di controllare la qualità dell'immagine.

- 1. Per selezionare l'effetto desiderato, seguire le istruzioni da 1 a IRUQLWH QHOOD VH]LRQH 30RGL; FD
- Premere il tasto S o T per selezionare una voce. Premere il 2 tasto ENTERG.
- 3. Premere il tasto Wo X per aumentare o diminuire il valore di una voce. Premere il tasto ENTER C.
- 4. Al termine, premere il tasto EXIT.
  - Retroillum: È possibile regolare la luminosità dello VFKHUPR PRGLŽFDQGR OD UHWURLO
  - Contrasto: Regola l'effetto chiaro-scuro tra gli oggetti e lo sfondo.
  - Luminosità: Regola la luminosità dell'intero schermo.
  - Nitidezza: Regola i contorni degli oggetti rendendoli più nitidi o scuri.
  - Colore: Regola i colori rendendoli più chiari o scuri.
  - Tinta: Regola i colori degli oggetti, rendendoli più rossi o verdi per offrire immagini più naturali.
- 0 Le regolazioni vengono memorizzate in base alla modalità Immagine selezionata. 0
- ,Q PRGDOLW j 3& g SRVVLELOH PRGL; FDUH VROR/XPSLDKRD/EH/WUL 35HWI
- 0 In modalità Analog TV, Est., AV, S-Video del sistema PAL, non è possibile utilizzare la funzione "Tinta".
- 0 Premendo il tasto "Reset" è possibile ripristinare le impostazioni di fabbrica per visualizzare O¶LPPDJLQH & RQVXOWDUH 35LSULVWLQR GHOOBDLJR\_SOFDVWD]LRQL SUF

#### &RQ; JXUD]LRQH GHOOH LPSRVWD]LRQL GHW

È possibile selezionare il tono del colore ottimale per la propria vista.

- 1. Premere il tasto MENU per visualizzare il menu. Premere il tasto ENTER er selezionare "Immagine".
- 2. Premere il tasto ENTER re per selezionare "Modalità". Premere il tasto S o T per selezionare "Standard" o "Film", quindi premere ENTER⊡.
- 3. Premere S o T per selezionare "Impostazioni dettaglio", quindi premere il tasto ENTER C.
- 4. Selezionare l'opzione desiderata premendo il tasto S o T, quindi premere il tasto ENTER œ.
- 5. Una volta terminata l'impostazione, premere il tasto ENTER C.
- 6. Al termine, premere il tasto EXIT. "L'opzione "Impostazioni dettaglio" è disponibile in modalità "Standard" o "Film".
- ,Q PRGDOLW j 3& g SRVVLELOH PRGL / F "Contrasto Dinamico", "Gamma" e "Bilan bianco" tra le opzioni della voce "Impostazioni dettaglio".
- mmagine Modalità Retroillu Stand Nitidezza 7 VAltro Impostazioni dettaglio Regolazione del nero sto Di zio colore rsonalizzata ilan bianco

VUL

- ‡ Regolazione del nero: Spento/Bassa/Media/Alto Consente di selezionare direttamente il livello di nero sullo schermo per regolarne la profondità.
- ‡ Contrasto Dinamico: Spento/Bassa/Media/Alto Consente regolare in modo ottimale il livello di contrasto il contrasto dello schermo.

Italiano - 18

۲

( )

Immagine Standard Modalità Luminosità Nitidezza 45 OO¶LPPD. Impostazioni d VAltro а

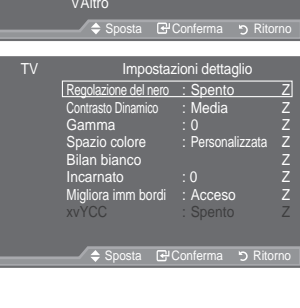

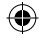

‡ Gamma: -3 ~ +3

E' possibile regolare l'intensità dei colori primari (rosso, verde, blu).

- Premere il tasto Wo X ¿QR D UDJJLXQJHUH Ó¶ĹPSRVWD]LRQH RWWLPDOH ‡ Spazio colore: Automatico/Nativa/Personalizzata
- Lo spazio colore è la matrice di colori composta dai colori "rosso", "verde" e "blu". Per scoprire lo straordinario mondo dei colori naturali basta selezionare lo spazio colore preferito.

‡Automatico: Lo Spazio colore Automatico regola automaticamente la tonalità più naturale dei colori basata sulle sorgenti del programma.
 ‡Nativa: Lo Spazio colore Nativa offre tonalità di colore ricche e profonde.
 ‡Personalizzata: Regola la gamma colore per adattarla alle proprie preferenze.

| <ul> <li>Personalizzazione dello Spazio colore<br/>Colore: Rosso/Verde/Blu/Giallo/Ciano/Magenta<br/>Regola la gamma colore per adattarla alle proprie preferenze.<br/>La funzione "Colore" è disponibile quando l'opzione "Spazio colore" è impostata su "Personalizzata<br/>Premere il tasto S o T per selezionare "Rosso", "Verde", "Blu", "Giallo", "Ciano" o "Magenta"<br/>Premere il tasto ENTERC<sup>G</sup>.<br/>Rosso/Verde/Blu : Nella funzione "Colore", è possibile regolare i valori RGB per i colori</li> </ul> | a".         |
|----------------------------------------------------------------------------------------------------|-------------|
| selezionati                                                                                                    |             |
| Premere il tasto So T SHU VHOH]LRQDUH 5RVVR 9HUGH R                                                                                                    | %OX H PRGL  |
| Premere il tasto ENTER C.                                                                                                    |             |
| Premere il tasto Wo X per diminuire o aumentare il valore di un'area particolare. Premere il t                                                                                                    | asto        |
| ENTER C.                                                                                                    |             |
| Reset: 5LSULVWLQD OH LPSRVWD]LRQL GHOOR VSD]LR FF                                                                                                    | RORUH DL YD |
| Bilan bianco: R-Offset/G-Offset/B-Offset/R-Gain/G-Gain/B-Gain/Reset<br>Consente di regolare la temperatura del colore per ottenere immagini più naturali.                                                                                                    |             |

R-Offset/G-Offset/B-Offset/R-Gain/G-Gain/B-Gain 8 Q D Y ŘOW D P R G L ; F D W R L O Y D O R U H aggiornato automaticamente.

Selezionare l'opzione desiderata premendo il tasto S o T, quindi premere ENTERC<sup>2</sup>. Premere il tasto Wo X ; Q R D UDJJLXQJHUH O¶LPSRVWD]LRQH RWWLPDOH Reset & RQVHQWH GL ULSULVWLQDUH L YDORUL SUHGH; QLWL GL ELOD

Incarnato: -15 ~ +15 E' possibile enfatizzare il tono "incarnato" dell'immagine. Premere il tasto Wo X ¿QR D RWWHQHUH O LPSRVWD]LRQH RWWLPDOH ° 8QD YROWD PRGL¿FDWR LO YDORUH OR VFKHUPR YLHQH DXWRPDV

‡ Migliora imm bordi: Spento/Acceso E' possibile enfatizzare i contorni degli oggetti dell'immagine.

‡ xvYCC: Spento/Acceso

‡

Impostando la modalità xvYCC su On, si noterà un miglioramento nei dettagli e nello spazio colore T X D Q G R V L J X D U G D X Q ¿O P D W W U D Y H U V R X Q G L V SKOVOLHWI D WRR HD/LWIMI DI QN HDMI o Component IN. E' necessario impostare la modalità Immagine su Film per poter attivare la funzione.

Disponibile solo in "HDMI" e "Comp." in modalità "Film".

Se la funzione xvYCC è attiva, la funzione PIP non può essere selezionata.

# 5LSULVWLQR GHOOH LPSRVWD]LRQL SUHGH¿

| E possibile ripristinare le impostazioni di visualizzazione<br>dell'immagine preimpostate in fabbrica.                                                                   | TV Immagine                                |          |
|----------------------------------------------------------------------------------------------------|--------------------------------------------|----------|
| <ol> <li>Per selezionare l'effetto dell'immagine desiderato, seguire le<br/>L V W U X ] L R Q L G D D I R U Q L W H Q H O O D<br/>dell'immagine" (pagina 17).</li> </ol> | Opzioni immagine<br>Reset : OK<br>Cancella | HOOR VWE |
| <ol> <li>Premere il tasto S o T per selezionare "Reset", quindi<br/>premere il tasto ENTER<sup>C</sup>.</li> </ol>                                                       |                                            |          |
| 3. 3UHPHUH LO WDVWR x R z SHU VHOH]L<br>Premere il tasto ENTER <sup>G</sup> .                                                                                            | ◆ Sposta & Conferma う Ritorno              | O O D ´  |

- 4. Al termine, premere il tasto EXIT.
  - <sup>o</sup> La funzione "Reset" verrà impostata per ogni modalità immagine.

Italiano - 19

# &RQ;JXUD]LRQH GL 2S]LRQL LPPDJLQH

- Premere il tasto MENU per visualizzare il menu. Premere il tasto ENTER<sup>CH</sup> per selezionare "Immagine".
- 2. Premere S o T per selezionare "Opzioni immagine", quindi premere il tasto ENTER C.
- 3. Selezionare l'opzione desiderata premendo il tasto S o T, guindi premere il tasto ENTER<sup>CP</sup>.
- 4. Una volta terminata l'impostazione, premere il tasto ENTERG.
- 5. Al termine, premere il tasto EXIT.
  - , Q PRGDOLW j 3& q SRVVLELOH PRGL
     "Toni colore" e "Formato" tra le opzioni della voce "Opzioni immagine".
- ‡ Toni colore: Freddo2/Freddo1/Normale/Caldo1/Caldo2 È possibile selezionare il tono del colore ottimale per la propria vista.
  - Le regolazioni vengono memorizzate in base alla modalità dell'immagine selezionata.
  - E' possibile attivare le opzioni "Caldo1" e "Caldo2" solo quando la modalità dell'immagine è impostata su "Film".
- ‡ Formato: Automatico/16:9/Wide Zoom/Zoom/4:3/Solo scansione

È possibile impostare le dimensioni dell'immagine che più si adattano alle proprie esigenze.

- ‡ Automatico: Regola automaticamente la dimensione dell'immagine su un rapporto larghezza/ altezza "16:9".
- ‡ 16 :9: Regola la dimensione dell'immagine a 16:9, un valore appropriato per visualizzare DVD o trasmissioni panoramiche.
- **‡** Wide Zoom : Aumenta le dimensioni dell'immagine a più di 4:3.
- ‡ Zoom: Ingrandisce il formato 16:9 (in senso verticale) per adattarlo alle dimensioni dello schermo.
- ‡ 4:3: 4XHVWD q O¶LPSRVWD]LRQH SUHGH;QLWD SHU X@QH;OPDWR YLG
- ‡ Solo scansione: Utilizzare questa funzione per visualizzare l'immagine completa con segnali HDMI (720p/1080i/1080p) o Component (1080i/1080p).
- La funzione "Automatico" è disponibile solo in modalità "TV", "DTV", "Est.1", "Est.2", "AV" e "S-Video".
- <sup>o</sup> In modalità PC, è possibile regolare solo i formati "16:9" e "4:3".
- Le impostazioni possono essere regolate e memorizzate per ogni dispositivo esterno connesso a un ingresso TV.
- ° 6H VL YLVXDOL]]D XQD LPPDJLQH ¿VVD SHU ROWULHUK6XXHQDRULHPPD/XDOOHR residua temporanea.

- Quando in modalità PIP viene attivata l'opzione Doppio ( , , ), il formato immagine non può essere impostato.
- Dopo aver selezionata l'opzione "Solo scansione" in modalità HDMI (1080i/1080p) o Comp. (1080i/1080p): Selezionare SUHPHQGR LO WDVWR { R y 8WLOL]]DUH L y SHU VSRVWDUH O¶LPPDJLQH Reset: 3UHPHUH LO WDVWR { R y SHU VHOH] ENTEBCE'H <sup>3</sup>5HVHW´ TXLQGI E' possibile azzerare l'impostazione.
- È possibile selezionare queste opzioni semplicemente premendo il tasto P.SIZE sul telecomando.

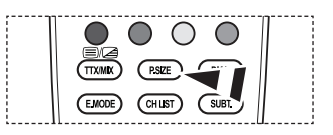

Italiano - 20

| BN68-01409A-00lta-0221.indd | 20 |
|-----------------------------|----|

|    | Opzioni immagine<br>Reset | : OK            | ZZ   |
|----|---------------------------|-----------------|------|
| TV | Opzioni                   | immagine        | HWUL |
|    | Toni colore               | :Normale        | Z    |
|    | Formato                   | :Automatico     | Z    |
|    | Mod schermo               | :16:9           | Z    |
|    | Digital NR                | : Automatico    | Z    |
|    | DNe                       | : Acceso        | Z    |
|    | Livello di nero HDMI      | : Normale       | Z    |
|    | Movie Plus                | : Bassa         | Z    |
|    | Modaita' schermo blu      | : Spento        | Z    |
|    | \$ Sposta @C              | onferma "D Rite | Z    |

‡ Mod schermo: 16:9/Wide Zoom/Zoom/4:3

Quando si imposta il formato dell'immagine su Automatico su un televisore con formato 16:9, è possibile determinare le dimensioni dell'immagine da visualizzare nel formato 4:3 WSS (Wide Screen Service). Ogni nazione europea richiede un formato dell'immagine diverso e questa funzione deve essere quindi selezionata dall'utente.

- ‡ 16:9: Imposta l'immagine in modalità 16:9.
- ‡ Wide Zoom : Aumenta le dimensioni dell'immagine a più di 4:3.
- <sup>‡</sup> Zoom : Ingrandisce verticalmente la dimensione dell'immagine sullo schermo.
- ‡ 4:3: Imposta la visualizzazione nella modalità normale 4:3.
- Questa funzione è disponibile in modalità "Automatico".
   Questa funzione non è disponibile in modalità "DQ" "Questa funzione non è disponibile in modalità "DQ".
  - Questa funzione non è disponibile in modalità "PC", "Component" o "HDMI".
- Digital NR: Spento/Bassa/Media/Alto/Automatico

Se il segnale ricevuto dal televisore è debole, è possibile attivare la funzione Digital Noise Reduction per ridurre i disturbi statici e l'effetto "ghosting" sullo schermo.

<sup>°</sup> 6 H LO VHJQDOH q GHEROH VHOH]LRQDUH XQD GUHHO **OB BOJVOLL** (RURHS) LF qualità visiva.

‡ DNIe: Spento/Demo/Acceso

Questo apparecchio televisivo include la funzione DNIe per offrire un'alta qualità visiva. Attivando questa opzione, è possibile visualizzare l'immagine con la funzione DNIe attivata. Se si imposta la funzione DNIe su Demo, è possibile visualizzare a scopo dimostrativo una immagine migliorata attraverso la funzione DNIe e una immagine normale. Utilizzando questa funzione, è possibile rendersi conto della differenza di qualità visiva.

DNIe<sup>™</sup> (motore Digital Natural Image)

Questa funzione consente di visualizzare immagini più dettagliate con riduzione dei disturbi 3D, miglioramento dei dettagli, del contrasto e del bianco. Il nuovo algoritmo di compensazione dell'immagine permette di ottenere immagini più brillanti, chiare e dettagliate. La tecnologia DNIe<sup>™</sup> si adatta a ogni tipo di segnale.

- Questa funzione non è disponibile in modalità "Film" e "Standard".
- ‡ Livello di nero HDMI: Normale/Bassa

Consente di selezionare direttamente il livello di nero sullo schermo per regolarne la profondità.

- Questa funzione si attiva solo quando l'ingresso esterno è collegato a HDMI (segnali RGB).
- ‡ Movie Plus: Spento/Bassa/Media/Alto/Demo

Questa funzione consente di visualizzare più chiaramente il testo e ottenere un incarnato più naturale nelle scene in rapido movimento.

- ° 8WLOL]]DUH TXHVWD IXQ]LRQH TXDQGR VL JXDUGDQR ¿OP
- ° Questa funzione non è disponibile in modalità "Wide Zoom" e "Zoom".
- Questa funzione non è disponibile quando la modalità "PIP" è impostata su "Acceso".
- Non supportato in modalità HDMI 1080p/24Hz.
- ‡ Modaita' schermo blu: Spento/Acceso

Questa funzione è solo per gli utenti esperti in grado di regolare le misurazioni del dispositivo AV. Questa funzione visualizza solo il segnale blu rimuovendo i segnali rosso e verde dal video, in modo da offrire un effetto Blue Filter utile per regolare il Colore e la Tinta delle apparecchiature video quali lettori DVD, impianti Home Theaters, ecc.

Questa funzione consente di regolare a livello di segnale il Colore e la Tinta di qualsiasi dispositivo video che utilizzi modelli di tipo Color Bar Pattern per i colori Rosso/Verde/Blu/Ciano/Magenta/Giallo, senza l'uso di un ulteriore Blue Filter.

<sup>2</sup> La Modalità "Solo blu" è disponibile quando la modalità immagine è impostata su "Film" o "Standard".

Italiano - 21

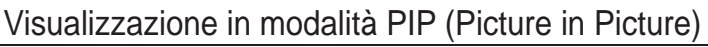

 $(\mathbf{0})$ 

Questa funzione consente di visualizzare un'immagine secondaria all'interno dell'immagine principale del programma o della sorgente video impostata. In questo modo, è possibile visualizzare l'immagine di un programma o di una sorgente video esterna mentre si guarda l'immagine principale.

- Premere il tasto MENU per visualizzare il menu. Premere il tasto S o T per selezionare "Impostazione", quindi premere il tasto ENTER<sup>C</sup>.
- 2. Premere il tasto S o T per selezionare "PIP", quindi premere il tasto ENTERC.
- 3. Selezionare l'opzione desiderata premendo il tasto S o T, quindi premere ENTER (?).
- 4. Una volta terminata l'impostazione, premere il tasto ENTER .
- 5. Al termine, premere il tasto EXIT.
  - /¶LPPDJLQH QHOOD ¿QHVWUD 3,3 SRWI innaturale quando si usa la schermata principale per visualizzare un videogame o il karaoke.

#### Impostazioni rapide

- 1. Premere il tasto TOOLS sul telecomando.
- 2. Premere il tasto S o T per selezionare "PIP", quindi premere il tasto ENTER<sup>C</sup>.
- 3. Premere il tasto S o T per selezionare la voce desiderata.
- 4. Per selezionare l'opzione desiderata, premere il tasto Wo X.
- 5. Per uscire, premere il tasto EXIT o TOOLS.

### ‡ PIP: Acceso/Spento

È possibile attivare o disattivare la funzione PIP.

| Immagine principale | Immagine secondaria       |
|---------------------|---------------------------|
| Comp.               | TV, Est.1, Est.2, AV, DTV |
| HDMI 1, 2, 3        | TV, Est.1, Est.2, AV, DTV |
| PC                  | TV, Est.1, Est.2, AV, DTV |

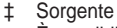

( )

È possibile selezionare la sorgente dell'immagine secondaria.

Formato: □ / □ / □ Consente di selezionare il formato dell'immagine secondaria.

Se l'immagine principale è in modalità "HDMI", l'opzione "Formato" non è disponibile.

- Posizione: 1/1/1/1 Utilizzata per selezionare la posizione dell'immagine secondaria.
  - In modalità Doppio (, , ), la voce "Posizione" non può essere selezionata.
- ‡ Programma

È possibile selezionare un canale per l'immagine secondaria solo quando l'opzione "Sorgente" è impostata su "TV" o "DTV".

TV Impostazione Plug & Play Z Lingua : Italiano Z Ora Z Effetto luce : Mod visione ON Z Monit.a parete Melodia : Spento Z Entertainment : Spento Z Risp. energia : Spento Z PIP Z ◆ Sposta @PConferma • Ritorno TV PIP TV PIP PIP : Acceso Z Formato : • Z Posizione : • Z Programma : P1 Z

#### JHUPHQW

🖌 🖨 Sposta 🖼 Conferma 🥱 Ritorno

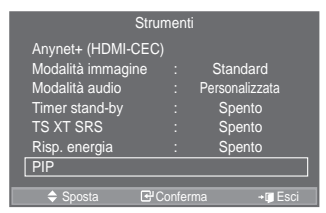

|   | ١ |
|---|---|
| v | Γ |
| * |   |
|   |   |

|           | PI       | Р        |         |
|-----------|----------|----------|---------|
| PIP       |          | Acceso   | у       |
| Sorgente  |          | TV       |         |
| Programma |          | P 1      |         |
| Formato   |          |          |         |
| Posizione |          |          |         |
|           |          |          |         |
|           |          |          |         |
| 🗢 Sposta  | <b>(</b> | Regola 🖞 | Ritorno |

Italiano - 22

### Funzioni audio

- Premere il tasto MENU per visualizzare il menu. 1. Premere il tasto S o T per selezionare "Suono", quindi premere il tasto ENTER €.
- 2. Selezionare l'opzione desiderata premendo il tasto S o T, quindi premere ENTER œ.
- 3. Una volta terminata l'impostazione, premere il tasto ENTER.
- 4. Premere il tasto EXIT per uscire.

±Modalità: Standard/Musica/Film/Dialoghi/Personalizzata È possibile selezionare il tipo di effetto audio da utilizzare mentre si guarda una trasmissione.

Impostazioni rapide

- Premere il tasto TOOLS sul telecomando.
   Premere il tasto S o T per selezionare "Modalità audio".
- 3. 3UHPHUH LO WDVWL { R y SHU VHOH desiderata.
- 4. Al termine, premere il tasto EXIT o TOOLS.

‡Equalizzatore: Bilanc./100Hz/300Hz/1kHz/3kHz/10kHz Il televisore dispone di varie impostazioni che consentono di controllare la qualità dell'audio.

6H VL PRGL; FDQR TXHVWH LPSRVWD1L automaticamente impostata su "Personalizzata".

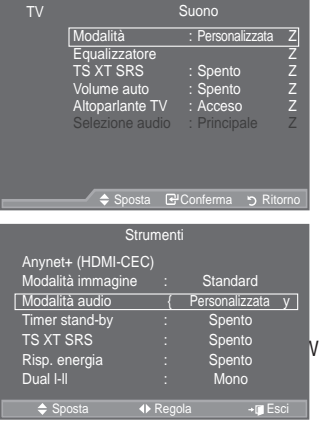

VI DXGLR

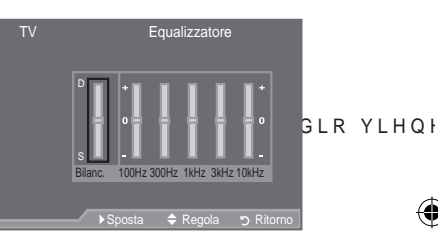

#### **‡TS XT SRS: Spento/Acceso**

TruSurround XT è una tecnologia SRS brevettata che risolve il problema della riproduzione di contenuti multicanale 5.1 su due altoparlanti. TruSurround offre una straordinaria esperienza Surround Sound virtuale attraverso un sistema di riproduzione a due altoparlanti, inclusi gli altoparlanti interni del televisore. È pienamente compatibile con tutti i formati multicanale.

Impostazioni rapide

- 1. Premere il tasto TOOLS sul telecomando.
- 2. Premere il tasto S o T per selezionare "TS XT SRS"'
- 3. Premere il tasto Wo X per selezionare "Spento" o "Acceso".
- 4. Al termine, premere il tasto EXIT o TOOLS.

| St                | rumenti |                |     |
|-------------------|---------|----------------|-----|
| Anynet+ (HDMI-CE  | EC)     |                |     |
| Modalità immagine |         | Standard       |     |
| Modalità audio    |         | Personalizzata |     |
| Timer stand-by    |         | Spento         |     |
| TS XT SRS         | {       | Spento         | у   |
| Risp. energia     |         | Spento         |     |
| Dual I-II         |         | Mono           |     |
|                   | 4.5.1   |                |     |
| ⇒ Sposta          | Regol   | a ≁µtE         | SCI |

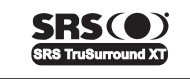

TruSurround XT, SRS e il simbolo ( ) sono marchi di SRS Labs, Inc. La tecnologia TruSurround XT è incorporata in base ai termini della licenza di SRS Labs. Inc.

#### ‡Volume auto: Spento/Acceso

Le condizioni del segnale variano a seconda dell'emittente, ma non è pratico regolare il volume ogni volta che si cambia canale. Questa funzione consente di regolare automaticamente il volume del canale desiderato diminuendo il livello dell'uscita audio quando il segnale di modulazione è alto oppure aumentando il livello dell'uscita audio guando il segnale di modulazione è basso.

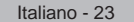

( )

LQGG % 1 \$ . W D

 $( \bullet )$ 

‡Altoparlante TV: Spento/Acceso

Se si desidera ascoltare l'audio da altoparlanti separati, annullare l'amplificatore interno.

- <sup>o</sup> I tasti e MUTE non sono disponibili quando "Altoparlante TV" è impostato su Spento.
- Quando "Altoparlante TV" è impostato su "Spento", è disponibile solo l'opzione "Selezione audio" (in modalità PIP) nel menu Sound.

\$\$elezione audio: Principale/Secondario

Durante l'uso della funzione PIP, è possibile ascoltare l'audio dell'immagine secondaria.

í Principale: Consente di ascoltare l'audio dell'immagine principale.

í Secondario: Consente di ascoltare l'audio dell'immagine secondaria.

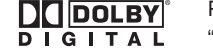

Prodotto su licenza di Dolby Laboratories.

"Dolby" e il doppio simbolo D sono marchi di Dolby Laboratories.

### Selezione della modalità audio

E' possibile impostare la modalità Suono nel menu "Strumenti" Quando si imposta la modalità "Dual I–II", la modalità audio corrente viene visualizzata a schermo.

- 1. Premere il tasto TOOLS sul telecomando.
- 2. Premere il tasto S o T per selezionare "Dual I-II""
- 3. Per selezionare l'opzione desiderata, premere il tasto Wo X.
- 4. Premere il tasto ENTER C.

( )

|              | Tipo di audio | DUAL 1/2                  | 3 U H G H ¿ | QLWR |
|--------------|---------------|---------------------------|-------------|------|
|              | Mono          | MONO                      | Cambio      |      |
| A2 Stereo    | Stereo        | STEREO QMONO              | automatico  |      |
|              | Dual          | DUAL 1 QDUAL 2            | DUAL 1      |      |
|              | Mono          | MONO                      | Cambio      |      |
| Stores NICAM | Stereo        | MONO QSTEREO              | automatico  |      |
| SIEIEU NICAM | Dual          | └ 0212 < '8\$/<br>DUAL2 ← | DUAL 1      |      |

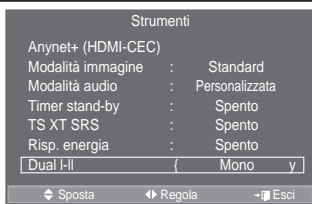

°6HLOVHJQDOHVWHUHR qGHEROHHVLYHUL¿FGDD⊗QWFjD0PHEOQLRKDXWRPL

 Questa funzione è attiva solo con segnale audio stereo. Al contrario, non è attiva con segnale audio mono.

° Questa funzione è disponibile solo in modalità TV analogica.

# &ROOHJDPHQWR GHOOH FXI;H YHQGXWL VH

Ê SRVVLELOH FROOHJDUH OH FXI; H DO WHOHYL-VRUH--VH--VH--VH--GHVLGHUD J programma televisivo senza disturbare le altre persone presenti nella stanza.

- <sup>o</sup> 4XDQGR VL LQVHULVFH LO MDFN GHOOD FXI i D QHOOD SRUWD FRUULV possibile utilizzare solo le funzioni "Volume auto" e "Selezione audio" (in modalità PIP) nel menu Suono.
- ^ /¶XVR SUROXQJDWR GHOOH FXI; H DG DOWR-YROXPH-SX-z-FDXVDUH GD all'udito.
- ° 4XDQGR VL FROOHJD OD FXI¿D DO VLVWHPD JOL DOWRSDUODQWL YH
- °, O YROXPH GHOOH FXI¿H H TXHOOR GHO WHOHYLVRUH VL UHJRODQR

Italiano - 24

۲

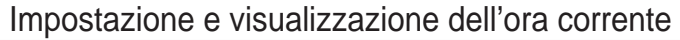

È possibile impostare l'orologio del televisore per visualizzare l'ora corrente quando si preme il tasto INFO. È necessario impostare l'ora anche per utilizzare il timer di accensione o spegnimento automatico.

- Premere il tasto MENU per visualizzare il menu. Premere il tasto S o T per selezionare "Impostazione", quindi premere il tasto ENTER<sup>C</sup>.
- 2. Premere il tasto S o T per selezionare "Ora", quindi premere ENTER .
- 3. Premere il tasto ENTER re per selezionare "Imposta Ora".

| 4. | Per                                                   | Premere       |
|----|-------------------------------------------------------|---------------|
|    | Passare a "Mese", "Data", "Anno", "Ora" o "Minuto"    | Tasto Wo X.   |
|    | Impostare "Mese", "Data", "Anno", "Ora"<br>o "Minuto" | Tasto SoT.    |
|    | Conferma impostazione                                 | Tasto ENTER . |

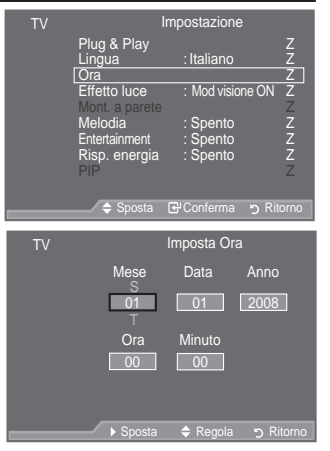

- 5. Al termine, premere il tasto EXIT.
- <sup>o</sup> L'ora corrente appare ogni volta che si preme il tasto INFO.
- È anche possibile impostare l'anno, il mese, la data, l'ora e i minuto premendo i tasti numerici del telecomando.

### Impostazione del timer di spegnimento

È possibile selezionare un intervallo di tempo compreso tra 30 e 180 minuti per impostare il passaggio automatico del televisore in modalità standby.

- Premere il tasto MENU per visualizzare il menu. Premere il tasto S o T per selezionare "Impostazione", quindi premere il tasto ENTER<sup>C</sup>.
- 2. Premere il tasto S o T per selezionare "Ora", quindi premere ENTER C.
- 3. Premere il tasto S o T per selezionare "Timer stand-by", quindi premere ENTERCe.
- Premere ripetutamente il tasto S o T ¿ Q R D T X D Q G R l'impostazione desiderata (Spento, 30, 60, 90, 120, 150, 180). Premere il tasto ENTER⊡.
- 5. Al termine, premere il tasto EXIT.
- Quando il timer raggiunge lo 0 il televisore passa automaticamente in modalità Standby.

#### Impostazioni rapide

( )

- 1. Premere il tasto TOOLS sul telecomando.
- 2. Premere il tasto S o T per selezionare "Timer stand-by".
- 3. Premere il tasto Wo X per selezionare i minuti.
- 4. Al termine, premere il tasto EXIT o TOOLS.

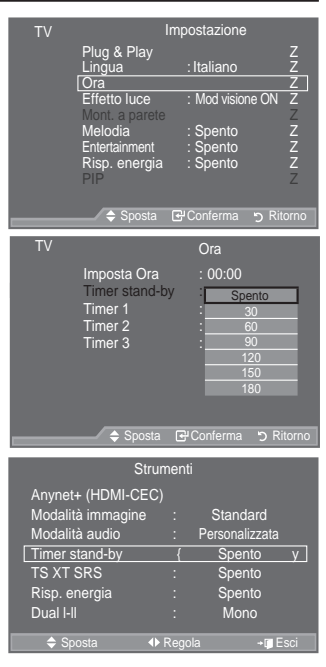

Italiano - 25

 $( \bullet )$ 

### Accensione e spegnimento automatico del televisore

- Premere il tasto MENU per visualizzare il menu. Premere il tasto S o T per selezionare "Impostazione", quindi premere il tasto ENTER<sup>C</sup>.
- 2. Premere il tasto S o T per selezionare "Ora", quindi premere ENTER .
- Premere il tasto S o T per selezionare "Timer 1", "Timer 2", "Timer 3", quindi premere ENTER . Possono essere impostate tre diverse opzioni del Timer per l'orario di attivazione e spegnimento del televisore.
- ° È prima necessario impostare l'orologio.
- 4. Premere il tasto Wo X per selezionare la voce desiderata. Premere il tasto S o T per regolare l'impostazione.
  - ‡Orario TV on: Selezionare l'ora e i minuti, quindi scegliere "Attivato"/"Disattivato". Per attivare il timer, scegliere "Attivato".
  - ‡Orario TV off : Selezionare l'ora e i minuti, quindi scegliere "Attivato"/"Disattivato". Per attivare il timer, scegliere "Attivato".

| ΤV |                                | Impostazione      |        |
|----|--------------------------------|-------------------|--------|
|    | Plug & Play<br>Lingua          | : Italiano        | Z<br>Z |
|    | Ora                            |                   | Z      |
|    | Effetto luce<br>Mont. a parete | : Mod visione ON  | Z      |
|    | Melodia                        | : Spento          | Ζ      |
|    | Entertainment                  | : Spento          | Z      |
|    | Risp energia                   | Spento            | 7      |
|    | PIP                            |                   | 7      |
|    |                                |                   | -      |
|    |                                |                   | 0100   |
|    |                                | G-Contenna -) Kit |        |
|    |                                |                   |        |
| ΤV |                                | Timer 1           |        |
|    | Orario TV on                   |                   |        |
|    | 00:00                          | Disattivato       |        |
|    | Orario TV off                  |                   |        |
|    | 00:00                          | Disattivato       |        |
|    | Volume                         |                   |        |
|    | 10                             |                   |        |
|    | Direction                      |                   |        |
|    | Ripetizione                    |                   |        |
|    | Üna volta                      |                   |        |
|    | v Sposta                       | A Recola S Ri     | tomo   |
|    | y oposia                       |                   | tomo   |

‡Volume : Selezionare il volume desiderato per l'accensione del dispositivo.

‡Ripetizione : Selezionare "Una volta", "Ogni giorno", "Lun~Ven", "Lun~Sab" o "Sab~Dom".

<sup>o</sup> E' possibile impostare l'ora e i minuti anche premendo i tasti numerici del telecomando.

Spegnimento in assenza di operazioni

Quando si imposta il timer su "Acceso", il televisore si spegne automaticamente quando non viene eseguita nessuna operazione entro tre ore dopo che il timer ha acceso l'apparecchio. Questa funzione è disponibile solo se il timer è "Acceso" e impedisce l'eventuale surriscaldamento del televisore dovuto a un periodo di accensione troppo lungo.

### Scelta della lingua

Quando si utilizza il televisore per la prima volta, è necessario selezionare la lingua dei menu e degli indicatori.

- Premere il tasto MENU per visualizzare il menu a video. Premere il tasto S o T per selezionare "Impostazione", quindi premere ENTERC<sup>e</sup>.
- 2. Premere il tasto S o T per selezionare "Lingua", quindi premere ENTER .
- Selezionare la lingua desiderata premendo ripetutamente il tasto S o T. Premere il tasto ENTER<sup>CP</sup>.

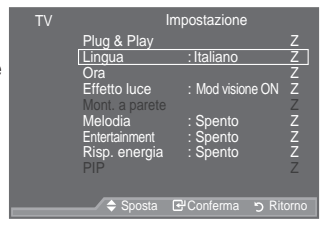

4. Al termine, premere il tasto EXIT.

Italiano - 26

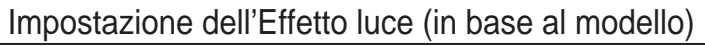

Consente di attivare/disattivare il LED sul pannello frontale del televisore in base alla situazione. Utilizzarlo per risparmiare energia oppure se la luce del LED infastidisce gli occhi.

- Premere il tasto MENU per visualizzare il menu. Premere il tasto S o T per selezionare "Impostazione", quindi premere il tasto ENTER<sup>C</sup>.
- 2. Premere il tasto S o T per selezionare "Effetto luce", quindi premere ENTER<sup>G</sup>".
- Premere il tasto S o T per selezionare "Spento", "Modalità Stby ON", "Mod visione ON" o "Acceso". Premere il tasto ENTER C.

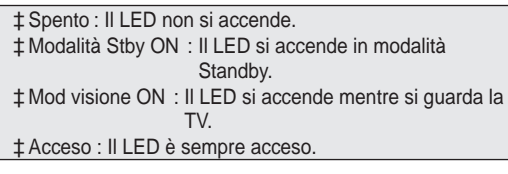

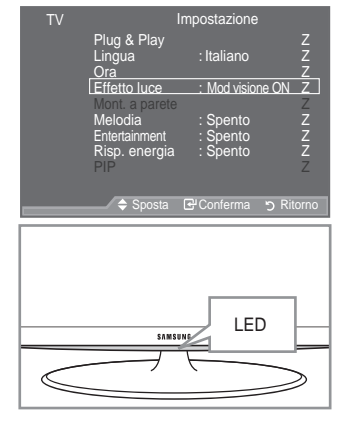

- ° Impostare Effetto luce su Spento per ridurre il consumo di energia.
- 4. Al termine, premere il tasto EXIT.

### Melodia/Entertainment/Risp. energia

- Premere il tasto MENU per visualizzare il menu. Premere il tasto S o T per selezionare "Impostazione", quindi premere il tasto ENTER<sup>C</sup>.
- 2. Selezionare l'opzione desiderata premendo il tasto S o T, quindi premere ENTER 🖼.
- 3. Una volta terminata l'impostazione, premere il tasto  $\mathsf{ENTER}^{G\!\!\!\!\!G\!\!\!\!\!\!}$  .
- 4. Al termine, premere il tasto EXIT.

| ΤV | li             | mpostazione      |       |
|----|----------------|------------------|-------|
|    | Plug & Play    |                  |       |
|    | Lingua         | : Italiano       | Z     |
|    | Effetto luce   | : Mod visione ON | ź     |
|    | Mont. a parete |                  | Ζ     |
|    | Melodia        | : Spento         | Z     |
|    | Entertainment  | : Spento         | Z     |
|    | Risp. energia  | : Spento         | Z     |
|    |                |                  | 2     |
|    | _              | _                |       |
|    | 🗕 🗢 Sposta     | El Conferma 🕤 Ri | torno |

‡Melodia: Spento/Bassa/Media/Alto

Consente di regolare l'effetto audio associato all'accensione/spegnimento del televisore.

<sup>o</sup> La modalità Melodia non funziona

6H LO WHOHYLVRUH QRQ HPHWWH DOFXQ VXMQUQTER VLJQL; FD FKH q 6H LO WHOHYLVRUH QRQ HPHWWH DOFXQ VXRQVBdunde).JQL; FD FKH q - Se il televisore è stato spento mediante la funzione Timer stand-by.

Italiano - 27

#### ‡ (QWHUWD Sp@nRd//SQd/tt/Cinema/Giochi

La modalità "Entertainment" consente di selezionare la gualità video e audio ottimale per la visualizzazione di eventi sportivi, film e giochi.

- Spento: Disattiva la modalità "Entertainment".
- Sport: Offre la qualità video e audio ottimale per la visualizzazione di eventi sportivi. Colori e audio sono ancora più vividi.
- Cinema: 2IIUH OD TXDOLWI YLGHR H DXGLR RWWLPDOH SHU OD YLVXD più dettagliate e l'audio è ancora più potente.
- Giochi: Offre la qualità video e audio ottimale per i videogiochi. Questa modalità accelera la velocità di gioco durante l'uso di una console esterna collegata al televisore.
- Impostando qualsiasi delle tre modalità "Entertainment" su Acceso, le impostazioni verranno EORFFDWH H QRQ VDUj SRVVLELOH PRGL; FDUORQBHODDHPJRGODDOULHWD "Entertainment" deve essere impostata su Spento.
- o Le impostazioni della modalità "Entertainment" vengono salvate per ogni sorgente di ingresso.
- Impostando una delle tre modalità "Entertainment" su Acceso, la funzione "SRS TS XT" non è più disponibile.
- Premere ripetutamente il tasto E.MODE sul telecomando SHU PRGL; FDUH OH LPSRVWD]LRQL "Entertainment".

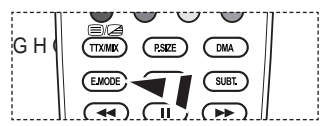

‡Risp. energia: Spento/Bassa/Media/Alto/Automatico

Questa funzione regola la brillantezza dello schermo in base alla luminosità dell'ambiente.

- Spendo : Disattiva la funzione di risparmio energetico.
- Bassa : Imposta il televisore nella modalità a basso risparmio energetico.
- Media: Imposta il televisore nella modalità a medio risparmio energetico.
- Alto : Imposta il televisore nella modalità ad alto risparmio energetico.
- í Automatico : Regola automaticamente la luminosità dello schermo del televisore in base alle scene trasmesse.

Impostazioni rapide

- 1. Premere il tasto TOOLS sul telecomando.
- Premere il tasto S o T per selezionare "Risp. energia".
   Premere il tasto Wo X per selezionare la "Spento", "Bassa", "Media"
- 4. Al termine, premere il tasto EXIT o TOOLS.

|                   | trumenti |                 |     |
|-------------------|----------|-----------------|-----|
| Anynet+ (HDMI-CE  | EC)      |                 |     |
| Modalità immagine |          | Standard        |     |
| Modalità audio    |          | Personalizzata  |     |
| Timer stand-by    |          | Spento          |     |
| TS XT SRS         |          | Spento          |     |
| Risp. energia     | {        | Spento          | У   |
| Dual I-II         |          | Mono            |     |
| ♦ Sposta          | ♦ Regola | a + <b>⊜</b> E: | sci |

Italiano - 28

### Selezione della sorgente

È possibile selezionare una delle sorgenti esterne collegate al jack di ingresso del televisore.

- Premere il tasto MENU per visualizzare il menu. Premere il tasto S o T per selezionare "Ingressi", quindi premere il tasto ENTER<sup>CP</sup>.
- 2. Premere il tasto ENTER er selezionare "Elenco sorgenti".
  - Se all'apparecchiatura non sono collegati dispositivi esterni, nell'elenco sorgenti sono attivate solo le opzioni "TV", "Est.1", "Est.2", "DTV". "AV", "S-Video", "Comp.", "PC", "HDMI1", "HDMI2", "HDMI3" si attivano solo collegando all'apparecchiatura i relativi dispositivi.
- 3. Selezionare il dispositivo desiderato premendo il tasto S o T. Premere il tasto ENTER<sup>Car</sup>.
  - Premere il tasto SOURCE sul telecomando per scorrere tutte le sorgenti disponibili. La modalità TV può essere selezionata premendo il tasto TV/DTV, i tasti numerici (0~9), e il tasto P / sul telecomando.

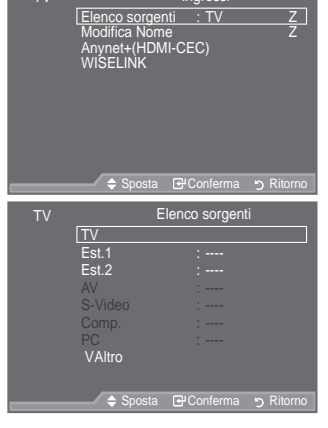

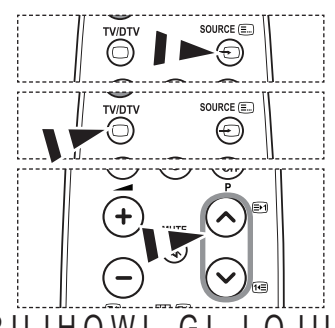

# ORGL¿FD GHL QRPL GHOOH VRUJHQWL GL LQJUHVVR

Assegnare un nome al dispositivo collegato ai jack di ingresso SHU VHPSOL;FDUH OD VHOH]LRQH GHOOD

- 1. Premere il tasto MENU per visualizzare il menu. Premere ENTER er selezionare "Ingressi"
- Premere il tasto S o T SHU VHOH]LRQDUH <sup>3</sup>0RG premere il tasto ENTER<sup>C</sup>.
- 3. Premere il tasto S o T per selezionare il dispositivo da PRGL; FDUH 3UHENTELRE<sup>L</sup>LO WDVWR
- 4. Premere il tasto S o T per selezionare il dispositivo desiderato. Premere il tasto ENTER<sup>CE</sup>.
- 5. Al termine, premere il tasto EXIT.
- Quando un PC con una risoluzione di 1920 x 1080 a 60Hz è collegato alla porta HDMI IN 2, impostare la modalità "HDMI2" su "PC" in "Modifica Nome" della modalità "Ingressi".

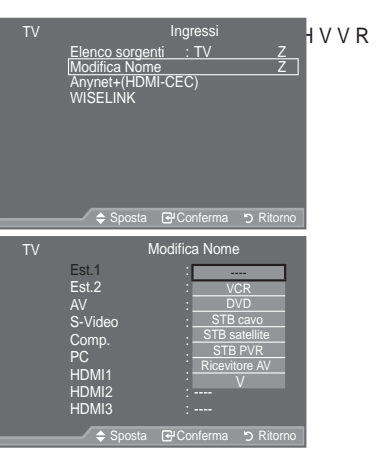

Italiano - 29

 $( \bullet )$ 

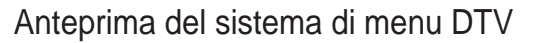

‡ Il costruttore non garantisce il nomale funzionamento del menu DTV in nazioni diverse da (Francia, Germania, Italia, Olanda, Spagna, Svizzera, Regno Unito, Austria), dato che sono supportati solo gli standard di gueste nazioni. Inoltre, se il paese della stazione emittente è diverso da quello selezionato GDOO!XWHQWH OD VWULQJD FKH DSSI del canale, Info, Guida, Gestore canali, ecc., potrebbe non essere visualizzata correttamente.

۲

‡ Disponibile modalità DTV. Preimpostare la modalità DTV utilizzando il tasto TV/DTV del telecomando. Per navigare nel sistema di menu a video e regolare le impostazioni disponibili, fare riferimento alle illustrazioni sequenti.

Premere il tasto MENU per visualizzare il menu. Premere il tasto S o T per selezionare "Menu digitale", guindi premere ENTERG.

| Guida                                                                                                    |                                                                                                    |     | ▲ Sposta                                             | R#Conferma                                          |   |
|----------------------------------------------------------------------------------------------------|----------------------------------------------------------------------------------------------------|-----|------------------------------------------------------|-----------------------------------------------------|---|
| <ul> <li>Guida "Ora &amp; Seguente"</li> <li>Guida Completa</li> <li>Elenco programmato</li> <li>Predefinita</li> </ul> | Att./Succ., Guida Completa                                                                                                    | DTV | Nazione<br>Memorizzazione<br>Memorizzazione          | Canale<br>: Regno Unit<br>e automatica<br>e manuale | 0 |
| Canale                                                                                                    |                                                                                                    |     | Elenco canali                                        | Preteriti                                           |   |
| Nazione<br>Memorizzazione automatica<br>Memorizzazione manuale<br>Modifica Canali Preferiti<br>Elenco canali            | Tutto Preferiti Default                                                                                                    | DTV | ♦ Sposta I                                           | G <sup>u</sup> Conferma                             |   |
| Impostazione                                                                                                    |                                                                                                    |     | Trasparenza menu<br>Cambia PIN                       | : Media                                             |   |
| Trasparenza menu<br>Cambia PIN<br>Blocco Canale                                                                         | Alta, Media, Bassa, Opaco                                                                                                    |     | Blocco Canale<br>Sottotitolo<br>Mod Sottotitoli<br>V | : Spento                                            |   |
| - Mod Sottotitoli                                                                                                    | Normale Non udenti                                                                                                    |     |                                                      |                                                     |   |
| - Formato audio                                                                                                    | PCM, Dolby Digital                                                                                                    |     | 🗢 Sposta 🛛                                           | 단 Conferma                                          | 5 |
| Descrizione audio                                                                                                    | Descrizione audio — Spento, Acceso<br>Volume                                                                                                | DTV | Lingua dell'audi                                     | Lingua<br>o                                         |   |
| <ul> <li>Testo digitale</li> <li>Fuso orario</li> </ul>                                                                 | Disattiva, Attiva                                                                                                    |     | Lingua del Sotto<br>Lingua Teletext<br>Preferenza    | ititolo                                             |   |
| Interfaccia comune<br>Sistema                                                                                           | Info sull'applicazione, Menu IC<br>Informazioni sul prodotto<br>Informazioni sul segnale<br>Aggiornamento software<br>Reset                 |     |                                                      | G <sup>u</sup> Conferma                             |   |
| Lingua                                                                                                    |                                                                                                    |     |                                                      |                                                     |   |
| Lingua dell'audio<br>Lingua del Sottotitolo<br>Lingua Teletext<br>Preferenza                                            | Lingua principale audio<br>Lingua secondaria audio<br>Lingua princip sottotitoli<br>Lingua second sottotitoli<br>Lingua principale Teletext |     |                                                      |                                                     |   |

Lingua secondaria Teletext (in base alla nazione)

0 Le sottovoci secondarie del menu IC possono variare in base al modello di CAM.

Italiano - 30

۲

Menu digitale

Guida

Guida Completa

Guida "Ora & Seguente" Guida Completa

Elenco programmato Predefinita

DTV

 $( \bullet )$ 

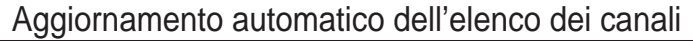

È possibile aggiornare l'elenco dei canali ogniqualvolta l'emittente aggiunge nuovi servizi oppure guando si sposta il televisore in un altro luogo.

- 1. Premere il tasto MENU per visualizzare il menu. Premere il tasto S o T per selezionare "Menu digitale", quindi premere ENTERG.
- 2. Premere il tasto S o T per selezionare "Canale", guindi premere ENTER C.
- 3. Premere il tasto ENTER de per selezionare "Canale".
- 4. Selezionare il paese appropriato premendo il tasto S o T. Premere il tasto ENTER er confermare la scelta.
  - Anche se è stata modificata l'impostazione della  $\geq$ nazione in guesto menu, l'impostazione della nazione per la televisione analogica rimane invariata.(Vedere pagine da 12)
- 5. 3 U H P H U H L O Woler Vellez Ronare R'Memorizzazione automatica".

Premere il tasto ENTER<sup>C</sup>.

- Al termine, viene visualizzato il numero di servizi trovati.
- 0 L'elenco dei canali esistente non viene eliminato quando si aggiorna l'elenco dei canali.
- 0 Per interrompere la scansione prima del termine, premere ENTER dopo aver selezionato "Arresta".
- 6. Al termine, premere il tasto EXIT.

 $( \bullet )$ 

Se lo stato del segnale è debole, viene visualizzato il messaggio "Nessun servizio trovato. Controllare il collegamento dell'antenna.".

### Aggiornamento manuale dell'elenco dei canali

3HU HIIHWWXDUH XQD ULFHUFD UDSLGD canale.

- Premere il tasto MENU per visualizzare il menu. 1. Premere il tasto S o T per selezionare "Menu digitale", quindi premere ENTER<sup>C</sup>.
- 2. Premere il tasto S o T per selezionare "Canale", guindi premere ENTER<sup>CP</sup>.
- 3. Premere il tasto S o T per selezionare "Memorizzazione manuale", quindi premere il tasto ENTER .
- Premere il tasto S o T per selezionare l'opzione desiderata, quindi premere ENTER . 4.
  - Canale: Nel Regno Unito, vengono visualizzati in sequenza i canali da "5" a "69". (In base al paese)
    - Frequenza: Viene visualizzata la frequenza del gruppo di canali.
    - Larg. di banda: Le larghezze di banda disponibili sono 7 e 8 MHz.
  - o Premere il tasto rosso per avviare la scansione dei servizi digitali. Al termine, i canali vengono aggiornati nell'elenco dei canali.
- Al termine, viene visualizzato il numero di servizi trovati.
- Al termine, premere il tasto EXIT.

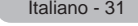

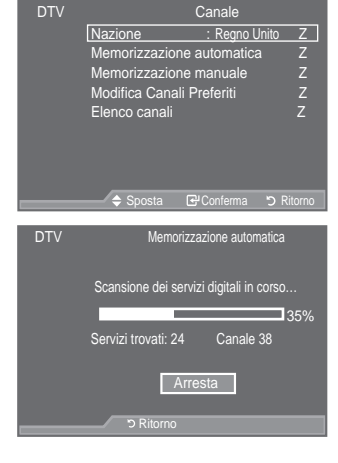

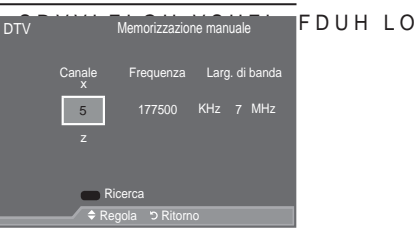

LQGG % 1 \$ . W D

Italiano - 31

# ORGL¿FD GHL FDQDOL SUHIHULWL

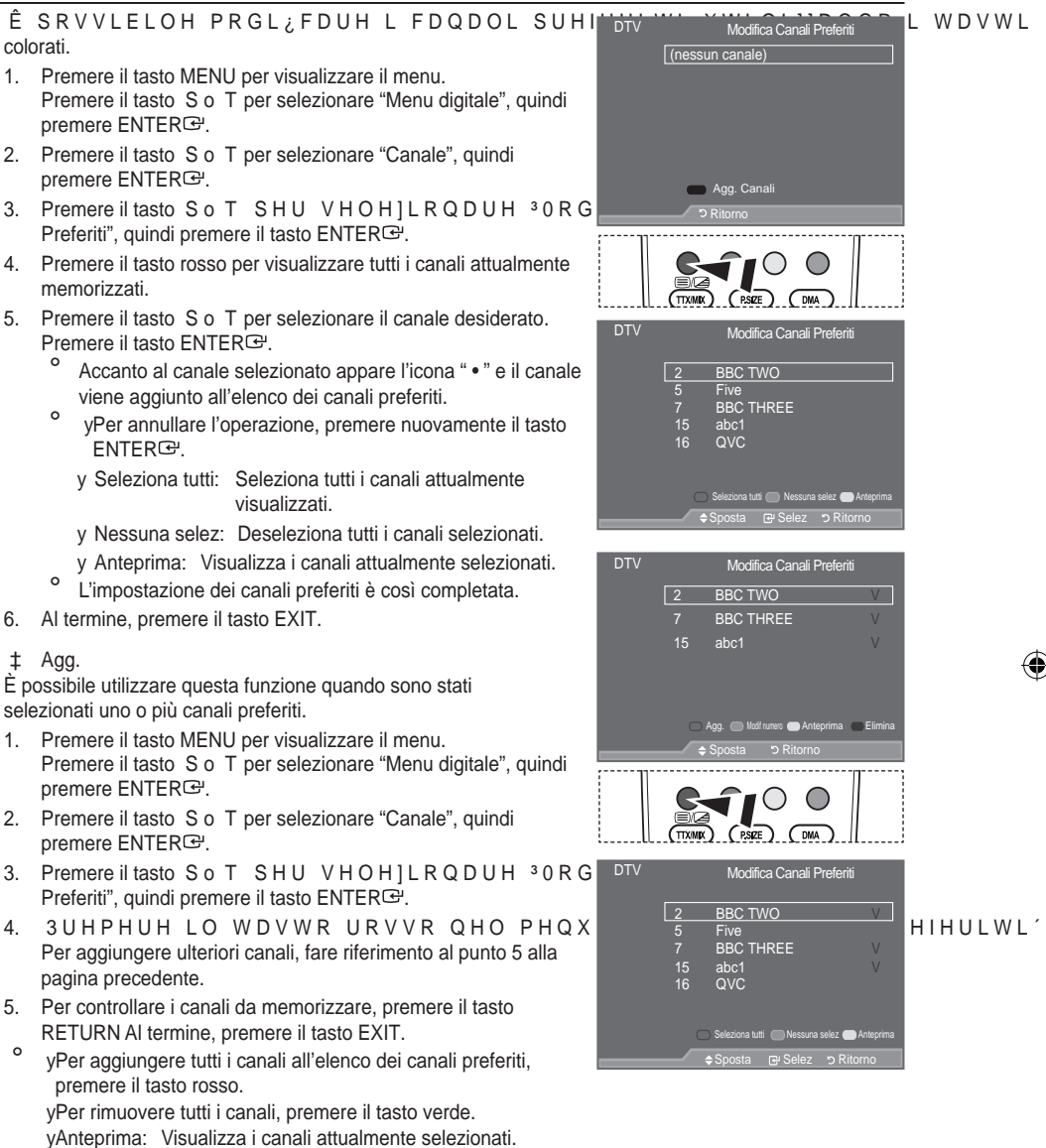

vPremere il tasto CH LIST per visualizzare il gestore dei canali preferiti.

LQGG % 1 . W D

4

Italiano - 32

 $(\mathbf{O})$ 

- ‡ Modif numero (In base al paese)
- Premere il tasto MENU per visualizzare il menu. Premere il tasto S o T per selezionare "Menu digitale", quindi premere ENTER<sup>C</sup>.
- 2. Premere il tasto S o T per selezionare "Canale", quindi premere ENTER .
- 3. Premere il tasto S o T SHU VHOH]LRQDUH <sup>3</sup>0RG Preferiti", quindi premere il tasto ENTER<sup>G</sup>.
- 4. Selezionare il canale desiderato premendo il tasto S o T.
- 5. Premere il tasto verde.
  - <sup>o</sup> Il punto in cui immettere il numero è uno spazio vuoto.
- 6. Immettere il nuovo numero assegnato al canale. Premere ENTER<sup>CP</sup> per memorizzare o RETURN per annullare.

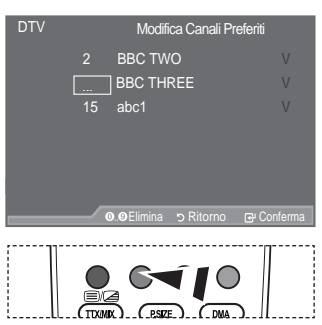

- ° 3UHPHUH LO WDVWR { SHU DQQXOODUH LO QXPHUR LPPHVVR
- Se si immette un numero già assegnato a un altro canale, questo viene assegnato al canale selezionato il cui numero a sua volta viene assegnato al canale precedentemente memorizzato. In pratica, i numeri dei due canali vengono scambiati.
- I canali preferiti vengono automaticamente impostati in ordine ascendente in base al numero assegnato.
- 7. Al termine, premere il tasto EXIT.
- ‡ Anteprima

 1HO PHQX <sup>3</sup>0RGL; FD &DQDOL 3UHIHULV visualizzare in anteprima premendo il tasto S o T.

- 2. Premere il tasto giallo.
  - Viene visualizzato il canale selezionato.

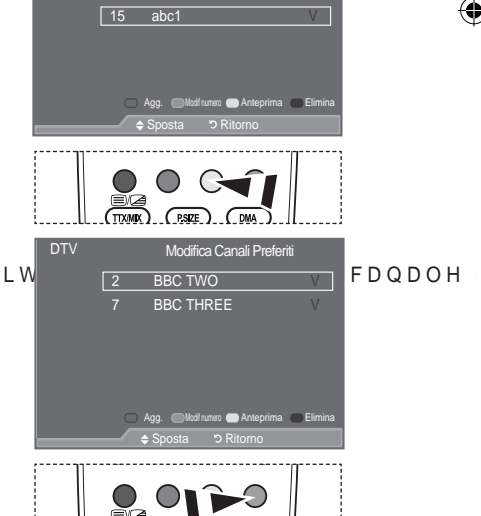

Modifica Canali Preferit

BBC TWO

BBC THREE

FDQDOH

- ‡ Elimina
- 1HO PHQX <sup>3</sup>0RGL; FD & DQDOL 3UHIHULW eliminare premendo il tasto S o T.
- 2. Premere il tasto blu.
  - <sup>o</sup> Il canale e il numero selezionati vengono eliminati.
  - Per riaggiungere all'elenco dei canali preferiti un canale precedentemente eliminato, seguire la procedura indicata nella sezione "Agg." a pagina 32.

Italiano - 33

**(1**)

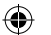

# Selezione dell'elenco dei canali

È possibile escludere i canali desiderati dalla scansione dei canali. Quando si effettua la scansione, questi canali vengono saltati e non appaiono. Vengono invece visualizzati tutti i canali non esclusi dalla scansione.

- 1. Premere il tasto MENU per visualizzare il menu. Premere il tasto S o T per selezionare "Menu digitale", quindi premere ENTER<sup>CP</sup>.
- 2. Premere il tasto S o T per selezionare "Canale", guindi premere ENTER<sup>C</sup>.
- 3. Premere il tasto S o T per selezionare "Elenco canali". Premere il tasto ENTER<sup>C</sup>.
- 4. Premere il tasto S o T per selezionare "Tutto", "Preferiti" o "Default". Premere il tasto ENTERG.
- 5. Premere il tasto giallo per alternare i canali preferiti e tutti i canali.

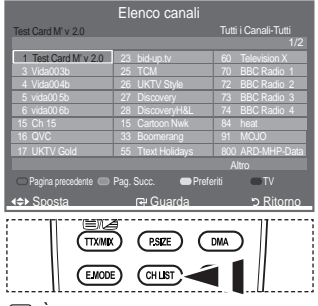

P È anche possibile visualizzarlo semplicemente premendo il tasto CH LIST.

- FDQDOL SUHIHULWL YHQJRQR YLVXDOL]]DWL VXROORR GH;50DHFHGHQ Canali Preferiti" (vedere pagina 32).
- 6. Premere il tasto rosso o verde per visualizzare la pagina precedente o successiva dell'elenco dei canali.
- 7. Premere il tasto S o T per selezionare il canale da sintonizzare. Premere il tasto ENTERG.
  - Mentre si cambia il canale, il numero, il nome e un'icona del canale vengono visualizzati nell'angolo superiore sinistro. Il numero e il nome del canale vengono visualizzati solo se il canale è incluso nell'elenco di tutti i canali. Se invece è uno dei canali preferiti, viene visualizzata un'icona •.
- 8. Premere il tasto blu per selezionare i menu TV, Radio, Dati/Altro, Tutto.
- 9. Premere il tasto CH LIST per uscire dall'elenco dei canali.

# Visualizzazione di informazioni sul programma

Durante la visione di un canale, è possibile visualizzare ulteriori informazioni sul programma corrente.

- 1. Durante la visione di un programma, premere il tasto INFO. Vengono visualizzate le informazioni sul programma.
- 2. 3HU XVFLUH GDOOD ¿QHVWUD LIQIFORUPD In particolare, viene indicato:

  - í \*UDGR GL EORFFR GHO FDQDOH Í 7LSR GL YLGHR 6' +' 5DGLR
  - Í 7LSR GL DXGLR ORQR 6WHUHR
  - ' X D Í 3UHVHQ]D GL 7HOHWH[W R VRWWRW
  - í /LQJXD GHOO¶DXGLR

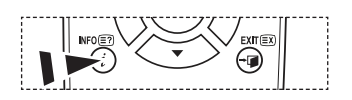

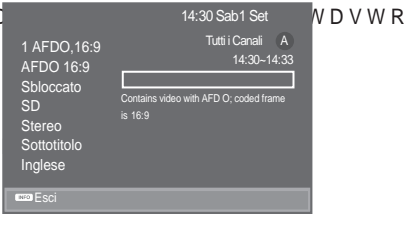

Italiano - 34

( )

 $( \bullet )$ 

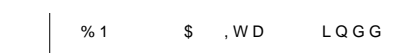

Λ

# Visualizzazione delle informazioni EPG

Le informazioni EPG (Electronic Programme Guide, Guida elettronica dei programmi) sono fornite dall'emittente. Le voci relative ai programmi potrebbero risultare vuote o non aggiornate, a seconda delle informazioni trasmesse dall'emittente su un determinato canale. La schermata viene aggiornata automaticamente non appena sono disponibili le nuove informazioni.

- ‡ Guida "Ora & Seguente" Per i sei canali indicati nella colonna a sinistra, mostra le informazioni sul programma corrente e sul programma successivo.
- ‡ Guida Completa Visualizza la informazioni sui programmi ordinate in segmenti di un'ora. Sono comprese due ore di programmi che è possibile scorrere in avanti o indietro.
- Premere il tasto MENU per visualizzare il menu. Premere il tasto S o T per selezionare "Menu digitale", quindi premere ENTER<sup>G</sup>.
- 2. Premere il tasto ENTER re per selezionare "Guida".
- 3. Premere il tasto S o T per selezionare "Guida "Ora & Seguente"" o "Guida Completa". Premere il tasto ENTER<sup>C</sup>.
  - È anche possibile visualizzare la guida semplicemente premendo il tasto GUIDE.

| Per                                                                                                    | Operazione da eseguire                                                                                                    |                 |
|----------------------------------------------------------------------------------------------------|----------------------------------------------------------------------------------------------------|-----------------|
| Guardare un programma nell'elenco EPG                                                                                                    | <ul> <li>Selezionare un programma premendo<br/>il tasto S, T, W X.</li> <li>Premere il tasto ENTER<sup>I</sup>.</li> </ul>                                                 |                 |
| <ul> <li>Se si seleziona il programma successivi<br/>indica la visione programmata. Premer<br/>la programmazione viene annullata e l'<br/>informazioni dettagliate sulla programm</li> </ul> | o, appare l'icona dell'orologio che<br>do nuovamente il tasto ENTER<br>icona dell'orologio scompare. Per<br>nazione, consultare la pagina successiva.                      |                 |
| Visualizzare le informazioni su un<br>programma                                                                                                    | <ul> <li>Selezionare il programma desiderato<br/>premendo il tasto S, T, W X.</li> <li>Quando il programma desiderato è<br/>evidenziato, premere il tasto INFO.</li> </ul> |                 |
| Alternare la "Guida "Ora & Seguente"" e la<br>"Guida Completa"                                                                                                    | Premere ripetutamente il tasto rosso.                                                                                                    | NFOET           |
| Visualizzare l'elenco "Preferiti" e l'elenco<br>"Tutti i canali"                                                                                                    | Premere ripetutamente il tasto verde.                                                                                                    |                 |
| Scorrere velocemente indietro (24 ore).                                                                                                    | Premere ripetutamente il tasto giallo.                                                                                                    | TTXMIX PSIZE    |
| Scorrere velocemente avanti (24 ore).                                                                                                    | Premere ripetutamente il tasto blu.                                                                                                    | EMODE CHLIST SL |
| Uscire dalla guida                                                                                                    | Premere il tasto EXIT.                                                                                                    |                 |

- Il titolo del programma appare in alto al centro dello schermo. Per visualizzare informazioni dettagliate, fare clic su INFO. Le informazioni dettagliate includono numero del canale, durata, barra di stato, livello d'età del programma, informazioni sulla qualità video (HD/SD), modalità audio, lingue dei sottotitoli o del teletext e una breve descrizione del programma evidenziato. "..." appare quando la descrizione è molto lunga.
- Vengono visualizzati sei canali. Per scorrere i canali, passare al canale desiderato utilizzando il tasto S o T. Per visualizzare una pagina alla volta, utilizzare il tasto P o .

Italiano - 35

 $(\mathbf{\Phi})$ 

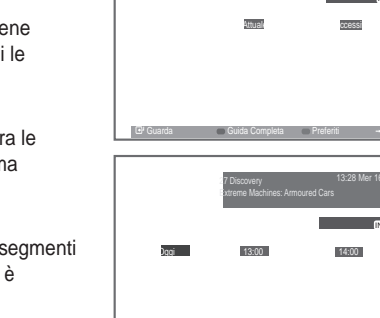

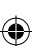

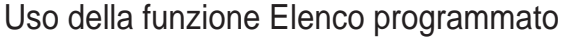

Se si crea un elenco di visione programmata, il programma desiderato viene avviato automaticamente all'ora impostata, anche se si sta seguendo un altro programma.

- Premere il tasto MENU per visualizzare il menu. Premere il tasto S o T per selezionare "Menu digitale", quindi premere ENTERC.
- 2. Premere il tasto ENTER er selezionare "Guida".
- Premere il tasto S o T per selezionare "Elenco programmato", quindi premere ENTER C.
- 3UHPHUH LO WDVWR URVVR 9LHQH DWWL programmazione.
- 5. Premere il tasto ENTER<sup>CP</sup> per selezionare una voce e impostarla con il tasto S o T.
  - È possibile impostare l'ora e i minuti anche premendo i tasti numerici del telecomando.
    - y Canale: Impostare il canale.
    - y Ora: Impostare l'ora.
    - y Data: Impostare anno, mese e giorno.
    - y Frequenza: Impostare la frequenza.
      - ("Una volta", "Settiman." o "Giornal.")
- 6. Al termine, premere il tasto rosso.
- 7. Al termine, premere il tasto EXIT.

()

 ySalva: Salva la programmazione. yCancella: Annulla la programmazione. yAgg. Programma: Aggiunge una nuova programmazione. y 0 R G L ¿ FOR G L ¿ F D O D S U R J U D P P D] L R Q H yElimina: Elimina la programmazione selezionata.

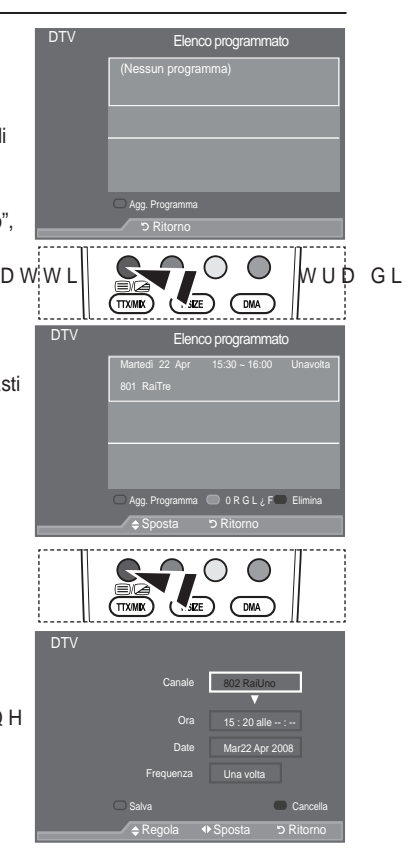

# , PSRVWD]LRQH GHOOD JXLGD 3UHGH;QLWD

- Ê SRVVLELOH LPSRVWDUH XQR VWLOH SU
- Premere il tasto MENU per visualizzare il menu. Premere il tasto S o T per selezionare "Menu digitale", quindi premere ENTERC.
- 2. Premere il tasto ENTER er selezionare "Guida".
- 3. Premere il tasto S o T SHU VHOH]LRQDUH <sup>3</sup>3UH premere ENTER<sup>G</sup>.
- Selezionare "Ora/Segu" o "Guida Completa" utilizzando il tasto S o T, quindi premere ENTER<sup>C</sup>.
- 5. Al termine, premere il tasto EXIT.

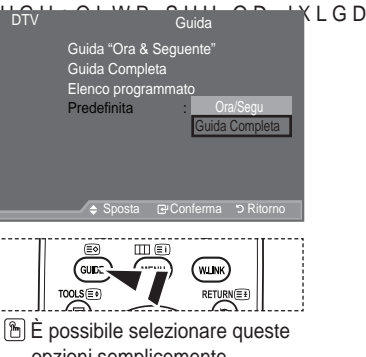

opzioni semplicemente premendo il tasto GUIDE sul telecomando.

Italiano - 36

### Visualizzazione di tutti i canali e dei canali preferiti

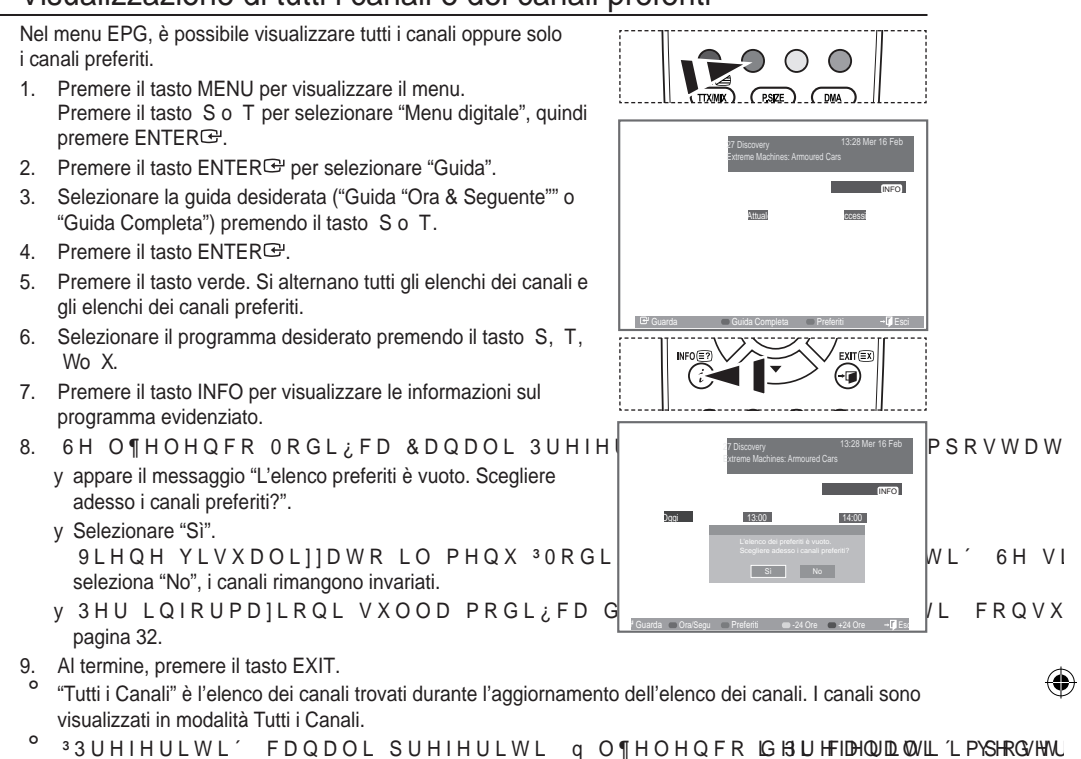

# Regolazione della trasparenza del menu

È possibile impostare il livello di trasparenza del menu.

- Premere il tasto MENU per visualizzare il menu. Premere il tasto S o T per selezionare "Menu digitale", quindi premere ENTERC.
- Premere il tasto S o T per selezionare "Impostazione", quindi premere ENTER C.
- Premere il tasto S o T per selezionare "Trasparenza menu", quindi premere ENTER<sup>C</sup>.
- Selezionare l'opzione desiderata ("Alto", "Media", "Bassa" o "Opaco") premendo il tasto S o T, quindi premere il tasto ENTER S HU P R G L ¿ F D U H O ¶ L P S R V W D
- 5. Al termine, premere il tasto EXIT.

pagina 32).

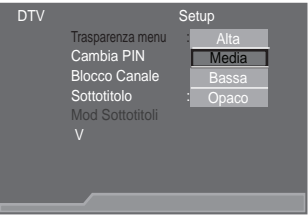

Italiano - 37

 $(\mathbf{O})$ 

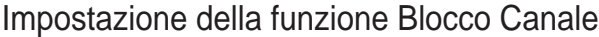

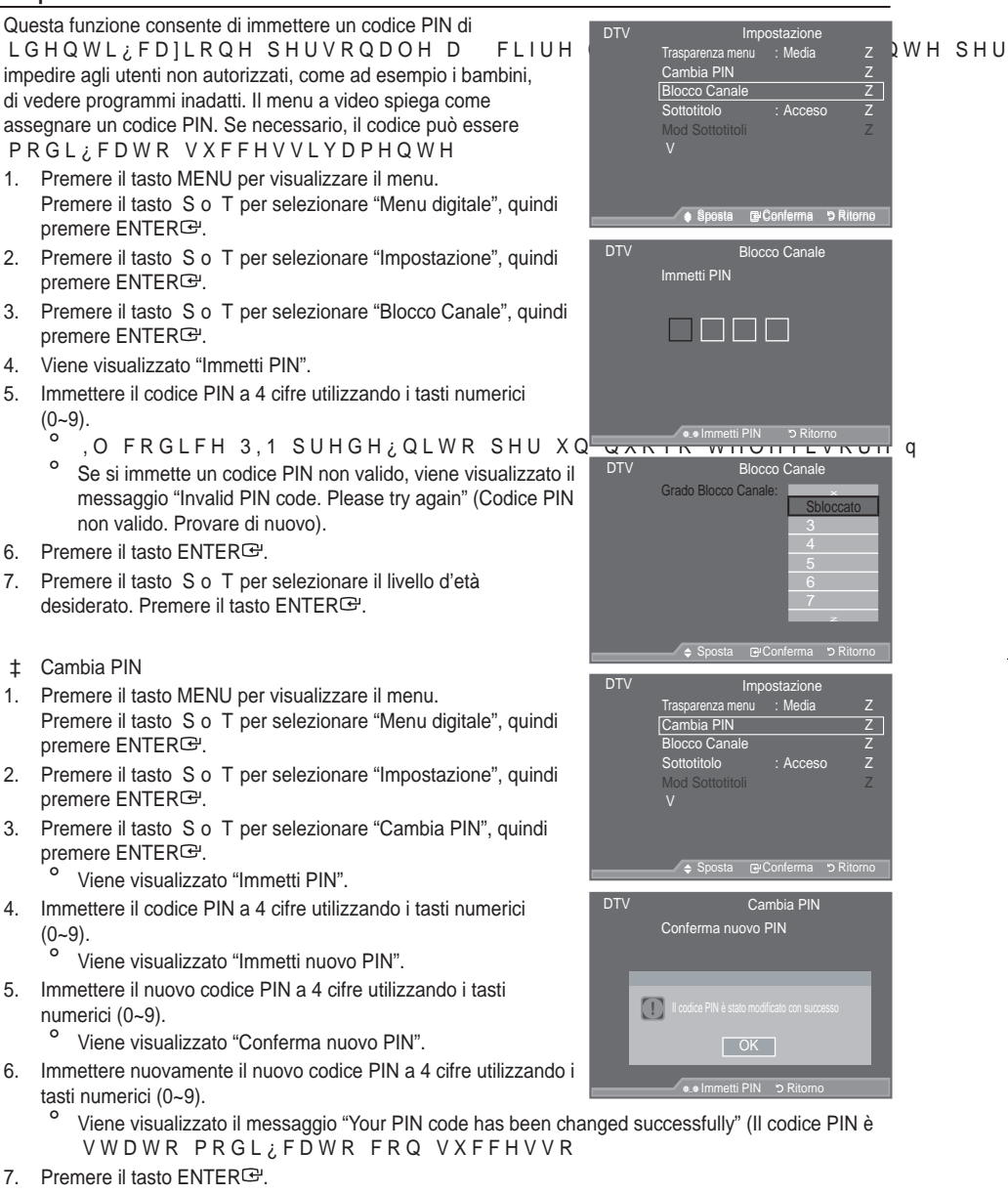

- 8. Al termine, premere il tasto EXIT.
  - Se si dimentica il codice PIN, premere i tasti del telecomando nella sequenza seguente per ULSULVWLQDUH LO FOROGOLOF POWER (Splethtog) MULTOE LAW 2R 4, POWER (Acceso).

Italiano - 38

( )

()

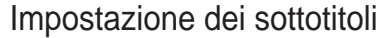

È possibile attivare e disattivare i sottotitoli.

- Premere il tasto MENU per visualizzare il menu. Premere il tasto S o T per selezionare "Menu digitale", quindi premere ENTERC.
- Premere il tasto S o T per selezionare "Impostazione", quindi premere ENTER<sup>C</sup>.
- 4. Selezionare "Acceso" premendo il tasto S o T. Premere ENTER<sup>C</sup>.
- 5. Al termine, premere il tasto EXIT.
- È possibile selezionare queste opzioni semplicemente premendo il tasto SUBT. del telecomando.

# Impostazione della modalità Sottotitoli.

Utilizzare questo menu per impostare la modalità Sottotitoli. L'opzione di menu "Normale" rappresenta il sottotitolo di base mentre "Non udenti" è il sottotitolo per le persone con handicap uditivo.

- Premere il tasto MENU per visualizzare il menu. Premere il tasto S o T per selezionare "Menu digitale", quindi premere ENTERC<sup>2</sup>.
- Premere il tasto S o T per selezionare "Impostazione", quindi premere ENTER<sup>C</sup>.
- 3. Premere il tasto S o T per selezionare "Mod Sottotitoli", quindi premere ENTER C.
- 4. Premere il tasto S o T per selezionare "Normale" o "Non udenti". Premere il tasto ENTER E.
- 5. Al termine, premere il tasto EXIT.

 $( \bullet )$ 

<sup>o</sup> Se il programma che si sta guardando non supporta la funzione "Non udenti", si attiva automaticamente la modalità "Normale", anche se è selezionata la modalità "Non udenti".

# Selezione del formato audio

L'audio Dolby Digital è supportato solo dal ricevitore audio, se collegato tramite un cavo ottico. L'altoparlante principale supporta solo l'audio PCM. Quando l'audio è generato sia dall'altoparlante principale sia dal ricevitore audio, potrebbe prodursi un effetto di eco a

FDXVD GHOOD GLYHUVD YHORFLWj GL GH questo caso, attivare la funzione Altoparlante TV.

- Premere il tasto MENU per visualizzare il menu. Premere il tasto S o T per selezionare "Menu digitale", quindi premere ENTER<sup>CP</sup>.
- 2. Premere il tasto S o T per selezionare "Impostazione", quindi premere ENTER E.
- 3. Premere il tasto S o T per selezionare "Formato audio", quindi premere ENTER G.
- Premere il tasto S o T per selezionare "PCM" o "Dolby Digital". Al termine, premere il tasto ENTER<sup>C</sup>.
- 5. Al termine, premere il tasto EXIT.
- Il formato audio dipende dal segnale trasmesso dall'emittente. Dolby Digital Sound è disponibile solo se il televisore è collegato a un altoparlante esterno tramite un cavo ottico.

Italiano - 39

( )

#### %1 \$,WD LQGG

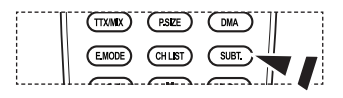

| DTV | Imp                                             | ostazione                         |
|-----|-------------------------------------------------|-----------------------------------|
|     | Trasparenza menu<br>Cambia PIN<br>Blocco Canale | : Media                           |
|     | Sottotitolo<br>Mod Sottotitoli<br>V             | : Acceso<br>Normale<br>Non udenti |
|     | 🗢 Sposta 🕑                                      | Conferma 'O Ritorno               |

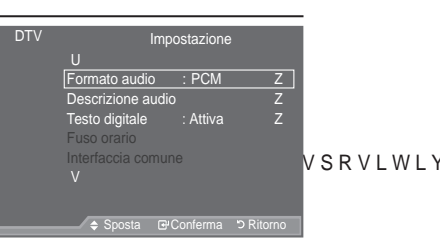

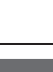

Trasparenza menu Cambia PIN

Blocco Canale

Impostazione

DTV

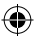

# Selezione dell'opzione Descrizione audio

Questa funzione audio ausiliaria fornisce una traccia audio aggiuntiva per aiutare le persone con handicap visivi. Questa I X Q ] L R Q H J H V W L V F H L O À X V V R D X G L R S audio), quando è inviato insieme all'Audio principale dall'emittente. Gli utenti possono attivare o disattivare la funzione Descrizione audio selezionando Acceso o Spento e regolarne il volume.

- Premere il tasto MENU per visualizzare il menu. Premere il tasto S o T per selezionare "Menu digitale", quindi premere ENTERC<sup>2</sup>.
- Premere il tasto S o T per selezionare "Impostazione", quindi premere ENTER C.
- Premere il tasto S o T per selezionare "Descrizione audio", quindi premere ENTER<sup>CP</sup>.
- 4. Premere il tasto S o T per selezionare "Acceso", quindi premere ENTER .
- 5. Premere il tasto S o T per selezionare "Volume", quindi premere ENTER E.
  - "Volume" è attivo quando la funzione "Descrizione audio" è impostata su "Acceso".
- Premere il tasto Wo X ¿QR D RWWHQHUH O LP Premere ENTER<sup>G</sup>.
- 7. Al termine, premere il tasto EXIT.

 $( \bullet )$ 

| Н | DTV | I<br>U<br>Formato audio<br>Descrizione au<br>Testo digitale<br>Fuso orario<br>Interfaccia con<br>V | mpostazione<br>: PCM<br>idio<br>: Attiva<br>hune | Z<br>Z<br>Z  | U L ] L R | QH |
|---|-----|----------------------------------------------------------------------------------------------------|--------------------------------------------------|--------------|-----------|----|
|   |     | 🗢 Sposta                                                                                           | GConferma                                        | ວ Ritorno    |           |    |
|   | DTV | Des<br>Descrizione audi<br>Volume                                                                  | io Spento<br>Acceso                              | lio<br>∎ 100 |           |    |
|   |     | 🔶 Sposta                                                                                           | Conferma                                         | ວ Ritorno    |           |    |
|   | DTV | Des<br>Descrizione audi<br>Volume                                                                  | scrizione auc<br>io : On                         | lio<br>∎ 100 |           |    |
| P |     |                                                                                                    |                                                  |              | ОН        |    |
|   |     |                                                                                                    | GConferma                                        | ວ Ritorno    |           |    |

# Selezione del testo digitale (solo GB)

Se il programma è trasmesso con testo digitale, questa funzione è attivata.

- 1. Premere il tasto MENU per visualizzare il menu.
- Premere il tasto S o T per selezionare "Menu digitale", quindi premere ENTERC.
- Premere il tasto S o T per selezionare "Impostazione", quindi premere ENTER ⊡.
- Premere il tasto S o T per selezionare "Testo digitale", quindi premere ENTER G.
- 4. Premere il tasto S o T per selezionare "Disattiva" o "Attiva". Premere il tasto ENTER<sup>C</sup>.
- 5. Al termine, premere il tasto EXIT.

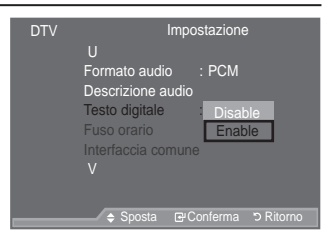

<sup>o</sup> MHEG(Multimedia and Hypermedia Information Coding Experts Group) è uno standard internazionale GL FRGL; FD GHL GDWL XWLOL]]DWR QHOOH DS SVOHL FD]SRQE RPPXSOOWHU/PVHRC ULVSHWWR DO IRUPDWR 03(\* LQ TXDQWR LQFOXBPIDFIR QDH; J/D/PHHQWL D VHUYL]L GL FDUDWWHUL DQLPD]LRQL JUD; FD Hq; XOQHDYWGIFR R Q & J/U/DH interattiva con vari campi di applicazione, come sistemi VOD (Video-Acceso-Demand), ITV (Interactive TV), EC (Electronic Commerce), teleformazione, teleconferenze, librerie digitali e videogiochi di rete.

Italiano - 40

 $\bigcirc$ 

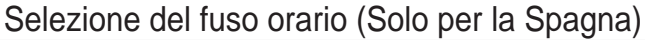

 $(\mathbf{0})$ 

Selezionare il fuso orario della propria zona.

- Premere il tasto MENU per visualizzare il menu. Premere il tasto S o T per selezionare "Menu digitale", quindi premere ENTER C.
- Premere il tasto S o T per selezionare "Impostazione", quindi premere ENTER<sup>G</sup>.
- Premere il tasto S o T per selezionare "Fuso orario", quindi premere ENTER<sup>C</sup>.
- Selezionare il fuso orario della propria zona premendo il tasto S o T. Premere il tasto ENTER<sup>G</sup>.
  - Sono disponibili le seguenti opzioni.
     Penisola iberica e Isole Baleari Isole Canarie
- 5. Al termine, premere il tasto EXIT.

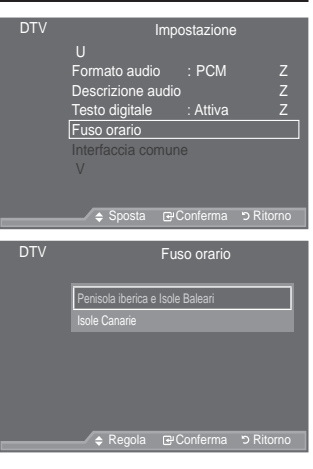

# Visualizzazione delle informazioni sul prodotto

È possibile visualizzare le informazioni sul prodotto. Per assistenza o riparazioni, si prega di contattare un rivenditore autorizzato Samsung.

- Premere il tasto MENU per visualizzare il menu. Premere il tasto S o T per selezionare "Menu digitale", quindi premere ENTER<sup>C</sup>.
- Premere il tasto S o T per selezionare "Impostazione", quindi premere ENTER<sup>G</sup>.
- 3. Premere il tasto S o T per selezionare "Sistema", quindi premere il tasto ENTERC.
- Premere il tasto ENTER<sup>CP</sup> per selezionare "Informazioni sul prodotto".
   Viene selezionato Informazioni sul prodotto.
   9HUVLRQH VRIWZDUH 9HUVLRQH ¿UPZDUH
- 5. Al termine, premere il tasto EXIT.

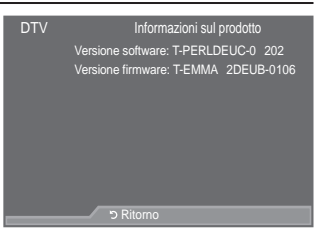

Italiano - 41

 $( \bullet )$ 

 $\bigcirc$ 

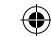

# Controllo delle informazioni sul segnale

È possibile visualizzare informazioni sullo stato del segnale.

- Premere il tasto MENU per visualizzare il menu. Premere il tasto S o T per selezionare "Menu digitale", quindi premere ENTER<sup>C</sup>.
- Premere il tasto S o T per selezionare "Impostazione", quindi premere ENTER<sup>C</sup>.
- 3. Premere il tasto S o T per selezionare "Sistema", quindi premere il tasto ENTER 🖼.
- 4. Premere il tasto S o T per selezionare "Informazioni sul segnale", quindi premere ENTER<sup>CE</sup>.
- 5. Al termine, premere il tasto EXIT.
- <sup>o</sup> Se il segnale è debole, viene visualizzato il messaggio "Nessun segnale".

# Aggiornamento del software

Gli aggiornamenti del prodotto, contenenti le nuove funzionalità di TV digitale, vengono trasmessi periodicamente tramite il normale segnale televisivo.

Il prodotto rileva automaticamente questi segnali e visualizza

- OD ¿QHVWUD GL DJJLRUQDPHQWR GHO VI q SRVVLELOH DYYLDUH GD TXHVWD ¿QHV aggiornamenti.
- Premere il tasto MENU per visualizzare il menu. Premere il tasto S o T per selezionare "Menu digitale", quindi premere ENTER<sup>C</sup>.
- Premere il tasto S o T per selezionare "Impostazione", quindi premere ENTER<sup>C</sup>.
- 3. Premere il tasto S o T per selezionare "Sistema", quindi premere il tasto ENTER<sup>CP</sup>.
- 4. Premere il tasto S o T per selezionare "Aggiornamento software", quindi premere ENTER (2).
- Premere il tasto S o T per selezionare "Informazioni sul software", "Aggiornamento manuale" o "Aggiornamento modalità Standby". Premere il tasto ENTER G.
- ‡ Informazioni sul software Premere il tasto ENTER<sup>G</sup> per visualizzare la versione corrente del software. Per visualizzare le informazioni sulla versione software, premere nuovamente il tasto ENTER<sup>G</sup>. Per passare a una versione alternativa, premere il tasto rosso. Premere invece il tasto blu per attivare l'aggiornamento e riavviare il sistema.
- ‡ Aggiornamento manuale Premere il tasto ENTER<sup>Ce</sup> per cercare del nuovo software sui canali in fase di trasmissione.
- ‡ Aggiornamento modalità Standby: Acceso/Spento Premere il tasto ENTER<sup>G</sup>. Per continuare l'aggiornamento software anche quando l'alimentazione SULQFLSDOH q DWWLYD VHOH]LRQDUH \$FFHVR SUHPHQGR LO WDVWR Standby, viene effettuato un aggiornamento manuale. Poiché l'alimentazione dell'unità si attiva internamento, lo schermo può attivarsi per breve tempo. Questo fenomeno può continuare per più di XQ¶RUD ¿QR DO WHUPLQH GHOO¶DJJLRUQDPHQWR VRIWZDUH
- 6. Premere il tasto EXIT per uscire.

Italiano - 42

۲

| DTV | V Informazioni sul segnale |                |  |  |  |
|-----|----------------------------|----------------|--|--|--|
|     | Servizio ?                 |                |  |  |  |
|     | ID assistenza:0000         |                |  |  |  |
|     | Multiplex: ? (TSID 00      | 00, ONID 0000) |  |  |  |
|     | Rete: ? (ID 0000)          |                |  |  |  |
|     | Livello errore bit         | : 10           |  |  |  |
|     | Potenza del segnale        | : 0            |  |  |  |
|     |                            |                |  |  |  |
|     |                            |                |  |  |  |
|     |                            |                |  |  |  |
|     | → Ritorno                  |                |  |  |  |

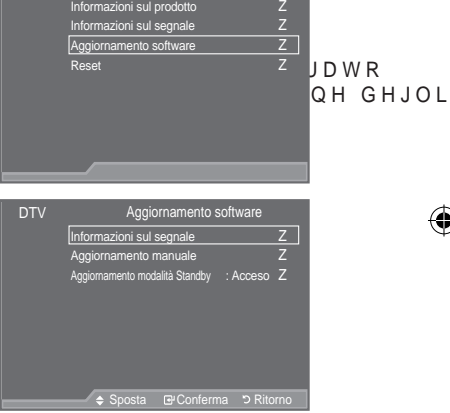

 $( \bullet )$ 

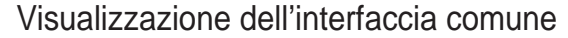

Contiene informazioni sulla CAM inserita nello slot IC e le visualizza.

- Premere il tasto MENU per visualizzare il menu. Premere il tasto S o T per selezionare "Menu digitale", quindi premere ENTER<sup>C</sup>.
- Premere il tasto S o T per selezionare "Impostazione", quindi premere ENTER<sup>C</sup>.
- 3. Premere il tasto S o T per selezionare "Interfaccia comune", quindi premere ENTER E.
- 4. Premere il tasto ENTER per visualizzare le informazioni sull'applicazione.
- 5. Premere il tasto EXIT per uscire.
- <sup>o</sup> Le informazioni sull'applicazione sono relative alla scheda IC.
- È possibile installare la CAM in qualsiasi momento sia mentre il televisore è acceso (ON) sia mentre è spento (OFF).
  - 1. Acquistate il modulo CI CAM presso il rivenditore locale più vicino o via telefono.
  - 2. Inserite la scheda IC nella CAM nella direzione indicata dalla freccia.
  - Inserire la CAM con la scheda IC installata nello slot di interfaccia comune. (Inserire completamente la CAM nella direzione indicata dalla freccia in modo che risulti parallela allo slot.)

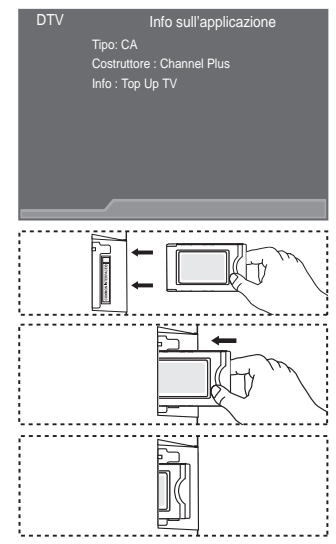

4. 9HUL2 FDUH OD YLVLRQH GHOO¶LPPDJLQH VX XQ FDQDOH D VHJQDO!

# Selezione del menu IC (Interfaccia comune)

Ciò permette all'utente di accedere al menu della CAM.

- Premere il tasto MENU per visualizzare il menu. Premere il tasto S o T per selezionare "Menu digitale", quindi premere ENTER<sup>C</sup>.
- Premere il tasto S o T per selezionare "Impostazione", quindi premere ENTER<sup>C</sup>.
- Premere il tasto S o T per selezionare "Interfaccia comune", quindi premere ENTER<sup>C</sup>.
- 4. Selezionare "Menu IC" premendo il tasto S o T, quindi ENTER .
- 5. Selezionare l'opzione desiderata premendo il tasto S o T, quindi premere il tasto ENTER C.
- 6. Premere il tasto EXIT per uscire.
- <sup>o</sup> Selezionare il menu IC in base alla scheda PC.

| Menu IC                             |  |  |  |  |  |  |
|-------------------------------------|--|--|--|--|--|--|
| Main menu                           |  |  |  |  |  |  |
| Module information                  |  |  |  |  |  |  |
| Smart card information              |  |  |  |  |  |  |
| Language                            |  |  |  |  |  |  |
|                                     |  |  |  |  |  |  |
|                                     |  |  |  |  |  |  |
| Press OK to select, or Exit to quit |  |  |  |  |  |  |
| . •• Sposta ⊡ Conferma -• Esci      |  |  |  |  |  |  |

Italiano - 43

 $( \bullet )$ 

 $\bigcirc$
## Azzeramento

È possibile azzerare i valori memorizzati e ripristinare i valori di fabbrica.

- Questa operazione azzera tutte le informazioni sui canali e tutte OH SUHIHUHQ]H GHOO¶XWHQWH ULSUL
- Premere il tasto MENU per visualizzare il menu. Premere il tasto S o T per selezionare "Menu digitale", quindi premere ENTER<sup>CP</sup>.
- Premere il tasto S o T per selezionare "Impostazione", quindi premere ENTER<sup>C</sup>.
- 3. Premere il tasto S o T per selezionare "Sistema", quindi premere il tasto ENTERC.
- 4. Premere il tasto S o T per selezionare "Reset", quindi premere il tasto ENTER<sup>C</sup>.
- 5. Viene visualizzata la schermata "Immetti PIN".
- Immettere il codice PIN a 4 cifre utilizzando i tasti numerici (0~9).
  - Viene visualizzato un messaggio di avviso. Per azzerare

tutti i valori, premere in sequenza i tasti colorati (rosso, verde, giallo e blu).

7. Premere il tasto EXIT per uscire.

 $( \bullet )$ 

# Selezione della lingua preferita (sottotitoli, audio o teletext)

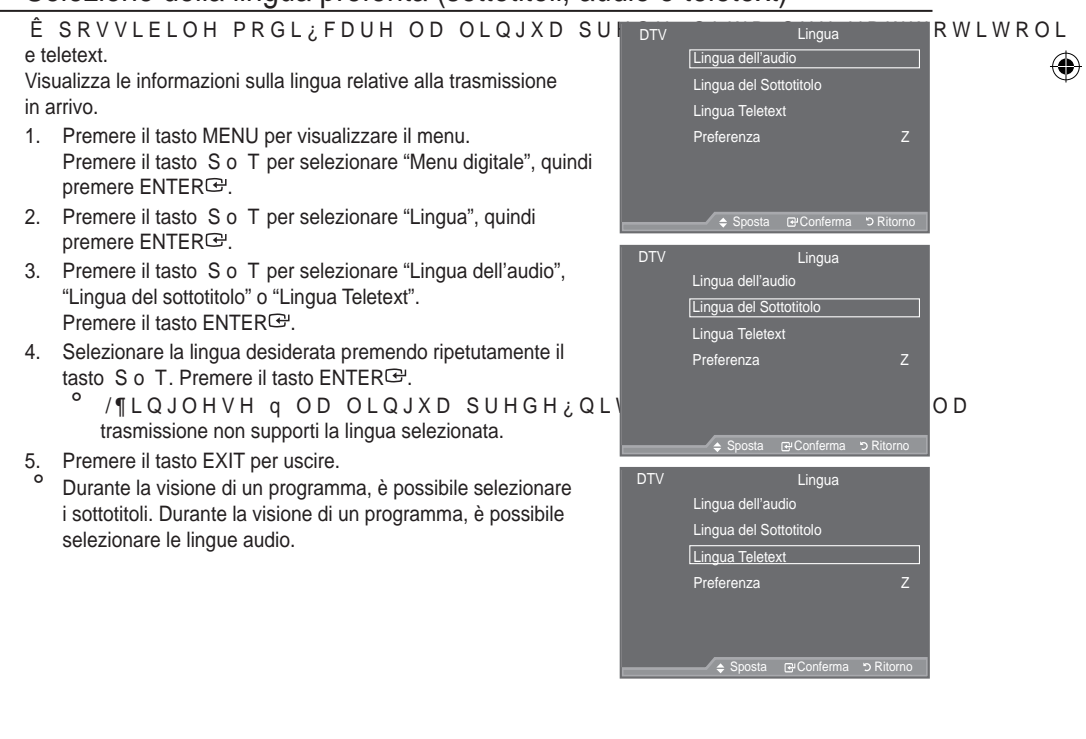

Italiano - 44

 $(\mathbf{O})$ 

|         |     |                                                                            | _ |
|---------|-----|----------------------------------------------------------------------------|---|
|         | DTV | Reset                                                                      |   |
| o tutto |     | Immetti PIN                                                                |   |
| LSUL    |     |                                                                            | s |
| uindi   |     |                                                                            |   |
| uindi   |     | ●_● Immetti PIN ່ ວ Ritorno                                                |   |
|         | DTV | Reset                                                                      |   |
|         |     | ATTENZIONE: tutte le impostazioni dei                                      |   |
| omoro   |     | perse e verranno ripristinate                                              |   |
| Chiefe  |     | le impostazioni di fabbrica.<br>Si consiglia di offettuare l'operazione di |   |
|         |     | ripristino solo in caso di gravi problemi.                                 |   |
|         |     |                                                                            |   |

UHGH ¿Q

# Preferenza

 $( \bullet )$ 

Il menu è costituito da 6 sottomenu: Lingua princip sottotitoli, Lingua second sottotitoli, Lingua principale audio, Lingua secondaria audio, Lingua principale Teletext e Lingua secondaria Teletext.

Tramite questa funzione è possibile selezionare una delle seguenti lingue: Inglese, Tedesco, Italiano, Svedese, Francese, Gallese, Gaelico, Irlandese, Danese, Finland, Spagnolo, Olandese. La lingua selezionata viene impostata automaticamente quando si seleziona un canale.

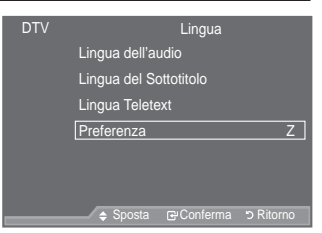

- Premere il tasto S o T per selezionare il menu desiderato (Lingua princip sottotitoli, Lingua second sottotitoli, Lingua principale audio, Lingua secondaria audio, Lingua principale Teletext e Lingua secondaria Teletext), quindi premere ENTER<sup>CP</sup>. Vengono visualizzate le opzioni del menu selezionato.
- ‡ Selezionare la lingua desiderata premendo il tasto S o T. Premere il tasto ENTER<sup>C</sup> per confermare la selezione.
- <sup>o</sup> Se si modifica l'impostazione della lingua, le opzioni Lingua del sottotitolo, Lingua dell'audio e Lingua Teletext del menu Lingua (vedere pagina 44) vengono automaticamente impostate sulla lingua selezionata.
- Le opzioni Lingua del sottotitolo, Lingua dell'audio e Lingua Teletext del menu Lingua mostrano l'elenco delle lingue supportate dal canale corrente, dove l'opzione corrente appare evidenziata. Se si modifica una di queste opzioni, la nuova lingua viene applicata solo al canale corrente. La nuova impostazione non viene invece applicata alle opzioni Lingua princip sottotitoli o Lingua principale audio del menu Preferenza.

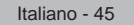

( )

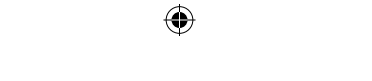

# Impostazione del software del PC (basato su Windows XP)

| Di seguito vengono illustrate le impostazioni di visualizzazione di Windows per  |      |       |
|----------------------------------------------------------------------------------|------|-------|
| un PC tipico. Le schermate visualizzate sul proprio PC possono differire in base |      |       |
| alla versione di Windows e alla scheda video installate. Nel caso le schermate   |      |       |
| ULVXOWDVVHUR GLIIHUHQWL OH VWHVVH LQIRURPOD                                      | VΗ   | SHU C |
| applicabili praticamente in ogni caso. (In caso contrario, contattare la casa    |      |       |
| costruttrice del proprio computer oppure un rivenditore Samsung).                |      |       |
| 1. Fare clic sul "Pannello di controllo" nel menu Start di Windows.              |      |       |
| 2. 4XDQGR DSSDUH OD ¿QHVWUD GHO SDQQHOORLG                                       | 0 R  | IDUH  |
| 9HUUj YLVXDOL]]DWD XQD ¿QHVWUD GL GLDORJR                                        |      |       |
| 3 1HOOD CHVWID VXEEHVVLYD IDIH EOLE VX 36EKHUPR                                  | онны | VIVXI |

- 4. ) DUH FOLF VXOOD OLQJXHWWD 3, PSRVWD]LRQLHOOOHDOIORDUJQLHWWWWD BLOPLH (
- (risoluzione) L'impostazione ottimale è 1920 X 1080. 6H OD ¿QHVWUD GL GLDORJR GHOOH LPSRVWD]LOQ QDL YFHRUQWULFHDQDHH XQOQ R YDORUH FRUUHWWR q <sup>3</sup> ′ R <sup>3</sup> +]′, Q FDVR FRQ 00 HD700 HD700 HD700 HD700 RHR

# Modalità di visualizzazione

La posizione e la dimensione dello schermo variano in base al tipo di schermo del PC e alla relativa risoluzione. Le risoluzioni incluse nella tabella sono consigliate.

➤ D-Sub Inserisci

| Modalità | Risoluzione                                                                                                    | Orizzontale<br>Frequenza (kHz)                                                                                                 | Verticale<br>Frequenza (Hz)                                                                                                    | Frequenza di clock dei pixel<br>Frequenza (MHz)                                                                                   | Polarità sinc<br>(H/V)                                             |
|----------|----------------------------------------------------------------------------------------------------|----------------------------------------------------------------------------------------------------|----------------------------------------------------------------------------------------------------|----------------------------------------------------------------------------------------------------|--------------------------------------------------------------------|
| IBM      | 640 x 350<br>720 x 400                                                                                                    | 31,469<br>31,469                                                                                                    | 70,086<br>70,087                                                                                                    | 25,175<br>28,322                                                                                                    | + / -<br>- / +                                                     |
| VESA     | 640 x 480<br>640 x 480<br>640 x 480<br>800 x 600<br>800 x 600<br>1024 x 768<br>1024 x 768<br>1024 x 768<br>1280 x 1024<br>1280 x 1024<br>1360 x 768 | 31,469<br>37,861<br>37,500<br>37,879<br>48,077<br>46,875<br>48,363<br>56,476<br>60,023<br>63,981<br>79,976<br>47,712<br>75,000 | 59,940<br>72,809<br>75,000<br>60,317<br>72,188<br>75,000<br>60,004<br>70,069<br>75,029<br>60,020<br>75,025<br>60,015<br>60,000 | 25,175<br>31,500<br>31,500<br>40,000<br>50,000<br>49,500<br>65,000<br>75,000<br>78,750<br>108,000<br>135,000<br>85,500<br>162,000 | -/-<br>-/-<br>+/+<br>+/+<br>+/+<br>-/-<br>-/-<br>+/+<br>+/+<br>+/+ |
| CVT      | 1920 x 1080RB                                                                                                    | 66,587                                                                                                    | 59,934                                                                                                    | 138,500                                                                                                    | +/-                                                                |

## >> HDMI/DVI Inserisci

| Modalità | Risoluzione                                                                      | Orizzontale<br>Frequenza (kHz)                           | Verticale<br>Frequenza (Hz)                              | Frequenza di clock dei pixel<br>Frequenza (MHz)            | Polarità sinc<br>(H/V)                 |
|----------|----------------------------------------------------------------------------------|----------------------------------------------------------|----------------------------------------------------------|------------------------------------------------------------|----------------------------------------|
| VESA     | 640 x 480<br>800 x 600<br>1024 x 768<br>1280 x 1024<br>1360 x 768<br>1600 x 1200 | 31,469<br>37,879<br>48,363<br>63,981<br>47,712<br>75,000 | 59,940<br>60,317<br>60,004<br>60,020<br>60,015<br>60,000 | 25,175<br>40,000<br>65,000<br>108,000<br>85,500<br>162,000 | -/-<br>+/+<br>-/-<br>+/+<br>+/+<br>+/+ |
| CEA      | 1920 x 1080p                                                                     | 67,500                                                   | 60,000                                                   | 148,500                                                    | +/+                                    |

<sup>o</sup> Quando si effettua una connessione mediante cavo HDMI/DVI, è necessario utilizzare il jack HDMI IN 2.

<sup>o</sup> La modalità interlacciata non è supportata.

Questo dispositivo potrebbe non funzionare correttamente se si seleziona un formato video non standard.

Le modalità Separata (Separato) e Composite (Composito) sono supportate. Il formato SOG non è supportato.

Se il cavo VGA è di scarsa qualità o è troppo lungo, in alta risoluzione (1920x1080 o 1600x1200) le immagini possono risultare disturbate.

Italiano - 46

( )

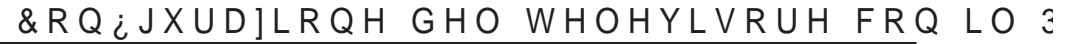

Premere il tasto SOURCE per selezionare la modalità PC.

- Premere il tasto MENU per visualizzare il menu. Premere di nuovo ENTER<sup>C</sup> per selezionare "Immagine".
- 2. Selezionare l'opzione desiderata premendo il tasto S o T, quindi premere ENTER<sup>C</sup>.
- 3. Una volta ottenuta l'impostazione desiderata, premere il tasto ENTER C.
- 4. Premere il tasto EXIT per uscire.
- ‡ Regolazione auto

La regolazione automatica consente allo schermo del PC di adattarsi automaticamente al segnale video PC in ingresso. I valori delle opzioni Fine, Grossa e Posizione vengono regolati automaticamente.

Impostazioni rapide

- 1. Premere il tasto TOOLS sul telecomando.
- 2. Premere il tasto S R z SHU VHOH]LRQDUH quindi premere il tasto ENTER<sup>C</sup>.
- ‡ Screen

()

Grossa/Fine

Lo scopo della regolazione della qualità dell'immagine è quello di eliminare o ridurre eventuali disturbi di visualizzazione. Se non si riesce a eliminare il disturbo cambiando sintonizzazione, regolare la frequenza nel modo migliore possibile ed eseguire nuovamente la sintonizzazione fine. Una volta ridotto il disturbo, regolare l'immagine in modo che sia perfettamente centrata sullo schermo.

Premere il tasto S o T per selezionare "Grossa" o "Fine", quindi premere il tasto ENTER<sup>C</sup>.

Premere il tasto Wo X per regolare la sintonizzazione. Premere il tasto ENTER <sup>CP</sup>.

## Posizione

Regolare la posizione dello schermo del PC per adattarlo come schermo TV.

Premere il tasto S o T per regolare la posizione verticale. Premere il tasto Wo X per regolare la posizione orizzontale. Premere il tasto ENTER<sup>CP</sup>.

Reset immagine È possibile sostituire tutte le impostazioni dell'immagine ripristinando i valori di fabbrica.

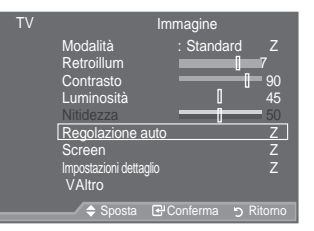

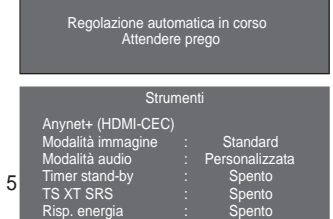

Regolazione auto

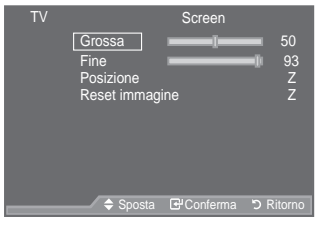

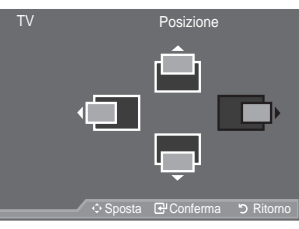

| ΤV |             | Screen     |           |
|----|-------------|------------|-----------|
|    | Grossa      |            | 50        |
|    | Fine        |            | 93        |
|    | Posizione   |            |           |
|    | Reset immag | ine        | Z         |
|    |             |            |           |
|    |             |            |           |
|    |             |            |           |
|    |             |            |           |
|    |             |            |           |
|    | 🗢 Sposta    | Conferma 🗗 | ວ Ritorno |

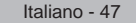

۲

BN68-01409A-00lta-0221.indd 47

## Utilizzo della funzione WISELINK

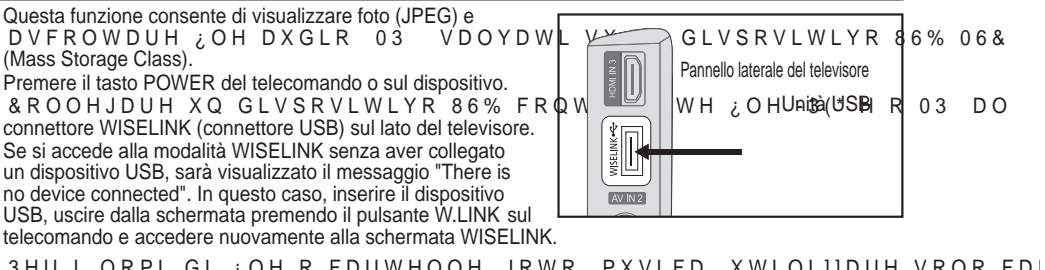

3HU L QRPL GL ¿OH R FDUWHOOH IRWR PXVLFD XWLOL11DUH VROR FD

LO VLVWHPD 1)76 QRQ q VXSSF

,O ¿OH V\VWHP VXSSRUWD VROR )\$7

Alcuni tipi di fotocamere digitali USB e dispositivi audio potrebbero non essere compatibili con questo televisore

Wiselink supporta unicamente dispositivi USB MSC (Mass Storage Class). Si tratta di dispositivi di archiviazione di massa per trasporto bulk-only. Ne sono esempi i thumb drive e i lettori di schede flash (ali HUB e i dischi fissi USB non sono supportati).

 $(\mathbf{0})$ 

3 ULPD GL FROOHJDUH LO GLVSRVLWLYR DO WHOKSYHUVRVUHWDHVHJOKDQH2LXF SHUGLWH GL GDWL 6\$0681\* QRQ q UHVSRQVDELWOLH SHU ¿OH GDQQHJJL[

Collegarsi direttamente alla porta USB del televisore. Se si utilizza un cavo di collegamento separato, SRŴUHEEHUR YHUL: FDUVL SUREOHPL GL FRPSDŇLELOLWI 86% 6RQR VXSSRUWDWL XQLFDPHQWH L IRUPDWL ¿OH 03 H -3(\*

O IRUPDWR PS : LVHOLQN VXSSRUWD VROR ; OHL PPOK D'EHDOWLR FRQN & Q TOV kHz. o 48 kHz).

Si consiglia il formato JPEG sequenziale. Il JPEG progressivo, infatti, utilizza una notevole quantità di PHPŘULD H OD GHFRGL¿FD SRWUHEEH QRQ DYYHQLUH FRUUHWWDPHQW

Non scollegare il dispositivo USB mentre è in fase di "Caricamento in corso".

MTP (Media Transfer Protocol) non è supportato.

6H OH LQIRUPDILRQL UHODWLYH DO WHPSR GL DHBYDRWGHXDLOROUHDYGYLLRQGHU possibile che la sua durata sia visualizzata come "00:00:00".

Più la risoluzione di un'immagine è elevata, maggiore sarà il tempo necessario per visualizzarla sullo schermo.

\*OL HOHQFKL 3KRWR R 0XVLF /LVW YLVXDOL11DQR ;QR D FDUWHOOH , O FDULFDPHQWR SXz ULFKLHGHUH XQ SR¶ GL WHPSR D VHFRQGD GHOO

Italiano - 48

۲

 $( \bullet )$ 

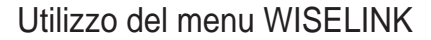

1. Premere il pulsante MENU. Premere i pulsanti S o T per selezionare "Inserisci", quindi premere il pulsante ENTER C.

Inserisci

Rito

Elenco soro

STORAGE DEVICE

- Premere i pulsanti S o T per selezionare "WISELINK", quindi premere il pulsante ENTER<sup>CP</sup>.
- Premere i pulsanti S o T per selezionare il dispositivo di memoria USB desiderato, quindi premere il pulsante ENTER<sup>C2</sup>.
  - II menu "WISELINK" varia a seconda del dispositivo di memoria USB collegato al televisore.
  - <sup>o</sup> Alcuni dispositivi possono non essere supportati a causa di problemi di compatibilità.
- 4. Premere i pulsanti Wo X per spostarsi su un'icona, quindi premere il pulsante ENTER<sup>CP</sup>.
  - Per uscire dalla modalità W.LINK, premere il pulsante W.LINK sul telecomando.
- Per visualizzare un menu WISELINK, premere il pulsante W.LINK sul telecomando.

Utilizzo dei pulsanti del telecomando nel menu WISELINK

| Pulsante                       | Operazioni                                                                              |
|--------------------------------|-----------------------------------------------------------------------------------------|
| x z { y                        | Consente di spostare il cursore e selezionare un elemento.                              |
| ENTER                          | Consente di selezionare l'elemento attualmente evidenziato.                             |
| $\mathbf{\blacktriangleright}$ | Riproduce la proiezione di diapositive o la riproduzione di un file MP3.                |
|                                | Interrompe la proiezione di diapositive o la riproduzione di un file MP3.               |
| RETURN                         | Consente di tornare al menu precedente.                                                 |
| INFO                           | Consente di eseguire diverse funzioni dai menu Photo e Music.                           |
|                                | Consente di interrompere la presentazione o il file MP3 correnti.                       |
| <b>(4)</b>                     | Consente di scorrere la pagina verso l'alto o il basso (elemento di un elenco di file). |
| EXIT                           | Consente di interrompere la funzione corrente e tornare al menu precedente.             |

Italiano - 49

 $( \bullet )$ 

### . . . . . . .

.....

۲

۲

| 4XHVWR PHQX FRQVHQWH GL YLVXDOL]]DUH L ¿OH -3(* H OH FDUWHOOH                                                                                                    |
|----------------------------------------------------------------------------------------------------|
| salvati su un dispositivo di memoria USB.                                                                                                    |
| menu WISELINK" (vedere pagina 49).                                                                                                    |
| 2. Premere i pulsanti Wo X per spostarsi su "Foto", quindi<br>premere il pulsante ENTER <sup>C</sup> /H LQIR UPD]LRQL UHODWLYH DO ¿OH                                                                                                    |
| <ul> <li>Premere i pulsanti S, T, We X SHU VHOH]LRQDUH XQ ¿OH</li> <li>Premendo i pulsante ENTER<sup>CP</sup> dopo aver selezionato l'icona</li> </ul>                                                                                                    |
| di una foto, questa sarà visualizzata a schermo intero.<br>• Premendo il pulsante ENTERE <sup>®</sup> dopo aver selezionato l'icona                                                                                                    |
|                                                                                                    |
| Per uscire dalla modalità WISELINK, premere il pulsante<br>W.LINK sul telecomando.                                                                                                    |
| <sup>o</sup> 4XDQGR VL VHOH]LRQD XQD IRWR O FDULFDPRQWR GHO ¿OH<br>potrebbe richiedere alcuni secondi, durante i quali<br>nell'angolo in alto a sinistra dello schermo sarà visualizzata                                                                                                    |
| //CONA NEW CONTRACTOR NO.<br>/ D YLVXDOL]]D]LRQH GL ;OH -3(* FRPH LPPDJLQL EQQDXQWLHSULPD S<br>4XHVWR PHQX FRQVHQWH GL YLVXDOL]]DUH VROWRULL jBHPFDRVQLHVXVD                                                                                                    |
| bmp o tift, non saranno visualizzati.                                                                                                    |
| Le anteprime sono numerate da sinistra a destra e dall'alto verso il basso, da 1 a 15.                                                                                                    |
| <ul> <li>Alcuni tipi di fotocamere digitali USB e dispositivi audio potrebbero non essere compatibili con<br/>questo televisore.</li> </ul>                                                                                                    |
| ° /H FDUWHOOH VRQR YLVXDOL]]DWH SHU SULPH FVDHUWULMOHODGD WXWI                                                                                                    |
| FRITTHOWH  SDITWHOOH  H  :OH  :OH  :OH  ST  SDR  AT  ATOTTOWT  IO  BTGTOT                                                                                                    |
| <ul> <li>Se la foto è visualizzata a schermo intero, è possibile ingrandirla, rimpicciolirla, oppure ruotarla</li> </ul>                                                                                                    |
| <ul> <li>Se la foto è visualizzata a schermo intero, è possibile ingrandirla, rimpicciolirla, oppure ruotarla sullo schermo.</li> <li>Una volta riprodotta un'immagine a schermo intero, i pulsanti. Wo X consentiranno di</li> </ul>                                                                                                    |
| <ul> <li>Se la foto è visualizzata a schermo intero, è possibile ingrandirla, rimpicciolirla, oppure ruotarla sullo schermo.</li> <li>Una volta riprodotta un'immagine a schermo intero, i pulsanti Wo X consentiranno di visualizzare un'altra immagine della stessa cartella.</li> </ul>                                                                                                    |
| <ul> <li>Se la foto è visualizzata a schermo intero, è possibile ingrandirla, rimpicciolirla, oppure ruotarla sullo schermo.</li> <li>Una volta riprodotta un'immagine a schermo intero, i pulsanti Wo X consentiranno di visualizzare un'altra immagine della stessa cartella.</li> <li>Per iniziare la proiezione delle diapositive, premere il tasto</li></ul>                                                                                                    |
| <ul> <li>Se la foto è visualizzata a schermo intero, è possibile ingrandirla, rimpicciolirla, oppure ruotarla sullo schermo.</li> <li>Una volta riprodotta un'immagine a schermo intero, i pulsanti Wo X consentiranno di visualizzare un'altra immagine della stessa cartella.</li> <li>Per iniziare la proiezione delle diapositive, premere il tasto</li></ul>                                                                                                    |
| <ul> <li>Se la foto è visualizzata a schermo intero, è possibile ingrandirla, rimpicciolirla, oppure ruotarla sullo schermo.</li> <li>Una volta riprodotta un'immagine a schermo intero, i pulsanti Wo X consentiranno di visualizzare un'altra immagine della stessa cartella.</li> <li>Per iniziare la proiezione delle diapositive, premere il tasto p quando viene selezionata l'icona di una foto.</li> <li>In base alla qualità e alla risoluzione delle immagini, è possibile che le foto prive di informazioni EXIF non siano visualizzate come anteprime nell' ELENCO PHOTO.</li> <li>Visualizzazione di una presentazione</li> </ul>                                                                                                    |
| <ul> <li>Se la foto è visualizzata a schermo intero, è possibile ingrandirla, rimpicciolirla, oppure ruotarla sullo schermo.</li> <li>Una volta riprodotta un'immagine a schermo intero, i pulsanti Wo X consentiranno di visualizzare un'altra immagine della stessa cartella.</li> <li>Per iniziare la proiezione delle diapositive, premere il tasto          quando viene selezionata l'icona di una foto.</li> <li>In base alla qualità e alla risoluzione delle immagini, è possibile che le foto prive di informazioni EXIF non siano visualizzate come anteprime nell' ELENCO PHOTO.</li> <li><u>Visualizzazione di una presentazione</u></li> <li>Premere il pulsante INFO per visualizzare le opzioni</li> </ul>                                                                                                    |
| <ul> <li>Se la foto è visualizzata a schermo intero, è possibile ingrandirla, rimpicciolirla, oppure ruotarla sullo schermo.</li> <li>Una volta riprodotta un'immagine a schermo intero, i pulsanti Wo X consentiranno di visualizzare un'altra immagine della stessa cartella.</li> <li>Per iniziare la proiezione delle diapositive, premere il tasto p quando viene selezionata l'icona di una foto.</li> <li>In base alla qualità e alla risoluzione delle immagini, è possibile che le foto prive di informazioni EXIF non siano visualizzate come anteprime nell' ELENCO PHOTO.</li> <li><u>Visualizzazione di una presentazione</u></li> <li>Premere il pulsante INFO per visualizzare le opzioni ("Avvia proiezione diapositive", "Seleziona tutti").</li> <li>Premere i pulsante INFO per visualizzare le opzioni</li> </ul>                                                                                                    |
| <ul> <li>Se la foto è visualizzata a schermo intero, è possibile ingrandirla, rimpicciolirla, oppure ruotarla sullo schermo.</li> <li>Una volta riprodotta un'immagine a schermo intero, i pulsanti Wo X consentiranno di visualizzare un'altra immagine della stessa cartella.</li> <li>Per iniziare la proiezione delle diapositive, premere il tasto requando viene selezionata l'icona di una foto.</li> <li>In base alla qualità e alla risoluzione delle immagini, è possibile che le foto prive di informazioni EXIF non siano visualizzare come anteprime nell' ELENCO PHOTO.</li> <li>Visualizzazione di una presentazione</li> <li>Premere il pulsante INFO per visualizzare le opzioni ("Avvia proiezione diapositive", "Seleziona tutti").</li> <li>Premere i pulsanti S o T per selezionare "Avvia proiezione diapositive", quindi premere il pulsante ENTERC<sup>20</sup>.</li> </ul>                                                                                                    |
| <ul> <li>Se la foto è visualizzata a schermo intero, è possibile ingrandirla, rimpicciolirla, oppure ruotarla sullo schermo.</li> <li>Una volta riprodotta un'immagine a schermo intero, i pulsanti Wo X consentiranno di visualizzare un'altra immagine della stessa cartella.</li> <li>Per iniziare la proiezione delle diapositive, premere il tasto          <ul> <li>quando viene selezionata l'icona di una foto.</li> <li>In base alla qualità e alla risoluzione delle immagini, è possibile che le foto prive di informazioni EXIF non siano visualizzate come anteprime nell' ELENCO PHOTO.</li> </ul> </li> <li>Visualizzazione di una presentazione         <ul> <li>Premere il pulsante INFO per visualizzare le opzioni ("Avvia proiezione diapositive", "Seleziona tutti").</li> <li>Premere i pulsanti S o T per selezionare "Avvia proiezione diapositive", quindi premere il pulsante ENTERG<sup>C</sup>.</li> <li>Durante la presentazione, le immagini saranno visualizzate LQ V HTXHQ]D D S DUWLUH G DO ¿ OH</li> <li>D W W X D O PHQ W H V H O H]L R Q D W R</li> </ul></li></ul>                                                                                                    |
| <ul> <li>Se la foto è visualizzata a schermo intero, è possibile ingrandirla, rimpicciolirla, oppure ruotarla sullo schermo.</li> <li>Una volta riprodotta un'immagine a schermo intero, i pulsanti Wo X consentiranno di visualizzare un'altra immagine della stessa cartella.</li> <li>Per iniziare la proiezione delle diapositive, premere il tasto requando viene selezionata l'icona di una foto.</li> <li>In base alla qualità e alla risoluzione delle immagini, è possibile che le foto prive di informazioni EXIF non siano visualizzate come anteprime nell' ELENCO PHOTO.</li> <li><u>Visualizzazione di una presentazione</u></li> <li>Premere il pulsante INFO per visualizzare le opzioni ("Avvia proiezione diapositive", "Seleziona tutti").</li> <li>Premere i pulsanti S o T per selezionare "Avvia proiezione diapositive", quindi premere il pulsante ENTERG".</li> <li>Durante la presentazione, le immagini saranno visualizzate LQ VHTXHQ]D D SDUWLUH GDO ¿OH</li> <li>M W X D O PHQ W H VHOH]LRQD W R</li> <li>A C R S J LR Q H S U H G H ¿ Q L W D O X V L F D</li> </ul>                                                                                                    |
| <ul> <li>Se la foto è visualizzata a schermo intero, è possibile ingrandirla, rimpicciolirla, oppure ruotarla sullo schermo.</li> <li>Una volta riprodotta un'immagine a schermo intero, i pulsanti Wo X consentiranno di visualizzare un'altra immagine della stessa cartella.</li> <li>Per iniziare la proiezione delle diapositive, premere il tasto p quando viene selezionata l'icona di una foto.</li> <li>In base alla qualità e alla risoluzione delle immagini, è possibile che le foto prive di informazioni EXIF non siano visualizzate come anteprime nell' ELENCO PHOTO.</li> <li><u>Visualizzazione di una presentazione</u></li> <li>Premere il pulsante INFO per visualizzare le opzioni ("Avvia proiezione diapositive", "Seleziona tutti").</li> <li>Premere i pulsanti S o T per selezionare "Avvia proiezione diapositive", quindi premere il pulsante ENTERG<sup>1</sup>.</li> <li>Durante la presentazione, le immagini saranno visualizzate LQ VHTXHQ]D D S DUWLUH GDO ¿OH DO XVLFD Acceso, durante la presentazione sarà possibile riprodure DXWRPDWLFDPHQWH ¿OH 03 3HU DWWLYDUHTTXHVWDTXQ]LRQH</li> </ul>                                                                                                    |
| <ul> <li>Se la foto è visualizzata a schermo intero, è possibile ingrandirla, rimpicciolirla, oppure ruotarla sullo schermo.</li> <li>Una volta riprodotta un'immagine a schermo intero, i pulsanti Wo X consentiranno di visualizzare un'altra immagine della stessa cartella.</li> <li>Per iniziare la proiezione delle diapositive, premere il tasto          <ul> <li>quando viene selezionata l'icona di una foto.</li> <li>In base alla qualità e alla risoluzione delle immagini, è possibile che le foto prive di informazioni EXIF non siano visualizzate come anteprime nell' ELENCO PHOTO.</li> </ul> </li> <li>Visualizzazione di una presentazione         <ul> <li>Premere il pulsante INFO per visualizzare le opzioni ("Avvia proiezione diapositive", "Seleziona tutti").</li> <li>Premere i pulsanti S o T per selezionare "Avvia proiezione diapositive", quindi premere il pulsante ENTERC<sup>ID</sup>.</li> <li>Durante la presentazione, le immagini saranno visualizzate</li></ul></li></ul>                                                                                                    |
| <ul> <li>Se la foto è visualizzata a schermo intero, è possibile ingrandirla, rimpicciolirla, oppure ruotarla sullo schermo.</li> <li>Una volta riprodotta un'immagine a schermo intero, i pulsanti Wo X consentiranno di visualizzare un'altra immagine della stessa cartella.</li> <li>Per iniziare la proiezione delle diapositive, premere il tasto  quando viene selezionata l'icona di una foto.</li> <li>In base alla qualità e alla risoluzione delle immagini, è possibile che le foto prive di informazioni EXIF non siano visualizzate come anteprime nell' ELENCO PHOTO.</li> <li><u>Visualizzazione di una presentazione</u></li> <li>Premere il pulsante INFO per visualizzare le opzioni ("Avvia proiezione diapositive", "Seleziona tutti").</li> <li>Premere i pulsanti S o T per selezionare "Avvia proiezione diapositive", quindi premere il pulsante ENTERG<sup>1</sup>.</li> <li>Durante la presentazione, le immagini saranno visualizzate L Q V H T X H Q] D D S D U W L U H G D O ¿ O H O X V L F Acceso, durante la presentazione sarà possibile riprodurre D X W R P D W L F D P H Q W H ¿ O H O 3 3 H U D O W W L Y D U H T X H V W D I X Q] L R Q H L ¿ O H O 3 H J O L D O W U L ¿ O H G L L P P J L Q L G H Y R Q R W U Y D V L Q H O stessa cartella sul dispositivo di memoria USB.</li> <li>Durante la presentazione, premere il pulsante INFO per interpretore lo equatori origini ("Avia proiezione, premere il pulsante INFO per interpretore la presentazione, premere il pulsante INFO per interpretore lo equatori arbitori ("Avia proiezione, premere il pulsante INFO per interpretore lo equatori arbitori ("Avia proiezione, premere il pulsante INFO per interpretore lo equatori arbitori ("Avia proiezione, premere il pulsante INFO per interpretore lo equatori arbitori ("Avia proiezione, premere il pulsante INFO per interpretore lo equatori arbitori ("Avia proiezione, premere il pulsante INFO per interpretore lo equatori arbitori ("Avia proiezione, premere il pulsante INFO per interpretore lo equatori arbitori ("Avia proiezione, preme</li></ul>                                                                |
| <ul> <li>Se la foto è visualizzata a schermo intero, è possibile ingrandirla, rimpicciolirla, oppure ruotarla sullo schermo.</li> <li>Una volta riprodotta un'immagine a schermo intero, i pulsanti Wo X consentiranno di visualizzare un'altra immagine della stessa cartella.</li> <li>Per iniziare la proiezione delle diapositive, premere il tasto c quando viene selezionata l'icona di una foto.</li> <li>In base alla qualità e alla risoluzione delle immagini, è possibile che le foto prive di informazioni EXIF non siano visualizzare come anteprime nell'ELENCO PHOTO.</li> <li><u>Visualizzazione di una presentazione</u></li> <li>Premere il pulsante INFO per visualizzare le opzioni ("Avvia proiezione diapositive", "Selezionar utti").</li> <li>Premere i pulsanti S o T per selezionare "Avvia proiezione diapositive", quindi premere il pulsante ENTERC<sup>D</sup>.</li> <li>Durante la presentazione, le immagini saranno visualizzate LQ VHTXHQID D S DUWLUH GDO ¿OH</li> <li>6H O RS]LRQH SUHGH¿QLWD 0XVLFP Acceso, durante la presentazione sarà possibile riprodurre DXWRPDWLFDPHQWH ¿OH 03 3 HU DWWLYDUHTXHVWDTXQ]LRQH L ¿OH 03 H JOL DOWUL ¿OH 03 SHUD DWWLYDUHTXHVWDTXQ]LRQH L ¿OH 03 H JOL DOWUL ¿OH 6L LPP DJLQL GHYRQR WURYDUVL QHO stessa cartella sul dispositivo di memoria USB.</li> <li>Durante la presentazione, premere il pulsante INFO per impostare le seguenti opzioni ("Velocità slide show", "Musica di sottofondo", "Impostazione musica di sottofondo", "Elenco").</li> </ul>                                                                                                    |
| <ul> <li>Se la foto è visualizzata a schermo intero, è possibile ingrandirla, rimpicciolirla, oppure ruotarla sullo schermo.</li> <li>Una volta riprodotta un'immagine a schermo intero, i pulsanti Wo X consentiranno di visualizzare un'altra immagine della stessa cartella.</li> <li>Per iniziare la proiezione delle diapositive, premere il tasto c quando viene selezionata l'icona di una foto.</li> <li>In base alla qualità e alla risoluzione delle immagini, è possibile che le foto prive di informazioni EXIF non siano visualizzate come anteprime nell' ELENCO PHOTO.</li> <li><u>Visualizzazione di una presentazione</u></li> <li>Premere il pulsante INFO per visualizzare le opzioni ("Avvia proiezione diapositive", "Seleziona tutti").</li> <li>Premere il pulsante Is o T per selezionare "Avvia proiezione diapositive", quindi premere il pulsante ENTERG<sup>®</sup>.</li> <li><sup>®</sup> Durante la presentazione, le immagini saranno visualizzate LQ VHTXHQ]D D SDUWLUH GDO ¿OH Acceso, durante la presentazione, le immagini saranno visualizzate DX W R PD WLFD PHQWH ¿OH O 3 3 HU L ¿OH O3 H JOL DOWUL ¿OH GL LPP DJLQL GHYRQR WURY DUVL QHO stessa cartella sul dispositivo di memoria USB.</li> <li>Durante la presentazione, premere il pulsante INFO per impostare le seguenti opzioni ("Velocità slide show", "Musica di sottofondo", "Impostazione musica di sottofondo", "Elenco"). Premere il pulsante S o T per selezionare un'opzione, quindi premere il pulsante S o T per selezionare un'opzione, quindi premere il pulsante S o T per selezionare un'opzione, quindi premere il pulsante INFO per impostare le seguenti opzioni ("Velocità slide show", "Musica di sottofondo", "Impostazione musica di sottofondo", "Elenco"). Premere il pulsante S o T per selezionare un'opzione, quindi premere il pulsante S o T per selezionare un'opzione, quindi premere il pulsante S o T per selezionare un'opzione, quindi premere il pulsante S o T per selezionare un'opzione, quindi premere il pulsante S o T per selezionare un'opzione, quindi premere il pulsante S o T per selezionare un'opzione</li></ul>                   |
| <ul> <li>Se la foto è visualizzata a schermo intero, è possibile ingrandirla, rimpicciolirla, oppure ruotarla sullo schermo.</li> <li>Una volta riprodotta un'immagine a schermo intero, i pulsanti Wo X consentiranno di visualizzate un'altra immagine della stessa cartella.</li> <li>Per iniziare la proiezione delle diapositive, premere il tasto o quando viene selezionata l'icona di una foto.</li> <li>In base alla qualità e alla risoluzione delle immagini, è possibile che le foto prive di informazioni EXIF non siano visualizzate come anteprime nell' ELENCO PHOTO.</li> <li><u>Visualizzazione di una presentazione</u></li> <li>Premere i pulsante INFO per visualizzare le opzioni ("Avvia proiezione diapositive", "Seleziona tutt").</li> <li>Premere i pulsante So T per selezionare "Avvia proiezione diapositive", quindi premere il pulsante ENTERC<sup>G</sup>.</li> <li>Durante la presentazione, le immagini saranno visualizzate LQ VHTXHQID DSDUWLUH GDO ¿OH Acceso, durante la presentazione sarà possibile riprodurre DXWRPDWLFDPHQWH ¿OH 03 3HU DWWLYDUHTXHVWDIXQILRQH L ¿OH 03 H JOL DOWUL ¿OH GL LPP WWLYDUHTXHVWDIXQILRQH L ¿OH 03 H JOL DOWUL ¿OH GL LPP DJLQL GHYRQR WURY DUVL QHO stessa cartella sul dispositivo di memoria USB.</li> <li>Durante la presentazione, premere il pulsante INFO per impostare le segueni opzioni ("Velocità slide show", "Musica di sotofondo", "Impostazione musica di sotofondo", "Elenco".</li> <li>Fremere i pulsanti S o T per selezionare un'opzione, quindi premere il pulsante ENTERC<sup>G</sup>.</li> <li>Murante la presentazione, premere il pulsante INFO per impostare le segueni opzioni ("Velocità slide show", "Musica di sotofondo", "Elenco").</li> <li>Fremere i pulsante So T per selezionare un'opzione, quindi premere il pulsante ENTERC<sup>G</sup>.</li> <li>Musica di sotofondo", "Impostazione musica di sotofondor, "Elenco".</li> <li>Fremere il pulsante ENTERC<sup>G</sup>.</li> <li>Curante la presentazione, premere il pulsante INFO per impostare le seguenti opzioni (Velocità slide show", "Musica di sotofondo", "Impostazione musica di sotofondor, "Ele</li></ul> |
| <ul> <li>Se la foto è visualizzata a schermo intero, è possibile ingrandirla, rimpicciolirla, oppure ruotarla sullo schermo.</li> <li>Una volta riprodotta un'immagine a schermo intero, è possibile ingrandirla, rimpicciolirla, oppure ruotarla sullo schermo.</li> <li>Una volta riprodotta un'immagine a schermo intero, è possibile ingrandirla, rimpicciolirla, oppure ruotarla sullo schermo.</li> <li>Una volta riprodotta un'immagine a schermo intero, è possibile ingrandirla, rimpicciolirla, oppure ruotarla sullo schermo.</li> <li>Una volta riprodotta un'immagine a schermo intero, è possibile ingrandirla, rimpicciolirla, oppure ruotarla sullo schermo.</li> <li>Per iniziare la proiezione delle diapositive, premere il tasto con quando viene selezionata l'icona di una foto.</li> <li>In base alla qualità e alla risoluzione delle immagini, è possibile che le foto prive di informazioni EXIF non siano visualizzare le opzioni ("Avvia proiezione diapositive", "Seleziona tutti").</li> <li>Premere i pulsanti So T per selezionare "Avvia proiezione diapositive", quindi premere il pulsante ENTERG<sup>1</sup>.</li> <li>Durante la presentazione, le immagini saranno visualizzate LQ VHTXHQID D SDUWLUH GDO ¿OH</li> <li>6 H O R S]LRQH SUHGH¿QLWD 0XVLFP Acceso, durante la presentazione sarà possibile riprodurre DXWRPDWLFDPHQWH ¿OH 03 3 HU</li> <li>DWRPDWLFDPHQWH ¿OH 03 3 HU</li> <li>DVRNPDWLFDPHQWH ¿OH 03 3 HU</li> <li>DUrante la presentazione musica di sottofondo", "Musica di sottofondo", "Impostazione musica di sottofondo", "Lenco".</li> <li>Premere i pulsanti S o T per selezionare un'opzione, quindi premere il pulsante ENTERG<sup>2</sup>.</li> <li>Durante la presentazione, premere il pulsante INFO per impostare le seguenti opzioni ("Velocità side show", "Musica di sottofondo", "Impostazione musica di sottofondo", "Elenco").</li> <li>Premere i pulsante ENTERG<sup>2</sup>.</li> <li>* ' RSR DYHU LPSRVWDWR O RS]LRQH premere il pulsante ENTERG<sup>2</sup>.</li> <li>* CWDUH PRG L¿FKH</li> </ul>                                                                                                    |

Italiano - 50

Utilizzo del menu durante una presentazione

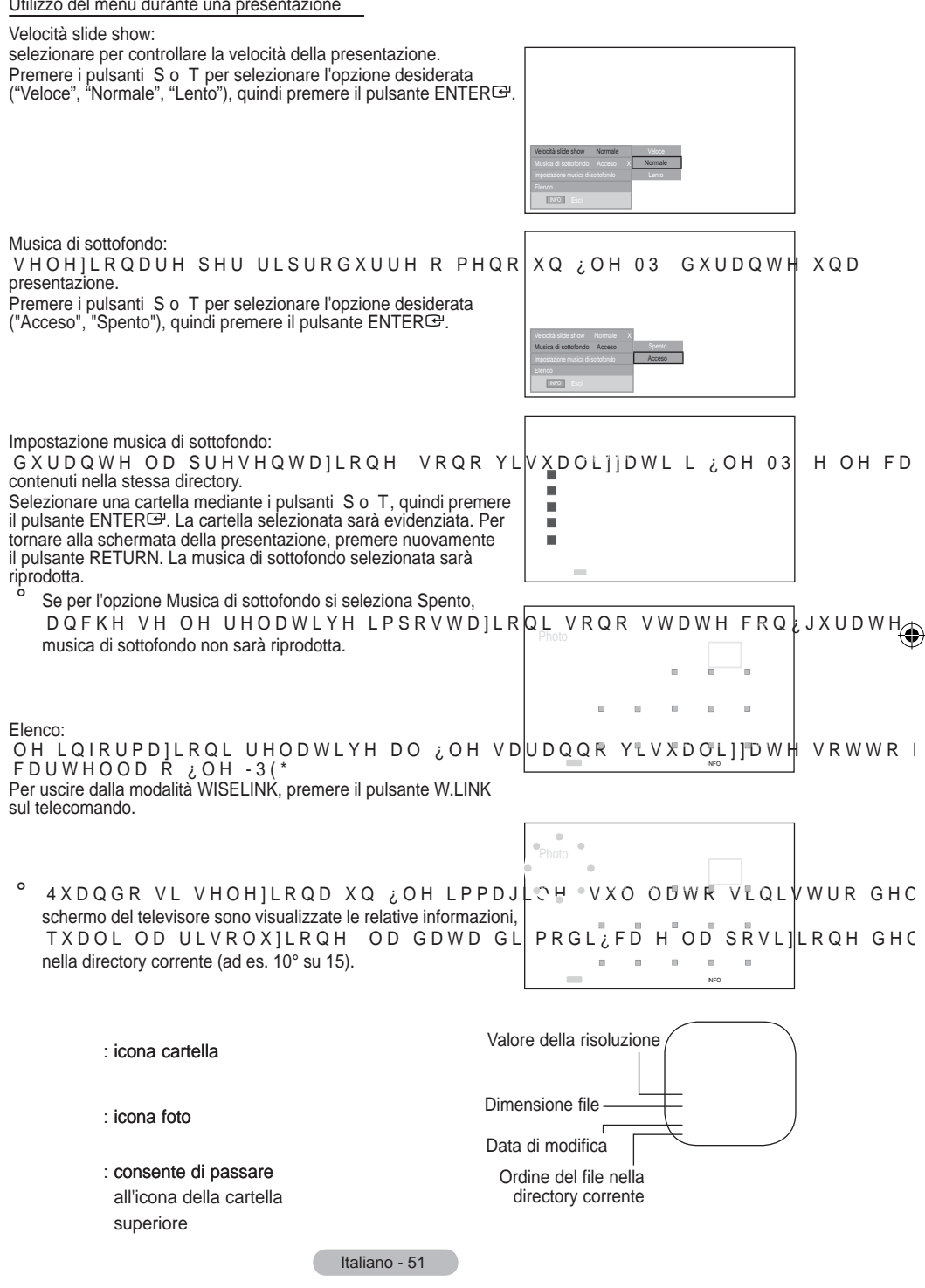

()

•

 $( \bullet )$ 

- 1. Completare i passaggi da 1 a 3 del paragrafo "Utilizzo del menu WISELINK" (vedere pagina 49).
- Premere i pulsanti Wo X per spostarsi su "Foto", quindi premere il pulsante ENTER<sup>C</sup> /H LQIRUPD]LRQL U VDOYDWR VDUDQQR YLVXDOL]]DWH VR
- Premere i pulsanti S, T, We X S H U V H O H ] L R Q D U H premere il pulsante ENTER<sup>G</sup>. Premendo il pulsante dopo aver selezionato un'anteprima, sarà possibile visualizzare la foto a schermo intero.
- Premere il pulsante INFO per visualizzare le opzioni ("Avvia proiezione diapositive", "Zoom", "Ruota", "Elenco").

## Zoom:

- Premere i pulsanti S o T per selezionare "Zoom", quindi premere il pulsante ENTER<sup>E</sup>.
- Selezionare l'opzione desiderata premendo il tasto S o T, quindi premere ENTERCe<sup>1</sup>.(X1, X2, X4).
  - Per visualizzare la parte superiore/inferiore/sinistra/destra di un'immagine ingrandita, premere INFO per uscire dal menu Option (Opzioni), quindi premere i tasti S, T, We X.
- Quando si seleziona "Zoom", le opzioni "Avvia proiezione diapositive" e "Ruota" sono disattivate.
- "X1" : consente di ripristinare la dimensione originale di una foto.
  - "X2" : consente di ingrandire una foto x2.
  - "X4" : consente di ingrandire una foto x4.
  - Image: A state of the state of the state

## Ruota:

- Premere i pulsanti S o T per selezionare "Ruota", quindi premere il pulsante ENTER<sup>C</sup>.
- Selezionare l'opzione desiderata premendo il tasto S o T, quindi premere ENTER (0°, 90°, 180°, 270°).
  - ,O ¿OH UXRWDWR QRQ q VDOYDWR
- Quando si seleziona "Rotate", le opzioni "Zoom" e "Avvia proiezione dispositive" sono disattivate.
- "0°": consente di ripristinare la dimensione originale di una foto.
   "90°": consente di ruotare una foto di 90 gradi.
  - "180°" : consente di ruotare una foto di 180 gradi.
  - "270°" : consente di ruotare una foto di 270 gradi.

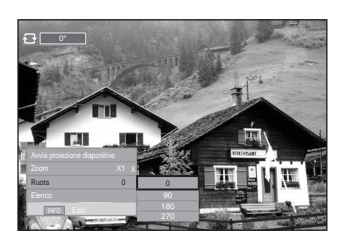

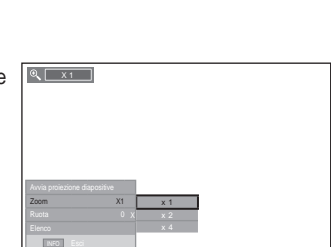

120

HOOD R ¿(

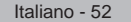

## Utilizzo dell'elenco MP3

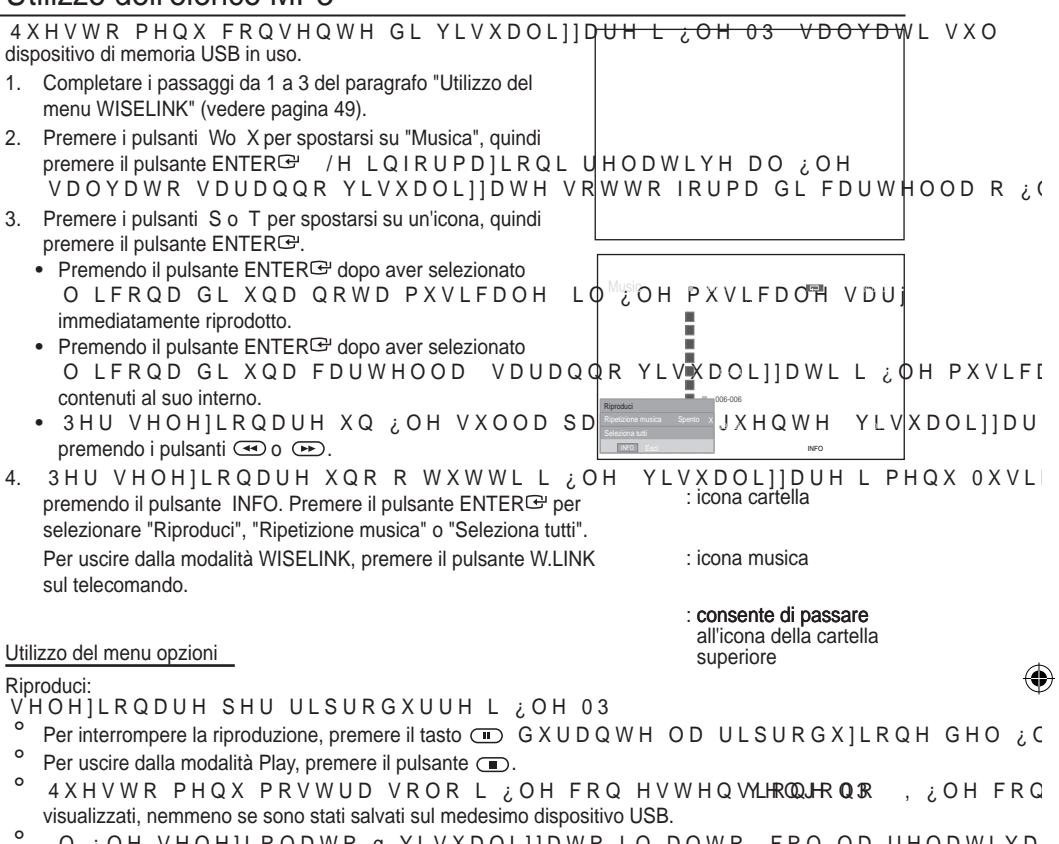

,O ¿OH VHOH]LRQDWR q YLVXDOL]]DWR LQ DOWR FRQ OD UHODWLYD
 Per regolare il volume della musica, premere i pulsanti VOL , VOL sul telecomando.
 Per disattivare il suono, premere il pulsante MUTE sul telecomando.

## Ripetizione musica:

VHOH]LRQDUH SHU ULSURGXUUH SL• YROWH L ¿OH 03 QHOOD FDUWHOC È possibile selezionare Acceso oppure Spento.

Icona informativa sulla funzione musica

- 🟥 : ULSURGX]LRQH GL WXWWL L ¿OH PXVLFDOL
- 🗊 : ULSURGX]LRQH GL XQ ¿OH PXVLFDOH
  - : pressione del pulsante 🕞 / 🔳 sul telecomando durante la riproduzione.
- : pressione del pulsante 🔳 sul telecomando dopo aver sospeso la riproduzione.

Italiano - 53

# Utilizzo del menu Setup

Questo menu consente di visualizzare le impostazioni utente del menu WISELINK.

1. Completare i passaggi da 1 a 3 del paragrafo "Utilizzo del menu WISELINK" (vedere pagina 49).

 $(\mathbf{\Phi})$ 

- 2. Premere i pulsanti Wo X per spostarsi su "Impostazione", quindi premere il pulsante ENTER C.
- Premere i pulsanti S o T per selezionare l'elemento desiderato, quindi premere il pulsante ENTER ("Velocità slide show", "Musica di sottofondo", "Impostazione musica di sottofondo", "Ripetizione musica", "Screen saver").
- 4. Premere i pulsanti S o T per selezionare l'opzione desiderata, quindi premere il pulsante ENTER . Per uscire dalla modalità WISELINK, premere il pulsante W.LINK sul telecomando.

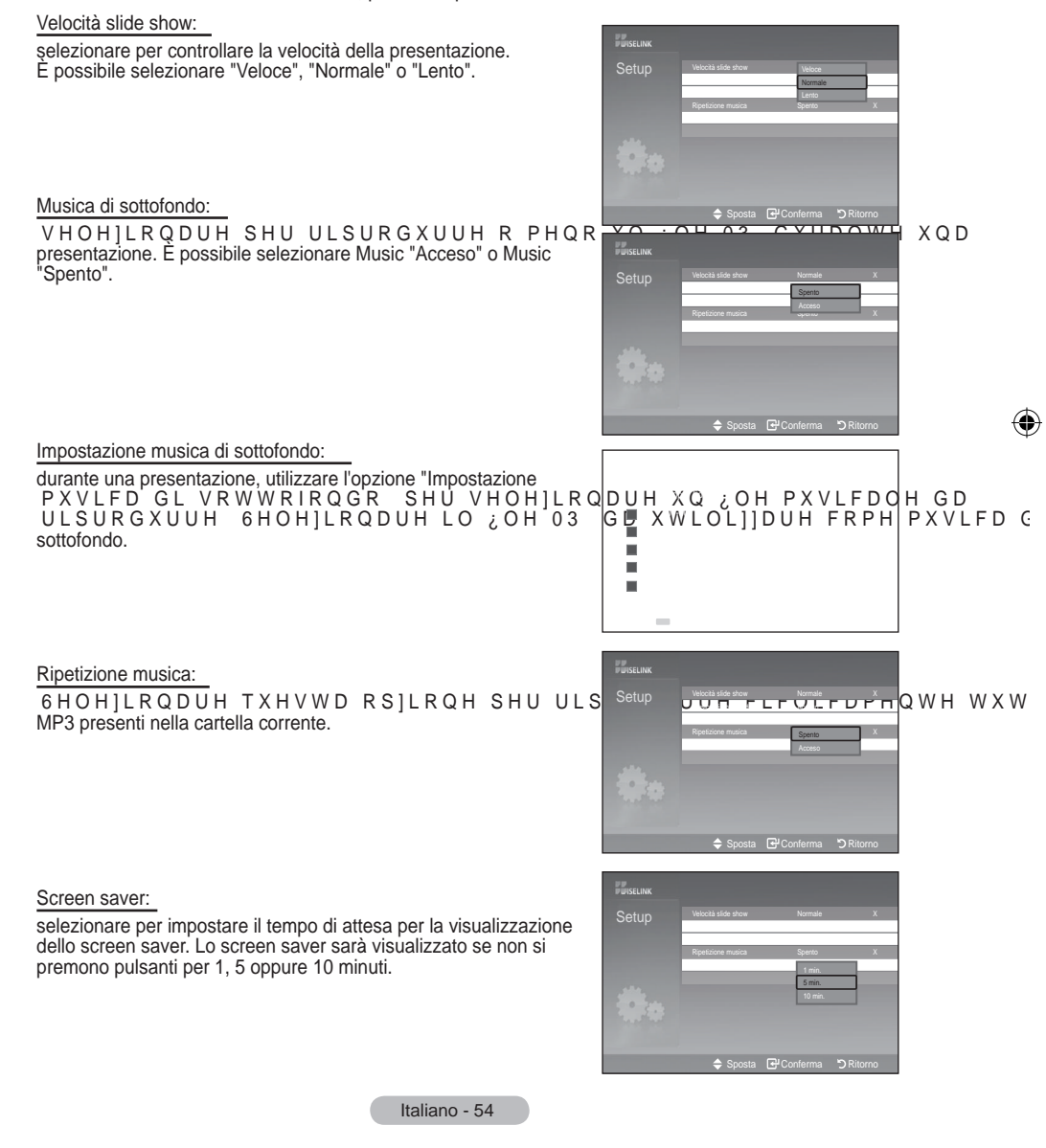

۲

()

# Che cos'è Anynet +?

Anynet+ è un sistema di rete AV che mette a disposizione degli utenti un'interfaccia AV di facile uso per controllare, tramite un menu apposito, tutti i dispositivi AV collegati alla rete. Questa funzione è utilizzabile solo se alla rete sono collegati dei dispositivi AV Samsung Electronics.

# Collegamento dei dispositivi Anynet

Il sistema Anynet+ può essere utilizzato solo con dispositivi AV che supportano Anynet+. Controllare se sul dispositivo da collegare al televisore è presente il simbolo Anynet+.

Per collegare il dispositivo direttamente al televisore

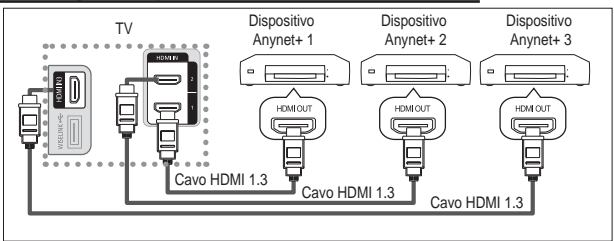

Collegare il jack [HDMI 1], [HDMI 2] o [HDMI 3] del televisore al jack HDMI OUT del dispositivo Anynet+ corrispondente tramite un cavo HDMI.

Per effettuare il collegamento al sistema Home Theater

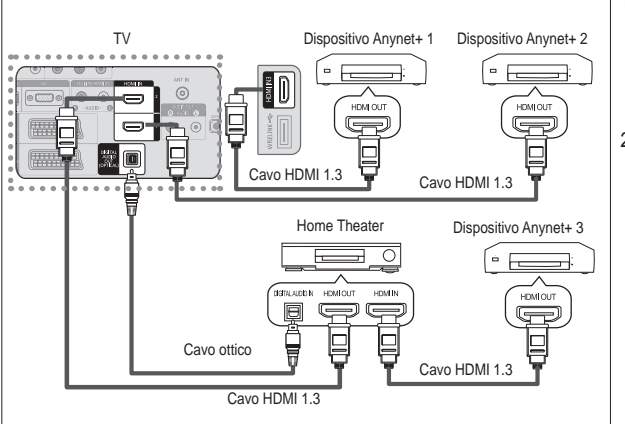

- Collegare il jack [HDMI 1], [HDMI 2] o [HDMI 3] del televisore al jack HDMI OUT del dispositivo Anynet+ corrispondente tramite un cavo HDMI.
- Collegare il jack HDMI IN del sistema Home Theater al jack HDMI OUT del dispositivo Anynet+ tramite un cavo HDMI.

- Collegare solo il cavo ottico tra [Digital Audio Out (Optical)] del televisore e Digital Audio Input del ricevitore.
- Collegare solo un ricevitore.
- Gli altoparlanti del sistema Home Theater possono generare un audio a 5.1 canali. Negli altri casi, viene generato un audio stereofonico a 2 canali. Per ascoltare l'audio tramite il sistema Home Theater, assicurarsi di collegare correttamente al televisore il jack Digital Audio IN (Optical) del sistema Home Theater. Tuttavia, i segnali audio del registratore BD inviati al sistema Home Theater tramite televisore non vengono riprodotti in formato a 5.1 canali, dato che il televisore supporta solo l'audio stereofonico a 2 canali. Per ulteriori informazioni, si prega di consultare il manuale del sistema Home Theater.
- E' possibile collegare un dispositivo Anynet+ tramite un cavo HDMI 1.3. Alcuni cavi HDMI potrebbero non supportare le funzioni Anynet+.
- Anynet+ si attiva solo quando il relativo dispositivo AV è acceso o in modalità Standby.
- Anynet+ supporta fino a 8 dispositivi AV.

Italiano - 55

( )

 $( \bullet )$ 

# &RQ;JXUD]LRQH<sup>+</sup>GL \$Q\QHW

۲

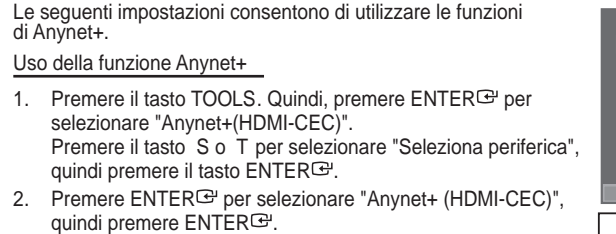

- 3. Premere il tasto S o T per selezionare "Acceso", quindi premere ENTERG.
- La funzione "Anynet+ (HDMI-CEC)" si attiva.
- Se si seleziona Spento, la funzione "Anynet+ (HDMI-CEC)" si disattiva.
- Quando "Anynet+ (HDMI-CEC)" è disattivato, sono disattivate anche tutte le relative funzioni.

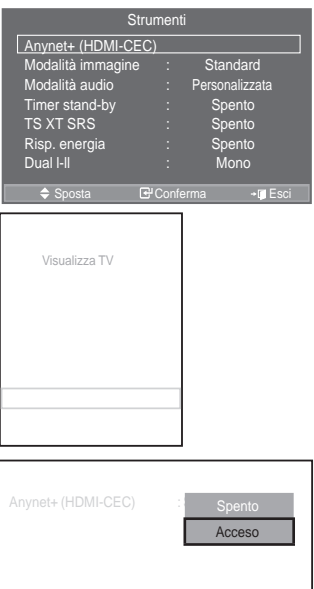

## spegnimento del televisore

Disattivazione automatica di un dispositivo Anynet+ allo

- Premere il tasto S o T per selezionare "Spegnimento auto", 1. quindi premere ENTER .
- Premere il tasto S o T per selezionare "Sì", quindi premere 2. ENTER<sup>™</sup>.
  - La funzione di spegnimento automatico si attiva.
  - \_ Selezionare "No" per disattivare la funzione di spegnimento automatico.
  - Premere il tasto EXIT per uscire.
- Per utilizzare la funzione Anynet+ è necessario impostare il tasto di selezione del telecomando su TV.
- Se si imposta Spegnimento automatico su "No", i dispositivi esterni collegati al televisore si spengono ogniqualvolta si spegne il televisore. Tuttavia, se il dispositivo è in fase di registrazione potrebbe non spegnersi.

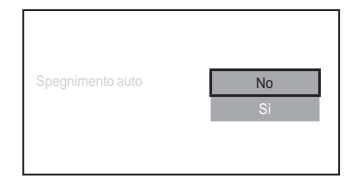

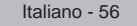

۲

, W D LQGG \$

%1

 $( \bullet )$ 

# Scansione e passaggio da un dispositivo Anynet + all'altro

۲

| 1. | Premere il tasto TOOLS. Quindi, premere ENTER er selezionare "Anynet+(HDMI-CEC)".                                                                                                    |
|----|----------------------------------------------------------------------------------------------------|
| 2. | 3UHPHUH LO WDVWR x R z SHU VHOH]LRQ⊕UHV 36HOH]LRQD SHULIHULF<br>quindi premere il tasto ENTER⊡.                                                                                                    |
| 3. | 3UHPHUH LO WDVWR x R z SHU VHOH]LRQDUH XQD SHULIHULFD TXLQ premere ENTER <sup>CH</sup> . II dispositivo viene attivato.                                                                                                    |
| 4. | Se non si riesce a trovare il dispositivo desiderato, premere il<br>WDVWR x R z SHU VHOH]LRQDUH <sup>3</sup> , PSRVWD]LRQH´ TXLQGL SUHPHUH<br>ENTERG <sup>2</sup> .                                                                                                    |
| 5. | 3UHPHUH LO WDVWR x R z SHU VHOH]<br>quindi premere ENTERC <sup>2</sup> .<br>Viene visualizzato il messaggio "Configurazione connessione<br>Anynet <sup>+</sup> " Una volta completata la ricerca, nel menu Anynet <sup>+</sup><br>vengono elencati tutti i dispositivi collegati. |
| -  | Il passaggio al dispositivo selezionato può richiedere fino a 2<br>minuti. Non è possibile annullare l'operazione durante la fase<br>di passaggio da un dispositivo all'altro.<br>Il tempo richiesto per la scansione dei dispositivi dipende dal                                 |
| _  | numero di dispositivi collegati al televisore.<br>Al termine della scansione, il numero di dispositivi trovati non annare.                                                                                                    |

۲

- Ogni volta che si accende il televisore tramite il tasto di accensione POWER viene eseguita una scansione automatica di tutti i dispositivi collegati. Tuttavia, i dispositivi collegati dopo avere acceso il televisore, o in altre circostanze particolari, potrebbero non apparire nell'elenco dei dispositivi. In questo caso, selezionare "Ricer disp con" nel menu.
- Se si è selezionata una modalità di ingresso esterna tramite il tasto SOURCE, non sarà possibile utilizzare la funzione Anynet+. Passare a un dispositivo Anynet+ utilizzando il TOOLS.

Italiano - 57

۲

## Menu Anynet+

 $( \bullet )$ 

Il menu Anynet+ può variare a seconda del tipo e dello stato del dispositivo Anynet+ collegato al televisore.

| Menu Anynet+         | Descrizione                                                                                                    |
|----------------------|----------------------------------------------------------------------------------------------------|
| Visualizza TV        | Passa da Anynet+ alla modalità di trasmissione del televisore.                                                                                                    |
| Seleziona periferica | Mostra il dispositivo al quale è collegato il televisore.                                                                                                    |
| Registra             | Avvia la registrazione. (Questo menu si attiva solo se il dispositivo<br>supporta la funzione di registrazione).                                                                                 |
| Menu periferica      | Mostra il menu del dispositivo collegato.<br>Esempio. Se si collega un registratore DVD, appare il menu<br>Registratore DVDE.                                                                    |
| Funz dispositivo     | Mostra il menu di controllo riproduzione del dispositivo collegato.<br>Esempio. Se si collega un registratore DVD, viene visualizzato il<br>menu di controllo riproduzione del registratore DVD. |
| Ricevitore           | L'audio viene generato dal ricevitore.                                                                                                    |
| Impostazione         | È possibile impostare l'ambiente d'uso di Anynet+.                                                                                                    |

Tasti del telecomando disponibili in modalità Anynet+

| Tipo di dispositivo                           | Stato operativo                                                                                                 | Tasti disponibili                                                                                                    |
|-----------------------------------------------|----------------------------------------------------------------------------------------------------|----------------------------------------------------------------------------------------------------|
|                                               | Una volta attivato il dispositivo,<br>quando il menu del dispositivo<br>corrispondente appare sullo<br>schermo. | Tasti numerici<br>x z { y 7 D V <b>ENTR</b> ER<br>Tasti colorati<br>Tasto EXIT                                                        |
| Dispositivo Anynet+                           | Una volta attivato il dispositivo,<br>quando si riproduce un file                                               | <ul> <li>(ricerca all'indietro)</li> <li>(ricerca in avanti)</li> <li>(Arresto)/</li> <li>(Riproduzione)/</li> <li>(Pausa)</li> </ul> |
| Dispositivo con sintonizzatore<br>incorporato | Una volta attivato il dispositivo,<br>durante la visione di un<br>programma televisivo                          | Tasto P /                                                                                                    |
| Dispositivo audio                             | Una volta attivato il ricevitore                                                                                | Tasto VOL /<br>Tasto MUTE                                                                                                    |

La funzione Anynet+ è utilizzabile solo quando il telecomando è impostato su TV.

Il tasto 
funziona solo in fase di registrazione.

 Non è possibile gestire i dispositivi Anynet+ utilizzando i pulsanti del televisore. I dispositivi Anynet+ possono essere gestiti solo tramite il telecomando.

In determinate condizioni, il telecomando del televisore potrebbe non funzionare. In questo caso, riselezionare il dispositivo Anynet+.

Le funzioni Anynet+ non sono utilizzabili con prodotti di altre case costruttrici.

In modalità Anynet+, i tasti colorati potrebbero non funzionare in modo adeguato.

Le funzioni (I), (I) possono differire in base al dispositivo in uso.

Italiano - 58

 $(\mathbf{O})$ 

## Registrazione

È possibile utilizzare un videoregistratore per registrare un programma televisivo.

Premere il tasto 💽.

 $( \bullet )$ 

- La registrazione inizia. (Solo quando è collegato un dispositivo di registrazione Anynet+). Il programma televisivo corrente viene registrato in modalità Watch TV (Guarda TV). Se si sta guardando l'immagine di un altro dispositivo, vengono registrate le immagini di quel dispositivo.
- E' inoltre possibile registrare stream sorgente selezionando Registra dopo aver premuto il tasto TOOLS.
- Prima di registrare, controllare che il jack dell'antenna sia correttamente collegato al dispositivo di registrazione. Per il collegamento dell'antenna al dispositivo di registrazione, consultare il manuale dell'utente.

## Ascolto tramite il ricevitore

È possibile ascoltare l'audio tramite un ricevitore anzichè dagli altoparlanti del televisore.

- Quindi, premere ENTER<sup>G</sup> per selezionare "Anynet+(HDMI-CEC)". Premere il tasto S o T per selezionare "Ricevitore", quindi premere ENTER<sup>G</sup>.
- Premere il tasto Wo X per selezionare "Acceso", quindi premere ENTER<sup>C</sup>. L'audio viene trasmesso dal ricevitore.
- Premere il tasto EXIT per uscire.
- Se il ricevitore è impostato su Acceso, l'audio del televisore viene trasmesso dal ricevitore a 2 canali.

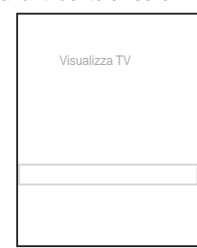

- Se il ricevitore è utilizzabile esclusivamente con il sistema Home Theater (solo audio), potrebbe non apparire nell'elenco dei dispositivi.
- Il ricevitore si attiva solo dopo averlo collegato al televisore tramite il jack ottico.
- In caso di contenuti protetti da copyright, il ricevitore potrebbe non funzionare correttamente.
- Quando si ascolta l'audio attraverso il ricevitore, vi sono limitazioni per l'uso del menu relativo all'audio e alla funzione PIP.
- Nel caso di una interruzione di corrente al televisore quando il "Ricevitore" è impostato su "Acceso" (per lo scollegamento del cavo o un calo di potenza), la funzione "Altoparlante TV" può essere impostata su "Spento" alla riaccensione del televisore. (vedere pag. 24)

Italiano - 59

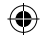

# Controlli da effettuare prima di contattare l'assistenza tecnica

| Sintomo                                                                                     | Soluzione                                                                                                    |
|---------------------------------------------------------------------------------------------|----------------------------------------------------------------------------------------------------|
| Anynet+ non<br>funziona.                                                                    | v & RQWUROODUH VH VL VWD XWLOL]]DQGR XQ GLVSRV<br>Anynet+ può essere utilizzato solo con dispositivi AV che supportano                                                                                                    |
|                                                                                             | V & ROOHJDUH VROR XQ ULFHYLWRUH<br>V & RQWUROODUH FKH LO FDYR GL DOLPHQWD]LRQH GL                                                                                                    |
|                                                                                             | v & RQWUROODUH L FROOHJDPHQWL GHL FDYL 9LGHR \$                                                                                                    |
|                                                                                             | v 9HULILFDUH VH \$Q\QHW +'0, &(& q LPSRVWDWR VX impostazione di Anynet+.                                                                                                    |
|                                                                                             | v 9HULILFDUH VH LO WHOHFRPDQGR GHO WHOHYLVRUH<br>v 9HULILFDUH VH LO WHOHFRPDQGR q HVFOXVLYR SHU<br>v ,Q DOFXQH FRQGL]LRQL \$Q\QHW QRQ IXQ]LRQD 5L                                                                                                    |
|                                                                                             | funzionamento WISELINK, Plug & Play, ecc)<br>v 4XDQGR VL FROOHJD R VL ULPXRYH LO FDYR +'0,                                                                                                    |
|                                                                                             | v &RQWUROODUH FKH OD IXQ]LRQH \$Q\QHW R LO GLV:<br>impostato su on.                                                                                                    |
| Si desidera avviare<br>Anynet+.                                                             | <ul> <li>&amp; RQWUROODUH FKH LO GLVSRVLWLYR \$Q\QHW VLD I<br/>televisore e che Anynet+ (HDMI-CEC) sia impostato su Acceso nel<br/>menu di impostazione di Anynet+.</li> <li>3 U H PH U H TLVDTW SuMAMe Exomando del televisore. Premere il<br/>tasto TOOLS per visualizzare il menu Anynet+, quindi selezionare il<br/>menu desiderato.</li> </ul>                                                                                                    |
| Si desidera uscire da<br>Anynet+.                                                           | v 6HOH]LRigualizzahTV nel menu Anynet+.<br>v 3UHPHUH SQOUROYEDSVI/WellBcomando del televisore e selezionare                                                                                                    |
|                                                                                             | un dispositivo non Anynet+.<br>v 3 U H P P U/H , CH LIST, PRE-CH, o altro per passare in modalità<br>TV. (Si noti che il tasto dei canali funziona solo se non è collegato un<br>dispositivo Anynet+ con sintonizzatore incorporato.)                                                                                                    |
| Il messaggio<br>Connessione a un<br>dispositivo Anynet+<br>viene visualizzato a<br>schermo. | <ul> <li>v 1RQ q SRVVLELOH XWLOL]]DUH LO WHOHFRPDQGR G<br/>Anynet+ o durante il passaggio a un'altra modalità di visualizzazione.</li> <li>v 8WLOL]]DUH LO WHOHFRPDQGR VROR DO WHUPLQH G<br/>del passaggio alla nuova modalità di visualizzazione.</li> </ul>                                                                                                    |
| Non si riesce<br>ad avviare la<br>riproduzione sul<br>dispositivo Anynet+.                  | Non è possibile utilizzare la funzione di riproduzione mentre è in corso la funzione Plug & Play.                                                                                                    |
| Lo schermo del<br>dispositivo esterno<br>non appare.                                        | <ul> <li>v &amp; RQWUROODUH VH LO GLVSRVLWLYR VXSSRUWD OH</li> <li>v &amp; RQWUROODUH VH LO FDYR +'0, q FROOHJDWR FR</li> <li>v 9HULILFDUH VH \$Q\QHW +'0, &amp;(&amp; ! q LPSRVWDWR V<br/>menu di impostazione di Anynet+.</li> <li>v &amp; HUFD DQFRUD GLVSRVLWLYL \$Q\QHW</li> <li>v (¶ SRVVLELOH FROOHJDUH XQ GLVSRVLWLYR \$Q\QHW</li> <li>1.3. Alcuni cavi HDMI potrebbero non supportare le funzioni Anynet+.</li> <li>v Q FDVR GL FKLXVXUD DQRPDOD D FDXVD GL XQR V</li> <li>HDMI 1.3, del cavo di alimentazione oppure di una interruzione di<br/>corrente, ripetere la ricerca del dispositivo.</li> </ul> |
| Il programma<br>televisivo non può<br>essere registrato.                                    | Verificare se il jack dell'antenna sul dispositivo di registrazione è correttamente collegato.                                                                                                    |
| L'audio del televisore<br>non viene riprodotto<br>attraverso il<br>ricevitore.              | Collegare il televisore e il ricevitore mediante il cavo ottico.                                                                                                    |

Italiano - 60

۲

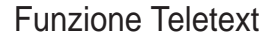

La maggior parte delle emittenti televisive fornisce informazioni scritte tramite il servizio Teletext. La pagina Indice del servizio Teletext spiega come utilizzare il servizio. Inoltre, è possibile selezionare varie opzioni tramite i tasti del telecomando.

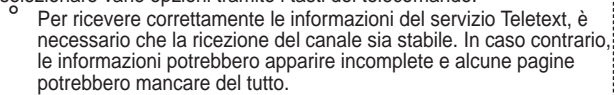

1. 🖸 (Esci)

Escè dalla visualizzazione teletext.

2 (indice) Premere questo tasto in qualsiasi momento per visualizzare la pagina Indice.

3 (salva) Utilizzato per memorizzare le pagine del servizio Teletext.

4 (formato)

Premere quésto tasto per raddoppiare le dimensioni delle lettere nella metà superiore dello schermo. Premerlo nuovamente per DSSOLFDUH OD PRGL¿FD DQFKH DOOD Premerlo una terza volta per tornare allo schermo normale.

5 (mostra)

6

Consente di visualizzare il testo nascosto (risposte a quiz, ad esempio). Per tornare alla modalità di visualizzazione normale, premere di nuovo il tasto.

(teletext attivo/mix)

Premere questo tasto per attivare la modalità Teletext dopo avere selezionato un canale che fornisce questo tipo di servizio. Premere di nuovo il tasto per sovrapporre le informazioni del servizio Teletext alla trasmissione corrente.

7 (formato)

Premere questo tasto per selezionare la modalità Teletext (LIST/ FLOF). Se si preme LIST, viene attivata la modalità di List save (Salva elenco). Questa modalità permette di salvare le pagine Teletext utilizzando il tasto (salva).

- 8 (pagina secondaria) Visualizza la pagina secondaria disponibile.
- 9 (pagina su)

Consente di visualizzare la pagina Teletext successiva.

0 (pagina giù)

Consente di visualizzare la pagina Teletext precedente.

! (blocca)

Consente di mantenere visualizzata una pagina, se quella pagina è collegata a più pagine secondarie che scorrono automaticamente. Per scorrere le pagine, premere nuovamente il tasto.

@ (annulla)

Utilizzato per visualizzare le stazioni trasmittenti quando si cerca una pagina.

# Tasti colorati (rosso/verde/giallo/blu)

Se l'emittente utilizza un sistema FASTEXT, i diversi argomenti presenti in una pagina sono indicati con colori diversi e possono essere selezionati premendo i tasti colorati corrispondenti. Premere il tasto il cui colore corrisponde a quello dell'argomento desiderato. La pagina viene visualizzata con altre informazioni colorate selezionabili in modo analogo. Per visualizzare la pagina precedente o successiva, premere il tasto colorato corrispondente.

 È possibile cambiare le pagine Teletext premendo i tasti numerici sul telecomando.

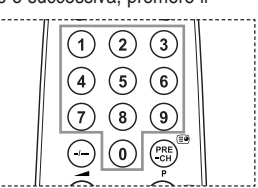

| Italiano - o i |
|----------------|
|----------------|

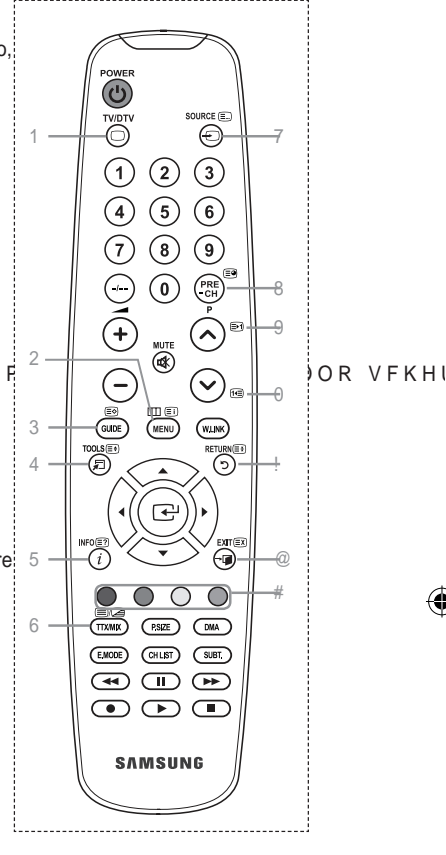

Le pagine teletext sono organizzate in base a sei categorie:

۲

| Parte       | Sommario                                                               |
|-------------|------------------------------------------------------------------------|
| A<br>B<br>C | Numero della pagina selezionata.<br>Identità della stazione emittente. |
| D<br>E<br>F | Data e ora<br>Testo.<br>Informazioni cullo stato                       |
| 1-          | Informazioni FASTEXT.                                                  |

<sup>o</sup> Le informazioni del Teletext sono spesso suddivise su più pagine visualizzate in sequenza alle quali è possibile accedere come segue:

- ‡ Immettendo il numero di pagina
- ‡ Selezionando un titolo in un elenco
- Selezionando un'intestazione colorata (sistema FASTEXT)
- Premere il tasto TV/DTV per uscire dalla schermata teletext.

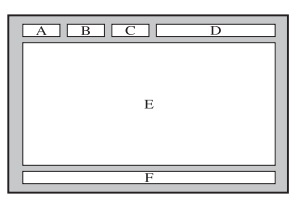

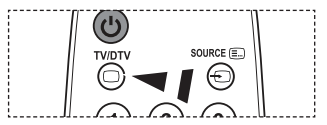

۲

Italiano - 62

۲

## Regolazione montaggio a parete (kit venduto separatamente)

Una volta installato il supporto a parete, è possibile regolare facilmente la posizione del televisore.

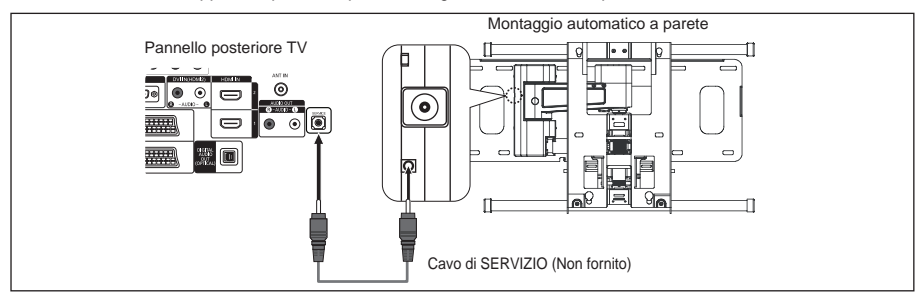

## Visualizzazione del menu

- 3UHPHUH LO WDVWR x z { R y VXO W 1. Viene visualizzata la schermata Regolazione montaggio a parete. 0
  - Mentre si guarda la televisione, se premendo un tasto di direzione la schermata Regolazione montaggio a parete non appare, utilizzare il menu per visualizzare la schermata
- nnostazione Italiano Mod visione Of ta 🗗 Conferma 🅤 R
- Premere il tasto MENU per visualizzare il menu. Premere il tasto S o T per selezionare "Impostazione". quindi preme re il tasto ENTER C.
- Premere il tasto S o T "Mont. a parete", quindi premere il tasto ENTER.

## Ritrovamento della posizione

- (IIHWWXDUH OD UHJROD]LRQH ¿QR D LESEVWDUH 2 desiderata utilizzando i tasti S, T { X.
  - Quando sullo schermo del televisore non sono visualizzati messaggi OSD, premendo un tasto freccia appare la schermata di regolazione.
  - Premere il tasto INFO per azzerare. Premere il tasto Wo X per selezionare "Sì", quindi premere il tasto ENTERC. La posizione viene inizializzata alle impostazioni SUHGH; QLWH
- 3. Premere il tasto blu. Premere il tasto S e T per selezionare una modalità di salvataggio tra Posizione1. Posizione2 o Posizione3 allo scopo di salvare la posizione corrente.
  - Per non salvare la posizione corrente, premere il tasto RETURN.
  - Quando si seleziona una modalità di salvataggio, non è possibile utilizzare i tasti Colore.
- 4. Premere il tasto ENTER er salvare.
  - Quando è selezionata la Posizione1, viene visualizzato il messaggio "Posizione corrente salvata come Posizione1".
- 5. Premere il tasto ENTER ⊡.
  - La Posizione salvata viene visualizzata a sinistra del menu OSD.

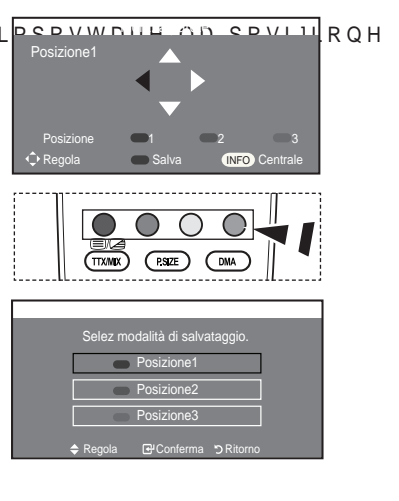

Italiano - 63

 $(\mathbf{\Phi})$ 

 $( \bullet )$ 

Spostamento sulla posizione memorizzata

- 1. Completare la fase 1 di "Visualizzazione del menu".
- Premendo un tasto Colore (Rosso, Verde, Giallo) è possibile spostare il supporto a parete nella posizione memorizzata.
  - E' possibile spostare il supporto a parete su una delle tre posizioni preimpostate semplicemente premendo i tasti colore Rosso (Posizione1), Verde (Posizione2) o Giallo (Posizione3).

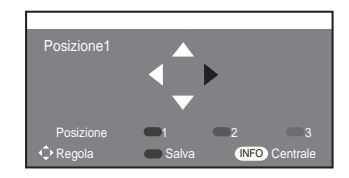

- Se si regola la posizione dopo aver effettuato lo spostamento su una posizione preimpostata, la visualizzazione della posizione scompare.
- Per informazioni sull'installazione, consultare il Manuale di installazione fornito insieme al supporto a parete.
- Per l'installazione del prodotto e l'installazione e lo spostamento del supporto a parete, consultare un installatore specializzato.
- \* 8WLOL]]DUH TXHVWR PDQXDOH GL LQVWDOOD]LRXQQHDTSXDDQHGWRHq 6KRVLVOLE VXSSRUWR GHYH HVVHUH ¿VVDWR DG DOWUL WLGD GL PDWHULDOH F
- <sup>o</sup> La regolazione del supporto a parete non funziona se Anynet+ e WISELINK sono operativi.
- I modelli a 37, 40 e 46 pollici non sono compatibili con il supporto a parete motorizzato di vecchio tipo (WMN5090A\*).

# Uso del blocco Kensington antifurto (a seconda del modello)

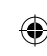

, O EORFFR .HQVLQJWRQ q XQ GLVSRVLWLYR XVD VP IID STALD QDG/R/LYFLXHUQDHUH ¿\ utilizzato in un luogo pubblico. L'aspetto del dispositivo e il metodo di blocco possono variare, a seconda della marca. Per informazioni sull'uso, consultare il manuale fornito insieme al blocco Kensington. Il dispositivo di blocco è in vendita separatamente.

- Inserire il dispositivo di blocco nello slot Kensington sull'LCD del televisore (Figura 1) e ruotarlo nella direzione di blocco (Figura 2).
- 2. Collegare il cavo di blocco Kensington.
- 3. Fissare il blocco Kensington a un tavolo o altro oggetto pesante.
- La posizione del blocco Kensington può variare a seconda del modello.

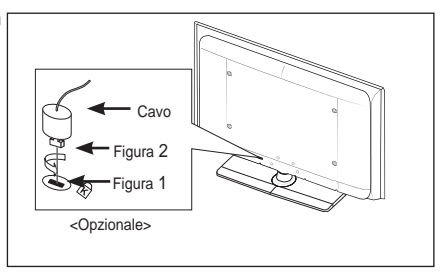

Italiano - 64

( )

 $( \bullet )$ 

| luzione dei problem                                                                                        | i: Prima di contattare l'assistenza                                                                                                    |               |
|----------------------------------------------------------------------------------------------------|----------------------------------------------------------------------------------------------------|---------------|
| Nessun audio o immagine.                                                                                   | <ul> <li>Controllare che il cavo di alimentazione sia collegato alla presa di corrente.</li> <li>9 H U L ¿ F D U H G L D Y H &amp; Sull dispositivo? L O W D V W R</li> <li>Controllare le impostazioni relative al contrasto e alla luminosità dell'immagine.</li> <li>Controllare il volume.</li> </ul> |               |
| Immagine normale ma audio assente.                                                                         | <ul> <li>Controllare il volume.</li> <li>Controllare se si è premuto il tasto MUTE ¤X del telecomando.</li> <li>9HUL;FDUH FKH <sup>3</sup>\$OWRSDUODQWH 79′VLD</li> </ul>                                                                                                    | LQ SRVL]      |
| Lo schermo è nero e<br>l'indicatore di alimentazione<br>lampeggia in modo continuo.                        | <ul> <li>Sul computer controllare l'alimentazione e il cavo segnale.</li> <li>Il televisore sta utilizzando il proprio sistema di gestione alimentazione.</li> <li>Muovere il mouse o premere un tasto qualsiasi sulla tastiera del computer.</li> </ul>                                                  |               |
| Nessuna immagine oppure immagine in bianco e nero.                                                         | <ul><li> Regolare le impostazioni del colore.</li><li> Controllare se la selezione del sistema di trasmissione è corretta.</li></ul>                                                                                                    |               |
| Interferenze di audio e<br>immagine.                                                                       | <ul> <li>3URYDUH D LGHQWL; FDUH O¶DSSDUHFFKL<br/>interferenze e spostarla più lontano.</li> <li>Collegare il televisore a un'altra presa di alimentazione.</li> </ul>                                                                                                    | DWXUD H(      |
| Immagine distorta o con<br>disturbi,<br>audio distorto.                                                    | Controllare la direzione e i collegamenti dell'antenna.<br>Le interferenze sono spesso dovute all'uso di un'antenna interna.                                                                                                    |               |
| Telecomando non funzionante.                                                                               | <ul> <li>Sostituire le batterie del telecomando.</li> <li>3XOLUH LO ERUGR VXSHULRUH GHO WHOH</li> <li>Controllare i terminali delle batterie.</li> </ul>                                                                                                    | F R P D Q G P |
| Appare il messaggio<br>"Controlla cavo segnale".                                                           | <ul> <li>Controllare che il cavo del segnale sia saldamente collegato al PC o<br/>alle sorgenti video.</li> <li>Controllare che le sorgenti video o il PC siano accesi.</li> </ul>                                                                                                    |               |
| In modalità PC, appare il<br>messaggio<br>"Modo non supportato".                                           | <ul> <li>Controllare la risoluzione massima e la frequenza dell'adattatore video.</li> <li>Confrontare questi valori con i dati delle modalità di visualizzazione.</li> </ul>                                                                                                    |               |
| L'immagine danneggiata viene<br>visualizzata nell'angolo dello<br>schermo.                                 | Se in alcune periferiche esterne è selezionata l'opzione "Solo<br>scansione", l'immagine danneggiata può essere visibile nell'angolo dello<br>schermo. Questa anomalia è causata dalle periferiche esterne, non dal<br>televisore.                                                                        |               |
| Viene visualizzato il<br>messaggio "Ripristina tutte<br>le impostazione ai valori<br>S U H G H ¿ Q L W L ´ | Ciò si verifica quando si tiene premuto il tasto EXIT per qualche istante.<br>Le impostazioni del prodotto vengono reimpostate ai valori di fabbrica.                                                                                                    |               |

۲

Il pannello LCD TFT è composto da sub pixel (6 220 800) la cui produzione richiede una tecnologia molto V R  $_{\dot{c}}$  V W L F D W D

Tuttavia, alcuni pixel potrebbero risultare più luminosi o più scuri. Questo fenomeno non ha alcun impatto sulle prestazioni del prodotto.

Italiano - 65

۲

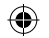

# 6SHFL; FKH WHFQLFKH H DPELHQWDOL

| Nome del modello                  | LE32A556            | LE37A556                             | LE40A556            |  |  |
|-----------------------------------|---------------------|--------------------------------------|---------------------|--|--|
| Dimensione schermo<br>(Diagonale) | 32 poll.            | 37 poll.                             | 40 poll.            |  |  |
| Risoluzione PC                    | 1920 x 1080 @ 60 Hz | 1920 x 1080 @ 60 Hz                  | 1920 x 1080 @ 60 Hz |  |  |
| Uscita                            |                     |                                      |                     |  |  |
| Audio                             | 10 W X 2            | 10 W X 2                             | 10 W X 2            |  |  |
| Dimensioni (Lar x Pro x Alt)      |                     |                                      |                     |  |  |
| Corpo                             | 865 x 79 x 500 mm   | 984 x 87 x 572 mm                    | 1058 x 91 x 608 mm  |  |  |
| Con supporto                      | 865 x 220 x 561 mm  | 984 x 240 x 637 mm                   | 1058 x 240 x 672 mm |  |  |
| Peso                              | 44.6-5              | 10 1-2                               | 10 1.5              |  |  |
| Correttoriatione embientali       | 14 Kg               | 18 Kg                                | 19 Kg               |  |  |
|                                   | D                   |                                      | E)                  |  |  |
| Imidità di accreizio              | Da                  |                                      |                     |  |  |
|                                   |                     |                                      |                     |  |  |
| limidità di stoccaggio            | Da                  | a - 20 °C a 45 °C (da - 4 °F a 113 ° | F)                  |  |  |
| Umidita di stoccaggio             |                     | Da 5 % a 95 %, senza condensa        |                     |  |  |
| Supporto ruotabile                |                     |                                      |                     |  |  |
| (Sinistra / Destra)               | Û a Û               |                                      |                     |  |  |
|                                   |                     | 1                                    |                     |  |  |
| Nome del modello                  | LE46A556            |                                      | LE52A556            |  |  |
| Dimensione schermo                | 46 poll             |                                      | 52 poll             |  |  |
| (Diagonale)                       |                     |                                      |                     |  |  |
| Risoluzione PC                    | 1920 x 1080 @ 60    | Hz 192                               | 20 x 1080 @ 60 Hz   |  |  |
| Uscita                            |                     |                                      |                     |  |  |
| Audio                             | 10 W X 2            |                                      | 10 W X 2            |  |  |
| Dimensioni (Lar x Pro x Alt)      |                     |                                      |                     |  |  |
| Corpo                             | 1186 x 111 x 686 m  | 133 nm                               | 30 x 120 x 779 mm   |  |  |
| Con supporto                      | 1186 x 260 x 749 m  | 133 nm                               | 30 x 291 x 842 mm   |  |  |
| Peso<br>con supporto              | 27 kg               |                                      | 33 ka               |  |  |
| Caratteristiche ambientali        | 27 kg               |                                      |                     |  |  |
| Temperatura di esercizio          | Da                  | 10 °C a 40 °C (da 50 °E a 104 °      | E)                  |  |  |
| Umidità di esercizio              | r<br>F              | )a 10 % a 80 % senza condensa        | • /                 |  |  |
| Temperatura di stoccangio         | Da                  | -20 °C a 45 °C (da -4 °F a 113 °     | F)                  |  |  |
| Limidità di stoccaggio            |                     | Da 5 % a 95 % senza condensa         | • ,                 |  |  |
| omiana ai stoodayyio              |                     | 54 5 76 4 55 76, 36h24 60h0eh34      |                     |  |  |
| Supporto ruotabile                |                     | A A                                  |                     |  |  |
| (Sinisua / Destra)                |                     | U a U                                |                     |  |  |

۲

Italiano - 66

۲

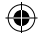

| Nome del modello                          | LE32A557                      | LE37A              | \557             | LE40A557            |
|-------------------------------------------|-------------------------------|--------------------|------------------|---------------------|
| Dimensione schermo<br>(Diagonale)         | 32 poll.                      | 37 p               | oll.             | 40 poll.            |
| Risoluzione PC                            | 1920 x 1080 @ 60 Hz           | 1920 x 108         | 0 @ 60 Hz        | 1920 x 1080 @ 60 Hz |
| Uscita                                    |                               |                    |                  |                     |
| Audio                                     | 10 W X 2                      | 10 W               | X 2              | 10 W X 2            |
| Dimensioni (Lar x Pro x Alt)              |                               |                    |                  |                     |
| Corpo                                     | 801 x 88 x 526 mm             | 918 x 92 x         | : 608 mm         | 997 x 92 x 641 mm   |
| Con supporto                              | 801 x 252 x 574 mm            | 918 x 300 :        | x 650 mm         | 997 x 300 x 686 mm  |
| Peso                                      |                               |                    |                  |                     |
| con supporto                              | 13 kg                         | 18                 | kg               | 21 kg               |
| Caratteristiche ambientali                |                               |                    |                  |                     |
| Temperatura di esercizio                  | Da                            | a 10 °C a 40 °C (d | da 50 °F a 104 ° | °F)                 |
| Umidità di esercizio                      | 1                             | Da 10 % a 80 %,    | senza condens    | а                   |
| Temperatura di stoccaggio                 | Da                            | a -20 °C a 45 °C ( | da -4 °F a 113 ° | °F)                 |
| Umidità di stoccaggio                     | Da 5 % a 95 %, senza condensa |                    |                  |                     |
| Supporto ruotabile<br>(Sinistra / Destra) | Û a Û                         |                    |                  |                     |
|                                           |                               |                    |                  |                     |
| Nome del modello                          | LE46A557 LE52A557             |                    |                  |                     |
| Dimensione schermo<br>(Diagonale)         | 46 poll.                      |                    |                  | 52 poll.            |
| Risoluzione PC                            | 1920 x 1080 @ 60              | Hz                 | 19               | 20 x 1080 @ 60 Hz   |
| Uscita                                    |                               |                    |                  |                     |

10 W X 2

1127 x 100 x 716 mm

1127 x 280 x 767 mm

28 kg

۲

10 W X 2

1269 x 109 x 806 mm

1269 x 329 x 857 mm

32 kg

Da 10 °C a 40 °C (da 50 °F a 104 °F)

Da 10 % a 80 %, senza condensa

Da -20 °C a 45 °C (da -4 °F a 113 °F)

Da 5 % a 95 %, senza condensa

Û a Û

Italiano - 67

Audio

Corpo

Peso

۲

Con supporto

con supporto

Dimensioni (Lar x Pro x Alt)

Caratteristiche ambientali Temperatura di esercizio

Temperatura di stoccaggio

Umidità di esercizio

Umidità di stoccaggio

Supporto ruotabile (Sinistra / Destra)

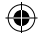

| Nome del modello                          | LE32A558                                | LE37A5                      | 558              | LE40A558                                |
|-------------------------------------------|-----------------------------------------|-----------------------------|------------------|-----------------------------------------|
| Dimensione schermo<br>(Diagonale)         | 32 poll.                                | 37 po                       | II.              | 40 poll.                                |
| Risoluzione PC                            | 1920 x 1080 @ 60 Hz                     | 1920 x 1080                 | @ 60 Hz          | 1920 x 1080 @ 60 Hz                     |
| Uscita                                    |                                         |                             |                  |                                         |
| Audio                                     | 10 W X 2                                | 10 W X                      | 2                | 10 W X 2                                |
| Dimensioni (Lar x Pro x Alt)              |                                         |                             |                  |                                         |
| Corpo<br>Con supporto                     | 801 x 88 x 514 mm<br>801 x 252 x 574 mm | 918 x 92 x 9<br>918 x 300 x | 592 mm<br>650 mm | 997 x 92 x 628 mm<br>997 x 300 x 686 mm |
| Peso<br>con supporto                      | 13 kg                                   | 18 kg                       | 9                | 21 kg                                   |
| Caratteristiche ambientali                |                                         |                             | -                | ~                                       |
| Temperatura di esercizio                  | Da 10 °C a 40 °C (da 50 °F a 104 °F)    |                             |                  |                                         |
| Umidità di esercizio                      | 1                                       | Da 10 % a 80 %, se          | enza condensa    | a                                       |
| Temperatura di stoccaggio                 | Da                                      | a -20 °C a 45 °C (d         | a -4 °F a 113 °  | °F)                                     |
| Umidità di stoccaggio                     |                                         | Da 5 % a 95 %, se           | enza condensa    |                                         |
| Supporto ruotabile<br>(Sinistra / Destra) | Û a Û                                   |                             |                  |                                         |
|                                           |                                         |                             |                  |                                         |
| Nome del modello                          | LE46A558                                |                             |                  | LE52A558                                |
| Dimensione schermo<br>(Diagonale)         | 46 poll.                                | 52 poll.                    |                  |                                         |
| Risoluzione PC                            | 1920 x 1080 @ 60                        | Hz                          | 19:              | 20 x 1080 @ 60 Hz                       |
| Uscita                                    |                                         |                             |                  |                                         |
| Audio                                     | 10 W X 2                                | 10 W X 2 10 W X 2           |                  |                                         |
| Dimensioni (Lar x Pro x Alt)              |                                         |                             |                  |                                         |

1127 x 100 x 700 mm

1127 x 280 x 767 mm

28 kg

Da 10 °C a 40 °C (da 50 °F a 104 °F)

Da 10 % a 80 %, senza condensa

Da -20 °C a 45 °C (da -4 °F a 113 °F) Da 5 % a 95 %, senza condensa

Û a Û

1269 x 109 x 791 mm

1269 x 326 x 857 mm

32 kg

۲

Italiano - 68

Corpo

Peso

Con supporto

con supporto

Caratteristiche ambientali Temperatura di esercizio

Temperatura di stoccaggio

Umidità di esercizio

Umidità di stoccaggio Supporto ruotabile (Sinistra / Destra)

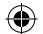

| Nome del modello                          | LE32A559                              | LE37A559                          | LE40A559            |  |
|-------------------------------------------|---------------------------------------|-----------------------------------|---------------------|--|
| Dimensione schermo<br>(Diagonale)         | 32 poll.                              | 37 poll.                          | 40 poll.            |  |
| Risoluzione PC                            | 1920 x 1080 @ 60 Hz                   | 1920 x 1080 @ 60 Hz               | 1920 x 1080 @ 60 Hz |  |
| Uscita                                    |                                       |                                   |                     |  |
| Audio                                     | 10 W X 2                              | 10 W X 2                          | 10 W X 2            |  |
| Dimensioni (Lar x Pro x Alt)              |                                       |                                   |                     |  |
| Corpo                                     | 801 x 88 x 524 mm                     | 918 x 92 x 601 mm                 | 997 x 92 x 638 mm   |  |
| Con supporto                              | 801 x 252 x 574 mm                    | 918 x 300 x 650 mm                | 997 x 300 x 686 mm  |  |
| Peso                                      |                                       |                                   |                     |  |
| con supporto                              | 13 kg                                 | 18 kg                             | 21 kg               |  |
| Caratteristiche ambientali                |                                       |                                   |                     |  |
| Temperatura di esercizio                  | Da                                    | a 10 °C a 40 °C (da 50 °F a 104 ° | F)                  |  |
| Umidità di esercizio                      |                                       | Da 10 % a 80 %, senza condensa    | a                   |  |
| Temperatura di stoccaggio                 | Da -20 °C a 45 °C (da -4 °F a 113 °F) |                                   |                     |  |
| Umidità di stoccaggio                     | Da 5 % a 95 %, senza condensa         |                                   |                     |  |
| Supporto ruotabile<br>(Sinistra / Destra) |                                       | ÛaÛ                               |                     |  |
| . ,                                       | 1                                     |                                   |                     |  |

| Nome del modello                          | LE46A559                              | LE52A559            |  |
|-------------------------------------------|---------------------------------------|---------------------|--|
| Dimensione schermo<br>(Diagonale)         | 46 poll.                              | 52 poll.            |  |
| Risoluzione PC                            | 1920 x 1080 @ 60 Hz                   | 1920 x 1080 @ 60 Hz |  |
| Uscita                                    |                                       |                     |  |
| Audio                                     | 10 W X 2                              | 10 W X 2            |  |
| Dimensioni (Lar x Pro x Alt)              |                                       |                     |  |
| Corpo                                     | 1127 x 100 x 710 mm                   | 1269 x 109 x 800 mm |  |
| Con supporto                              | 1127 x 280 x 767 mm                   | 1269 x 326 x 857 mm |  |
| Peso                                      |                                       |                     |  |
| con supporto                              | 28 kg                                 | 32 kg               |  |
| Caratteristiche ambientali                |                                       |                     |  |
| Temperatura di esercizio                  | Da 10 °C a 40 °C (                    | (da 50 °F a 104 °F) |  |
| Umidità di esercizio                      | Da 10 % a 80 %,                       | senza condensa      |  |
| Temperatura di stoccaggio                 | Da -20 °C a 45 °C (da -4 °F a 113 °F) |                     |  |
| Umidità di stoccaggio                     | Da 5 % a 95 %, senza condensa         |                     |  |
| Supporto ruotabile<br>(Sinistra / Destra) |                                       | Û a Û               |  |

° 'HVLJQ H VSHFL¿FKH VRQR VRJJHWWL D PRGL¿FKH VHQ]D SUHDYYLVR

 $( \mathbf{ } )$ 

° Questo prodotto è un'apparecchiatura digitale di Classe B.

• Per l'alimentazione elettrica e il consumo di corrente, consultare l'etichetta apposta sul prodotto.

Italiano - 69

۲

# Diagrammi a blocchi

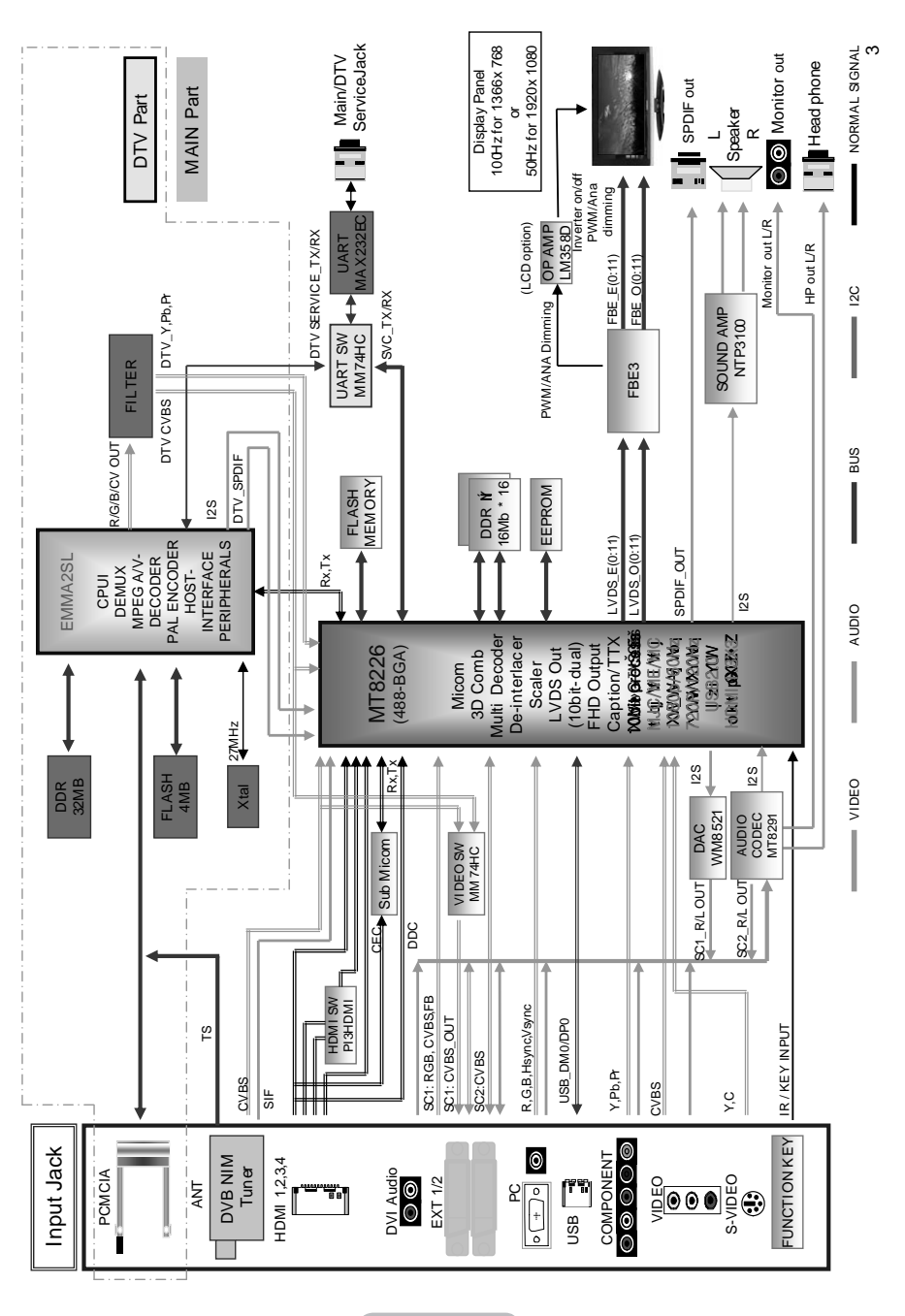

۲

۲

Italiano - 70

۲

# Questa pagina è stata lasciata intenzionalmente vuota.

۲

۲

 $( \bullet )$ 

## Contacte con SAMSUNG WORLDWIDE

Si tiene alguna pregunta o comentario referente a nuestros productos,

por favor contacte con nuestro Servicio de Atención al Cliente (Consulte la cubierta posterior para obtener más información.)

 $(\mathbf{0})$ 

Precauciones al mostrar en la pantalla una imagen fija

La imagen fija puede causar daños permanentes en la pantalla del televisor.

 No deje una imagen fija en la pantalla LCD durante más de dos horas ya que se podría producir una retención de la imagen en la pantalla.

Este fenómeno de retención de imágenes también se denomina "quemadura de pantalla". Para evitar que se produzca esa persistencia de la

imagen, reduzca el nivel de luminosidad y de contraste de la pantalla cuando muestre imágenes fijas.

El uso del televisor LCD en formato 4:3 durante un tiempo prolongado puede dejar rastros de bordes en las partes izquierda,

derecha y central de la pantalla debido a las diferencias en la emisión lumínica de la pantalla. Reproducir un DVD o una

videoconsola puede causar un efecto similar en la pantalla. La garantía no cubre estos daños.
Ver imágenes fijas de videojuegos y PC durante más tiempo del indicado puede producir imáconser fontacemen pareiales.

۲

genes fantasma parciales. Para evitar este efecto, reduzca el 'brillo' y el 'contraste' cuando vea imágenes fijas.

© 2008 Samsung Electronics Co., Ltd. All rights reserved.

.

( )

# Contenido

## CONEXIÓN Y PREPARACIÓN DEL TV

| < | Lista de componentes 3                             |
|---|----------------------------------------------------|
| < | Instalación del soporte 3                          |
| < | Instalación del equipo de montaje en la pared 3    |
| < | Aspecto general del panel de control 4             |
| < | Aspecto general del panel de conexiones 5          |
| < | Vista del mando a distancia 8                      |
| < | Instalación de las pilas en el mando a distancia 9 |
| < | Encendido y apagado9                               |
| < | Cómo poner el televisor en modo de espera 9        |
| < | Visualización de los menús10                       |
| < | Uso del botón TOOLS 10                             |
| < | Plug & Play11                                      |

## AJUSTE DE CANALES

| < | Memorización automatica de canales       | 12   |   |
|---|------------------------------------------|------|---|
| ( | Memorización manual de canales           | 13   |   |
| ( | Adición y bloqueo de canales             | 14   |   |
| ( | Orden de los canales memorizados         | 15   |   |
| ( | Asignación de nombres de canales         | 15   |   |
| ( | Sintonización precisa de la recepción de |      |   |
|   | canales                                  | 16   |   |
| ( | /1\$ /RZ 1RLVH \$PSOL;HU                 | \$ P | S |
|   | ruido bajo)                              | 16   |   |
|   |                                          |      |   |

## AJUSTE DE LA IMAGEN

۲

| < | Cambio del formato de la imagen 17            |   |
|---|-----------------------------------------------|---|
| ( | Ajuste de imagen personal                     |   |
| ( | &RQJXUDFLyQ GHWDOODGD G                       | ł |
|   | la imagen 18                                  |   |
| ( | Reajuste de los valores de la imagen a los    |   |
|   | YDORUHV SUHGH¿Q.L.G.R.VG.H191i                | E |
| ( | & RQ ¿ JXUDFLyQ GH ODV 2S.F.20R               | C |
| ( | Visualización de imagen sobre imagen (PIP) 22 |   |
|   |                                               |   |
| A | JUSTE DEL SONIDO                              |   |
| ( | Funciones de sonido                           |   |
| ( | Selección del modo de sonido                  |   |
| ( | Conexión de auriculares                       |   |
|   | (se vende por separado) 24                    |   |
|   | (00 101.00 per coparado)                      |   |

## AJUSTE DE LA HORA

| ( ) | Ajuste y | / visualización | de la | hora | actual | 25 |
|-----|----------|-----------------|-------|------|--------|----|
|-----|----------|-----------------|-------|------|--------|----|

- Ajuste del temporizador de desconexión .......... 25
   Apagado y encendido automáticos del

## DESCRIPCIÓN DE LAS FUNCIONES

۲

| < | Elección del idioma     |     |        |    |    |
|---|-------------------------|-----|--------|----|----|
| ( | & R Q ¿ J X U D F L y Q | GHO | HIHFWR | GΗ | ΟХ |
|   | (según el modelo)       |     |        | 7  |    |

1

- Edición de los nombres de fuentes de entrada 29

## USO DE LA FUNCIÓN DE DTV

| (   | Previsualización del sistema de menús             |          |    |  |  |
|-----|---------------------------------------------------|----------|----|--|--|
|     | del DTV 30                                        |          |    |  |  |
| (   | Actualización automática de la lista de           |          |    |  |  |
|     | canales                                           |          |    |  |  |
| (   | Actualización manual de la lista de canales 31    |          |    |  |  |
| (   | Edición de canales favoritos 32                   |          |    |  |  |
| (   | Selección de la lista de canales                  |          |    |  |  |
| (   | Visualización de la información de los            |          |    |  |  |
|     | programas                                         |          |    |  |  |
| (   | Visualización de la información de la Guía        |          |    |  |  |
|     | electrónica de programas (EPG) 35                 |          |    |  |  |
| (   | Uso de la lista programada 36                     |          |    |  |  |
| (   | & RQ; JXUDFLyQ GH OD JX.t.D. 365UHG               | НМНГ     | JF |  |  |
| 0   | LVjsEaDzadRobldeGtodos los canales y los          |          |    |  |  |
|     | favoritos                                         |          |    |  |  |
| <   | Ajuste de la transparencia de los menús 37        |          | +  |  |  |
| <   | & RQ; JXUDFLyQ GHO .E.Q.R.T.X.H38R SD             | WHUC     | -  |  |  |
| (   | & RQ;JXUDFLyQ GHO.R.VV.X.E349/tWX                 | ORV      |    |  |  |
| (   | & RQ; JXUDFLyQ GHO PRG.RG30 OR                    | V V X E  | ΞV |  |  |
| . ( | Selección del formato del audio                   |          |    |  |  |
| •   | (StelecciónLde) la descripción de audio           |          |    |  |  |
| (   | Selección del texto digital (solo Reino Unido) 40 |          |    |  |  |
| ``  | Selección de la zona horaria (Solo Espana) 41     |          |    |  |  |
| U   | Visualización de la información del producto 41   |          |    |  |  |
| н   | Consprioration de la senal 42                     |          |    |  |  |
| (   | Actualización del software                        | m        |    |  |  |
| (   | Visualización de la interfaz comun                | dsi      |    |  |  |
| (   | Seleccion del menu interraz comun (CI)            | año      |    |  |  |
| (   | 5 H F K Q ¿ J X U D.H.L.K.Q.H.V                   | <u> </u> |    |  |  |
| (   | Seleccion dei idioma preferido (subtitulos,       |          |    |  |  |
|     | audio o teletexto)                                |          |    |  |  |
| <   | Preterencias 45                                   |          |    |  |  |

Español - 1

## CONFIGURACIÓN DEL ORDENADOR

## WISELINK

۲

- Utilización de la función WISELINK ...... 48
- (Utilización de la lista PHOTO (JPEG) ...... 50
- Utilización de la lista de archivos MP3......53
- < 8WLOL]DFLyQ GHO PH.Q.~...&.R 64; JXUDFLyQ</pre>

## ACERCA DE ANYNET+

| < | ¿Qué es Anynet?                           | 55 |
|---|-------------------------------------------|----|
| < | Conexión de dispositivos Anynet+          | 55 |
| < | & R Q ¿ J X U D F L y QG.H\$.Q.\.Q.H.W    | 56 |
| < | Búsqueda y cambio de dispositivos Anynet+ | 57 |
| < | Grabación                                 | 59 |
| < | Escucha a través de un receptor           | 59 |
| < | Compruebe estos puntos antes de solicitar |    |
|   | servicio técnico                          | 60 |

## **RECOMENDACIONES PARA EL USO**

- Solución de problemas: Antes de ponerse en contacto con el personal del servicio técnico... 65

Símbolos

Pulsar

Nota

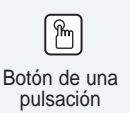

**( )** 

( )

# Lista de componentes

Asegúrese de que los siguientes elementos se incluyen con el televisor de pantalla LCD. Si falta alguno, póngase en contacto con su distribuidor.

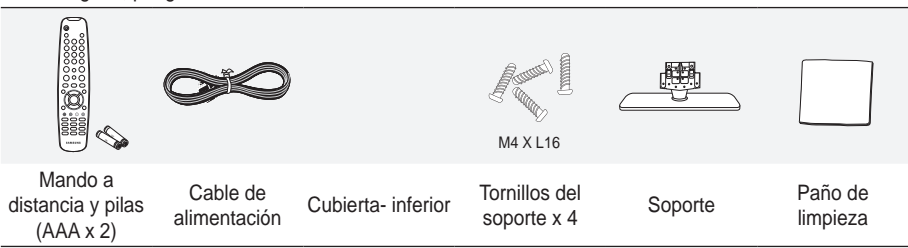

° Tarjeta de garantía / Guía de seguridad / Tarjetas de registro (no disponibles en todos los lugares)

• El soporte y el tornillo del soporte podrían no estar incluidos, según el modelo.

# Instalación del soporte

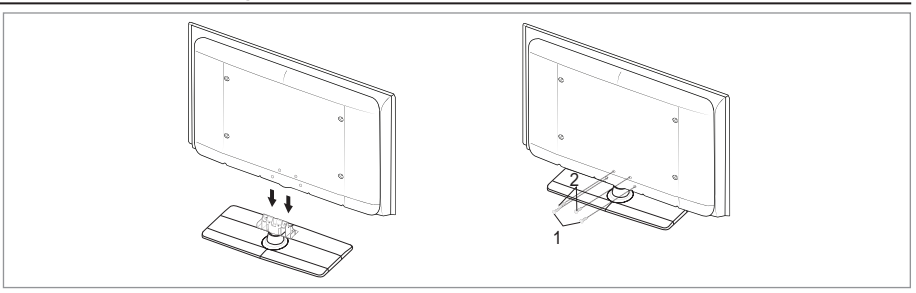

1. Acople el TV LCD y el soporte.

 $( \bullet )$ 

- ° El televisor lo deben transportar dos o más personas.
- ° Cuando monte el soporte debe distinguir entre la parte frontal y la posterior del soporte.
- 2. Apriete dos tornillos en la posición 1 y, a continuación, apriete dos en la posición 2 .
  - Levante el producto y apriete los tornillos. Si aprieta los tornillos con el TV LCD tumbado, éste se puede inclinar hacia un lado.
  - En los modelos con un tamaño de pantalla de 37 pulgadas o más el soporte ya está instalado.

# Instalación del equipo de montaje en la pared

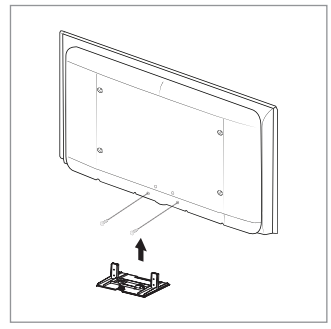

Los elementos del montaje en la pared (se venden por separado) permiten instalar el televisor en una pared. Si desea más información sobre la instalación de los componentes para montaje en la pared, consulte las instrucciones que se facilitan con dichos elementos. Si necesita ayuda con la instalación del soporte mural, póngase en contacto con un técnico.

Samsung Electronics no se hace responsable de los daños causados al producto o al usuario si éste ha efectuado la instalación del televisor.

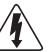

No instale el equipo de montaje mural mientras el televisor está encendido. Se podría producir una descarga eléctrica con riesgo de causar lesiones personales.

 Retire el soporte, tape el agujero inferior y asegure con los dos tornillos.

Español - 3

( )

# Aspecto general del panel de control

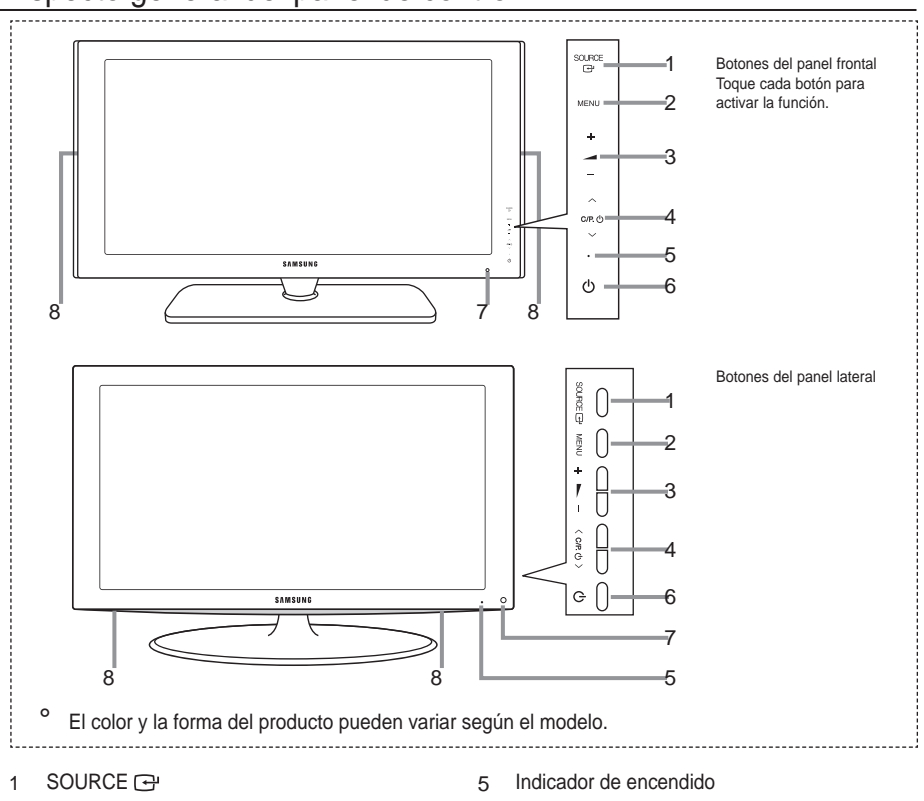

Cambia entre todas las fuentes de entrada disponibles (TV, Ext.1, Ext.2, AV, S-Vídeo, Componente, PC, HDMI1, HDMI2, HDMI3 y DTV.) En el menú en pantalla, utilice este botón de igual modo que los botones ENTER 😅 del mando a distancia. 7

2 MENU

()

Púlselo para ver un menú en pantalla con las opciones del televisor.

3 - - +

Púlselos para subir o bajar el volumen. En el menú en pantalla, utilice estos botones - → + de igual modo que los botones Wy X del mando a distancia.

4 ∨C/P.⊕∧

Permiten cambiar de canal. En el menú en pantalla, utilice los botones  $\lor CP. \diamond \land$  de igual modo que los botones T y S del mando a distancia. (Sin mando a distancia, puede encender el televisor utilizando los botones de los canales.) Parpadea y se apaga cuando se enciende el aparato y se ilumina en el modo en espera.

## (Encendido)

Púlselo para encender o apagar el TV.

7 Sensor del mando a distancia

El mando a distancia debe dirigirse hacia este punto del televisor.

8 Altavoces

Español - 4

 $(\mathbf{0})$ 

# Aspecto general del panel de conexiones

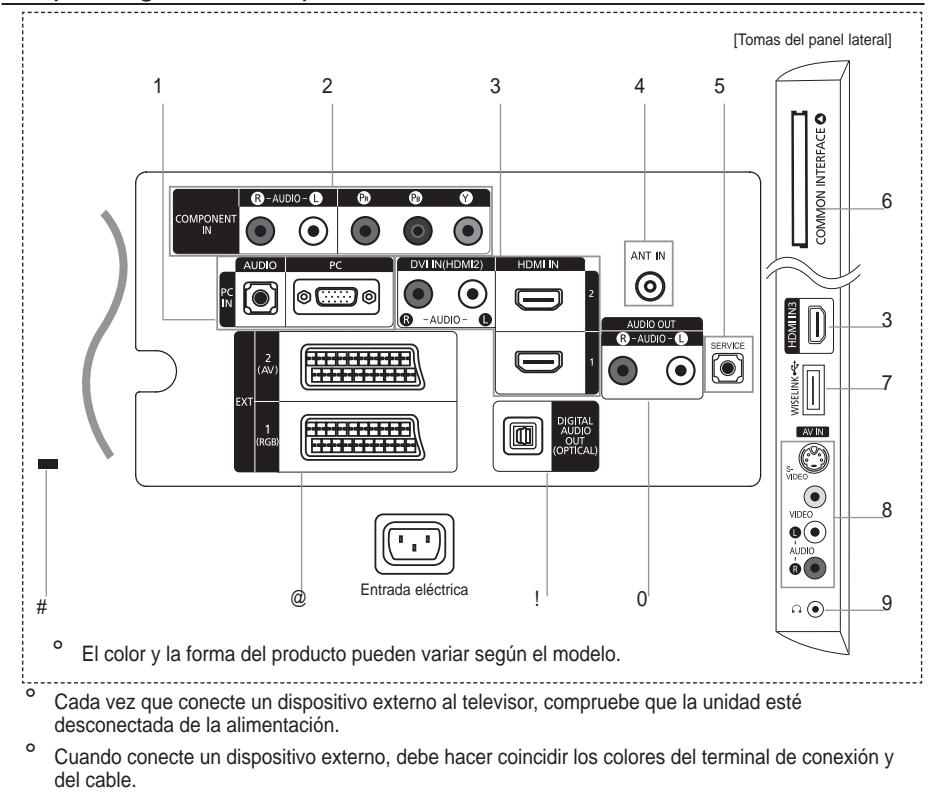

1 PC IN [PC] / [AUDIO]

- Se conecta a la toma de salida de audio y vídeo del PC.

2 COMPONENT IN

( )

- Conecte los cables de vídeo de componentes (opcional) al conector de componentes ("PR", "PB", "Y") de la parte posterior del equipo y los otros extremos a los conectores de salida de vídeo de los componentes correspondientes en el DTV o DVD.
- 6L GHVHD FRQHFWDU WDQWR HO GHFRGL¿FDGRUOFORI#RRH60 ¿'₽ DGRU9D ( DTV (o DVD) y conectar el DTV (o DVD) al conector de componentes ("P<sub>R</sub>", "P<sub>B</sub>", "Y") de su equipo.
- Los conectores P<sub>R</sub>, P<sub>B</sub> e Y de los dispositivos de componentes (DTV o DVD) algunas veces están etiquetados como Y, B-Y y R-Y o Y, Cb y Cr.
- Conecte los cables de sonido RCA (opcionales) a "R AUDIO L" de la parte posterior del aparato y los otros extremos a los conectores de salida de sonido correspondientes en el DTV o DVD.
- 3 HDMI IN 1, HDMI IN 2, HDMI IN 3
  - \$GPLWH FRQH[LRQHV HQWUH GLVSRVLWLYRV \$9 KDELOLWDGRV SDUD reproductores DVD).
  - No se necesita conexión de audio adicional para una conexión de HDMI a HDMI.
  - Cuando se usa una conexión de cable HDMI/DVI, se debe conectar en el terminal HDMI IN2.

Español - 5

 $(\mathbf{\Phi})$ 

- ° ¿Qué es HDMI?
  - 3/D LQWHUID] PXOWLPHGLD GH DOWD GH;QLFLyDQWR4V0GHSYHUGEPHERWH GLJLWDO GH DOWD GH;QLFLyQ \ YDULRV FDQDOHV GH VRQLGR GL.
  - El terminal HDMI/DVI admite la conexión DVI con un dispositivo ampliado mediante el cable apropiado (no suministrado). La diferencia entre los dispositivos HDMI y DVI es que el HDMI es P i V SHTXHxR WLHQH LQVWDODGD OD IXQFLyQ GH FRGL; FDFLyQ + ' del ancho de banda) y es compatible con el sonido digital de varios canales.
- <sup>o</sup> Puede que el televisor no proporcione salida de sonido y muestre imágenes con colores anómalos si hay conectados reproductores de DVD o receptores de cable/satélite que admiten versiones de HDMI anteriores a la versión 1.3. Si se conecta un cable antiguo HDMI y no hay sonido, conecte el cable HDMI a la toma HDMI IN 2 y los cables de audio a las tomas DVI IN (HDMI2) [R-AUDIO-L] de la parte posterior del televisor. Si ocurriera esto, póngase en contacto con la empresa que suministró HO UHSURGXFWRU GH '9' R UHFHSWRU GH WHOHYLWHUYQLQQU+'FDDEOH R D FRQWLQXDFLYQ VROLFLWH XQD DFWXDOL] DFLyQ GXHOQRU PVZ-HDUCH /R' 1.3 pueden causar molestos parpadeos o que no se muestre la pantalla.

DVI IN (HDMI2) [R-AUDIO-L]

- Salidas de audio DVI para dispositivosexternos.
- <sup>o</sup> Modos compatibles con HDMI/DVI y componentes

|                | 480i | 480p | 576i | 576p | 720p | 1080i | 1080p |
|----------------|------|------|------|------|------|-------|-------|
| HDMI/DVI 50 Hz | Х    | Х    | Х    | 0    | 0    | 0     | 0     |
| HDMI/DVI 60 Hz | Х    | 0    | Х    | Х    | 0    | 0     | 0     |
| Componente     | 0    | 0    | 0    | 0    | 0    | 0     | 0     |

## 4 ANT IN

Para ver correctamente los canales de televisión, el aparato debe recibir una señal de alguna de las siguientes fuentes:

- Una antena exterior / Una red de televisión por cable / Una red por satélite
- 5 SERVICE
  - Toma de conexión para un soporte de montaje mural opcional. Esto le permitirá ajustar el ángulo de visualización del televisor mediante el mando a distancia.
- 6 Ranura para INTERFAZ COMÚN
  - 6L QR VH LQVHUWD XQD 37\$5-(7\$ &, FRQ DOJXQRV FDQDOHV HQ OD
  - En 2 o 3 minutos aparecerá en la pantalla la información del enlace que contiene un número
     WHOHIYQLFR XQ LGHQWL; FDGRU GH 7\$5-(7\$ &, XQ LGHQWL; FDGRU aparece un mensaje de error, póngase en contacto con su proveedor de servicios.
  - 6 L K D W H U P L Q D G R O D F R Q ¿ J X U D F L y Q aparecerá el mensaje "Actualiz. completa", indicando que la lista de canales ya se ha actualizado.
  - Debe obtener una TARJETA CI en un proveedor local de servicios.
     Para retirar la TARJETA CI, extráigala cuidadosamente con los dedos, puesto que si cae al suelo se puede dañar.
  - ° Inserte la tarjeta CI en la dirección marcada sobre ella.
  - La ubicación de la ranura COMON INTERFACE puede variar según los modelos.
    - egun los modelo

GHO FDOI

- 7 WISELINK
  - Se usa para conectar un dispositivo de almacenamiento masivo USB para ver archivos de fotos (JPEG) y reproducir archivos de audio (MP3)

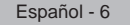

- 8 S-VIDEO o VIDEO / R-AUDIO-L
  - Conecte el cable RCA o S-VIDEO a un dispositivo A/V externo adecuado, como, por ejemplo, un vídeo, un DVD o una cámara de vídeo.
  - Conecte los cables de sonido RCA a "R AUDIO L" del aparato y los otros extremos a los conectores de salida de sonido correspondientes en el dispositivo A/V.
- 9 Conector de los auriculares
  - Pueden conectarse auriculares a la salida de auriculares del aparato. Si los auriculares están conectados, el sonido de los altavoces integrados estará apagado.
- 0 AUDIO OUT [R-AUDIO-L]

- Conecte los cables de sonido RCA a AUDIO OUT [R-AUDIO-L] de la parte posterior del aparato \ O R V R W U R V H [ W U H P R V D O R V F R Q H F W R U H V G H OH Q W SJODLG; DF LOS GHR W R RQ L ( sistema de cine en casa en DVD.

- ! DIGITAL AUDIO OUT (OPTICAL)
  - Conexión para un componente de audio digital.
  - <sup>o</sup> Cuando los terminales HDMI IN están conectados, el terminal DIGITAL AUDIO OUT (OPTICAL) del televisor genera sólo 2 salidas de canales de audio. Para escuchar el audio de 5.1 canales, FRQHFWH HO WHUPLQDO 2 SWLFDO GHO UHSURG XDFWM0 ROWL VGHH '9' R GHO GLUHFWDPHQWH D XQ DPSOL; FDGRU R D XQ VLVWHPD GH FLQH HQ
- @ EXT 1, EXT 2

|          | Entrada |             |     | Salida                                      |  |  |
|----------|---------|-------------|-----|---------------------------------------------|--|--|
| Conector | Vídeo   | Audio (L/R) | RGB | Vídeo + Audio (L/R)                         |  |  |
| EXT 1    | 0       | 0           | 0   | Sólo está disponible la salida de TV o DTV. |  |  |
| EXT 2    | 0       | 0           |     | La salida que puede elegir.                 |  |  |

- Tomas de entrada o salida para dispositivos externos, como aparatos de vídeo, reproductores de DVD, consolas de videojuegos o reproductores de videodiscos.
- # Bloqueo Kensington (según el modelo)
  - (O EORTXHR . HQVLQJWRQ RSFLRQDO HV XQ GLVOSWRM/LHWOLW/RVW/KMPVDH : cuando se utiliza en un sitio público.
  - Si desea usar un dispositivo de bloqueo, póngase en contacto con el distribuidor donde adquirió el televisor.
  - La ubicación del Bloqueo Kensington puede variar según los modelos.

Español - 7

( )
# Vista del mando a distancia

)

а

h

- 1 Botón de suspensión del televisor.
- Selecciona directamente 2 los modos TV y DTV.
- 3 Botones numéricos para acceso directo a los canales
- Selección de canales de 4 uno/dos dígitos.

5

()

- : Subir el volumen.
  - : Baiar el volumen.
- Desactivación temporal del 6 sonido.
- 7 Visualización de la Guía electrónica de programas (EPG).
- 8 Se usa para seleccionar rápidamente las funciones que se usan con mayor frecuencia.
- Se utiliza para ver q información sobre la emisión actual.
- Ω Botones de colores: Use estos botones en la lista de canales y WISELINK. etc.
- @ Pulse este botón para seleccionar una visualización y unos modos de sonido opcionales en los deportes, películas y juegos.
- # Use estos botones en DMA, WISELINK y Anvnet+. ( : Este mando remoto se puede usar para controlar la grabación de las grabadoras de Samsung con la función Anynet+).
- \$ Selección de fuente disponible.
- % Canal anterior.
- ٨ Ρ : Canal siguiente. : Canal anterior.
- Muestra el menú principal & de la pantalla.
- Esta función permite ver y reproducir archivos de fotos y de música desde un dispositivo externo.

- Vuelve al menú anterior. Controlan el cursor en el menú.
- Sale del menú en pantalla.

POWER

Ċ

TV/DTV

 $(\Box)$ 

1

4

7

+

TOOLS (=+

**(**7

ï

TTXMIX

E MODE

 $\bigcirc$ 

2 3

5

8

0

MUTE 

MENU

**F** 

PSIZE

CHUST

 $\square$ 

SAMSUNG

0

6

0

A

6

Ø

8

9

1

Ð

Ð

B

SOURCE

ً⊙

6

9

PRE

~

fie:

WILNK

RETURN

(5)

EXITEX

**(** 

C DMA

SUBT

=0

1

Ð

10

Ð

Ð

Ð

20

2

23

ă

Ā

- Se usa cuando se conecta un dispositivo SAMSUNG DMA (Adaptador digital multimedia) mediante una interfaz HDMI y se cambia al modo DMA. (El botón DMA es opcional.) Para obtener más información sobre los procedimientos de funcionamiento. consulte el manual del usuario del dispositivo DMA. Este botón está disponible cuando "Anynet+ (HDMI-CEC)" HVWiFRQ¿JXUDGRF "Act." (ver página 56).
- Selección del tamaño de la С imagen.
- d Visualización de subtítulos digitales.
- Muestra la "Lista de ρ canales" en la pantalla.

Funciones de teletexto

- 2 Sale de la visualización de teletexto.
- 7 Memorización de teletexto.
- 8 Selección de tamaño de teletexto.
- 9 Mostrar teletexto.
- Selección de tema de Ω Fastext.
- Seleccione alternativamente Teletext, Double o Mix.
- \$ Selección del modo teletexto (LIST/FLOF)
- % Página secundaria de teletexto. ٨
  - Ρ : Página de teletexto siquiente.
  - : Página de teletexto anterior.
- & Índice del teletexto.
- Teletexto en espera. (
- a Cancelar teletexto.

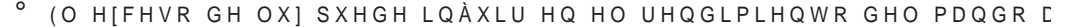

Español - 8

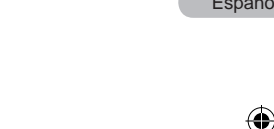

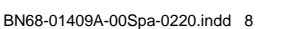

# Instalación de las pilas en el mando a distancia

- 1. Levante la tapa de la parte posterior del mando a distancia, como se muestra en la ilustración.
- 2. Inserte dos pilas de tamaño AAA.
  - <sup>o</sup> Respete los extremos "+" y "--" de las pilas que se indican en el diagrama del interior del compartimiento.
- 3. Vuelva a colocar la tapa.
  - Saque las pilas y guárdelas en un lugar fresco y seco si no va a utilizar el mando a distancia durante un período de tiempo prolongado.
- <sup>o</sup> Si el mando a distancia no funciona, haga estas comprobaciones:
  - 1. ¿Está encendido el televisor?
  - 2. ¿Están intercambiados los polos positivos y negativos de las pilas?
  - 3. ¿Se han agotado las pilas?
  - 4. ¿Ha habido un corte de luz o el cable está desenchufado?

¢+D\ XQ ÀXRUHVFHQWH R XQ QHyQ D SRFD GI

# Encendido y apagado

El cable de alimentación se conecta a la parte trasera del televisor.

- 1. Enchufe el cable de alimentación en una toma eléctrica adecuada.
  - El indicador del modo de espera se enciende en el equipo.
- 2. Pulse el botón 🕁 del equipo.
  - También puede pulsar los botones POWER o TV/DTV del mando a distancia para encender el televisor.
  - <sup>o</sup> El programa que estaba viendo por última vez se vuelve a seleccionar de forma automática.
- 3. Pulse los botones numéricos (0~9) o de canales arriba/abajo ( / ) del mando a distancia o  $\sim$  C/P.  $\circ$  ~ el botón del equipo.
  - Cuando encienda el equipo por primera vez, se le pedirá que elija el idioma en el que quiere que aparezcan los menús.
- 4. Para apagar el televisor, vuelva a pulsar el botón POWERo.

# Cómo poner el televisor en modo de espera

El aparato puede ponerse en modo de espera para reducir el consumo eléctrico. El modo de espera es muy útil si desea interrumpir la visualización momentáneamente (durante la comida, por ejemplo).

- 1. Pulse el botón POWER o en el mando a distancia.
  - ° La pantalla se apaga y aparece un indicador de modo de espera rojo en el equipo.
- Para volver a encender el equipo, pulse de nuevo POWER<sup>®</sup>, los botones numéricos (0~9), TV/DTV o de canal arriba/abajo ( / ).
  - No deje el aparato en modo de espera durante períodos largos de tiempo (cuando está de vacaciones, por ejemplo).

Lo mejor es desenchufar el aparato de la red eléctrica y de la antena.

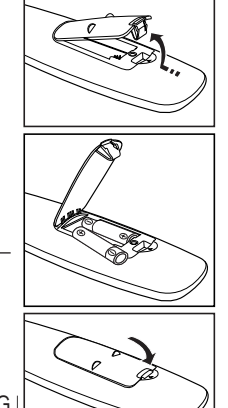

Español - 9

 $( \bullet )$ 

# Visualización de los menús

 Con el aparato encendido, pulse el botón MENU.
 En la pantalla aparece el menú principal.
 En el lado izquierdo del menú hay los iconos: Imagen, Sonido, & D Q D O & R Q ¿ J X U D F L y Q (Q W U D G D 0 H Q

 $(\mathbf{0})$ 

- 3XOVH ORV ERWRQHV x R z SDUD VHOH Después pulse el botón ENTERœ para acceder al submenú del icono.
- 3. Pulse el botón EXIT para salir.
  - Pasado aproximadamente un minuto, los menús de la pantalla desaparecen.

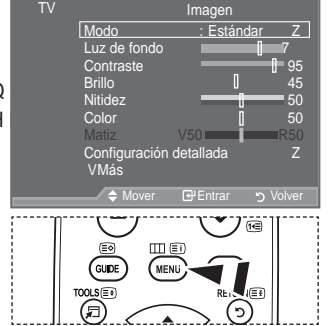

LFRQRV

# Uso del botón TOOLS

 $( \bullet )$ 

Se puede usar el botón TOOLS para seleccionar rápida y fácilmente las funciones que se usan con más frecuencia. El menú "Herramientas" cambia según el modo de entrada externo que se está viendo.

- 1. Pulse el botón TOOLS. Aparece el menú "Herramientas".
- 2. 3XOVH ORV ERWRQHV x R z SDUD VHOH
- 3XOVHORVERWRENTERE para yer, cambiar o usar las opciones seleccionadas. Para ver una descripción más detallada de cada función, consulte la página correspondiente.

‡Anynet+ (HDMI-CEC), ver página 56
‡Modo imagen, ver página 17
‡Modo de Sonido, ver página 23
‡Temp. de desc., ver página 25
‡SRS TS XT, ver página 23
‡Ahorro energía, ver página 28
‡Dual I-II, ver página 24
‡PIP, ver página 22
‡Ajuste automático, ver página 47

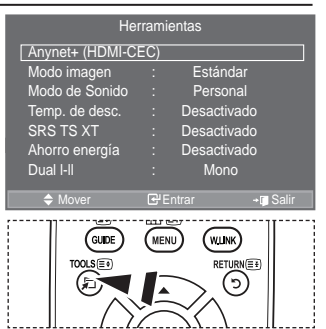

Español - 10

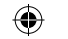

# Plug & Play

Cuando el televisor se enciende por primera vez, algunos valores se establecen de forma automática y correlativa. Están disponibles los ajustes siguientes.

- El salvapantallas se activa si durante más de 1 minuto no hay ninguna entrada desde el teclado del mando a distancia mientras "Plug & Play" está en ejecución.
- El salvapantallas se activa si durante más de 15 minutos no se detecta ninguna señal de funcionamiento.
- Cualquier función relacionada con la televisión digital (DVB) sólo estará activa en los países o las regiones donde se emitan señales terrestres digitales DVB-T (MPEG2). Deberá consultar a su distribuidor local si puede U H F L E L U V H x D O H V '9% 7 \$ X Q T X H H V W H W H O H Y L V R U F X P S O H O D V H V S la compatibilidad con las futuras emisiones terrestres digitales DVB-T. Algunas de estas funciones pueden no estar disponibles en algunos países.
- Pulse el botón POWER⊕ en el mando a distancia. Aparece el mensaje "Start Plug & Play" con "OK" seleccionado.
- 2. Seleccione el idioma apropiado pulsando los botones S o T. Pulsar el botón ENTER Œ S D U D F R Q ¿ U P D U O D V H O H F F L y Q
- 3. 3 X O V H O R V E R W R Q H V { R "Der8dDtiehrida"\of "FUsol-dtorfriesficat" (), b) continuación, pulse los botones
  - ENTER @.
    - <sup>2</sup> (V UHFRPHQGDEOH FRQ;JXUDU"UbboQom/kebtic@/hp/a/rba/bobRebberlHa@nejoh@maAgBanGR en un entorno doméstico.
  - <sup>o</sup> El modo "Demo tienda" sólo es necesario en los entornos comerciales.
  - <sup>o</sup> 6 L O D X Q L G D G D F F L G H Q W D O P H QD/drho t/drhdaFyRsQdgede& VdDverHaCUsd O P R G R <sup>3</sup> doméstico" (Estándar): Pulse el botón del volumen del televisor. Cuando se muestra la OSD del volumen, mantenga pulsado el botón MENU del televisor durante 5 segundos.
- 4. Aparece el mensaje "Comprobar la entrada de la antena" con la opción "Aceptar" seleccionada. Pulse el botón ENTER œ.
  - ° Compruebe que el cable de la antena esté conectado correctamente.
- 5. Seleccione el país apropiado pulsando los botones S o T.
- Pulse el botón ENTER 😅 SDUD FRQ; UPDU OD VHOHFFLyQ
- Aparece el mensaje "Es posible que algunas funciones DTV no estén disponibles. ¿Realizar H [SORUDFLyQ GLJLWDO" ´ 3XOVH ORV ERWRQHV { R y SDUD VHOHFFLF el botón ENTER Œ.

CSí: En primer lugar se realiza una búsqueda ATV y después una búsqueda automática de canales DTV. CSIo: Sólo se realiza una búsqueda ATV.

- Esta función se admite en todos los países excepto en los siguientes: Francia, Alemania, Italia, Holanda, España, Suiza, Reino Unido, Austria.
- 7. Aparece el menú "Guardado automático" con la opción "Empezar" seleccionada.
  - Pulse el botón ENTER 🖼.
    - La búsqueda de canales se iniciará y terminará automáticamente. Aparece el menú de búsqueda de canales de DTV y el canal de DTV se actualiza
    - automáticamente.
  - Cuando se actualiza el canal de DTV, la fuente de la lista de fuentes del menú Entrada se cambia automáticamente a DTV.
  - Después de memorizar todos los canales disponibles, se muestra "Ajustar hora".
  - ° Pulse el botón ENTER œ en cualquier momento para interrumpir el proceso de memorización.
  - Para obtener información detallada acerca de la actualización de canales de DTV, consulte la página 31 de este manual. Una vez se han almacenado todos los canales digitales disponibles, se muestra la pantalla para seleccionar la zona horaria del país.
- 8. Pulse el botón ENTER G.

Seleccione la "Mes", "Fecha", "Año", "Hora" o los "Minuto" pulsando los botones Wo X.

- Ajuste la "Mes", "Fecha", "Año", "Hora" o los "Minuto" pulsando los botones S o T.
- También puede ajustar "Mes", "Fecha", "Año", "Hora" y "Minuto" pulsando los botones numéricos del mando a distancia.

Español - 11

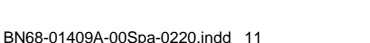

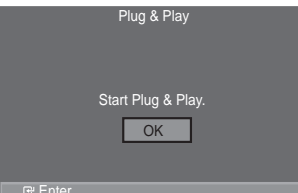

9. Pulse el botón ENTER C SDUD FRQ ¿ UPDU OD VHOHFFLYQ \$SDUHFHUI HO PHQVL Quando termine, pulse el botón ENTER C.

Aunque no se pulse el botón ENTER œ el mensaje desaparecerá automáticamente tras unos segundos.

CEdioma: Seleccione el idioma. CPaís: Seleccione el país. CEuardado automático: Automáticamente busca y almacena los canales disponibles en el área local. CEjustar hora: Ajusta la hora actual del reloj del televisor.

Si desea reiniciar esta función...

- Pulse el botón MENU para ver el menú. Pulse los botones S o T S D U D V H O H F F L R Q D U <sup>3</sup> & F continuación, pulse el botón ENTER <sup>C2</sup>.
- Pulse de nuevo el botón ENTER œ para seleccionar "Plug & Play". Si desea más detalles sobre las opciones de FRQ¿JXUDFLYQ FRQVXOWH OD SiJLQD
  - <sup>o</sup> La función "Plug & Play" está disponible sólo en el modo TV.

- Memorización automática de canales
- Memorización manual de canales

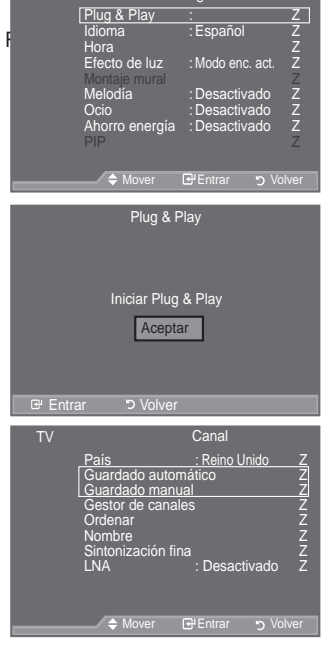

### Memorización automática de canales

Puede explorar los rangos de frecuencia disponibles (la disponibilidad depende del país). Puede que los números de programa asignados automáticamente no correspondan a los números de programa reales o deseados. Sin embargo, puede ordenar los números de forma manual y borrar los canales que no desee ver.

- 1. Pulse el botón MENU para ver el menú.
- 3XOVH ORV ERWRQHVx R & Ca6aD y Docontinh Cablorin, Fplui Becoe Do but of a ENTER G.
- 2. Pulse el botón ENTER G para seleccionar "País".
- 3. 6 HOHFFLRQH HO SDtV SXOVDQGR ORVENSTHER CO:QSHD/UD/RFR:Q & UD/DVH/0HD/VE/R/QVF \$ XQTXH HQ HVWH PHQ~ VH FDPELH OD FRQ;JXUD/XFULD) @ LG/0G/13/D1/3/D1/2/R del DTV. (Consulte las páginas 31.)
- 4. 3XOVH ORV ERWRQHVx R z SDUD VHOHFFLRQDU  $^{3*}$ XDUGDGR DXWRPiWL ENTER G-
- 5. Pulse el botón ENTER œ.
  - El televisor empezará a memorizar todos los canales disponibles.
  - Pulse el botón ENTER œ en cualquier momento si desea interrumpir el proceso de memorización y volver al menú "Canal".
- Una vez memorizados todos los canales disponibles, aparecerá el menú "Ordenar". (Consulte las páginas 15.)

Español - 12

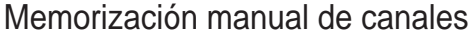

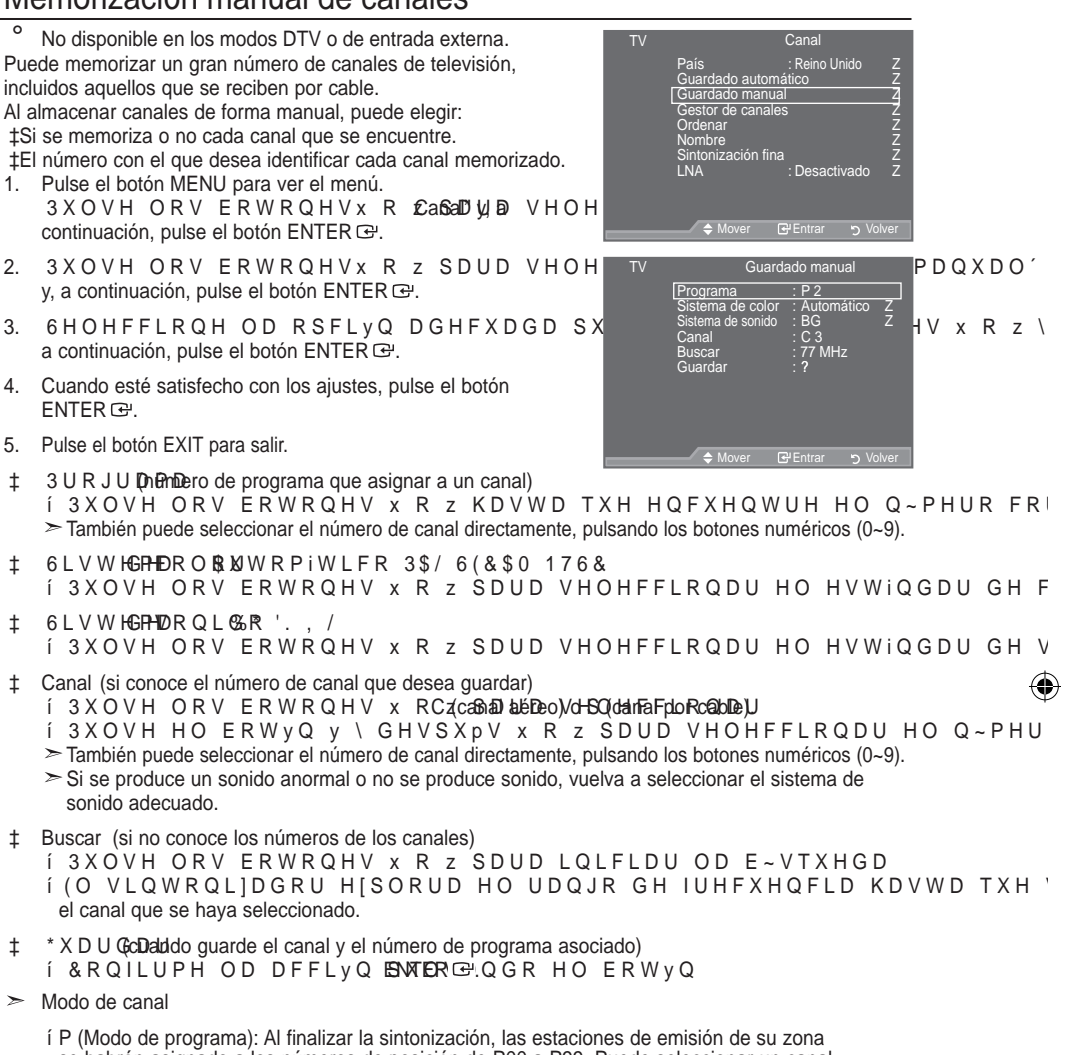

- se habrán asignado a los números de posición de P00 a P99. Puede seleccionar un canal introduciendo el número de posición en este modo.
- í C (Modo de canal aéreo): Puede seleccionar un canal introduciendo el número asignado a cada emisora aérea de este modo.
- í S (Modo de canal por cable): puede seleccionar un canal introduciendo el número asignado a cada canal por cable de este modo.

Español - 13

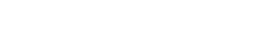

BN68-01409A-00Spa-0220.indd 14

 $( \bullet )$ 

# Adición y bloqueo de canales

° No disponible en los modos DTV o de entrada externa. Mediante el gestor de canales, se pueden agregar o bloquear canales fácilmente.

- Pulse el botón MENU para ver el menú.
   Pulse los botones S o T para seleccionar "Canal" y, a continuación, pulse el botón ENTER C.
- Pulse los botones S o T para seleccionar "Gestor de canales" y, a continuación, pulse el botón ENTER œ.

‡ \$GLFIGHQDQDOHV

Mediante la lista de canales, se pueden añadir canales.

- 3. Seleccione Lista de canales con el botón ENTER G.
- Vaya al campo (⊕ F R Q O R V E R W R Q H V x z { y el canal que desee añadir y, a continuación, pulse el botón ENTER ⊡ para añadir el canal.
  - Si vuelve a pulsar el botón ENTER œ, el símbolo (✓) que aparece junto al canal desaparece y éste no se añade.
  - ° "₽" está activo cuando "Seguridad para niños" está seleccionado como "Activado".
- \$\\$ 0 R T & HFRD Q D O H V Esta función permite bloquear el vídeo y el audio para evitar que los usuarios no autorizados (por ejemplo, los niños) puedan ver programas poco recomendables.
- 5. Pulse los botones S o T para seleccionar "Seguridad para niños" y, a continuación, pulse el botón ENTER œ.
- 6 HOHFFLRQH <sup>3</sup>\$FWLYDGR ´FRQ ORV ER continuación, pulse el botón ENTER œ.
- Pulse los botones S o T para seleccionar "Lista de canales" y, a continuación, pulse el botón ENTER C.
- Vaya al campo (
   FRQ ORV ERWRQHV x z { y canal que desee bloquear y, a continuación, pulse el botón ENTER 
   ENTER IMP.
  - Si vuelve a pulsar el botón ENTER œ, el símbolo (✓) que aparece junto al canal desaparece y el bloqueo del canal se cancela.
  - Aparece una pantalla azul cuando se activa la función Seguridad para niños.
- 9. Pulse el botón EXIT para salir.
- Seleccione "Activado" o "Desactivado" en "Seguridad para niños" para activar o desactivar fácilmente los canales que estén marcados con " 
  ".
- Puede seleccionar estas opciones pulsando el botón CH LIST del mando a distancia.

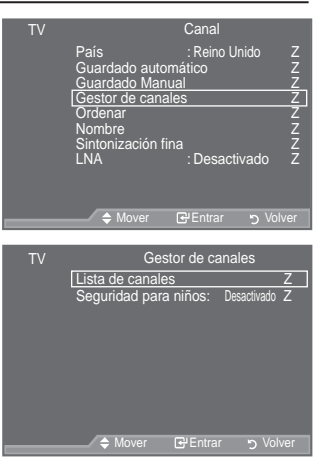

| Lista de canales |                                                                                                    |        |  |
|------------------|----------------------------------------------------------------------------------------------------|--------|--|
| P 1 C3           |                                                                                                    |        |  |
|                  |                                                                                                    | 1 / 10 |  |
| Prog.            | Ð                                                                                                    |        |  |
| 0 C              | <ul> <li>Image: A second second s</li></ul> |        |  |
| 1 C3             | <ul> <li>✓</li> </ul>                                                                                                    |        |  |
| 2 BBC 1          | <ul> <li>✓</li> </ul>                                                                                                    |        |  |
| 3 C74            | <ul> <li>✓</li> </ul>                                                                                                    |        |  |
| 4 C75            | <ul> <li>✓</li> </ul>                                                                                                    |        |  |
| 5 C76            | <ul> <li>Image: A start of the start of the start of</li></ul>  |        |  |
| 6 S3             | <ul> <li>✓</li> </ul>                                                                                                    |        |  |
| 7 S4             | <ul> <li>✓</li> </ul>                                                                                                    |        |  |
| 8 S6             | <ul> <li>✓</li> </ul>                                                                                                    |        |  |
| 9 S7             | <ul> <li>Image: A start of the start of the start of</li></ul>  |        |  |
| 🕂 Añadir         | Bloquea                                                                                                    | ar     |  |
| ↔ Mover          | Entrar                                                                                                    |        |  |
| 论 Página         | Volver                                                                                                    |        |  |

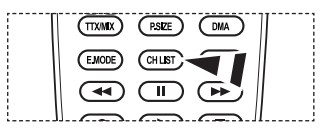

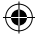

Español - 14

 $(\mathbf{O})$ 

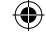

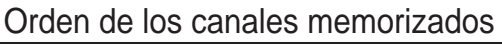

Esta operación permite cambiar los números de programa de los canales memorizados. Puede que sea necesario realizarla después de la

memorización automática.

- No disponible en los modos DTV o de entrada externa. 1. Pulse el botón MENU para ver el menú.
- Pulse los botones S o T para seleccionar "Canal" v. a continuación, pulse el botón ENTER G.
- 2. Pulse los botones S o T para seleccionar "Ordenar" y, a continuación, pulse el botón ENTER G.
- 3. Seleccione el número de canal que desea cambiar pulsando varias veces los botones S o T. Pulse el botón ENTER G.
  - El número y el nombre del canal seleccionado se mueven al lado derecho.
- 4. Pulse los botones S o T para desplazar el canal a la posición que se desee y, a continuación, pulse el botón ENTER G.
  - El canal seleccionado sustituye al que se había memorizado anteriormente con el número elegido.
- 5. Repita los pasos del 3 al 4 con cada uno de los canales que vaya a ordenar.
- 6. Pulse el botón EXIT para salir.

# Asignación de nombres de canales

Los nombres de los canales se asignarán de forma automática cuando éstos emitan dicha información. Estos nombres se pueden cambiar, lo que le permite asignar otros nuevos.

- No disponible en los modos DTV o de entrada externa.
- 1. Pulse el botón MENU para ver el menú. Pulse los botones S o T para seleccionar "Canal" y, a continuación, pulse el botón ENTER G.
- 2. Pulse los botones S o T para seleccionar "Nombre" y, a continuación, pulse el botón ENTER G.
- 3. Si es necesario, seleccione el canal al que se va a asignar un nuevo nombre pulsando los botones S o T. Pulse el botón ENTER œ.
  - La barra de selección aparece alrededor del cuadro del nombre.

| 4. | Para                                    | Debe                     |
|----|-----------------------------------------|--------------------------|
|    | Seleccionar una letra, número o símbolo | Pulsar los botones S o T |
|    | Desplazarse a la letra siguiente        | Pulsar el botón X        |
|    | Retroceder a la letra anterior          | Pulsar el botón W        |
|    | & RQ; UPDU HO QRPE                      | buttsar el botón ENTER 단 |

- 0 Están disponibles los siguientes caracteres: Letras del alfabeto (A~Z)/números (0~9)/caracteres especiales (+, -, \*, /, espacio)
- 5. Repita los pasos 3 al 4 con cada canal al que vaya a asignar un nuevo nombre.
- 6. Pulse el botón EXIT para salir.

Español - 15

 $(\mathbf{0})$ 

| TV | Canal                                     |                                                |                              |                  |
|----|-------------------------------------------|------------------------------------------------|------------------------------|------------------|
|    | País<br>Guardado<br>Guardado<br>Gestor de | o automá<br>o manual<br>o canales              | : Reino U<br>atico<br>I<br>S | nido Z<br>Z<br>Z |
|    | Nombre                                    |                                                |                              | Z                |
|    | Sintoniza                                 | ción fina                                      |                              |                  |
|    | LNA                                       |                                                | : Desacti                    | vado Z           |
|    |                                           |                                                |                              |                  |
|    | 🔶 Mo                                      | ver 🖪                                          | Entrar                       | ງ Volver         |
|    |                                           |                                                |                              |                  |
| ΤV |                                           | C                                              | Ordenar                      |                  |
| ΤV | Prog.                                     | C<br>Canal                                     | )rdenar<br>Nombre            |                  |
| ΤV | Prog.                                     | C<br>Canal<br>U                                | ordenar<br>Nombre            |                  |
| TV | Prog.<br>0                                | C<br>Canal<br>U<br>C                           | )rdenar<br>Nombre            |                  |
| TV | Prog.<br>0                                | Canal<br>U<br>C<br>C23                         | Ordenar<br>Nombre            | Z                |
| TV | Prog.<br>0<br>1<br>2                      | Canal<br>U<br>C<br>C23<br>C16                  | )rdenar<br>Nombre            | Z                |
| TV | Prog.<br>0<br>1<br>2<br>3                 | Canal<br>U<br>C<br>C23<br>C16<br>C3            | Ordenar<br>Nombre            | Z                |
| TV | Prog.<br>0<br>1<br>2<br>3<br>4            | C<br>Canal<br>U<br>C<br>C23<br>C16<br>C3<br>S1 | Ordenar<br>Nombre            | Z                |
| TV | Prog.<br>0<br>1<br>2<br>3<br>4            | Canal<br>U<br>C<br>C23<br>C16<br>C3<br>S1<br>V | Ordenar<br>Nombre            | Z                |

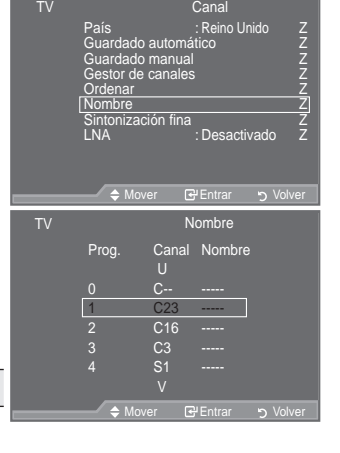

 $( \bullet )$ 

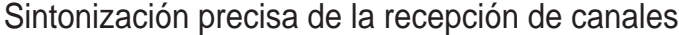

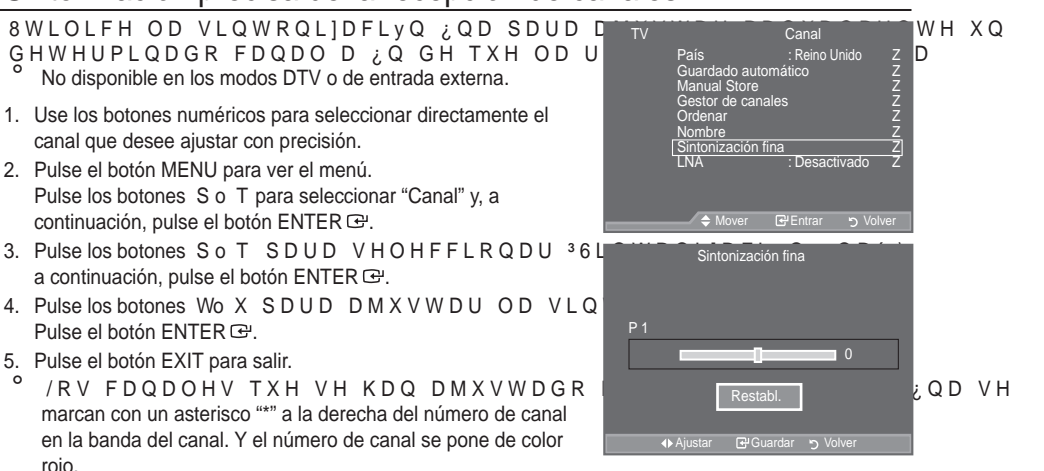

0 3DUD UHLQLFLDU OD VLQWRQL]DFLyQ ¿QD VHOHRFEL\RODH 35HVWDEO continuación, pulse el botón ENTER G.

#### /RZ 1R\$LF/SHOL; \$PUSOL; FDGRUEGDHMBLXLGR /1\$

Si el televisor está funcionando en una zona con señal débil, OD IXQFLvSX/HSH PHMRUDU OD UHFHSFLv( previo de bajo ruido refuerza la señal entrante). No disponible en los modos DTV o de entrada externa.

- 1. Pulse el botón MENU para ver el menú. Pulse los botones S o T para seleccionar "Canal" y, a continuación, pulse el botón ENTER G.
- 2. Pulse los botones S o T para seleccionar "LNA" y, a continuación, pulse el botón ENTER G.
- 3. Pulse los botones S o T para seleccionar "Desactivado" o "Activado".

Pulse el botón ENTER G.

rojo.

 $( \bullet )$ 

4. Pulse el botón EXIT para salir.

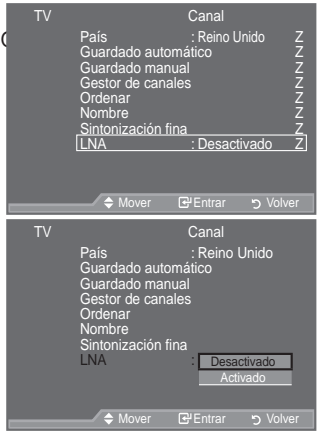

Español - 16

 $(\mathbf{O})$ 

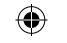

# Cambio del formato de la imagen

Puede seleccionar el tipo de imagen que mejor cumpla sus requisitos de visualización.

- 2. Pulse el botón ENTER 🖼 para seleccionar "Modo".
- 3. Pulse los botones S o T para seleccionar el efecto de imagen deseado. Pulse el botón ENTER C.
- 4. Pulse el botón EXIT para salir.

| 0Dinámico: | 6HOHFFLRQD               | ΟD      | DOWD        | GH¿Q    | L |
|------------|--------------------------|---------|-------------|---------|---|
|            | una habitación luminos   | sa.     |             |         |   |
| 0Estándar: | Selecciona la visualizad | ción ó  | ptima de la | imagen, |   |
|            | en un entorno normal.    |         |             |         |   |
| 0Película: | Selecciona una visualiza | ación a | agradable o | le la   |   |
| i          | imagen, en una sala osc  | ura.    | -           |         |   |

 El modo Imagen se debe ajustar separadamente para cada fuente de entrada.

Configuración sencilla

 $( \bullet )$ 

- 1. Pulse el botón TOOLS del mando a distancia.
- 2. Pulse el botón S o T para seleccionar "Modo imagen".
- 3XOVH ORV ERWRQHV { R y SDUD VHOH deseado.
- 4. Pulse los botones EXIT o TOOLS para salir.

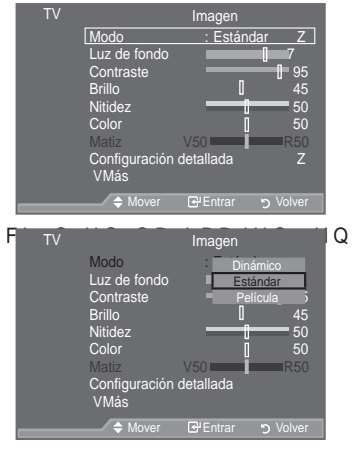

| He              |         |          |                |
|-----------------|---------|----------|----------------|
| Anynet+ (HDMI-C | EC)     |          |                |
| Modo imagen     | { Está  | indar    |                |
| Modo de Sonido  | : Pers  | onal     | LPDJHQ         |
| Temp. de desc.  | : Desac | tivado   |                |
| SRS TS XT       | : Desac | tivado   | 4              |
| Ahorro energía  | : Desac | tivado   | <del>(</del> ¶ |
| Dual I-II       | : Mc    | ono      | +              |
| A Maura         | 4. 4    |          |                |
| ➡ Mover         | Ajustar | +ų Salir |                |

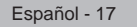

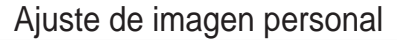

El aparato tiene varios valores que le permiten controlar la calidad de imagen.

- 1. Para seleccionar el efecto de imagen deseado, siga las instrucciones 1 a 3 de "Cambio del formato de la imagen".
- 2. Pulse los botones S o T para seleccionar un elemento en concreto. Pulse el botón ENTER  $\ensuremath{\mathbb{C}}^{\mu}.$
- 3. Pulse los botones Wo X para reducir o aumentar el valor de una opción concreta. Pulse el botón ENTER 🖼.
- 4. Pulse el botón EXIT para salir.

OEuz de fondo: Ajusta el brillo de la pantalla mediante el ajuste del brillo de la luz de fondo del LCD. (0~10)

Contraste: Ajusta la claridad y oscuridad entre los objetos y el fondo.

OBrillo: Ajusta el brillo de toda la pantalla.

ONitidez: Ajusta el contorno de los objetos para que estén más o menos nítidos.

Color: Ajusta los colores para que aparezcan más claros o más oscuros.

OMatiz: Ajusta el color de los objetos haciendo que sean más rojos o verdes para que tengan un aspecto más natural.

| TV                                                                                                 |         | Imagen                                                                       |          |
|----------------------------------------------------------------------------------------------------|---------|------------------------------------------------------------------------------|----------|
| Modo<br>Luz de fondo<br>Contraste<br>Brillo<br>Nitidez<br>Color<br>Matiz<br>Configuración<br>V/Más |         | : Estándar Z<br>95<br>0 450<br>0 50<br>0 50<br>0 50<br>0 50<br>0 4etallada Z |          |
|                                                                                                    | 🗢 Mover | 🕑 Entrar                                                                     | S Volver |
| x<br>Luz de fondo<br>z                                                                             |         | 0_                                                                           | 7        |
| Mover                                                                                              | Ajustar | S Volver                                                                     |          |

- <sup>o</sup> Los parámetros ajustados se almacenan de acuerdo con el modo Imagen seleccionado.
- <sup>2</sup> En el modo PC, sólo se pueden realizar cambios en las opciones "Luz de fondo", "Contraste" y "Brillo".
- En los modos Analog TV, Ext., AV, S-Video del sistema PAL, no se puede usar la función "Matiz".
- ° 3XHGH YROYHU D ORV DMXVWHV GH LPDJHQ SUN/KO/HDEKOUHOFRIVU GH&IRECUMXF( 35HDMXVWH GH ORV YDORUHV GH OD LPDJHQ D OSRIVILYQDDORUHV SUHGH

# &RQ;JXUDFLyQ GHWDOODGD GH ORV YDORUH

Puede seleccionar el tono de color que le resulte más cómodo para la vista.

- Pulse el botón ENTER œ para seleccionar "Modo".
   3 X O V H O R V E R W R Q H V x R z S D U D V H O H F y, a continuación, pulse el botón ENTER œ.
- 3XOVH ORV ERWRQHV x R z SDUD VHOHF detallada" y, a continuación, pulse el botón ENTER œ.
- Seleccione la opción adecuada pulsando los botones S o T y, a continuación, pulse el botón ENTER œ.
- 5. Cuando esté satisfecho con los ajustes, pulse el botón ENTER G.
- 6. Pulse el botón EXIT para salir.
- ORSFLYQ 3&RQ; JXUDFLYQ GHWDOODGD "Estándar" o "Película".
- En el modo PC, sólo se pueden cambiar "Contraste dinám.", "Gamma" y "Balance de blanco" entre los elementos de 3 & R Q ¿ J X U D F L y Q G H W D O O D G D ´
- Ajuste del negro: Desactivado/Bajo/Medio/Alto Se puede seleccionar directamente el nivel de negro en la pantalla para ajustar la profundidad de ésta.
   Contracto dirém : Desactivado/Daio/Medio/Alto
- Contraste dinám.: Desactivado/Bajo/Medio/Alto
   Se puede ajustar el contraste de la pantalla para conseguir un contraste óptimo.

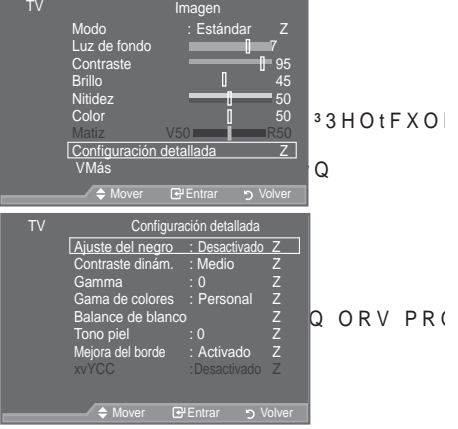

Español - 18

( )

 $( \bullet )$ 

- Gamma: -3 ~ +3 Se puede ajustar la intensidad de los colores primarios (rojo, verde y azul). 3XOVH ORV ERWRQHV { R y KDVWD REWHQHU OD FRQ;JXUDFLyQ ySWLPD
- Gama de colores: Automático /Original/Personal Colour space es una matriz compuesta por los colores "Rojo", "Verde" y "Azul".
   Seleccione su gama favorita de color y disfrute de unos colores auténticamente naturales.

‡Automático: El espacio de color automático se ajusta al tono de color más natural de acuerdo con las fuentes del programa.
‡Original: El espacio de color original proporciona tonos de color profundos y ricos.
‡Personal: Ajusta la gama del color según las preferencias del usuario.

- Personalización de la gama de colores Color: Rojo/Verde/Azul/Amarillo/Cián/Magenta Ajusta la gama del color según las preferencias del usuario.
   <sup>3</sup> & R O R U ' H V W i G L V S R Q L E O H F X D Q G R <sup>3</sup> \* D P D G H F R O R U H V ' H V W i F R Q ¿ 3 X O V H O R V E R W R Q H V x R z S D U D V H O H F F L R Q D U <sup>3</sup> 5 R M R ' <sup>3</sup> 9 H U G H ' <sup>3</sup> Pulse el botón ENTERC<sup>1</sup>.
   Rojo/Verde/Azult: En "Color", se pueden ajustar los valores RGB del color seleccionado. 3 X O V H O R V E R W R Q H V x R "Rojo\$, DVdrde" V HAQUIH DF ½ RQCDHU F D P E L D U O R V Pulse el botón ENTERC<sup>1</sup>.
   3 X O V H O R V E R W R Q H V x R "Rojo\$, DVdrde" V HAQUIH DF ½ RQCDHU F D P E L D U O R V Pulse el botón ENTERC<sup>1</sup>.
   3 X O V H O R V E R W R Q H V { R y S D U D U H G X F L U R D X P H Q W D U H O Y D O R U Pulse el botón ENTERC<sup>2</sup>.
   3 X O V H O R V E R W R Q H V { R y S D U D U H G X F L U R D X P H Q W D U H O Y D O R U Pulse el botón ENTERC<sup>2</sup>.
   Restablecer : Restablece la gama de colores en los valores predeterminados.
- <sup>c</sup> Balance de blanco: Rojo -/Verde -/Azul -/Rojo +/Verde +/Azul +/Restablecer Se puede ajustar la temperatura del color para conseguir colores más naturales. Rojo -/Verde -/Azul -/Rojo +/Verde +/Azul + :El cambio del valor de ajuste renovará la pantalla ajustada. 6 HOHFFLRQH OD RSFLYQ DGHFXDGD SXOVDQGR ORV ER MATER G. X R Z \ D 3 XOVH ORV ERWRQHV { R y KDVWD REWHQHU OD FRQ; JXUDFLYQ ySWLPD Restablecer (O EDODQFH GH EODQFR DQWHULRUPHQWH DMXVQ/IDGRRV VGHUHVV fábrica.
- Tono piel: -15 ~ +15
   Permite acentuar el tono rosado en las imágenes.
   3XOVH ORV ERWRQHV { R y KDVWD REWHQHU OD FRQ; JXUDFLyQ ySWLPD
   Al cambiar el valor de ajuste se actualizará la pantalla ajustada.
- Mejora del borde: Desactivado/Activado Permite acentuar los bordes de los objetos en las imágenes.
- xvYCC: Desactivado/Activado
   Si ajusta el modo xvYCC como Activado se aumenta el detalle y el espacio de color mientras se ven películas desde un dispositivo externo (por ejemplo, un reproductor DVD) conectado en las tomas HDMI
   R & R P S R Q H Q W H , 1 6H G H E H F R Q ¿ J X U D U 0 R G R G H D, R & QHF Q y QR P R 3 H O t F X O
  - Sólo disponible en "HDMI" y "Componente" en la opción "Película".
  - Si la función xvYCC está activa, no se puede seleccionar PIP.

# 5HDMXVWH GH ORV YDORUHV GH OD LPDJHQ D ORV YD(

# 3 X H G H Y R O Y H U D O R V D M X V W H V G H L P D J TV 1. Para seleccionar el efecto de imagen deseado, siga las instrucciones 1 a 3 de "Cambio del formato de la imagen" en la

- instrucciones 1 a 3 de "Cambio del formato de la imagen" en la página 17.
- 2. Pulse los botones S o T para seleccionar "Restablecer" y, a continuación, pulse el botón ENTER @.
- 3. 3XOVH ORV ERWRQHV x R z SDUD VHOH "Cancelar". Pulse el botón ENTER œ.
- 4. Pulse el botón EXIT para salir.
- <sup>o</sup> La función "Restablecer" afectará a cada modo de imagen.

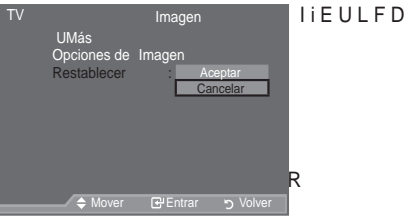

Español - 19

# &RQ; JXUDFLyQ GH ODV 2SFLRQHV GH OD LP[

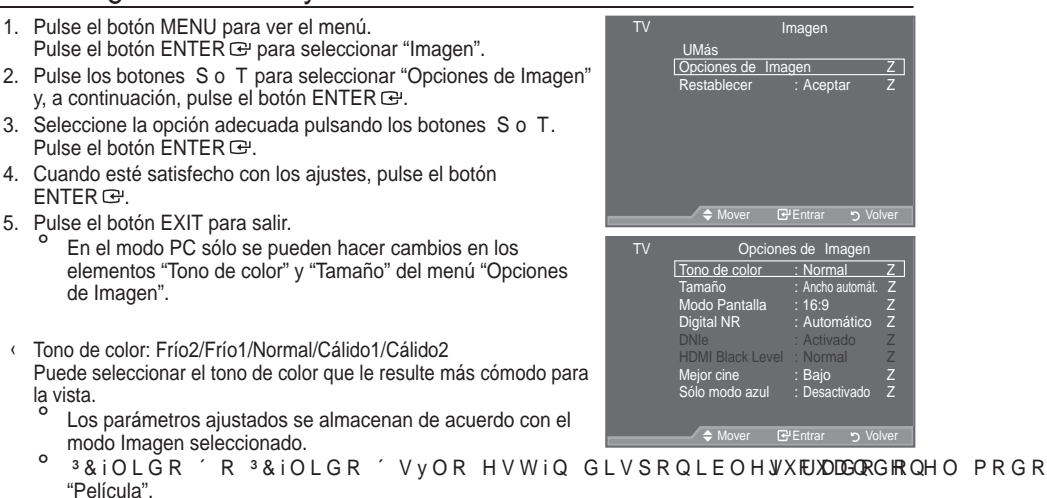

- Tamaño: Ancho automát./16:9/Zoom ancho/Zoom/4:3/Sólo exploración Puede seleccionar el tamaño de imagen que mejor se adapte a sus requisitos de visualización.
  - Ancho automát.: Ajusta automáticamente el tamaño de la imagen a la relación de aspecto de la pantalla "16:9".
  - 4 16:9 : Ajusta el tamaño de la imagen a 16:9, adecuado para ver los DVD o las emisiones en formato ancho.
  - Zoom ancho: Aumenta el tamaño de la imagen más que 4:3.
  - Zoom: Amplía la imagen ancha de 16:9 (en sentido vertical) para que la imagen ocupe el tamaño de la pantalla.
  - 43: (V OD FRQ; JXUDFLyQ SUHGHWHUPLQDGD SDUD XQD SHOtFXOD GH YtGHR R Sólo exploración: Use esta función para ver la imagen completa sin cortes cuando la entrada de la señal sea HDMI (720p/1080i/1080p) o Componente (1080i/1080p).
- 0 La función "Ancho automát." sólo está disponible en los modos "TV", "DTV" "Ext1", "Ext2", "AV" y "S-Vídeo".
- 0 En el modo PC, sólo se pueden ajustar los modos "16:9" y "4:3".
- 0 /DFRQ;JXUDFLyQGHFDGDGLVSRVLWLYRH[WHUVQHRSKRHOGHHFDMDDSKRWDDUDD guardar. 0
- Puede producirse una retención temporal de imagen cuando se ve una imagen estática durante más de dos horas. 0
- <sup>3</sup> = RRP DQFKR′ 0XHYD OD SDQWDOOD KDFLD DUUk ERD zRGKHDWFSLXDD 10 EGDHMR seleccionar 🗏 SXOVDQGR ORVENETTERROP.QHV y R
- 0 "Zoom": Se selecciona 🗏 SXOVDQGR ORV ERWRQHV { R y 8WLOLFH ORV ERWRQ imagen hacia arriba o hacia abajo. Tras seleccionar 📧 XWLOLFH ORV ERWRQHV x R z SDUD reducir el tamaño de la imagen en dirección vertical.
- Si se ha seleccionado el modo Double ( \_\_\_\_\_, \_\_\_\_) en el menú PIP, el tamaño de la imagen no se SXHGH GH¿QLU
- Después de seleccionar "Sólo exploración" en los modos HDMI (1080i/1080p) o Componente (1080i/1080p): Seleccione 🗐 SXOVDQGR ORV ERWRQHV { R y 8VH ORV ERWRQHV x z { R Restablecer: 3XOVH ORV ERWRQHV { R y SDUD VHOHFFLRQDU 35HVWDEOHF botón ENTER G <3XHGH LQLFLDOL]DU OD FRQ¿JXUDFLyQ
- Puede seleccionar estas opciones pulsando el botón P.SIZE del mando a distancia.

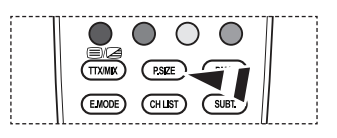

nático

tivado

Español - 20

| BN68-01409A-00Spa | a-0220.indd 20 |
|-------------------|----------------|
|-------------------|----------------|

Modo Pantalla: 16:9/Zoom ancho/Zoom/4:3

& X D Q G R V H F R Q ¿ J X U D H O W D P"Ancho automat.DerLuft DelevidsOr pano Páño Páño 16:9, se puede determinar el tamaño de la imagen para ver una imagen en pantalla panorámica 4:3 WSS o ninguna. Cada país europeo exige un tamaño de imagen diferente de modo que esta función está concebida con la intención de que los usuarios la seleccionen.

‡16:9: Establece la imagen en modo panorámico 16:9.
‡Zoom ancho : Aumenta el tamaño de la imagen más que 4:3.
‡Zoom : Aumenta el tamaño de la imagen verticalmente en la pantalla.
‡4:3: Ajusta la imagen en modo normal 4:3.

- <sup>o</sup> Esta función no está disponible en el modo "Ancho automát".
- <sup>o</sup> Esta función no está disponible en los modos "PC", "Componente" o "HDMI"
- Digital NR: Desactivado/Bajo/Medio/Alto/Automático

Si la señal de emisión que recibe el televisor es débil, puede activarse la función Digital Noise Reduction para reducir la estática y las imágenes superpuestas que pueden aparecer en la pantalla.

- Cuando la señal sea débil, seleccione alguna de las otras opciones hasta que se vea una imagen de mejor calidad.
- ONIe: Desactivado/Demo/Activado

(VWH WHOHYLVRU LQFOX\H OD IXQFLyQ '1, H FRQ DHOO & Q LOGMIXF/RWQDV HIJ, XHLk Activado, podrá ver la pantalla con la función DNIe activada. Si ajusta DNIe en Demo, podrá ver en la pantalla una imagen normal y con el modo DNIe aplicado para realizar la demostración. Mediante esta función podrá ver la diferencia en la calidad visual

DNIe<sup>™</sup> (motor digital de imágenes naturales)

Esta función proporciona una imagen más detallada con reducción de interferencias 3D, ampliación de los detalles, mejora del contraste y mejora de los blancos. El nuevo algoritmo de compensación de imagen proporciona una imagen más detallada, más clara y con más brillo. La tecnología DNIe™ adapta todas las señales al ojo humano.

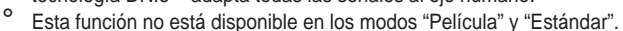

N.neg HDMI: Normal/Bajo

Se puede seleccionar directamente el nivel de negro en la pantalla para ajustar la profundidad de ésta.

<sup>°</sup> Esta función sólo está activa cuando se conecta una entrada externa a HDMI (señales RGB).

Mejor cine : Desactivado/Bajo/Medio/Alto/Demo

Podrá ver un tono de piel más natural y el texto con más claridad incluso en las escenas de acción.

- <sup>o</sup> Use esta función cuando vea películas.
- ° Esta función no está disponible en los modos "Zoom ancho" y "Zoom".
- (VWD IXQFLyQ QR HVWi GLVSRQLEOH FXDQGR <sup>3</sup>3,3 HVWi FRQ;JXUDC
   No se admite en el modo HDMI 1080p/24 Hz.
- Sólo modo azul: Desactivado/Activado

Esta función es para expertos en la medición de dispositivos AV. Esta función muestra sólo la señal D]XO \D TXH VH HOLPLQDQ ODV VHxDOHV URMDV \$ RVUHFULGRHQND G HX O DH NHFX/ GH ¿OWUR D]XO TXH VH XVD SDUD DMXVWDU HORPRRO BUS\UIR C XPFDWRLUHGX-DVD, sistemas Home Cinema, etc. Con esta función, se puede ajustar el color y el matiz de acuerdo con los valores preferidos adecuados al nivel de la señal de cada dispositivo de vídeo mediante los

SDWURQHV GH EDUUDV GH FRORUHV URMR YHUG,HOMO DF]DXIOOD DFDDJHLORWODC <sup>°</sup> <sup>3</sup> 6 y OR PRGR D]XO´HVW i GLVSRQLEOH FXDQGR HKORP®1836HKO t65 KHOLDP´DBLHQ "Estándar".

Español - 21

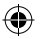

# Visualización de imagen sobre imagen (PIP)

Puede mostrar una imagen secundaria dentro de la imagen principal de un programa de TV o entrada de vídeo. De esta forma puede ver una imagen del programa de TV o de la entrada de vídeo desde cualquier equipo conectado mientras ve la imagen principal.

- Pulse el botón MENU para ver el menú.
   Pulse los botones SoT SDUD VHOHFFLRQDU <sup>3</sup> & F continuación, pulse el botón ENTER <sup>G</sup>.
- 2. Pulse los botones S o T para seleccionar "PIP" y, a continuación, pulse el botón ENTER .
- 3. 6HOHFFLRQH OD RSFLyQ DGHFXDGD SX a continuación, pulse el botón ENTER œ.
- 4. Cuando esté satisfecho con los ajustes, pulse el botón ENTER œ.
- 5. Pulse el botón EXIT para salir.
  - Cuando utilice la pantalla principal para ver un juego o un karaoke, podrá advertir que la imagen en la ventana PIP es ligeramente poco natural.

#### Configuración sencilla

- 1. Pulse el botón TOOLS del mando a distancia.
- 3XOVH HO ERWyQ x R z SDUD VHOHFF continuación, pulse el botón ENTER œ.
- 3. 3XOVH ORV ERWyQ x R z SDUD VHOHI concreto.
- 3XOVH ORV ERWRQHV { R y SDUD VH deseada.
- 5. Pulse los botones EXIT o TOOLS para salir.

#### ‡ PIP: Desactivado/Activado

Puede activar o desactivar la función PIP.

| Imagen principal | Imagen secundaria         |  |
|------------------|---------------------------|--|
| Componente       | TV, Ext.1, Ext.2, AV, DTV |  |
| HDMI 1, 2, 3     | TV, Ext.1, Ext.2, AV, DTV |  |
| PC               | TV, Ext.1, Ext.2, AV, DTV |  |

‡ Fuente

 $( \bullet )$ 

Puede seleccionar un origen para una imagen secundaria.

‡ Tamaño: 🗔 / 🖽 / 🖽

Puede seleccionar un tamaño para la imagen secundaria.

Si la imagen principal está en modo "HDMI", la opción "Tamaño" está disponible.

- ‡ Posición: □/□/□/□
  - Puede seleccionar una posición para una imagen secundaria.
    - En el modo Double ( \_\_\_\_\_, \_\_\_\_) no se puede seleccionar "Posición".
- ‡ Programa

Puede seleccionar un canal de la imagen secundaria sólo cuando la opción "Fuente" esté configurada en "TV" o "DTV".

TV Configuración Pluo & Play Z Hora Español Z Hora Z Efecto de luz : Modo enc. act. Z Montaje mural Melodía : Desactivado Z Ocio : Desactivado Z PIP Z ◆ Mover @PEntra v Volver TV PIP TV PIP V x R Z V Programa : P1 Z

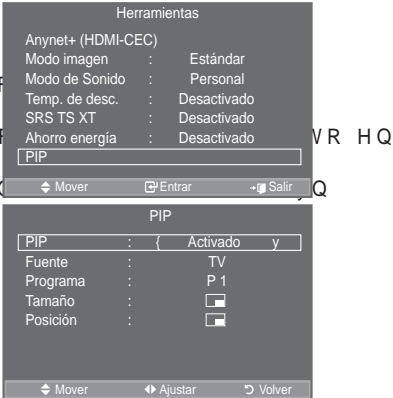

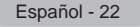

# Funciones de sonido

- Pulse el botón MENU para ver el menú. 3 X O V H O R V E R W R Q H V x R z S D U D V H O H a continuación, pulse el botón ENTER œ.
- 6HOHFFLRQH OD RSFLyQ DGHFXDGD SX a continuación, pulse el botón.ENTER œ.
- 3. Cuando esté satisfecho con los ajustes, pulse el botón ENTER œ.
- 4. Pulse el botón EXIT para salir.
- Modo: Estándar/Música/Película/Diálogo/Personal
   Puede seleccionar el tipo de efecto de sonido especial que se va a utilizar mientras ve una emisión determinada.

#### Configuración sencilla

- 1. Pulse el botón TOOLS del mando a distancia.
- 2. 3XOVH HO ERWYQ x R z SDUD VHOHFF + Mover + Ajustar grSalir LGR
- 3. 3XOVH ORV ERWRQHV { R y SDUD VHOHFFLRQDU HO PRGR GH sonido deseado.
- 4. Pulse los botones EXIT o TOOLS para salir.
- Ecualizador: Balance/100 Hz/300 Hz/1 kHz/3 kHz/10 kHz
   El televisor tiene varios valores que permiten controlar la calidad del sonido.
  - 6L HIHFW~D DOJ~Q FDPELR HQ HVWD de sonido cambiará automáticamente a "Personal".
- SRS TS XT: Desactivado/Activado

TruSurround XT es una tecnología SRS patentada que solventa el problema de reproducir contenido multicanal 5.1 en dos altavoces. TruSurround proporciona una experiencia de sonido virtual convincente a través de cualquier sistema de reproducción con dos altavoces, incluso con los

altavoces internos del televisor. Es totalmente compatible con todos los formatos multicanal.

Configuración sencilla

 $( \bullet )$ 

- 1. Pulse el botón TOOLS del mando a distancia.
- 2. 3XOVH HO ERWyQ x R z SDUD VHOHF
- 3XOVH HO ERWyQ { R y SDUD VHOHFF "Activado".
- 4. Pulse los botones EXIT o TOOLS para salir.

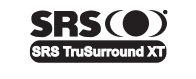

TruSurround XT, SRS y (•) el símbolo son marcas registradas de SRS Labs, Inc. La tecnología TruSurround XT está incorporada bajo licencia de SRS Labs, Inc.

Volumen autom.: Desactivado/Activado

Cada emisora tiene sus propias condiciones de señal y resulta incómodo ajustar el volumen cada vez que se cambia de canal. Con esta función, el volumen del canal deseado se ajusta de forma automática ya que reduce la salida de sonido cuando la señal de modulación es alta o la aumenta cuando es baja.

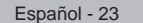

 $(\mathbf{O})$ 

# alidad V W D Balance 100Hz 300Hz 1kHz 3kHz 10kHz

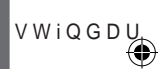

HV x R z \

►Mover �Ajustar ゔ Volver

Herramientas

Estándar

Personal Desactivado

Desactivado

Desactivado Mono

Modo imagen Modo de Sonido Temp. de desc.

SRS TS XT

Dual I-II

Sonido

Herramientas

Estándar

Personal

Modo

Anynet+ (HDMI-CEC) Modo imagen : Modo de Sonido {

Temp. de des SRS TS XT

Dual I-II

Aborro energía

🗊 Salir

R

- Altavoz de TV: Desactivado/Activado
  - 6L GHVHD XVDU XQRV DOWDYRFHV LQGHSHQGLHQWHV FDQFHOH HO D
  - <sup>o</sup> Los botones +. v MUTE no funcionan si "Altavoz de TV" está establecido en Desactivado.
  - Cuando "Altavoz de TV" está establecido en "Desactivado", en el menú Sound sólo está activa la opción "Selección de sonido" (en el modo PIP).
- Selección de sonido: Principal/Sub

Cuando se activa la función PIP se puede escuchar el sonido de la imagen secundaria (PIP).

í Principal : Se usa para escuchar el sonido de la imagen principal.

í Sub: Se usa para escuchar el sonido de la imagen secundaria.

**DOLBY** Fabricado bajo licencia de Dolby Laboratories. "Dolby" y el símbolo de la doble D son marcas registradas de Dolby Laboratories.

# Selección del modo de sonido

Puede definir el modo de sonido en el menú "Herramientas". Cuando se configura "Dual I-II", el modo de sonido actual se muestra en la pantalla.

- 1. Pulse el botón TOOLS del mando a distancia.
- 2. 3XOVH HO ERWyQ x R z SDUD VHOHFFL
- 3. 3XOVH ORV ERWRQHV { R y SDUD VHOH
- 4. Pulse el botón ENTER G.

( )

|               | Tipo de audio | DUAL 1/2                 | Predeterminado |
|---------------|---------------|--------------------------|----------------|
|               | Mono          | MONO                     | Cambio         |
| A2 estéreo    | Estéreo       | ESTÉREO QMONO            | automático     |
|               | Dual          | DUAL 1 QDUAL 2           | DUAL 1         |
|               | Mono          | MONO                     | Cambio         |
| NICAM estéreo | Estéreo       | MONO QESTÉREO            | automático     |
|               | Dual          | → 0212 < '8\$/<br>DUAL2↔ | DUAL 1         |

- ° Si la señal de estéreo es débil y el modo cambia de forma automática, cambie a MONO.
- Esta función sólo está activa en la señal de sonido estéreo. Está desactivada en el modo de señal monoaural.
- ° Esta función sólo está disponible en el modo Analog TV.

# Conexión de auriculares (se vende por separado)

Puede conectar unos auriculares al equipo si desea ver un programa de televisión sin molestar a las personas que están en la misma habitación.

- <sup>o</sup> Cuando se inserta el terminal del auricular en el puerto correspondiente, se puede trabajar sólo con las opciones "Volumen autom." y "Selección de sonido" (en el modo PIP) del menú Sound.
- El uso continuado de auriculares a un volumen elevado puede dañar la capacidad auditiva.
- ° No recibirá sonido de los altavoces cuando conecte los auriculares al sistema.
- ° El volumen de los auriculares y el del televisor se ajustan de manera distinta.

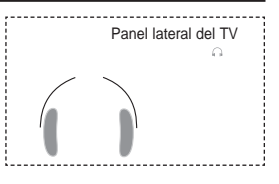

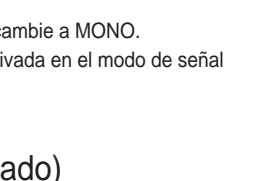

Herramientas

Estándar

Personal Desactivado

Desactivado

activado

GHVHDGD

Modo imagen

SRS TS XT

Ahorro energía

Modo de Sonido Temp. de desc.

Español - 24

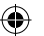

# Ajuste y visualización de la hora actual

Puede establecer el reloj del TV para que aparezca la hora actual al pulsar el botón INFO. También se debe ajustar la hora si se desea utilizar los temporizadores de encendido/apagado automático.

- Pulse el botón MENU para ver el menú.
   Pulse los botones S o T S D U D V H O H F F L R Q D U <sup>3</sup> & F continuación, pulse el botón ENTER <sup>Car</sup>.
- 2. Pulse los botones S o T para seleccionar "Hora" y, a continuación, pulse el botón ENTER 🖼.
- 3. Pulse el botón ENTER G para seleccionar "Ajustar hora".

| Para                                                | Pulse          |
|-----------------------------------------------------|----------------|
| Ir a "Mes", "Fecha", "Año", "Hora" o "Minuto"       | Wel botón o X  |
| Ajustar "Mes", "Fecha", "Año", "Hora" o<br>"Minuto" | S el botón o T |
| &RQUPDU OD FRQ;JXUDF                                | BotóQENTER Œ.  |

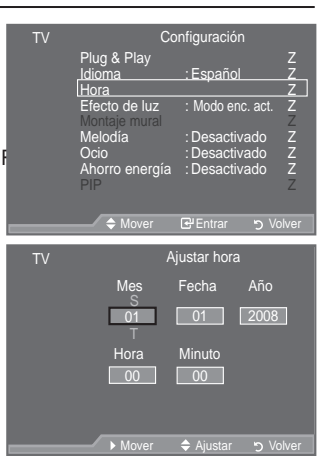

5. Pulse el botón EXIT para salir.

4.

 $( \bullet )$ 

- <sup>o</sup> La hora actual aparecerá siempre que se pulse el botón INFO.
- Puede ajustar "Mes", "Fecha", "Año", "Hora" y "Minuto" directamente pulsando los botones numéricos del mando a distancia.

# Ajuste del temporizador de desconexión

Puede seleccionar un período de tiempo entre 30 y 180 minutos para que, una vez transcurridos, el televisor pase automáticamente al modo de espera.

- Pulse el botón MENU para ver el menú.
   Pulse los botones S o T S D U D V H O H F F L R Q D U <sup>3</sup> & F continuación, pulse el botón ENTER <sup>C2</sup>.
- 2. Pulse los botones S o T para seleccionar "Hora" y, a continuación, pulse el botón ENTER 🖼.
- 3. Pulse los botones S o T para seleccionar "Temp. de desc." y, a continuación, pulse el botón ENTER 🖼.
- Pulse los botones S o T varias veces hasta que aparezca la hora deseada (Desactivado, 30, 60, 90, 120, 150, 180). Pulse el botón ENTER Œ<sup>1</sup>.
- 5. Pulse el botón EXIT para salir.
- Cuando el temporizador llega a 0, el televisor pasa al modo de espera de forma automática.

#### Configuración sencilla

- 1. Pulse el botón TOOLS del mando a distancia.
- 2. 3XOVH HO ERWyQ x R z SDUD VHOHFFL
- 3. 3XOVH ORV ERWRQHV { R y SDUD VHOH
- 4. Pulse los botones EXIT o TOOLS para salir.

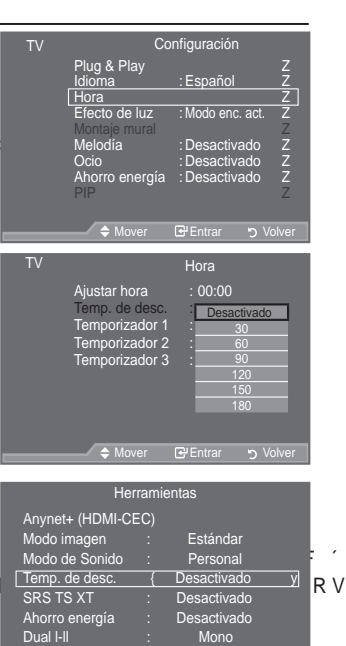

Español - 25

 $(\mathbf{O})$ 

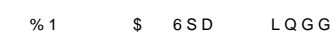

# Apagado y encendido automáticos del televisor

- Pulse el botón MENU para ver el menú.
   Pulse los botones S o T S D U D V H O H F F L R Q D U <sup>3</sup> & l continuación, pulse el botón ENTER C<sup>2</sup>.
- 2. Pulse los botones S o T para seleccionar "Hora" y, a continuación, pulse el botón ENTER 🖼.
- Pulse los botones S o T para seleccionar "Temporizador 1", "Temporizador 2", "Temporizador 3" y, a continuación, pulse el botón ENTER C. La activación y desactivación del temporizador VH SXHGH FRQ ¿JXUDU GH WUHV PDQHU
- <sup>o</sup> Debe ajustar el reloj en primer lugar.
- 3XOVH ORV ERWRQHV { R y SDUD VHOH adecuado.

3XOVH ORV ERWRQHV x R z SDUD DMX

‡Hora encendido : Seleccione la hora, los minutos y "Activado"/"Desactivado". (Para activar el temporizador con la configuración deseada, establézcalo en "Activado".)

‡Hora apagado : Seleccione la hora, los minutos y "Activado"/"Desactivado". (Para activar el temporizador con la configuración deseada, establézcalo en "Activado".) 
 Image: Non-Section 2

 Plug & Play
 Z

 Hora
 Español

 Z
 Efecto de luz

 Efecto de luz
 Modo enc. act.

 Z
 Efecto de luz

 Efecto de luz
 Desactivado

 Z
 Ocio

 Desactivado
 Z

 Ahorro energía
 Desactivado

 PIP
 ∠

 ♦ Mover
 P'Entrar

 Y
 Temporizador 1

 Hora apagado
 Io0

 Io0
 Io0

 Io0
 Desactivado

 Volumen
 Io0

 Io0
 Renetir

‡Volumen : Seleccione la activación del nivel de volumen deseado.

‡Repetir : Seleccione "Una vez", "Todos los días", "Lun~Vie", "Lun~Sáb" o "Sáb~Dom.".

- Puede ajustar la hora y los minutos directamente pulsando los botones numéricos del mando a distancia.
- Apagado automático

 $( \bullet )$ 

Si el temporizador se ajusta en "Activado", el televisor se apagará si no se pulsa ningún botón durante 3 horas, después que el temporizador lo haya puesto en marcha. Esta función sólo está disponible en el modo "Activado" del temporizador y evita el recalentamiento que se puede producir si el televisor está encendido durante demasiado tiempo.

# Elección del idioma

Cuando utilice el aparato por primera vez, debe seleccionar el idioma que se utilizará para visualizar menús e indicaciones.

- Pulse el botón MENU para ver el menú en pantalla. Pulse los botones S o T S D U D V H O H F F L R Q D U <sup>3</sup> & R Q ¿ continuación, pulse el botón ENTER Œ.
- 2. Pulse los botones S o T para seleccionar "Idioma" y, a continuación, pulse el botón ENTER œ.
- Seleccione el idioma apropiado pulsando los botones S o T varias veces. Pulse el botón ENTER œ.
- 4. Pulse el botón EXIT para salir.

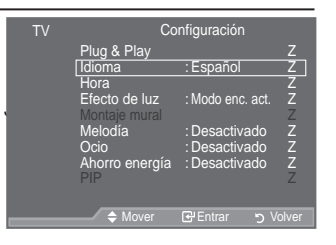

Español - 26

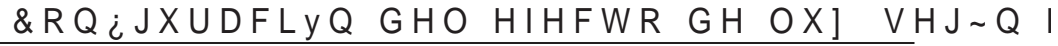

 $(\mathbf{0})$ 

Se puede apagar o encender el LED del frontal del televisor según las circunstancias. Use esta función para ahorrar energía o si el LED le molesta a la vista.

- 1. Pulse el botón MENU para ver el menú en pantalla. Pulse los botones So T SDUD VHOHFFLRQDU <sup>3</sup>&RQ2 continuación, pulse el botón ENTER G.
- 2. Pulse los botones S o T para seleccionar "Efecto de luz" y, a continuación, pulse el botón ENTER @.
- 3. Pulse los botones S o T para seleccionar "Desactivado", "Modo apag. act.". "Modo enc. act." o "Activado". Pulse el botón ENTER C.

ŒDesactivado : El LED no se encenderá. ŒModo apag. act. : Enciende el LED en modo de espera. ŒModo enc. act. : Enciende el LED cuando se ve la televisión. ŒActivado : El LED siempre está encendido.

- Desactive la opción "Efecto de luz" para reducir el consumo de energía.
- 4. Pulse el botón EXIT para salir.

 $( \bullet )$ 

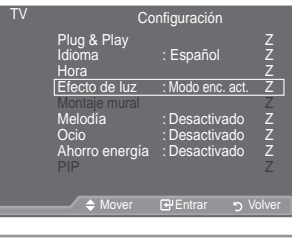

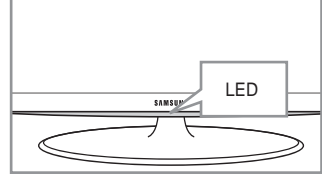

Me

orro eneraía

# Melodía / Ocio / Ahorro energía

- 1. Pulse el botón MENU para ver el menú. Pulse los botones So T SDUD VHOHFFLRQDU <sup>3</sup> & R Q ; J XPula B Hal v Q continuación, pulse el botón ENTER @.
- 2. 6HOHFFLRQH OD RSFLyQ DGHFXDGD SXOVDOE GROUD ROLATE OHV x R z \ a continuación, pulse el botón ENTER G.
- 3. Cuando esté satisfecho con los ajustes, pulse el botón ENTER @.
- 4. Pulse el botón EXIT para salir.
- Melodía: Desactivado/Bajo/Medio/Alto

/D PHORGtD GHO HQFHQGLGR \ DSDJDGR GHO WHOHYLVRU VH SXHGH F La melodía no se reproduce

Í & XDQGR QR KD VDOLGD GH VRQLGR GHVGH HOYOMUNTEH HLVRU SRUT)

- í&XDQGR QR KD∖VDOLGD GH VRQLGR GHVGH HOQW(∜VQU+m¥nU).VRU SRUT≯
- Í &XDQGR OD IXQFLVQ GH WHPSRULIDGRU KD DSDJDGR HO WHOHYLV

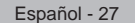

LQGG % 1 6 S D

Ocio: Desactivado/Deportes/Cine/Juego

El modo "Ocio" permite seleccionar una visualización y un sonido óptimos en los deportes, películas y juegos.

- í Desactivado : Desactiva la función "Ocio".
- í Deportes : Proporciona una calidad óptima de imagen para los deportes. Se puede disfrutar de un color y un sonido más emocionantes.
- í Cine: Proporciona la mejor calidad de imagen y sonido para ver las películas. Se obtienen mejores imágenes y se resalta el sonido.
- í Juego : Proporciona la mejor calidad de imagen y sonido para los juegos. Este modo acelera la velocidad de reproducción de los juegos cuando se usa una consola de juegos externa conectada al televisor.
- <sup>6</sup> 6L FRQ; JXUD FXDOTXLHUD GH ORV WUHV PRGRV GH <sup>3</sup>2FLR' FRPR \$F \ QR VH SXHGH DMXVWDU 6L GHVHD FRQ; JXUDU ORV PRGRV 3LFWX "Ocio".
- /D FRQ; JXUDFLyQ GH <sup>3</sup>2FLR' VH JXDUGD SDUD FDGD IXHQWH GH HQ\
   6L FRQ; JXUD FXDOTXLHUD GH ORV WUHV PRGRV GH <sup>3</sup>2FLR' FRPR \$F disponible.
- Se puede pulsar varias veces el botón E.MODE del mando a GLVWDQFLD SDUD FDPELDU OD FRQ¿ XL

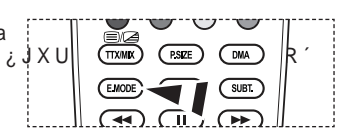

Ahorro energía: Desactivado/Bajo/Medio/Alto/Automático

Esta función ajusta el brillo de la pantalla según las condiciones de iluminación ambiental.

í Desactivado : Apaga la función de ahorro de energía.

í Bajo & RQ ; JXUD HO WHOHYLVRU HQ HO PRGR GH DKRUUR GH HQHUJtD í Medio & RQ ; JXUD HO WHOHYLVRU HQ HO PRGR GH DKRUUR GH HQHUJtĽ í Alto & RQ ; JXUD HO WHOHYLVRU HQ HO PRGR GH DKRUUR GH HQHUJtD í Automático : Ajusta automáticamente el brillo de la pantalla del televisor según las escenas.

Configuración sencilla

- 1. Pulse el botón TOOLS del mando a distancia.
- 2. 3XOVH HO ERWyQ x R z SDUD VHOHF 3. 3XOVH HO ERWyQ { R y SDUD VHOHFF
  - "Bajo", "Medio", "Alto" o "Automático".
- 4. Pulse los botones EXIT o TOOLS para salir.

| He              | rramie      | entas       |         |  |
|-----------------|-------------|-------------|---------|--|
| Anynet+ (HDMI-C | EC)         |             |         |  |
| Modo imagen     |             | Estándar    |         |  |
| Modo de Sonido  |             | Personal    |         |  |
| Temp. de desc.  |             | Desactivado |         |  |
| SRS TS XT       |             | Desactivado |         |  |
| Ahorro energía  | {           | Desactivado | у       |  |
| Dual I-II       |             | Mono        |         |  |
| Mover           | <b>♦</b> Aj | justar →    | 🗊 Salir |  |

Español - 28

# Selección de la fuente

Puede elegir entre varias fuentes externas conectadas a las tomas de entrada del televisor.

- Pulse el botón MENU para ver el menú.
   3 X O V H O R V E R W R Q H V x R z S D U D V H O H F continuación, pulse el botón ENTER G<sup>2</sup>.
- Pulse de nuevo el botón ENTER Para seleccionar "Fuentes".
   <sup>o</sup> Cuando no hay ningún dispositivo externo conectado al equipo, sólo están activas las opciones "TV", "Ext.1 ", "Ext.2", "DTV"en "Fuentes". Las fuentes "AV", "S-Vídeo", "Componente", "PC", "HDMI1", "HDMI2", "HDMI3", sólo están activas cuando están conectadas al equipo.
- 3. Seleccione el dispositivo necesario pulsando los botones S o T. Pulse el botón ENTER I .
  - Pulse el botón SOURCE del mando a distancia para cambiar entre las fuentes disponibles. El modo TV se puede seleccionar pulsando el botón TV/DTV, los botones numéricos (0~9) y el botón P / del mando a distancia.

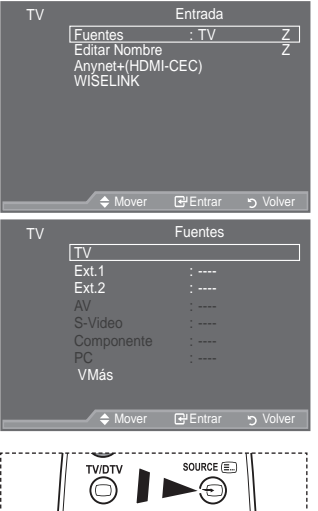

D

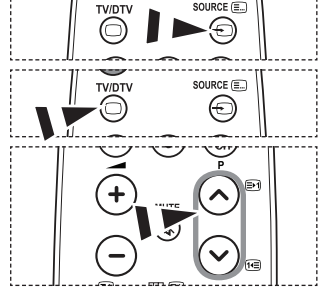

# Edición de los nombres de fuentes de entrada

Dé un nombre al dispositivo conectado en las tomas de entrada; de esta manera será más fácil seleccionar el dispositivo de entrada.

- Pulse el botón MENU para ver el menú. Pulse los botones S o T para seleccionar "Entrada" y, a continuación, pulse el botón ENTER G.
- Pulse los botones S o T para seleccionar "Editar nombre" y, a continuación, pulse el botón ENTER C.
- 3. Pulse los botones S o T para seleccionar el dispositivo que desee editar. Pulse el botón ENTER 🖼.
- 4. Pulse los botones S o T para seleccionar el dispositivo deseado.

Pulse el botón ENTER &.

- 5. Pulse el botón EXIT para salir.
  - Cuando se conecta un ordenador con una resolución
     1920 x 1080 @ 60 Hz al puerto HDMI IN 2, se debe
     FRQ; JXUDU HO PRGR <sup>3</sup>+'0, ´FRPR <sup>3</sup>3 & HQ<sup>3</sup> (
     en el modo "Entrada".

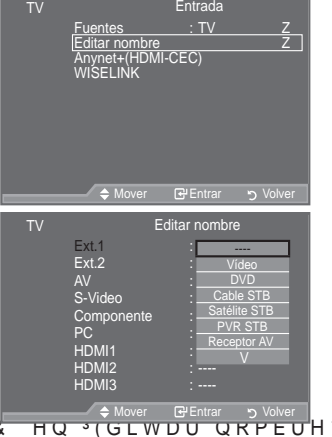

Español - 29

( )

# Previsualización del sistema de menús del DTV

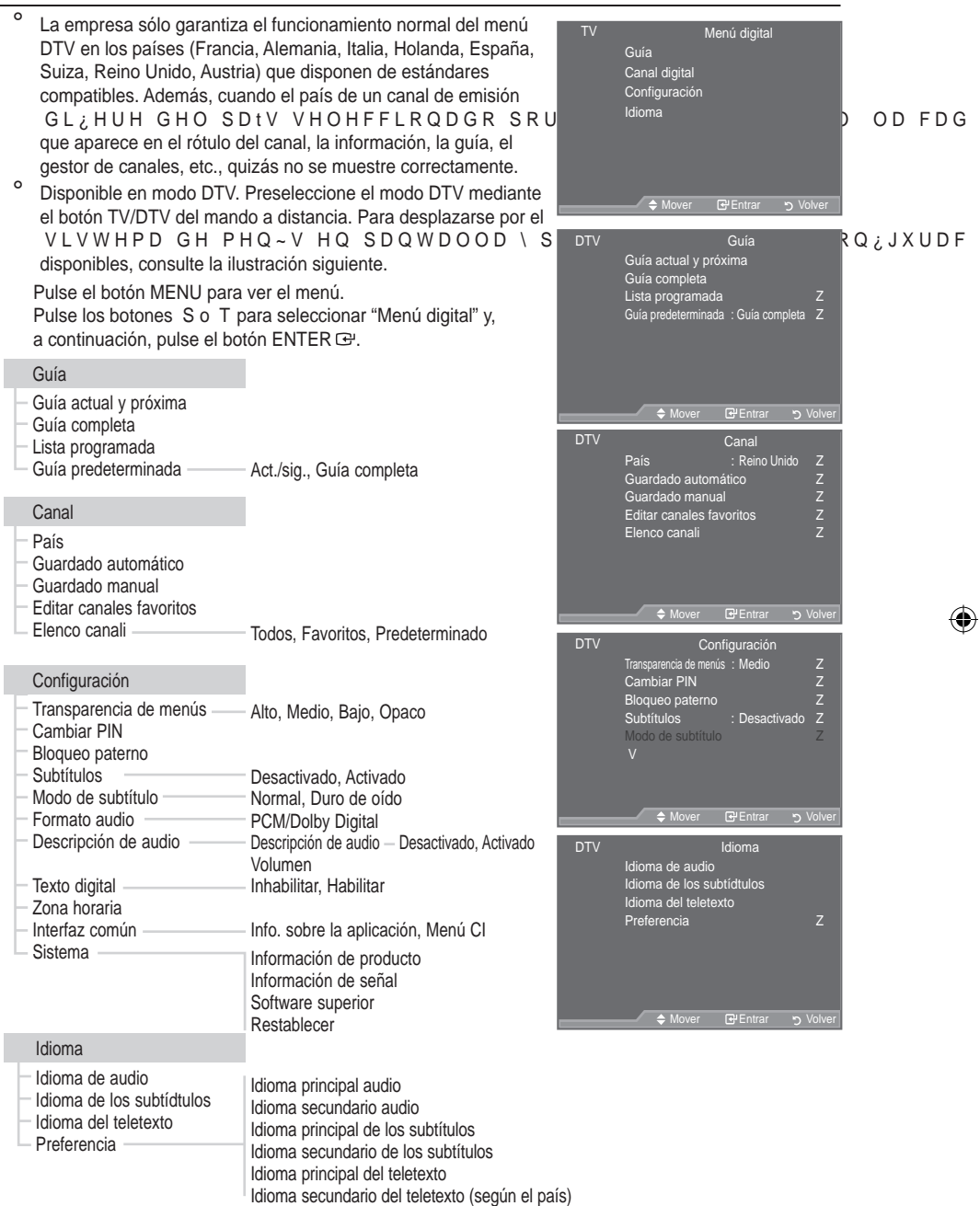

Las opciones secundarias del menú CI pueden variar según el modelo de CAM.

Español - 30

 $(\mathbf{0})$ 

 $( \bullet )$ 

# Actualización automática de la lista de canales

Se puede actualizar la lista de canales cuando el emisor añade nuevos servicios o si se desplaza el televisor a una nueva localidad.

- Pulse el botón MENU para ver el menú. Pulse los botones S o T para seleccionar "Menú digital" y, a continuación, pulse el botón ENTER œ.
- 2. Pulse los botones S o T para seleccionar "Canal" y, a continuación, pulse el botón ENTER 🖼.
- 3. Pulse el botón ENTER G para seleccionar "País".
- 4. 6HOHFFLRQH HO SDtV DSURSLDGR SXO Pulse el botón ENTER e para confirmar la selección.
  - Aunque en este menú se cambie la configuración del país, no se cambia la configuración del país de la TV analógica (consulte la página 12).
- 5. Pulse de nuevo el botón S o T para seleccionar "Guardado automático".

Pulse el botón ENTER &.

- <sup>o</sup> 8QD YH] KD\D ¿QDOL]DGR VH PRVWU explorados.
- La lista de canales favoritos no se destruye cuando la lista se actualiza.
- ° 3 DUD GHWHQHU OD E∼VTXHGD DQWHVENGTER ⊡%cehn "§TCODP"OLFH SXOVH HO seleccionado.
- 6. Pulse el botón EXIT para salir.
- ° 6 L H O H V W D G R G H O D V H x D O H V G H ¿ F L H Q W H V H DPGXRH V & WRUPDS ⊮H RD E #D HUQOV DD conexión de la antena".

# Actualización manual de la lista de canales

Para lograr una búsqueda de canales más rápida se puede HVSHFL; FDU HO FDQDO 1. Pulse el botón MENU para ver el menú.

- Pulse los botones S o T para seleccionar "Menú digital" y, a continuación, pulse el botón ENTER œ.
- 2. Pulse los botones S o T para seleccionar "Canal" y, a continuación, pulse el botón ENTER Œ.
- Pulse los botones S o T para seleccionar "Guardado manual" y, a continuación, pulse el botón ENTER œ.
- 4. 3XOVH ORV ERWRQHV x R z SDUD VHOHFFLRQDU OD RSFLyQ GHVHDGD pulse el botón ENTER C.
  - Canal: Los canales "5" a "69" se muestran secuencialmente en el Reino Unido. (Dependiendo del país)
    - Frecuencia: Se muestran las frecuencias disponibles en el grupo de canales.
    - Ancho de banda: Los anchos de banda disponibles son 7 y 8 MHz.
  - ° 3XOVH HO ERWyQ URMR SDUD LQLFLDU OD E~VTXOHLGDGODH OR \O M ₩ ₩ ₩ 101 canales se actualiza automáticamente.
- 5. 8QD YH] KD\D ¿QDOL]DGR VH PRVWUDUI HO Q~PHUR GH VHUYLFLRV H|
- 6. Pulse el botón EXIT para salir.

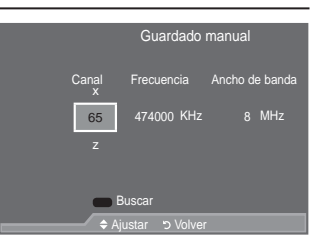

: Reino Unido

x R z

HUYLFLRV

País

dado automático

Guardado manua

enco canal

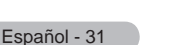

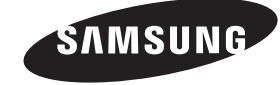

Contact SAMSUNG WORLDWIDE If you have any questions or comments relating to Samsung products, please contact the SAMSUNG customer care centre.

| Country                     | Customer Care Centre 🕿                                                                                   | Web Site           |  |  |
|-----------------------------|----------------------------------------------------------------------------------------------------|--------------------|--|--|
| AUSTRIA                     | 0800-SAMSUNG (726-7864)                                                                                  | www.samsung.com/at |  |  |
| BELGIUM 0032 (0)2 201 24 18 |                                                                                                    | www.samsung.com/be |  |  |
|                             | 844 000 844                                                                                              | www.samsung.com/cz |  |  |
| CZECH REPUBLIC              | Distributor pro Českou republiku:<br>Samsung Zrt., česka organizační složka Vyskočilova 4, 14000 Praha 4 |                    |  |  |
| DENMARK                     | 70 70 19 70                                                                                              | www.samsung.com/dk |  |  |
| EIRE                        | 0818 717 100                                                                                             | www.samsung.com/ie |  |  |
| FINLAND                     | 030-6227 515                                                                                             | www.samsung.com/fi |  |  |
| FRANCE                      | 3260 SAMSUNG (€ 0,15/Min)<br>08 25 08 65 65 (€ 0,15/Min)                                                 | www.samsung.com    |  |  |
| GERMANY                     | 01805 - SAMSUNG (726-7864) (€ 0,14/Min)                                                                  | www.samsung.com    |  |  |
| HUNGARY                     | 06-80-SAMSUNG (726-7864)                                                                                 | www.samsung.com    |  |  |
| ITALIA                      | 800-SAMSUNG (726-7864)                                                                                   | www.samsung.com    |  |  |
| LUXEMBURG                   | 0035 (0)2 261 03 710                                                                                     | www.samsung.com/be |  |  |
| NETHERLANDS                 | 0900-SAMSUNG (726-7864) (€ 0,10/Min)                                                                     | www.samsung.com/nl |  |  |
| NORWAY                      | 815-56 480                                                                                               | www.samsung.com/no |  |  |
| POLAND                      | 0 801 801 881<br>022-607-93-33                                                                           | www.samsung.com/pl |  |  |
| PORTUGAL                    | 80820-SAMSUNG (726-7864)                                                                                 | www.samsung.com/pt |  |  |
| SLOVAKIA                    | 0800-SAMSUNG (726-7864)                                                                                  | www.samsung.com/sk |  |  |
| SPAIN                       | 902 10 11 30                                                                                             | www.samsung.com    |  |  |
| SWEDEN                      | 0771-400 200                                                                                             | www.samsung.com/se |  |  |
| SWITZERLAND                 | 0800-SAMSUNG (726-7864)                                                                                  | www.samsung.com/ch |  |  |
| U.K                         | 0845 SAMSUNG (7267864)                                                                                   | www.samsung.com    |  |  |
| TURKEY                      | 444 77 11                                                                                                | www.samsung.com    |  |  |
| ESTONIA                     | 800-7267                                                                                                 | www.samsung.ee     |  |  |
| LATVIA                      | 800-7267                                                                                                 | www.samsung.com/lv |  |  |
| LITHUANIA                   | 8-800-77777                                                                                              | www.samsung.lt     |  |  |
| KAZAHSTAN                   | 8-10-800-500-55-500                                                                                      | www.samsung.kz     |  |  |
| KYRGYZSTAN                  | 00-800-500-55-500                                                                                        | -                  |  |  |
| RUSSIA                      | 8-800-555-55-55                                                                                          | www.samsung.com    |  |  |
| TADJIKISTAN                 | 8-10-800-500-55-500                                                                                      | -                  |  |  |
| UKRAINE                     | 8-800-502-0000                                                                                           | www.samsung.com    |  |  |
| UZBEKISTAN                  | 8-10-800-500-55-500                                                                                      | www.samsung.uz     |  |  |

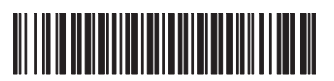

BN68-01409A-00

# LCD TV user manual

# imagine the possibilities

Thank you for purchasing this Samsung product. To receive more complete service, please register your product at

www.samsung.com/global/register

Model \_\_\_\_\_ Serial No. \_\_\_\_

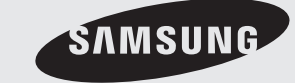

۲

۲

SERIES